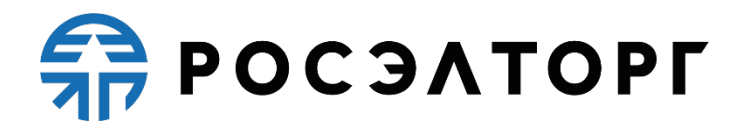

## Электронная площадка акционерного общества «Единая электронная торговая площадка» для нужд холдинга «Росгеология»

Руководство пользователя

Москва, 2023

| 1. Руководство пользователя                                                         | <br>3   |
|-------------------------------------------------------------------------------------|---------|
| 1.1 Список определений                                                              | <br>5   |
| 1.2 Введение                                                                        | <br>8   |
| 1.2.1 Аварийные ситуации                                                            | <br>11  |
| 1.3 Подготовка к работе                                                             | <br>12  |
| 1.3.1 Получение ЭП                                                                  | <br>13  |
| 1.3.2 Вход в Систему и восстановление доступа                                       | <br>15  |
| 1.3.3 Проверка работоспособности системы                                            | <br>19  |
| 1.3.4 Регистрация и аккредитация организации в Системе                              | <br>20  |
| 1.3.4.1 Регистрация и аккредитация в качестве Заказчика                             | <br>21  |
| 1.3.4.2 Регистрация и аккредитация в качестве Заявителя                             | <br>28  |
| 1.4 Описание общих операций                                                         | <br>33  |
| 1.4.1 Основные операции в Системе                                                   | <br>34  |
| 1.4.2 Настройки                                                                     | <br>43  |
| 1.4.2.1 Личные сведения (Сведения о пользователе)                                   | <br>44  |
| 1.4.2.2 Сведения о представляемой организации                                       | <br>47  |
| 1.4.2.3 Пользователи                                                                | <br>53  |
| 1.4.2.4 Проверка 311                                                                | <br>60  |
| 1.4.2.5 Ovicina kama obospedalena                                                   | <br>62  |
|                                                                                     | <br>70  |
| 1.4.5 Просмотр входящих сообщений                                                   | <br>70  |
| 1.4.6 Выход пользователя из Системы                                                 | <br>73  |
| 1. 5. Описание операций Заявителя                                                   | <br>74  |
| 1.5.1 Регистрация и назначение ролей                                                | <br>75  |
| 1.5.2 Информация о процедуре и просмото приглашений                                 | <br>76  |
| 1.5.3 Подача заявки на участие в процедуре                                          | <br>79  |
| 1.5.3.1 Подача заявки на процедуры с дополнительным этапом квалификационного отбора | <br>85  |
| 1.5.4 Просмотр/отзыв поданной заявки на участие                                     | <br>88  |
| 1.5.4.1 Просмотр протоколов пожеланий                                               | <br>91  |
| 1.5.5 Подача предложений в ходе аукциона (редукциона)                               | <br>92  |
| 1.5.6 Переторжка                                                                    | <br>96  |
| 1.5.7 Преддоговорные переговоры                                                     | <br>99  |
| 1.5.8 Заключение договора                                                           | <br>104 |
| 1.5.9 Запросы разъяснений                                                           | <br>114 |
| 1.5.9.1 Подача запроса на разъяснение положений документации о процедуре            | <br>115 |
| 1.5.9.2 Разъяснения положений заявок на участие                                     | <br>117 |
| 1.5.9.3 Подача запроса на разъяснение итогов торгов                                 | <br>121 |
| 1.5.10 Итоговые документы                                                           | <br>123 |
| 1.5.10.1 Заявки на возврат средств                                                  | <br>124 |
| 1.5.10.2 Расходные документы                                                        | <br>12/ |
| 1.6 Описание операции Организатора                                                  | <br>128 |
| 1.6.1 Регистрация Организатора и назначение ролеи                                   | <br>129 |
| 1.6.2. Предварительные настроики                                                    | <br>130 |
|                                                                                     | <br>121 |
|                                                                                     | <br>122 |
| 1.6.2.2.1 Ореспечение конфиденциальности ценовых предложении                        | <br>135 |
| 1.6.3. Операции с процедурами                                                       | <br>136 |
| 1.6.4 Создание новой процедурани и особенности проведения                           | <br>138 |
| 1.6.4.1 Создание новой процедуры                                                    | <br>139 |
| 1.6.4.2 Совместная закупка                                                          | <br>156 |
| 1.6.4.3 Публикация процедуры из Плана закупок                                       | <br>162 |
| 1.6.4.4 Квалификационный отбор как часть процедуры                                  | <br>166 |
| 1.6.4.5 Особенности проведения процедуры «Конкурентные переговоры»                  | <br>172 |
| 1.6.4.6 Особенности проведения процедуры «Котировочная сессия»                      | <br>179 |
| 1.6.4.7 Публикация процедуры в ЕИС                                                  | <br>183 |
| 1.6.4.8 Работа с шаблонами процедур                                                 | <br>186 |
| 1.6.5 Операции с извещениями                                                        | <br>189 |
| 1.6.5.1 Просмотр и редактирование извещений                                         | <br>190 |
| 1.6.5.2 Удаление извещения и отказ от проведения процедуры                          | <br>195 |
| 1.6.5.3 Продление срока приема заявок                                               | <br>197 |
| 1.6.6 Заявки на участие                                                             | <br>199 |
| 1.6.6.1 Просмотр поданных заявок                                                    | <br>200 |
| 1.6.6.2 Запрос на разъяснение положений заявок на участие                           | <br>202 |
| 1.6.7 Этапы проведения процедуры                                                    | <br>205 |
| 1.6.7.2 Всиритие консертов                                                          | <br>206 |
| 1.0.7.2 оскрытие конвертов                                                          | <br>21/ |
|                                                                                     |         |

| 1.6.7.3 Рассмотрение (перерассмотрение) заявок                                | 220 |
|-------------------------------------------------------------------------------|-----|
| 1.6.7.3.1 Признание закупки несостоявшейся при рассмотрении заявок на участие | 225 |
| 1.6.7.4 Проведение и мониторинг торгов                                        | 228 |
| 1.6.7.5 Переторжка                                                            | 231 |
| 1.6.7.6 Подведение (переподведение) итогов                                    | 240 |
| 1.6.7.6.1 Особенности подведения итогов при квалификационном отборе           | 246 |
| 1.6.7.6.2 Признание закупки несостоявшейся при подведении итогов              | 250 |
| 1.6.7.7 Преддоговорные переговоры                                             | 253 |
| 1.6.7.8 Заключение договоров                                                  | 259 |
| 1.6.7.8.1 Отказ от заключения договора                                        | 269 |
| 1.6.7.8.2 Отправка сведений о договоре в ЕИС                                  | 272 |
| 1.6.7.8.3 Скачивание файла подписанного договора с реквизитами сторон         | 300 |
| 1.6.8 Ответы на запросы разъяснений                                           | 302 |
| 1.6.8.1 Разъяснения положений документации к процедурам                       | 303 |
| 1.6.8.2 Разъяснения документации, при запросах направленных вне ЭТП           | 310 |
| 1.6.8.3 Разъяснения итогов процедур                                           | 314 |
| 1.6.9 Организаторы и Клиентские организации                                   | 319 |
| 1.6.9.1 Запрос на регистрацию прав на публикацию процедур                     | 320 |
| 1.6.9.2 Просмотр заявок на регистрацию прав на публикацию процедур            | 322 |
| 1.6.9.3 Просмотр реестра прав на публикацию процедур                          | 324 |
| 1.6.10 План закупок                                                           | 327 |
| 1.6.11 Отчеты                                                                 | 371 |
| 1.6.11.1 Формирование и выгрузка отчетов                                      | 372 |
| 1.6.11.2 Отчеты по шаблонам                                                   | 375 |
| 1.6.11.3 Отчеты по проводимым процедурам                                      | 377 |
| 1.7 Тарифы                                                                    | 381 |
|                                                                               |     |

# Руководство пользователя

#### Поиск по руководству пользователя

#### Содержание

- Список определений
- Введение
  - <sup>о</sup> Аварийные ситуации
- Подготовка к работе
  - о Получение ЭП
  - Вход в Систему и восстановление доступа
  - Проверка работоспособности системы
  - Регистрация и аккредитация организации в Системе
    - Регистрация и аккредитация в качестве Заказчика
    - Регистрация и аккредитация в качестве Заявителя
- Описание общих операций
  - Основные операции в Системе
  - Настройки
    - Личные сведения (Сведения о пользователе)
    - Сведения о представляемой организации
    - Пользователи
    - Проверка ЭП
    - Очистка кэша обозревателя
  - о Финансы
  - Договоры
  - Просмотр входящих сообщений
  - <sup>о</sup> Выход пользователя из Системы
- Описание операций Заявителя
  - Регистрация и назначение ролей
  - Информация о процедуре и просмотр приглашений
  - Подача заявки на участие в процедуре
    - Подача заявки на процедуры с дополнительным этапом квалификационного отбора
  - Просмотр/отзыв поданной заявки на участие
    - Просмотр протоколов пожеланий
  - Подача предложений в ходе аукциона (редукциона)
  - Переторжка
  - Преддоговорные переговоры
  - Заключение договора
  - Запросы разъяснений
    - Подача запроса на разъяснение положений документации о процедуре
    - Разъяснения положений заявок на участие
    - Подача запроса на разъяснение итогов торгов
  - Итоговые документы
    - Заявки на возврат средств
    - Расходные документы
- Описание операций Организатора

- Регистрация Организатора и назначение ролей
  - Предварительные настройки
    - Настройки обмена с ЕИС
      - Конкурентные способы закупки
        - Обеспечение конфиденциальности ценовых предложений
        - Отображение ценовых предложений до подведения итогов
  - Операции с процедурами
    - Создание новой процедуры и особенности проведения
      - Создание новой процедуры
      - Совместная закупка
      - Публикация процедуры из Плана закупок
      - Квалификационный отбор как часть процедуры
      - Особенности проведения процедуры «Конкурентные переговоры»
      - Особенности проведения процедуры «Котировочная сессия»
      - Публикация процедуры в ЕИС
    - Работа с шаблонами процедур
  - Операции с извещениями
    - Просмотр и редактирование извещений
    - Удаление извещения и отказ от проведения процедуры
    - Продление срока приема заявок

- Заявки на участие
  - Просмотр поданных заявок
  - Запрос на разъяснение положений заявок на участие
- Этапы проведения процедуры
  - Общие сведения об этапах процедур
  - Вскрытие конвертов
  - Рассмотрение (перерассмотрение) заявок
    - Признание закупки несостоявшейся при рассмотрении заявок на участие
  - Проведение и мониторинг торгов
  - Переторжка
  - Подведение (переподведение) итогов
    - Особенности подведения итогов при квалификационном отборе
    - Признание закупки несостоявшейся при подведении итогов
  - Преддоговорные переговоры
  - Заключение договоров
    - Отказ от заключения договора
    - Отправка сведений о договоре в ЕИС
    - Скачивание файла подписанного договора с реквизитами сторон
- Ответы на запросы разъяснений
  - Разъяснения положений документации к процедурам
  - Разъяснения документации, при запросах направленных вне ЭТП
  - Разъяснения итогов процедур
- Организаторы и Клиентские организации
  - Запрос на регистрацию прав на публикацию процедур
  - Просмотр заявок на регистрацию прав на публикацию процедур
  - Просмотр реестра прав на публикацию процедур
- о План закупок
- о Отчеты
  - Формирование и выгрузка отчетов
  - Отчеты по шаблонам
  - Отчеты по проводимым процедурам
- Тарифы

# Список определений

- Список используемых сокращений
- Список определений
- Основные типы участников процесса

### Список используемых сокращений

| Сокращение   | Полное название                                |
|--------------|------------------------------------------------|
| ЕИС          | Единая информационная система в сфере закупок  |
| ИП           | Индивидуальные предприниматели                 |
| ЛК           | Личный кабинет                                 |
| НМЦ          | Начальная максимальная цена                    |
| ПО           | Программное обеспечение                        |
| Сайт ЕИС     | https://zakupki.gov.ru/                        |
| Сайт Системы | https://rosgeo.roseltorg.ru/                   |
| Субъекты МСП | Субъекты малого и среднего предпринимательства |
| ТРУ          | Товары, работы, услуги                         |
| ФЛ           | Физические лица                                |
| ЭП           | Электронная подпись                            |
| ЭТП          | Электронная торговая площадка                  |
| юл           | Юридические лица                               |

## Список определений

Автоматизированная система электронного документооборота АО «ЕЭТП» (Система ЭДО, Росинвойс) — корпоративная информационная система, представляющая собой совокупность программного, аппаратного и информационного обеспечения, созданного с целью обмена электронными документами, и действующая по правилам, установленным АО «ЕЭТП». Система ЭДО расположена по адресу в сети Интернет https://docs.roseltorg.ru/.

Аккредитация — предоставление Оператором Заявителю / Заказчику права участия в процессе проведения процедур и работы в закрытой части АС Оператора.

Аукцион — это процедура на право заключить договор, при которой комиссия Организатора торгов определяет победителя процедуры, предложившего наиболее высокую цену договора.

Закупка у единственного поставщика — это процедура, при которой контракт заключается с конкретным юридическим или физическим лицом без проведения формальной процедуры выбора поставщика (п. 3.2 ч. 3 ст. 3 Федерального закона от 18.07.2011 N 223-ФЗ, ред. от 22.12.2020).

Запрос котировок — это процедура, при которой Организатор торгов определяет в качестве победителя запроса котировок участника, предложившего наименьшую стоимость исполнения договора на поставку товаров, выполнение работ, оказание услуг.

Запрос предложений — это процедура исследования рыночных предложений, при которой Организатор торгов по результатам рассмотрения предложений Заявителей определяет победителя, предложившего лучшие условия исполнения договора на поставку продукции и цены договора.

Запрос цен — это процедура, при которой Организатор торгов определяет в качестве победителя запроса цен участника, предложившего наименьшую стоимость исполнения договора на поставку товаров, выполнение работ, оказание услуг.

**Квалификационный отбор** — это процедура исследования рыночных предложений, при которой Организатор торгов по результатам рассмотрения предложений Заявителей определяет участников, которые будут участвовать в закрытой процедуре выбора поставщика товаров, выполнения работ, оказания услуг.

Конкурентные переговоры — конкурентный тип закупки, при котором Победитель выбирается среди двух и более Заявителей путем проведения переговоров. Особенностью данного типа процедуры является возможность проведения нескольких этапов конкурентных переговоров, на каждый из которых Заявители подают заявки с учетом изменений документации процедуры и пожеланий Заказчика.

Конкурс — это процедура, при которой комиссия Организатора торгов на основании критериев и порядка оценки, установленных в извещении и конкурсной документации, определяет победителя конкурса, предложившего лучшие условия исполнения договора по поставку товара, выполнение работ, оказание услуг.

**Лицевой счет** — счет, открываемый Оператором на основании заявления Заявителя, направляемого Оператору в процессе прохождения процедуры аккредитации на площадке. Счет открывается в аналитическом учете Оператора и разделяется на два субсчета: Блокировочный субсчет и Субсчет учета лимитов.

**Лот** — часть закупаемой продукции, явно обособленная в документации о закупке, на которую в рамках процедуры подается отдельное предложение.

**Переторжка** — это этап процедуры, заключающийся в добровольном улучшении показателей заявки участника, являющихся критериями оценки процедуры. Переторжка может быть проведена только по решению Организатора торгов, который определяет форму проведения переторжки.

План закупки товаров, работ, услуг (План закупок) — это документ, содержащий сведения о закупке товаров, работ, услуг, которые необходимы для удовлетворения нужд Заказчика, формируемый на основе внутренних локальных актов Заказчика, определяющих его деятельность.

Преддоговорные переговоры — дополнительный этап процедуры, в течение которого производится уточнение условий договора и его цены перед фактом заключения договора. Заказчик процедуры вправе провести с Победителем преддоговорные переговоры в отношении положений проекта договора. В случае проведения преддоговорных переговоров между Заказчиком и Победителем производится согласование уточненных условий договора, результатом является подписание протокола преддоговорных переговоров.

Программное обеспечение (ПО) — компьютерные программы, процедуры и, возможно, соответствующая документация и данные, относящиеся к функционированию компьютерной системы (IEEE Std 829–2008 IEEE Standard for Software and System Test Documentation).

**Редукцион** — это процедура на право заключить договор, при которой комиссия Организатора торгов определяет победителя, предложившего наиболее низкую цену договора.

Система (Площадка) — программно-аппаратный комплекс, обеспечивающий проведение процедур в электронной форме для персональной секции холдинга «Росгеология» на АО «Единая электронная торговая площадка», с обменом электронными документами или иными сведениями в электронно-цифровой форме с использованием сети Интернет, расположенный по адресу https://rosgeo.roseltorg.ru/.

Электронная подпись (ЭП) — информация в электронной форме, которая присоединена к другой информации в электронной форме (подписываемой информации) или иным образом связана с такой информацией и которая используется для определения лица, подписывающего информацию.

### Основные типы участников процесса

Администратор — сотрудник Организатора/Заявителя, действующий от имени Организатора/Заявителя и обладающий полномочиями по регистрации Организатора/Заявителя в Системе и установлению прав Пользователей Организатора/Заявителя в Системе, в том числе по предоставлению доступа в личный кабинет другим пользователям своей организации.

Заказчик — любое юридическое или физическое лицо, независимо от формы собственности, зарегистрированное в установленном законом порядке на территории Российской Федерации, размещающее заказы и предложения путем проведения процедур в электронной форме. Заказчик имеет право наделять другие организации, аккредитованные Оператором электронной торговой площадки в качестве специализированных организаций, полномочиями выступать Организатором торгов, размещать заказы и предложения от своего имени.

Заявитель (Поставщик) — любое юридическое лицо независимо от организационно-правовой формы, формы собственности, места нахождения и места происхождения капитала или любое физическое лицо, в том числе индивидуальный предприниматель, аккредитованное на электронной торговой площадке с правом подачи заявки на участие в процедурах, опубликованных Организатором торгов.

**Организатор (Организатор торгов)** — Заказчик либо привлекаемая им специализированная организация, либо уполномоченный орган Заказчика. Везде далее в данном руководстве, если это отдельным образом не оговорено, Организатор процедур и Заказчик обозначаются общим термином Организатор или Организатор процедур.

Оператор электронной торговой площадки (Оператор) — Акционерное общество «Единая электронная торговая площадка» (АО «ЕЭТП»), зарегистрированное в установленном законом порядке на территории Российской Федерации, которое владеет электронной торговой площадкой и необходимыми для ее функционирования программно-аппаратными средствами. Оператор обеспечивает выполнение функций по подготовке, получению, анализу, обработке, предоставлению информации и проведению размещения заказов и предложений на поставки товаров, выполнение работ, оказание услуг для нужд коммерческих организации процедур в электронной форме.

Победитель — Участник торгов, признанный победителем в торгах по конкретному лоту.

**Пользователь** — любое юридическое лицо независимо от организационно-правовой формы, формы собственности, места нахождения и места происхождения капитала или любое физическое лицо, в том числе индивидуальный предприниматель, не подтвердившие свой статус в качестве Заявителя, Заказчика или Организатора торгов.

**Участник торгов** — Заявитель, который на основании протоколов вскрытия конвертов или рассмотрения заявок допускается комиссией Заказчика к участию в процедуре.

# Введение

- Область применения
- Описание возможностей
- Уровень подготовки пользователя
- Перечень эксплуатационной документации
- Виды автоматизированной деятельности
- Требования к программно-аппаратному обеспечению

## Область применения

Автоматизированная система проведения процедур в электронной форме (далее — Система, коммерческая электронная торговая площадка) предназначена для обеспечения единого порядка проведения различных процедур в электронной форме в целях организации единства экономического и информационного пространства на территории Российской Федерации, и как следствие, расширения возможностей физических и юридических лиц при организации процедур и подаче заявок на участие в них.

Настоящее руководство предназначено для пользователей данного программного продукта.

В настоящем документе приведены основные сведения о назначении и условиях применения Системы, описаны особенности использования Системы при выполнении функций, обеспечивающих основную деятельность по проведению различных видов процедур в электронной форме, а также функций, обеспечивающих деятельность по получению необходимой информации о проводимых процедурах и непосредственному участию в процедурах. Документ содержит описание действий, необходимых для обеспечения эффективной работы пользователей.

### Описание возможностей

Процесс размещения заказа или предложения включает в себя выполнение функций подготовки, получения, анализа, обработки и предоставления информации, касающейся проведения той или иной процедуры в электронной форме (далее — процедуры, процедуры).

Настоящее руководство содержит описание действий, необходимых для обеспечения эффективной работы Пользователей:

- по использованию Системы при выполнении операций, обеспечивающих основную деятельность по проведению различных видов процедур;
- **вспомогательную** деятельность по получению необходимой информации о проводимых процедурах и непосредственному участию в них.

Система является электронной торговой площадкой (далее — ЭТП), которая соответствует требованиям следующих нормативно-правовых актов:

- Федеральный закон от 06.04.2011 N 63-ФЗ (ред. от 08.06.2020) «Об электронной подписи» (с изменениями и дополнениями, вступил в силу с 01.01.2021);
- Постановление Правительства РФ от 17.03.2008 г. N 179 «Об утверждении Положения о пользовании сайтами в сети Интернет, на которых осуществляется проведение открытых аукционов в электронной форме, и требованиях к технологическим, программным, лингвистическим, правовым и организационным средствам обеспечения пользования указанными сайтами, а также к системам, обеспечивающим проведение открытых аукционов в электронной форме».

Система обеспечивает выполнение функций подготовки, получения, анализа, обработки и предоставления информации, касающейся размещения заказов и предложений на поставки товаров, выполнение работ, оказание услуг для нужд коммерческих организаций. Способы размещения заказа или предложения в электронной форме (виды процедур):

- «Аукцион»;
- «Редукцион»;
- «Конкурс»;
- «Запрос котировок»;
- «Запрос предложений»;
- «Котировочная сессия»;
- «Квалификационный отбор»;
- «Закупка у единственного поставщика»;
- «Запрос предложений на электронную почту»;
- «Запрос цен на электронную почту»;
- «Конкурентные переговоры».

### Уровень подготовки пользователя

Пользователи Системы должны обладать базовыми навыками работы с:

- операционной системой Microsoft Windows;
- пакетом приложений Microsoft Office;
- системой электронной почты;
- обозревателем Google Chrome или Яндекс.Браузер.

## Перечень эксплуатационной документации

Для работы в Системе пользователь должен ознакомиться с настоящим документом «Руководство пользователя».

# Виды автоматизированной деятельности

Система предназначена для автоматизации процесса размещения заказов или предложений путем проведения различных видов процедур в электронной форме и для информационной поддержки всех участников процесса.

Процесс размещения заказа или предложения включает в себя выполнение функций подготовки, получения, анализа, обработки и предоставления информации, касающейся проведения той или иной процедуры в электронной форме (далее — процедуры, процедуры).

Основные типы участников процесса:

- Заявитель коммерческая организация, принимающая участие в процедурах, объявленных организаторами процедур, путем подачи заявок на поставку или приобретение товаров, работ, услуг (в зависимости от типа процедуры).
- Организатор процедур коммерческая организация, размещающая заказы и предложения путем проведения соответствующих процедур в электронной форме. Организатор имеет право, при наличии соответствующих полномочий, размещать заказы и предложения от имени других организаций (Заказчиков) аккредитованных в системе.
- Заказчик коммерческая организация, размещающая заказы и предложения путем проведения соответствующих процедур в электронной форме. Заказчик имеет право наделять другие организации, аккредитованные в системе в качестве организаторов, размещать заказы и предложения от своего имени.
- Оператор электронной торговой площадки организация, предоставляющая и поддерживающая программноаппаратный комплекс для выполнения всех вышеуказанных функций, касающихся проведения процедур в электронной форме.

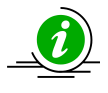

Везде далее в настоящем документе, если это отдельным образом не оговорено, Организатор процедур и Заказчик обозначаются общим термином Организатор или Организатор процедур.

## Требования к программно-аппаратному обеспечению

Работа пользователя с Системой возможна при выполнении следующих требований к программно-аппаратному обеспечению рабочей станции пользователя, представленных в таблице 1. Таблица 1. Требования к программно-аппаратному обеспечению

| Минимальная<br>конфигурация ПК<br>пользователя                                                                                                    | Предустановленное программное обеспечение                                                                                                    |
|----------------------------------------------------------------------------------------------------|----------------------------------------------------------------------------------------------------|
| <ul> <li>процессор — Intel Atom<br/>1,6 ГГц;</li> <li>объем оперативной<br/>памяти — 1 Гб;</li> <li>дисковая подсистема —<br/>40 Гб;</li> <li>сетевой адаптер — 100<br/>Мбит;</li> <li>клавиатура;</li> <li>манипулятор типа<br/>«мышь».</li> </ul> | <ul> <li>операционная система Microsoft Windows (версии ХР или выше);</li> <li>обозреватель Google Chrome (версии 28.0 или выше), а также обозреватель Яндекс.<br/>Браузер (версии 18.2.1 или выше);</li> <li>средство криптографической защиты информации для работы с сертификатами<br/>электронно-цифровой подписи (КриптоПро CSP 4.0, ЛИССИ CSP).</li> </ul> |

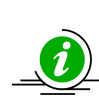

С 15 июня 2022 года прекращена поддержка браузера Internet Explorer. Обращаем внимание, что при работе в иных браузерах, не поддерживающих российские криптографические стандарты, необходимо установить корневой сертификат удостоверяющего центра Минцифры России.

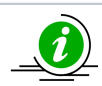

Для оптимальной работы с Системой рекомендуется использовать операционную систему Microsoft Windows версии Windows 7 или выше.

# Аварийные ситуации

- Недоступность Системы
- Некритичная ситуация
- Критичная ситуация

## Недоступность Системы

При недоступности Системы необходимо:

- 1. Убедиться в том, что соединение компьютера с Интернетом установлено. Попытайтесь загрузить несколько сетевых сервисов высокой надежности, например, http://yandex.ru, http://rbc.ru и т.п.
- 2. Убедиться в правильности ввода доменной части адреса сайта https://rosgeo.roseltorg.ru/.
- 3. Выбрать в меню «Настройки» пункт «Очистка кеша обозревателя» и выполнить действия, представленные разделе «Очис тка кэша обозревателя» настоящего документа.

Недоступность Системы также может быть связана с восстановлением работоспособности после сбоев. В случае если самостоятельно определить причину недоступности Системы не удалось, рекомендуем связаться со специалистами Центра Поддержки Пользователей по адресу *http://cpp.roseltorg.ru*/.

### Некритичная ситуация

В случае возникновения аварийной ситуации пользователь получит сообщение об ошибке и указания по её устранению непосредственно на той странице, на которой эта ошибка была вызвана. Следуйте указаниям для устранения ошибки.

## Критичная ситуация

Если ошибка неисправима (т.е. самостоятельно справиться с ней не удалось), необходимо обратиться в службу Центра Поддержки Пользователей по адресу *http://cpp.roseltorg.ru*/.

Также Вы можете обратиться с интересующими Вас вопросами к специалистам по телефонам: 8-800-200-18-77 или 8 (495) 150-20-20.

# Подготовка к работе

Для работы в Системе рабочая станция пользователя должна иметь доступ к сети Интернет. Первоначальная настройка Системы пользователем не требуется. Взаимодействие пользователя с Системой осуществляется посредством веб-интерфейса. До начала работы с Системой необходимо:

- 1. Ознакомиться с настоящим документом «Руководство пользователя»;
- 2. Получить и установить сертификат электронной подписи (далее ЭП);
- 3. Зарегистрироваться в Системе и получить доступ логин (имя пользователя) и пароль доступа.

В этой главе рассматриваются следующие основные операции для подготовки к работе в Системе:

- Получение ЭП
- Вход в Систему и восстановление доступа
- Проверка работоспособности системы
- Регистрация и аккредитация организации в Системе
  - Регистрация и аккредитация в качестве Заказчика
    - Регистрация и аккредитация в качестве Заявителя

# Получение ЭП

- Электронная подпись
- Получение электронной подписи

### Электронная подпись

Электронная подпись (ЭП) позволяет присвоить электронному документу юридический статус, равноценный юридическому статусу обычного документа, на котором стоит подпись уполномоченного лица и печать организации. Это положение закреплено федеральными законами «Об электронной подписи» от 06.04.2011 № 63-ФЗ и № 149-ФЗ от 27.07.2006 «Об информации, информационных технологиях и защите информации». Таким образом, подписание электронного документа ЭП, оформленной на уполномоченное лицо организации, влечет юридическую ответственность организации за исполнение обязательств, которые организация принимает согласно подписываемому документу. Например, Заявитель, подавший ценовое предложение, подписанное ЭП, юридически обязан заключить контракт по цене данного предложения, если он будет признан победителем при подведении итогов процедуры в электронной форме.

Электронная подпись (ЭП) — реквизит электронного документа, предназначенный для защиты такого документа от изменений. На технологическом уровне ЭП представляет собой последовательность символов, созданную в результате криптографического преобразования информации с использованием закрытого ключа электронной цифровой подписи и специального программного обеспечения — криптопровайдера. ЭП позволяет идентифицировать владельца сертификата ключа подписи, а также установить отсутствие искажения информации в исходном электронном документе, поскольку любое изменение исходного документа делает ЭП недействительной. ЭП уникальна и не может быть перенесена на другой документ, невозможность подделки ЭП обеспечивается колоссальным объемом математических вычислений, необходимым для её подбора. Таким образом, при получении подписанного с помощью ЭП документа, получатель может быть уверен в авторстве и подлинности такого документа.

## Получение электронной подписи

ЭП выдается специальными организациями — удостоверяющими центрами (УЦ), имеющими соответствующие лицензии ФСБ России. Процесс выдачи ЭП представляет собой проверку документов получателя ЭП, т. е. идентификацию предполагаемого владельца ключа, генерацию пары ключей (открытого ключа, на который выпускается сертификат ЭП и который будет виден всем участникам документооборота, и закрытого ключа, известного только владельцу ЭП) и выпуск удостоверяющим центром сертификата открытого ключа в бумажном и электронном виде. Бумажный сертификат заверяется печатью УЦ и подписывается уполномоченным лицом УЦ, а электронный сертификат (как правило, представляющий собой файл с расширением \*.cer) подписывается уполномоченным лицом УЦ с помощью собственной ЭП. После этого сертификат и ключевая пара записываются на ключевой носитель. В качестве ключевого носителя лучше всего использовать защищенные носители типов ruToken или еToken, представляющие собой флеш-устройства с интегрированными в них средствами обеспечения безопасности и конфиденциальности (требование введения пин-кода, невозможность удаления или копирования ключевой пары).

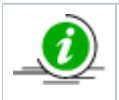

Закрытый ключ является секретной информацией владельца ЭП и не должен никому передаваться. Рекомендуется крайне внимательно относиться к ключевому носителю, не оставлять его без присмотра и не передавать третьим лицам.

Для работы с ЭП необходимо установить на компьютер специальное программное обеспечение — криптопровайдер. Как правило, криптопровайдер можно приобрести в удостоверяющем центре вместе с ЭП. Наиболее распространенными криптопровайдерами являются программы производства ООО «Лисси» (криптопровайдер «Lissi CSP») и ООО «Крипто-Про» (криптопровайдер «CryptoPro CSP»). После установки криптопровайдера необходимо вставить в компьютер ключевой носитель, после чего появляется возможность подписания документов ЭП.

Обращаем Ваше внимание на то, что для работы в Системе принимаются только ЭП, выданные авторизованными удостоверяющими центрами, т.е. удостоверяющими центрами, включенными в единое пространство доверия всех площадок и имеющими соответствующие соглашения. При заказе ЭП следует сообщить сотруднику удостоверяющего центра цель приобретения ключа (участие в электронных аукционах), поскольку для придания подписанным документом юридической значимости в документообороте, соответствующая информация должна быть прописана удостоверяющим центром в назначении сертификата.

Сертификат ЭП выпускается на конкретное физическое лицо, являющееся сотрудником организации. Необходимо получить ЭП на сотрудника, уполномоченного на получение аккредитации на электронной площадке от имени организации, и на сотрудников, уполномоченных на осуществление действий от имени организации по проведению или участию в процедурах в электронной форме. Можно получить ЭП только на одного сотрудника при условии, что этот сотрудник уполномочен осуществлять все перечисленные действия от имени организации. Таким сотрудником может быть, например, руководитель организации или лицо, имеющее соответствующую доверенность. При этом все документы, подтверждающие полномочия таких сотрудников, предоставляются оператору при получении аккредитации в Системе.

Получить ЭП для работы в Системе можно, например, оформив заявку на приобретение стартового комплекта поставщика у одного из партнерских удостоверяющих центров. Данный комплект включает криптопровайдер «CryptoPro CSP» и ЭП удостоверяющего центра АО «ЕЭТП».

Кроме того, если пользователю уже предоставлена аккредитация на «Единой Электронной Торговой Площадке» по адресу *http://etp.roseltorg.ru/*, то пользователь может использовать существующий сертификат ЭП для работы на коммерческой электронной торговой площадке по адресу *https://com.roseltorg.ru/*.

Консультации по установке ключа и сертификата ЭП и техническую поддержку ПО для работы с ЭП обязан осуществлять удостоверяющий центр, у которого был приобретен соответствующий сертификат ЭП. Настоящий документ не предусматривает описания порядка действий по использованию стороннего ПО (в частности, «CryptoPro CSP» и других средств криптографической защиты информации).

# Вход в Систему и восстановление доступа

- Вход в Систему
- Вход по ЭП
- Восстановление пароля доступа

## Вход в Систему

Для входа в Систему необходимо запустить обозреватель Google Chrome или Яндекс.Браузер (или аналогичный) и ввести вебадрес https://rosgeo.roseltorg.ru/ в адресную строку. Отобразится форма авторизации, на форме «Вход» следует заполнить поля логина и пароля данными, указанными при регистрации, и нажать кнопку «Вход» (см. рис. ниже).

| Вход                                                                                 |                                            |  |  |  |
|--------------------------------------------------------------------------------------|--------------------------------------------|--|--|--|
| Логин:                                                                               | test                                       |  |  |  |
| Пароль:                                                                              | •••••                                      |  |  |  |
| Привязывать сессию к IP. Отключайте эту опцию только если имеются проблемы со входом |                                            |  |  |  |
| Вернуться на                                                                         | а главную Восстановить пароль              |  |  |  |
| Bx                                                                                   | юд Вход по ЭП Регистрация Выбор плагина ЭП |  |  |  |

#### Рис. Форма авторизации

Будет выполнена авторизация пользователя и предоставлен доступ с назначенными правами в Систему. Если логин и/или пароль были введены некорректно, отобразится сообщение об ошибке (см. рис. ниже).

| Ошибка                                                   | ×                                                                       |
|----------------------------------------------------------|-------------------------------------------------------------------------|
| Ошибка авторизации. Провер<br>являются чувствительными к | ьте правильность написания логина и пароля. Логин и пароль<br>регистру. |
|                                                          | ОК                                                                      |

#### Рис. Сообщение об ошибке авторизации

При нажатии на кнопку «ОК» снова откроется форма авторизации (рис. Форма авторизации). Будьте внимательны и повторите ввод данных.

В случае если есть несколько учетных записей, у которых совпадает связка логин/пароль, то при входе по логину отобразится окно с выбором организации (см. рис. ниже)

| Вход                                  |                                                                                                    |               |              |               |    |  |
|---------------------------------------|----------------------------------------------------------------------------------------------------|---------------|--------------|---------------|----|--|
| Логин:                                | demos11                                                                                                    | demos111      |              |               |    |  |
| Пароль:                               | •••••                                                                                                    | •••••         |              |               |    |  |
| Привязы<br>имеются пр<br>Вернуться на | Привязывать сессию к IP. Отключайте эту опцию только если имеются проблемы со входом Вернуться на главную Восстановить пароль |               |              |               |    |  |
| Bx                                    | юд ј[Т                                                                                                    | Вход по ЭП    | Регистрация  | Выбор плагина | 90 |  |
| Для продол                            | эжения ав                                                                                                    | вторизации вы | оверите орга | низацию       | ×  |  |
| Наименова<br>организаци               | іние<br>м                                                                                                    | инн           | кпп          | Логин         |    |  |
| demos14                               |                                                                                                    | 1213424341    |              | demos111      |    |  |
| demos1                                |                                                                                                    | 2463238653    | 246301001    | demos111      |    |  |
|                                       |                                                                                                    |               |              | Выбрать Отме  | на |  |

#### Рис. Выбор организации

## Вход по ЭП

Для авторизации в Системе на компьютерной технике пользователя, должно быть установлено необходимое программное обеспечение и подключен ключ ЭП. На странице авторизации следует нажать кнопку «Вход по ЭП».

Откроется окно выбора сертификата ЭП (см. рис. ниже). Выберите нужный сертификат (если у Пользователя их несколько) и нажмите кнопку «Выбрать».

| Выбор сертификата д           | ля подписания |              | ×                     |
|-------------------------------|---------------|--------------|-----------------------|
| Владелец                      | Действует с   | Действует по | Дon.                  |
| ИвановАА ИванАА<br>ИвановичАА | 16.12.2019    | 16.03.2020   | •                     |
| ИвановВА ИванВА<br>ИвановичВА | 16.12.2019    | 16.03.2020   | ٩                     |
| ИвановАА ИванАА<br>ИвановичАА | 13.09.2019    | 13.12.2019   | 4                     |
| ИвановБА ИванБА               | 16.12.2019    | 16.03.2020   | <ol> <li>T</li> </ol> |
|                               |               | Выбрат       | ь Отмена              |

#### Рис. Список сертификатов для выбора

Данные, необходимые для авторизации, будут получены на основе данных сертификата ЭП пользователя.

В случае если ЭП прикреплена к нескольким пользователям в разных организациях или к нескольким пользователям в одной организации, то отобразится окно с выбором организации для последующего входа (см. рис. ниже).

| <b>Российский гес</b>       | ГЕОЛОГ<br>алогический холдинг                                              | ия                                               |                                  |                                                                                                    |                                                                                                    |
|-----------------------------|----------------------------------------------------------------------------|--------------------------------------------------|----------------------------------|----------------------------------------------------------------------------------------------------|----------------------------------------------------------------------------------------------------|
| Вход в систему              |                                                                            |                                                  |                                  |                                                                                                    |                                                                                                    |
| © Единая электронная торгов | Для продолжения<br>Наименование<br>организации<br>demos14<br>ПАО "Печатка" | авторизации в<br>ИНН<br>1213424341<br>4471493097 | ыберите орга<br>КПП<br>924044526 | Вход<br>Логин:<br>Пароль:<br>Пароль:<br>Парол:<br>Пароль:<br>Пароль:<br>Пароль:<br>Пароль:<br>Пароль:<br>Пароль:<br>Пароль:<br>Пароль:<br>Пароль:<br>Пароль:<br>Пароль:<br>Пароль:<br>Пароль:<br>Пароль:<br>Парол:<br>Пароль:<br>Пароль:<br>Пароль:<br>Парол:<br>Парол:<br>Парол:<br>Парол:<br>Парол:<br>Парол:<br>Парол:<br>Парол:<br>Парол:<br>Парол:<br>Парол:<br>Парол:<br>Парол:<br>Парол:<br>Парол:<br>Парол:<br>Парол:<br>Парол:<br>Парол:<br>Парол:<br>Парол:<br>Парол:<br>Парол:<br>Парол:<br>Парол:<br>Парол:<br>Парол | ь сессию к IP. Отключайте эту опцию только если<br>емы со входом<br>воустановить паволь<br>Выбор платина ЭП<br>Вюд по ЭП Репистрация Выбор платина ЭП |

#### © Единая электронная торговая площадка

#### Рис. Вход по ЭП, выбор организации

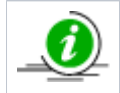

О том, что такое ЭП, где и как получить сертификат ЭП и программно-аппаратное обеспечение, необходимое для работы с ЭП, представлено в разделе «Получение ЭП» настоящего документа.

### Восстановление пароля доступа

Для восстановления забытого пароля доступа в Систему нажмите на гиперссылку «Восстановить пароль» в форме авторизации (рис. Форма авторизации). Откроется форма «Восстановление пароля» (см. рис. ниже).

| введите данные для восстановл<br>Погин *:<br>Коловор фраза *: | ения пароля               |
|---------------------------------------------------------------|---------------------------|
| k4x973                                                        | Введите код, указанный на |
|                                                               | картинке *:               |

#### Рис. Форма «Восстановление пароля»

Введите в соответствующие поля:

- 1. Имя пользователя (логин), которое Вы указывали при регистрации в Системе.
- 2. Кодовую фразу, которую Вы указывали при регистрации в Системе.
- 3. В нижнее поле формы введите набор символов, изображенный на картинке.

Внимание! Вы также можете восстановить пароль, используя кнопку «Восстановить пароль по ЭП», если у Вас подключен сертификат ЭП, и на компьютерной технике пользователя, с которой производится авторизация, установлено соответствующее программное обеспечение.

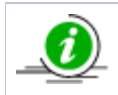

О том, что такое ЭП, где и как получить сертификат ЭП и программно-аппаратное обеспечение, необходимое для работы с ЭП, представлено в разделе «Получение ЭП» настоящего документа.

Нажмите кнопку «Восстановить пароль». Откроется диалоговое окно с выбором сертификата ЭП. Выберите необходимый сертификат (если у Вас их несколько) и нажмите кнопку «Выбрать».

Вне зависимости от способа восстановления пароля, на указанный Вами при регистрации адрес электронной почты придет сообщение, содержащее соответствующие этому адресу данные учетной записи для входа в Систему.

# Проверка работоспособности системы

Система работоспособна, если в результате действий по входу, изложенных в разделе « 2.3 Вход в Систему и восстановление доступа » настоящего документа, в окне обозревателя отобразился личный кабинет пользователя) без выдачи сообщений о сбое в работе (см. рис. ниже.

| (  | <b>РОСГЕОЛОГИЯ</b><br>Российский геологический холдинг                                                             |                        |       | ЛОГИЯ         | Закупки МСП<br>Нажмите для перехода к закупкам МСП | Антипов Пет<br>Аккредитация в<br>Свободных средств: | р Анатольевич 💿<br>demo12<br>качестве: заявителя<br>988 353 600,00 руб. | Помощь<br>По всем вопросам<br>Центр поддержки<br>звоните по телефо | работы в системе обращайтесь<br>пользователей онлайн или<br>ону <b>(495) 276-16-26</b> . | B       |
|----|----------------------------------------------------------------------------------------------------|------------------------|-------|---------------|----------------------------------------------------|-----------------------------------------------------|-------------------------------------------------------------------------|--------------------------------------------------------------------|------------------------------------------------------------------------------------------|---------|
| Пр | оце                                                                                                    | дуры :: Актуальные про | цедур | ы             |                                                    |                                                     |                                                                         |                                                                    |                                                                                          |         |
| 6  | 🖇 Процедуры 🛛 🛐 Заявки на участие 🛛 🧓 Договоры 🗸 🥓 Настройки 🗧 👷 Финансы 🔹 💼 Входящие уведомления 👔 Помощь 🕅 Выход |                        |       |               |                                                    |                                                     |                                                                         | Выход                                                              |                                                                                          |         |
|    | Акт                                                                                                    | уальные процедуры      |       |               |                                                    |                                                     |                                                                         |                                                                    |                                                                                          | \$      |
|    | ?                                                                                                    | Быстрый поиск          |       |               |                                                    |                                                     |                                                                         |                                                                    | 🍓 Искать 🛞 Расширенный                                                                   | й поиск |
|    |                                                                                                    | Реестровый №           | Тип   | Организатор   | Наименование                                       | Прием заявок до                                     | Сумма                                                                   | Статус                                                             | Операции                                                                                 |         |
|    | ŧ                                                                                                    | a DEVRG19052000063     | \$    | Demo Zak      | Автотест20200519184221923                          | 19.05.2020 18:42                                    | 1 000 000,00 RUB                                                        | Рассмотрение заявок                                                | 🟷 🏷 🛄 🗍 %                                                                                | •       |
|    | Ð                                                                                                    | DEVRG19052000054       | T     | Demo Zak      | Автотест20200519130350020                          | 10.06.2020 13:03<br>Осталось 19 дней                | 1 000 000,00 RUB                                                        | Приём заявок                                                       | 🟷 🏷 🕙 📴 🖿 %                                                                              | 18      |
|    | ŧ                                                                                                    | DEVRG19052000029       | ŝ     | Demo Zak      | Автотест20200519122004684                          | 18.05.2020 12:20                                    | 100 000,00 RUB                                                          | Заключение<br>договора                                             | 🕏 🕏 🖹 🖿 🖬 🖉 🕷 %                                                                          |         |
|    | •                                                                                                    | DEVRG19052000015       | \$    | Demo Zak      | Автотест20200519120204497                          | 19.05.2020 12:02                                    | 1 000 000,00 RUB                                                        | Рассмотрение заявок                                                | 🔁 🔁 📠 🗌 %                                                                                |         |
|    | ŧ                                                                                                    | DEVRG15052000003       |       | Demo Zak      | 24T/3                                              | 18.05.2020 12:27                                    | 2 500,00 RUB                                                            | Подведение итогов                                                  | 📚 📩 📃 %                                                                                  |         |
|    | •                                                                                                    | DEVRG15052000002       | T     | demo1         | т24/2                                              | 08.06.2020 00:00<br>Осталось 17 дней                | 1 000,00 RUB                                                            | Приём заявок                                                       | 🗞 🏷 🕙 🖆 🖿 %                                                                              |         |
|    | ŧ                                                                                                    | BUEVRG15052000001      | 1     | demo1         | 25T                                                | 25.05.2020 12:00<br>Осталось 3 дня                  | 17 000,00 RUB                                                           | Приём заявок                                                       | 🗞 🗞 🕙 📴 🖿 %                                                                              |         |
|    | ŧ                                                                                                    | DEVRG12052000053       | Ø     | Demo Zak      | Автотест20200512114744079                          | 12.05.2020 11:47                                    | 1 000 000,00 RUB                                                        | Заключение<br>договора                                             | 🟷 🟷 📓 📠 🗐 🥦 %                                                                            |         |
|    | ŧ                                                                                                    | DEVRG12052000052       | 24    | Demo Zak      | Автотест20200512114156299                          | 12.05.2020 11:41                                    | 1 000 000,00 RUB                                                        | Заключение<br>договора                                             | 🟷 🏷 📓 📠 🗐 🥦 %                                                                            | -       |
|    | 14                                                                                                    | 🖣 Страница 1 из        | 136   | 🕨 M I 😂 I 🔚 I | Время отображается по вашему локальному часовом    | иу поясу: GMT +03:00                                |                                                                         |                                                                    | Процедуры 1 - 25 и                                                                       | из 3396 |
| _  |                                                                                                    |                        |       |               |                                                    |                                                     |                                                                         |                                                                    |                                                                                          |         |
|    | Сдиная электропная торговая площадка                                                                               |                        |       |               |                                                    |                                                     |                                                                         |                                                                    |                                                                                          |         |

Рис. Рабочее окно пользователя

## Регистрация и аккредитация организации в Системе

Для регистрации нового Пользователя в Системе необходимо зайти на главную страницу Системы по адресу *https://rosgeo. roseltorg.ru/*, затем на открывшейся странице в форме «Вход» следует нажать кнопку «Регистрация» (см. рис. ниже).

| Вход                  |                                                    |                         |
|-----------------------|----------------------------------------------------|-------------------------|
| Логин:                |                                                    |                         |
| Пароль:               |                                                    |                         |
| Привязы<br>если имеют | вать сессию к IP. Отключа<br>ся проблемы со входом | йте эту опцию только    |
| Вернуться на          | аглавную                                           | Восстановить пароль     |
| Вход                  | Вход по ЭП Регис                                   | трация Выбор плагина ЭП |

#### Рис. Форма авторизации

Отобразится соответствующее предупреждение «Перейти на площадку госзаказа?» (см. рис. ниже).

| repetiti na inicialati i contaca.                                                                                                    |
|----------------------------------------------------------------------------------------------------|
| <ul> <li>Если вы являетесь заказчиком холдинга "Росгеология" для регистрации перейдите по этой этой ссылке.</li> <li>Если вы являетесь поставщиком, то регистрация возможна только через систему для государственных закупок (СГЗ), вам следует подать заявку на аккредитацию в СГЗ, и, после аккредитации, вам будет открыт вход на эту площадку с использованием того же логина и пароля.</li> <li>Если ваша организация уже зарегистрирована на данной площадке, то администратор организации имеет возможность добавить пользователя в личном кабинете организации. Перейти на страницу регистрации СГЗ?</li> </ul> |

#### Рис. Форма для перехода на площадку госзаказа

Регистрация Пользователя в Системе возможна в качестве Заявителя или в качестве Заказчика:

- Регистрация и аккредитация в качестве Поставщика (Заявителя) возможна только через систему для государственных закупок (СГЗ). Для регистрации нового Пользователя в качестве Заявителя необходимо нажать кнопку «Да».
   Отобразится информационное окно «Регистрация нового пользователя». Более подробно о регистрации нового Пользователя в качестве Заявителя представлено в «Регистрация и аккредитация в качестве Заявителя» настоящего документа.
- Регистрация и аккредитация в качестве Заказчика осуществляется в Системе. Для регистрации нового Пользователя в качестве Заказчика следует нажать кнопку «Нет» или пройти по «этой ссылке». Отобразится форма «Добавление нового пользователя». Более подробно о регистрации нового Пользователя в роли Заказчика представлено в разделе «Регистрац ия и аккредитация в качестве Заказчика» настоящего документа.

# Регистрация и аккредитация в качестве Заказчика

Регистрация нового Пользователя организации Заказчика осуществляется по адресу *https://rosgeo.roseltorg.ru/#front/register*. На открывшейся странице необходимо заполнить поля формы «Добавление нового пользователя» (см. рис. ниже). Поля, отмеченные знаком « \* », обязательны для заполнения.

При наличии сертификата ЭП и соответствующего программного обеспечения на рабочей станции, с которой производится регистрация, данные об организации можно заполнить автоматически. Для этого необходимо нажать кнопку «Заполнить из ЭП» (см. рис. ниже).

| обавление нового пользователя                                         |                                                    |
|-----------------------------------------------------------------------|----------------------------------------------------|
| Данные об организации                                                 |                                                    |
| Полное наименование организации                                       | (Ф.И.О. в случае аккредитации физического лица) *: |
|                                                                       |                                                    |
| ИНН *:                                                                |                                                    |
| кпп:                                                                  |                                                    |
|                                                                       | [2                                                 |
|                                                                       | Заполнить из ЭП                                    |
| Ланные о пользователе                                                 |                                                    |
|                                                                       |                                                    |
| Фамилия **:                                                           |                                                    |
| Имя *:                                                                |                                                    |
| Отчество *:                                                           |                                                    |
| Должность:                                                            |                                                    |
| Адрес электронной почты *:                                            |                                                    |
| Телефон *:                                                            | + ( )                                              |
| Временная зона *:                                                     | (UTC+03:00) Москва                                 |
| Логин (имя пользователя) *:                                           |                                                    |
| Пароль *:                                                             |                                                    |
| Повтор пароля *:                                                      |                                                    |
| Кодовая фраза для восстановления пароля *:                            |                                                    |
| если код нечитаем, кликните на его<br>изображении левой кнопкой мыши. | Введите код, указанный на картинке *:              |
|                                                                       |                                                    |
|                                                                       | Отмена Регистрация                                 |

#### Рис. Форма регистрации нового Пользователя

**Внимание!** При вводе ИНН система проверяет наличие такого ИНН в Системе. Вам будет предложено выбрать организацию из списка, включающего организации с данным ИНН, уже зарегистрированные в Системе, а также пункт «Новая организация». Если Вы совершаете регистрацию нового пользователя (уполномоченного сотрудника с ЭП, для уже зарегистрированной организации), выберите данную организацию в списке, если же Вы совершаете регистрацию новой организации с тем же ИНН, что уже существует в Системе (например, в случае наличия нескольких независимых филиалов у одной родительской организации), выберите пункт «Новая организация» (см. рис. ниже).

| обавление нового пользователя                                         |                                                  |                   |
|-----------------------------------------------------------------------|--------------------------------------------------|-------------------|
| Данные об организации                                                 |                                                  |                   |
| Полное наименование организации                                       | (Ф.И.О. в случае аккредитации физиче             | еского лица) *:   |
|                                                                       |                                                  |                   |
| ИНН *:                                                                | 7724294887                                       |                   |
| КПП:                                                                  |                                                  |                   |
|                                                                       |                                                  | Заполнить из ЭП   |
| Выбор организации                                                     |                                                  | X                 |
| Данны                                                                 |                                                  | ▼ Выбрать         |
| Фамилі Новая организация                                              |                                                  |                   |
| Имя *: АО "РОСГЕО", КПП 772801                                        | 001 (заказчик / заявитель)                       |                   |
| Отчество ОАО 'Центргеология', КПП                                     | 772401001 (заявитель)                            |                   |
| Должност АКЦИОНЕРНОЕ ОБЩЕСТВ                                          | О "РОСГЕОЛОГИЯ", КПП 772801001 (Не               | е авторизова      |
| Адрес электронной почты *:                                            |                                                  |                   |
| Телефон *:                                                            | + ( )                                            |                   |
| Временная зона *:                                                     | (UTC+03:00) Москва                               | *                 |
| Логин (имя пользователя) *:                                           |                                                  |                   |
| Пароль *:                                                             |                                                  |                   |
| Повтор пароля *:                                                      |                                                  |                   |
| Кодовая фраза для восстановления пароля *:                            |                                                  |                   |
| <b>CELYId</b>                                                         | Введите код, указанный на<br>картинке <b>*</b> : |                   |
| Если код нечитаем, кликните на его<br>изображении левой кнопкой мыши. |                                                  |                   |
|                                                                       |                                                  | Отмена Регистраци |

#### Рис. Всплывающее окно «Выбор организации»

После заполнения всех обязательных полей необходимо нажать кнопку «Регистрация». Отобразится всплывающее сообщение об успешном выполнении операции создания нового Пользователя (см. рис. ниже). После нажатия кнопки «ОК» произойдет переход на страницу авторизации в Системе.

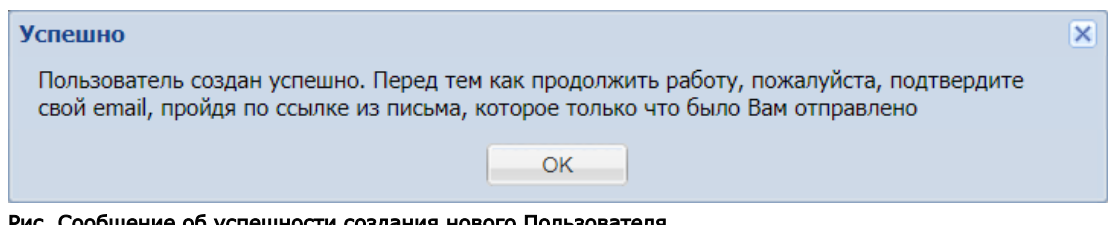

#### Рис. Сообщение об успешности создания нового Пользователя

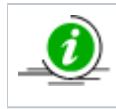

Заявка будет рассмотрена и одобрена после подтверждения Пользователем адреса электронной почты (e-mail). Код для активации (подтверждения) e-mail будет содержаться в письме, которое придет на адрес электронной почты Пользователя, указанный при заполнении заявки на регистрацию организации.

Далее необходимо пройти по ссылке активации, указанной в письме с регистрационной информацией (см. рис. ниже), ввести ключ (код) активации в соответствующее поле и нажать кнопку «Активировать».

| Активация адреса электро                                    | нной почты                                              |                                          |
|-------------------------------------------------------------|---------------------------------------------------------|------------------------------------------|
| Введите ключ из письма                                      | :                                                       |                                          |
|                                                             |                                                         | Активировать Указать другой email        |
| Рис. Форма для активации адр<br>Отобразится сообщение об ус | <b>эеса электронной почты</b><br>пешном подтверждении а | дреса электронной почты (см. рис. ниже). |
| Активация                                                   |                                                         | ×                                        |
| Ваша учетная запись акт                                     | ивирована                                               |                                          |
|                                                             | OK                                                      |                                          |

#### Рис. Сообщение об успешной активации адреса электронной почты

Если письмо, содержащее ссылку и код активации, на указанный при регистрации электронный адрес не пришло (например, был некорректно указан адрес электронной почты или по иной причине), следует выполнить следующие действия:

- перейти на сайт Системы по адресу *https://rosgeo.roseltorg.ru/* на форме авторизации;
- ввести логин и пароль, указанные при регистрации. Произойдет переход на форму активации (рис. Форма для активации адреса электронной почты). Далее нужно нажать кнопку «Указать другой email», затем в отобразившейся форме ввести корректный email и нажмите кнопку «ОК» (см. рис. ниже).

| Актива | ция новог  | o email | × |
|--------|------------|---------|---|
| Введит | е новый ег | mail    |   |
|        |            |         |   |
|        | 01/        |         |   |
|        | OK         | Отмена  |   |

#### Рис. Форма для активации нового email

Письмо с регистрационной информацией будет повторно выслано на указанный электронный адрес. Повторите заново шаги по активации электронного адреса.

После заполнения формы данных профиля заявка на регистрацию нового Пользователя поступает на рассмотрение Администратора организации (раздел «Пользователи» (п. «Утверждение доверенностей пользователей») настоящего документа).

Для продолжения процедуры регистрации следует перейти на страницу *https://rosgeo.roseltorg.ru/* и на форме «Вход» заполнить данными поля логина и пароля, указанными при регистрации, затем нажать кнопку «Вход». Отобразится форма, содержащая две вкладки: «Основные сведения» и «Аккредитация в качестве заказчика» (см. рис. ниже). На вкладке «Основные сведения» Пользователю нужно заполнить все обязательные для заполнения поля, отмеченные знаком «\*», далее перейти на следующую вкладку.

| Основные сведения Аккредитация                                                     | в качестве заказчика                           |  |  |
|------------------------------------------------------------------------------------|------------------------------------------------|--|--|
| Основные данные профиля                                                            |                                                |  |  |
| Полное наименование организации (Ф.И.О. в случае аккредитации физического лица) *: |                                                |  |  |
| Demo Zak                                                                           |                                                |  |  |
| Краткое наименование 📀:                                                            | Demo Zak                                       |  |  |
| ИНН *:                                                                             | 444444401                                      |  |  |
| огрн 😍:                                                                            | 9999999999901                                  |  |  |
| кпп 😵 :                                                                            | 44444401                                       |  |  |
| КПП крупнейшего<br>налогоплательщика:                                              |                                                |  |  |
| Тип организации:                                                                   | Организация, попадающая под действие 223-Ф3    |  |  |
| Является субъектом малого и<br>среднего предпринимательства:                       |                                                |  |  |
| Адрес сайта:                                                                       |                                                |  |  |
| Адрес электронной почты *:                                                         | v.tilikov@roseltorg.ru                         |  |  |
| Дополнительные адреса<br>электронной почты:                                        | Дополнительные почтовые адреса (через запятую) |  |  |
| Телефон *:                                                                         | + 8 ( 981 ) 1041001                            |  |  |
| Факс:                                                                              | + ( )                                          |  |  |
| Контактное лицо:                                                                   | Демо Организатор Батькович                     |  |  |

#### Рис. Блок «Основные данные профиля»

**Внимание!** Возможна ситуация, когда после авторизации вместо формы заявки на аккредитацию отображается окно блокировки (см. рис. ниже). Отображение данного окна означает, что заявка на аккредитацию находится в стадии рассмотрения. В дальнейшем доступ к форме заявки на аккредитацию осуществляется с помощью меню «Настройки», пункт «Сведения о представляемой вами организации» — «Просмотреть/изменить».

| Ваша заявка на аккредитацию находится в стадии рассмотрения. Пожалуйста, дождитесь уведомления о результатах ее рассмотрения на указанный вами адрес электронной почты.    | Ваша заявка на аккредитацию/регистрацию находится на рассмотрении                                                                                                    |
|----------------------------------------------------------------------------------------------------|----------------------------------------------------------------------------------------------------|
| Ваша заявка на аккредитацию находится в стадии рассмотрения. Пожалуйста, дождитесь уведомления о результатах ее рассмотрения<br>на указанный вами адрес электронной почты. |                                                                                                    |
|                                                                                                    | Ваша заявка на аккредитацию находится в стадии рассмотрения. Пожалуйста, дождитесь уведомления о результатах ее рассмотрения<br>на указанный вами адрес электронной почты. |

#### Рис. Вид окна блокировки

Далее на вкладке «Аккредитация в качестве заказчика» следует установиьт чек-бокс в поле «Получить аккредитацию в качестве заказчика» (см. рис. ниже).

| Основные сведения Аккредитация в качестве заказчика |                                 |
|-----------------------------------------------------|---------------------------------|
| Получить аккредитацию в качестве заказчика          |                                 |
|                                                     | Сохранить Подписать и направить |

#### Рис. Активация вкладки «Аккредитация в качестве заказчика»

Станет доступным поле «Тип организации», в котором при аккредитации в качестве Заказчика (Организатора процедур) необходимо выбрать один из двух вариантов (см. рис. ниже):

• аккредитация в качестве «Заказчика», когда организация проводит процедуры исключительно для собственных нужд;

• аккредитация в качестве «Специализированной организации» (Организатора торгов), когда организация специализируется на проведении процедур в электронной форме.

| Основные сведения Аккредитация                                  | в качестве заказчика                                                                       |
|-----------------------------------------------------------------|--------------------------------------------------------------------------------------------|
| Тип организации <b>*</b> :<br>✓ Получить аккредитацию в качеста | Заказчик (организатор торгов для собственных нужд)                                         |
|                                                                 | Специализированная организация (организатор торгов для собственных нужд и нужд иных органи |
|                                                                 | Сохранить Подписать и направить                                                            |

#### Рис. Варианты выбора в поле «Тип организации»

**Внимание!** В данном руководстве, если это не оговорено специально, организация, получившая в Системе аккредитацию одного из двух типов (в качестве Заказчика или в качестве Специализированной организации) обозначается общим термином <u>Организат</u> <u>ор</u>.

Для получения аккредитации в качестве Организатора (Заказчика) приложите к заявке электронные копии следующих документов (см. рис. ниже):

#### • Копия выписки из ЕГРЮЛ.

В данном разделе необходимо прикрепить выписку из ЕГРЮЛ, полученную не ранее чем за шесть месяцев до дня обращения с заявлением. Копия выписки заверяется нотариально, оригинал выписки должен быть с печатью налоговой инспекции. Документ должен быть читаем.

#### Копии документов, подтверждающих полномочия лица на регистрацию от имени Заказчика, уполномоченного органа.

В данном разделе необходимо прикрепить доверенность либо приказ, выданные руководителем организации на уполномоченное лицо. Документы должны быть подписаны руководителем, заверены печатью организации и отсканированы. Также в доверенности обязательно должна быть указана дата выдачи доверенности и срок ее действия. В случае если заявка подается руководителем организации, прилагается документ, подтверждающий его полномочия. Если доверенность на исполнителя выдана не руководителем, а уполномоченным лицом, то к вышеуказанным документам также должна предоставляться копия документа, подтверждающего полномочия этого уполномоченного лица, выдавшего доверенность (приказ, решение о назначении на должность, доверенность).

#### • Копии документов, подтверждающих полномочия руководителя.

В данном разделе необходимо прикрепить приказ или решение о назначении или об избрании руководителя на должность, в соответствии с которым такое лицо обладает правом действовать от имени организации без доверенности (решение, протокол или выписку из протокола). В случае если от имени Организатора действует иное лицо, также представляются доверенности, выданные держателю ЭП с указанием права опубликования сведений о размещении заказа на поставку товаров, выполнение работ, оказание услуг для нужд организации от имени Заказчика, заверенные печатью организации и подписанные руководителем или уполномоченным им лицом. В случае если такая доверенность подписана лицом, уполномоченным руководителем, должна представляться копия документа, подтверждающего полномочия данного лица, заверенная печатью организации и подписанная руководителем организации.

Все листы документов должны быть читаемыми. Для этого документ необходимо сканировать с разрешением 75-100dpi. Все отсканированные документы рекомендуется разместить в одном файле в формате \*.doc или \*.docx (Word). Также принимаются файлы в следующих форматах: \*.doc, \*.docx, \*.xls, \*.xlsx, \*.txt, \*.rtf, \*.zip, \*.rar, \*.7z, \*.jpg, \*.gif, \*.png, \*.pdf, \*.jpeg, \*.gif.

Для добавления документа следует указать его описание в соответствующем поле, затем выбрать файл, нажав кнопку «Выбрать и загрузить файл»(см. рис. ниже).

| Копия выписки из ЕГРЮЛ                                                                                                    |                                                                                                    |                                                                                                    |
|----------------------------------------------------------------------------------------------------|----------------------------------------------------------------------------------------------------|----------------------------------------------------------------------------------------------------|
| данном разделе необходимо прик<br>отариально, оригинал же выписки<br>для этого документ необходимо ска<br>зормате doc или docx (Word).                                                                                                    | епить выписку из ЕГРЮЛ, полученную не ранее чем за шесть месяцев до дня обращения с заявлением. К<br>должен быть с печатью налоговой инспекции. Документ должен быть читаем ( <u>пример читаемой выписки</u> ,<br>иировать с разрешением 75-100dpi пример сканирования). Все отсканированные документы рекомендуетс                                                                                                    | опия выписки заверяется<br><u>пример нечитаемой выписки</u> ).<br>я размесить в одном файле в                                                                                   |
| Описание документа *:                                                                                                    |                                                                                                    |                                                                                                    |
| 1уть к файлу <b>*</b> :                                                                                                    |                                                                                                    | Выбрать и загрузить файл                                                                                                    |
| Іринимаются файлы в сле,                                                                                                    | дующих форматах: .doc, .docx, .xls, .xlsx, .txt, .rtf, .zip, .rar, .7z, .jpg, .gif, .png, .pd                                                                                                    | df, .jpeg, .pdf, .gif                                                                                                    |
| Сопии документов, подтво                                                                                                    | рждающих полномочия лица на регистрацию от имени заказчика, уполномо                                                                                                    | ченного органа                                                                                                    |
| ал зарожночено проходи руков<br>а должность в соответствии с кот<br>з протокола) ( <u>пример документа о</u><br>нимание! Если от имени организат<br>ководителя должна предоставлят<br>верена печатью организации и по<br><u>казчика</u> ).<br>сли доверенность на исполнителя<br>окумента, подтверждающего полн<br>се листы документов должны быть<br>се отсканированные документы ре<br>Описание документа *- | рым такое лицо обладает правом действовать от имени участника размещения заказа без доверенности (<br><u>назначении руководителя</u> ).<br>эра торгов регистрацию на площадке проходит иное лицо (исполнитель - владелец ЭЦП), то ТАКЖЕ к док<br>ся доверенность на исполнителя, с указанием его права проходить аккредитацию на электронной площа,<br>дписана руководителем. Также в доверенности обязательно должна быть указана дата выдачи доверенно<br>выдана не руководителем, а уполномоченным лицом, то к двум вышеуказанным документам также должны<br>мочия этого уполномоченного лица, выдавшего доверенность (приказ, решение о назначении на должно<br>читаемыми. Для этого документ необходимо сканировать с разрешением 75-100dpi.<br>омендуется размесить в одном файле в формате doc или docx (Word). | решение, протокол или выписку<br>ументу о назначении<br>дке. Доверенность должна быть<br>сти ( <u>пример доверенности для</u><br>а предоставляться копия<br>сть, доверенность). |
| инисание документа .                                                                                                    |                                                                                                    | Выбрать и загрузить файг                                                                                                    |
| іринимаются файлы в сле,                                                                                                    | цующих форматах: .doc, .docx, .xls, .xlsx, .txt, .rtf, .zip, .rar, .7z, .jpg, .gif, .png, .pd                                                                                                    | df, .jpeg, .pdf, .gif                                                                                                    |
| Сопии документов, подтво                                                                                                    | рждающих полномочия руководителя                                                                                                    |                                                                                                    |
| данном разделе требуется прикре<br>сли владельцем ЭЦП является рук<br>решение, протокол или выписку из<br>случае, если от имени организато                                                                                                    | ить документ, подтверждающий право лица на осуществление действий от имени организатора торгов.<br>водитель организации, то в данном разделе необходимо прикрепить решение о назначении или об избра<br>протокола) ( <u>пример документа о назначении руководителя</u> ).<br>за торгов будет действовать иное лицо (исполнитель - владелец ЭЦП), то ТАКЖЕ к документу о назначени<br>грятеля ЭЦП с указанием права опубликования сведений о размещении заказа на поставку товаров, выг                                                                                                    | нии руководителя на должность<br>и руководителя должна<br>олнения работ, оказания услуг                                                                                         |
| редоставляться доверенность на д<br>ля нужа организации.<br>(оверенность должна быть заверен<br><u>оверенности для заказчика</u> ).<br>сли доверенность на исполнителя,<br>одтверждающий полномочия упол<br>се листы документов должны быть<br>се отсканированные документы ре                                                                                                    | а печатью организации и подписана руководителем. Также в доверенности обязательно должна быть дат.<br>зыдана не руководителем, а уполномоченным лицом, то к двум вышеуказанным документам также долже:<br>юмоченного лица, выдавшего доверенность (решение о назначении на должность, приказ, доверенность)<br>читаемыми. Для этого документ необходимо сканировать с разрешением не менее 75-100dpi.<br>сомендуется размесить в одном файле в формате doc или docx (Word).                                                                                                    | а выдачи доверенности ( <u>пример</u><br>н представляться документ,                                                                                                    |
| редоставляться доверенность на д<br>ля нужа организации.<br>оверенность должна быть заверен<br><u>оверенности для заказчика</u> ).<br>сли доверенность на исполнителя,<br>одтверждающий полномочия упол<br>се листы документов должны быть<br>се отсканированные документы ре<br>Описание документа *:                                                                                                    | а печатью организации и подписана руководителем. Также в доверенности обязательно должна быть дат.<br>зыдана не руководителем, а уполномоченным лицом, то к двум вышеуказанным документам также долже:<br>юмоченного лица, выдавшего доверенность (решение о назначении на должность, приказ, доверенность)<br>читаемыми. Для этого документ необходимо сканировать с разрешением не менее 75-100dpi.<br>сомендуется размесить в одном файле в формате doc или docx (Word).                                                                                                    | а выдачи доверенности ( <u>пример</u><br>н представляться документ,                                                                                                    |
| редоставляться доверенность на д<br>ля нужа организации.<br>юверенность должна быть заверен<br>оверенности для заказчика).<br>сли доверенность на исполнителя<br>одтверждающий полномочия упол<br>се листы документов должны быть<br>се отсканированные документы ре<br>Описание документа *:<br>Путь к файлу *:                                                                                               | а печатью организации и подписана руководителем. Также в доверенности обязательно должна быть дат.<br>зыдана не руководителем, а уполномоченным лицом, то к двум вышеуказанным документам также долже<br>юмоченного лица, выдавшего доверенность (решение о назначении на должность, приказ, доверенность)<br>читаемыми. Для этого документ необходимо сканировать с разрешением не менее 75-100dpi.<br>комендуется размесить в одном файле в формате doc или docx (Word).                                                                                                    | а выдачи доверенности ( <u>пример</u><br>н представляться документ,<br>Выбрать и загрузить файл                                                                                 |
| редоставляться доверенность на д<br>ля нужа организации.<br>(оверенность должна быть заверен<br><u>оверенность должна быть заверен</u><br>одтверждающий полномочия упол<br>одтверждающий полномочия упол<br>одтверждающий полномочия упол<br>се листы документов должны быть<br>се отсканированные документы ре<br>)писание документа <b>*</b> :<br> уть к файлу <b>*</b> :<br> ринимаются файлы в сле,        | а печатью организации и подписана руководителем. Также в доверенности обязательно должна быть дат<br>зыдана не руководителем, а уполномоченным лицом, то к двум вышеуказанным документам также должен<br>юмоченного лица, выдавшего доверенность (решение о назначении на должность, приказ, доверенность)<br>читаемыми. Для этого документ необходимо сканировать с разрешением не менее 75-100dpi.<br>комендуется размесить в одном файле в формате doc или docx (Word).<br>цующих форматах: .doc, .docx, .xls, .xlsx, .txt, .rtf, .zip, .rar, .7z, .jpg, .gif, .png, .pd                                                                                                    | а выдачи доверенности ( <u>пример</u><br>н представляться документ,<br>Выбрать и загрузить файл<br>df, .jpeg, .pdf, .gif                                                        |
| редоставляться доверенность на д<br>ля нужа организации.<br>юверенность должна быть заверен<br>оверенности для заказчика).<br>сли доверенность на исполнителя<br>одтверждающий полномочия упол<br>се листы документов должны быть<br>се отсканированные документы ре<br>)писание документа <b>*</b> :<br> уть к файлу <b>*</b> :<br> ринимаются файлы в сле,                                                   | а печатью организации и подписана руководителем. Также в доверенности обязательно должна быть дат.<br>зыдана не руководителем, а уполномоченным лицом, то к двум вышеуказанным документам также долже:<br>номоченного лица, выдавшего доверенность (решение о назначении на должность, приказ, доверенность)<br>читаемыми. Для этого документ необходимо сканировать с разрешением не менее 75-100dpi.<br>комендуется размесить в одном файле в формате doc или docx (Word).                                                                                                    | а выдачи доверенности ( <u>пример</u><br>н представляться документ,                                                                                                    |

#### Рис. Блок «Документы»

После загрузки необходимых документов необходимо нажать кнопку «Сохранить» внизу формы. Чтобы отправить заявку на аккредитацию, следует нажать кнопку «Подписать и направить». Откроется форма подтверждения, в которой нужно внимательно прочитать информацию, содержащуюся в текстовом поле. При необходимости внесения исправлений необходимо вернуться к предыдущему шагу, нажав кнопку «Назад». Если указанные данные корректны, нужно нажать на кнопку «Подписать » и подтвержить своё решение, нажав «Да» во всплывающем окне «Подтверждение».

Откроется окно выбора сертификата ЭП (см. рис. ниже), в которой следует выбрать нужный сертификат (если у Пользователя их несколько) и нажать кнопку «Выбрать». Появится сообщение об успешной отправке документов и сведений. Далее на указанный адрес электронной почты будет направлено уведомление о подаче заявки на аккредитацию.

| Выбор сертификата дл          | я подписания |              | ×          |
|-------------------------------|--------------|--------------|------------|
| Владелец                      | Действует с  | Действует по | Доп.       |
| ИвановАА ИванАА<br>ИвановичАА | 16.12.2019   | 16.03.2020   | •          |
| ИвановВА ИванВА<br>ИвановичВА | 16.12.2019   | 16.03.2020   | ٩          |
| ИвановАА ИванАА<br>ИвановичАА | 13.09.2019   | 13.12.2019   | i)         |
| ИвановБА ИванБА               | 16.12.2019   | 16.03.2020   | <u>i</u> – |
|                               |              | Выбрат       | ь Отмена   |

#### Рис. Список сертификатов для выбора

В течение последующих **пяти рабочих дней** для юридических лиц и индивидуальных предпринимателей и **трех рабочих дней** для физических лиц на адрес электронной почты поступит уведомление о результатах рассмотрения заявки на аккредитацию. В случае успешной аккредитации будет открыт доступ к организации и/или участию (в зависимости от типа аккредитации) в проводимых на площадке процедурах.

Оператор может отказать организации в аккредитации в случае непредоставления указанных выше документов и сведений в требуемом формате, а также в случае предоставления документов, не соответствующих требованиям. При этом в уведомлении об отказе Оператор указывает основания для отказа в аккредитации. После устранения данных оснований организация может повторно пройти аккредитацию.

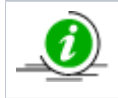

Аккредитация Заказчика осуществляется бессрочно.

**Внимание!** В случае изменения документов и сведений, представленных при аккредитации, необходимо незамедлительно уведомлять Оператора Системы.

# Регистрация и аккредитация в качестве Заявителя

Для получения аккредитации Заявителя и открытия соответствующего лицевого счета Пользователь проходит процесс регистрации и подает заявку на аккредитацию через систему государственных закупок (СГЗ). Информационное окно «Регистрация нового пользователя» расположено по адресу *https://etp.roseltorg.ru/authentication/register*. На открывшейся странице на форме «Регистрация нового пользователя» следует выбрать правовую форму Заявителя (см. рис. ниже). Если организация уже зарегистрирована на ЭТП, необходимо активировать соответствующий чек-бокс.

| Регистрация нового пользователя                                                                                                    |
|----------------------------------------------------------------------------------------------------|
| <ul> <li>Внимание! Данная форма регистрации поставщиков предназначена только для:</li> <li>участников коммерческих закупок;</li> <li>иностранных поставщиков (в том числе для регистрации в ЕРУЗ);</li> <li>заявителей для участия в торгах по продаже и аренде имущества.</li> <li>Организация уже зарегистрирована на ЭТП, зарегистрировать доверенность представителя организации</li> </ul> |
| Правовая форма                                                                                                    |
| Оридическое лицо (РФ)                                                                                                    |
| 🔘 Юридическое лицо (другие страны)                                                                                                    |
| 🔘 Индивидуальный предприниматель (РФ)                                                                                                    |
| 🔘 Индивидуальный предприниматель (другие страны)                                                                                                    |
| 🔘 Физическое лицо (РФ)                                                                                                    |
| 🔘 Физическое лицо (другие страны)                                                                                                    |
| Для продолжения регистрации нажмите кнопку «Продолжить» и выберите сертификат<br>ЭП, который планируете использовать для работы на площадке. Если у вас еще нет<br>электронной подписи, заказать её можно <u>здесь</u> .<br>Если Вы приобрели новую электронную подпись в связи с истечением срока                                                                                              |
| действия старой, то Вам следует загрузить ее в профиле зарегистрированного<br>пользователя, а не регистрировать нового пользователя                                                                                                    |
| Продолжить                                                                                                    |

#### Рис. Форма «Регистрация нового пользователя»

Для восстановления данных необходимо воспользоваться соответствующими ссылками на форме ниже (см. рис. ниже).

Уважаемые участники закупки! При планировании участия в электронных аукционах следует учитывать, что максимальный срок прохождения аккредитации занимает 5 (пять) рабочих дней, со дня подачи заявки на аккредитацию. Максимальный срок зачисления денежных средств (обеспечение заявки) на лицевой счет участника составляет 1 рабочий день, со дня поступления денежных средств на расчетный счет электронной торговой площадки, при условии отсутствия ошибок в платежном поручении.

При отсутствии сертификата ЭП, соответствующего требованиям регламента работы на электронных площадках, регистрация и дальнейшая работа на площадке невозможна.

Уважаемые заказчики! Регистрацию в качестве Заказчиков и дальнейшее размещение извещений о проведении открытого аукциона в электронной форме необходимо осуществлять только на <u>Официальном сайте Российской Федерации в сети Интернет</u> <u>для размещения информации о размещении заказов на поставки товаров, выполнение работ, оказание услуг</u>.

Активировать e-mail или повторно выслать письмо с данными для активации можно на <u>следующей странице</u>.

Если вы зарегистрированы в системе, но забыли пароль доступа, то воспользуйтесь формой восстановления пароля.

Проверить сертификат электронной подписи.

#### Рис. Информация по регистрации и восстановлению данных

Для активации e-mail следует нажать соответствующую гиперссылку. Откроется форма «Активация e-mail» (см. рис. ниже).

| Активация e-mail                     |                                            |
|--------------------------------------|--------------------------------------------|
| Логин (имя доступа) в систему [?] *: | Поле обязательно для заполнения            |
| Код активации [?] *:                 |                                            |
|                                      | Активировать Выслать письмо с кодом заново |

#### Рис. Форма «Активация e-mail»

После нажатия гиперссылки, связанной с формой восстановления пароля, откроется форма «Восстановление пароля» (см. рис. ниже).

| Восстановление пароля                                     |                                                                      |
|-----------------------------------------------------------|----------------------------------------------------------------------|
| Данные учетной записи                                     |                                                                      |
| Логин *:                                                  |                                                                      |
| Кодовая фраза или e-mail,<br>указанный при регистрации *: |                                                                      |
|                                                           | Сли код нечитаем, кликните на его изображение левой<br>кнопкой мыши. |
| Введите код, указанный на картинке *:                     |                                                                      |
| Восстановить пар                                          | юль по ЭП Восстановить пароль                                        |

#### Рис. Форма «Восстановление пароля»

После нажатия гиперссылки «Проверить сертификат электронной подписи» откроется окно «Проверка ЭП» (см. рис. ниже).

| Проверка ЭП                                                |  |  |  |  |  |
|------------------------------------------------------------|--|--|--|--|--|
| Для проверки вашей ЭП, пожалуйста, нажмите на кнопку ниже: |  |  |  |  |  |
| Выбор плагина для подписания Проверить ЭП                  |  |  |  |  |  |

#### Рис. Окно «Проверка ЭП»

Для продолжения процесса регистрации и аккредитации следует нажать кнопку «Продолжить» в нижней части формы «Регистрация нового пользователя» (рис. Форма «Регистрация нового пользователя»). На открывшейся странице нужно заполнить все поля аккредитационной формы (см. рис. ниже). Поля, отмеченные знаком (\*), обязательны для заполнения.

| ккредитационные сведения участника закупки                                 |                                                                                                    |  |  |  |  |  |  |  |
|----------------------------------------------------------------------------|----------------------------------------------------------------------------------------------------|--|--|--|--|--|--|--|
| Правила заполнения формы заявки на регистр                                 | рацию организации на Единой Электронной Торговой Площадке приведены в разделе <u>Помощь</u>                                                                                                    |  |  |  |  |  |  |  |
| Заявление на аккредитацию *                                                |                                                                                                    |  |  |  |  |  |  |  |
| Заявление на аккредитацию *:                                               | Просьба зарегистрировать меня на электронной торговой площадке АО "Единая электронная торговая площадка" в качестве участника закупки для участия в эл                                                                                                    |  |  |  |  |  |  |  |
|                                                                            | Настоящим заявляю, что, в соответствии со статьей 428 ГК РФ, полностью и безусловно присоединяюсь к электронным регламентам, условия которых опредеи<br>"https://www.roseltorg.ru/about/files/reglament_etp.pdf", "https://www.roseltorg.ru/about/files/reglament_com.pdf", "https://www.roseltorg.ru/about/files/reglament_in<br>обязуюсь соблюдать все положения указанных документов. |  |  |  |  |  |  |  |
|                                                                            | Подлинность и достоверность в приложенных к заявлению на аккредитацию документах подтверждаю.                                                                                                    |  |  |  |  |  |  |  |
| Заявление на открытие счета *                                              |                                                                                                    |  |  |  |  |  |  |  |
| Заявление на открытие счета *:                                             | Просим открыть счет для проведения операций по обеспечению участия в электронных аукционах, проводимых на электронной торговой площадке АО "Едина                                                                                                    |  |  |  |  |  |  |  |
|                                                                            |                                                                                                    |  |  |  |  |  |  |  |
|                                                                            |                                                                                                    |  |  |  |  |  |  |  |
|                                                                            |                                                                                                    |  |  |  |  |  |  |  |
|                                                                            |                                                                                                    |  |  |  |  |  |  |  |
|                                                                            |                                                                                                    |  |  |  |  |  |  |  |
| Основные сведения об участнике                                             |                                                                                                    |  |  |  |  |  |  |  |
| ИНН <sup>[?]</sup> *:                                                      | 7707704692                                                                                                    |  |  |  |  |  |  |  |
| OFPH *:                                                                    | 1097746299353                                                                                                    |  |  |  |  |  |  |  |
| кпп *:                                                                     | 772501001                                                                                                    |  |  |  |  |  |  |  |
| Полное наименование организации *:                                         | AO «EJTE»                                                                                                    |  |  |  |  |  |  |  |
|                                                                            | Необходимо указывать ПОЛНОЕ наименование организации, соепадающее с данными,                                                                                                    |  |  |  |  |  |  |  |
| Сокращенное наименование [?]:                                              | AO «E3TII»                                                                                                    |  |  |  |  |  |  |  |
|                                                                            | Если Выпиской из ЕГРЮЛ и Уставом предусмотрено сокращение наименование, то данная                                                                                                    |  |  |  |  |  |  |  |
|                                                                            | 🔄 Является субъектом малого предпринимательства                                                                                                    |  |  |  |  |  |  |  |
|                                                                            | 🥅 Является социально ориентированной некоммерческой организацией                                                                                                    |  |  |  |  |  |  |  |
|                                                                            | 🔄 Является субъектом среднего предпринимательства                                                                                                    |  |  |  |  |  |  |  |
| Фамилия, имя и отчество руководителя *:                                    |                                                                                                    |  |  |  |  |  |  |  |
| Телефон *                                                                  | + страны код города номер телефона                                                                                                    |  |  |  |  |  |  |  |
| Адрес электронной почты для отправки<br>сообщений от имени Площадки [?] *: | z.rodin@roseltrog.ru                                                                                                    |  |  |  |  |  |  |  |

#### Рис. Форма регистрации и аккредитации

Войти в личный кабинет Открытая часть Регистрация

В нижней части поля «Регистрационные документы» необходимо прикрепить требуемые для аккредитации копии документов (см. рис. ниже). Необходимо приложить к заявке электронные версии документов для получения аккредитации в качестве Заявителя следующие документы:

• Копию выписки из ЕГРЮЛ (для индивидуальных предпринимателей – ЕГРИП).

В данном разделе необходимо прикрепить «Копию выписки из ЕГРЮЛ» (для юридических лиц) либо «Копию выписки ЕГРИП» (для индивидуальных предпринимателей), полученную не ранее, чем за шесть месяцев до текущего момента. Копия выписки заверяется нотариально, оригинал выписки должен быть подтвержден печатью налоговой инспекции. В случае регистрации организации на территории иностранного государства необходим надлежащим образом заверенный перевод на русский язык документов о государственной регистрации юридического лица (для индивидуальных предпринимателей – физического лица в качестве индивидуального предпринимателя) в соответствии с законодательством соответствующего государства. Все отсканированные документы рекомендуется размесить в одном файле размером до 60 Мб в формате \*.doc или \*.docx (Word). Принимаются файлы в следующих форматах: \*.doc, \*.docx, \*.xls, \*.xlsx, \*.txt, \*.rtf, \*.zip, \*.rar, \*.7z, \*.jpg, \*.gif, \*.png, \*.pdf, \*.

 Копию учредительных документов (для юридических лиц), копии документов, удостоверяющих личность (для физических лиц).

В данном разделе необходимо прикрепить Устав организации (для юридических лиц). Устав должен быть заверен печатью организации, содержать все страницы и быть пронумерован. Документом, удостоверяющим личность (для физических лиц), является паспорт. Все отсканированные документы рекомендуется размесить в одном файле размером до 60 Мб в формате \*.doc или \*.docx (Word). Принимаются файлы в следующих форматах: \*.doc, \*.docx, \*.xls, \*.xlsx, \*.txt, \*.rtf, \*.zip, \*.rar, \*.7z, \*.jpg, \*. gif, \*.png, \*.pdf, \*.jpeg, \*.gif.

#### Копию документов, подтверждающих полномочия лица на получение аккредитации от имени участника размещения заказа.

В данном разделе необходимо прикрепить доверенность либо приказ, выданные руководителем организации на уполномоченное лицо. Документы должны быть подписаны руководителем, заверены печатью организации и отсканированы. Также в доверенности обязательно должна быть указана дата выдачи доверенности и срок действия. В случае если заявка подается руководителем организации, прилагается документ, подтверждающий его полномочия. Если доверенность на исполнителя выдана не руководителем, а уполномоченным лицом, то к вышеуказанным документам также должна предоставляться копия документа, подтверждающего полномочия этого уполномоченного лица, выдавшего доверенность (приказ, решение о назначении на должность, доверенность). Все отсканированные документы рекомендуется размесить в одном файле размером до 60 Мб в формате \*.doc или \*.docx (Word). Принимаются файлы в следующих форматах: \*.doc, \*.docx, \*.xls, \*.xlsx, \*.txt, \*.rtf, \*.zip, \*.rar, \*.7z, \*.jpg, \*.gif, \*.png, \*.pdf, \*.jpeg, \*.gif.

#### • Копию документов, подтверждающих полномочия руководителя.

В данном разделе необходимо прикрепить приказ или решение о назначении или об избрании руководителя на должность, в соответствии с которым такое лицо обладает правом действовать от имени организации без доверенности (решение, протокол или выписку из протокола). В случае если от имени организации действует иное лицо, представьте доверенности, выданные физическому лицу или физическим лицам на осуществление действий от имени организации по участию в процедурах, проводимых в Системе (в том числе на подачу заявки для участия в процедурах), заверенные печатью организации и подписанные руководителем или уполномоченным им лицом. В случае если такая доверенность подписана лицом, уполномоченным руководителем представьте копию документа, подтверждающего полномочия данного лица, заверенная печатью организации и подписанная руководителем организации. Все отсканированные документы рекомендуется размесить в одном файле размером до 60 Мб в формате \*.doc или \*.docx (Word). Принимаются файлы в следующих форматах: \*.doc, \*.docx, \*.xls, \*.xlsx, \*.txt, \*.rtf, \*.zip, \*.rar, \*.7z, \*.jpg, \*.gif, \*.png, \*.pdf, \*.jpeg, \*.gif.

#### Решение об одобрении или о совершении по результатам открытых аукционов в электронной форме сделок от имени участника размещения заказа (для юридических лиц).

В случае если требование о необходимости наличия данного решения для совершения крупной сделки установлено законодательством РФ и (или) учредительными документами юридического лица, данное решение принимается в порядке, установленном для принятия решения об одобрении или о совершении крупной сделки. В иных случаях данное решение принимается лицом, уполномоченным на получение аккредитации от имени Участника размещения заказа – юридического лица. Решение об одобрении максимальной суммы одной сделки является обязательным документом, прикрепляемым к заявке на получение аккредитации в качестве Заявителя.

#### • Прочие документы.

Все листы документов должны быть читаемыми. Все отсканированные документы с разрешением 75-100 dpi разместите в одном файле размером до 60 Мб в формате \*.doc или \*.docx (Word). Принимаются файлы в следующих форматах: \*.doc, \*.docx, \*.xls, \*.xlsx, \*.txt, \*.rtf, \*.zip, \*.rar, \*.7z, \*.jpg, \*.gif, \*.png, \*.pdf, \*.jpeg, \*.gif.

| Регистрационные документы [?]                                                                                                    |                                                                                                    |                                                                   |                                                                                    |
|----------------------------------------------------------------------------------------------------|----------------------------------------------------------------------------------------------------|-------------------------------------------------------------------|------------------------------------------------------------------------------------|
| Копия выписки из ЕГРЮЛ                                                                                                    |                                                                                                    |                                                                   |                                                                                    |
| Нет файлов                                                                                                    |                                                                                                    |                                                                   |                                                                                    |
| Описание документа*:                                                                                                    |                                                                                                    |                                                                   |                                                                                    |
| Путь до файла*:                                                                                                    |                                                                                                    | Обзор                                                             | Отменить                                                                           |
| Принимаются файлы размером до 20 Мбайт в следующих ф                                                                                                    | орнатах: .doc, .doc,, .pdf, .rtf, .zip, .rar, .7z, .jpg, .jpeg, .gif, .png, .txt, .xlsx, .xps                                                                                                    |                                                                   |                                                                                    |
| В данном разделе необходимо прикрепить выписку из ЕГРИ<br><u>сканирования</u> ). Все отоканированные документы рекоменд                                                                                                    | Л, полученкую не ранее чем за шесть месяцев до дня обращения с заявлением. Копия выписки заверяется нотариально, оригинал же выписки должен быть с печатью налоговой ин<br>ется разместить в одном файле в формате doc или docx (Word).                                                                                                    | спекции. Докул                                                    | иент должен быть                                                                   |
| Копии учредительных документов                                                                                                    |                                                                                                    |                                                                   |                                                                                    |
| Нет файлов                                                                                                    |                                                                                                    |                                                                   |                                                                                    |
| Описание документа*:                                                                                                    |                                                                                                    |                                                                   |                                                                                    |
| Путь до файла*:                                                                                                    |                                                                                                    | Обзор                                                             | Отменить                                                                           |
| Поннимаются файлы размером до 20 Мбайт в спелующих ф                                                                                                    | nnwaravu dor, dory, nifi, ifi, iin, irar, 77, inn, inen, nifi, nnn, tyt, yks, yks, yns                                                                                                    |                                                                   |                                                                                    |
| прининаются факка разперои до 20 новит в Следующих ф                                                                                                    | obuaian uood uoodu don unu mbu uau u.e. Ubb daab alu bub uoo unu nan uka                                                                                                    |                                                                   |                                                                                    |
| D                                                                                                    | Nano ang Sun ang Nano ang Nano ang Nano ang Nano ang Nano ang Nano ang Nano ang Nano ang Nano ang Nano ang Nan                                                                                                    |                                                                   |                                                                                    |
| в данном разделе неооходимо прикрепить: устав организа                                                                                                    | ии. Устав должен оыть скреплен печатью и подписью (прощит и пронумерован на последней странице) и содержать все страницы, все листы устава должны оыть читаемыми. Для это                                                                                                    | го документ не                                                    | ооходимо сканир                                                                    |
| Копии документов, подтверждающих полно                                                                                                    | мочия лица на получение аккредитации от имени участника закупки                                                                                                    |                                                                   |                                                                                    |
| Нет файлов                                                                                                    |                                                                                                    |                                                                   |                                                                                    |
| Описание документа*:                                                                                                    |                                                                                                    |                                                                   |                                                                                    |
| Путь до файла*:                                                                                                    |                                                                                                    | Обзор                                                             | Отменить                                                                           |
| Принимаются файлы размером до 20 Мбайт в следующих ф                                                                                                    | орматах: .doc, .docx, .pdf, .rtf, .zip, .rar, .7z, .jpg, .jpeg, .qif, .png, .txt, .xls, .xps                                                                                                    |                                                                   |                                                                                    |
|                                                                                                    |                                                                                                    |                                                                   |                                                                                    |
| В данном разделе требуется прикрепить документ, подтвер<br>докеренности (решения, протокол или кыписку из протокол<br>Докеренность должна быть заверена печатью организации<br>доколия документа, подтверждащие полномочни этого упо<br>клоследствии ножно изменить только после прохождения и | ждающий право лица на аккредитацию на площадке. Если аккредитацию проходит руководитель участника закупки (владелец ЭП), то в данном разделе необходимо прикре<br>а) ( <u>пример документа о излачании руководителя</u> ). Винмание! Если от имени участника закупки еккредитацию на площадке проходит имое лицо (исполнитель - владелец ЭП), то Т<br>(при наличи печати) и подписанная руководителя». Вакие в доверенности обязательно должна быть указана дата выдачи доверенности и срок действия ( <u>ример доверенности на</u><br>помоченного лиць, выдашего доверенностс (приказ решение о назначении на должность, доверенность). Все листы документов должна быть читаеными. Для этого документ необ<br>вережкоредитации на электронной торговой площадсе. | пить решение (<br>`АКЖЕ к докум<br>эккредитацию)<br>ходимо сканир | > назначении или<br>енту о назначени<br>. Если довереннос<br>овать с разрешен      |
| Копии документов, подтверждающих полно                                                                                                    | мочия руководителя                                                                                                    |                                                                   |                                                                                    |
| Нет файлов                                                                                                    |                                                                                                    |                                                                   |                                                                                    |
| Описание документа*:                                                                                                    |                                                                                                    |                                                                   |                                                                                    |
| Путь до файла*:                                                                                                    |                                                                                                    | Обзор                                                             | Отменить                                                                           |
| Принимаются файлы размером до 20 Мбайт в следующих ф                                                                                                    | орнатах: doc, docx, .pdf, .rtf, .zip, .rar, .7z, .jpg, .jpeg, .gif, .png, .txt, .xlsx, .xps                                                                                                    |                                                                   |                                                                                    |
| В данном разделе требуется прикрепить документ, подтвер<br>руководитель участиких закупки, то в данном разделе нео<br>предоставляться доверенность на держателя ЭП с указани<br>участив в зукционах). Если доверенность на исполнителя в                                                       | идающий прако лица на осуществление действий от имени участника закупки по участию в электронных аукционах (в том числе на регистрацию на электрон<br>Ходино прикрепить решение о назначении или об избрании руководителя на должность (решение, протокол или выписку из протокола, <u>пример документа о изначении руководителя</u><br>им права осуществлять действия по участию в электронных усщонах (в том числе на регистрацию на электронны хущонах). Доверенность должно быть заверены печатью органи<br>заван не руководителем, а угологоченным лицию, то к даум вывируказанным докущентати также должем родставяться оркумент, подтереждающий полночночим уполноченного                                                                                   | ных аукцион<br>19). Внимания<br>вации (при на/<br>лица, выдавш    | Iax). Если владелі<br>в! Если от имени у<br>тичии печати) и по<br>его доверенность |

#### Рис. Регистрационные документы

Чтобы отправить заявку на регистрацию оператору ЕЭТП, необходимо нажать кнопку «Подписать и направить, затем выбрать нужный сертификат и нажать кнопку «ОК».

Оператор ЕЭТП осуществляет проверку документов и сведений, предоставленных для аккредитации, в срок не более **пяти рабочи х дней** для юридических лиц и индивидуальных предпринимателей и **трех рабочих дней** для физических лиц. По результату проверки участнику на адрес электронной почты направляется уведомление о принятом решении. В случае успешной аккредитации Пользователю открывается доступ к участию в любых проводимых в Системе закупках. Оператор может отказать организации в аккредитации, если указанные выше документы не предоставлены, а также в случае несоответствия документов требованиям законодательства Российской Федерации. При этом в уведомлении об отказе оператор указывает основания для отказа. После устранения оснований организация может повторно пройти аккредитацию.

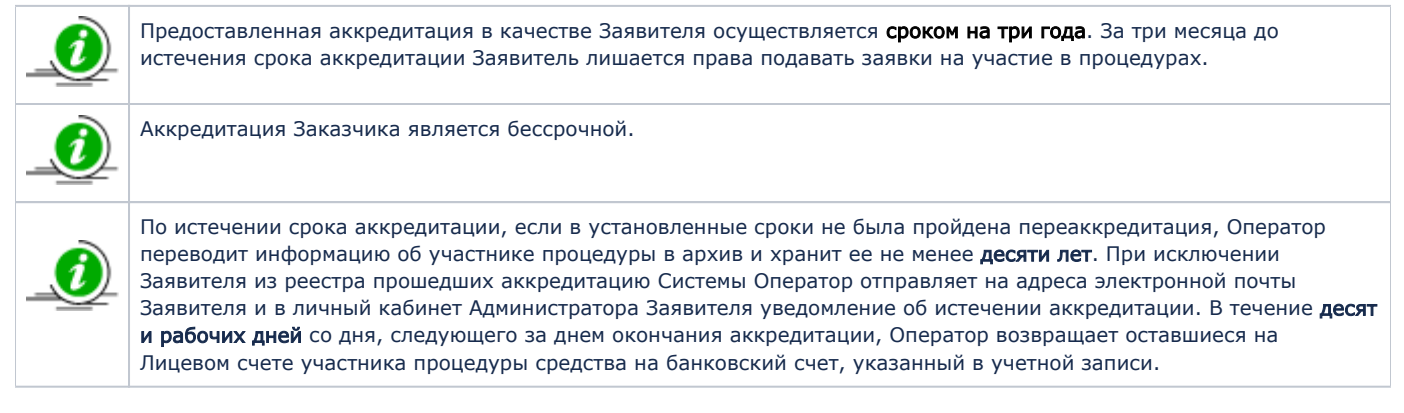

**Внимание!** В случае изменения документов и сведений, представленных при аккредитации – необходимо незамедлительно уведомлять Оператора.

# Описание общих операций

В данной главе представлены элементы Системы, процесс работы с которыми незначительно либо вовсе не зависит от типа аккредитации пользователя. Для удобства пользователя структура раздела и названия подразделов приближены к структуре и названиям пунктов соответствующих пользовательских меню.

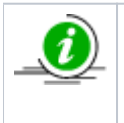

В разделах «Настройки» и «Финансы» описаны элементы Системы, доступные, соответственно, только Заявителю или только Организатору, работа с которыми существенно различается для разных типов аккредитации. Если у Вас предоставлены оба типа аккредитации в Системе, Вам будут доступны все операции, описанные в настоящем документе.

В этой главе рассматриваются общие операции в Системе и пункты меню на «Главной панели»:

- Основные операции в Системе
- Настройки
  - Личные сведения (Сведения о пользователе)
  - Сведения о представляемой организации
  - Пользователи
  - Проверка ЭП
  - Очистка кэша обозревателя
- Финансы
- Договоры
- Просмотр входящих сообщений
- Выход пользователя из Системы

# Основные операции в Системе

- Навигация
- Основные операции с процедурами
- Избранные процедуры
- Архивные процедуры
- Просмотр извещений
- Просмотр протоколов процедуры
- Просмотр событий процедуры

### Навигация

Вся навигация и основная часть действий в Системе осуществляются при помощи различных меню на главной панели (далее — меню, пользовательские меню), расположенной в верхней части окна пользователя (см. рис. ниже).

| Процедуры :: Актуальные процедуры   |              |                          |             |                        |                          |  |  |  |  |
|-------------------------------------|--------------|--------------------------|-------------|------------------------|--------------------------|--|--|--|--|
| 🍪 Процедуры 🗸 🔮 Заявки на участие 🗸 | 🌄 Договоры 🕶 | 🣌 Настройки <del>-</del> | 🏦 Финансы 🗸 | 📋 Входящие уведомления | Руководство пользователя |  |  |  |  |

#### Рис. Главная панель

Для управления отображением списков объектов используется меню (см. рис. ниже), доступное по нажатию на заголовок любого столбца соответствующего списка.

| Ак | туальные процедуры |                                                             |                       |          |            |                          |        |  |  |  |  |
|----|--------------------|-------------------------------------------------------------|-----------------------|----------|------------|--------------------------|--------|--|--|--|--|
| ?  | ? Быстрый поиск    |                                                             |                       |          |            |                          |        |  |  |  |  |
|    | Реестровый №       | <ul> <li>Тип</li> <li>Совме</li> <li>Организатор</li> </ul> |                       |          | Наименован | ие                       |        |  |  |  |  |
| Ŧ  | ROSGE017052300344  | <b>≜</b> ↓ Сортир                                           | овать по воз          | растанию |            | Автотест2023             | 051707 |  |  |  |  |
| ±  | ROSGE017052300343  | А Сортир                                                    | ртировать по убыванию |          |            | Автотест202305           |        |  |  |  |  |
| ±  | ROSGE017052300342  | Столбц                                                      | ы                     | Þ        |            | Илентификатор            | 1707   |  |  |  |  |
| ±  | ROSGE017052300341  | \$                                                          | J                     | Demo Zak |            | Номер                    | 1707   |  |  |  |  |
| ±  | ROSGE017052300339  | \$                                                          |                       | Demo Zak |            | Реестровый №             | 1707   |  |  |  |  |
| ±  | ROSGE017052300340  | \$                                                          |                       | Demo Zak |            | Тип                      | 1707   |  |  |  |  |
| ŧ  | ROSGE017052300338  | 2                                                           |                       | Demo Zak |            | Совместная закупка       | 1707   |  |  |  |  |
| ŧ  | ROSGE017052300337  |                                                             |                       | Demo Zak | <b>V</b>   | Организатор              | 1707   |  |  |  |  |
| Ð  | ROSGE017052300336  | \$                                                          |                       | Demo Zak |            | Ответственный            | 1707   |  |  |  |  |
| Ð  | ROSGE017052300305  | \$                                                          |                       | Demo Zak |            | Наименование             | 1706   |  |  |  |  |
| ±  | ROSGE017052300304  | 4                                                           |                       | Demo Zak |            | Заказчик                 | 1706   |  |  |  |  |
| ±  | ROSGE017052300303  | 4                                                           |                       | Demo Zak |            | Заявок                   | 1706   |  |  |  |  |
| ±  | ROSGE017052300302  | 4                                                           |                       | Demo Zak |            | Прием заявок до          | 1706   |  |  |  |  |
| ±  | ROSGE017052300301  | 4                                                           |                       | Demo Zak |            | Дата проведения аукциона | 1706   |  |  |  |  |
| ٠  | ROSGE017052300300  | 4                                                           |                       | Demo Zak |            | Дата окончания аукциона  | 1706   |  |  |  |  |
| ٠  | ROSGE017052300299  | 4                                                           |                       | Demo Zak | <b>V</b>   | Сумма                    | 1706   |  |  |  |  |
| Ð  | ROSGE017052300298  | 4                                                           |                       | Demo Zak |            | Статус                   | 1706   |  |  |  |  |
| ±  | ROSGE017052300297  | A                                                           |                       | Demo Zak |            | Операции                 | 1706   |  |  |  |  |

#### Рис. Меню управления отображением объектов

Данное меню позволяет управлять набором столбцов, отображающих атрибуты объектов (отображаемые столбцы помечаются галочкой), а также изменять способ сортировки объектов по значению в данном столбце (по возрастанию/убыванию). Кроме того, задать сортировку объектов (по данному столбцу) возможно нажатием по наименованию столбца в заголовке.

### Основные операции с процедурами

Для работы с процедурами используется меню «Процедуры», расположенное слева на главной панели (см. рис. ниже).

| <b>РОСГЕОЛОГИЯ</b><br>Российский геологический холдинг |                                     |       |             |  |  |  |  |  |  |  |  |
|--------------------------------------------------------|-------------------------------------|-------|-------------|--|--|--|--|--|--|--|--|
| Процедуры :: Избранные процедуры                       |                                     |       |             |  |  |  |  |  |  |  |  |
| Q.I                                                    | роцедуры 🔹 🏭 Заявки на участие 👻 🏹  | Догов | юры 🔻 🦯 Нас |  |  |  |  |  |  |  |  |
| 8                                                      | Новая                               |       |             |  |  |  |  |  |  |  |  |
| 6                                                      | Мои процедуры                       | •     |             |  |  |  |  |  |  |  |  |
| \$                                                     | Актуальные процедуры                | •     |             |  |  |  |  |  |  |  |  |
| 6                                                      | Архив                               |       | Организа    |  |  |  |  |  |  |  |  |
| 2                                                      | Разъяснения документации к процедур | ам    |             |  |  |  |  |  |  |  |  |
| 2                                                      | Разъяснения итогов процедур         |       |             |  |  |  |  |  |  |  |  |
|                                                        | Отчеты по проводимым процедурам     | •     |             |  |  |  |  |  |  |  |  |

#### Рис. Пункт меню «Процедуры»

Для просмотра всех доступных процедур выберите пункт меню «Процедуры» — «Актуальные процедуры». Откроется форма «Актуальные процедуры» (см. рис. ниже), содержащая список всех объявленных процедур, за исключением находящихся в архивном статусе.

| Ак              | Актуальные процедуры                                                                                                    |     |             |                           |                                      |                     |                        |                    |   |  |
|-----------------|----------------------------------------------------------------------------------------------------|-----|-------------|---------------------------|--------------------------------------|---------------------|------------------------|--------------------|---|--|
| Э Быстрый поиск |                                                                                                    |     |             |                           |                                      |                     |                        |                    |   |  |
|                 | Реестровый №                                                                                                    | Тип | Организатор | Наименование              | Прием заявок до                      | Сумма               | Статус                 | Операции           |   |  |
| ±               | DEVRG19052                                                                                                    | \$  | Demo Zak    | Автотест20200519184221923 | 19.05.2020 18:42                     | 1 000 000,00<br>RUB | Рассмотрение<br>заявок | 🔁 📚 📠 🗒 %          | • |  |
| =               | <u> DEVRG19052</u>                                                                                                    | T   | Demo Zak    | Автотест20200519130350020 | 10.06.2020 13:03<br>Осталось 18 дней | 1 000 000,00<br>RUB | Приём заявок           | 🟷 🏷 🖉 🖆 🐀 %        |   |  |
|                 | Лот 1 Автотест1                                                                                                    |     |             |                           |                                      | 1 000 000,00 RUB    | Приём                  | заявок 🦉 🔁         |   |  |
| ±               | 둼 DEVRG19052                                                                                                    | ŝ   | Demo Zak    | Автотест20200519122004684 | 18.05.2020 12:20                     | 100 000,00 RUB      | Заключение<br>договора | 🐑 🏷 📓 📠 🕍 🗍<br>🌄 % |   |  |
| Ŧ               | 📄 DEVRG19052                                                                                                    | \$  | Demo Zak    | Автотест20200519120204497 | 19.05.2020 12:02                     | 1 000 000,00<br>RUB | Рассмотрение<br>заявок | 🔁 🕏 🖿 🗍 %          | - |  |
| 14              | 🔢 🔄 Страница 🔄 из 136 🕨 🙀 🧶 🔚 Время отображается по вашему локальному часовому поясу: GMT +03:00 Процедуры 1 - 25 из 3393 |     |             |                           |                                      |                     |                        |                    |   |  |

#### Рис. Форма «Актуальные процедуры»

Статус, в котором находится процедура, отображен в одноименном столбце. Все операции для работы с процедурами (такие как: просмотр извещений о проведении процедуры, направление заявок на участие, направление запросов на разъяснения положений документации и итогов, просмотр протоколов, договоров, событий и др.) доступны в столбце «Операции» в виде соответствующих пиктограмм. При наведении курсора мыши на пиктограмму отображается всплывающая подсказка с указанием операции, которая соответствует данной пиктограмме. Некоторые операции, такие как: подача заявки, подача запроса на разъяснение положений документации, итогов процедуры, просмотр протоколов, просмотр договоров — доступны для выполнения не только по всей процедуре целиком, но и по каждому лоту в отдельности.

|                                 | Ак | Актуальные процедуры |            |               |                           |                  |                  |                     |                                                       |                              |                               |  |   |
|---------------------------------|----|----------------------|------------|---------------|---------------------------|------------------|------------------|---------------------|-------------------------------------------------------|------------------------------|-------------------------------|--|---|
| 🕐 Быстрый поиск 🏟 Искать 🎯 Расс |    |                      |            |               |                           |                  |                  |                     | 🛞 Расширенный                                         | пои                          | СК                            |  |   |
|                                 |    | Реестровый №         | Тип        | Организатор   | Наименование              |                  | Прием заявок до  | Сумма               | Статус                                                | Опе                          | рации                         |  |   |
|                                 | •  | DEVRG21052000        | ₩ <u>₩</u> | Demo Zak      | Автотест20200521125940498 |                  | 21.05.2020 12:59 | 1 990 000,00<br>RUB | Рассмотрение<br>заявок, Архив.<br>Договор<br>заключен | ₹о то<br>Ш<br>П <sub>п</sub> | <b>ii</b> ii                  |  | • |
|                                 |    | Лот 1 Автотест1      |            | 1 Автотест1 0 |                           | 1 000 000,00 RUB |                  | Рассмо<br>заявок    | трение                                                | 8 2 2 0 1                    |                               |  |   |
|                                 |    | Лот 2 Автотест2      | 2          |               |                           | 1                |                  | 990 000,00 RUB      | Архив.<br>заключ                                      | Договор<br>Эн                | 왕 원 - 목 **<br><sup>17</sup> n |  |   |

#### Рис. Статусы процедуры
Для работы со списком опубликованных процедур (поиска и фильтрации), в Системе предусмотрены следующие возможности:

- Быстрый поиск по ключевым словам (это может быть наименование или реестровый номер процедуры) для поиска ввести название процедуры, нажать кнопку «Искать» в верхней части формы «Актуальные процедуры» (см. рис. ниже).
- 2. Панель расширенного поиска для поиска нажать кнопку «Расширенный поиск» (см. рис. ниже).

| Ак | туальные процедур | ы   |             |              |                 |       |          | ¢                          |
|----|-------------------|-----|-------------|--------------|-----------------|-------|----------|----------------------------|
| ?  | Быстрый поиск     |     |             |              |                 |       | <b>#</b> | Искать 💮 Расширенный поиск |
|    | Реестровый №      | Тип | Организатор | Наименование | Прием заявок до | Сумма | Статус   | Операции                   |

### Рис. Панель поиска

Фильтрация списка процедур может быть проведена по следующим параметрам:

- «Номер ЕИС» реестровый номер процедур, проводимых с передачей сведений в ЕИС;
- «Тип процедур» выбор из выпадающего списка формы торгов;
- «Статус лота» текущий статус лота процедуры, который отражается в столбце «Статус» в гриде процедур;
- «Заказчик» наименование Заказчика, которое отражается в столбце «Организатор» в гриде процедур;
- «Регион организатора» выбор региона из справочника;
- «Окончание приема заявок» диапазон дат;
- «Начальная цена» диапазон значений начальной цены процедуры;
- «Проведение торгов» диапазон дат;
- идр.

| Актуальные процедуры                               |       |                                       |            |              |            | ø                 |
|----------------------------------------------------|-------|---------------------------------------|------------|--------------|------------|-------------------|
| Быстрый поиск                                      |       |                                       |            |              | 崎 Искать 🔯 | Расширенный поиск |
| Введите параметры пои                              | ска   |                                       |            |              |            |                   |
| Номер ЕИС:                                         |       | Окончание приема                      | •          | по:          |            |                   |
| Тип процедур:                                      | Bce 💌 | Заявок с.                             |            | 80.          |            |                   |
| Флаг возможности<br>переторжки:                    |       | Проведение торгов с:                  |            | по:          |            |                   |
| Статус лота:                                       | Bce   | Размер обеспечения                    |            | до:          |            |                   |
| Статус процедур:                                   | Bce 💌 | заявки по лоту от:<br>Лата публикации |            | <b>IIO</b> : |            |                   |
| Регион организатора:                               | Bce   | процедуры с:                          |            | 10.          |            |                   |
| Заказчик:                                          |       | Количество заявок по                  |            | до:          |            |                   |
| ИНН заказчика лота:                                |       | лоту от:<br>Валюта контракта          | На выбрано |              |            | ~                 |
| Регион заказчика<br>лота:                          | Bce   | окдп2:                                | Певворано  |              | Выб        | рать              |
| Адрес места поставки                               |       | оквэд2:                               |            |              | Выб        | рать              |
| товара (выполнения<br>работ, оказания<br>услуг): 🛯 |       |                                       |            |              |            |                   |
| Совместные закупки:                                |       |                                       |            |              |            |                   |
|                                                    |       | Искать Очистить                       | поиск      |              |            |                   |

#### Рис. Форма расширенного поиска

3. Использование пунктов меню «Процедуры» (Пункт меню «Процедуры»):

- Для вывода на экран списка только тех процедур, в которых принимал участие Пользователь, в меню «Процедуры» выбрать пункт «Мои процедуры»:
  - ° для Заявителя процедуры, на которые была подана заявка (подпункт в меню «С моим участием»);
  - для Организатора процедуры, для которых организация является Организатором (подпункт «Опубликованные мной»).
- Для вывода списка избранных процедур, в меню «Процедуры» «Мои процедуры» выбрать пункт «Избранные».
- Для вывода списка процедур определенного типа в меню «Процедуры» «Актуальные процедуры» выбрать
  - соответствующий пункт:
    - <sup>о</sup> «Электронные аукционы» («Все», «На повышение», «На понижение»);
    - ∘ «Конкурсы»;
    - «Запросы котировок»;
    - «Запросы предложений»;
    - <sup>о</sup> «Квалификационные отборы».
- Для вывода процедур, находящихся в архивном статусе, в меню «Процедуры» выбрать пункт «Архив».

### Избранные процедуры

Для быстрого доступа к процедурам может быть сформирован список избранных процедур. Чтобы добавить процедуру в

«Избранные», нажмите пиктограмму « 🖏» в столбце «Операции» соответствующей процедуры. Чтобы удалить процедуру из «Избранных» (а также для работы с избранными процедурами), в меню «Процедуры» — «Мои

процедуры» выберите пункт «Избранные», нажмите пиктограмму « » в столбце «Операции» соответствующей процедуры (см. рис. ниже).

| Из | бранные процедурь |     |             |                           |                  |                     |                                                    | \$                                                                                                    |
|----|-------------------|-----|-------------|---------------------------|------------------|---------------------|----------------------------------------------------|----------------------------------------------------------------------------------------------------|
| ?  | Быстрый поиск     |     |             |                           |                  |                     |                                                    | 🍓 Искать 🛞 Расширенный поиск                                                                                                    |
|    | Реестровый №      | Тип | Организатор | Наименование              | Прием заявок до  | Сумма               | Статус                                             | Операции                                                                                                    |
| Ŧ  | DEVRG21052000     | ~   | Demo Zak    | Автотест20200521163304845 | 19.05.2020 16:33 | 100 000,00 RUB      | Заключение<br>договора                             | ♦ ♦ ● ● ● ● ● ● ● ● ● ● ● ● ● ● ● ● ● ●                                                                                                    |
| ±  | DEVRG21052000     | ~   | Demo Zak    | Автотест20200521141825457 | 19.05.2020 14:18 | 1 990 000,00<br>RUB | Заключение<br>договора,<br>Подведение<br>итогов    |                                                                                                    |
| ±  | DEVRG21052000     |     | Demo Zak    | Автотест20200521121836824 | 21.05.2020 12:18 | 1 990 000,00<br>RUB | Рассмотрени<br>заявок, Архи<br>Договор<br>заключен | e $\Rightarrow$ $\Rightarrow$ $\Rightarrow$ $\blacksquare$ $\blacksquare$ $\blacksquare$ $\blacksquare$ $\blacksquare$ $\blacksquare$ $\blacksquare$<br><sup>B.</sup> $\blacksquare$ $\blacksquare$ $\blacksquare$ $\blacksquare$ $\blacksquare$ $\blacksquare$ $\blacksquare$ $\blacksquare$<br>$\Pi_n$ |

Рис. Форма «Избранные процедуры»

### Архивные процедуры

По завершении процедуры или после отказа от ее проведения закупка переходит в статус «Архив». Для просмотра процедур, находящихся в архиве, в меню «Процедуры» выберите пункт «Архив». Откроется форма «Архив» (см. рис. ниже), содержащая список всех архивных процедур.

Для поиска и фильтрации в реестре архивных процедур можно использовать панель быстрого доступа и расширенный поиск.

| Ap | эхив процедур       |          |     |             |                                                              |                  |                    |                               |                     | \$       |
|----|---------------------|----------|-----|-------------|--------------------------------------------------------------|------------------|--------------------|-------------------------------|---------------------|----------|
| ?  | Быстрый поиск       |          |     |             |                                                              |                  |                    |                               | искать 🛞 Расширенни | ый поиск |
|    | Реестровый №        | Тип      | Co  | Организатор | Наименование                                                 | Прием заявок до  | Сумма              | Статус                        | Операции            |          |
| ٠  | ROSGE019062300004   | <b>*</b> |     | Demo Zak    | ROSGEO-115 COBM                                              | 19.06.2023 18:30 | 100 000,00 RUB     | Архив                         | 🕏 🕏 🛛 🖿 🖉 🤹 %       | ^        |
| ٠  | ROSGE019062300003   | 蔷        |     | Demo Zak    | R0SGE0-115 1-1-1                                             | 19.06.2023 18:30 | 100 000,00 RUB     | Архив                         | 🐑 🐑 📓 📠 🗐 🎭 %       |          |
| ٠  | ROSGE019062300002   | ÷        |     | Demo Zak    | ROSGE0-115 COBM                                              | 19.06.2023 16:30 | 100 000,00 RUB     | Отменен                       | 🔁 🕏 📠 %             |          |
| ٠  | ROSGE019062300001   | 蔷        |     | Demo Zak    | R0SGE0-115 1+1                                               | 19.06.2023 16:30 | 100 000,00 RUB     | Архив                         | 🔁 📚 🛯 🖿 🖉 🤹         |          |
| ٠  | ROSGE006062300001   | 营        |     | Demo Zak    | ROSGE0-115                                                   | 06.06.2023 14:15 | 100 000,00 RUB     | Архив                         | 🕏 🕏 🛛 🖿 🖉 🖏         |          |
| ٠  | ROSGE017052300335   | \$       |     | Demo Zak    | AbT0Tect20230517072654447                                    | 17.05.2023 07:26 | 100 000 000,00 RUB | Архив. Договор не<br>заключен | 🗞 🗞 📠 📃 %           | •        |
|    | 🛛 🖣 Страница 👥 1 из | 515      | ► M | 😂 📄 Время   | отображается по вашему локальному часовому поясу: GMT +03:00 |                  |                    |                               | Процедуры 1 - 25    | из 12869 |

#### Рис. Форма «Архив процедур»

Система позволяет также скачать отчет по архивным процедурам, отфильтрованным по указанным параметрам. Чтобы скачать отчет в формате \*.xls, необходимо нажать на пиктограмму « » внизу формы «Архив процедур» — отчет будет сохранен на локальном ПК.

### Просмотр извещений

Для получения полной информации по объявленной процедуре нажмите пиктограмму « 💱 » в столбце «Операции» соответствующей процедуры. Откроется форма «Извещение о проведении процедуры» (см. рис. ниже).

| 1звещение о проведении процедуры               |                                                                                                    |
|------------------------------------------------|----------------------------------------------------------------------------------------------------|
| Сведения о процедуре                           |                                                                                                    |
| Номер извещения:                               | DEVRG27071900013                                                                                                    |
| Наименование процедуры:                        | Автотест20190727174335343                                                                                             |
| С проведением квалификационного отбора:        | не указано                                                                                                    |
| Форма торгов:                                  | Редукцион (одноэтапный)                                                                                               |
| Совместная закупка:                            | не указано                                                                                                    |
| Дата публикации:                               | 27.07.2019 [GMT +3]                                                                                                   |
| Шаг ценовых предложений от:                    | 1,0000                                                                                                    |
| Шаг ценовых предложений до:                    | 2,0000                                                                                                    |
| Шаг указан в:                                  | процентах от начальной цены договора                                                                                  |
| Время ожидания ценовых предложений:            | 10 минут                                                                                                    |
| Соответствие требованию к отсутствию участника | Не установлено                                                                                                    |
| B PHII:                                        |                                                                                                    |
| Сведения об организаторе                       |                                                                                                    |
| Наименование организатора:                     | Demo Zak                                                                                                    |
| Тип организатора:                              | Специализированная организация (организатор торгов для собственных<br>нужд и нужд иных организаций)                   |
| Юридический адрес:                             | 123123, Российская Федерация, Город Москва столица Российской<br>Федерации город федерального значения, Варшавская, 1 |
| Почтовый адрес:                                | 123123, Российская Федерация, Город Москва столица Российской<br>Федерации город федерального значения, Варшавская, 1 |
| Контактный телефон:                            | 8-981-1041001                                                                                                    |
| Адрес электронной почты:                       | v.tilikov@roseltorg.ru                                                                                                |
| Ф.И.О. контактного лица:                       | Успешный Сергей Сергеевич                                                                                             |
| Место рассмотрения предложений:                | Город Москва столица Российской Федерации город федерального<br>значения                                              |
|                                                |                                                                                                    |

### Рис. Форма «Извещение о проведении процедуры»

Извещение содержит сведения о процедуре, о документации, об Организаторе и список лотов с соответствующей информацией (в виде вкладок). Вкладка каждого лота содержит сведения об этом лоте, включая требования к размеру обеспечения заявки и к валюте, условия поставки и сведения о Заказчиках, а также информация о товаре (см. рис. ниже).

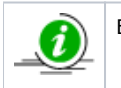

Если требования по обеспечению не указаны, вместо суммы отобразится надпись «Не установлено».

В нижней части формы отображается список Заявителей, которые имеют доступ к процедуре (см. рис. ниже). Блок «Доступ к процедуре» отображается только для Заказчика.

| писок лотов                                                                                                 |                                                                                                    |                                                                                                    |
|----------------------------------------------------------------------------------------------------|----------------------------------------------------------------------------------------------------|----------------------------------------------------------------------------------------------------|
| Пот 1                                                                                                    |                                                                                                    |                                                                                                    |
|                                                                                                    |                                                                                                    |                                                                                                    |
| <ul> <li>Даты проведения процедуры по лоту (время отобража</li> </ul>                                       | ается по вашему локальному часовому по                                                                                                    | ясу: GMT +03:00)                                                                                                    |
| Дата и время окончания срока подачи заявок:                                                                 | 29.07.2019 17:43 [GMT +3]                                                                                                    |                                                                                                    |
| Дата окончания срока рассмотрения первых                                                                    | 19.08.2019 17:43 [GMT +3]                                                                                                    |                                                                                                    |
| частся заявок.<br>Лата провеления релукциона:                                                               | 22.08.2019 17:43 [GMT +3]                                                                                                    |                                                                                                    |
| Here                                                                                                    |                                                                                                    |                                                                                                    |
| -Требования к субъектам малого и среднего предприни                                                         | мательства                                                                                                    |                                                                                                    |
| Участниками являются только субъекты малого<br>и среднего предпринимательства:                              | не установлено                                                                                                    |                                                                                                    |
| Установлено требование привлечения<br>субподрядчиков:                                                       | не установлено                                                                                                    |                                                                                                    |
| Цена договора и требования к обеспечению                                                                    |                                                                                                    |                                                                                                    |
| Предмет договора:                                                                                           | Автотест1                                                                                                    |                                                                                                    |
| Начальная цена:                                                                                             | 100 000,00 (с учетом НДС)                                                                                                    |                                                                                                    |
| Валюта:                                                                                                    | Российский рубль                                                                                                    |                                                                                                    |
| Установлено требование обеспечения заявки:                                                                  | не установлено                                                                                                    |                                                                                                    |
| Размер обеспечения исполнения договора в<br>валюте договора:                                                | не установлено                                                                                                    |                                                                                                    |
| Размер обеспечения возврата аванса:                                                                         | не установлено                                                                                                    |                                                                                                    |
| Размер обеспечения гарантийных обязательств:                                                                | не установлено                                                                                                    |                                                                                                    |
| Д <u>окумент1</u> , размер 12.95 кб, добавлен 27.07.2019 17:43<br>Заказчики, с которыми заключается договор | [GMT +3]                                                                                                    |                                                                                                    |
|                                                                                                    | Demo Zak                                                                                                    |                                                                                                    |
| паименование заказчика:                                                                                     | Успешный Сергей Сергеевич                                                                                                    |                                                                                                    |
| Алрес эл. почты:                                                                                            | v.tilikov@roseltorg.ru                                                                                                    |                                                                                                    |
| Телефон:                                                                                                    | 8-981-1041001                                                                                                    |                                                                                                    |
| Адрес местонахождения:                                                                                      | 123123, Город Москва столица Российско<br>федерального значения, Город Москва с<br>Федерации город федерального значени<br>123123, Город Москва столица Российско<br>федерального значения, Город Москва с<br>Федерации город федерального значени | ой Федерации город<br>толица Российской<br>я, Варшавская, 1<br>ой Федерации город<br>толица Российской<br>я, Варшавская, 1 |
| оступ к процедуре                                                                                           |                                                                                                    |                                                                                                    |
| нн кпп                                                                                                    | Email                                                                                                    | Наименование                                                                                                    |
| 00116171209                                                                                                 | demo12@demo.de                                                                                                    | demo12                                                                                                    |
| 352104524                                                                                                   | aa@aa.ru                                                                                                    | demo10                                                                                                    |
|                                                                                                    |                                                                                                    | История измене                                                                                                    |

### Рис. Форма извещения, вкладка «Лот»

Если процедура находится в статусе «Прием заявок», то Заявитель может подать заявку на участие для каждого лота (данной процедуры) в отдельности, с помощью кнопки «Подать заявку на участие» (см. рис. ниже).

| Список лотов                                       |                                                         |
|----------------------------------------------------|---------------------------------------------------------|
| Лот 1                                              |                                                         |
| 📝 Подать заявку на участие                         |                                                         |
| — Даты проведения процедуры по лоту (время отображ | кается по вашему локальному часовому поясу: GMT +03:00) |
| Дата и время окончания срока подачи заявок:        | 12.06.2020 15:40 [GMT +3]                               |
| Дата окончания срока рассмотрения заявок:          | 18.06.2020 15:40 [GMT +3]                               |
| Дата проведения (для аукционов):                   | 22.06.2020 15:40 [GMT +3]                               |
| Дата окончания срока подведения итогов:            | 24.06.2020                                              |

### Рис. Кнопка «подать заявку на участие»

ĺ

Процесс подачи заявки на участие в процедуре представлен в разделе « 4.3 Подача заявки на участие в процедуре » настоящего документа

Чтобы посмотреть историю изменения процедуры, нажмите кнопку «История изменений» в нижней части формы «Извещение о проведении процедуры». Отобразится форма «История изменений» (см. рис. ниже). На данной форме отражаются изменения, которые вносились Заказчиком в извещение о проведении процедуры (при наличии таковых). Изменения могут быть внесены с момента публикации извещения до наступления этапа «Вскрытие конвертов».

| История изменени                        | Й                       |                              |            |                 |                                 |   |
|-----------------------------------------|-------------------------|------------------------------|------------|-----------------|---------------------------------|---|
| Пользователь                            | Дата внесения изменений | Наименование параметра       | Номер лота | Старое значение | Новое значение                  |   |
| demo (ИвановАА<br>ИванАА<br>ИвановичАА) | 08.05.2020 16:18        | Наименование процедуры       |            | Новая процедура | Автотест202005081               | • |
| demo (ИвановАА<br>ИванАА<br>ИвановичАА) | 08.05.2020 16:18        | Идентификатор типа процедуры |            | 2               | 19                              |   |
| demo (ИвановАА<br>ИванАА<br>ИвановичАА) | 08.05.2020 16:18        | Идентификатор типа процедур  |            | 8               | 19                              | Γ |
| demo (ИвановАА<br>ИванАА<br>ИвановичАА) | 08.05.2020 16:18        | Наименование типа процедуры  |            | не указано      | Конкурентные<br>переговоры      |   |
| demo (ИвановАА<br>ИванАА<br>ИвановичАА) | 08.05.2020 16:18        | Реестровый номер процедуры   |            | не указано      | DEVRG08052000013                |   |
| demo (ИвановАА<br>ИванАА<br>ИвановичАА) | 08.05.2020 16:18        | Дата публикации              |            | не указано      | 08-05-2020 00:00:00<br>[GMT +3] | - |

#### Рис. Форма «История изменений»

### Просмотр протоколов процедуры

Для просмотра протоколов по всем этапам процедуры, нажмите пиктограмму « )» («Протоколы») в столбце «Операции» соответствующей процедуры.

Откроется форма «Протоколы по лоту», содержащая информацию о лоте, ссылки на протоколы рассмотрения заявок (при соответствующих параметрах процедуры — протоколы рассмотрения первой и второй частей заявок), подведения итогов, проведения аукциона и др. (см. рис. ниже).

| Прот | околы по лоту                                                 |                                                       |
|------|---------------------------------------------------------------|-------------------------------------------------------|
| 06   | щие сведения о лоте                                           |                                                       |
|      | Сведения о процедуре                                          |                                                       |
|      | Номер процедуры:                                              | DEVRG22052000007, лот № 1                             |
|      | Наименование процедуры:                                       | Автотест20200522132934023                             |
|      | Форма торгов:                                                 | Аукцион                                               |
|      | Организатор:                                                  | Demo Zak                                              |
|      | Дата публикации:                                              | 22.05.2020                                            |
|      | Латы проведения процедуры по доту (время отобража             | ется по вашему покальному цасовому поясу: GMT +03:00) |
|      |                                                               | 20.05.2020.13·29.[GMT +3]                             |
|      | дата и время окончания срока подачи заявок:                   | 21.05.2020 13:29 [GMT +3]                             |
|      |                                                               | 22.05.2020 13:29 [GMT +3]                             |
|      | дата проведения (для аукционов):                              | 25.06.2020                                            |
|      | дата окончания срока подведения итогов:                       |                                                       |
|      | Требования к субъектам малого и среднего предприни            | мательства                                            |
|      | Участниками являются только субъекты малого                   | не установлено                                        |
|      | и среднего предпринимательства:                               |                                                       |
|      | Установлено требование привлечения<br>субподрядчиков:         | не установлено                                        |
|      | Цена договора и требования к обеспечению                      |                                                       |
|      | Предмет договора:                                             | Автотест1                                             |
|      | Начальная цена:                                               | 1 000 000,00 (с учетом НДС)                           |
|      | Валюта:                                                       | Российский рубль                                      |
|      | Установлено требование обеспечения заявки:                    | не установлено                                        |
|      | Размер обеспечения исполнения договора в                      | не установлено                                        |
|      | валюте договора:<br>Размер обеспецения возврата аванса:       | не установлено                                        |
|      |                                                               | не установлено                                        |
|      | газмер обеспечения гарантийных обязательств.                  |                                                       |
|      | ротоколы рассмотрения заявок                                  |                                                       |
| Дc   | жументация.docx, размер 12.95 кб, добавлен 22.05.2020 1       | 13:31 [GMT +3]                                        |
|      |                                                               |                                                       |
| —п   | ротоколы подведения итогов                                    |                                                       |
| До   | жументация[1].docx, размер 12.95 кб, добавлен 22.05.202       | 20 13:43 [GMT +3]                                     |
|      |                                                               |                                                       |
|      | ротоколы проведения аукциона                                  |                                                       |
| Ha   | <u>ppened_DEVRG22052000007.rtf</u> , размер 7.85 кб, добавлен | 22.05.2020 13:43 [GMT +3]                             |
|      |                                                               |                                                       |
|      |                                                               | Назад                                                 |
|      |                                                               |                                                       |

### Рис. Форма «Протоколы по лоту»

Чтобы просмотреть выбранный протокол, нажмите на соответствующую ссылку. Стандартным (для используемого браузера) способом откройте или сохраните файл протокола на жесткий диск компьютера или на сменный носитель для дальнейшего просмотра.

### Просмотр событий процедуры

В любой момент (после публикации извещения о проведении процедуры) в личном кабинете доступна история событий, связанных с той или иной процедурой. Просмотр событий доступен нажатием на пиктограмму « b » («События»), в столбце «Операции» соответствующей процедуры. Откроется форма «События по процедуре» (см. рис. ниже).

| C | обытия по процедуре DE | VRG2205200 | 0007 |                                                |                   |             |         |        |                 | ×    |
|---|------------------------|------------|------|------------------------------------------------|-------------------|-------------|---------|--------|-----------------|------|
|   | Дата и время 👻         | Реестров   | Лот  | Действие                                       | Пользов           | Организация | Статус  | ИД сес | Операции        |      |
|   | 22.05.2020 13:30:34    |            |      | Загрузка<br>документации к<br>процедуре        | ИвановАА<br>И. И. | Demo Zak    | успешно |        |                 |      |
|   | 22.05.2020 13:30:35    |            |      | Сохранение<br>процедуры                        | ИвановАА<br>И. И. | Demo Zak    | успешно |        |                 |      |
|   | 22.05.2020 13:30:36    |            |      | Подпись извещения о<br>проведении<br>процедуры | ИвановАА<br>И. И. | Demo Zak    | успешно |        | 1               |      |
|   | 22.05.2020 13:30:47    |            | 1    | Подача заявки на<br>участие                    | ИвановАА<br>И. И. | demo10      | успешно |        |                 |      |
|   | 22.05.2020 13:30:53    |            | 1    | Подача заявки на<br>участие                    | ИвановАА<br>И. И. | demo11      | успешно |        |                 |      |
|   | 22.05.2020 13:30:56    |            | 2    | Подача заявки на<br>участие                    | ИвановАА<br>И. И. | demo11      | успешно |        |                 |      |
|   | 22.05.2020 13:31:03    |            | 2    | Подача заявки на<br>участие                    | Антипов П.<br>А.  | demo12      | успешно |        |                 |      |
|   | 22.05.2020 13:31:08    |            | 2    | Подача заявки на<br>участие                    | Аношин С.<br>В.   | demo13 пост | успешно |        |                 | •    |
|   | 🕅 🖣 Страница 1         | из 1 🗼 🕨   |      | -                                              |                   |             |         |        | Записи 1 - 17 и | 3 17 |

Рис. Форма истории событий по процедуре

# Настройки

В этой главе рассматриваются следующие пункты меню «Настройки»:

- Личные сведения (Сведения о пользователе)
- Сведения о представляемой организации
- Пользователи
- Проверка ЭП
- Очистка кэша обозревателя

# Личные сведения (Сведения о пользователе)

- Сведения о пользователе
- Редактирование данных профиля
- Обновление сведений о сертификате ЭП
- Изменение пароля доступа в Систему

### Сведения о пользователе

Для просмотра сведений о текущем пользователе системы в меню «Настройки» — «Личные сведения» выберите пункт «Просмотреть\изменить». Откроется форма «Информация о пользователе». В поле «Адрес электронной почты» указан адрес электронной почты, на который в настоящий момент направляются письма от ЭТП. Для добавления/изменения адреса нажать кнопку «Редактировать» в нижней части формы (см. рис. ниже).

| формация о пользователе                                |                                                                                                    |
|--------------------------------------------------------|----------------------------------------------------------------------------------------------------|
| Основные данные                                        |                                                                                                    |
| Фамилия, имя и отчество:                               | Мироваев Александр Витальевич                                                                                                    |
| Адрес электронной почты:                               | aa@aa.ru                                                                                                    |
| Телефон:                                               | 7-916-2174589                                                                                                    |
| Логин:                                                 | demo10                                                                                                    |
| Должность:                                             |                                                                                                    |
| Роли в системе:                                        | Администратор заявителя                                                                                                    |
| Текущий статус:                                        | Авторизован                                                                                                    |
| Дата окончания срока доверенности:                     | Без срока действия                                                                                                    |
| Сертификат ЭП:                                         | Серийный номер сертификата: 7856baff000300020e56<br>выдан: АО "ЕЭТП" Удостоверяющий центр<br>срок действия: 01-07-2017 12:35:00 UTC |
| Временная зона:                                        | (UTC+03:00) Москва                                                                                                    |
| Данные об организации                                  |                                                                                                    |
| Полное наименование / Ф.И.О.:                          | demo13 пост                                                                                                    |
| ИНН:                                                   | 7078088081                                                                                                    |
| кпп:                                                   | 337124199                                                                                                    |
| КПП крупнейшего налогоплательщика:                     | Отсутствуют подписанные данные                                                                                                    |
| ОГРН:                                                  | 3470179327939                                                                                                    |
| Юридический адрес:                                     | 123456, Российская Федерация, г. Москва, чсмчсми, чсмиси, 3                                                                         |
| Почтовый адрес:                                        | 000000, Российская Федерация, -, 123456, Российская Федерация, Москва,<br>чсмчсми, чсмиси, З                                        |
| Субъект малого и среднего<br>предпринимательства:      | Нет                                                                                                    |
| Документы пользователя                                 |                                                                                                    |
| Ц <u>оверенность</u> , размер 28.76 кб, добавлен 21.10 | .2022 11:44 [GMT +5]                                                                                                    |
| Полномочия, размер 28.76 кб, добавлен 21.10.2          | 022 11:44 [GMT +5]                                                                                                    |
|                                                        |                                                                                                    |
|                                                        | Редактироват                                                                                                    |
|                                                        |                                                                                                    |

#### Рис. Форма просмотра профиля пользователя

На форме представлены актуальные сведения в Системе об авторизованном пользователе. Сведения, представленные в блоках «Основные данные» и «Документы пользователя», могут быть отредактированы.

### Редактирование данных профиля

Чтобы изменить текущие данные пользователя, в меню «Настройки» — «Личные сведения» выберите пункт «Просмотреть\изменить», в открывшейся форме нажмите кнопку «Редактировать» (рис. Форма просмотра профиля пользователя). Отобразится форма «Редактирование профиля» для внесения изменений в данные пользователя (см. рис. ниже).

| анные об организации                                                                                                    |                                                                                                    |                                                                                                    |
|----------------------------------------------------------------------------------------------------|----------------------------------------------------------------------------------------------------|----------------------------------------------------------------------------------------------------|
| HH:                                                                                                    | 7078088081                                                                                                    |                                                                                                    |
| nn:                                                                                                    | 337124199                                                                                                    |                                                                                                    |
| олное наименование:                                                                                                    | demo13 nocr                                                                                                    |                                                                                                    |
| анные о пользователе                                                                                                    |                                                                                                    |                                                                                                    |
| амилия *:                                                                                                    | Милонов                                                                                                    |                                                                                                    |
| мя *:                                                                                                    | Александр                                                                                                    |                                                                                                    |
| тчество *:                                                                                                    | Витальевич                                                                                                    |                                                                                                    |
| олжность:                                                                                                    |                                                                                                    |                                                                                                    |
| дрес электронной почты *:                                                                                                    | aa@aa.ru                                                                                                    |                                                                                                    |
| елефон *:                                                                                                    | + 7 ( 916 ) 2174589                                                                                                    |                                                                                                    |
| ременная зона *:                                                                                                    | (UTC+03:00) Москва                                                                                                    |                                                                                                    |
|                                                                                                    | коловая фраза                                                                                                    |                                                                                                    |
| одовая фраза для восстановления<br>ароля *:<br>окументы пользователя                                                                                                    |                                                                                                    |                                                                                                    |
| одовая фраза для восстановления<br>ароля *:<br>окументы пользователя<br>Доверенность на право действова                                                                                                    | ать от имени организации                                                                                                    |                                                                                                    |
| одовая фраза для восстановления<br>ароля *:<br>Цокументы пользователя<br>Доверенность на право действова<br>Доверенность, размер 28.76 кб, до                                                                                                    | ить от имени организации<br>обавлен 21.10.2022 11:44 [GMT +5] 🥑                                                                                                    |                                                                                                    |
| одовая фраза для восстановления<br>ароля *:<br><b>(окументы пользователя</b><br>Доверенность на право действова<br>Д <u>оверенность</u> , размер 28.76 кб, до<br>Описание документа *:                                                                                                    | ать от имени организации<br>обавлен 21.10.2022 11:44 [GMT +5] 🥑                                                                                                    |                                                                                                    |
| одовая фраза для восстановления<br>ароля *:<br><b>Сокументы пользователя</b><br><b>Доверенность на право действова</b><br><u>Доверенность</u> , размер 28.76 кб, до<br>Описание документа *:<br>Путь к файлу *:                                                                                                    | ать от имени организации<br>обавлен 21.10.2022 11:44 [GMT +5] 🥑                                                                                                    | Обзор][Удалить докум                                                                                         |
| одовая фраза для восстановления<br>ароля *:<br><b>Доверенность на право действова</b><br>Д <u>оверенность</u> , размер 28.76 кб, до<br>Описание документа *:<br>Путь к файлу *:<br>Принимаются файлы в следующих                                                                                                    | ать от имени организации<br>збавлен 21.10.2022 11:44 [GMT +5] )<br>с форматах: .doc, .docx, .xls, .xlsx, .txt, .rtf, .zip, .rar, .7z, .jpg, .gif, .png, .pdf,                                                                                                    | Обзор) <mark>Удалить докум</mark><br>; .jpeg, .pdf, .gif                                                     |
| одовая фраза для восстановления<br>ароля *:<br>Документы пользователя<br>Доверенность на право действова<br>Доверенность, размер 28.76 кб, до<br>Описание документа *:<br>Путь к файлу *:<br>Принимаются файлы в следующих                                                                                                    | ать от имени организации<br>обавлен 21.10.2022 11:44 [GMT +5]<br>обавлен 21.10.2022 11:44 [GMT +5]<br>обавлен 21.10.2022 11:44 | Обзор Удалить докум<br>; .jpeg, .pdf, .gif<br>Добавить докум                                                 |
| одовая фраза для восстановления<br>ароля *:<br><b>Сокументы пользователя</b><br><b>Доверенность на право действова</b><br><u>Доверенность</u> , размер 28.76 кб, до<br>Описание документа *:<br>Путь к файлу *:<br>Принимаются файлы в следующих<br><b>Документ, подтверждающий полн</b>                                                                                                    | ать от имени организации<br>обавлен 21.10.2022 11:44 [GMT +5]<br>форматах: .doc, .docx, .xls, .xlsx, .txt, .rtf, .zip, .rar, .7z, .jpg, .gif, .png, .pdf,                                                                                                    | Обзор) <mark>Удалить докум</mark><br>; .jpeg, .pdf, .gif<br>Добавить докум                                   |
| одовая фраза для восстановления<br>ароля *:<br><b>Документы пользователя</b><br><b>Доверенность на право действова</b><br><b>Д<u>оверенность</u>, размер 28.76 кб, до<br/>Описание документа *:<br/>Путь к файлу *:<br/>Принимаются файлы в следующих<br/><b>Документ, подтверждающий полн</b><br/>Полномочия, размер 28.76 кб, доб</b>                                                        | ить от имени организации<br>обавлен 21.10.2022 11:44 [GMT +5]<br>к форматах: .doc, .docx, .xls, .xlsx, .txt, .rtf, .zip, .rar, .7z, .jpg, .gif, .png, .pdf,<br>номочия генерального директора<br>навлен 21.10.2022 11:44 [GMT +5]                                                                                                    | Обзор) (Удалить докум<br>; .jpeg, .pdf, .gif<br>Добавить докул                                               |
| одовая фраза для восстановления<br>ароля *:<br><b>Документы пользователя</b><br><b>Доверенность на право действова</b><br><b>Доверенность</b> , размер 28.76 кб, до<br>Описание документа *:<br>Путь к файлу *:<br>Принимаются файлы в следующих<br><b>Документ, подтверждающий полн</b><br><u>Полномочия</u> , размер 28.76 кб, доб                                                           | ать от имени организации<br>обавлен 21.10.2022 11:44 [GMT +5]<br>с форматах: .doc, .docx, .xls, .xlsx, .bt, .rtf, .zip, .rar, .7z, .jpg, .gif, .png, .pdf,<br>номочия генерального директора<br>авлен 21.10.2022 11:44 [GMT +5]<br>Э                                                                                                    | Обзор) (Удалить докум<br>; .jpeg, .pdf, .gif<br>Добавить докум                                               |
| одовая фраза для восстановления<br>ароля *:<br><b>Сокументы пользователя</b><br><b>Доверенность на право действова</b><br><b>Доверенность</b> , размер 28.76 кб, до<br>Описание документа *:<br>Путь к файлу *:<br>Принимаются файлы в следующих<br><b>Документ, подтверждающий поли</b><br><b>Полномочия</b> , размер 28.76 кб, доб<br>Описание документа *:                                  | альдовл: френц<br>ать от имени организации<br>обавлен 21.10.2022 11:44 [GMT +5]<br>с форматах: .doc, .docx, .xls, .xlsx, .bxt, .rtf, .zip, .rar, .7z, .jpg, .gif, .png, .pdf,<br>номочия генерального директора                                                                                                    | Обзор <mark>Удалить докум</mark><br>; .jpeg, .pdf, .gif<br>Добавить докул                                    |
| одовая фраза для восстановления<br>ароля *:<br><b>Цокументы пользователя</b><br><b>Доверенность на право действова</b><br><b>Доверенность</b> , размер 28.76 кб, до<br>Описание документа *:<br>Принимаются файлы в следующих<br><b>Документ, подтверждающий полн</b><br><b>Полномочия</b> , размер 28.76 кб, доб<br>Описание документа *:<br>Путь к файлу *:                                  | ать от имени организации<br>збавлен 21.10.2022 11:44 [GMT +5]<br>форматах: .doc, .docx, .xls, .xlsx, .txt, .rtf, .zip, .rar, .7z, .jpg, .gif, .png, .pdf,<br>номочия генерального директора<br>авлен 21.10.2022 11:44 [GMT +5]<br>с форматах: .doc, .docx, xls xlsx, bt, .ttf, zip, .rar, .7z, .jpg, .gif, .png, .pdf,<br>номочия генерального директора                                                                                                    | Обзор   Удалить докум<br>; .jpeg, .pdf, .gif<br>Добавить докум<br>Обзор   Удалить докум                      |
| одовая фраза для восстановления<br>ароля *:<br><b>Документы пользователя</b><br><b>Доверенность на право действова</b><br><b>Доверенность</b> , размер 28.76 кб, до<br>Описание документа *:<br>Принимаются файлы в следующих<br><b>Документ, подтверждающий полн</b><br><b>Полномочия</b> , размер 28.76 кб, доб<br>Описание документа *:<br>Путь к файлу *:<br>Принимаются файлы в следующих | аль от имени организации<br>обавлен 21.10.2022 11:44 [GMT +5]<br>к форматах: .doc, .docx, .xls, .xlsx, .txt, .rtf, .zip, .rar, .7z, .jpg, .gif, .png, .pdf,<br>номочия генерального директора<br>авлен 21.10.2022 11:44 [GMT +5]<br>к форматах: .doc, .docx, .xls, .xlsx, .txt, .rtf, .zip, .rar, .7z, .jpg, .gif, .png, .pdf,                                                                                                    | Обзор) Удалить докум<br>; .jpeg, .pdf, .gif<br>Добавить докум<br>Обзор) Удалить докум<br>; .jpeg, .pdf, .gif |

#### Рис. Форма «Редактирование профиля»

t

Если организация аккредитована в системе Государственных закупок в качестве Участника размещения заказа, то редактирование данных профиля будет доступно только в Государственной системе.

Отредактируйте информацию, загрузите необходимые документы и нажмите кнопку «Сохранить» (если Вашей организации предоставлена аккредитация в качестве Организатора). Чтобы отправить данные Оператору, нажмите кнопку «Подписать и направить». Откроется страница «Обновление сведений об уполномоченном пользователе». Нажмите кнопку «Подписать». Откроется диалоговое окно со списком сертификатов ЭП. Выберите необходимый сертификат и нажмите кнопку «Выбрать».

После просмотра и подтверждения направляемых сведений и документов отобразится информационное сообщение об успешной отправке изменений (см. рис. ниже).

| Документы и сведения направлены успешно | × |
|-----------------------------------------|---|
| Данные успешно сохранены                |   |
| ОК                                      |   |
|                                         |   |

Рис. Информационное сообщение об успешной отправке изменений

### Обновление сведений о сертификате ЭП

В случае запланированного перевыпуска или внеплановой замены сертификата ЭП Вашим удостоверяющим центром для продолжения работы в Системе необходимо привязать серийный номер нового сертификата к личным данным в Системе. Для загрузки данных о пользователе из нового сертификата ЭП в меню «Настройки» — «Личные сведения» выберите пункт «Обновить сведения об ЭП». Откроется форма «Обновление сертификата ЭП пользователя» (см. рис. ниже).

| - | Обновление сертификата ЭП пользователя                               |  |  |
|---|----------------------------------------------------------------------|--|--|
|   | Пожалуйста, обновите данные своего сертификата, нажав на кнопку ниже |  |  |
|   | Загрузить ЭП                                                         |  |  |

### Рис. Форма «Обновление сертификата ЭП пользователя»

Нажмите кнопку «Загрузить ЭП». Откроется диалоговое окно со списком сертификатов ЭП. Выберите необходимый сертификат (при наличии нескольких) и нажмите кнопку «Выбрать». Данные из выбранной ЭП будут сохранены.

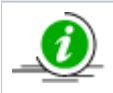

Система может работать только с одним сертификатом ЭП — тем, который привязан к учетным данным вашего пользователя. Попытка использования незарегистрированного в Системе сертификата будет отклонена.

### Изменение пароля доступа в Систему

Чтобы изменить пароль доступа пользователя в Систему, в меню «Настройки» — «Личные сведения» выберите пункт «Изменить пароль», откроется форма «Изменение авторизационных данных» (см. рис. ниже).

| V | Изменение авторизационных данных |             |  |
|---|----------------------------------|-------------|--|
|   | Введите новые аккредитацио       | нные данные |  |
|   | Прежний пароль *:                |             |  |
|   | Новый пароль *:                  |             |  |
|   | Подтверждение пароля *:          |             |  |
|   |                                  |             |  |
|   |                                  | Сохранить   |  |

#### Рис. Форма смены пароля

Введите в верхнее поле старый пароль доступа, затем в следующие два поля введите новый пароль, нажмите кнопку «Сохранить». Откроется диалоговое окно со списком сертификатов ЭП. Выберите необходимый сертификат (при наличии нескольких), нажмите кнопку «Выбрать». Пароль будет изменен, отобразится соответствующее подтверждающее сообщение.

# Сведения о представляемой организации

- Просмотр и изменение
- Редактирование профиля
- Переаккредитация и подача заявки на дополнительную аккредитацию
- Загрузка новых сведений из ЭП

Пункт «Сведения о представляемой вами организации» меню «Настройки» служит для просмотра информации об организации, в том числе и для подачи заявки на дополнительную аккредитацию.

Следует отметить, что организация в Системе может быть аккредитована в качестве Организатора (Заказчика) или в качестве Заявителя, или же по двум типам аккредитации одновременно. Если у Вас предоставлена аккредитация только одного типа (например, в качестве Заявителя), то Вы можете с помощью данного раздела подать заявку на получение второго типа аккредитации (в данном случае в качестве Организатора).

### Просмотр и изменение

Для просмотра информации об организации (а также для получения дополнительной аккредитации) в меню «Настройки» — «Сведения о представляемой вами организации» выберите пункт «Просмотреть \изменить». Откроется форма «Сведения об организации», содержащая текущие сведения об организации и список предоставленных аккредитаций (см. рис. ниже).

| лное наименование / Ф.И.О.:                                                          | Demo Zak                                                                                                    |  |  |  |  |
|--------------------------------------------------------------------------------------|----------------------------------------------------------------------------------------------------|--|--|--|--|
| H:                                                                                   | 444444401                                                                                                    |  |  |  |  |
| n:<br>                                                                               | 44444401                                                                                                    |  |  |  |  |
| II крупнейшего налогоплательщика:                                                    | Отсутствуют подписанные данные                                                                                                    |  |  |  |  |
| PH:                                                                                  | 99999999999999                                                                                                    |  |  |  |  |
| neqon:                                                                               | 6-961-1041001                                                                                                    |  |  |  |  |
|                                                                                      |                                                                                                    |  |  |  |  |
| Оридический адрес:                                                                   | 2010 организатор Батокова<br>123123, Российская Федерация, Город Москва столица Российской Федерации<br>город Федерального значения. Варшавская. 1 |  |  |  |  |
| Почтовый адрес: 123123, Российская Федерация, Город Москва столица Российской Фе     |                                                                                                    |  |  |  |  |
| убъект малого и среднего<br>редпринимательства:                                      | Нет                                                                                                    |  |  |  |  |
| нковские реквизиты                                                                   |                                                                                                    |  |  |  |  |
| асчетный счет:                                                                       | 123456789087654323456                                                                                                    |  |  |  |  |
| орреспондентский счет:                                                               |                                                                                                    |  |  |  |  |
| ик:                                                                                  | 049706609                                                                                                    |  |  |  |  |
| аименование банка:                                                                   | СЧИЧСМИСЧМИ                                                                                                    |  |  |  |  |
| дрес банка:                                                                          | мичяс                                                                                                    |  |  |  |  |
| кущее состояние лицевого счета                                                       |                                                                                                    |  |  |  |  |
| екущий баланс счета:                                                                 | 0,00 py6.                                                                                                    |  |  |  |  |
| з них заблокировано:                                                                 | 0,00 py6.                                                                                                    |  |  |  |  |
| з них заблокировано на возврат:                                                      | 0,00 pyb.                                                                                                    |  |  |  |  |
| з них доступно:                                                                      | ύ,ύυ ργο.                                                                                                    |  |  |  |  |
| лученные аккредитации                                                                |                                                                                                    |  |  |  |  |
| Аккредитация в качестве заказчика                                                    |                                                                                                    |  |  |  |  |
| Дата предоставления аккредитации:                                                    | 25.07.2016 10:06                                                                                                    |  |  |  |  |
| Аккредитационные документы                                                           |                                                                                                    |  |  |  |  |
| Копия выписки из ЕГРЮЛ:                                                              |                                                                                                    |  |  |  |  |
| <u>vcn</u> , размер 858.78 кб, добавлен 25.07.20                                     | 16 10:05 [GMT +3]                                                                                                    |  |  |  |  |
| Копии документов, подтверждающих<br>уполномоченного органа:                          | х полномочия лица на регистрацию от имени заказчика,                                                                                               |  |  |  |  |
| <u>смитчсм</u> , размер 581.33 кб, добавлен 25.07.2016 10:05 [GMT +3]                |                                                                                                    |  |  |  |  |
|                                                                                      | х полномочия руководителя:                                                                                                    |  |  |  |  |
| Копии документов, подтверждающих                                                     | 17 2016 10:05 [CMT   2]                                                                                                    |  |  |  |  |
| Копии документов, подтверждающих<br><u>ясчисми</u> , размер 762.53 кб, добавлен 25.0 | )7.2016 10:05 [GMT +3]                                                                                                    |  |  |  |  |
| Копии документов, подтверждающи:<br><u>ясчисми</u> , размер 762.53 кб, добавлен 25.0 | 77.2016 10:05 [GMT +3]<br>Получить ссылки на файлы                                                                                                 |  |  |  |  |
| Копии документов, подтверждающи:<br>ясчисми, размер 762.53 кб, добавлен 25.0         | 07.2016 10:05 [GMT +3]                                                                                                    |  |  |  |  |
| Копии документов, подтверждающи:<br><u>ясчисми</u> , размер 762.53 кб, добавлен 25.0 | 07.2016 10:05 [GMT +3]                                                                                                    |  |  |  |  |

Рис. Форма «Аккредитационные сведения»

В нижней части формы расположены кнопки для редактирования профиля и подачи заявки на дополнительную аккредитацию (при наличии единственного типа аккредитации).

### Редактирование профиля

Для редактирования аккредитационных данных об организации нажмите кнопку «Редактировать профиль заказчика» в нижней части формы «Сведения об организации» (см. рис. ниже). Отобразится форма с двумя вкладками:

- «Основные сведения» вкладка идентична вкладке «Основные сведения» формы подачи заявки на аккредитацию в качестве Заказчика, представленную в разделе «Регистрация и аккредитация в качестве Заказчика» настоящего документа;
- «Аккредитация в качестве Заказчика».

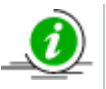

Для Заявителей вторая вкладка не отображается: аккредитация осуществляется через систему государственных закупок (СГЗ).

| Основные сведения Аккредитация в качестве заказчика |                                                                            |  |  |
|-----------------------------------------------------|----------------------------------------------------------------------------|--|--|
| Основные данные пр<br>Полное наименование           | рофиля<br>е организации (Ф.И.О. в случае аккредитации физического лица) *: |  |  |
| Demo Zak                                            |                                                                            |  |  |
| Краткое наименовани                                 | ne 🗣 : Demo Zak                                                            |  |  |
| ИНН *:                                              | 4141141401                                                                 |  |  |
| огрн 😍:                                             | 9999999999901                                                              |  |  |
| кпп 📀:                                              | 44444401                                                                   |  |  |
| КПП крупнейшего<br>налогоплательщика:               |                                                                            |  |  |
| Тип организации:                                    | Организация, попадающая под действие 223-Ф3                                |  |  |
| Является субъектом м<br>среднего предприним         | малого и 📃 иательства:                                                     |  |  |
| Адрес сайта:                                        |                                                                            |  |  |
| Адрес электронной по                                | очты *: v.tilikov@roseltorg.ru                                             |  |  |
| Дополнительные адре<br>электронной почты:           | еса Дополнительные почтовые адреса (через запятую)                         |  |  |
| Телефон *:                                          | + 8 ( 981 ) 1041001                                                        |  |  |
| Факс:                                               | + ( )                                                                      |  |  |
| Контактное лицо:                                    | Демо Организатор Батькович                                                 |  |  |

### Рис. Форма редактирования профиля организации

Отредактируйте информацию в первой вкладке, загрузите необходимые документы, указанные на второй вкладке, поля, обязательные для заполнения отмечены символом «\*». После окончания редактирования нажмите кнопку «Сохранить». Чтобы отправить измененные данные Оператору, нажмите кнопку «Подписать и направить». Откроется диалоговое окно со списком сертификатов ЭП. Выберите необходимый сертификат, нажмите кнопку «Выбрать». После просмотра и подтверждения отправляемых сведений отобразится сообщение об успешной отправке изменений.

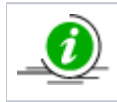

Для возможности редактирования аккредитационных сведений Вашей организации должна быть предоставлена аккредитация в качестве Организатора.

# Переаккредитация и подача заявки на дополнительную аккредитацию

Для переаккредитации организации, зарегистрированной в качестве Заказчика, нажмите на соответствующую кнопку в нижней части формы «Аккредитационные сведения» (см. рис. ниже).

| Дата предоставления аккредитации                      |                            | 25.07.2016 10:  | 06               |                 |                     |
|-------------------------------------------------------|----------------------------|-----------------|------------------|-----------------|---------------------|
| Аккредитационные документы                            |                            |                 |                  |                 |                     |
| Копия выписки из ЕГРЮЛ:                               |                            |                 |                  |                 |                     |
| vcn, размер 858.78 кб, добавлен                       | 5.07.2016 10:05            | [GMT +3]        |                  |                 |                     |
| Копии документов, подтверж<br>уполномоченного органа: | ающих полно                | мочия лица на р | регистрацию от и | мени заказчика, | ,                   |
| смитчсм, размер 581.33 кб, добае                      | тен 25.07.2016 1           | 0:05 [GMT +3]   |                  |                 |                     |
| Копии документов, подтверж                            | ающ <mark>их п</mark> олно | мочия руководи  | теля:            |                 |                     |
| ясчисми, размер 762.53 кб, добав                      | ен 25.07.2016 1            | 0:05 [GMT +3]   |                  |                 |                     |
|                                                       |                            |                 |                  | Получ           | ить ссылки на файлы |
|                                                       |                            |                 |                  |                 |                     |

#### Рис. Блок «Полученные аккредитации» (в качестве заказчика)

Откроется форма идентичная форме подачи заявки на аккредитацию в качестве Заказчика. Внести изменения в полях, прикрепите необходимые документы и нажмите кнопку «Подписать и направить». Более подробно о форме аккредитации Заказчика в разделе «2.2.2 Регистрация и аккредитация организации Заказчика» настоящего документа Для подачи заявки на аккредитацию в качестве Заказчика организации, зарегистрированной в качестве Заявителя, нажмите соответствующую кнопку (см. рис. ниже).

| ата предоставления аккредитации:                                                                                    | 06.10.2016 11:39 |  |
|----------------------------------------------------------------------------------------------------|------------------|--|
| ата окончания аккредитации:                                                                                         | 06.10.2020       |  |
| Аккредитационные документы                                                                                          |                  |  |
| Копия выписки из ЕГРИП:                                                                                             |                  |  |
| 1, размер 15.11 кб, добавлен 06.10.2016 1                                                                           | 11:37 [GMT +3]   |  |
| Копии документов, удостоверяющих личность:                                                                          |                  |  |
| 2, размер 30 кб, добавлен 06.10.2016 11:37 [GMT +3]                                                                 |                  |  |
| Копии документов, подтверждающих полномочия лица на получение аккредитации от имени участника<br>размещения заказа: |                  |  |
|                                                                                                    | 1:37 [GMT +3]    |  |
| <ol> <li>размер 14.29 кб, добавлен 06.10.2016 1</li> </ol>                                                          | L 3              |  |
| размещения заказа:                                                                                                  | (1:37 [GMT +3]   |  |

#### Рис. Кнопка «Заявка на аккредитация заказчика»

Выполните действия, аналогичные процедуре подачи заявки на аккредитацию организации в качестве Заказчика. Процесс направления заявки на аккредитацию организации представлен в разделе «2.2.2 Регистрация и аккредитация организации Заказчика» настоящего документа.

Для получения аккредитации в качестве Заявителя организации, зарегистрированной в качестве Организатора, Пользователю необходимо пройти регистрацию в качестве Поставщика (раздел «Регистрация и аккредитация в качестве Заявителя» настоящего документа). Регистрация нового Пользователя организации Заявителя осуществляется через систему государственных закупок. Информационное окно «Регистрация нового пользователя» расположено по адресу: https://etp. roseltorg.ru/authentication/register. На открывшейся странице на форме «Регистрация нового пользователя», активируйте соответствующий чек-бокс и нажмите «Продолжить» (см. рис. ниже). Более подробно в разделе «Регистрация и аккредитация в качестве Заявителя» настоящего документа.

| Регистрация нового пользователя                                                                                                    |  |  |
|----------------------------------------------------------------------------------------------------|--|--|
| <ul> <li>Внимание! Данная форма регистрации поставщиков предназначена только для:</li> <li>участников коммерческих закупок;</li> <li>иностранных поставщиков (в том числе для регистрации в ЕРУЗ);</li> <li>заявителей для участия в торгах по продаже и аренде имущества.</li> </ul>                                                                                                    |  |  |
| Организация уже зарегистрирована на ЭТП, зарегистрировать доверенность представителя организации                                                                                                    |  |  |
| Правовая форма                                                                                                    |  |  |
| Оридическое лицо (РФ)                                                                                                    |  |  |
| 💿 Юридическое лицо (другие страны)                                                                                                    |  |  |
| 🔘 Индивидуальный предприниматель (РФ)                                                                                                    |  |  |
| 🔘 Индивидуальный предприниматель (другие страны)                                                                                                    |  |  |
| 🔘 Физическое лицо (РФ)                                                                                                    |  |  |
| 💿 Физическое лицо (другие страны)                                                                                                    |  |  |
| Для продолжения регистрации нажмите кнопку «Продолжить» и выберите сертификат<br>ЭП, который планируете использовать для работы на площадке. Если у вас еще нет<br>электронной подписи, заказать её можно <u>здесь</u> .<br>Если Вы приобрели новую электронную подпись в связи с истечением срока<br>действия старой, то Вам следует загрузить ее в профиле зарегистрированного<br>пользователя, а не регистрировать нового пользователя<br>Продолжить |  |  |

Рис. Форма «Регистрация нового пользователя»

### Загрузка новых сведений из ЭП

Если организация аккредитована в качестве Организатора, то для загрузки данных об организации из новой ЭП войдите в меню «Настройки», выберите пункт «Сведения о представляемой вами организации» — «Загрузить новые сведения из ЭП (переаккредитация)». Откроется форма «Переаккредитация из ЭП» (см. рис. ниже).

| Переаккредитация из ЭП                                                          |                              |  |
|---------------------------------------------------------------------------------|------------------------------|--|
| Текущие данные организации                                                      |                              |  |
| Полное наименование организации:                                                | Demo Zak                     |  |
| ИНН:                                                                            | 444444401                    |  |
| кпп:                                                                            | 44444401                     |  |
| ОГРН:                                                                           | 999999999901                 |  |
| Данные об организации из ЭП<br>Полное наименование организации:<br>ИНН:<br>КПП: |                              |  |
| OFPH:                                                                           |                              |  |
|                                                                                 | Заполнить из ЭП              |  |
|                                                                                 | Отмена Подписать и направить |  |

### Рис. Форма переаккредитации из ЭП

Нажмите кнопку «Заполнить из ЭП». Отобразится диалоговое окно со списком сертификатов ЭП. Выберите необходимый сертификат, нажмите кнопку «Выбрать». Данные из выбранной ЭП будут отображены в соответствующих текстовых полях в блоке «Данные об организации из ЭП». Чтобы направить данные Оператору, нажмите кнопку «Подписать и направить». Откроется форма подтверждения отправки данных (см. рис. ниже).

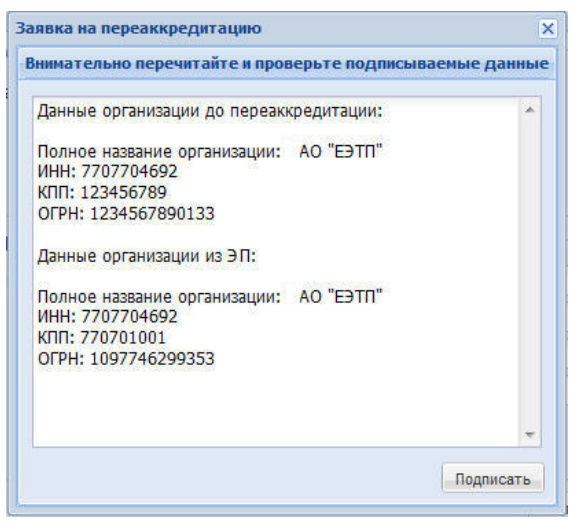

Рис. Форма подтверждения заявки на переаккредитацию

Внимательно прочитайте текст заявки и, если данные верны, нажмите кнопку «Подписать». Отобразится сообщение об успешной отправке сведений (см. рис. ниже).

| Документы и сведения направлены успешно | × |
|-----------------------------------------|---|
| Документы и сведения направлены успешно |   |
| OK                                      |   |
|                                         |   |

Рис. Сообщение об успешной отправке документов и сведений

# Пользователи

- Регистрация нового уполномоченного пользователя
- Регистрация нового уполномоченного пользователя без ЭП
- Утверждение доверенностей пользователей
- Просмотр доверенностей пользователей
- Роли уполномоченных специалистов

Пользователю с полномочиями «Администратор организатора» предоставлены права администрирования списка доверенностей всех пользователей организации. Данные права предусматривают следующий перечень действий:

- просмотр реестра доверенностей пользователей организации;
- просмотр реестра заявок на регистрацию доверенностей пользователей, в реквизитах ЭП которых указана соответствующая организация;
- просмотр реквизитов заявок на регистрацию доверенностей;
- утверждение заявок на регистрацию доверенностей;
- отклонение заявок на регистрацию доверенностей;
- отзыв доверенностей;
- приостановление действия доверенностей;
- возобновление действия доверенностей;
- регистрация доверенностей пользователей без ЭП;
- назначение полномочий пользователям.

Доступ ко всем перечисленным операциям осуществляются с помощью пункта меню «Настройки» — «Пользователи» (см. рис. ниже).

|   | ./*⊦                 | <b>іастройки – 💼</b> Финансы – 📋 Входящие уведомлє            | ния | 2 Помощь                                                                |        |
|---|----------------------|---------------------------------------------------------------|-----|-------------------------------------------------------------------------|--------|
|   |                      | Личные сведения<br>Сведения о представляемой вами организации |     |                                                                         |        |
|   |                      | Пользователи                                                  | -   | Добавить уполномоченного пользователя без ЭП                            |        |
| e | <b>≫</b><br><b>≭</b> | Проверка ЭП<br>Очистка кеша обозревателя                      | :¥  | Утверждение заявок на регистрацию доверенностей<br>Реестр доверенностей | м<br>2 |
| e | mo Za                | ак Автотест20200521080040648                                  |     | 21.05.20                                                                | 2      |

Рис. Окно входа в систему

### Регистрация нового уполномоченного пользователя

Регистрация нового Пользователя с ЭП, представляющего уже аккредитованную в Системе организацию, представлена в разделе «Регистрация и аккредитация организации в Системе» настоящего документа.

Далее необходимо отредактировать профиль (заполнить недостающие данные). Редактирование профиля представлено в разделе «Личные сведения (Сведения о пользователе)» настоящего документа. После заполнения формы данных профиля заявка на добавление нового пользователя поступает на рассмотрение сотрудника с ролью «Администратора организатора» в Системе.

### Регистрация нового уполномоченного пользователя без ЭП

Для регистрации в Системе нового уполномоченного пользователя без ЭП в меню «Настройки» — «Пользователи» выберите пункт «Добавить уполномоченного пользователя без ЭП». Откроется форма «Регистрация нового пользователя без ЭП» (см. рис. ниже).

| Регистрация нового пользователя без ЭП |                    |  |  |  |
|----------------------------------------|--------------------|--|--|--|
| Данные о пользователе                  |                    |  |  |  |
| Фамилия *:                             |                    |  |  |  |
| Имя *:                                 |                    |  |  |  |
| Отчество *:                            |                    |  |  |  |
| Должность:                             |                    |  |  |  |
| Адрес электронной почты *:             |                    |  |  |  |
| Телефон *:                             | + ( )              |  |  |  |
| Временная зона *:                      | (UTC+03:00) Москва |  |  |  |
| Логин (имя пользователя) *:            |                    |  |  |  |
| Пароль *:                              |                    |  |  |  |
| Повтор пароля *:                       |                    |  |  |  |
| Кодовая фраза для восстановления       |                    |  |  |  |
| пароля *:                              |                    |  |  |  |
| Данные регистрации                     |                    |  |  |  |
| Действует до:                          | 🔲 Без срока        |  |  |  |
|                                        |                    |  |  |  |
|                                        | Отмена Регистрация |  |  |  |

### Рис. Форма «Регистрация уполномоченного пользователя без ЭП»

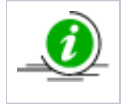

Если организации предоставлена аккредитация как в качестве Заявителя, так и в качестве Организатора, то требуется указать, полномочия какого из типов аккредитации передать пользователю. Могут быть переданы полномочия, относящиеся как к одному, так и к двум типам аккредитации.

Заполните данные в полях формы, обязательные для заполнения поля отмечены символом «\*». Вручную или воспользовавшись встроенным календарем (нажав кнопку « 🔄 ») укажите срок действия доверенности учетной записи для добавляемого пользователя. Если же доверенность предполагается бессрочной, то установите чек-бокс в поле «Без срока». Нажмите на кнопку «Регистрация». Пользователь будет добавлен, отобразится подтверждающее сообщение. Также пользователю будет отправлено сообщение об успешной регистрации в Системе на его электронный почтовый адрес.

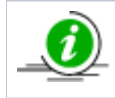

Следует учитывать, что данный пользователь не будет иметь возможности выполнять те операции, для совершения которых требуется применение ЭП.

### Утверждение доверенностей пользователей

Чтобы просмотреть список направленных заявок на регистрацию доверенности, пользователь организации с правами «Администратор организатора» в меню «Настройки» — «Пользователи» выбирает пункт «Утверждение заявок на регистрацию доверенностей». Откроется форма, содержащая список направленных заявок (см. рис. ниже).

| Спис | Список пользователей, подавших заявку на регистрацию      |                    |                            |      |                  |            |  |  |
|------|-----------------------------------------------------------|--------------------|----------------------------|------|------------------|------------|--|--|
| Быст | Быстрый поиск по пользователю Фискать 🎯 Расширенный поиск |                    |                            |      |                  |            |  |  |
| ID   | Фамилия, имя и отчество                                   | Должность          | Email                      | Дат  | а регистрации 🔺  | Операции   |  |  |
| 69   | Егоров Андрей Витальевич                                  | Ведущий специалист | fsdfds@mail.ru             | 25.0 | 01.2016 16:03:09 | ۰ 🏹        |  |  |
| 349  | test11 test11 test11                                      |                    | test11@test11.ru           | 09.0 | 06.2017 11:37:58 | ۰ 🖉 👁      |  |  |
| 350  | test12 test12 test12                                      |                    | test12@test12.ru           | 09.0 | 06.2017 11:41:45 |            |  |  |
| 351  | 1 demolvanov demolvanov                                   |                    | demolvanov@demolvanov.ru   | 09.0 | 06.2017 11:53:15 | ۰ 🖉 👁      |  |  |
| 352  | 2 demoVlad demoVlad                                       |                    | demoVlad@demoVlad.ru       | 09.0 | 06.2017 12:04:47 |            |  |  |
| 353  | demoCido demoCido demoCido                                |                    | demoCido@demoCido.ru       | 09.0 | 06.2017 12:05:43 |            |  |  |
| 354  | demoCidorov demoCidorov demoCidorov                       |                    | demoCidorov@demoCidorov.ru | 09.0 | 06.2017 12:06:51 | <u>ی ک</u> |  |  |
| 355  | demoCid demoCid demoCid                                   |                    | demoCid@demoCid.ru         | 09.0 | 06.2017 12:07:50 |            |  |  |
| 357  | demo11 demo11 demo11                                      |                    | demo11@demo11.ru           | 19.0 | 06.2017 17:25:34 |            |  |  |

Рис. «Список пользователей, подавших заявку на регистрацию»

**Внимание!** Отображением списка заявок можно управлять с помощью быстрого поиска в заголовке рабочего окна или с помощью расширенного поиска (см. рис. ниже). Более подробно о поиске описано в разделе «Основные операции в Системе» настоящего документа.

|   | писок пользователей, подавших заявку на регистрацию                             |                            |  |  |  |  |  |
|---|---------------------------------------------------------------------------------|----------------------------|--|--|--|--|--|
| l | Быстрый поиск по пользователю                                                   | искать 🔯 Расширенный поиск |  |  |  |  |  |
|   | Введите параметры поиска<br>Наименование<br>организации:<br>Логин пользователя: | ID пользователя:           |  |  |  |  |  |
|   |                                                                                 | Искать Очистить поиск      |  |  |  |  |  |

#### Рис. Расширенный поиск пользователей

Для просмотра заявки (информации о пользователе, который запросил доверенность) нажмите пиктограмму « • » («Просмотреть») (рис. «Список пользователей, подавших заявку на регистрацию»), расположенную в столбце «Операции» в строке соответствующей заявки. Откроется форма просмотра сведений о пользователе, представленная в разделе «Личные сведения (Сведения о пользователе)» настоящего документа.

Для рассмотрения заявки и принятия решения о ее утверждении или отклонении нажмите пиктограмму « 🚈 » («Рассмотреть заявку»), расположенную в столбце «Операции» в строке соответствующей заявки. Откроется форма «Рассмотрение заявки на регистрацию доверенности» (см. рис. ниже).

| Рассмотрение заявки на регистрацию доверенности                  |           |  |  |  |
|------------------------------------------------------------------|-----------|--|--|--|
| Принять заявку                                                   |           |  |  |  |
| Роль 🔺                                                           | Актуальна |  |  |  |
| Администратор организатора                                       |           |  |  |  |
| Пользователь организатора без ЭЦП                                |           |  |  |  |
| Пользователь с возможностью создавать запросы на перевод задатка |           |  |  |  |
| Уполномочен на размещение процедуры                              |           |  |  |  |
| Уполномочен осуществлять запрос информации                       |           |  |  |  |
| Уполномочен рассматривать заявки на права представительства      |           |  |  |  |
| Уполномочен рассматривать заявки участников                      |           |  |  |  |
| Уполномоченный на загрузку проекта контракта                     |           |  |  |  |
| Уполномоченный на подписание контрактов                          |           |  |  |  |
| Срок действия доверенности:                                      |           |  |  |  |
| Без срока действия:                                              |           |  |  |  |
| Сформировать текст на разрешение регистрации                     |           |  |  |  |
| Отклонить заявку                                                 |           |  |  |  |
| Причина отказа в регистрации<br>доверенности:                    |           |  |  |  |
| Сформировать текст отказа в регистрации                          |           |  |  |  |
|                                                                  |           |  |  |  |

### Рис. Форма «Рассмотрение заявки на регистрацию доверенности»

Чтобы принять заявку, назначьте пользователю роли, соответствующие его полномочиям, отмечая нужные роли в столбце «Актуальна» (рис. Форма «Рассмотрение заявки на регистрацию доверенности»). Укажите срок действия доверенности либо установите признак «Без срока действия» в случае регистрации бессрочной доверенности. Затем нажмите кнопку «Сформировать текст на разрешение регистрации». Отобразится форма подтверждения (см. рис. ниже).

| Заявка на регистрацию доверенности принята                                                                         | × |
|----------------------------------------------------------------------------------------------------|---|
| Внимательно перечитайте и проверьте подписываемые данные                                                           |   |
| Я, Васильев Василий Владиславович принимаю заявку пользователя<br>Егоров Андрей Витальевич на неограниченный срок. |   |
| Подписать                                                                                                    |   |

Рис. Форма «Заявка на регистрацию доверенности принята»

Для подтверждения нажмите кнопку «Подписать». Откроется диалоговое окно со списком сертификатов ЭП. Выберите необходимый сертификат (при наличии нескольких), нажмите кнопку «Выбрать».

Чтобы отклонить заявку, на форме «Рассмотрение заявки на регистрацию доверенности» (рис. Форма «Рассмотрение заявки на регистрацию доверенности») нажмите кнопку «Сформировать текст отказа в регистрации», заполнив текстовое поле «Причина отказа в регистрации доверенности». Отобразится форма подтверждения (см. рис. ниже).

| Заявка на регистрацию доверенности отклонена                                                                                                    | ×   |
|----------------------------------------------------------------------------------------------------|-----|
| Внимательно перечитайте и проверьте подписываемые данные                                                                                                    |     |
| Я, Васильев Василий Владиславович отказываю в регистрации<br>доверенности пользователя Егоров Андрей Витальевич по причине:<br>Направленные данные некорректны. |     |
|                                                                                                    |     |
|                                                                                                    |     |
|                                                                                                    | - 1 |
| Подписать                                                                                                    |     |

### Рис. Форма «Заявка на регистрацию доверенности отклонена»

Для подтверждения нажмите кнопку «Подписать». Откроется диалоговое окно со списком сертификатов ЭП. Выберите необходимый сертификат (при наличии нескольких), нажмите кнопку «Выбрать».

### Просмотр доверенностей пользователей

Для просмотра и управления доверенностями пользователей в меню «Настройки» — «Пользователи» выберите пункт «Реестр доверенностей». Откроется рабочее окно со списком зарегистрированных пользователей (см. рис. ниже).

| Списо | Список пользователей          |                         |           |           |              |                              |             |                             |  |
|-------|-------------------------------|-------------------------|-----------|-----------|--------------|------------------------------|-------------|-----------------------------|--|
| Быстр | Быстрый поиск по пользователю |                         |           |           |              | 🍓 Искать 🛞 Расширенный поиск |             |                             |  |
| ID    | Логин                         | Фамилия, имя и отчество | Должность | Должность | Email        | Дата регистрации             | Статус      | Операции                    |  |
| 4     | demo1                         | xcvbxcv bxcvb xcvbcvb   |           |           | aa@aa.ru     | 25.07.2016                   | Авторизован | • <b>• •</b>                |  |
| 14    | Test1111                      | Test Test Test          | Test      | Test      | Test@Test.ru | 05.07.2017                   | Авторизован | /]    <b>        </b><br> - |  |

#### Рис. Список пользователей

С помощью фильтра (рис. Расширенный поиск пользователей) на экран может быть выведен список выбранных пользователей. Укажите в фильтре в соответствующих полях нужные значения параметров. Нажмите кнопку «Искать».

Строки, содержащие данные пользователей, срок действия полномочий которых закончился, будут выделены цветом в списке. Доступны следующие операции по управлению пользователями:

- « 💽 » просмотр профиля, данных пользователя;
- « 💻 » изменение набора полномочий пользователя;
- « 🦉 » блокирование учетной записи пользователя;
- 🔹 « 👗 » разблокирование учетной записи пользователя;
- « 👗 » удаление пользователя.

Для просмотра информации о пользователе нажмите пиктограмму « • », расположенную на форме «Список пользователей» в столбце «Операции», в строке соответствующей учетной записи пользователя. Откроется форма просмотра профиля пользователя, представленная в разделе «Личные сведения (Сведения о пользователе)» настоящего документа.

Для просмотра и изменения набора полномочий пользователя нажмите пиктограмму « — », расположенную на форме «Список пользователей» в столбце «Операции», в строке соответствующей учетной записи пользователя. Откроется форма во списком ролей Организатора (см. рис. ниже).

| Права пользователя Test Test                                    | ×                |
|-----------------------------------------------------------------|------------------|
| Роль 🔺                                                          | Актуальна        |
| Администратор организатора                                      |                  |
| Пользователь организатора без ЭЦП                               |                  |
| Уполномочен на размещение процедуры                             |                  |
| Уполномочен рассматривать заявки на права представительства     |                  |
| Уполномочен рассматривать заявки участников                     |                  |
| Уполномоченный на доступ к отчетам по закупкам АО "Росгеология" |                  |
| Уполномоченный на доступ к отчетам по закупкам АО "Росгеология" |                  |
| Уполномоченный на загрузку проекта контракта                    |                  |
| Уполномоченный на подписание контрактов                         |                  |
| Ca                                                              | охранить Закрыть |

### Рис. Форма список ролей Заказчика

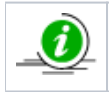

Роли назначаются путем активации чек-боксов в соответствующей строке. Изменения могут быть сохранены или отменены нажатием на соответствующую кнопку («Сохранить» или «Закрыть»)

### Роли уполномоченных специалистов

Для разграничения прав на выполнение действий, связанных с подготовкой, проведением и участием в процедурах электронных аукционов, используется следующий набор ролей и связанных с ними полномочий, которые могут быть назначены тому или иному специалисту организации. Вместе с тем при наличии аккредитации только одного типа, будут доступны полномочия, соответствующие данному типу аккредитации. Возможные роли и полномочия пользователей для аккредитации в качестве Организатора и Заявителя приведены в таблице 2, таблице 3.

### Таблица 2. Роли уполномоченных специалистов Организатора

| Название роли                                        | Перечень полномочий                                                                                                    |
|------------------------------------------------------|----------------------------------------------------------------------------------------------------|
| Пользователь организатора<br>без ЭП                  | <ul> <li>Подготовка извещений о проведении процедуры;</li> <li>Подготовка протоколов рассмотрения первых частей заявок;</li> <li>Подготовка протоколов подведения итогов процедуры;</li> <li>Внесение изменений в данные о собственной учетной записи уполномоченного специалиста.</li> </ul>                                                                                                    |
| Уполномоченный на<br>размещение процедуры            | <ul> <li>Подготовка извещений о проведении процедуры;</li> <li>Публикация извещений о проведении процедуры;</li> <li>Публикация изменений в извещение о проведении процедуры;</li> <li>Публикация извещения об отказе в проведении процедуры;</li> <li>Внесение изменений в данные о собственной учетной записи уполномоченного специалиста.</li> </ul>                                                                       |
| Уполномоченный<br>рассматривать заявки<br>участников | <ul> <li>Публикация разъяснений положений документации;</li> <li>Подготовка протоколов рассмотрения первых частей заявок;</li> <li>Публикация протоколов рассмотрения первых частей заявок;</li> <li>Подготовка протоколов подведения итогов процедуры;</li> <li>Публикация протоколов подведения итогов процедуры;</li> <li>Внесение изменений в данные о собственной учетной записи уполномоченного специалиста.</li> </ul> |
| Уполномоченный на загрузку<br>проекта контракта      | <ul> <li>Публикация проекта договора;</li> <li>Внесение изменений в данные о собственной учетной записи уполномоченного специалиста.</li> </ul>                                                                                                    |

| Уполномоченный на<br>подписание контракта | <ul> <li>Подписание договора;</li> <li>Внесение изменений в данные о собственной учетной записи уполномоченного специалиста;</li> </ul>                                                                                                    |
|-------------------------------------------|----------------------------------------------------------------------------------------------------|
| Администратор организатора                | <ul> <li>Исчерпывающий набор полномочий, включая:</li> <li>Создание, изменение, удаление учетных записей уполномоченных специалистов Организатора, определение набора полномочий специалистов;</li> <li>Подготовка изменений в регистрационной информации Организатора;</li> <li>Направление заявки на изменение регистрационной информации Организатора на рассмотрение специалисту Оператора Системы.</li> </ul> |

| Таблица 3. | Роли у | лолномоченных | специалистов | Заявителя |
|------------|--------|---------------|--------------|-----------|
|------------|--------|---------------|--------------|-----------|

| Название роли                                                | Перечень полномочий                                                                                                    |
|--------------------------------------------------------------|----------------------------------------------------------------------------------------------------|
| Пользователь заявителя без ЭП                                | <ul> <li>Подготовка заявок на участие в процедурах;</li> <li>Направление запросов на разъяснение положений документации по процедурам;</li> <li>Внесение изменений в данные о собственной учетной записи уполномоченного специалиста.</li> </ul>                                                                                                    |
| Уполномоченный на подачу заявок<br>на участие в процедурах   | <ul> <li>Подготовка заявок на участие в процедурах;</li> <li>Публикация (направление) заявок на участие в процедурах;</li> <li>Направление запросов на разъяснение положений документации по процедурам;</li> <li>Внесение изменений в данные о собственной учетной записи уполномоченного специалиста.</li> </ul>                                                                                        |
| Уполномоченный подавать ценовые<br>предложения               | <ul> <li>Участие в процедурах (подача ценовых предложений);</li> <li>Внесение изменений в данные о собственной учетной записи уполномоченного специалиста.</li> </ul>                                                                                                    |
| Уполномоченный размещать заявки<br>на вывод денежных средств | <ul> <li>Направление поручений на возврат средств с обеспечительного счета Заявителя специалисту Оператора Системы;</li> <li>Внесение изменений в данные о собственной учетной записи уполномоченного специалиста.</li> </ul>                                                                                                    |
| Уполномоченный на подписание<br>договоров                    | <ul> <li>Подписание договора;</li> <li>Внесение изменений в данные о собственной учетной записи уполномоченного специалиста.</li> </ul>                                                                                                    |
| Администратор заявителя                                      | <ul> <li>Исчерпывающий набор полномочий, включая:</li> <li>Создание, изменение, удаление учетных записей уполномоченных специалистов Заявителя, определение набора полномочий специалистов;</li> <li>Подготовка изменений в регистрационной информации Заявителя;</li> <li>Направление заявки на изменение регистрационной информации Заявителя на рассмотрение специалисту Оператора Системы.</li> </ul> |

Для блокировки пользователя, нажмите пиктограмму « 🦨 » («Блокировать»), расположенную на форме «Список пользователей» в столбце «Операции», в строке соответствующей учетной записи (рис. Список пользователей). Отобразится форма подтверждения (см. рис. ниже).

| Подтверждение |                                                     |  |  |  |  |
|---------------|-----------------------------------------------------|--|--|--|--|
| ?             | Вы уверены что хотите изменить статус пользователя? |  |  |  |  |
|               | Да Нет                                              |  |  |  |  |

#### Рис. Форма подтверждения изменения статуса пользователя

Нажмите кнопку «Да» в отобразившемся окне для подтверждения. Отобразится сообщение об успешном выполнении действия — выбранная учетная запись будет заблокирована.

При этом пиктограмма « 🥍 » («Блокировать») в списке операций изменится на пиктограмму « 💄 » («Разблокировать»), а статус пользователя изменится на «Заблокирован». Заблокированному пользователю на адрес электронной почты (указанный при регистрации) будет отправлено Уведомление о приостановлении действия доверенности.

Для разблокирования пользователя необходимо нажать пиктограмму « 🞴 » («Разблокировать») и подтвердить свои действия (рис. Форма подтверждения изменения статуса пользователя). Пользователю на адрес электронной почты будет отправлено Уведомление о возобновлении действия доверенности.

Для удаления пользователя, нажмите пиктограмму « × » («Удалить»), расположенную на форме «Список пользователей» в столбце «Операции», в строке соответствующей учетной записи (рис. Список пользователей). Подтвердите свои действия на форме подтверждения (рис. Форма подтверждения изменения статуса пользователя).

# Проверка ЭП

Чтобы проверить сертификат ЭП на соответствие регламентам работы электронных площадок, а также его действительность на текущий момент, в меню «Настройки» выберите пункт «Проверка ЭП». Откроется форма «Проверка ЭП пользователя» (см. рис. ниже).

| Проверка ЭП пользователя                                  |
|-----------------------------------------------------------|
| Для проверки вашей ЭП, пожалуйста, нажмите на кнопку ниже |
| Проверить ЭП                                              |

### Рис. Форма «Проверка ЭП пользователя»

Нажмите на кнопку «Проверить ЭП», откроется диалоговое окно со списком сертификатов ЭП. Выберите необходимый сертификат для проверки и нажмите кнопку «Выбрать». После завершения проверки на экране отобразится отчет о свойствах выбранного сертификата.

# Очистка кэша обозревателя

Некоторые ошибки и сбои в Системе можно предотвратить с помощью очистки кэша Интернет-обозревателя (браузера) на компьютере, с которого осуществляется работа. Для очистки кэша Вашего обозревателя в меню «Настройки» следует выбрать пункт «Очистка кэша обозревателя», отобразится форма очистки кэша (см. рис. ниже).

| ( | Очистка кеша обозревателя                                                      |
|---|--------------------------------------------------------------------------------|
|   | Для очистки кешей воспользуйтесь одной из следующих кнопок                     |
|   | Очистить хранилище временных данных Перезагрузить страницу с отключенным кешем |

### Рис. Форма очистки кэша

Необходимо нажать кнопку «Очистить хранилище временных данных» для очистки файлов cookie и начала новой сессии. Для загрузки незакэшированной версии страницы следует нажать кнопку «Перезагрузить страницу с отключенным кэшем». Далее нужно выйти из Системы и заново авторизоваться.

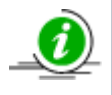

Описание выхода из Системы представлено в разделе «Выход пользователя из Системы» настоящего документа, описание авторизации в Системе представлено в разделе «Вход в Систему и восстановление доступа» настоящего документа.

# Финансы

- Состояние лицевого счета
- История операций
- Выписка по счету
- Подписки
  - Оформление подписки
  - Покупка следующей подписки при наличии активной
- Оповещение о наличии задолженности

Для каждой аккредитованной в Системе организации Оператор электронной площадки открывает лицевой счет для проведения операций по обеспечению участия в процедурах. Одновременно с уведомлением об аккредитации на площадке, Оператор направляет вновь аккредитованной организации реквизиты этого счета.

Организация вправе распоряжаться денежными средствами, находящимися на счете, открытом у Оператора для проведения операций по обеспечению участия в процедурах, в случае, если в отношении этих средств Оператором не осуществлено блокирование операций по счету.

Для перевода денежных средств на свой лицевой счет необходимо осуществить банковский платеж с использованием реквизитов, полученных при аккредитации в соответствующем уведомлении от Оператора электронной торговой площадки.

В процедурах (за исключением квалификационного отбора) Организатором могут быть установлены требования к материальному обеспечению заявки, исполнению договора, возврату аванса или гарантийных обязательств. Размер обеспечения заявки устанавливается на усмотрение Организатора в валюте договора или в процентах от начальной цены контракта. Требования по обеспечению заявки на участие в равной мере распространяются на всех Заявителей и указываются в документации к процедуре.

Если Заявитель принимает разовое участие в процедуре (см. раздел «Тарифы»), то в момент подачи заявки на участие в процедуре автоматически происходит резервирование (блокирование) денежных средств с открытого у Оператора лицевого счета Заявителя для проведения операций по обеспечению участия. При этом участие в процедуре возможно лишь при наличии у Заявителя на данном счете достаточного количества не заблокированных денежных средств. В случае подачи заявки на участие в процедуре с обеспечением заявки у Заявителя блокируется сумма обеспечения, если обеспечение больше сервисного сбора или разовая плата за участие, если сумма сервисного сбора больше размера обеспечения.

Если Заявитель оформил безлимитный тариф на участие в процедурах (см. раздел «Тарифы»), то в момент подачи заявки на участие в процедуре автоматически происходит резервирование (блокирование) денежных средств с открытого у Оператора лицевого счета Заявителя для проведения операций по обеспечению участия. При этом участие в процедуре возможно лишь при наличии у Заявителя на данном счете достаточного количества не заблокированных денежных средств, в размере не менее чем размер обеспечения заявки на участие в процедуре, предусмотренный документацией о процедуре.

Меню «Финансы» используется для операций:

- получение информации о текущем балансе счета организации (см. рис. ниже);
- просмотр истории финансовых операций, связанных с организацией процедур или с участием в них;
- получение выписки со счёта;
- подача заявки на возврат средств со счета (только для организаций, аккредитованных в качестве Заявителя).

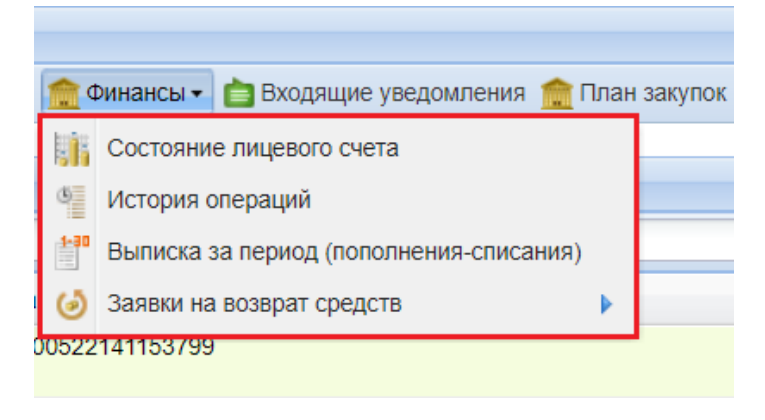

#### Рис. Меню «Финансы»

### Состояние лицевого счета

Чтобы просмотреть данные о состоянии лицевого счета, в меню «Финансы» выберите пункт «Состояние лицевого счета» (рис. «Меню «Финансы»). Откроется форма «Состояние счета» (см. рис. ниже).

| Состояние счета                         |                                                            |                  |
|-----------------------------------------|------------------------------------------------------------|------------------|
| Текущее состояние лицевого счета        |                                                            |                  |
| Текущий баланс счета:                   | 999 886 500.00 pv6.                                        |                  |
| Из них заблокировано:                   | 132 144,00 руб.                                            |                  |
| Из них заблокировано на возврат:        | 644,00 руб.                                                |                  |
| Из них доступно:                        | 999 754 356,00 py6.                                        |                  |
| Реквизиты для пополнения лицевого счета |                                                            |                  |
| Расчетный счет:                         | 40702810510050001273                                       |                  |
| Корреспондентский счет:                 | 30101810145250000411                                       |                  |
| БИК:                                    | 044525411                                                  |                  |
| ИНН:                                    | 7707704692                                                 |                  |
| кпп:                                    | 772501001                                                  |                  |
| Наименование банка:                     | Филиал "Центральный" Банка ВТБ (ПАО) в г. Москве           |                  |
| Наименование получателя:                | АО «Единая электронная торговая площадка»                  |                  |
| Назначение платежа:                     | Пополнение лицевого счета № 9100015254. НДС не облагается. |                  |
|                                         |                                                            | История операций |

### Рис. Форма «Состояние счета»

В верхней части формы отображены данные о состоянии счета: баланс, сумма заблокированных по тем или иным причинам средств. В нижней части формы приведены реквизиты для пополнения лицевого счета.

### История операций

Для просмотра истории операций со счетом нажмите кнопку «История операций» на форме «Состояние счета» (рис. Форма «Состояние счета») либо выберите в меню «Финансы» пункт «История операций» (рис. Меню «Финансы»). Откроется форма «История операций по счету» (см. рис. ниже).

| История операций по счету                      |                          |            |          |                   |                                                                                                    |  |  |  |
|------------------------------------------------|--------------------------|------------|----------|-------------------|----------------------------------------------------------------------------------------------------|--|--|--|
| История списаний/пополнений История блокировок |                          |            |          |                   |                                                                                                    |  |  |  |
| Введите параметры поис                         | Введите параметры поиска |            |          |                   |                                                                                                    |  |  |  |
| Диапазон дат с:                                | по:                      |            |          |                   |                                                                                                    |  |  |  |
|                                                |                          |            |          |                   |                                                                                                    |  |  |  |
| Искать Очистить п                              | оиск                     |            |          |                   |                                                                                                    |  |  |  |
| Дата 👻                                         | Входящий остаток         | Пополнение | Списание | Исходящий остаток | Основание                                                                                                    |  |  |  |
| 22.05.2020 15:37:21                            | 996 398 700,00           |            | 7 900,00 | 996 390 800,00    | Списание сервисной платы за<br>победу в электронной<br>процедуре №<br>DEVRG22052000027 лот 1<br>Плата списана в размере 7900<br>руб. |  |  |  |
| 22.05.2020 14:49:23                            | 996 406 600,00           |            | 7 900,00 | 996 398 700,00    | Списание сервисной платы за<br>победу в электронной<br>процедуре №<br>DEVRG22052000018 лот 1<br>Плата списана в размере 7900<br>руб. |  |  |  |
| 22.05.2020 14:12:32                            | 996 414 500,00           |            | 7 900,00 | 996 406 600,00    | Списание платы за участие в<br>процедуре DEVRG22052000009,<br>лот № 1 в размере 7900 руб.                                            |  |  |  |
| 22.05.2020 13:58:11                            | 996 422 400,00           |            | 7 900,00 | 996 414 500,00    | Списание платы за участие в<br>процедуре DEVRG2205200008,<br>лот № 1 в размере 7900 руб. —                                           |  |  |  |
| 🛛 🖣 🤞 Страница 👥 1 из 1                        | 19 🕨 🕅 🧶                 |            |          |                   | Записи 1 - 25 из 475                                                                                                    |  |  |  |

#### Рис. Форма «История операций по счету»

На вкладке «История списаний/пополнений» будут в хронологическом порядке перечислены все операции списаний и пополнений средств, которые были произведены по лицевому счету. На вкладке «История блокировок» будут в хронологическом порядке перечислены все блокировки средств, которые были произведены по лицевому счету. Оба списка можно фильтровать по диапазону дат с помощью элементов управления на панели поиска в верхней части формы.

### Выписка по счету

Для получения выписки по лицевому счету в формате HTML-документа в меню «Финансы» выберите пункт «Выписка за период (пополнения-списания)». Откроется форма «Выписка по счету» (см. рис. ниже).

| Выписка по счету                                                |                                 |
|-----------------------------------------------------------------|---------------------------------|
| С Введите диапазон дат С По По По По По По По По По По По По По | Сформировать и загрузить Отмена |

### Рис. Форма «Выписка по счету»

С помощью элементов управления «Календарь» или вручную введите даты начала и конца периода, за который следует сформировать выписку. Нажмите кнопку «Сформировать и загрузить». После, в зависимости от настроек браузера, начнется загрузка сформированного HTML-документа в папку по умолчанию, либо возникнет соответствующая диалоговая форма браузера.

### Подписки

Безлимитный тариф (подписка) — вид тарифа, позволяющий участвовать в процедуре без взимания платы за участие.

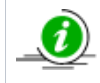

Покупка подписки не распространяется на процедуры с формой торгов «Котировочная сессия» и процедуры по реализации имущества.

### Оформление подписки

Для участников, желающих участвовать в процедурах без взимания платы за каждое участие, предусмотрена покупка подписки, при этом действие подписки распространяется на всех пользователей организации. Для покупки подписки обязательно наличие достаточного количества денежных средств на лицевом счете.

Чтобы приобрести подписку, Заявителю необходимо перейти в пункт меню «Финансы» — «Подписки» (см. рис. ниже).

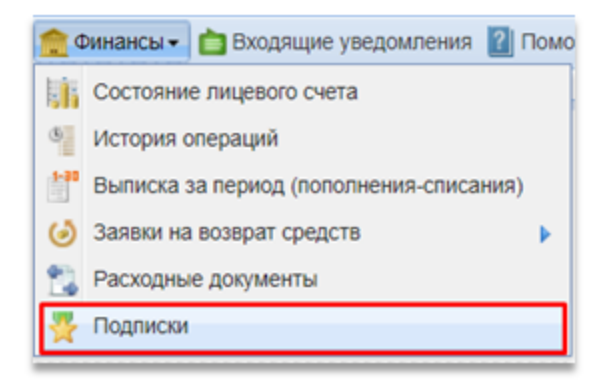

#### Рис. Пункт меню «Финансы» — «Подписки»

Откроется форма «Подписки» (см. рис. ниже).

| Подлиски                                                                           |                                                                                                    |  |  |  |  |  |             |  |
|------------------------------------------------------------------------------------|----------------------------------------------------------------------------------------------------|--|--|--|--|--|-------------|--|
| 🚽 Купить подписи                                                                   | ихупить подписку Сканать инструкцию Все даты отображаются по вашему покальному часовому поясу: GMT +03:00 |  |  |  |  |  |             |  |
| Тип подлиски Покупатель Дата покупки Дата начала по Дата окончания Статус Действия |                                                                                                    |  |  |  |  |  |             |  |
|                                                                                    |                                                                                                    |  |  |  |  |  |             |  |
|                                                                                    |                                                                                                    |  |  |  |  |  |             |  |
|                                                                                    |                                                                                                    |  |  |  |  |  |             |  |
|                                                                                    |                                                                                                    |  |  |  |  |  |             |  |
|                                                                                    |                                                                                                    |  |  |  |  |  |             |  |
|                                                                                    |                                                                                                    |  |  |  |  |  |             |  |
| 14 4 Страниц                                                                       | a 1µo1 ≻ N 2                                                                                              |  |  |  |  |  | Список пуст |  |

### Рис. Форма «Подписки»

Далее следует нажать кнопку «Купить подписку». Откроется форма «Оформление подписки» (см. рис. ниже).

| рормление подписки                                                                                                    |                                              |
|----------------------------------------------------------------------------------------------------|----------------------------------------------|
|                                                                                                    |                                              |
| Выберите подходящую тарификацию. Для покупки подписки обязательно наличие достаточного количества<br>лицевом счете. Действие подписки распространяется на всех пользователей организации.                       | денежных средств на                          |
| Безлимитные тарифы                                                                                                    |                                              |
| О <b>Безлимитный тариф на 30 дней (new)</b> — 29 900 рублей                                                                                                    |                                              |
| Действие тарифа распространяется на секции: Коммерческие закупки, ПАО "ВТБ", Россети, ПАО "Ростелек                                                                                                    | ом", ПАО "Росгео"                            |
| ○ Безлимитный тариф на 180 дней (new) — 149 900 рублей                                                                                                    |                                              |
| Действие тарифа распространяется на секции: Коммерческие закупки, ПАО "ВТБ", Россети, ПАО "Ростелек                                                                                                    | ом", ПАО "Росгео"                            |
| Срок действия подписки                                                                                                    |                                              |
| Срок действия подписки исчисляется в календарных днях. Подсчет производится по московскому времени.                                                                                                    |                                              |
| В случае отсутствия активной подписки, купленная подписка начнет действовать сразу после приобретения.<br>подписки будет отсчитываться с момента покупки.                                                       | Срок окончания                               |
| В случае наличия активной подписки и покупки следующей, купленная подписка начнет действовать сразу по<br>действия ранее купленных подписок. Срок окончания новой подписки будет отсчитываться с момента начала | осле окончания срока<br>е ее срока действия. |
|                                                                                                    | 0                                            |
|                                                                                                    | Продолжить                                   |

#### Рис. Форма «Оформление подписки»

Заявитель выбирает подходящий тариф и нажимает кнопку «Подписать и приобрести». Откроется окно с уведомлением об успешной покупке подписки (см. рис. ниже).

| Подписка куплена успешно!                                                                                                    | ×     |
|----------------------------------------------------------------------------------------------------|-------|
| Произведена покупка безлимитного тарифа для участия в<br>закупочных процедурах.<br>Обращаем внимание, что срок действия подписки исчисляет<br>календарных днях. Подсчет производится по московскому<br>часовому поясу. | тся в |
| OK                                                                                                    |       |

### Рис. Окно с уведомлением об успешной покупке подписки

Срок действия подписки исчисляется в календарных днях. Подсчет производится по московскому часовому поясу. Сведения о подписке отобразятся в таблице формы «Подписки»: тип подписки, покупатель, дата покупки, дата начала подписки, дата окончания подписки, статус, действия.

Статус подписки:

- «Активная» действующая подписка;
- «Завершенная» ранее действующая подписка, срок окончания подписки уже наступил;

• «Ожидание активации» — купленная подписка, срок начала действия подписки не наступил;

Для просмотра подписанного текста Заявитель нажимает на пиктограмму « в столбце «Действия». Отобразится окно с подписанным текстом (см. рис. ниже).

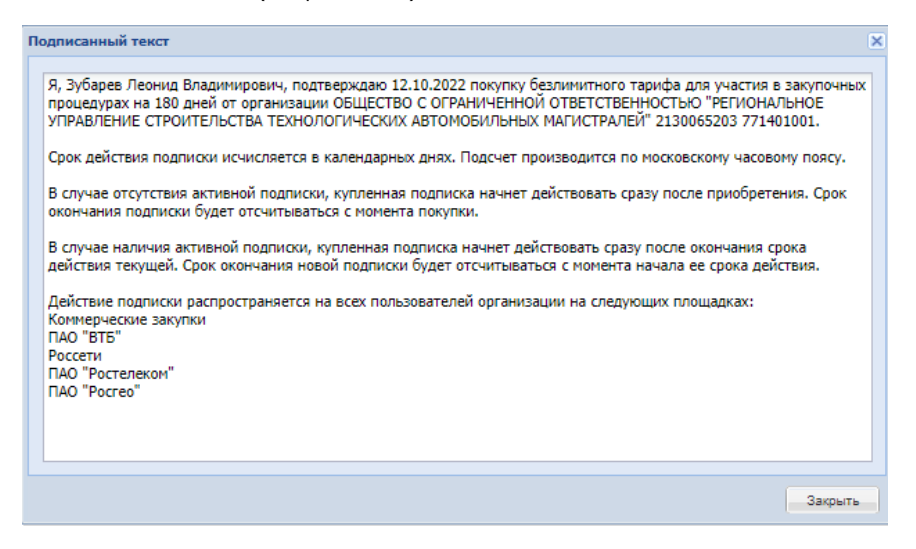

### Рис. Окно с подписанным текстом

Также можно скачать контейнер с подписью, выбрав соответствующую пиктограмму в столбце «Действия».

После успешной покупки подписки операция отображается на форме «История операций по счету» во вкладке «История списаний / пополнений» (см. рис. ниже).

| История операций по счету                                           |                  |              |            |                     |                                                                                              |
|---------------------------------------------------------------------|------------------|--------------|------------|---------------------|----------------------------------------------------------------------------------------------|
| История списаний/пополнений Истор                                   | ия блокировок    |              |            |                     |                                                                                              |
| Ведите параметры поиска<br>Диапазон дат с:<br>Искать Очистить поиск | no:              |              |            |                     |                                                                                              |
| Дата 🗸                                                              | Входящий остаток | Пополнение   | Списание   | Исходящи            | Основание                                                                                    |
| 12.10.2022 17:17:03                                                 | 1 001 751 279.00 |              | 149 900,00 | 1 001 601<br>379,00 | Списание платы за безлимитный тариф:<br>Безлимитный тариф на 180 дней (new).                 |
| 11.10.2022 12:58:11                                                 | 999 751 279,00   | 2 000 000,00 |            | 1 001 751<br>279,00 | Зачисление денежных средств оператором<br>ЕЭТП. Основание: вапролддлорпаап                   |
| 09.08.2022 15:27:14                                                 | 999 756 179,00   |              | 4 900,00   | 999 751<br>279,00   | Списание платы за участие в процедуре<br>DEV/VTB209082200002, лот № 1 в размере<br>4900 руб. |
| 05.08.2022 16:08:20                                                 | 999 761 079,00   |              | 4 900,00   | 999 756<br>179,00   | Списание платы за участие в процедуре<br>DEVVTB205082200004, лот № 1 в размере<br>4900 руб.  |
| 18.07.2022 19:32:15                                                 | 999 765 979,00   |              | 4 900,00   | 999 761<br>079,00   | Списание платы за участие в процедуре<br>DEVVTB218072200010, лот № 1 в размере<br>4900 руб.  |
| 18.07.2022 18:42:30                                                 | 999 770 879,00   |              | 4 900,00   | 999 765<br>979,00   | Списание платы за участие в процедуре<br>DEVVTB218072200008, лот № 1 в размере<br>4900 руб.  |
| 18.07.2022 12:42:11                                                 | 999 775 779,00   |              | 4 900,00   | 999 770             | Списание платы за участие в процедуре 🔻                                                      |
| 🛛 🖣 Страница 🔢 из З 🕨 🕅 🦂                                           | 8                |              |            |                     | Записи 1 - 25 из 54                                                                          |

### Рис. Форма «История операций по счету»

В разделе «Входящие уведомления» отобразится уведомление о покупке подписки для участия в процедурах с указанием тарифа (см. рис. ниже).

| Входящее уведомление                                                                                                    | × |
|----------------------------------------------------------------------------------------------------|---|
| Тема:<br>Покупка подписки для участия в закупочных процедурах<br>Содержание:<br>Произведена 12,10,2022 покупка безлимитного тарифа на 180 календарных дней для участия в закупочных процедурах |   |
| Закрыть                                                                                                    |   |

Рис. Входящее уведомление о покупке подписки

### Покупка следующей подписки при наличии активной

Заявитель может приобрести следующую подписку в случае, если до окончания срока действия активной подписки осталось менее 10 дней. Купленная подписка начнет действовать сразу после окончания срока действия текущей. Срок окончания новой подписки будет отсчитываться с момента начала ее срока действия.

Для покупки следующей подписки при наличии активной Заявитель на форме «Подписки» нажимает кнопку «Купить подписку» (см. рис. ниже).

| Подписки                                                                           | lagneces                                                                                                 |                        |                        |                        |          |                     |  |  |
|------------------------------------------------------------------------------------|----------------------------------------------------------------------------------------------------|------------------------|------------------------|------------------------|----------|---------------------|--|--|
| и Купить подписи                                                                   | Кулить подписку Скачать инструкцие Все даты отображаются по вашему покальному часовому повсу: GMT +03.00 |                        |                        |                        |          |                     |  |  |
| Тип подпаком Покупатель Дата покупки Дата начала по Дата окончания Статус Операции |                                                                                                    |                        |                        |                        |          |                     |  |  |
| Подписка 1                                                                         | post1 (ФИО: Лебезов Александр Сергеевич)                                                                 | 22.04.2021<br>13:52:50 | 22.04.2021<br>13:52:50 | 02.05.2021<br>13:52:50 | Активная | •                   |  |  |
|                                                                                    |                                                                                                    |                        |                        |                        |          |                     |  |  |
|                                                                                    |                                                                                                    |                        |                        |                        |          |                     |  |  |
|                                                                                    |                                                                                                    |                        |                        |                        |          |                     |  |  |
| -                                                                                  |                                                                                                    |                        |                        |                        |          |                     |  |  |
| 14 4 Страниц                                                                       | a 1 xs1 🕨 🗏 🤓                                                                                            |                        |                        |                        |          | Подписки 1 - 1 из 1 |  |  |

### Рис. Кнопка «Купить подписку»

Если до окончания срока действия активной подписки осталось менее 10 дней, откроется окно с уведомлением для подтверждения действия, Заявитель нажимает кнопку «Подтвердить» (см. рис. ниже).

| Имеется активная подписка<br>До окончания срока действия активной подписки менее 10 дней - открыта возможность<br>приобретения следующей подписки. В случае наличия активной подписки, купленная подписка                                                                                                    |  |  |  |  |  |
|----------------------------------------------------------------------------------------------------|--|--|--|--|--|
| До окончания срока действия активной подписки менее 10 дней - открыта возможность<br>приобретения следующей подписки. В случае наличия активной подписки, купленная подписка<br>начнет действовать сразу после окончания срока действия текущей. Срок окончания новой<br>подписки будет отсчитываться с момента начала ее срока действия. Приобрести следующую<br>подписку? |  |  |  |  |  |
| Подтвердить Отмена                                                                                                    |  |  |  |  |  |

### Рис. Окно с уведомлением для подтверждения действия

Отобразится окно с сообщением о купленной подписке.

Если до окончания срока действия активной подписки осталось более 10 дней, откроется окно с уведомлением о возможной покупке только за менее 10 дней до окончания срока текущей подписки (см. рис. ниже).

| Имеется активная                                            | подписка                                                                                                    | ×                |
|-------------------------------------------------------------|----------------------------------------------------------------------------------------------------|------------------|
| До окончания срок<br>Покупка следующе<br>окончания срока те | а действия активной подписки более 1<br>й подписки будет возможна за 10 дней<br>скущего безлимитного тарифа. | 10 дней.<br>й до |
|                                                             | OK                                                                                                    |                  |

#### Рис. Окно с уведомлением о невозможности покупки подписки

После покупки подписки при наличии активной статус купленной подписки примет вид «Ожидание активации» (см. рис. ниже).

| 🚽 Кулить подпио | у Скачать инструкцию Все даты отображаются по вас | зему покальному часовому г | loncy: GMT +03:00      |                        |                       |          |                   |
|-----------------|---------------------------------------------------|----------------------------|------------------------|------------------------|-----------------------|----------|-------------------|
| Тип подписки    | Покупатель                                        | Дата покупки               | Дата начала по         | Дата окончания         | Статус                | Операции |                   |
| Подписка 2      | post1 (ФИО: Лебезов Александр Сергеевич)          | 22.04.2021<br>13:56:15     | 02.05.2021<br>13:52:51 | 31.07.2021<br>13:52:51 | Ожидание<br>активации |          |                   |
| Подписка 1      | post1 (ФИО: Лебезов Александр Сергеевич)          | 22.04.2021<br>13:52:50     | 22.04.2021<br>13:52:50 | 02.05.2021<br>13:52:50 | Активная              |          |                   |
|                 |                                                   |                            |                        |                        |                       |          |                   |
|                 |                                                   |                            |                        |                        |                       |          |                   |
|                 |                                                   |                            |                        |                        |                       |          |                   |
| 14 4 Страния    | a 1 xa 1 🕨 🕅 🧟                                    |                            |                        |                        |                       |          | Подписки 1 - 2 из |

### Оповещение о наличии задолженности

В случае наличия задолженности при первичном входе на площадку отображается соответствующее уведомление (см. рис. ниже). Сообщение можно скрыть, но оно будет повторно отображаться при каждом последующем действии.

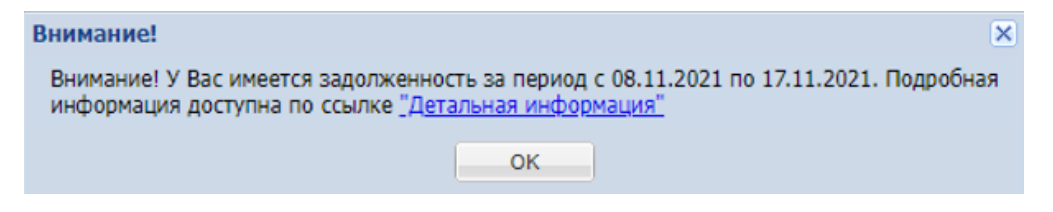

#### Рис. Информационное сообщение «Уведомление о наличии задолженности»

Также информация о существовании задолженности отображается и на самой площадке (см. рис. ниже).

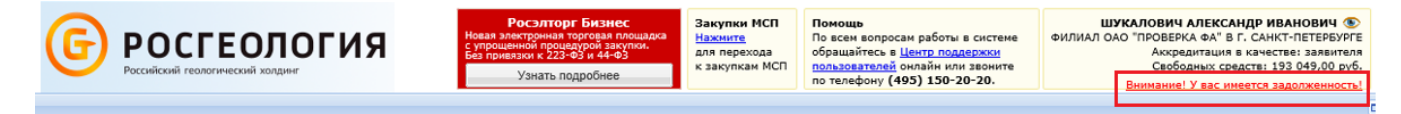

#### Рис. Отображение информации о задолженности

При нажатии также отобразится сообщение о задолженности (см. рис. ниже).

| Внимание!                                                                         |                               | ×                                                      |
|-----------------------------------------------------------------------------------|-------------------------------|--------------------------------------------------------|
| Внимание! У Вас имеется задолженнос<br>информация доступна по ссылке <u>"Дета</u> | сть за период<br>альная инфор | с 08.11.2021 по 17.11.2021. Подробная<br><u>мация"</u> |
|                                                                                   | ОК                            |                                                        |

### Рис. Информационное сообщение «Уведомление о наличии задолженности»

Для получения данных о задолженности необходимо нажать кнопку "Детальная информация", что приведет к автоматическому скачиванию выписки (см. рис. ниже).

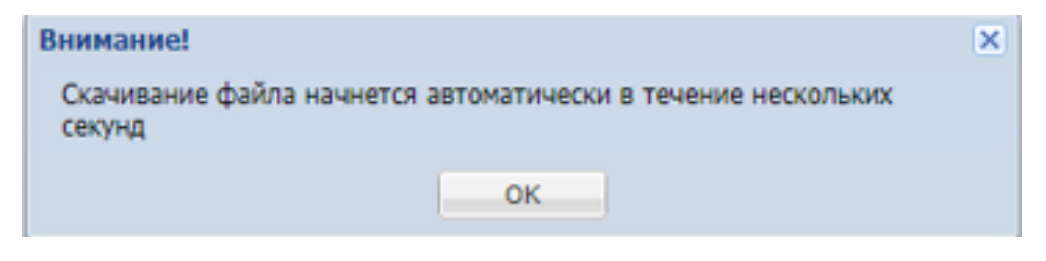

#### Рис. Автоматическое скачивание выписки

В загруженном файле отображена подробная информация о задолженности (см. рис. ниже).

|                    | SALURE DIAGONERGENOCTI NT (HIH 999985640 KIII 783551003) no nare as yearne e npoqugypas e ecuques "saymen KIII," "Forgappersensue as yearne e moqugypas e ecuques "saymen KIII," "FORGENON" (gan optimized as a neproque of 06.11.2021 no 99.11.2021         VIIA       Constant optimized as a neproque of 06.11.2021 no 99.11.2021         Instrument of 07.11.201         Automation of 07.11.201       Constant optimized as a neproque of 06.11.2021 no 99.11.2021         Instrument of 07.11.201       Constant optimized as net normal of 07.11.201         Constant optimized as net normal of 07.11.201       Constant optimized as net normal of 07.11.201         Instrume as a net normal of 07.11.201       Constant optimized as net normal of 07.11.201         Constant optimized as net normal of 07.11.201       Constant optimized as net normal of 07.11.201         Instrume as normal optimized and parameter National of 07.11.201       Solo Instrume as normal optimized and parameter National of 07.11.201         Instrume as normal optimized and parameter National of 07.11.201       Solo Instrument optimized and parameter National of 07.11.201         Instrume as normal optimized and parameter National of 07.11.201       Solo Instrument optimized and parameter National of 07.11.201         Instrument optimized and parameter National of 07.11.201       Solo Instrument optimiz |                                                                                  |                 |                                                                      |                                     |                    |                           |     |
|--------------------|----------------------------------------------------------------------------------------------------|----------------------------------------------------------------------------------|-----------------|----------------------------------------------------------------------|-------------------------------------|--------------------|---------------------------|-----|
|                    |                                                                                                    |                                                                                  |                 |                                                                      |                                     |                    | Å                         |     |
|                    |                                                                                                    | улд                                                                              |                 |                                                                      | Платежные пор                       | учения, учтенные в | счет оплаты участия в про | оце |
| Дата               | Торговая секция                                                                                                    | Документ                                                                         | Сумма УПД, руб. | Сумма платежного поручения,<br>принятая в счет платы по УПД,<br>руб. | Сумма платежного<br>поручения, руб. | Дата               | ИНН Плательщика           |     |
| 07.11.2021         | Закулки MCП (https://msp.roseitorg.ru/)                                                                                                    | Универсальный передаточный документ №Ком1 от 07.11.2021<br>(Конкурс 80877804441) | 3000            |                                                                      |                                     |                    |                           |     |
| 07.11.2021         | Государственные закупки<br>(https://etp.roseltorg.ru/)                                                                                                    | Универсальный передаточный документ №Ком2 от 07.11.2021<br>(Конкурс 80877804442) | 1500            |                                                                      |                                     |                    |                           |     |
| 07.11.2021         | ГК "Росатом" (для субъектов МСП)<br>(https://atom2.roseitorg.ru/)                                                                                                    | Универсальный передаточный документ №Ком3 от 07.11.2021<br>(Конкурс 80877804443) | 333             |                                                                      |                                     |                    |                           |     |
| 07.11.2021         | Закупки MCП (https://msp.roseitorg.ru/)                                                                                                    | Универсальный передаточный документ №Ком4 от 07.11.2021<br>(Конкурс 80877804444) | 2000            |                                                                      |                                     |                    |                           |     |
| 77.11.2021         | Государственные закупки<br>(https://etp.roseitorg.ru/)                                                                                                    | Универсальный передаточный документ №Ком5 от 07.11.2021<br>(Конкурс 80877804445) | 2000            |                                                                      |                                     |                    |                           |     |
| 07.11.2021         | Государственные закупки<br>(https://etp.roseitorg.ru/)                                                                                                    | Универсальный передаточный документ №Ком6 от 07.11.2021<br>(Конкурс 80877804446) | 3600            |                                                                      |                                     |                    |                           |     |
| 07.11.2021         | ГК "Росатом" (для субъектов МСП)<br>(https://atom2.roseitorg.ru/)                                                                                                    | Универсальный передаточный документ №Ком7 от 07.11.2021<br>(Конкурс 80877804447) | 999             |                                                                      |                                     |                    |                           |     |
| Bcero              |                                                                                                    |                                                                                  | 13432           | 0                                                                    | 0                                   |                    |                           |     |
| адолженность ттт п | еред АО "ЕЭТП" составляет 13432 руб.<br>анных платежных поручений составляет 0 руб.                                                                                                    |                                                                                  |                 |                                                                      |                                     |                    |                           |     |

### Рис. Выписка о задолженности

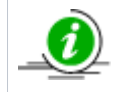

Оповещение о наличии задолженности перестанет отображаться на площадке на следующий день после ее погашения.

# Договоры

Меню «Договоры» служит для отображения только тех процедур, по которым уже заключены договоры (пункт меню «Договоры» — «Заключенные»), либо тех, которые находятся на этапе заключения договоров в письменной и электронной форме (пункт меню «Договоры» — «На этапе заключения»).

При наличии аккредитация двух типов (в качестве Заявителя и в качестве Заказчика) в каждом из пунктов меню будут представлены по три подпункта (см. рис. ниже):

- «Все договоры» (для пункта меню «Договоры» «Заключенные») все процедуры, по которым уже заключены контракты в качестве Заказчика либо в качестве Заявителя, а для пункта меню «На этапе заключения» — это все процедуры, на этапе заключения договоров, в качестве Заказчикаа либо Заявителя;
- «В качестве организатора»;
- «В качестве заявителя».

| 😼 Договоры 🗸 🥓 Н | łастройки 👻 💼 Финансы 👻 💼 Вр | кодяц | цие уведомления 🏦 План закупок 🙎 А | дминистрирование 🕶 |
|------------------|------------------------------|-------|------------------------------------|--------------------|
| 👆 Мои договоры   | 🕨 🎭 На этапе заключения 🕨    | Zz    | Все договоры на этапе заключения   |                    |
|                  | 🔄 🐀 Заключенные 🛛 🕨          |       | В качестве организатора            |                    |
|                  |                              |       | В качестве заявителя               |                    |
| анизатор         | Наименование                 | _     |                                    | Прием зая          |

#### Рис. Меню «Договоры»

При выборе нужного пункта в меню «Договоры» открывается соответствующая форма со списком процедур (см. рис. ниже).

| Д | говоры           |     |             |                           |                  |                  |                                                 |                                                                                                    | 4        |
|---|------------------|-----|-------------|---------------------------|------------------|------------------|-------------------------------------------------|----------------------------------------------------------------------------------------------------|----------|
| ? | Быстрый поиск    |     |             |                           |                  |                  |                                                 | 🍓 Искать 🛞 Расширенный г                                                                                                    | поиск    |
|   | Реестровый №     | Тип | Организатор | Наименование              | Прием заявок до  | Сумма            | Статус                                          | Операции                                                                                                    |          |
| ± | DEVRG22052000007 | ~   | Demo Zak    | Автотест20200522132934023 | 20.05.2020 13:29 | 1 990 000,00 RUB | Заключение<br>договора,<br>Подведение<br>итогов | <ul> <li>♦     <li>♦     </li> <li>♦     </li> <li>♦     </li> <li>♦     </li> <li>♦     </li> <li>♦     </li> <li>♦     </li> <li>♦     </li> <li>♦     </li> <li>♦      </li> <li>♦      </li> <li>♦     </li> <li>♦     </li> <li>♦     </li> <li>♦     </li> <li>♦     </li> <li>♦     </li> <li>♦     </li> <li>♦     </li> <li>♦     </li> <li>♦      </li> <li>♦      </li> </li> <li>♦      </li></li></li></li></li></li></li></li></li></li></li></li></li></li></li></li></li></li></li></li></li></li></li></li></li></li></li></li></li></li></li></li></li></ul> | <b>^</b> |
| ± | DEVRG21052000123 | ~   | Demo Zak    | Автотест20200521163304845 | 19.05.2020 16:33 | 100 000,00 RUB   | Заключение<br>договора                          | ♦ <b>&gt; ♦               </b>                                                                                                    |          |

### Рис. Форма «Договоры»

Для поиска и фильтрации в реестре договоров необходимых процедур можно использовать панель быстрого доступа и расширенный поиск (см. рис. ниже). Более подробно о поиске и фильтрации описано в разделе «Основные операции в Системе» настоящего документа.

| Договоры                                         |     |                      |            |             |                        | ¢       |
|--------------------------------------------------|-----|----------------------|------------|-------------|------------------------|---------|
| Быстрый поиск                                    |     |                      |            |             | 崎 Искать 🍥 Расширенный | й поисн |
| Введите параметры пои                            | ска |                      |            |             |                        |         |
| Номер ЕИС:                                       |     | Окончание приема     |            | по:         | •                      |         |
| Тип процедур:                                    | Bce |                      |            | 80:         |                        |         |
| Флаг возможности переторжки:                     |     | Проведение торгов с: |            | до.         |                        |         |
| Статус лота:                                     | Bce | • Размер обеспечения |            | до:         |                        |         |
| Регион организатора:                             | Bce | заявки по лоту от:   |            | <b>RO</b> : |                        |         |
| Заказчик:                                        |     | процедуры с:         |            | 110.        |                        |         |
| ИНН заказчика лота:                              |     | Количество заявок по |            | до:         |                        |         |
| Регион заказчика<br>лота:                        | Bce | Валюта контракта:    | Не выбрано |             | ¥                      |         |
| Адрес места поставки                             |     | окдп2:               |            |             | Выбрать                |         |
| товара (выполнения<br>работ, оказания<br>услуг): |     | оквэд2:              |            |             | Выбрать                |         |
| Совместные закупки:                              |     |                      |            |             |                        |         |
|                                                  |     | Искать Очистить      | поиск      |             |                        |         |
|                                                  |     |                      |            |             |                        |         |

Рис. 100. Форма расширенного поиска

Система позволяет также скачать отчет по процедурам, отфильтрованным по указанным параметрам. Чтобы скачать отчет в

формате \*.xls, нажмите на пиктограмму « 🗎 » внизу формы «Договоры» — отчет будет сохранен на локальном ПК. Отчет может включать до 3000 позиций.
# Просмотр входящих сообщений

Для каждого пользователя ЭТП средствами программного обеспечения Системы формируются почтовые ящики входящих сообщений, направленных Системой пользователю.

Для просмотра общего списка входящих сообщений необходимо нажать кнопку «Входящие уведомления» на главной панели. Отобразится форма «Входящие уведомления» (см. рис. ниже).

| Содержимое темы уведомления         Мискать         Расширенный           Дата отправки         Тема         Операции           ожидает отправки         Уведомление о публикации извещения о проведении процедуры DEVRG27031800010         © | поиск |
|----------------------------------------------------------------------------------------------------|-------|
| Дата отправки         Тема         Операции           ожидает отправки         Уведомление о публикации извещения о проведении процедуры DEVRG27031800010         ©                                                                           |       |
| ожидает отправки Уведомление о публикации извещения о проведении процедуры DEVRG27031800010 💿                                                                                                    |       |
|                                                                                                    |       |
| ожидает отправки Уведомление о публикации извещения о проведении процедуры DEVRG27031800009                                                                                                    |       |
| ожидает отправки Уведомление о публикации извещения о проведении процедуры DEVRG17121900005                                                                                                    |       |
| ожидает отправки Уведомление о публикации протокола вскрытия конвертов с заявками на участие в процедуре 💿                                                                                                    |       |
| ожидает отправки Уведомление о публикации извещения о проведении процедуры DEVRG17121900005                                                                                                    |       |
| ожидает отправки Процедура DEVRG17121900004 признана несостоявшейся 💿                                                                                                    |       |
| ожидает отправки Уведомление о публикации извещения о проведении процедуры DEVRG17121900010 💿                                                                                                    |       |
| ожидает отправки Уведомление о публикации извещения о проведении процедуры DEVRG12041800005                                                                                                    |       |
| ожидает отправки Уведомление о публикации извещения о проведении процедуры DEVRG17121900012 💿                                                                                                    | -     |
|                                                                                                    | 49142 |

#### Рис. Список входящих уведомлений

Используя фильтр входящих уведомлений, на экран можно вывести только интересующие уведомления. Следует указать в фильтре в соответствующих полях ключевые слова, тему уведомления или номер процедуры, нажав кнопку «Расширенный поиск», затем — кнопку «Искать» для осуществления фильтрации.

Чтобы прочитать содержимое входящего уведомления, следует нажать соответствующую пиктограмму « («Просмотр») в столбце «Операции». Откроется форма с текстом (содержанием) уведомления (см. рис. ниже).

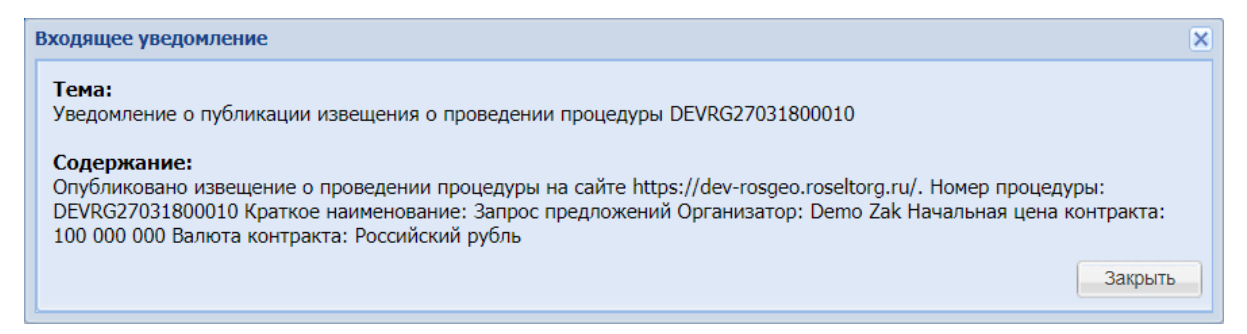

Рис. Просмотр текста уведомления

# Выход пользователя из Системы

Для выхода из Системы необходимо нажать кнопку «Выход» в главном меню (см. рис. ниже). Произойдет переход на страницу авторизации, представленную в разделе « 2.3 Вход в Систему и восстановление доступа » настоящего документа.

| Проц  | едуры :: Актуальные п  | роцед    | уры               |                 |                      |                 |                        |                    |            |
|-------|------------------------|----------|-------------------|-----------------|----------------------|-----------------|------------------------|--------------------|------------|
| °С°⊓р | ооцедуры 🗸 🚉 Заявки на | а участи | ие 🕶 😼 Договоры 🕶 | 🥓 Настройки 👻 💼 | Финансы 👻 📋 Входя    | щие уведомления | 김 Помощь               |                    | 🔁 Выход    |
| Ак    | туальные процедуры     |          |                   |                 |                      |                 |                        |                    | ¢          |
| ?     | Быстрый поиск          |          |                   |                 |                      |                 |                        | 🍋 Искать 🛞 Расшире | нный поиск |
|       | Реестровый №           | Тип      | Организатор       | Наименование    | Прием заявок до      | Сумма           | Статус                 | Операции           |            |
| ±     | 🔂 DEVRG2005200         | ~        | demo1             | 25 /8           | 20.05.2020 17:45     | 4 563,00 RUB    | Заключение<br>договора | 🔷 🗞 📓 📠 🕍 🗒 🖣      |            |
| ±     | devrg2005200           | ~        | Demo Zak          | 25 / 6 тест     | 20.05.2020 15:50     | 1 234,00 RUB    | Заключение<br>договора | 🏷 🏷 🖺 🖿 🛃 🖣        |            |
| ±     | devrg2005200           | ~        | demo1             | 25 /5 n         | 20.05.2020 15:00     | 1 400,00 RUB    | Заключение<br>договора | 🏷 🏷 🖺 📠 🕍 🗍 🖣      |            |
| _     |                        |          | domot             | 05.0            | 00.05.0000.44-45     | 4 400 00 DUD    | 201000000              | 📐 📥 📼 💷 I. A 🖂 🖻   | la 🔻       |
|       | 🛛 🖣 Страница 👘 1       | из 120   | 🕨 🕅 😂 🔚           | Время отобража  | ается по вашему лока | пьному часовому | поясу: GMT +03:00      | Процедуры 1 -      | 25 из 2989 |

Рис. Кнопка «Выход» в главном меню

# Описание операций Заявителя

В данной главе описаны основные операции со стороны Заявителя при работе с процедурами, в том числе регистрация пользователя, подача заявки и само участие в процедурах:

- Регистрация и назначение ролей
- Информация о процедуре и просмотр приглашений
- Подача заявки на участие в процедуре
  - Подача заявки на процедуры с дополнительным этапом квалификационного отбора
- Просмотр/отзыв поданной заявки на участие
  - Просмотр протоколов пожеланий
- Подача предложений в ходе аукциона (редукциона)
- Переторжка
- Преддоговорные переговоры
- Заключение договора
- Запросы разъяснений
  - Подача запроса на разъяснение положений документации о процедуре
  - Разъяснения положений заявок на участие
  - Подача запроса на разъяснение итогов торгов
- Итоговые документы
  - Заявки на возврат средств
  - Расходные документы

### Регистрация и назначение ролей

Каждый из пользователей Системы относится к некоторой организации. Для участия в процедурах Заявителю необходима регистрация в Системе и соответствующая аккредитация. Для регистрации нового Пользователя в Системе зайдите на главную страницу Системы по адресу: *https://rosgeo.roseltorg.ru/*. На открывшейся странице в форме «Вход» нажмите кнопку «Регистрация» (см. рис. ниже).

| Вход                  |                                                   |                          |
|-----------------------|---------------------------------------------------|--------------------------|
| Логин:                |                                                   |                          |
| Пароль:               |                                                   |                          |
| Привязы<br>если имеют | вать сессию к IP. Отключ<br>ся проблемы со входом | айте эту опцию только    |
| Вернуться на          | а главную                                         | Восстановить пароль      |
| Вход                  | Вход по ЭП Реги                                   | страция Выбор плагина ЭП |

### Рис. Форма авторизации

Отобразится соответствующее предупреждение «Перейти на площадку госзаказа?» (см. рис. ниже).

| Перейті | и на площадку госзаказа?                                                                                                    |
|---------|----------------------------------------------------------------------------------------------------|
| ?       | Если вы являетесь заказчиком холдинга "Росгеология" для регистрации перейдите по этой<br>этой ссылке.<br>Если вы являетесь поставщиком, то регистрация возможна только <u>через систему для</u><br><u>государственных закупок (СГЗ)</u> , вам следует подать заявку на аккредитацию в СГЗ, и,<br>после аккредитации, вам будет открыт вход на эту площадку с использованием того же<br>логина и пароля.<br>Если ваша организация уже зарегистрирована на данной площадке, то администратор<br>организации имеет возможность добавить пользователя в личном кабинете организации.<br>Перейти на страницу регистрации СГЗ? |
|         | Да Нет                                                                                                    |

#### Рис. Форма для перехода на площадку госзаказа

Регистрация и аккредитация в качестве Поставщика (Заявителя) возможна только через систему для государственных закупок (СГЗ). Для регистрации нового Пользователя в качестве Заявителя нажмите кнопку «Да». Отобразится информационное окно «Регистрация нового пользователя». Более подробно о регистрации нового Пользователя даявителя представлено в «2.2.1 Регистрация и аккредитация в качестве Заявителя» настоящего документа.

Для разграничения прав на выполнение действий, связанных с подготовкой и участием в процедурах электронных аукционов в Системе, Заявителям могут быть назначены роли и связанные с ними полномочия. Назначение ролей тому или иному специалисту, а также возможные роли и полномочия для пользователей с аккредитацией в качестве Заявителя приведены в разделе «Пользователи» настоящего документа.

### Информация о процедуре и просмотр приглашений

- Поиск процедур
- Просмотр извещений
- Просмотр приглашений к участию в процедуре

### Поиск процедур

Для работы с процедурами используется меню «Процедуры», расположенное слева на главной панели (см. рис. ниже).

| (   | <b>РОСГЕОЛО</b><br>Российский геологический холдинг | Г   | ия      |
|-----|-----------------------------------------------------|-----|---------|
| Про | цедуры :: Актуальные процедуры                      |     |         |
| °Сп | роцедуры – 🛐 Заявки на участие – 💐 До               | гов | оры - 🤺 |
| ්   | Новая                                               |     |         |
| ť   | Мои процедуры                                       | Þ.  |         |
| \$  | Актуальные процедуры                                | Þ.  |         |
| 6   | Архив                                               |     | Органи  |
| 2   | Разъяснения документации к процедурам               |     | Demo Z  |
| 2   | Разъяснения итогов процедур                         |     | Demo Z  |
|     | Отчеты по проводимым процедурам                     | Þ   | Demo Z  |

### Рис. Пункт меню «Процедуры»

Для просмотра всех доступных процедур выберите пункт меню «Процедуры» — «Актуальные процедуры». Откроется форма «Актуальные процедуры» (см. рис. ниже), содержащая список всех опубликованных процедур, за исключением находящихся в архивном статусе.

| Быстрый поиск     |            |       |                |                                                                                        |                                       |                   |                     | Искать (@) Расширенности |
|-------------------|------------|-------|----------------|----------------------------------------------------------------------------------------|---------------------------------------|-------------------|---------------------|--------------------------|
| Реестровый №      | Тип        | Coswe | Организатор    | Наименование                                                                           | Прием заявок до                       | Сумма             | Статус              | Операции                 |
| R0SGE018102200002 | T          | (     | Demo Zak       | SUP-188372 v2                                                                          | 03.11.2022.22.00<br>Осталось 10 дней  | 3 000 000,00 RUB  | Приём заявок        | ବି 🔊 🖉 📜 🐜 %             |
| R0SGE017102200003 | 蔷          | C     | Demo Zak       | R0SGE0-109-3П                                                                          | 17.10.2022 18:44                      | 100 000,00 RUB    | Заключение договора | °0 🕏 🗄 📥 🗍 😼 %           |
| R05GE017102200002 |            |       | Demo Zak       | ROSGEO-109                                                                             | 17.10.2022 17:54                      | 100 000,00 RUB    | Заключение договора | No 🗞 📓 🖬 🗍 🦉 %           |
| R0SGE017102200001 | 蔷          | (     | Demo Zak       | R0SGE0-112                                                                             | 17.10.2022 14:31                      | 100 000,00 USD    | Рассмотрение заявок | 🗞 🔊 📭 🖉 🖓                |
| R0SGE014102200006 | 10         | 0     | ООО Сверхновая | Запрос предложений с НМЦ в валюте эквивалентом свыше 500 000 и менее 10 000 000 рублей | 14.10.2022 16:01                      | 750 000,00 RUB    | Заключение договора | No 🗞 📓 🖬 🗍 🦉 %           |
| R0SGE014102200004 | \$         |       | Demo Zak       | бесплатно пост                                                                         | -                                     | 1 000,00 RUB      | Заключение договора | Po 🔁 🖪 👞 🗍 😼 %           |
| R0SGE014102200003 | \$         |       | Demo Zak       | тест ед пост                                                                           | -                                     | 12 345,00 RUB     | Заключение договора | No 🗞 📓 📥 🗟 🧐 %           |
| R0SGE014102200001 | 蔷          | C     | Demo Zak       | R0SGE0-112                                                                             | 14.10.2022 12:30                      | 100 000,00 USD    | Рассмотрение заявок | Po 🔁 🖿 🖉 %               |
| R05GE013102200008 | <b></b>    | c     | ООО Сверхновая | Запрос котировок с НМЦ в валюте эквивалентом менее 100000 рублей                       | 14.10.2022 14:47                      | 1 000,00 EUR      | Подведение итогов   | 🗞 📩 📑 %                  |
| R0SGE013102200006 | 1 <u>1</u> | 0     | ООО Сверхновая | Запрос котировок с НМЦ свыше 50 000 000                                                | 14.10.2022 13:48                      | 60 000 000,00 RUB | Подведение итогов   | 🗞 📩 🔜 %                  |
| R0SGE013102200003 | \$         | 0     | ООО Сверхновая | Аухцион с НМЦ свыше 100000 и менее 500000                                              | 31.10.2022 09:00<br>Осталось 6 дней   | 400 000,00 RUB    | Приём заявок        | °o *o 🕙 🔛 🛸 %            |
| R0SGE013102200001 | ×2         |       | corpsoft       | Хоз.инвентарь                                                                          | 14.10.2022 14:15                      | 1 080 000,00 RUB  | Рассмотрение заявок | ବ୍ଦ 🕏 📠 🗍 %              |
| R05GE012102200002 | 1          | ſ     | Demo Zak       | 5337140b                                                                               | 28.10.2022 14:00<br>Осталось 4 дня    | 1 413 516,00 RUB  | Приём заявок        | 🗞 🏟 🖼 📑 🦗 🗞              |
| R0SGE014102200007 | \$         | ł     | corpsoft       | батарейки                                                                              | -                                     | 5 000,00 RUB      | Заключение договора | No 🕏 📓 📥 🗟 🧏 %           |
| R0SGE011102200013 | 100 A      | 0     | ООО Сверхновая | Процедура с НМЦ свыше 50000000 с датой публикации после дня Х                          | 13.10.2022 17:25                      | 50 000 000,00 RUB | Подведение итогов   | 🗞 🔊 📭 🖉 🦓                |
| R0SGE012102200001 | 营          |       | corpsoft       | Закупка спецодежды                                                                     | 13.10.2022 19:05                      | 1 200 000,00 RUB  | Рассмотрение заявок | 🏷 🕏 📽 🖿 🖫                |
| R0SGE014102200008 | T          |       | corpsoft       | ПУШКА ТЕПЛОВАЯ BALLU BHP-P-5                                                           | 25.10.2022 10:00<br>Octanoce 20 vacos | 12 000 000,00 RUB | Приём заявок        | 90 90 🕸 🖉 🖥 🐂 %          |
| R0SGE011102200007 | 1          |       | corpsoft       | Аукцион на поставку картриджей                                                         | 27.10.2022 10:00<br>Осталось 2 дня    | 40 000,00 RUB     | Приём заявок        | 90 🔊 🖉 🛅 🖿 %             |
| R0SGE011102200002 | ~          | (     | ООО Сверхновая | Аукцион свыше 500000. Прием заявок                                                     | 27.10.2022 09:00<br>Осталось 2 дня    | 600 000,00 RUB    | Приём заявок        | 90 🔊 🕙 🛅 🖿 %             |
| R05GE011102200001 | ~          | 0     | ООО Сверхновая | Аукцион до 100000. Прием заявох                                                        | 27.10.2022 09:00<br>Осталось 2 дня    | 99 000,00 RUB     | Приём заявок        | 90 🔊 🕙 🖥 🖿 %             |
| R0SGE005102200001 | 15         |       | corpsoft       | Поставка зарядов сейсмических                                                          | 21.10.2022 00:00                      | 3 170 760,00 RUB  | Рассмотрение заявок | No 🔁 🖿 🖓                 |
| R0SGE003102200001 | \$         |       | torpsoft       | Закупка услуг                                                                          | 06.10.2022 21:00                      | -                 | Рассмотрение заявок | 🔊 🔊 🖿 🔜 %                |
| R0SGE027092200001 |            |       | Demo Zak       | Tect SUP-184299                                                                        | 27.09.2022 16:40                      | 1 234 567,00 RUB  | Подведение итогов   | 🗞 🔊 🖉 🖉                  |

### Рис. Форма «Актуальные процедуры»

Более подробно об основных действиях с процедурами представлено в разделе «Основные операции в Системе» настоящего документа.

Для поиска в Системе необходимых опубликованных процедур можно использовать панель быстрого доступа или расширенный поиск. Боле подробно о поиске представлено в разделе «Основные операции в Системе» настоящего документа.

Также осуществлять поиск и фильтрацию можно с помощью пунктов меню «Процедуры» (рис. Пункт меню «Процедуры»):

- Для вывода на экран списка только тех процедур, на которые была подана заявка, выберите пункт меню «Процедуры» — «Мои процедуры», либо подпункт «С моим участием».
- Для вывода списка избранных процедур, выберите в меню «Процедуры» пункт «Мои процедуры» «Избранные». Более подробно, как добавить/удалить процедуру в «Избранные» представлено в разделе «Основные операции в Системе» настоящего документа
- Для вывода списка процедур определенного типа выберите соответствующий подпункт пункта «Процедуры» «Актуальные процедуры»:
  - «Опубликованные представителем»;
  - <sup>о</sup> «Электронные аукционы» («Все», «На понижение», «На повышение»);
  - «Конкурсы»;
  - «Запросы котировок»;
  - ° «Запросы предложений»;
  - «Квалификационные отборы».
- Для вывода процедур, находящихся в архивном статусе, выберите в меню «Процедуры» пункт «Архив».

### Просмотр извещений

Для получения полной информации по объявленной процедуре Заявитель нажимает пиктограмму « 💱 » («Просмотреть извещение о проведении процедуры») в столбце «Операции» соответствующей процедуры. Откроется форма «Извещение о проведении процедуры» (см. рис. ниже).

| Извещение о проведении процедуры                              |                                                                                                    |
|---------------------------------------------------------------|----------------------------------------------------------------------------------------------------|
| Сведения о процедуре                                          |                                                                                                    |
| Номер извещения:                                              | DEVRG27052000002                                                                                                    |
| Наименование процедуры:                                       | ROSGEO-27 аукцион двухэтапный                                                                                         |
| С проведением квалификационного отбора:                       | не указано                                                                                                    |
| Форма торгов:                                                 | Аукцион (двухэтапный)                                                                                                 |
| Совместная закупка:                                           | не указано                                                                                                    |
| Дата публикации:                                              | 27.05.2020 [GMT +3]                                                                                                   |
| Шаг ценовых предложений от:                                   | 0,5000                                                                                                    |
| Шаг ценовых предложений до:                                   | 1,0000                                                                                                    |
| Шаг указан в:                                                 | процентах от начальной цены договора                                                                                  |
| Время ожидания ценовых предложений:                           | 5 минут                                                                                                    |
| Соответствие требованию к отсутствию участника                | Не установлено                                                                                                    |
| в РНП:                                                        |                                                                                                    |
| Документация процедуры:                                       |                                                                                                    |
| <u>12344</u> , размер 2 б, добавлен 27.05.2020 12:18 [GMT +3] |                                                                                                    |
|                                                               |                                                                                                    |
| Сведения об организаторе                                      |                                                                                                    |
| Наименование организатора:                                    | Demo Zak                                                                                                    |
| Тип организатора:                                             | Специализированная организация (организатор торгов для собственных<br>нужд и нужд иных организаций)                   |
| Юридический адрес:                                            | 123123, Российская Федерация, Город Москва столица Российской<br>Федерации город федерального значения, Варшавская, 1 |
| Почтовый адрес:                                               | 123123, Российская Федерация, Город Москва столица Российской<br>Федерации город федерального значения, Варшавская, 1 |
| Контактный телефон:                                           | 8-981-1041001                                                                                                    |
| Адрес электронной почты:                                      | v.tilikov@roseltorg.ru                                                                                                |
| Ф.И.О. контактного лица:                                      | ИвановАА ИванАА ИвановичАА                                                                                            |
| Место рассмотрения предложений:                               | Город Москва столица Российской Федерации город федерального<br>значения                                              |
|                                                               |                                                                                                    |

#### Рис. Форма «Извещение о проведении процедуры»

Извещение содержит сведения о процедуре, ее документации, Организаторе и список лотов с соответствующей информацией в виде вкладок. Вкладка каждого лота содержит сведения об этом лоте, включая требования к размеру обеспечения заявки и валюте, условия поставки и сведения о Заказчиках, а также информация о товаре (см. рис. ниже). Более подробно описано в разделе «Основные операции в Системе» настоящего документа В случае если Заявитель собирается принять участие в процедуре, но остались неясны какие-либо из положений документации, описывающей процедуру, он может получить ее у Организатора процедуры с помощью подачи запроса специального вида. Более подробно о подаче запроса на разъяснение положений документации к процедуре представлено в разделе «Подача запроса на разъяснение положений документации о процедуре» настоящего документа.

### Просмотр приглашений к участию в процедуре

При публикации извещения Заявителям, указанным в списке, направляются приглашения к участию в процедуре. Для просмотра приглашения Заявитель переходит в меню «Входящие уведомления» на главной панели. В открывшейся форме «Входящие уведомления» на клавной панели. В открывшейся форме «Входящие уведомления» нажимает на пиктограмму « • («Просмотр») для просмотра приглашения. В приглашении содержится информация о наименовании Заказчика, номере и названии процедуры, в которой Заявителю предлагают принять участие, а также предупреждение о том, что доступ к данной процедуре ограничен (см. рис. ниже).

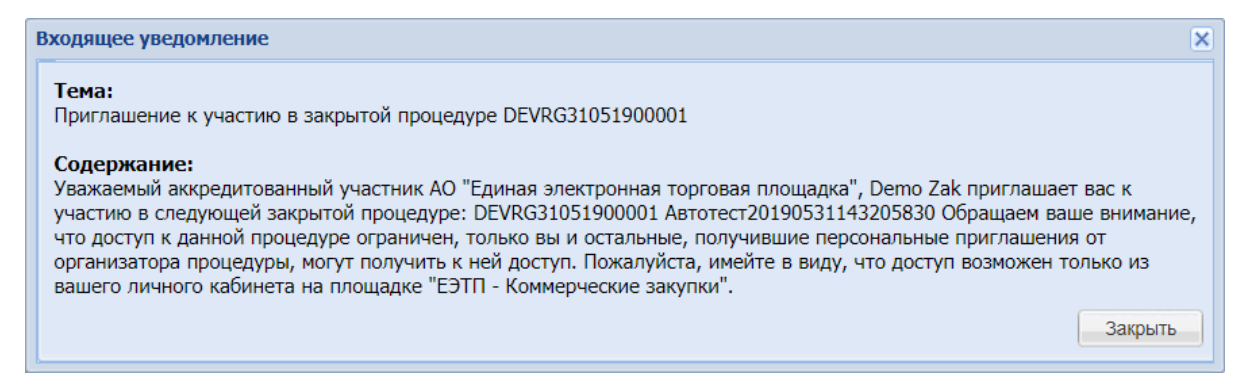

### Рис. Приглашение к участию в закрытой процедуре

Закрытые процедуры располагаются в начале списка независимо от того, когда была опубликована процедура, отмечаются пиктограммой « 应 » в списке актуальных процедур (см. рис. ниже).

**Внимание!** Закрытая процедура отображается только для тех Заявителей, для которых был предоставлен доступ к данной процедуре.

| Ак | гуальные процедурь | ы     |             |                           |                  |                     |                        |                        | 2       |
|----|--------------------|-------|-------------|---------------------------|------------------|---------------------|------------------------|------------------------|---------|
| ?  | Быстрый поиск      |       |             |                           |                  |                     |                        | 崎 Искать 💮 Расширенны  | й поиск |
|    | Реестровый №       | Тип   | Организатор | Наименование              | Прием заявок до  | Сумма               | Статус                 | Операции               |         |
| ±  | DEVRG06081         | T     | Demo Zak    | Автотест20190806192246001 | 06.08.2019 19:22 | 1 000 000,00<br>RUB | Подведение<br>итогов   | 🔁 🤨 📠 📃 %              |         |
| ±  | DEVRG04081         | ~     | Demo Zak    | Автотест20190804204832067 | 05.08.2019 20:48 | 100 000,00 RUB      | Рассмотрение<br>заявок | 🔁 🧙 📠 📃 %              |         |
| ±  | DEVRG04081         | ~     | Demo Zak    | Автотест20190804204752115 | 05.08.2019 20:47 | 100 000,00 RUB      | Рассмотрение<br>заявок | 🔁 🤨 📠 📃 %              |         |
| ±  | DEVRG04081         | T     | Demo Zak    | Автотест20190804204653638 | 05.08.2019 20:46 | 1 000 000,00<br>RUB | Вскрытие<br>конвертов  | 🔁 🤨 📠 📃 %              |         |
| ±  | DEVRG04081         | T     | Demo Zak    | Автотест20190804204616761 | 05.08.2019 20:46 | 1 000 000,00<br>RUB | Вскрытие<br>конвертов  | 💱 📚 📠 📃 %              |         |
| ±  | DEVRG04081         | 3     | Demo Zak    | Автотест20190804204315523 | 05.08.2019 20:43 | 100 000,00 RUB      | Рассмотрение           | 🔁 🐮 🚹 🗍 🐾              | •       |
| 14 | Страница 1         | 17 ИЗ | 136 🕨 🔰     | 🍣 📔 Время отображается    | по вашему локалы | юму часовому п      | оясу: GMT +03:         | 00 Процедуры 401 - 425 | из 3396 |

Рис. Закрытые процедуры

### Подача заявки на участие в процедуре

Чтобы участвовать в процедуре, необходимо сформировать и направить электронную заявку на участие в период с момента публикации извещения о проведении процедуры до момента окончания приема заявок, указанного в извещении.

Срок приема заявок на участие в процедуре определяется Организатором в соответствии с потребностями и внутренним регламентом. Срок приема заявок может быть продлен или сокращен Организатором процедуры при необходимости, в подобных случаях Система автоматически направит уведомления в адрес всех аккредитованных Заявителей, подавших заявки на участие в соответствующей процедуре.

Заявка на участие в процедуре может состоять из одной или двух частей. Заявка может состоять из двух частей только для процедур «Аукцион», «Редукцион» и только в случае, если Организатор установил данный порядок в ходе публикации процедуры. Для всех остальных типов процедур заявка всегда состоит из одной части.

Если заявка на участие состоит из двух частей, то первая часть заявки должна содержать только согласие Заявителя на поставку или приобретение товаров, выполнение работ, оказание услуг, соответствующих требованиям документации о процедуре, на условиях, предусмотренных такой документацией, а также сведения о качественных и функциональных характеристиках товара. К таким сведениям также относятся технические характеристики, сведения о безопасности, размере, упаковке и отгрузке товара, а также иные сведения, представление которых предусмотрено документацией о процедуре. Первая часть заявки также может содержать эскиз, рисунок, чертеж или фотографию товара, на поставку которого размещается заказ.

Вторая часть заявки на участие в процедуре должна содержать следующие документы и сведения:

- 1. Данные и реквизиты организации (или физического лица) Заявителя;
- Копии документов, подтверждающих соответствие товаров, работ, услуг требованиям, установленным в соответствии с законодательством РФ, в случае наличия таких требований, при условии, что предоставление таких документов предусмотрено документацией процедуры;
- 3. По требованию Организатора предоставляются копии соответствующих разрешительных и сертификационных документов.

Заявитель вправе подать заявку на участие в процедуре в любой момент, начиная с момента размещения на сайте площадки извещения и до предусмотренных документацией о процедуре даты и времени окончания срока подачи заявок. Заявки на участие в процедуре направляются Заявителем Оператору электронной площадки в форме электронных копий документов, подписанных с помощью ЭП. Если процедура является аукционом, требующим подачи заявки в двух частях, то первая и вторая части заявки подаются одновременно.

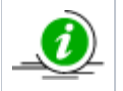

Заявитель вправе подать только одну заявку на участие в процедуре в отношении каждого лота.

Заявку на участие в процедуре невозможно подать в следующих случаях:

- заявка не подписана ЭП или подписана ЭП лица, не имеющего соответствующих полномочий;
- на счете Заявителя отсутствуют средства для обеспечения заявки или платы за участие;
- Заявителем подано две или более заявки на один лот (при этом возвращаются все поданные заявки);
- заявка получена Оператором после момента окончания срока подачи заявок.

Одновременно Оператор уведомляет Заявителя об основаниях отклонения заявки.

Оператор электронной площадки обеспечивает конфиденциальность данных о Заявителях, подавших заявки на участие в процедуре, а также конфиденциальность сведений, содержащихся во вторых частях заявок до размещения на электронной площадке протокола проведения процедуры.

Для подачи заявки на участие в процедуре найдите нужную процедуру и нажмите пиктограмму « 🤐» («Заявка на участие») в строке, соответствующей выбранному лоту процедуры (см. рис. ниже).

| A | стуальные процедур | ы        |             |              |                                     |                |              |                                     | \$    |
|---|--------------------|----------|-------------|--------------|-------------------------------------|----------------|--------------|-------------------------------------|-------|
| ? | Быстрый поиск      |          |             |              |                                     |                | <b>4</b> 01  | Искать 🍥 Расширенный                | поиск |
|   | Реестровый №       | Тип      | Организатор | Наименование | Прием заявок до                     | Сумма          | Статус       | Операции                            |       |
| • | DEVRG27052000      | <b>ë</b> | Demo Zak    | ЗП тест      | 28.05.2020 14:30<br>Осталось 1 день | 100 000,00 RUB | Приём заявок | � � <mark>®</mark> <mark>™</mark> ‰ | •     |
|   | Лот 1 Поставка     | товаров  | 3           |              | 100 0                               | 000,00 RUB     | Приём заяв   | зок 🛛 🔁 🔨                           |       |

Рис. Пиктограмма «Заявка на участие»

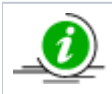

Если Заявителем не оформлена подписка, то отобразится диалоговое окно для оформления единоразового участия в процедуре (см. часть «Особенности подачи заявок на разовое участие в процедуре» раздела «Тарифы»).

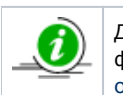

Для процедур с формой торгов «Котировочная сессия» и процедур по реализации имущества предусмотрена финансовая логика, с которой можно ознакомиться в Регламенте электронной площадки. Регламент доступен в открытой части электронной площадки «Главная» > «База знаний» > «Документы и Регламенты» > «Документы».

Откроется форма «Заявка на участие в процедуре». Форма «Заявка на участие в процедуре» может отличаться по содержанию и оформлению в зависимости от типа процедуры (формы торгов), выбранного Организатором.

В отобразившейся форме заявки на участие в процедуре представлены две вкладки: «Общие сведения о лоте» (см. рис. ниже) и «Заявка поставщика». На вкладке «Общие сведения о лоте» отображается информация о процедуре, даты проведения, цена договора и требования к обеспечению заявки закупки.

| Заявка на участие в процедуре                                                        |                                                      |
|--------------------------------------------------------------------------------------|------------------------------------------------------|
| Общие сведения о лоте Заявка поставщика                                              |                                                      |
| Сведения о процедуре                                                                 |                                                      |
| Номер процедуры:                                                                     | ROSGEO14062300001, лот № 1                           |
| Наименование процедуры:                                                              | Наименование процедуры                               |
| Форма торгов:                                                                        | Конкурс                                              |
| Организатор:                                                                         | Организатор                                          |
| Дата публикации:                                                                     | 14.06.2023                                           |
| Даты проведения процедуры по лоту (время отображае                                   | тся по вашему локальному часовому поясу: GMT +03:00) |
| Дата и время окончания срока подачи заявок:                                          | 30.06.2023 12:00 [GMT +3]                            |
| Дата и время окончания срока публикации                                              | 30.06.2023 13:00 [GMT +3]                            |
| Протокола вскрытия конвертов.                                                        | 30.06.2023 14:00 [GMT +3]                            |
| Дата окончания срока рассмотрения заявок.<br>Дата окончания срока подведения итогов: | 30.06.2023                                           |
| <ul> <li>Требования к субъектам малого и среднего предприним</li> </ul>              | ательства                                            |
| Участниками являются только субъекты малого и<br>среднего предпринимательства:       | не установлено                                       |
| Установлено требование привлечения<br>субподрядчиков:                                | не установлено                                       |
| Цена договора и требования к обеспечению                                             |                                                      |
| Предмет договора:                                                                    | Предмет договора                                     |
| Начальная цена:                                                                      | 100 000,00 (с учетом НДС)                            |
| Валюта:                                                                              | Российский рубль                                     |
| Установлено требование обеспечения заявки:                                           | не установлено                                       |
| Требование обеспечения исполнения договора:                                          | не установлено                                       |
| Размер обеспечения возврата аванса:                                                  | не установлено                                       |
| Размер обеспечения гарантийных обязательств:                                         | не установлено                                       |
|                                                                                      | Отозвать Внести изменения                            |

#### Рис. Форма «Заявка на участие в процедуре»

На вкладке «Заявка поставщика» отображаются сведения о заявителе, согласие на поставку (приобретение, выполнение, оказание), документы, а также информация о товаре / услуге.

Заявитель заполняет обязательные для заполнения поля, отмеченные символом «\*».

Для процедур «Конкурс», «Запрос котировок», «Запрос предложений», «Котировочная сессия» и «Конкурентные переговоры» Заявитель указывает ценовое предложение в соответствующем поле с учетом НДС (см. рис. ниже).

| аявка на участие в про                                                                                                    | цедуре                                                                                                    |                                                                                                    |                                                                                                    |
|----------------------------------------------------------------------------------------------------|----------------------------------------------------------------------------------------------------|----------------------------------------------------------------------------------------------------|----------------------------------------------------------------------------------------------------|
| Общие сведения о лоте                                                                                                    | Заявка поставщика                                                                                                    |                                                                                                    |                                                                                                    |
| Сведения о заявител                                                                                                    | e                                                                                                    |                                                                                                    |                                                                                                    |
| Полное наименование                                                                                                    | е организации:                                                                                                    | demo12                                                                                                    |                                                                                                    |
| инн:                                                                                                    |                                                                                                    | 100116171                                                                                                    | 1209                                                                                                    |
| KUU:                                                                                                    |                                                                                                    |                                                                                                    |                                                                                                    |
| Юрилицоский элрос:                                                                                                    |                                                                                                    | 185000 Pc                                                                                                    |                                                                                                    |
| Поридический адрес.                                                                                                    |                                                                                                    | 185000, Pd                                                                                                    |                                                                                                    |
| Почтовый адрес.                                                                                                    |                                                                                                    | 185000, PC                                                                                                    |                                                                                                    |
| контактный телефон:                                                                                                    |                                                                                                    | + 2 (                                                                                                    |                                                                                                    |
| Согласие на поставк                                                                                                    | у, приобретение товаро                                                                                                    | ов, выполнение раб                                                                                                    | бот, оказание услуг                                                                                                    |
| Изучив извещение о<br>удостоверяется, что п<br>аукционной документ<br>в случае участия в пр<br>Настоящей заявкой п<br>- против нас (меня) н<br>- в отношении нас (м<br>производства;<br>- наша (моя) деятель<br>- а также, что размер<br>уровня или государст | проведении настоящей<br>мы (я), нижеподписавш<br>гации предмет договора<br>роцедуре на повышение<br>юдтверждаем (-ю), что:<br>не проводится процедур<br>еня) отсутствует решен<br>ность не приостановлен-<br>о задолженности по нач<br>гвенные внебюджетные<br>чим бухгалтерской от | процедуры, включая<br>неся (-ийся), согласн<br>в соответствии с ук<br>) начальной цены до<br>а ликвидации;<br>ие арбитражного су<br>исленным налогам, о<br>фонды за прошедши<br>атиости за послели | ия опубликованные изменения и документацию, настоящим<br>зны (ен) поставить (выполнить, оказать, приобрести) указанный в<br>казанной документацией стоимостью (по цене) не выше (не ниже<br>договора.<br>уда о признании банкротом и об открытии конкурсного<br>сборам и иным обязательным платежам в бюджеты любого<br>ций календарный год не превышает 25% балансовой стоимости<br>им завершенный отцетный периол |
| <ul> <li>Субъект малого</li> <li>Декларация о при<br/>Настоящим подтве</li> <li>Описание документ</li> <li>Путь к файлу:</li> </ul>                                                                                                    | и среднего предприним<br>надлежности к СМП<br>рждаем, что принадлеж<br>га:                                                                                                    | ательства<br>им к субъектам мало                                                                                                    | юго и среднего предпринимательства<br>Выбрать и загрузить файл                                                                                                    |
| - Характеристики пост<br>Наименование това                                                                                                    | авляемых товаров                                                                                                    | Товар                                                                                                    |                                                                                                    |
| Торговая марка пос                                                                                                    | тавляемого товара:                                                                                                    |                                                                                                    |                                                                                                    |
| Иные документы<br>Для размещения файл<br>форматах: .doc, .docx,<br>Описание документа:                                                                                                    | пов документации загру<br>xls, .xlsx, .txt, .rtf, .zip,                                                                                                    | жайте их по одному<br>.rar, .7z, .jpg, .gif, .բ                                                                                                    | у с помощью формы ниже. Принимаются файлы в следующих<br>.png, .pdf, .jpeg, .pdf, .gif.                                                                                                    |
| Пить к файлии                                                                                                    |                                                                                                    |                                                                                                    | Ruinnate и заприлить файл                                                                                                    |
| путык файлу.                                                                                                    |                                                                                                    |                                                                                                    | рысрать и загрузить фаил                                                                                                    |
| Вид обеспечения                                                                                                    |                                                                                                    |                                                                                                    |                                                                                                    |
| Обеспечение заявки                                                                                                    | предоставлено в виде д                                                                                                    | енежных средств                                                                                                    | ×                                                                                                    |
|                                                                                                    |                                                                                                    |                                                                                                    |                                                                                                    |
| Описание документа '                                                                                                    | K:                                                                                                    |                                                                                                    |                                                                                                    |
| Путь к файлу *:                                                                                                    |                                                                                                    |                                                                                                    |                                                                                                    |
| Наименование Гарант                                                                                                    | a:*                                                                                                    |                                                                                                    |                                                                                                    |
| сумма оанковской гар                                                                                                    | аптии.                                                                                                    |                                                                                                    |                                                                                                    |
| Цена предложения                                                                                                    |                                                                                                    |                                                                                                    |                                                                                                    |
| Цена предложения в                                                                                                    | валюте начальной цены                                                                                                    | договора *:                                                                                                    |                                                                                                    |
|                                                                                                    |                                                                                                    |                                                                                                    |                                                                                                    |
|                                                                                                    |                                                                                                    |                                                                                                    |                                                                                                    |
|                                                                                                    |                                                                                                    |                                                                                                    | Сохранить Подписать и направи                                                                                                    |

### Рис. Заявка поставщика

При подаче заявки с обеспечением в виде банковской гарантии Заявитель на вкладке «Заявка поставщика» в блоке «Вид обеспечения» выбирает «Обеспечение заявки представлено по форме банковской гарантии» из выпадающего списка. Заявитель вводит описание документа, указывает путь к файлу на локальном ПК. Необходимо также заполнить поля «Наименование гаранта» и «Сумма банковской гарантии» (см. рис. ниже).

| беспечение заявки предс  | тавлено по форме банково  | кой гарантии  |                |      | ~                     |
|--------------------------|---------------------------|---------------|----------------|------|-----------------------|
| беспечение заявки предс  | оставлено в виде денежных | к средств     |                |      |                       |
| беспечение заявки предс  | тавлено по форме банково  | ской гарантии |                |      |                       |
| уть к файлу *:           |                           |               |                | Выбј | рать и загрузить файл |
| аименование Гаранта:*    |                           |               |                |      |                       |
| умма банковской гарантии | 1:*                       |               |                |      |                       |
| ена предложения          |                           |               |                |      |                       |
| ена предложения в валют  | ге начальной цены договор | a *:          |                |      |                       |
|                          |                           |               | 🗹 С учетом НДС |      |                       |

### Рис. Выбор обеспечения

Также Организатором может быть затребован дополнительный перечень документов для предоставления в составе заявки. В блоке «Документы, затребованные организатором процедуры в первой части заявки» представлен список необходимых документов. Для добавления документа первоначально указывается описание документа в соответствующем поле, затем выбирается файл нажатием кнопки «Выбрать и загрузить файл» (см. рис. ниже).

| Паспорт (основание: Копия паспорта) *                                                                                                    |                                                                                              |
|----------------------------------------------------------------------------------------------------|----------------------------------------------------------------------------------------------|
| Описание документа:                                                                                                    |                                                                                              |
| Путь к файлу:                                                                                                    | Выбрать и загрузить файл                                                                     |
| снилс *                                                                                                    |                                                                                              |
| Описание документа:                                                                                                    |                                                                                              |
| Путь к файлу:                                                                                                    | Выбрать и загрузить файл                                                                     |
|                                                                                                    |                                                                                              |
| ные документы<br>ля размещения файлов документации загружайте их по одно                                                                                                    | рму с помощью формы ниже. Принимаются файлы в следующих                                      |
| пые документы<br>/ля размещения файлов документации загружайте их по одно<br>юрматах: .doc, .docx, .xls, .xlsx, .txt, .rtf, .zip, .rar, .7z, .jpg, .gi                          | ому с помощью формы ниже. Принимаются файлы в следующих<br>f, .png, .pdf, .jpeg, .pdf, .gif. |
| иные документы<br>Для размещения файлов документации загружайте их по одно<br>форматах: .doc, .docx, .xls, .xlsx, .txt, .rtf, .zip, .rar, .7z, .jpg, .gi<br>Эписание документа: | ому с помощью формы ниже. Принимаются файлы в следующих<br>f, .png, .pdf, .jpeg, .pdf, .gif. |

### Рис. Загрузка требуемых документов

Принимаются файлы в следующих форматах: \*.doc, \*.docx, \*.xls, \*.xlsx, \*.txt, \*.rtf, \*.zip, \*.rar, \*.7z, \*.jpg, \*.png, \*.pdf, \*.jpeg, \*.gif.

Чтобы сохранить данные заявки в качестве черновика заявки, нажмите кнопку «Сохранить». Для направления заявки в адрес Организатора, Заявитель нажимает кнопку «Подписать и направить». Откроется форма с текстом заявки на участие (см. рис. ниже).

| Внимательно перечитайте и проверьте подписываемые данные                                                                                                    |   |
|----------------------------------------------------------------------------------------------------|---|
| ЗАЯВКА НА УЧАСТИЕ В ПРОЦЕДУРЕ                                                                                                    | • |
| Форма торгов: Запрос предложений<br>Краткое наименование процедуры: ЗП тест<br>Реестровый номер процедуры: DEVRG27052000003<br>Лот №: 1<br>Цена предложения в валюте начальной цены лота 100000 (цена с НДС)                                                                                                    |   |
| Изучив извещение о проведении настоящей процедуры, включая опубликованные изменения и документацию, настоящим<br>удостоверяется, что мы (я), нижеподписавшиеся (-ийся), согласны (ен) поставить (выполнить, оказать, приобрести) указанный в<br>аукционной документации предмет договора в соответствии с указанной документацией стоимостью (по цене) не выше (не ниже в<br>случае участия в процедуре на повышение) начальной цены договора.                                                                                                    |   |
| Настоящей заявкой подтверждаем (-ю), что:<br>- против нас (меня) не проводится процедура ликвидации;<br>- в отношении нас (меня) отсутствует решение арбитражного суда о признании банкротом и об открытии конкурсного производства;<br>- наша (моя) деятельность не приостановлена;<br>- а также, что размер задолженности по начисленным налогам, сборам и иным обязательным платежам в бюджеты любого уровня<br>или государственные внебюджетные фонды за прошедший календарный год не превышает 25% балансовой стоимости наших<br>активов по данным бухгалтерской отчетности за последний завершенный отчетный период.         |   |
| Мы (я) гарантируем (-ю) достоверность информации, содержащейся в документах и сведениях, находящихся в реестре<br>аккредитованных на электронной торговой площадке заявителей.                                                                                                    |   |
| Мы (я) поручаем (-ю) Оператору электронной торговом площадки, в случае установления организатором процедуры требования о<br>внесении обеспечения заявки, блокировать операции по счету, открытому для проведения операций по обеспечению участия в<br>процедурах, в отношении денежных средств в размере обеспечения заявки на участие в процедуре.                                                                                                    |   |
| Мы (я) обязуемся (-юсь), в случае если мы (я) окажемся (-усь) участником, сделавшим предпоследнее предложение о цене договора<br>и если победитель процедуры будет признан уклонившимся от заключения договора, при условии получения от Заказчика проекта<br>договора, составленного путем включения цены договора, предложенной нами (мной) в ходе процедуры, в проект договора,<br>прилагаемый к документации, а также при отсутствии факта отзыва нашей (моей) заявки на участие, предоставить Заказчику<br>подписанный договор в срок указанный в документации.                                                               |   |
| Мы (я) обязуемся (-юсь), в случае если мы (я) окажемся (-усь) участником, сделавшим следующее за предпоследним предложение о<br>цене договора и, если участник процедуры, сделавший предпоследнее предложение, будет признан уклонившимся от заключения<br>договора, при условии получения от Заказчика проекта договора, составленного путем включения цены договора, предложенной<br>нами (мной) в ходе проведения процедуры, в проект договора, прилагаемый к документации, а также при отсутствии факта отзыва<br>нашей (моей) заявки на участие, предоставить Заказчику подписанный договор в срок, указанный в документации. |   |
| Мы (я) обязуемся (-юсь), в случае если по результатам рассмотрения заявок наша (моя) заявка будет признана единственной                                                                                                    | • |
| Назад Подписат                                                                                                    | ъ |

Прочитайте предлагаемый текст и нажмите кнопку «Подписать».

В случае если какие-либо документы из перечня необходимых не были добавлены или не указано ценовое предложение, отобразится всплывающее окно с ошибкой (см. рис. ниже).

| Ошибка                                                      |                                                                                | ×              |
|-------------------------------------------------------------|--------------------------------------------------------------------------------|----------------|
| Не прикреплено                                              | ни одного документа из требуемых                                               |                |
|                                                             | OK                                                                             |                |
|                                                             |                                                                                |                |
| ис. Ошибка публика                                          | ации извещения о проведении процедуры                                          |                |
| ис. Ошибка публика<br>Ошибка                                | ации извещения о проведении процедуры                                          |                |
| ис. Ошибка публика<br>Ошибка<br>Обязательно ука<br>договора | ации извещения о проведении процедуры<br>зать цену Вашего предложения в валюте | начальной цены |

### Рис. Ошибка публикации извещения о проведении процедуры

При корректном заполнении полей и прикреплении документов откроется диалоговое окно со списком сертификатов ЭП (см. рис. ниже). Выберите необходимый сертификат, нажмите кнопку «Выбрать». Заявка будет отправлена, отобразится сообщение об успешном направлении заявки.

×

| Выбор сертификата для         | подписания  |              | ×          |
|-------------------------------|-------------|--------------|------------|
| Владелец                      | Действует с | Действует по | Доп.       |
| ИвановАА ИванАА<br>ИвановичАА | 16.12.2019  | 16.03.2020   | •          |
| ИвановВА ИванВА<br>ИвановичВА | 16.12.2019  | 16.03.2020   | <u>ن</u>   |
| ИвановАА ИванАА<br>ИвановичАА | 13.09.2019  | 13.12.2019   | ٩          |
| ИвановБА ИванБА               | 16.12.2019  | 16.03.2020   | <u>i</u> • |
|                               |             | Выбрат       | ь Отмена   |

Рис. Список сертификатов для выбора

# Подача заявки на процедуры с дополнительным этапом квалификационного отбора

При формировании извещения о публикации процедуры Заказчиком может быть добавлен этап квалификационного отбора. В таком случае в списке этапов процедуры добавляются дополнительные этапы квалификационного отбора.

Квалификационный отбор как часть процедуры может быть добавлен при проведении следующих процедур: «Аукцион», «Редукцион», «Конкурс», «Запрос предложений».

Заявитель в личном кабинете подает заявку на участие в процедуре с дополнительным этапом квалификационного отбора (аналогично подаче заявки на любую другую процедуру), нажав пиктограмму «<sup>1</sup>/<sup>2</sup>/<sup>3</sup>» («Заявка на участие») (см. рис. ниже).

| A | ктуальные процедуры 🤹                      |   |             |              |                                                 |                   |                                     |           |          |    |   |
|---|--------------------------------------------|---|-------------|--------------|-------------------------------------------------|-------------------|-------------------------------------|-----------|----------|----|---|
| ? | ? ЗП (тест) 💌 崎 Искать 🎯 Расширенный поиск |   |             |              |                                                 |                   |                                     |           |          | СК |   |
|   | Реестровый №                               | T | Организатор | Наименование | Прием заявок до                                 | Сумма             | Статус                              |           | Операции |    |   |
| ± | DEVRG10062                                 | ŧ | Demo Zak    | ЗП (тест)    | 10.06.2020 15:00<br>Осталось 2 часа<br>13 минут | 100 000,00<br>RUB | Приём<br>квалификационных<br>заявок | <b>\$</b> | 🗞 🖉 🐿 👞  |    | • |

### Рис. Пиктограмма «Заявка на участие»

В отобразившейся форме заявки представлены вкладки «Общие сведения о лоте» и «Заявка поставщика» (см. рис. ниже).

| Общие сводения о заявителе Полное наименование органозации: demo12 Инт: Donoe наименование органозации: demo12 Инт: Donoe наименование органозации: demo12 Инт: Donoe наименование органозации: demo12 Inter Donoe наименование органозации: demo12 Inter Donoe наименование органозации: demo12 Inter Donoe наименование органозации: demo12 Inter Donoe наименование органозации: demo12 Inter Donoe наименование органозации: demo12 Inter Donoe наименование органозации: demo12 Inter Donoe наименование органозации: demo12 Inter Donoe наименование организации: demo12 Inter Donoe наименование органия demo12 Inter Donoe наименование органия InterDonae InterDonae InterDona | Заявка на участие в процеду                                                                                                    | pe                                                                                                    |                                                                                                    |  |  |  |  |  |
|----------------------------------------------------------------------------------------------------|----------------------------------------------------------------------------------------------------|----------------------------------------------------------------------------------------------------|----------------------------------------------------------------------------------------------------|--|--|--|--|--|
| Седения о заявителе Полеке наименование организации: demo12 ИНН: 100116171209 КПП: Оридический адрес: 185000, Российская Федерация, Республика Татарстан (Татарстан), п Петрозав Почтовый адрес: 185000, Российская Федерация, Республика Татарстан (Татарстан), п Петрозав Почтовый адрес: 185000, Российская Федерация, Республика Татарстан (Татарстан), п Петрозав Согласте на поставку, приобретение товаров, выполнение работ, оказание услуг Инучется паставку, приобретение товаров, выполнение работ, оказание услуг Инучется наякение о проведения настояций процедуры, включая слубликавание и документацию, настояция ураспозвратеся, что на (с), ничетовцей процедуры, включая слубликованые и документацию, настояция ураспозвратеся, что на услуг, начествиратование (сиск), согласание (си россиять совология, оказание услуг Инучется наякение о проведения настояций процедуры, включая слубликованые изменения и документацию, настояция ураспозвратеся, что на (с), ничетовцей процедуры, включая слубликованые изменения и документацию, настоящия ураспозвратеся, что на услуг, начествиранование у начальной цена договора. Настоящей завекой потереждения процедура ликивадация; - о площения нас (кена) отсутствует решение афбитраютос суда о признании банкротон и об опрытии конкурсного производства оплошения нас (кена) отсутствует решение афбитраютос суда о признании банкротон и об опрытии конкурсного троизводства оплошения нас (кена) отсутствует решение афбитраютос суда о признании банкротон и об опрытии конкурсного - оплошения документации, сискаритеризание и положи с приема положи бораятельнование - оплошения нас (кена) отсутствует решение афбитраютос суда о признании банкротон и об опрытии конкурсного - оплошения нас (кена) отсутствует решение афбитраютос и да о признании банкротон и об опрытии конкурсного - оплошения нас (кена) отсудателеные на положи с борая и начали, банкротон и об опрытии конкурсного - оплошения документа: Поностание на зависи назаки в соврательнова - обрыет налого и среднего предрининательства - Собрает на остаялен       | Общие сведения о лоте За                                                                                                    | явка поставщика                                                                                                    |                                                                                                    |  |  |  |  |  |
| Полное наименование организации:       demo12         Инн:       100116171209         КПП:          Оридический адрес:       185000, Российская Федерация, Республика Татарстан (Татарстан), п Петрозав         Понтовый адрес:       185000, Российская Федерация, Республика Татарстан (Татарстан), п Петрозав         Киттактный телефон:       + 2 (222)         Согласке на поставку, приобретение товаров, выполнение работ, оказание услуг         Имрени извешение о проведении настовцей процедура, включав опубликование изменения и документлацию, настовщия процедура на повышение (месс)         Интовщей заявкой подтверждаем (-ю), что:         - ороте нас. (мени) не проводится процедура илекидации;         - в отношения к. (мена) систеркудаем (-ю), что:         - против нас. (мена) истеркудаем (-ю), что:         - против нас. (мена) истеркудаем (-ю), что:         - против нас. (мена) истеркудаем (-ю), что:         - против нас. (мена) истеркудаем (-ю), что:         - портив нас. (мена) истеркудаем (-ю), что:         - портив нас. (мена) портаркудаем (-ю), что:         - наци (кой) детельность не приостановленые рабитакиток суда о привнании бакаротом и об открытии конкурситству теркудем едисанием (-ю) ностанием на поридуриинимательства         - наша (кой) детельность не приостановлены;       - пролевный бакаротом и об открытии конкурситот         - наша (кой) детельность не приостановлены;       - напосным бакаротом конкурси                                                                                                    | Сведения о заявителе                                                                                                    |                                                                                                    |                                                                                                    |  |  |  |  |  |
| ИНН:       100116171209         ИПП:       Портовый адрес:       185000, Российская Федерация, Республика Татарстан (Татарстан), л Петрозав         Почтовый адрес:       185000, Российская Федерация, Республика Татарстан (Татарстан), л Петрозав         Контактный телефон:       +       2 (222)         Согласная поставку, приобретение товаров, выполнение работ, оказание услуг         Имуче извещение о проведении натоящей процедуры, включая опубликование извенения и документацию, настоящий удерстверенста, что на (л), нижеподликавшиеся (чиба), согласны (ен) поставить (выполнить, оказать, приобретени) указанный в а случае участия в процедуре на повышение) начальной цень договора.         Настоящей завекой подтверждеем (чо), что:       -       -       -       -       -       -       -       -       -       -       -       -       -       -       -       -       -       -       -       -       -       -       -       -       -       -       -       -       -       -       -       -       -       -       -       -       -       -       -       -       -       -       -       -       -       -       -       -       -       -       -       -       -       -       -       -       -       -       -       -       -       - <td< th=""><th>Полное наименование орга</th><th>анизации:</th><th>demo12</th></td<>                                                                                                    | Полное наименование орга                                                                                                    | анизации:                                                                                                    | demo12                                                                                                    |  |  |  |  |  |
| КПП:         Оридический адрес:       185000, Российская Федерация, Республика Татарстан (Татарстан), п Петрозав         Почтовый адрес:       185000, Российская Федерация, Республика Татарстан (Татарстан), п Петрозав         Контактный телефон:       + 2 ( 222 ) 2222222         Согласке на поставку, приобретение товаров, выполнение рабл, оказание услуг         Изучие пределение о продерани засторащи процедрув, включая опрелизова портивнуютые и документацию, настоящий и учириной портивнуют в согластные и процедур на повышение (не нике) в согласние (не нике) в согласние в согласние в согласние в согласние в согласние в согласние в согласние в согласние в согласние в согласние в согласние в согласние в сог                                                                                                    | ИНН:                                                                                                    |                                                                                                    | 100116171209                                                                                                    |  |  |  |  |  |
| Оридический адрес:       185000, Российская Федерация, Республика Татарстан (Татарстан), п Петрозав         Почтовый адрес:       185000, Российская Федерация, Республика Татарстан (Татарстан), п Петрозав         Китактный телефон:       + 2 (22) 222222         Согласке на поставку, приобретение товаров, выполнение работ, оказание услуг         Изучае извещение о проведении настовщей процедура, включая опубликованые изменения и документацию, настовщий пускедировения с инжел, опосансе (не) поставки (веновлетия, сиказать, сиказание услуг         Изучае извещение о проведении настовщей процедура, включая опубликованые изменения и документацию, настовщий пускедировения с измольков (по цене) не выше (не ниже а сичае тускатия в процедура пиквидации);         • случае учаецизерке опроведении настовщей процедура ликвидации;         • случае учаецизерке проведится процедура ликвидации;         • в оточения в процедура ликвидации;         • отоков, чита в сричае тускатия в процедура ликвидации;         • также, что развер задолженность по начисленные налогам, борам и иным обязательным платежам в боджеты любого проведаста;         • наша (кона) деятельность не приостановлена;         • также, что развер задолженность и сискленные налогам, борам и иным обязательным платежам в боджеты любого проведаций кланадарный год не превашет 25% балаксовой стоиности и сисклени сокумента:         • накок, что развериные выбожетые выбожетые выбожетые выбожетые выбожетые выбожетые выбожетые согласти сисклена сокумента:         • сисклея со лашация бытозателесны корбынстам малого и среднего предпринимательства <th>кпп:</th> <th></th> <th></th>                                                                                                    | кпп:                                                                                                    |                                                                                                    |                                                                                                    |  |  |  |  |  |
| Почтовый адрес:                                                                                                    | Юридический адрес:                                                                                                    |                                                                                                    | 185000, Российская Федерация, Республика Татарстан (Татарстан), п Петрозав                                                                                                    |  |  |  |  |  |
| Книтактный телефон:       + 2 ( 222 ) 222222         Согласке на поставку, приобретение товаров, выполнение работ, оказание услуг         Изучие извещение о проведении настоящей процедуры, включая опубликованные изменения и документацию, настоящий заянкой подкументацию, настоящий документацией стоимостью (по цене) не выше (не нике а случае участия в процедуре на повышене) начальной цены договора.         Настоящей заявкой подтверждаем (+o), что:       • откошении нас (меня) не проводится процедура ликидации;         • откошении нас (меня) отсутствует решение арбот, оказание услаяние бакументацией стоимостью (по цене) не выше (не нике производится процедура ликидации;         • откошении нас (меня) отсутствует решение арбот, оказание услаянный банкротом и об открытии конкурсного производственные портоководственные напотам, сборам и иным обязательным платежам в бюджеты побого троизводственные по прачымы бичатальность ве приостановлена;         • атакко, то разкир задолженности по начисленным напотам, сборам и иным обязательным платежам в бюджеты побого туроная или государственные енебюджетные фокци за послеланий заваливаный платежам в бюджеты собого туроная или государственные напотам, сборам и иным обязательным платежам в бюджеты побого туроная или государственные по прачымы бичатистся за послеланий заваливаный политель и превышает 25% балансовой стоимости и среднего предпринимательства         Субъект малого и среднего предпринимательства       Пастоящим подтверждаем, что принадлежим к субъектам малого и среднего предпринимательства         Микенование товара:       Товар         Потование товара:       Товар         Торговая марка поставляемых товарона                                                                                                    | Почтовый адрес:                                                                                                    |                                                                                                    | 185000, Российская Федерация, Республика Татарстан (Татарстан), п Петрозав                                                                                                    |  |  |  |  |  |
| Согласне на поставку, приобретение товаров, выполнение работ, оказание услуг  Изучив извещение о проведении настоящей процедуры, включая опубликованные изменения и документацию, настоящий удостоверяется, что мы (а), нижеподписавшиеся (чикса), согласны (ен) поставить (выполнить, оказать, приобретп) указанный в а случае участика в процедуре на повышение) начальной цены договора.  Настоящей заявкой подтверждаем (чо), что:  - против нас (кеня) на проводится процедура ликвидации;  - в отющении нас (кеня) на проводится процедура ликвидации;  - а также, тор рамкер задокатся процедура ликвидации;  - а также, тор рамкер задокатся процедура ликвидации;  - а также, тор рамкер задокатися процедира ликвидации;  - а также, тор рамкер задокатися процедира ликвидации;  - а также, тор рамкер задокатися процедира ликвидации;  - а также, тор рамкер задокатися процедира ликвидации;  - а также, тор рамкер задокаменности на нанисленным налогам, сборам и иным обязательным платежам в бюджеты любого уровня или государственные внебиджетные фонды за послелений завеливаный платежам в бюджеты любого уровня или государственные внебиджетные фонды за послелений завеливаный платежам в бюджеты любого уровня или государственные внебиджетные фонды за послелений завеливаный платежам в бюджеты любого уровня или государственные внебиджетные фонды за послелений завеливаный платежам в бюджеты любого уровня или государственные внебиджетные фонды за послелений завеливаный платежам в бюджеты побого уровня или государственные внебиджетные фонды за послелений завеливаный платежам в бюджеты сотомости  Каркетки поставляемых товаров  Каркетки поставляемых товаров  Каркетки поставляемых поваров  Каркетки поставляемых товаров  Микенование товара:  Товар  Торговая марка поставляемых товаров  Иные документа: Путь к файлу: Выбрать и загружайте их по одному с помощью формы нике. Принимаются файлы в следующих форматах: Отисание документа: Путь к файлу: Выбрать и загружайте их по одному с помощью формы нике. Принимаются файлы в следующих форматах: Соходоку, к.м.к., | Контактный телефон:                                                                                                    |                                                                                                    | + 2 ( 222 ) 2222222                                                                                                    |  |  |  |  |  |
| Маучив извещение о проведении настоящей процедуры, включая опубликованные изменения и документацию, настоящим удостоверяется, что ны (а), нижеподписавшиеся (чиса), согласны (ен) поставить (выполнть, оказать, приобрестия) указанный в акущисний одкументацией стоимостью (по цене) не выше (не ниже в случае участия в процедуре и повышение) начальной цены договора.           Настоящей заявкой подтверждаем (-ю), что:         • отноше книже в случае участия в процедуре ликвидации;           • отношении нас (меня) отсутствует решение арбитражного суда о признании банкротом и об открытии конкурсного производства;         • наш (кон) деятельность не приостановлена;           • наша (кон) деятельность не приостановлена;         • атакжи и покудетенные внебоджетные фонды за прошедиий календарный год не превышает 25% балансовой стоимости узыви или государственные внебоджетные фонды за прошедии конкурсного производстве процедура пиквидации;           • атак (кон) деятельность не приостановлена;         • атак (кон) деятельность не приостановлена;           • атак (кон) деятельность не приостановлена;         • атак (кон) деятельность не приостановлена;           • атак (кон) деятельность не приостановлена;         • атак (кон) деятельность не приостановлена;           • атак (кон) деятельность не приостановлена;         • атак (кон) деятельность не приостановлена;           • атак (кон) деятельность и симостановлена;         • атак (кон) постанова;           • атак (кон) остановара;         • атак (кон) за пославний календарный под невыше 25% балансовой стоимости узывальный сланика;           • отринадлежимы к субъектам малого и среднего предпринимательства                                                                                                    | Согласие на поставку, приобретение товаров, выполнение работ, оказание услуг                                                                                                    |                                                                                                    |                                                                                                    |  |  |  |  |  |
| Настоящей заявкой подтверждаем (+0), что:<br>• портив нас (меня) не проводится процедура ликвидации;<br>• а отношении нас (меня) не проводится процедура ликвидации;<br>• а отношении нас (меня) не проводится процедура ликвидации;<br>• а также, что размер задолженности по начисленным налогам, сборам и иным обязательным платежам в бюджеты любого<br>производства;<br>• наша (ком) деятельность не приостановлена;<br>• также, что размер задолженности по начисленным налогам, сборам и иным обязательным платежам в бюджеты любого<br>уровня или посударственные внебоджитиве фонды в прошедший канендарный годенодие не превышает 25% балансовой стоимости<br>изших зитивов по принадлежности к СМП<br>Настоящим подтверждаем, что принадлежиюсти к СМП<br>Настоящим подтверждаем, что принадлежиют к субъектам малого и среднего предпринимательства<br>Описание документа:<br>Путь к файлу:<br>Выбрать и загрузить файла<br>Для размещения файлов документации загружайте их по одному с помощью формы ниже. Принимаются файлы в следующих<br>форматах: .doc, .docx, .ks, .ks, .tx, .tt, .zp, .rar, .7z, .jpg, .gf, .png, .pdf, .gft.<br>Описание документа:<br>Путь к файлу:<br>Выбрать и загрузить файло<br>Сохранить файлог.                                                                                                    | Изучив извещение о пров<br>удостоверяется, что мы (я<br>аукционной документации<br>в случае участия в проце,                                                                          | едении настоящей про<br>а), нижеподписавшиес<br>и предмет договора в о<br>дуре на повышение) на                                                                                                    | цедуры, включая опубликованные изменения и документацию, настоящим<br>(-ийся), согласны (ен) поставить (выполнить, оказать, приобрести) указанный в<br>оответствии с указанной документацией стоимостью (по цене) не выше (не ниже<br>чальной цены договора. |  |  |  |  |  |
| Субъект малого и среднего предпринимательства           Декларация о принадлежности к СМП           Настоящим подтверждаем, что принадлежим к субъектам малого и среднего предпринимательства           Описание документа:           Путь к файлу:           Выбрать и загрузить файл           Иные документы:           Докравние товара:           Товар           Торговая марка поставляемого товара:           Иные документы:           Для размещения файлов документации загружайте их по одному с помощью формы ниже. Принимаются файлы в следующих формать:                                                                                                    | Настоящей заявкой подтв<br>- против нас (меня) не пр<br>- в отношении нас (меня)<br>производства;<br>- наша (моя) деятельност<br>- а также, что размер зад<br>утовня или государствен | ерждаем (-ю), что:<br>оводится процедура л<br>отсутствует решение<br>ь не приостановлена;<br>олженности по начисл<br>ще внебилжетные фо                                                                                                    | иквидации;<br>ирбитражного суда о признании банкротом и об открытии конкурсного<br>енным налогам, сборам и иным обязательным платежам в бюджеты любого<br>нам за прошелищий календарный год не превышает 25% балансовой стоимости                            |  |  |  |  |  |
| Описание документа:<br>Путь к файлу:<br>Карактеристики поставляемых товаров<br>Наименование товара:<br>Товар<br>Торговая марка поставляемого товара:<br>Иные документы<br>Для размещения файлов документации загружайте их по одному с помощью формы ниже. Принимаются файлы в следующих<br>форматах: .doc, .docx, .xls, .xlsx, .txt, .rtf, .zip, .rar, .7z, .jpg, .gif, .png, .pdf, .jeg, .pdf, .gif.<br>Описание документа:<br>Путь к файлу:<br>Выбрать и загрузить файл                                                                                                    | Субъект малого и сре<br>Декларация о принадл<br>Настоящим полтвержла                                                                                                    | еднего предпринимате<br><b>1ежности к СМП</b><br>1ем. что приналлежим                                                                                                    | пьства                                                                                                    |  |  |  |  |  |
| Описание документа:<br>Путь к файлу:<br>Характеристики поставляемых товаров<br>Наименование товара:<br>Товар<br>Торговая марка поставляемого товара:<br>Иные документы<br>Для размещения файлов документации загружайте их по одному с помощью формы ниже. Принимаются файлы в следующих<br>форматах: .doc, .docx, .xls, .xlsx, .txt, .rtf, .zip, .rar, .7z, .jpg, .gif, .png, .pdf, .jpeg, .pdf, .gif.<br>Описание документа:<br>Путь к файлу:<br>Выбрать и загрузить файл                                                                                                    |                                                                                                    |                                                                                                    |                                                                                                    |  |  |  |  |  |
| Путь к файлу:       Выбрать и загрузить файл         Характеристики поставляемых товаров          Наименование товара:       Товар         Торговая марка поставляемого товара:          Иные документы          Для размещения файлов документации загружайте их по одному с помощью формы ниже. Принимаются файлы в следующих форматах: .doc, .docx, .xls, .xlsx, .txt, .rtf, .zip, .rar, .7z, .jpg, .gif, .png, .pdf, .jpeg, .pdf, .gif.         Описание документа:          Путь к файлу:       Выбрать и загрузить файл         Сохранить       Подписать и направить                                                                                                    | Описание документа:                                                                                                    |                                                                                                    |                                                                                                    |  |  |  |  |  |
| Характеристики поставляемых товаров           Наименование товара:         Товар           Торговая марка поставляемого товара:                                                                                                    | Путь к файлу:                                                                                                    |                                                                                                    | Выбрать и загрузить файл                                                                                                    |  |  |  |  |  |
| Наименование товара:       Товар         Торговая марка поставляемого товара:                                                                                                    | Характеристики поставля                                                                                                    | аемых товаров                                                                                                    |                                                                                                    |  |  |  |  |  |
| Торговая марка поставляемого товара:           Иные документы           Для размещения файлов документации загружайте их по одному с помощью формы ниже. Принимаются файлы в следующих форматах: .doc, .docx, .xls, .xlsx, .txt, .rtf, .zip, .rar, .7z, .jpg, .gif, .png, .pdf, .jpeg, .pdf, .gif.           Описание документа:           Путь к файлу:           Выбрать и загрузить файл           Сохранить           Подписать и направить                                                                                                    | Наименование товара:                                                                                                    |                                                                                                    | Товар                                                                                                    |  |  |  |  |  |
| Иные документы<br>Для размещения файлов документации загружайте их по одному с помощью формы ниже. Принимаются файлы в следующих<br>форматах: .doc, .docx, .xls, .xlsx, .txt, .rtf, .zip, .rar, .7z, .jpg, .gif, .png, .pdf, .jpeg, .pdf, .gif.<br>Описание документа:<br>Путь к файлу:<br>Выбрать и загрузить файл<br>Сохранить Подписать и направить                                                                                                    | Торговая марка поставля                                                                                                    | яемого товара:                                                                                                    |                                                                                                    |  |  |  |  |  |
| Для размещения файлов документации загружайте их по одному с помощью формы ниже. Принимаются файлы в следующих<br>форматах: .doc, .docx, .xls, .xlsx, .txt, .rtf, .zip, .rar, .7z, .jpg, .gif, .png, .pdf, .jpeg, .pdf, .gif.<br>Описание документа:<br>Путь к файлу:<br>Выбрать и загрузить файл<br>Сохранить                                                                                                    | Иные документы                                                                                                    |                                                                                                    |                                                                                                    |  |  |  |  |  |
| Описание документа:<br>Путь к файлу: Выбрать и загрузить файл<br>Сохранить Подписать и направить                                                                                                    | Для размещения файлов д<br>форматах: .doc, .docx, .xls,                                                                                                    | иные документы<br>Для размещения файлов документации загружайте их по одному с помощью формы ниже. Принимаются файлы в следующих<br>форматах: .doc, .docx, .xls, .xlsx, .txt, .ttf, .zip, .rar, .7z, .jpg, .gif, .png, .pdf, .jpeg, .pdf, .gif. |                                                                                                    |  |  |  |  |  |
| Путь к файлу: Выбрать и загрузить файл<br>Сохранить Подписать и направить                                                                                                    | Описание документа:                                                                                                    |                                                                                                    |                                                                                                    |  |  |  |  |  |
| Сохранить Подписать и направить                                                                                                    | Путь к файлу:                                                                                                    |                                                                                                    | Выбрать и загрузить файл                                                                                                    |  |  |  |  |  |
|                                                                                                    |                                                                                                    |                                                                                                    | Сохранить Подписать и направить                                                                                                    |  |  |  |  |  |

### Рис. Форма подачи заявки

Заявитель в личном кабинете на форме «Заявка на участие в процедуре» заполняет необходимые поля, прикладывает файлы, затем нажимает кнопку «Подписать и направить» для направления заявки Организатору процедуры.

В случае если квалификационная заявка была рассмотрена и отклонена (или не направлялась), Заявитель не сможет подать заявку на участие в основной процедуре. При попытке будет отображаться ошибка (см. рис. ниже).

| Ошибка                                                                               | 6                                                    | 0 |
|--------------------------------------------------------------------------------------|------------------------------------------------------|---|
| Вы не можете подавать заявку, так как Вы н<br>или были отклонены на предыдущем этапе | не были участником предыдущего этапа по данному лоту |   |
|                                                                                      | OK                                                   |   |

Рис. Ошибка при подаче заявки

## Просмотр/отзыв поданной заявки на участие

Меню «Заявки на участие», расположенное на главной панели, позволяет работать с уже поданными заявками на участие в процедурах (см. рис. ниже).

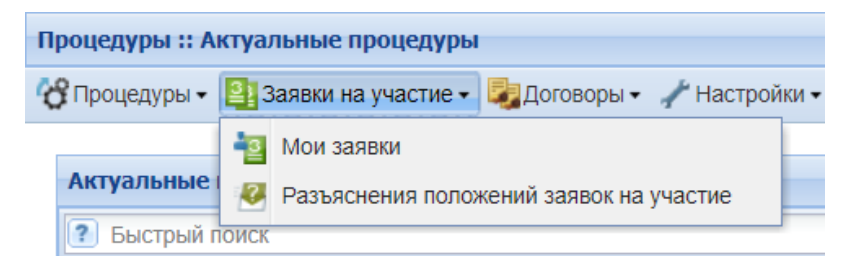

#### Рис. Содержимое меню «Заявки на участие»

Чтобы просмотреть общий список поданных заявок на участие в процедурах, а также отозвать поданные заявки, Заявитель в личном кабинете в меню «Заявки на участие» выбирает пункт «Мои заявки». Отобразится форма «Мои заявки», содержащая список поданных Заявителем заявок на участие в процедурах с отображением текущего статуса (см. рис. ниже).

| Мои заявки             |                          |                           |               |              |                                                                       |                   |      |
|------------------------|--------------------------|---------------------------|---------------|--------------|-----------------------------------------------------------------------|-------------------|------|
|                        |                          |                           |               |              |                                                                       |                   |      |
| Быстрый поиск по заявк | Быстрый поиск по заявкам |                           |               |              |                                                                       |                   | оиск |
| Реестровый №           | Номер                    | Название процедуры        | Дата подачи 👻 | Время подачи | Текущий статус                                                        | Операции          |      |
| DEVRG27052000003       | 1                        | ЗП тест                   | 27.05.2020    | 15:15        | Подана, не рассмотрена                                                | • 1               |      |
| DEVRG27052000001       | 1                        | ЗП тест                   | 27.05.2020    | 10:26        | Принята                                                               | ۲                 |      |
| DEVRG22052000028       | 1                        | Автотест20200522153705408 | 22.05.2020    | 15:38        | Отменена до подведения<br>итогов (не подавала<br>ценовые предложения) | ۲                 |      |
| DEVRG22052000027       | 1                        | Автотест20200522152349668 | 22.05.2020    | 15:25        | Исполнитель уклонился от<br>заключения договора                       | ۲                 |      |
| DEVRG22052000026       | 1                        | Автотест20200522151403605 | 22.05.2020    | 15:15        | Отменена до подведения<br>итогов (не подавала<br>ценовые предложения) | ۲                 | -    |
| 🛯 🖣 Страница           | 1 из 169                 | ▶ N   @                   |               |              | Пользова                                                              | атели 1 - 25 из 4 | 4213 |

### Рис. 128 Список поданных заявок на участие в процедурах

Для просмотра заявки Заявитель нажимает на пиктограмму « • » («Просмотреть») в столбце «Операции» соответствующей заявки (рис. Список поданных заявок на участие в процедурах). В отобразившейся форме заявки на участие в процедуре представлены вкладки «Общие сведения о лоте» и «Заявка поставщика». На вкладке «Общие сведения о лоте» отображается информация о процедуре, даты проведения, цена договора и требования к обеспечению заявки закупки. На вкладке «Заявка поставщика» отображается информация о заявителе, согласие на поставку (приобретение, выполнение, оказание), загруженные документы, подпись, а также информация о товаре/услуге и ценовое предложение (см. рис. ниже).

| Характеристики поставляемых товаров                                                                  |                                       |
|----------------------------------------------------------------------------------------------------|---------------------------------------|
| Наименование товара: Товар                                                                           |                                       |
| Торговая марка поставляемого товара:                                                                 |                                       |
|                                                                                                    |                                       |
| Документы, затребованные организатором процедуры закупк                                              | и в первой части заявки               |
| Паспорт (основание: Копия паспорта) *<br>паспорт, размер 12.18 кб, добавлен 27.05.2020 15:12 [GMT +3 | ]                                     |
| Снилс *<br><u>СНИЛС</u> , размер 12.18 кб, добавлен 27.05.2020 15:12 [GMT +3]                        |                                       |
| Иные документы                                                                                       |                                       |
| Список пуст                                                                                          |                                       |
| Вид обеспечения                                                                                      |                                       |
| Обеспечение заявки предоставлено в виде денежных средств                                             |                                       |
| Список пуст                                                                                          |                                       |
| Наименование Гаранта:*                                                                               |                                       |
| Сумма банковской гарантии:*                                                                          |                                       |
| Цена предложения                                                                                     |                                       |
| Цена предложения в валюте начальной цены договора:                                                   | 100 000,00                            |
|                                                                                                    | 🗹 С учетом НДС                        |
|                                                                                                    | Скачать все файлы заявки в виде архиг |
|                                                                                                    |                                       |

### Рис. Просмотр заявки на участие в процедуре

Для внесения изменений или отзыва заявки следует нажать пиктограмму « («Изменить/отозвать заявку») (рис. Список поданных заявок на участие в процедурах). Откроется форма «Изменение/Отзыв заявки на участие в процедуре», аналогичная форме подачи заявки на участие в процедуре с заполненными полями. После внесения изменений Заявитель нажимает кнопку «Внести изменения» (см. рис. ниже).

| Паспорт (основание: Коп                                                                                                    | ия паспорта) *                                                                                                    |                                                                                                    |
|----------------------------------------------------------------------------------------------------|----------------------------------------------------------------------------------------------------|----------------------------------------------------------------------------------------------------|
| паспорт, размер 12.18 кб                                                                                                    | добавлен 27.05.2020 15:12 [GMT +3                                                                                                    | <b>0</b>                                                                                                    |
| Описание документа:                                                                                                    |                                                                                                    |                                                                                                    |
| Путь к файлу:                                                                                                    |                                                                                                    | Выбрать и загрузить фай                                                                                                    |
| СНИЛС *                                                                                                    |                                                                                                    |                                                                                                    |
| <u>СНИЛС</u> , размер 12.18 кб,                                                                                                    | добавлен 27.05.2020 15:12 [GMT +3]                                                                                                    | 0                                                                                                    |
| Описание документа:                                                                                                    |                                                                                                    |                                                                                                    |
| Путь к файлу:                                                                                                    |                                                                                                    | Выбрать и загрузить фай                                                                                                    |
| Иные документы<br>Іля размещения файлов до<br>bopматах: .doc, .docx, .xls,<br>)писание документа:<br>Іуть к файлу:                                                                                                    | жументации загружайте их по одном<br>.xlsx, .txt, .rtf, .zip, .rar, .7z, .jpg, .gif, .                                                                            | с помощью формы ниже. Принимаются файлы в следующих<br>ong, .pdf, .jpeg, .pdf, .gif.<br>Выбрать и загрузить фа                                         |
| Иные документы<br>Для размещения файлов дс<br>форматах: .doc, .docx, .xls,<br>Описание документа:<br>Туть к файлу:<br>Вид обеспечения                                                                                                    | жументации загружайте их по одном<br>.xlsx, .txt, .rtf, .zip, .rar, .7z, .jpg, .gif, .                                                                            | с помощью формы ниже. Принимаются файлы в следующих<br>ong, .pdf, .jpeg, .pdf, .gif.<br>Выбрать и загрузить фа                                         |
| Иные документы<br>Для размещения файлов до<br>форматах: .doc, .docx, .xls,<br>Описание документа:<br>Туть к файлу:<br>Вид обеспечения<br>Обеспечение заявки предо                                                                                                    | жументации загружайте их по одном<br>.xlsx, .txt, .rtf, .zip, .rar, .7z, .jpg, .gif,<br>ставлено в виде денежных средств                                          | с помощью формы ниже. Принимаются файлы в следующих<br>ong, .pdf, .jpeg, .pdf, .gif.<br>Выбрать и загрузить фа                                         |
| Иные документы<br>Для размещения файлов дс<br>форматах: .doc, .docx, .xls,<br>Эписание документа:<br>Туть к файлу:<br>Вид обеспечения<br>Обеспечение заявки предс<br>Эписание документа *:                                                                                                    | жументации загружайте их по одном<br>.xlsx, .txt, .rtf, .zip, .rar, .7z, .jpg, .gif,<br>.ставлено в виде денежных средств                                         | с помощью формы ниже. Принимаются файлы в следующих<br>ong, .pdf, .jpeg, .pdf, .gif.<br>Выбрать и загрузить фа                                         |
| Иные документы<br>Для размещения файлов до<br>форматах: .doc, .docx, .xls,<br>Описание документа:<br>Туть к файлу:<br>Вид обеспечения<br>Обеспечение заявки предо<br>Описание документа *:<br>Туть к файлу *:                                                                                    | жументации загружайте их по одном<br>.xlsx, .txt, .rtf, .zip, .rar, .7z, .jpg, .gif,<br>ставлено в виде денежных средств                                          | с помощью формы ниже. Принимаются файлы в следующих<br>ong, .pdf, .jpeg, .pdf, .gif.<br>Выбрать и загрузить фа                                         |
| Иные документы<br>Для размещения файлов до<br>форматах: .doc, .docx, .xls,<br>Описание документа:<br>Путь к файлу:<br>Вид обеспечения<br>Обеспечение заявки предо<br>Описание документа *:<br>Путь к файлу *:<br>Наименование Гаранта:*                                                          | жументации загружайте их по одном<br>.xlsx, .txt, .rtf, .zip, .rar, .7z, .jpg, .gif,<br>ставлено в виде денежных средств                                          | с помощью формы ниже. Принимаются файлы в следующих<br>ong, .pdf, .jpeg, .pdf, .gif.<br>Выбрать и загрузить фа                                         |
| Иные документы<br>Для размещения файлов до<br>форматах: .doc, .docx, .xls,<br>Описание документа:<br>Луть к файлу:<br>Вид обеспечения<br>Обеспечение заявки предо<br>Описание документа *:<br>Луть к файлу *:<br>Наименование Гаранта:*<br>Сумма банковской гарантии                             | кументации загружайте их по одном<br>.xlsx, .bxt, .rtf, .zip, .rar, .7z, .jpg, .gif,<br>ставлено в виде денежных средств                                          | с помощью формы ниже. Принимаются файлы в следующих<br>ong, .pdf, .jpeg, .pdf, .gif.<br>Выбрать и загрузить фа<br>Выбрать и загрузить фа               |
| Иные документы<br>Для размещения файлов дс<br>форматах: .doc, .docx, .xls,<br>Описание документа:<br>Туть к файлу:<br>Вид обеспечения<br>Обеспечение заявки предс<br>Описание документа *:<br>Таименование Гаранта:*<br>Сумма банковской гарантии<br>Цена предложения                            | кументации загружайте их по одном<br>xlsx, .txt, .rtf, .zip, .rar, .7z, .jpg, .gif,<br>ставлено в виде денежных средств                                           | с помощью формы ниже. Принимаются файлы в следующих<br>ong, .pdf, .jpeg, .pdf, .gif.<br>Выбрать и загрузить фа                                         |
| Иные документы<br>Для размещения файлов до<br>форматах: .doc, .docx, .xls,<br>Описание документа:<br>Туть к файлу:<br>Вид обеспечения<br>Обеспечение заявки предо<br>Описание документа *:<br>Туть к файлу *:<br>Наименование Гаранта:*<br>Сумма банковской гарантии<br>Цена предложения в валют | кументации загружайте их по одном<br>.xlsx, .txt, .rtf, .zip, .rar, .7z, .jpg, .gif, .<br>ставлено в виде денежных средств<br>.:*<br>е начальной цены договора *: | с помощью формы ниже. Принимаются файлы в следующих<br>ong, .pdf, .jpeg, .pdf, .gif.<br>Выбрать и загрузить фа<br>Выбрать и загрузить фа<br>100 000,00 |

#### Рис. Форма «Изменение/Отзыв заявки на участие в процедуре

Откроется форма с измененным текстом заявки. Прочитайте измененный текст заявки. В случае если данные корректны, нажмите кнопку «Подписать» для подписания и направления заявки на участие. Откроется диалоговое окно со списком сертификатов ЭП. Выберите необходимый сертификат и нажмите кнопку «Выбрать».

Для отмены поданной заявки откройте форму «Изменение/Отзыв заявки на участие в процедуре» и нажмите кнопку «Отозвать» (рис. Форма «Изменение/Отзыв заявки на участие в процедуре). После нажатия кнопки «Отозвать» необходимо подтвердить намерение нажатием кнопки «Да» в отобразившемся окне подтверждения (см. рис. ниже).

| Предупреждение       | ×                   |
|----------------------|---------------------|
| Вы уверены, что хоти | ге отозвать заявку? |
| Да                   | Нет                 |

#### Рис. Окно предупреждения

Откроется форма с текстом отзыва заявки. Перечитайте содержание и, если данные верны, нажмите кнопку «Подписать». Откроется диалоговое окно со списком сертификатов ЭП. Выберите необходимый сертификат и нажмите кнопку «Выбрать». Отобразится сообщение об успешной отправке отзыва заявки.

## Просмотр протоколов пожеланий

При проведении процедуры «Конкурентные переговоры» на этапе «Рассмотрения заявок» Организатор может направить в адрес каждого Заявителя протокол пожеланий. Направление протокола пожеланий является целесообразным в случае принятия решения Организатором о проведении нового этапа «Конкурентных переговоров». В направляемом протоколе Организатор указывает свои пожелания к оформлению заявок, которые будут поданы на следующий этап проведения переговоров. Протоколы пожеланий отображаются на форме «Разъяснение положений заявок на участие», на вкладке «Протоколы пожеланий» (см. рис. ниже). После направления протокола пожеланий в адрес Заявителя в личном кабинете отобразится соответствующее уведомление. Заявителю доступна только операция просмотра путем нажатия пиктограммы « **•** » («Просмотр») в столбце «Операции» соответствующего протокола (см. рис. ниже).

| 1 | разъяснения пол                                                                     | южений | заявок на участие |              |                       |           |              |                     |          |
|---|-------------------------------------------------------------------------------------|--------|-------------------|--------------|-----------------------|-----------|--------------|---------------------|----------|
|   | Запросы на разъяснение Необработанные запросы Ответы на запросы Отклоненные запросы |        |                   |              |                       |           |              | Протоколы пожеланий |          |
|   | Номер процедуры                                                                     |        |                   |              |                       |           | 1            | Искать              |          |
|   | Реестровый н                                                                        | Лот №  | Дата направления  | Наименование | Наименовани           | Статус    | Краткое соде | Операции            |          |
|   | DEVRG15011                                                                          | 1      | 15.01.2019 10:33  | Тест         | demo11 HE<br>резидент | Направлен | Пожелание1   | ۲                   |          |
|   |                                                                                     |        |                   |              |                       |           |              |                     | _        |
|   |                                                                                     |        |                   |              |                       |           |              |                     |          |
|   | 🚺 🖣 Страни                                                                          | ца 1   | из 1 🕨 🕅 🧞        |              |                       |           |              | Запросы 1           | - 1 из 1 |

#### Рис. Просмотр направленных протоколов пожеланий

Просмотр направленного протокола пожеланий доступен с помощью нажатия пиктограммы « 👁 » («Просмотр») в столбце «Операции». Откроется форма просмотра протокола пожеланий (см. рис. ниже).

| Тротокол пожеланий                    |                                                                                                    |
|---------------------------------------|----------------------------------------------------------------------------------------------------|
| Сведения о процедуре                  |                                                                                                    |
| Номер процедуры:                      | DEVRG15011900001                                                                                                    |
| Наименование процедуры:               | Тест                                                                                                    |
| Форма торгов:                         | Конкурентные переговоры                                                                                                    |
| Организатор:                          | Demo Zak                                                                                                    |
| Контактные данные организатора:       | 8-981-1041001, v.tilikov@roseltorg.ru                                                                                                    |
| Контактное лицо:                      | Успешный Сергей Сергеевич                                                                                                    |
| Дата публикации извещения:            | 15.01.2019                                                                                                    |
| Дата и время окончания подачи заявок: | 15.01.2019 10:00 [GMT +3]                                                                                                    |
| Сведения о заявителе                  |                                                                                                    |
| Полное наименование организации:      | demo11 HE резидент                                                                                                    |
| ИНН:                                  | 7078780006                                                                                                    |
| Юридический адрес:                    | 123456, Российская Федерация, Город Москва столица Российской Федерации<br>город федерального значения, Административные округа г Москвы/, ячсмчсм, 2 |
| Почтовый адрес:                       | 123456, Российская Федерация, Город Москва столица Российской Федерации<br>город федерального значения, Административные округа г Москвы/, ячсмчсм, 2 |
| Контактный телефон:                   | 5-555-555555                                                                                                    |
| Текст сообщения и протокол пожеланий  |                                                                                                    |
| Текст:                                | Пожелание1                                                                                                    |
| Участник, получивший протокол пожелан | ий: demo11 НЕ резидент                                                                                                    |
| Приложенные документы:                | 1) <u>Doc24.7z</u>                                                                                                    |
|                                       |                                                                                                    |
|                                       | Назад                                                                                                    |
|                                       |                                                                                                    |

Рис. Форма «Протокол пожеланий»

# Подача предложений в ходе аукциона (редукциона)

В процедурах «Аукцион» или «Редукцион» после этапа «Рассмотрение заявок» Заявители, допущенные Организатором, участвуют в торгах путем подачи ценовых предложений. При этом статус процедуры изменится на «Торги».

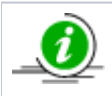

В случае если аукцион или редукцион предусматривает подачу заявок в двух частях, этап «Торги» наступает после рассмотрения первых частей заявок.

Процедура перейдет в статус «Торги», пиктограмма « («Торги») станет доступна. Цвет соответствующей строки в списке процедур поменяется на красный (см. рис. ниже).

| Ак | ктуальные процедуры 🤹                           |     |             |              |                  |                |                      |           |  |
|----|-------------------------------------------------|-----|-------------|--------------|------------------|----------------|----------------------|-----------|--|
| ?  | DEVRG27052000004 😢 🍓 Искать 🍥 Расширенный поиск |     |             |              |                  |                |                      |           |  |
|    | Реестровый №                                    | Тип | Организатор | Наименование | Прием заявок до  | Сумма          | Статус               | Операции  |  |
| Ŧ  | DEVRG27052000                                   | 1   | Demo Zak    | Аукцион      | 27.05.2020 18:00 | 100 000,00 RUB | Проведение<br>торгов | 🏷 较 🗯 🖿 🖬 |  |

### Рис. Статус процедуры «Проведение торгов»

Подача ценовых предложений осуществляется со времени начала торгов, которое указано в извещении о проведении процедуры, и доступна Заявителю, допущенному к участию в аукционе по результатам рассмотрения заявки, поданной на участие в аукционе.

При участии в аукционе на понижение/повышение Заявители подают предложения о цене контракта, предусматривающие снижение/повышение текущего минимального/максимального предложения о цене контракта на величину в пределах «шага аукциона». Значение «шага аукциона» указывается в извещении о проведении процедуры и измеряется в процентах от начальной цены контракта (цены лота).

Заявитель, допущенный к торгам, может подать предложение о цене контракта при условии соблюдения следующих требований:

- Нельзя подавать предложение о цене контракта, равное предложению или большее/меньшее, чем предложение о цене контракта, которое подано данным Заявителем открытого аукциона ранее, а также предложение о цене контракта, равное нулю или начальной цене контракта;
- Нельзя подавать предложение о цене контракта ниже/выше, чем текущее минимальное/максимальное предложение о цене контракта, сниженное/повышенное в пределах «шага аукциона»;
- 3. Нельзя подавать предложение о цене контракта, если текущее минимальное/максимальное предложение о цене контракта принадлежит данному Заявителю (улучшать собственное предложение).

Следует учитывать, что время приема предложений составляет фиксированный период, указанный в извещении о проведении процедуры, начиная от начала торгов и до истечения срока подачи предложений о цене контракта, а также тот же период после поступления последнего предложения о цене контракта. Если в течение указанного времени ни одного предложения о более низкой/высокой цене контракта не поступило, торги автоматически завершатся.

Победителем торгов считается Заявитель, ранее других подавший наименьшее (наибольшее в случае проведения торгов на повышение) ценовое предложение.

Заявитель в личном кабинете для участия в торгах и подачи предложения о цене контракта нажимает пиктограмму « («Торги»). Если торги еще не начаты, отобразится соответствующее сообщение с указанием времени, оставшегося до момента начала торгов. В случае если торги начаты и Заявитель допущен к торгам, откроется форма для подачи предложений о цене контракта (см. рис. ниже).

| Аукцион: DEVRG27052000004 лот 1: Аукцион (поставка товаров)                                                                    |                                                                                                    |                                                                                                    |  |  |  |
|----------------------------------------------------------------------------------------------------|----------------------------------------------------------------------------------------------------|----------------------------------------------------------------------------------------------------|--|--|--|
| Начальная цена: 100 000,00 RUB<br>Текущая цена: 101 000,00 RUB<br>Текущее повышение: 1%<br>Ваше последнее ценовое предложение: | Лучшее предложение<br>Участник 2<br>101 000,00 RUB<br>27.05.2020 18:07 [GMT +3]                                                                     | Продолжительность торгов: 04:05<br>Всего предложений подано: 1<br>Расчетные дата и время окончания:<br>27.05.2020 18:14 [GMT +3]                                               |  |  |  |
| отсутствует<br>Ваша текущая позиция: -                                                                                         | Новое ценовое предложение                                                                                                    |                                                                                                    |  |  |  |
| Времени до окончания: 05:29                                                                                                    | Ваше предложение:<br>Разрешается подавать ценовые предложения о<br>Разрешается также подавать ценовые предлож<br>в данном случае продлены не будут) | RUB         Подать предложение           т 101 500,00 RUB до 102 000,00 RUB         до 102 000,00 RUB           сения от 100 000,01 RUB до 101 000,00 RUB (торги         сорги |  |  |  |
| поданные ценовые предложения                                                                                                   | ход торгов                                                                                                    |                                                                                                    |  |  |  |
| н     участник     предложе       1     Участник 2     101 000,00                                                              | 27.05.2020<br>18:07:34                                                                                                    |                                                                                                    |  |  |  |

### Рис. Форма подачи предложений о цене контракта

В блоке «Поданные ценовые предложения» отображаются все поданные ценовые предложения, поступившие с момента начала торгов, с указанием времени подачи предложения. Для предложения новой цены контракта с учетом шага аукциона Заявитель вводит сумму ценового предложения в соответствующее поле или использует предлагаемый диапазон в блоке «Новое ценовое предложение», затем нажимает кнопку «Подать предложение». Системой выполняется проверка введенного предложения. В случае корректного ввода, ценовое предложение необходимо подписать. Откроется диалоговое окно со списком сертификатов ЭП. Выберите необходимый сертификат (при наличии нескольких), нажмите кнопку «Выбрать». Отобразится сообщение о принятии ценового предложения (см. рис. ниже).

| Документы и сведения направлены успешно | × |
|-----------------------------------------|---|
| Ценовое предложение 102 500,00 принято  |   |
| OK                                      |   |

#### Рис. Сообщение о принятии предложения о цене контракта

Если ценовое предложение Заявителя лидирует, то формирование нового ценового предложения от этого же Заявителя блокируется (см. рис. ниже).

| Аукцион: DEVRG27052000004 лот 1: Аукцион                                                                                       | н (поставка товаров)                                                                    |                                                                                                    |  |  |
|----------------------------------------------------------------------------------------------------|-----------------------------------------------------------------------------------------|----------------------------------------------------------------------------------------------------|--|--|
| Начальная цена: 100 000,00 RUB<br>Текущая цена: 101 000,00 RUB<br>Текущее повышение: 1%<br>Ваше последнее ценовое предложение: | Лучшее предложение<br>demo11 HE резидент<br>101 000,00 RUB<br>27.05.2020 18:07 [GMT +3] | Продолжительность торгов: 03:43<br>Всего предложений подано: 1<br>Расчетные дата и время окончания:<br>27.05.2020 18:14 [GMT +3] |  |  |
| 101 000,00 RUB                                                                                                    | Новое ценовое предложение                                                               |                                                                                                    |  |  |
| Времени до окончания: 05:51                                                                                                    | Ваше предложение:                                                                       | RUB Подать предложение                                                                                                    |  |  |
|                                                                                                    | Пока ваше предложение лидирует, вы не м                                                 | ожете подавать новые предложения                                                                                                 |  |  |
| Поданные ценовые предложения<br>Участник Предложе<br>1 ▲ demo11 HE 101 000,00<br>резидент<br>Страница 1 из 1 ▶ № 1             | Дата и время<br>27.05.2020<br>18:07:34<br>21.1 из 1                                     |                                                                                                    |  |  |

#### Рис. Блокирование ценового предложения для лидера торгов

Заявитель также может подать ценовое предложение о цене контракта, используя второй предлагаемый диапазон на форме (см. рис. ниже). Ценовое предложение из данного диапазона не позволяет стать лидером торгов и время проведения торгов в таком случае продлено не будет.

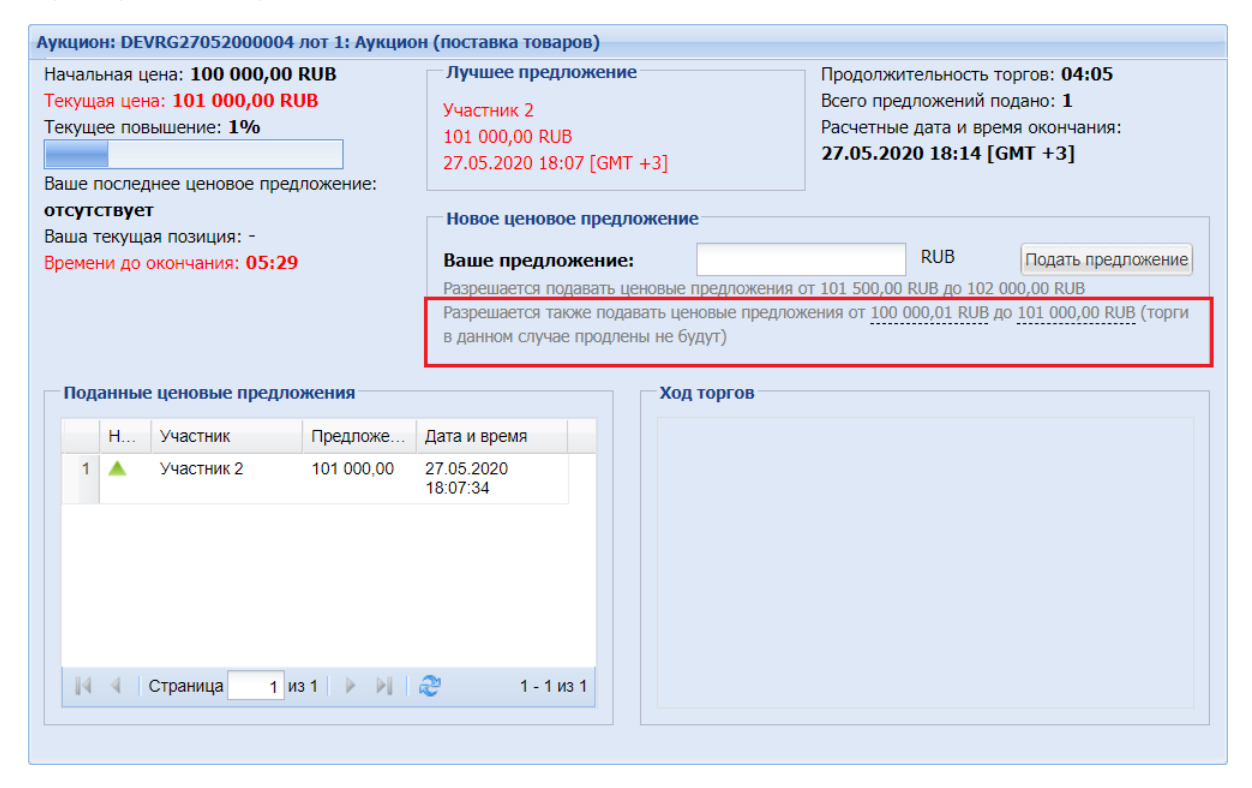

### Рис. Форма подачи предложений о цене контракта

Если Заявитель не подавал заявок на участие в данной процедуре или лоте либо заявка Заявителя была отклонена Организатором процедуры при рассмотрении заявок, то текстовое поле и кнопка для подачи ценового предложения будут отсутствовать, а внизу формы для Заявителя отобразится соответствующее сообщение (см. рис. ниже).

| Аукцион: DEVRG27052000004 лот 1: Аукцион (                                                                             | (поставка товаров)                                                              |                                                                                                    |
|----------------------------------------------------------------------------------------------------|---------------------------------------------------------------------------------|----------------------------------------------------------------------------------------------------|
| Начальная цена: 100 000,00 RUB<br>Текущая цена: 102 000,00 RUB<br>Текущее повышение: 2%<br>Времени до окончания: 06:43 | Лучшее предложение<br>Участник 1<br>102 000,00 RUB<br>27.05.2020 18:09 [GMT +3] | Продолжительность торгов: 04:44<br>Всего предложений подано: 2<br>Расчетные дата и время окончания:<br>27.05.2020 18:16 [GMT +3] |
| Поданные ценовые предложения                                                                                           | Ход торгов                                                                      |                                                                                                    |
| Участник Предложе Да                                                                                                   | ата и время                                                                     |                                                                                                    |
| 1 🔺 Участник 1 102 000,00 27<br>18                                                                                     | 7.05.2020<br>3:09:27                                                            |                                                                                                    |
| 2 🔺 Участник 2 101 000,00 27<br>18                                                                                     | 7.05.2020<br>3:07:34                                                            |                                                                                                    |
| из 1 раница 1 из 1 р 3 2<br>Вы не можете участвовать в торга                                                           | 1 - 2 из 2<br>х, т.к. вы не подавали заявок на этот лот, ли                     | ибо ваша заявка не была допущена.                                                                                                |

### Рис. Сообщение для Заявителя о невозможности участия в торгах

По истечении времени подачи ценовых предложений торги завершаются. Процедура переходит на этап «Подведение итогов».

Во время проведения торгов или после завершения Заявитель может посмотреть ход проведения торгов в отдельной форме. Заявитель в личном кабинете в общем списке процедур нажимает пиктограмму « 🖍 » («Ход торгов») соответствующей процедуры, для просмотра хода торгов. На форме «Ход торгов по процедуре» перечислены предложения участников и время подачи (см. рис. ниже).

| Ход торгов по процедуре DEVRG27052000004 Лот №1 |  |    |             |                     |                         |    |
|-------------------------------------------------|--|----|-------------|---------------------|-------------------------|----|
|                                                 |  | Nº | Участник    | Дата и время подачи |                         |    |
|                                                 |  | 1  | Участник №2 | 102 500,00          | 27.05.2020 18:10:00.379 |    |
|                                                 |  | 2  | Участник №1 | 102 000,00          | 27.05.2020 18:09:27.942 |    |
|                                                 |  | 3  | Участник №2 | 101 000,00          | 27.05.2020 18:07:34.330 |    |
|                                                 |  |    |             |                     | Выгрузить спис          | ок |

Рис. Форма «Ход торгов по процедуре»

### Переторжка

- Переторжка в очной форме
- Переторжка в заочной форме

При проведении процедур «Конкурс», «Запрос котировок», «Запрос предложений», «Конкурентные переговоры», «Котировочная сессия» может быть объявлена процедура переторжки. Переторжка проводится по итогам рассмотрения заявок, но до публикации протокола о подведении итогов процедуры. Переторжка является частью процедуры и может быть проведена как в очной форме (в виде аукциона/редукциона), так и в заочной (в виде конкурса). Решение о необходимости проведения переторжки принимается Организатором.

Переторжка может быть проведена, если на участие в процедуре допущено более одной заявки. В переторжке имеют право участвовать все допущенные участники процедуры. Участник вправе не участвовать в переторжке, тогда его заявка остается действующей с первоначальной ценой и с ранее объявленными условиями, указанными в заявке. Предложения участника по ухудшению первоначальных условий не рассматриваются.

По итогам проведения переторжки формируется и публикуется протокол проведения переторжки. После проведения первой переторжки, при необходимости, могут быть проведены дополнительные переторжки. Заказчик после проведения или отказа от проведения первой процедуры переторжки (в рамках одной процедуры) может объявить дополнительные процедуры переторжки.

### Переторжка в очной форме

При проведении переторжки в очной форме добровольному улучшению подлежит цена в заявке. Для всех участников, допущенных к переторжке, в установленное время автоматически открывается возможность улучшения ценовых предложений. Переторжка начинается с лучшего ценового предложения из числа поданных заявок допущенных участников процедуры. С момента начала переторжки участник процедуры, желающий повысить предпочтительность своей заявки, должен подать предложение о новой цене договора. Снижение цены договора может производиться участником процедуры поэтапно до момента окончания переторжки неограниченное количество раз.

Участник имеет возможность подать ценовое предложение ниже (выше в случае процедуры на повышение) поданного им ранее даже в случае, если его ценовое предложение не было снижено (повышено) другим участником.

Для участия в переторжке Заявитель в столбце «Операции» нажимает пиктограмму « («Торги») (см. рис. ниже). Открывается форма для проведения очной переторжки. Если переторжка еще не началась, отобразится соответствующее сообщение с указанием времени, оставшегося до момента начала торгов. В случае если переторжка началась и Заявитель допущен к ней, откроется форма для подачи новых предложений о цене контракта.

| Ак | Актуальные процедуры 🌮                           |       |          |              |                  |                  |                   |                                |                                      |  |
|----|--------------------------------------------------|-------|----------|--------------|------------------|------------------|-------------------|--------------------------------|--------------------------------------|--|
| ?  | 🥐 DEVRG28052000001 🗵 Muckate 🍥 Расширенный поиск |       |          |              |                  |                  |                   | і поиск                        |                                      |  |
|    | Реестровы                                        | ый №  | Тип      | Организатор  | Наименование     | Прием заявок до  | Сумма             | Статус                         | Операции                             |  |
| 3  | DEVRG28                                          | 0520  | <b>ë</b> | Demo Zak     | ЗП тест 2        | 28.05.2020 11:07 | 100 000,00<br>RUB | Переторжка<br>(очная<br>форма) | <b>ବ୍ଦର୍ବ୍<u>ର ୬</u>ାଜ</b><br>ଜୀ ] % |  |
|    | Лот 1                                            | DEVRO | 9280520  | )00001-1-1 i | поставка товаров | 100 000,00 R     | JB                | Проведение                     | е торгов 🏷 🇯 🔝 📃                     |  |

### Рис. Пиктограмма «Торги»

При открытии формы для проведения очной переторжки в блоке «Поданные ценовые предложения» отображаются ценовые предложения от каждого участника, поступившие в момент подачи заявки на участие в процедуре (см. рис. ниже). Участник переторжки в очной форме имеет возможность улучшить свое ценовое предложение в режиме реального времени. Если участник не подает ценовые предложения в ходе переторжки, его ценовое предложение, поданное ранее, останется неизменным и будет рассматриваться Заказчиком на стадии подведения итогов наравне с ценовыми предложениями, подаваемыми другими Участниками в ходе переторжки.

Шаг и валюта переторжки устанавливаются Организатором при объявлении переторжки на форме «Переторжка процедуры по лоту». На основании введенного значения «шага переторжки», Система рассчитывает диапазон, в пределах которого при переторжке допускается подавать ценовые предложения и участвовать в торгах (см. рис. ниже). Заявители подают дополнительные ценовые предложения в блоке «Новое ценовое предложение».

| Переторжка: DEVRG28052000001 лот 1: 3П т                                               | гест (поставка товаров)                                                                |                                                                                                    |  |
|----------------------------------------------------------------------------------------|----------------------------------------------------------------------------------------|----------------------------------------------------------------------------------------------------|--|
| Начальная цена: 100 000,00 RUB<br>Текущая цена: 100 000,00 RUB<br>Текущее снижение: 0% | Лучшее предложение<br>Участник 1<br>100 000,00 RUB<br>28.05.2020 11:03 [GMT +3]        | Продолжительность торгов: 01:29<br>Всего предложений подано: 2<br>Расчетные дата и время окончания:<br>28.05.2020 11:35 [GMT +3] |  |
| 100 000,00 RUB<br>Ваша текущая позиция: 2<br>Времени до окончания: 18:31               | Новое ценовое предложение Ваше предложение: Разрешается подавать ценовые предложения о | RUB         Подать предложение           т 95 000,00 RUB до 99 500,00 RUB         100 200 200 200 200 200 200 200 200 200        |  |
| Поданные ценовые предложения            Участник         Предложе                      | Дата и время 28.05.2020 11:03:38 28.05.2020 11:03:21                                   |                                                                                                    |  |

Рис. Подача ценовых предложений на форме переторжки

Если Заявитель пытается указать цену, большую или меньшую определенного (рассчитанного) Системой диапазона, отобразится соответствующее сообщение об ошибке (см. рис. ниже).

| Ошибка                                       | × |
|----------------------------------------------|---|
| Значение должно быть не меньше чем 95 000,00 |   |
| ок                                           |   |
|                                              |   |

### Рис. Сообщение об ошибке в подаче ценового предложения

По истечении времени подачи ценовых предложений торги завершаются. Процедура переходит на этап «Подведение итогов».

### Переторжка в заочной форме

При проведении переторжки в заочной форме участники процедуры к установленному Организатором торгов сроку подают новые заявки с улучшенными показателями заявки. Участник вправе отозвать поданное предложение с новыми показателями в любое время до окончания приема заявок, в этом случае его первоначальная заявка остается актуальной.

После проведения переторжки Победитель определяется в порядке, установленном для процедуры, в рамках которой проводилась переторжка, в соответствии с критериями оценки, указанными в документации процедуры.

Для участия в переторжке Заявитель в столбце «Операции» нажимает пиктограмму «<sup>2</sup>» («Изменить / Отозвать заявку») (см. рис. ниже).

| 1 | Актуальные процедуры 🔹 |                          |                                                     |                                                  |  |  |  |
|---|------------------------|--------------------------|-----------------------------------------------------|--------------------------------------------------|--|--|--|
|   | 2 DEVRG28052000002     |                          |                                                     | 🗵 🍓 Искать 🝥 Расширенный поиск                   |  |  |  |
|   | Реестровый № Тип       | Организатор Наименование | Прием заявок до Сумма                               | а Статус Операции                                |  |  |  |
| 6 | ∃ DEVRG2805200 😆 I     | Demo Zak ЗП_тест         | 28.05.2020 11:40 100 000,00<br>Осталось 7 минут RUE | О Переторжка 🗞 🏷 🧞 🖉 🚹 🖿<br>3 (заочная<br>форма) |  |  |  |
|   | Лот 1 DEVRG280520000   | 02-1-1 поставка товаров  | 100 000,00 RUB                                      | Приём заявок 🛛 🍖 🖉 👔 🗍                           |  |  |  |

Рис. Пиктограмма «Изменить / Отозвать заявку»

В открывшейся форме «Изменение / Отзыв заявки на участие в процедуре» Заявитель подает ценовое предложение в блоке «Цена предложения», корректируя первоначальную цену предложения (см. рис. ниже).

| вменение / Отзыв заявки                                                                                                    | на участие в процедуре                                                   |                                           |                                                    |                            |  |
|----------------------------------------------------------------------------------------------------|--------------------------------------------------------------------------|-------------------------------------------|----------------------------------------------------|----------------------------|--|
| Общие сведения о лоте За                                                                                                    | аявка на участие №2                                                      |                                           |                                                    |                            |  |
| Сведения о заявителе                                                                                                    |                                                                          |                                           |                                                    |                            |  |
| Полное наименование орг                                                                                                    | ганизации:                                                               | lemo11 HE резиде                          | нт                                                 |                            |  |
| ИНН:                                                                                                    | 5                                                                        | 078780006                                 |                                                    |                            |  |
| КПП:                                                                                                    | :                                                                        | 23456789                                  |                                                    |                            |  |
| Юридический адрес:                                                                                                    | 1                                                                        | .23456, Российская                        | а Федерация, Город Москва стол                     | ица Российской Федерации г |  |
| Почтовый адрес:                                                                                                    | :                                                                        | .23456, Российская                        | я Федерация, Город Москва стол                     | ица Российской Федерации г |  |
| Контактный телефон:                                                                                                    | -                                                                        | + ( )                                     |                                                    |                            |  |
| Согласие на поставку, п                                                                                                    | риобретение товаров, выпол                                               | ение работ, оказ                          | ание услуг                                         |                            |  |
| удостоверяется, что мы (я), нижеподписавшиеся (-ийся), согласны (ен) поставить (выполнить, оказать, приобрести) указанный в<br>аукционной документации предмет договора в соответствии с указанной документацией стоимостью (по цене) не выше (не ниже<br>в случае участия в процедуре на повышение) начальной цены договора.<br>Настоящей заявкой подтверждаем (-ю), что:<br>- против нас (меня) не проводится процедура ликвидации;<br>- в отношении нас (меня) отсутствует решение арбитражного суда о признании банкротом и об открытии конкурсного<br>производства;<br>- наша (моя) деятельность не приостановлена;<br>- а также, что размер задолженности по начисленным налогам, сборам и иным обязательным платежам в бюджеты любого<br>уровяя или государственные внебюджетные фонды за прошедший календарный отнетный периол<br>- а также, что размер задолженности по начисленным за поспелний завершенный отнетный периол |                                                                          |                                           |                                                    |                            |  |
| Характеристики поставл                                                                                                    | яемых товаров                                                            |                                           |                                                    |                            |  |
| Наименование товара:                                                                                                    |                                                                          | Товар                                     |                                                    |                            |  |
| Торговая марка поставл                                                                                                    | іяемого товара:                                                          |                                           |                                                    |                            |  |
|                                                                                                    |                                                                          |                                           |                                                    |                            |  |
| Иные локументы                                                                                                    |                                                                          |                                           |                                                    |                            |  |
| Для размещения файлов,<br>форматах: .doc, .docx, .xls                                                                                                    | документации загружайте их г<br>s, .xlsx, .txt, .rtf, .zip, .rar, .7z, . | ю одному с помощ<br>pg, .gif, .png, .pdf, | ью формы ниже. Принимаются с<br>.jpeg, .pdf, .gif. | файлы в следующих          |  |
| Описание документа:                                                                                                    |                                                                          |                                           |                                                    |                            |  |
| Путь к файлу:                                                                                                    |                                                                          |                                           |                                                    | Выбрать и загрузить файл   |  |
| Цена предложения                                                                                                    |                                                                          |                                           |                                                    |                            |  |
| Цена предложения в валк                                                                                                    | оте начальной цены договора                                              | *: 0                                      | 99 000,00                                          |                            |  |
|                                                                                                    |                                                                          |                                           | С учетом НДС                                       |                            |  |
|                                                                                                    |                                                                          |                                           | ĺ                                                  | Отозвать Внести измене     |  |

Рис. Форма «Заявка на участие в переторжке»

# Преддоговорные переговоры

«Преддоговорные переговоры» представляют собой дополнительный этап процедуры, в течение которого производится уточнение условий договора и цены перед его заключением. Решение по использованию в процедуре этапа «Преддоговорные переговоры» принимается Заказчиком на этапе «Заключение договора».

В случае проведения преддоговорных переговоров между Заказчиком и Победителем производится согласование уточненных условий договора, результатом которого является подписание протокола преддоговорных переговоров.

Заказчик в личном кабинете на форме «Преддоговорные переговоры» загружает протокол преддоговорных переговоров и корректирует стоимость предложения, указанную Победителем. По факту подписания протокола преддоговорных переговоров в личных кабинетах Заказчика и Победителя отобразятся соответствующие уведомления.

После направления Заказчиком протокола преддоговорных переговоров, Победителю необходимо либо подписать данный протокол, согласившись с условиями, предложенными Заказчиком, либо направить замечания к протоколу преддоговорных переговоров.

Победитель в личном кабинете нажимает пиктограмму « П » в разделе «Операции» соответствующей процедуры (см. рис. ниже), откроется форма «Преддоговорные переговоры».

| Ак | Актуальные процедуры                            |     |             |                                    |                  |                   |                              |              |
|----|-------------------------------------------------|-----|-------------|------------------------------------|------------------|-------------------|------------------------------|--------------|
| ?  | DEVRG28052000002 🔊 🐴 Искать 🍥 Расширенный поиск |     |             |                                    |                  |                   |                              |              |
|    | Реестровый №                                    | Тип | Организатор | Наименование                       | Прием заявок до  | Сумма             | Статус                       | Операции     |
| •  | DEVRG2805200                                    | Ħ   | Demo Zak    | ЗП_тест                            | 28.05.2020 11:40 | 100 000,00<br>RUB | Преддоговорные<br>переговоры | रे र 🖿 🔊 🖓 📶 |
|    | Лот 1 поставка товаров                          |     |             | 100 000,00 RUB Преддоговорные ᇕ Пл |                  |                   | ворные 📑 Пл<br>ы             |              |

### Рис. Процедура закупки в статусе «Преддоговорные переговоры»

В случае если у Победителя процедуры возникли замечания к протоколу преддоговорных переговоров или к цене договора, указанной Заказчиком при публикации протокола, выполняются следующие действия:

- Победитель направляет документ с замечаниями, используя кнопку «Загрузить документ с замечаниями» (см. рис. ниже);
- Победитель (при необходимости) указывает цену договора в поле «Предлагаемая победителем цена договора» (см. рис. ниже).

| Преддоговорные переговоры                         |                          |                            |          |  |  |
|---------------------------------------------------|--------------------------|----------------------------|----------|--|--|
| Сведения о процедуре                              | Сведения о процедуре     |                            |          |  |  |
| Номер процедуры:                                  | DEVRG2805                | DEVRG28052000002           |          |  |  |
| Наименование процедуры:                           | ЗП_тест                  | ЗП_тест                    |          |  |  |
| Форма торгов:                                     | Запрос пре               | Запрос предложений         |          |  |  |
| Организатор:                                      | Demo Zak                 |                            |          |  |  |
| Дата публикации:                                  | 2020-05-28               | F00:00:00+03:00            |          |  |  |
| Цена договора и требование к обеспечению договора | а                        |                            |          |  |  |
| Предмет договора:                                 | поставка товар           | OB                         |          |  |  |
| Цена договора:                                    | 100 000,00               |                            |          |  |  |
| Валюта:                                           | Российский руб           | ль                         |          |  |  |
| Размер обеспечения возврата аванса:               | не установлено           |                            |          |  |  |
| Размер обеспечения гарантийных<br>обязательств:   | не установлено           |                            |          |  |  |
| - Информация о договаривающихся сторонах          |                          |                            |          |  |  |
| Заказчики по лоту[?]:                             |                          | Demo Zak                   | ~        |  |  |
| Участники торгов, допущенные к заключению д       | оговора <sup>[?]</sup> : | 1: demo12 (100 000,00 RUB) | <b>v</b> |  |  |
| Протокол преддоговорных переговоров               |                          |                            |          |  |  |
| Проекты протокола преддоговорных переговоров      |                          |                            |          |  |  |
| Последняя версия Протокол.docx, размер 12.1       | 18 кб, добавлен 2        | 8.05.2020 11:49 [GMT +3]   |          |  |  |
| Предложенная заказчиком цена договора: 99 00      | 00,00 RUB                |                            |          |  |  |
|                                                   | Подписать и направить    |                            |          |  |  |
| — Замечания Победителя<br>Загру                   | зить документ с за       | мечаниями                  |          |  |  |
| Предлагаемая победителем цена договора:           |                          |                            |          |  |  |
|                                                   |                          |                            |          |  |  |

### Рис. Форма «Преддоговорные переговоры» в ЛК Победителя

Для прикрепления файла с замечаниями Победителю необходимо нажать на кнопку «Загрузить документ с замечаниями», затем выбрать файл на жестком диске компьютера и нажать кнопку «Открыть».

Добавленный файл будет размещен в блоке «Документы замечаний победителя к протоколу преддоговорных переговоров» в статусе «Последняя версия».

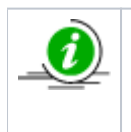

Поле «Предлагаемая победителем цена договора» не является обязательным для заполнения. В данном поле может быть введена предлагаемая цена договора. Цена может быть как выше, так и ниже указанной Заказчиком при публикации протокола преддоговорных переговоров (но не выше цены, указанной в заявке на участие в процедуре или определенной в ходе торгов).

Победитель для публикации документа нажимает кнопку «Направить замечания» и подтверждает действия электронной подписью (см. рис. ниже).

| [2]                  |                                                | Domo Zak                     | ~       |
|----------------------|------------------------------------------------|------------------------------|---------|
| аказчики по лоту     |                                                | Demo Zak                     |         |
| частники торгов, дог | ущенные к заключению договора <sup>[?]</sup> : | 1: demo12 (100 000,00 RUB)   | ~       |
|                      |                                                |                              |         |
| ротокол преддоговорн | ых переговоров                                 |                              |         |
| Троекты протокола пр | еддоговорных переговоров                       |                              |         |
| Іоследняя версия     | Протокол.docx, размер 12.18 кб, добавлен       | + 28.05.2020 11:49 [GMT +3]  |         |
| Тредложенная заказ   | чиком цена договора: 99 000,00 RUB             |                              |         |
|                      |                                                |                              |         |
|                      | Подписать и на                                 | аправить                     |         |
|                      |                                                |                              |         |
| мечания Победителя   |                                                |                              |         |
|                      | -6                                             |                              |         |
| цокументы замечании  | пооедителя к протоколу преддоговорных п        | тереговоров                  |         |
|                      |                                                |                              |         |
| Тоследняя версия     | Замечания.docx, размер 12.18 кб, добавле       | ен 28.05.2020 11:54 [GMT +3] | Удалить |
|                      |                                                |                              |         |
|                      |                                                |                              |         |
|                      | телем цена договора:                           |                              |         |
| редлагаемая пооеди   |                                                |                              |         |
| редлагаемая пооеди   |                                                |                              |         |

### Рис. Направление замечаний Победителем

После подписания отобразится окно с уведомлением об успешном направлении документов и сведений (см. рис. ниже).

| Документы и сведения направлены успешно |  |  |  |  |
|-----------------------------------------|--|--|--|--|
| Данные успешно направлены.              |  |  |  |  |
| OK                                      |  |  |  |  |

#### Рис. Подтверждение успешной отправки

После успешного направления замечаний пользователям Заказчика и Победителя, с которым осуществляются преддоговорные переговоры, направляются соответствующие уведомления с указанием цены, предлагаемой Победителем. Замечания могут быть направлены Победителем повторно (при необходимости) аналогичным образом. При этом после нажатия кнопки «Загрузить документ с замечаниями» на форме «Преддоговорные переговоры» (рис. Форма «Преддоговорные переговоры» в ЛК Победителя) откроется диалоговое окно с предупреждением о том, что документ с замечаниями уже направлен, а также требованием подтверждения повторной отправки (см. рис. ниже).

| Подтвер | рждение                                                                                      | × |
|---------|----------------------------------------------------------------------------------------------|---|
| 2       | Вы уже направили замечания к протоколу преддоговорных переговоров. Хотите направить еще раз? |   |
|         | Да Нет                                                                                       |   |

### Рис. Уведомление о повторном отправлении

Победитель для повторного прикрепления и направления документов с замечаниями нажимает кнопку «Да». Повторяет действия для прикрепления и подписания документа с замечаниями.

После подписания и направления Победителем файла замечаний к протоколу преддоговорных переговоров и предлагаемой цены (при необходимости) Заказчик на форме «Преддоговорные переговоры» может скачать и просмотреть документ с замечаниями к протоколу. Заказчику необходимо заново указать цену договора и направить новый протокол преддоговорных переговоров (см. рис. ниже).

| Протокол преддоговорных переговоров                                                          |                                                                              |  |  |  |  |
|----------------------------------------------------------------------------------------------|------------------------------------------------------------------------------|--|--|--|--|
| Проекты протокола пре                                                                        | еддоговорных переговоров                                                     |  |  |  |  |
| Последняя версия                                                                             | <u>Договор[2].docx</u> , размер 11.82 кб, добавлен 11.02.2020 19:06 [GMT +3] |  |  |  |  |
| Предложенная заказ                                                                           | чиком цена договора: 97 000,00 RUB                                           |  |  |  |  |
| Неактуален                                                                                   | <u>Договор[1].docx</u> , размер 11.82 кб, добавлен 11.02.2020 18:44 [GMT +3] |  |  |  |  |
| Предложенная заказ                                                                           | чиком цена договора: 99 000,00 RUB                                           |  |  |  |  |
|                                                                                              | Подписать и направить                                                        |  |  |  |  |
| амечания Победителя –<br>Документы замечаний                                                 | победителя к протоколу преддоговорных переговоров                            |  |  |  |  |
| Последняя версия <u>Замечания.docx</u> , размер 11.62 кб, добавлен 11.02.2020 19:01 [GMT +3] |                                                                              |  |  |  |  |
| Тредлагаемая победи                                                                          | Загрузить документ с замечаниями<br>телем цена договора:                     |  |  |  |  |

Заказчик в личном кабинете на форме «Преддоговорные переговоры» загружает новый файл протокола преддоговорных переговоров и указывает значение в поле «Цена договора», при этом оно не должно превышать значения цены, указанной в заявке Победителя либо определенной в результате торгов.

Заказчик подписывает проект протокола нажатием кнопки «Подписать» для публикации и направления проекта протокола Победителю.

Направление замечаний к протоколу преддоговорных переговоров Победителем и последующая публикация протокола Заказчиком могут повторяться неограниченное количество раз до тех пор, пока Победителем не будет подписан протокол преддоговорных переговоров.

Когда у Победителя нет замечаний к протоколу преддоговорных переговоров и цене договора, Победитель в личном кабинете подписывает размещенный Заказчиком протокол преддоговорных переговоров, нажав кнопку «Подписать и направить» в блоке «Проекты протокола преддоговорных переговоров» на форме «Преддоговорные переговоры» (см. рис. ниже).

| Троекты протокола преддоговорных переговоров                                                  |                                                                    |  |  |  |  |
|-----------------------------------------------------------------------------------------------|--------------------------------------------------------------------|--|--|--|--|
| <b>Іоследняя версия</b> Протокол[1].docx, размер 12.18 кб, добавлен 28.05.2020 11:59 [GMT +3] |                                                                    |  |  |  |  |
| Предложенная заказ                                                                            | Предложенная заказчиком цена договора: 99 000,00 RUB               |  |  |  |  |
| Неактуален                                                                                    | Протокол.docx, размер 12.18 кб, добавлен 28.05.2020 11:49 [GMT +3] |  |  |  |  |
| Предложенная заказ                                                                            | чиком цена договора: 99 000,00 RUB                                 |  |  |  |  |
|                                                                                               | Подписать и направить                                              |  |  |  |  |
| амечания Победителя<br>Документы замечаний                                                    | победителя к протоколу преддоговорных переговоров                  |  |  |  |  |
| Последняя версия <u>Замечания.docx</u> , размер 12.18 кб, добавлен 28.05.2020 11:54 [GMT +3]  |                                                                    |  |  |  |  |
| Загрузить документ с замечаниями редлагаемая победителем цена договора:                       |                                                                    |  |  |  |  |

### Рис. Форма «Преддоговорные переговоры»

Преддоговорные переговоры считаются завершенными после подписания протокола Победителем, процедура переходит на этап «Заключения договора» (см. рис. ниже).

| Заключение договора                 |                                                    | ×  |
|-------------------------------------|----------------------------------------------------|----|
| Протокол преддоговорных переговоров | подписан. Лот перешел на стадию заключения договор | a. |
|                                     | ОК                                                 |    |

### Рис. Уведомление о подписании протокола преддоговорных переговоров

На стадии «Заключение договора» в личном кабинете Заказчика и Победителя на форме «Договоры по лоту» будет отображаться цена, определенная в результате проведения преддоговорных переговоров (см. рис. ниже).

| Договоры по лоту                                               |                                 |                     |         |   |  |
|----------------------------------------------------------------|---------------------------------|---------------------|---------|---|--|
| Информация о лоте                                              |                                 |                     |         |   |  |
| Реестровый номер процедуры:                                    | DEVRG28052                      | 2000002, лот № 1    |         |   |  |
| Наименование лота:                                             | поставка тов                    | варов               |         |   |  |
| Начальная (максимальная) цена договора:                        | 100 000,00 F                    | RUB                 |         |   |  |
| Заказчик:                                                      | Demo Zak                        |                     |         |   |  |
| Заявитель, признанный победителем в торгах по<br>данному лоту: | demo12                          |                     |         |   |  |
| Последнее ценовое предложение, поданное победителем:           | 100 000,00 RUB                  |                     |         |   |  |
| Цена договора по итогам проведения преддоговорных переговоров: | 99 000,00 RI                    | JB                  |         |   |  |
| Требование обеспечения исполнения договора:                    | не установлено                  |                     |         |   |  |
| Согласование договора:                                         | требуется                       |                     |         |   |  |
| Договор:                                                       | заключается в электронной форме |                     |         |   |  |
| Информация о договаривающихся сторонах                         |                                 |                     |         |   |  |
| Заказчики по лоту[ℤ]:                                          |                                 | Demo Zak            |         | ~ |  |
| Участники торгов, допущенные к заключению дого                 | вора <sup>[?]</sup> :           | 1: demo12 (99 000,0 | 0 RUB)  | ~ |  |
| Цена договора была определена в результате прове               | едения пред                     | договорных перего   | оворов. |   |  |

### Рис. Форма «Договоры по лоту». Отображение цены Победителя

После завершения преддоговорных переговоров Заказчику и Победителю направляются уведомления о подписании протокола преддоговорных переговоров с указанием итоговой цены договора (см. рис. ниже).

| Входящее уведомление                                                                                                    | × |
|----------------------------------------------------------------------------------------------------|---|
| Тема:<br>Уведомление о подписи протокола преддоговорных переговоров по процедуре № DEVRG28052000002, лот № 1                                                                                                    |   |
| Содержание:<br>Уведомляем Вас о подписи Победителем протокола преддоговорных переговоров по процедуре № DEVRG28052000002,<br>лот № 1. Лот перешел в стадию «Заключения договора». Итоговая цена составила - 99 000 RUB. |   |
| Закрыть                                                                                                    |   |

### Заключение договора

- Заключение договора в письменной форме
- Заключение договора в электронной форме
- Уклонение от заключения договора
- Просмотр заключенных договоров

Если после подведения итогов процедуры были определены Заявители, допущенные к заключению договора (в том числе выбран Победитель), процедура переходит в статус «Заключение договора», а в столбце «Операции» отобразится пиктограмма «

• («Договоры»). После этапа «Подведения итогов» на адрес электронной почты Заявителя будет направлено уведомление, содержащее информацию о соответствии заявки (второй части заявки при проведении аукционов в соответствии с 94-ФЗ) требованиям документации о закупке, а также (в зависимости от типа процедуры) место, присвоенное заявке комиссией. Договор заключается с Заявителем в случае, если по итогам проведения закупочной процедуры выполняется одно из условий:

- Заявка соответствует требованиям документации о закупке, Заявитель признан Победителем заявке присвоено место «1»;
- 2. Заявка соответствует требованиям документации о закупке, а в отношении заявок с лучшими по итогам ранжирования порядковыми номерами, чем номер заявки данного Заявителя, был произведен отказ от заключения договора.

В личном кабинете Заявителя на форме «Договоры по лоту» отображается выбранная Заказчиком форма заключения договора: договор может заключаться как в письменной, так и в электронной форме. Форму заключения договора выбирает Заказчик.

Победитель в личном кабинете после получения уведомления о загрузке проекта договора открывает форму «Договоры по лоту» соответствующей процедуры, нажав пиктограмму « У («Договоры»).

### Заключение договора в письменной форме

При выборе Заказчиком способа заключения договора «В письменном форме» договор согласовывается сторонами на бумажном носителе. Заказчик загружает в Систему отсканированную копию подписанного со своей стороны проекта договора на бумаге. Если проект договора пока не загружен Заказчиком, на форме «Договоры по лоту» отображается надпись «Ожидается подтверждение заключения договора со стороны Заказчика» (см. рис. ниже).

| Договоры по лоту                                               |                                                                                               |                  |   |  |  |
|----------------------------------------------------------------|-----------------------------------------------------------------------------------------------|------------------|---|--|--|
| Информация о лоте                                              | Информация о лоте                                                                             |                  |   |  |  |
| Реестровый номер процедуры:                                    | DEVRG2805                                                                                     | 2000004, лот № 1 |   |  |  |
| Наименование лота:                                             | поставка то                                                                                   | варов            |   |  |  |
| Начальная (максимальная) цена договора:                        | 100 000,00                                                                                    | RUB              |   |  |  |
| Заказчик:                                                      | Demo Zak                                                                                      | Demo Zak         |   |  |  |
| Заявитель, признанный победителем в торгах по<br>данному лоту: | demo12                                                                                        |                  |   |  |  |
| Последнее ценовое предложение, поданное победителем:           | 99 000,00 R                                                                                   | UB               |   |  |  |
| Требование обеспечения исполнения договора:                    | не установл                                                                                   | ено              |   |  |  |
| Согласование договора:                                         | не требуетс                                                                                   | я                |   |  |  |
| Договор:                                                       | заключается в письменной форме                                                                |                  |   |  |  |
| Информация о договаривающихся сторонах                         |                                                                                               |                  |   |  |  |
| Заказчики по лоту[?]:                                          |                                                                                               | Demo Zak         | ~ |  |  |
| Участники торгов, допущенные к заключению дого                 | Участники торгов, допущенные к заключению договора <sup>[2]</sup> : 1: demo12 (99 000,00 RUB) |                  |   |  |  |
| Стадия подтверждения заключения договора                       |                                                                                               |                  |   |  |  |
| Ожидается подтверждени                                         | Ожидается подтверждение заключения договора со стороны Заказчика                              |                  |   |  |  |
|                                                                |                                                                                               |                  |   |  |  |

#### Рис. Форма для оформления договора в подписанном виде

Загруженный проект договора отобразится в соответствующем блоке на форме «Договоры по лоту» (см. рис. ниже).

| договоры по лоту                                               |                           |                                    |   |  |  |
|----------------------------------------------------------------|---------------------------|------------------------------------|---|--|--|
| Информация о лоте                                              |                           |                                    |   |  |  |
| Реестровый номер процедуры:                                    | DEVRG2805                 | DEVRG28052000004, лот № 1          |   |  |  |
| Наименование лота:                                             | поставка то               | поставка товаров<br>100 000,00 RUB |   |  |  |
| Начальная (максимальная) цена договора:                        | 100 000,00                |                                    |   |  |  |
| Заказчик:                                                      | Demo Zak                  | Demo Zak                           |   |  |  |
| Заявитель, признанный победителем в торгах по<br>данному лоту: | demo12                    |                                    |   |  |  |
| Последнее ценовое предложение, поданное<br>победителем:        | 99 000,00 F               | 99 000,00 RUB                      |   |  |  |
| Требование обеспечения исполнения договора:                    | не установ                | лено                               |   |  |  |
| Согласование договора:                                         | не требует                | ся                                 |   |  |  |
| Договор:                                                       | заключаето                | ся в письменной форме              |   |  |  |
| Информация о договаривающихся сторонах                         |                           |                                    |   |  |  |
| Заказчики по лоту[?]:                                          |                           | Demo Zak                           | ~ |  |  |
| Участники торгов, допущенные к заключению дог                  | 1: demo12 (99 000,00 RUB) | ~                                  |   |  |  |
| Стадия подтверждения заключения договора                       |                           |                                    |   |  |  |
| Загруженные заказчиком договоры                                |                           |                                    |   |  |  |
| Последняя версия Договор[2].docx, размер 12.1                  | 8 кб, добавлен            | + 28.05.2020 12:50 [GMT +3]        |   |  |  |
|                                                                |                           |                                    |   |  |  |

### Рис. Загруженный проект договора для просмотра Заявителем

Скачайте проект договора и ознакомътесь с его содержимым. Подпишите договор на бумаге и отправъте его в адрес Заказчика, в случае согласия с положениями договора.

В случае несогласия, уведомите об этом Заказчика процедуры. При учете замечаний Заказчик загружает в Систему другой вариант проекта договора. Скачайте новый проект договора и ознакомътесь с его содержимым. Подпишите договор на бумаге и отправьте его в адрес Заказчика в случае согласия с положениями нового проекта договора.

Действия по согласованию договора в письменной форме могут быть повторены неограниченное количество раз, пока проект договора не будет согласован между Заказчиком и Заявителем, и подписан Заявителем. Либо пока Заказчиком не будет принято решение отказаться от заключения договора с данным Заявителем.

При получении подписанного договора Заказчик должен загрузить отсканированную копию в блок «Загруженные заказчиком договоры» формы «Договоры по лоту».

По окончании согласования будет признана актуальной только последняя подписанная версия проекта договора. Предыдущие версии проекта договора будут признаны неактуальными (см. рис. ниже).

| оворы по лоту                                                                         |                                                                                 |                           |   |  |  |
|---------------------------------------------------------------------------------------|---------------------------------------------------------------------------------|---------------------------|---|--|--|
| Информация о лоте                                                                     |                                                                                 |                           |   |  |  |
| Реестровый номер процедуры:                                                           | DEVRG28052000004, лот № 1                                                       |                           |   |  |  |
| Наименование лота:                                                                    | поставка товаров                                                                |                           |   |  |  |
| Начальная (максимальная) цена договора:                                               | 100 000,00 RUB                                                                  |                           |   |  |  |
| Заказчик:                                                                             | Demo Zak                                                                        |                           |   |  |  |
| Заявитель, признанный победителем в торгах по<br>данному лоту:                        | demo12                                                                          |                           |   |  |  |
| Последнее ценовое предложение, поданное<br>победителем:                               | 99 000,00 R                                                                     | 99 000,00 RUB             |   |  |  |
| Требование обеспечения исполнения договора:                                           | не установл                                                                     | не установлено            |   |  |  |
| Согласование договора:                                                                | не требуето                                                                     | не требуется              |   |  |  |
| Договор:                                                                              | заключается в письменной форме                                                  |                           |   |  |  |
| Информация о договаривающихся сторонах                                                |                                                                                 |                           |   |  |  |
| Заказчики по лоту[?]:                                                                 |                                                                                 | Demo Zak                  | ~ |  |  |
| Участники торгов, допущенные к заключению дого                                        | овора[?]:                                                                       | 1: demo12 (99 000,00 RUB) | ~ |  |  |
| Стадия подтверждения заключения договора                                              |                                                                                 |                           |   |  |  |
| Загруженные заказчиком договоры                                                       |                                                                                 |                           |   |  |  |
| Последняя версия Договор[3].docx, размер 12.18 кб, добавлен 28.05.2020 12:52 [GMT +3] |                                                                                 |                           |   |  |  |
|                                                                                       | Неактуален Договор[2].docx, размер 12.18 кб, добавлен 28.05.2020 12:50 [GMT +3] |                           |   |  |  |

### Рис. Блок просмотра загруженных для заключения договоров

О последующих действиях Заказчика при заключении договора в письменной форме более подробно описано в разделе «Заключ ение договоров» настоящего документа документа.

Кроме того, Заказчик может отказаться от заключения договора с данным Заявителем. Более подробно об этом описано в разделе «Отказ от заключения договора» настоящего документа.

### Заключение договора в электронной форме

При нажатии пиктограммы « Source was a constructed by the second second

| Договоры по лоту                                               |                                 |                           |   |  |  |  |
|----------------------------------------------------------------|---------------------------------|---------------------------|---|--|--|--|
| Информация о лоте                                              |                                 |                           |   |  |  |  |
| Реестровый номер процедуры:                                    | DEVRG28052000005, лот № 1       |                           |   |  |  |  |
| Наименование лота:                                             | поставка товаров                |                           |   |  |  |  |
| Начальная (максимальная) цена договора:                        | 100 000,00 RUB                  |                           |   |  |  |  |
| Заказчик:                                                      | Demo Zak                        |                           |   |  |  |  |
| Заявитель, признанный победителем в торгах по<br>данному лоту: | demo12                          |                           |   |  |  |  |
| Последнее ценовое предложение, поданное победителем:           | 99 000,00 RUB                   |                           |   |  |  |  |
| Требование обеспечения исполнения договора:                    | не установл                     | не установлено            |   |  |  |  |
| Согласование договора:                                         | требуется                       |                           |   |  |  |  |
| Договор:                                                       | заключается в электронной форме |                           |   |  |  |  |
| Информация о договаривающихся сторонах                         |                                 |                           |   |  |  |  |
| Заказчики по лоту[?]:                                          |                                 | Demo Zak                  | ~ |  |  |  |
| Участники торгов, допущенные к заключению договора[?]:         |                                 | 1: demo12 (99 000,00 RUB) | ~ |  |  |  |
| Стадия согласования проекта договора с заказчиком              |                                 |                           |   |  |  |  |
| Ожидаются требования заказчика к заключению договора.          |                                 |                           |   |  |  |  |
| Стадия согласования проекта договора с заявителем              |                                 |                           |   |  |  |  |
| Ожидаются требования заказчика к заключению договора.          |                                 |                           |   |  |  |  |
|                                                                |                                 |                           |   |  |  |  |
|                                                                |                                 |                           |   |  |  |  |

#### Рис. Форма «Договоры по лоту» при заключении договора в электронной форме

Победителю поступает входящее уведомление о поступлении проекта договора. Загруженный файл проекта договора отображается в личном кабинете участников процедуры, но доступным для скачивания становится только Победителю (см. рис. ниже).

В блоке «Стадия согласования проекта договора с заявителем» становятся доступными две кнопки (см. рис. ниже):

- «Согласовано»;
- «Разместить новый протокол разногласий».
| Договоры по лоту                                                                                                    |                       |                           |  |  |  |  |  |
|----------------------------------------------------------------------------------------------------|-----------------------|---------------------------|--|--|--|--|--|
| Информация о лоте                                                                                                    |                       |                           |  |  |  |  |  |
| Реестровый номер процедуры:                                                                                                    | DEVRG2805             | 2000005, лот № 1          |  |  |  |  |  |
| Наименование лота:                                                                                                    | поставка то           | поставка товаров          |  |  |  |  |  |
| Начальная (максимальная) цена договора:                                                                                                    | 100 000,00            | 100 000,00 RUB            |  |  |  |  |  |
| Заказчик:                                                                                                    | Demo Zak              | Demo Zak                  |  |  |  |  |  |
| Заявитель, признанный победителем в торгах по<br>данному лоту:                                                                                                    | demo12                | demo12                    |  |  |  |  |  |
| Последнее ценовое предложение, поданное победителем:                                                                                                    | 99 000,00 R           | JB                        |  |  |  |  |  |
| Требование обеспечения исполнения договора:                                                                                                    | не установл           | ено                       |  |  |  |  |  |
| Согласование договора:                                                                                                    | требуется             |                           |  |  |  |  |  |
| Договор:                                                                                                    | заключается           | я в электронной форме     |  |  |  |  |  |
| Информация о договаривающихся сторонах                                                                                                    |                       |                           |  |  |  |  |  |
| Заказчики по лоту[?]:                                                                                                    |                       | Demo Zak                  |  |  |  |  |  |
| Участники торгов, допущенные к заключению дого                                                                                                    | вора <sup>[?]</sup> : | 1: demo12 (99 000,00 RUB) |  |  |  |  |  |
| Стадия согласования проекта договора с заказчиком<br>Загруженные заказчиком проекты договора                                                                                    |                       |                           |  |  |  |  |  |
| Последняя версия <u>Договор[4].docx</u> , размер 12.18                                                                                                    | кб, добавлен          | 28.05.2020 13:09 [GMT +3] |  |  |  |  |  |
| Стадия согласования проекта договора с заявителем<br>Если вы согласны с проектом договора, нажмите кнопку «Согласовано»<br>Согласовано<br>Разместить новый протокол разногласий |                       |                           |  |  |  |  |  |

#### Рис. Блок загруженных заказчиком проектов договоров у Победителя

При согласии с предложенным проектом договора нажмите кнопку «Согласовано».

При несогласии с положениями предложенного проекта договора нажмите кнопку «Разместить новый протокол разногласий». Откроется форма, в которую загрузите файл с текстом протокола разногласий (см. рис. ниже). При каждой операции загрузки и отправки документов открывается диалоговое окно со списком сертификатов ЭП. Выберите необходимый сертификат и нажмите кнопку «Выбрать».

| Файл протокола разногласий                                |                                                                                     |  |  |  |  |  |
|-----------------------------------------------------------|-------------------------------------------------------------------------------------|--|--|--|--|--|
| Выберите файл:                                            | O630p                                                                               |  |  |  |  |  |
| Принимаются файлы в сле,<br>.png, .pdf, .jpeg, .pdf, .gif | дующих форматах: .doc, .docx, .xls, .xlsx, .txt, .rtf, .zip, .rar, .7z, .jpg, .gif, |  |  |  |  |  |
|                                                           | Загрузить Отмена                                                                    |  |  |  |  |  |

#### Рис. Форма загрузки протокола разногласий

Заказчик знакомится с протоколом разногласий и в зависимости от принятого решения загружает в Систему :

- переработанный вариант проекта договора;
- договор отказа от заключения договора (раздел «Отказ от заключения договора» настоящего документа).

Действия по согласованию договора могут быть повторены неограниченное количество раз, пока проект договора не будет согласован между Заказчиком и Заявителем. Либо пока Заказчиком не будет принято решение отказаться от заключения договора с данным Заявителем. По завершении согласования проекта договора нажмите кнопку «Согласовано» (рис. Блок загруженных заказчиком проектов договоров у Победителя). Откроется окно с сообщением об успешном завершении процесса согласования проекта договора (см. рис. ниже).

| Документы и сведения направлены успешно                                            |
|------------------------------------------------------------------------------------|
| Согласование успешно сохранено.                                                    |
| ВНИМАНИЕ! После согласования договор необходимо подписать<br>электронной подписью. |
| ОК                                                                                 |

#### Рис. Сообщение о согласовании проекта договора

После окончания согласования проекта договора нажмите кнопку «Подписать», которая станет доступной на форме после согласования договора (рис. 160).

| Загруженные заказчиком проекты договора                                                  |                                                                                         |  |  |  |  |  |
|------------------------------------------------------------------------------------------|-----------------------------------------------------------------------------------------|--|--|--|--|--|
| Последняя версия                                                                         | Д <u>оговор[5].docx</u> , размер 12.18 кб, добавлен 28.05.2020 13:17 [GMT +3]           |  |  |  |  |  |
| Неактуален Д <u>оговор[4].docx</u> , размер 12.18 кб, добавлен 28.05.2020 13:09 [GMT +3] |                                                                                         |  |  |  |  |  |
| тадия подписи проекта                                                                    | а договора заявителем                                                                   |  |  |  |  |  |
|                                                                                          | Заявитель согласен с проектом договора.                                                 |  |  |  |  |  |
|                                                                                          | Подписать                                                                               |  |  |  |  |  |
| Протоколы разногласи                                                                     | й                                                                                       |  |  |  |  |  |
| Последняя версия                                                                         | Разногласия.docx, размер 12.18 кб, добавлен 28.05.2020 13:16 [GMT +3]                   |  |  |  |  |  |
| Трочие документы заявителя                                                               |                                                                                         |  |  |  |  |  |
| Вы може                                                                                  | те опубликовать здесь любые документы, затребованные заказчиком для заключения договора |  |  |  |  |  |
| Загрузить документ                                                                       |                                                                                         |  |  |  |  |  |

#### Рис. Подписание договора с помощью ЭП

После нажатия кнопки «Подписать» откроется окно, содержащее сведения о проекте договора для подписания (см. рис. ниже).

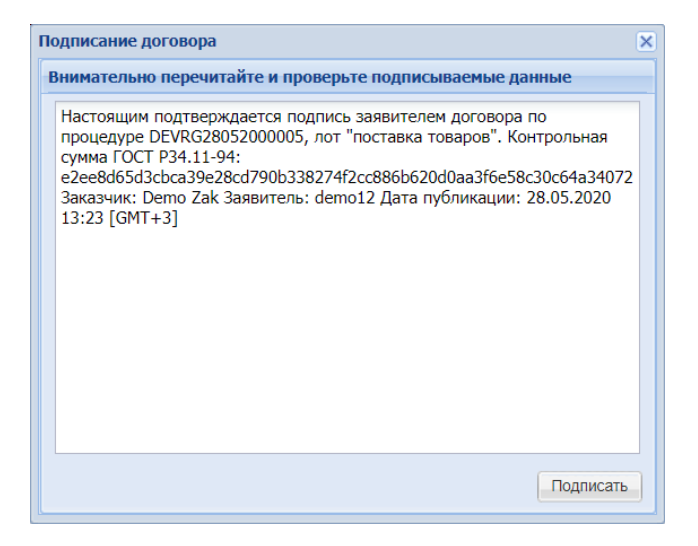

#### Рис. Сообщение перед итоговым подписанием договора

Ознакомьтесь с содержанием окна, нажмите кнопку «Подписать». Откроется окно подтверждения успешности отправки документов (см. рис. ниже).

| Документы и сведения направлены успешно | ٩ |  |  |  |  |  |
|-----------------------------------------|---|--|--|--|--|--|
| Документы и сведения направлены успешно |   |  |  |  |  |  |
| ОК                                      |   |  |  |  |  |  |

#### Рис. Сообщение об успешности отправки документов

После нажатия кнопки «ОК» откроется диалоговое окно со списком сертификатов ЭП. Выберите необходимый сертификат и нажмите кнопку «Выбрать». Отобразится сообщение об успешном выполнении операции.

**Внимание!** Заявитель обязан подписать договор в предусмотренный для этого срок. В обратном случае будет считаться, что Заявитель уклонился от заключения договора.

После подписания договора Заявителем во входящих сообщениях появляется уведомление о поступлении проекта договора, подписанного Победителем. После подписания договора Заказчиком процедура закупки уходит в архив.

### Уклонение от заключения договора

Если по прошествии срока, определенного в закупочной документации, с момента окончания согласования проекта договора в электронной форме Заявитель, ставший Победителем закупочной процедуры, не подписал проект договора (или не предоставил протокол разногласий), то такая задержка с подписанием договора расценивается как уклонение от заключения договора.

Заказчик публикует в Системе протокол отказа от заключения договора с данным Заявителем и право на заключение договора переходит к Заявителю, занявшему второе место при подведении итогов.

В случае уклонения от заключения договора Заказчик может выбрать основание отказа в отношении данного Заявителя с формулировкой «Уклонился от заключения договора». При этом денежные средства Заявителя, заблокированные в качестве обеспечения заявки на участие, победившего в торгах, но уклонившегося от заключения договора, останутся заблокированными и будут удержаны Заказчиком.

В случае отказа от заключения договора с основанием «Иное», денежные средства, заблокированные в качестве обеспечения заявки на участие, у Победителя торгов разблокируются. Более подробно представлено в разделах «Отказ от заключения договора» и «Финансы» настоящего документа.

Уклонение Заявителя, признанного Победителем процедуры, от заключения (подписания) договора влечет за собой административные последствия согласно статье 9.5 «Последствия уклонения участника от заключения договора» документа «Положение о закупке акционерного общества «Росгеология», утвержденного Советом директоров акционерного общества «Росгеология» (протокол № 75 от 21.06.2021).

### Просмотр заключенных договоров

Для просмотра заключенных договоров, а также файлов проекта договора, протоколов разногласий и протоколов отказа от заключения договора для процедур в статусах «Заключение договора», «Ожидание подписания победителем», «Ожидание

подписания заказчиком», «Подписан протокол разногласий», «Архив» нажмите пиктограмму «책 » в столбце «Операции» соответствующей процедуры.

Откроется форма «Договоры по лоту». В данной форме представлены сведения о подписанном договоре, реквизитах сторон, а также Победителю предоставлена возможность скачать актуальную версию договора или протокола разногласий (см. рис. ниже).

| говоры по лоту                                                                                                    |                                                  |                                                                          |  |  |  |  |  |
|----------------------------------------------------------------------------------------------------|--------------------------------------------------|--------------------------------------------------------------------------|--|--|--|--|--|
| Информация о лоте                                                                                                    |                                                  |                                                                          |  |  |  |  |  |
| Реестровый номер процедуры:                                                                                                    | ROSGEO190                                        | 62300004, лот № 1                                                        |  |  |  |  |  |
| Наименование лота:                                                                                                    | 222                                              |                                                                          |  |  |  |  |  |
| Начальная (максимальная) цена договора:                                                                                                    | 100 000,00                                       | 100 000,00 RUB                                                           |  |  |  |  |  |
| Заказчик:                                                                                                    | Demo Zak                                         |                                                                          |  |  |  |  |  |
| Заявитель, признанный победителем в торгах по данному лоту: ГОСУДАРСТВЕННОЕ БЮДЖЕТНОЕ УЧРЕЖДЕНИЕ ГОРОДА МОСКВЫ "ЖИЛИЩНИК БАСМАННОГО РАЙОНА"        |                                                  |                                                                          |  |  |  |  |  |
| <b>Последнее ценовое предложение, поданное</b> 97 000,00 RUB<br><b>победителем:</b>                                                                |                                                  |                                                                          |  |  |  |  |  |
| Требование обеспечения исполнения договора:                                                                                                    | не установл                                      | ено                                                                      |  |  |  |  |  |
| Согласование договора:                                                                                                    | требуется                                        |                                                                          |  |  |  |  |  |
| Договор: заключается в электронной форме                                                                                                    |                                                  |                                                                          |  |  |  |  |  |
|                                                                                                    |                                                  |                                                                          |  |  |  |  |  |
| информация о договаривающихся сторонах                                                                                                    |                                                  |                                                                          |  |  |  |  |  |
| Заказчики по лоту[2]:                                                                                                    |                                                  | Demo Zak                                                                 |  |  |  |  |  |
| Участники торгов, допущенные к заключению договора [?]: 1: ГОСУДАРСТВЕННОЕ БЮДЖЕТНОЕ УЧРЕЖДЕНИЕ ГО 💙                                               |                                                  |                                                                          |  |  |  |  |  |
|                                                                                                    |                                                  |                                                                          |  |  |  |  |  |
| Геквизиты учас                                                                                                    | Скачать                                          | данные по договору                                                       |  |  |  |  |  |
| Договор, подписанный уполномоченным представителя                                                                                                  | ем заказчика -                                   |                                                                          |  |  |  |  |  |
|                                                                                                    |                                                  |                                                                          |  |  |  |  |  |
| Последная версия                                                                                                    | wt[3] docy in as                                 | мер 11 43 кб. побавлен 19 06 2023 10·11 [GMT +3]                         |  |  |  |  |  |
|                                                                                                    | <u>Arto , doca</u> , pas                         | Mep 11.15 KO, HOOBBIER 15.00.2025 15.11 [GMT 15]                         |  |  |  |  |  |
| Скачать договор с реквизитами                                                                                                    |                                                  |                                                                          |  |  |  |  |  |
| Проект договора подпи                                                                                                    | исан заказчико                                   | м, 19.06.2023 19:23 [GMT +3].                                            |  |  |  |  |  |
| Договор, подписанный уполномоченным представителем заявителя                                                                                       |                                                  |                                                                          |  |  |  |  |  |
| Договор, подписанный уполномоченным представителе                                                                                                  | ем заявителя                                     |                                                                          |  |  |  |  |  |
| Договор, подписанный уполномоченным представителе<br>Проект договора подпи                                                                         | ем заявителя-<br>исан заявителе                  | ем, 21.06.2023 15:25 [GMT +3].                                           |  |  |  |  |  |
| Договор, подписанный уполномоченным представителя<br>Проект договора подпи<br>Протоколы разногласий                                                | ем заявителя-<br>исан заявителе                  | ем, 21.06.2023 15:25 [GMT +3].                                           |  |  |  |  |  |
| Договор, подписанный уполномоченным представителя<br>Проект договора подпи<br>Протоколы разногласий<br>Последняя версия Протокол разногласий.docx, | ем заявителя<br>исан заявителе<br>размер 12.38 к | ам, 21.06.2023 15:25 [GMT +3].<br>аб, добавлен 21.06.2023 15:24 [GMT +3] |  |  |  |  |  |

#### Рис. Форма «Договоры по лоту»

Для процедур, находящихся в статусе «Архив», в случае, если договор был заключен в электронной форме, пользователи Организатора и Победителя могут скачать файл договора, содержащий подписи сторон. Файл договора будет содержать сведения о подписывающих сторонах, сертификатах подписи, а также месте подписания договора и дополнительно указываемых реквизитах, файл представлен в формате \*.pdf. Победитель в личном кабинете для скачивания документа заключенного договора в электронной форме с реквизитами сторон на форме «Договоры по лоту» нажимает кнопку «Скачать договор с реквизитами» (см. рис. ниже).

| оговоры по лоту                                                                                                  |                       |                                                                                    |  |  |  |  |  |
|----------------------------------------------------------------------------------------------------|-----------------------|------------------------------------------------------------------------------------|--|--|--|--|--|
| Информация о лоте                                                                                                |                       |                                                                                    |  |  |  |  |  |
| Реестровый номер процедуры:                                                                                      | ROSGEO190             | ROSGE019062300004, лот № 1                                                         |  |  |  |  |  |
| Наименование лота:                                                                                               | 222                   |                                                                                    |  |  |  |  |  |
| Начальная (максимальная) цена договора:                                                                          | 100 000,00            | 100 000,00 RUB                                                                     |  |  |  |  |  |
| Заказчик:                                                                                                    | Demo Zak              |                                                                                    |  |  |  |  |  |
| Заявитель, признанный победителем в торгах по<br>данному лоту:                                                   | ГОСУДАРСТ<br>"ЖИЛИЩНИ | ГОСУДАРСТВЕННОЕ БЮДЖЕТНОЕ УЧРЕЖДЕНИЕ ГОРОДА МОСКВЫ<br>"ЖИЛИЩНИК БАСМАННОГО РАЙОНА" |  |  |  |  |  |
| Последнее ценовое предложение, поданное<br>победителем:                                                          | 97 000,00 R           | UB                                                                                 |  |  |  |  |  |
| Требование обеспечения исполнения договора:                                                                      | не установл           | ено                                                                                |  |  |  |  |  |
| Согласование договора:                                                                                           | требуется             |                                                                                    |  |  |  |  |  |
| Договор:                                                                                                    | заключаетс            | я в электронной форме                                                              |  |  |  |  |  |
|                                                                                                    |                       |                                                                                    |  |  |  |  |  |
| пнформация о договаривающихся сторонах                                                                           |                       |                                                                                    |  |  |  |  |  |
| Заказчики по лоту!!!:                                                                                            |                       | Demo Zak                                                                           |  |  |  |  |  |
| Участники торгов, допущенные к заключению договора <sup>[2]</sup> : 1: ГОСУДАРСТВЕННОЕ БЮДЖЕТНОЕ УЧРЕЖДЕНИЕ ГО 💌 |                       |                                                                                    |  |  |  |  |  |
| Реквизиты участника Скачать данные по договору                                                                   |                       |                                                                                    |  |  |  |  |  |
| Реквизиты участника Скачать данные по договору                                                                   |                       |                                                                                    |  |  |  |  |  |
| Договор, подписанный уполномоченным представителе                                                                | м заказчика           |                                                                                    |  |  |  |  |  |
| Загруженные заказчиком проекты договора                                                                          |                       |                                                                                    |  |  |  |  |  |
| Последняя версия 2 Договор, проек                                                                                | т[3].docx, раз        | мер 11.43 кб. добавлен 19.06.2023 19:11 [GMT +3]                                   |  |  |  |  |  |
| Скачать договор с реквизитами                                                                                    |                       |                                                                                    |  |  |  |  |  |
| Проект договора подпис                                                                                           | сан заказчико         | м, 19.06.2023 19:23 [GMT +3].                                                      |  |  |  |  |  |
| — Договор, подписанный уполномоченным представителе                                                              | м заявителя-          |                                                                                    |  |  |  |  |  |
| Проект договора подпис                                                                                           | сан заявителе         | м, 21.06.2023 15:25 [GMT +3].                                                      |  |  |  |  |  |
| Протоколы разногласий                                                                                            |                       |                                                                                    |  |  |  |  |  |
| Последняя версия Протокол_разногласий.docx, размер 12.38 кб, добавлен 21.06.2023 15:24 [GMT +3]                  |                       |                                                                                    |  |  |  |  |  |
|                                                                                                    |                       |                                                                                    |  |  |  |  |  |

#### Рис. Кнопка «Скачать договор с реквизитами»

Отобразится форма «Выгрузка договора с реквизитами», где необходимо настроить состав отображаемых в документе данных путем выбора соответствующих пунктов, более подробно представлено в разделе «Скачивание файла подписанного договора с реквизитами сторон» настоящего документа.

Просмотр данных о сертификатах ЭП Заказчика и уполномоченного представителя Заявителя доступен нажатием на кнопку «Реквизиты ЭП» (см. рис. ниже). При нажатии пиктограммы « 🕄 » загрузится оригинальный контейнер с подписанным договором, доступный для просмотра средствами специализированного криптографического программного обеспечения, например «КриптоАРМ».

| Загруженные заказчиком проект | ты договора                                                                               |
|-------------------------------|-------------------------------------------------------------------------------------------|
| Іоследняя версия              | <u>З Новый договор, проект.docx</u> , размер 11.61 кб, добавлен 19.06.2023 19:13 [GMT +3] |
| Скачать договор с реквизитами |                                                                                           |
| Проект договора подписан з    | заказчиком, 19.06.2023 19:25 [GMT +3]. 🕱 Реквизиты ЭП                                     |
| оговор, подписанный уполномоч | енным представителем заявителя                                                            |
| Проект договора подписан з    | аявителем, 19.06.2023 19:20 [GMT +3]. 🏾 Реквизиты ЭП                                      |

#### Рис. Кнопка «Реквизиты ЭП»

## Запросы разъяснений

В случае если Заявителю необходима дополнительная информация о процедуре, он может получить ее у Организатора процедуры с помощью подачи запроса специального вида. В Системе предусмотрено два вида таких запросов:

- «Запрос на разъяснение положений документации к процедуре» (подается в том случае, если Заявитель собирается принять участие в процедуре, но остались неясны какие-либо из положений документации, описывающей процедуру);
- «Запрос на разъяснение итогов торгов» (подается только для процедур, находящихся в статусе «Архив», в том случае, если по итогам ознакомления с протоколом подведения итогов у Заявителя возникли вопросы к Организатору, относящиеся к результатам торгов).

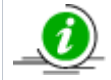

О том, как ознакомиться с протоколами процедуры, в частности, с протоколом подведения итогов, представлено в разделе «Основные операции в Системе» настоящего документа.

Организатор в свою очередь также может отправить запрос на разъяснение положений заявок:

 «Разъяснения положений заявок на участие» (подаётся в том случае, если при рассмотрении заявки у Организатора процедуры возникли вопросы по положениям заявки).

Данный подраздел описывает операции по подачи запросов Организатору процедур, а также по просмотру поступивших запросов на разъяснения:

- Подача запроса на разъяснение положений документации о процедуре
- Разъяснения положений заявок на участие
- Подача запроса на разъяснение итогов торгов

## Подача запроса на разъяснение положений документации о процедуре

Заявитель имеет право на этапе «Прием заявок» подать запрос на разъяснение положений документации процедуры в адрес Организатора средствами ЭТП.

Для подачи запроса на разъяснение положений документации необходимо нажать пиктограмму « 🥙» («Подать запрос на разъяснение положений документации») в строке выбранной процедуры на этапе «Прием заявок» (см. рис. ниже).

| Ак | Актуальные процедуры 🔹 |         |             |              |                                                 |                   |              |                            |     |
|----|------------------------|---------|-------------|--------------|-------------------------------------------------|-------------------|--------------|----------------------------|-----|
| ?  | DEVRG28052000034       | 4       |             |              |                                                 |                   | ×            | 🍋 Искать 🍥 Расширенный пол | иск |
|    | Реестровый №           | Тип     | Организатор | Наименование | Прием заявок до                                 | Сумма             | Статус       | Операции                   |     |
| ±  | DEVRG2805200           | <b></b> | Demo Zak    | ЗП_тест      | 28.05.2020 18:00<br>Осталось 2 часа<br>59 минут | 100 000,00<br>RUB | Приём заявок | to to 🔁 📴 🖿 %              |     |

#### Рис. Пиктограмма «Подать запрос на разъяснение положений документации

Откроется форма «Запрос на разъяснение положений документации о процедуре» (см. рис. ниже).

| Запрос на разъяснение положений документаци                                  | и к процедуре                                                                                                    |  |  |  |  |  |
|------------------------------------------------------------------------------|----------------------------------------------------------------------------------------------------|--|--|--|--|--|
| Сведения о процедуре                                                         |                                                                                                    |  |  |  |  |  |
| Номер процедуры:                                                             | DEVRG28052000034                                                                                                    |  |  |  |  |  |
| Наименование процедуры:                                                      | 3П_тест                                                                                                    |  |  |  |  |  |
| Форма торгов:                                                                | Запрос предложений                                                                                                    |  |  |  |  |  |
| Организатор:                                                                 | Demo Zak                                                                                                    |  |  |  |  |  |
| Контактные данные организатора:                                              | 8-981-1041001, sdad@roseltorg.ru                                                                                               |  |  |  |  |  |
| Контактное лицо:                                                             | ИвановАА ИванАА ИвановичАА                                                                                                    |  |  |  |  |  |
| Дата публикации извещения:                                                   | 28.05.2020                                                                                                    |  |  |  |  |  |
| Дата и время окончания подачи заявок:                                        | 28.05.2020 18:00 [GMT +3]                                                                                                    |  |  |  |  |  |
| Сведения о запросе                                                           |                                                                                                    |  |  |  |  |  |
| Создание / изменение запроса                                                 |                                                                                                    |  |  |  |  |  |
|                                                                              |                                                                                                    |  |  |  |  |  |
| Документы                                                                    |                                                                                                    |  |  |  |  |  |
| Путь к файлу:<br>Удалить документ<br>Принимаются файлы в следующих форматах: | Обзор<br>.doc, .docx, .xls, .xlsx, .txt, .rtf, .zip, .rar, .7z, .jpg, .gif, .png, .pdf, .jpeg, .pdf, .gif<br>Добавить документ |  |  |  |  |  |
|                                                                              | Назад Сохранить Подписать и направить                                                                                          |  |  |  |  |  |

#### Рис. Форма «Запрос на разъяснение положений документации к процедуре»

Следует ввести текст запроса в соответствующее поле, при необходимости прикрепить документы, воспользовавшись кнопкой «Обзор», затем нажать кнопку «Подписать и направить» для отправки запроса Организатору процедуры. Отобразится форма подтверждения с текстом направляемого запроса. Если передаваемые данные корректны, нажмите «Подписать». Откроется

диалоговое окно со списком сертификатов ЭП. Выберите необходимый сертификат и нажмите кнопку «Выбрать». Заявка будет отправлена, отобразится сообщение об успешном направлении запроса.

Просмотр **всех** направленных запросов на разъяснение положений документации процедуры (а также ответов на них) осуществляется с помощью пункта меню «Процедуры» — «Разъяснения документации к процедурам» (см. рис. ниже).

| (          | <b>РОСГЕОЛ</b><br>Российский геологический холд | ЮГИЯ         | a |
|------------|-------------------------------------------------|--------------|---|
| Про        | цедуры :: Актуальные процедуры                  | _            |   |
| <b>G</b> u | роцедуры 🔹 🚉 Заявки на участие 🔹                | 🌌 Договоры 👻 | 1 |
| 8          | Новая                                           |              |   |
| 6          | Мои процедуры                                   |              |   |
| \$         | Актуальные процедуры                            |              |   |
| 6          | Архив                                           |              |   |
| 1          | Разъяснения документации к процед               | урам         |   |
| 2          | Разъяснения итогов процедур                     |              |   |
|            | Отчеты по проводимым процедурам                 | - F          |   |
|            |                                                 |              |   |

#### Рис. Пункт меню «Разъяснения документации к процедурам»

Откроется форма «Разъяснения положений заявок на участие», содержащая четыре вкладки (см. рис. ниже). На первой вкладке доступен список всех запросов на разъяснение, на второй вкладке отражаются только необработанные запросы на разъяснение, на третьей — список ответов Заказчика на запросы, на четвертой — отклоненные Заказчиком запросы. Более подробно о форме «Разъяснения положений заявок на участие» в разделе «Разъяснения положений заявок на участие».

| Разъясне                                                                            | Разъяснения документации к процедурам        |          |                                |       |                           |   |                     |         |          |  |
|-------------------------------------------------------------------------------------|----------------------------------------------|----------|--------------------------------|-------|---------------------------|---|---------------------|---------|----------|--|
|                                                                                     |                                              |          |                                |       |                           |   |                     |         |          |  |
| Запросы на разъяснение Необработанные запросы Ответы на запросы Отклоненные запросы |                                              |          |                                |       |                           |   |                     |         |          |  |
|                                                                                     |                                              |          |                                |       |                           |   |                     |         |          |  |
| Номер п                                                                             | Номер процедуры 🗰 Искать 🚱 Расширенный поиск |          |                                |       |                           |   |                     |         |          |  |
|                                                                                     |                                              |          |                                |       | 1                         |   |                     | -0      |          |  |
| Реестр                                                                              | . Дата направления                           | H H      | аименование проце              | едуры | Статус                    | k | Краткое содержание: | запроса | Операции |  |
| DEVR                                                                                | 28.05.2020 15:11                             | 31       | П_тест                         |       | В ожидании<br>разъяснения | 3 | Запрос на           |         | ۲        |  |
| DEVR                                                                                | 06.04.2020 18:40                             | 3a<br>no | апрос цен на электр<br>очту v1 | онную | В ожидании<br>разъяснения | а | апывапвыпваывп      |         | ۲        |  |
| DEVR                                                                                | 27.03.2018 14:33                             | A        | укцион                         |       | Отклонен                  | 2 | 2                   |         | ۲        |  |

Рис. Форма «Разъяснения положений заявок на участие»

### Разъяснения положений заявок на участие

При рассмотрении поданной заявки на участие в процедуре Организатор может направить Заявителю запрос на разъяснение положений заявки.

Запросы от Организатора (Заказчика) по конкретной процедуре отображаются в перечне опубликованных процедур в виде ссылок в столбце «Операции», в которых отображается информация о количестве запросов на разъяснение положений заявки и согласованию итоговой цены, поданных Организатором по конкретной процедуре в следующем виде: «Запросы: +X», где X – количество поданных запросов.

В лоте, по которому поступил запрос будет отображаться пиктограмма « Р» («Нерассмотренные запросы на разъяснение положений заявок»).

Для просмотра запросов на разъяснение положений заявки или согласование итоговой цены по конкретной процедуре (лоту) нажмите ссылку «<u>Запросы: +X</u>» в строке соответствующей процедуры или пиктограмму «<sup>Ф»</sup>» («Нерассмотренные запросы на разъяснение положений заявок») в строке соответствующего лота (см. рис. ниже). Откроется форма «Разъяснения положений заявок на участие», в которой будут представлены только запросы по выбранной процедуре.

|   | Актуальные процедуры                              |                               |                            |  |           |                      |                   |                                                         |          |  |  |  |
|---|---------------------------------------------------|-------------------------------|----------------------------|--|-----------|----------------------|-------------------|---------------------------------------------------------|----------|--|--|--|
| [ | 🕐 DEVRG28052000034 💌 崎 Искать 🍥 Расширенный поиск |                               |                            |  |           |                      |                   |                                                         |          |  |  |  |
|   |                                                   | Реестровый №                  | овый № Тип Организатор Наи |  | Наименова | менова Прием заяво С |                   | Статус                                                  | Операции |  |  |  |
|   |                                                   | DEVRG28052 甧 Demo Zak 3П_тест |                            |  | ЗП_тест   | 28.05.2020<br>15:17  | 100 000,00<br>RUB | 0 Рассмотрение 🗞 🏷 🖬 🗐 %<br>В заявок <u>Запросы: +1</u> |          |  |  |  |
|   |                                                   | Лот 1 поставка товаров        |                            |  |           | 100 000,00           | ) RUB             | Рассмотрен<br>заявок                                    | ие       |  |  |  |

#### Рис. Отображение ссылок на запросы Заявителю

Чтобы просмотреть все отправленные Заявителю запросы на разъяснение положений заявок и на подтверждение итоговой цены, выберите в меню «Заявки на участие» пункт «Разъяснения положений заявок на участие» (см. рис. ниже).

|                | ОСГЕОЛОГИЯ<br>скийский геологический холдинг   |
|----------------|------------------------------------------------|
| Процедуры :: Р | азъяснения положений заявок на участие         |
| 😚 Процедуры 🗸  | 🛐 Заявки на участие 🗸 🌄 Договоры 👻 🥓 Настройки |
|                | 🔄 Мои заявки                                   |
| Разъяснения    | 😣 Разъяснения положений заявок на участие      |
| Запросы на     | разъяснение необработанные запросы Ответь      |

#### Рис. Пункт «Разъяснения положений заявок на участие»

Откроется форма «Разъяснения положений заявок на участие» (см. рис. ниже). Нерассмотренные запросы на разъяснения имеют статус «В ожидании разъяснения» и выделены красным цветом.

| Разъяснения положений заявок на участие                                                           |                    |                   |                    |                     |                 |          |  |  |  |  |
|---------------------------------------------------------------------------------------------------|--------------------|-------------------|--------------------|---------------------|-----------------|----------|--|--|--|--|
| Запросы на разъяснение Необработанные запросы Ответы на запросы Отклоненные запросы Протоколы пож |                    |                   |                    |                     |                 |          |  |  |  |  |
| Номер процедуры 🍓 Искать 🛞 Расширенный по                                                         |                    |                   |                    |                     |                 |          |  |  |  |  |
| Реестровы                                                                                         | Дата направления 🔻 | Наименование проц | едуры Статус       | Краткое соде        | ержание запроса | Операции |  |  |  |  |
| DEVRG280 28.05.2020 15:18                                                                         |                    | ЗП_тест           | В ожида<br>разъясн | нии необходимы ения |                 | ۵ 📃 🕲    |  |  |  |  |
| DEVRG270                                                                                          | 27.03.2018 14:43   | Аукцион           | Отклоне            | н 2                 |                 | ۲        |  |  |  |  |

Рис. Форма «Разъяснения положений заявок на участие»

Просмотр направленного запроса доступен после нажатия на пиктограмму « 👁 » («Просмотреть запрос») в столбце «Операции» соответствующего запроса. Откроется форма просмотра соответствующего запроса (см. рис. ниже).

| апрос на разъяснение положений заявки на участие |                                  |  |  |  |  |  |  |  |
|--------------------------------------------------|----------------------------------|--|--|--|--|--|--|--|
| Сведения о процедуре                             |                                  |  |  |  |  |  |  |  |
| Номер процедуры:                                 | DEVRG28052000034                 |  |  |  |  |  |  |  |
| Наименование процедуры:                          | ЗП_тест                          |  |  |  |  |  |  |  |
| Форма торгов:                                    | Запрос предложений               |  |  |  |  |  |  |  |
| Организатор:                                     | Demo Zak                         |  |  |  |  |  |  |  |
| Контактные данные организатора:                  | 8-981-1041001, sdad@roseltorg.ru |  |  |  |  |  |  |  |
| Контактное лицо:                                 | ИвановАА ИванАА ИвановичАА       |  |  |  |  |  |  |  |
| Дата публикации извещения:                       | 28.05.2020                       |  |  |  |  |  |  |  |
| Дата и время окончания подачи заявок:            | 28.05.2020 15:17 [GMT +3]        |  |  |  |  |  |  |  |
| Текст запроса                                    |                                  |  |  |  |  |  |  |  |
| Текст запроса:                                   | необходимы разъяснения           |  |  |  |  |  |  |  |
| Участник, получивший запрос                      | demo12                           |  |  |  |  |  |  |  |
| Приложенные к запросу документы:                 | 1) <u>Вопросы.docx</u>           |  |  |  |  |  |  |  |
|                                                  | Назад                            |  |  |  |  |  |  |  |

#### Рис. Форма просмотра запроса на разъяснение положений заявки

Направление ответа на запрос (в адрес Организатора средствами ЭТП) доступно с помощью нажатия на пиктограмму « 💋 » («Опубликовать разъяснение») в столбце «Операции» соответствующего запроса. Откроется форма для формирования ответа на запрос (см. рис. ниже). На форме вводится текст разъяснения в соответствующее поле, при необходимости могут быть прикреплены документы с помощью нажатия кнопки «Обзор». Далее последовательно следует нажать кнопку «Сохранить» и кнопку «Подписать и направить» для отправки разъяснения Организатору процедуры. Отобразится форма подтверждения с текстом разъяснения. Если передаваемые данные корректны, нажмите кнопку «Подписать». Откроется диалоговое окно со списком сертификатов ЭП. Выберите необходимый сертификат, нажмите кнопку «Выбрать». Разъяснение будет отправлено, отобразится сообщение об успешном направлении разъяснения в адрес Организатора.

| Запрос на разъяснение положений заявки                                             | Запрос на разъяснение положений заявки                                                                                   |  |  |  |  |  |  |  |
|------------------------------------------------------------------------------------|----------------------------------------------------------------------------------------------------|--|--|--|--|--|--|--|
| Сведения о заявителе                                                               |                                                                                                    |  |  |  |  |  |  |  |
| Полное наименование организации:                                                   | demo12                                                                                                    |  |  |  |  |  |  |  |
| ИНН:                                                                               | 100116171209                                                                                                    |  |  |  |  |  |  |  |
| Юридический адрес:                                                                 | 185000, Российская Федерация, Республика Татарстан (Татарстан), п Петрозавод                                             |  |  |  |  |  |  |  |
| Почтовый адрес:                                                                    | 185000, Российская Федерация, Республика Татарстан (Татарстан), п Петрозавод                                             |  |  |  |  |  |  |  |
| Контактный телефон:                                                                | +2-222-222222                                                                                                    |  |  |  |  |  |  |  |
| Создание / изменение разъяснения                                                   |                                                                                                    |  |  |  |  |  |  |  |
| Текст разъяснения *:                                                               |                                                                                                    |  |  |  |  |  |  |  |
| Документы                                                                          |                                                                                                    |  |  |  |  |  |  |  |
| Путь к файлу:<br>Удалить документ<br>Принимаются файлы в следующих форматах: .doc, | Обзор<br>.docx, .xls, .xlsx, .txt, .rtf, .zip, .rar, .7z, .jpg, .gif, .png, .pdf, .jpeg, .pdf, .gif<br>Добавить документ |  |  |  |  |  |  |  |
|                                                                                    | Назад Сохранить Подписать и направить                                                                                    |  |  |  |  |  |  |  |

#### Рис. Форма ответа на запрос разъяснения положений заявки

| Запрос на разъяснение положений заявки         |                                                                              |  |  |  |  |  |  |  |
|------------------------------------------------|------------------------------------------------------------------------------|--|--|--|--|--|--|--|
| Сведения о заявителе                           |                                                                              |  |  |  |  |  |  |  |
| Полное наименование организации:               | demo12                                                                       |  |  |  |  |  |  |  |
| ИНН:                                           | 100116171209                                                                 |  |  |  |  |  |  |  |
| Юридический адрес:                             | 185000, Российская Федерация, Республика Татарстан (Татарстан), п Петрозавод |  |  |  |  |  |  |  |
| Почтовый адрес:                                | 185000, Российская Федерация, Республика Татарстан (Татарстан), п Петрозавод |  |  |  |  |  |  |  |
| Контактный телефон:                            | +2-222-2222222                                                               |  |  |  |  |  |  |  |
| Создание / изменение причины отклонения запрос | a                                                                            |  |  |  |  |  |  |  |
| Причина отклонения *:                          |                                                                              |  |  |  |  |  |  |  |
|                                                | Назад Сохранить Подписать и направить                                        |  |  |  |  |  |  |  |

#### Рис. Форма отклонения запроса на разъяснение положений заявки

Ответы на запросы будут доступен для просмотра на вкладке «Ответы на запросы» формы «Разъяснения положений заявок на участие» (см. рис. ниже). Просмотр ответа на запрос о разъяснении положений заявок на участие доступен ч помощью нажатия на пиктограмму « («Просмотреть запрос») в столбце «Операции» соответствующего ответа (см. рис. ниже).

| P    | Разъяснения положений заявок на участие |                  |                         |                     |                        |                           |                            |          |   |  |  |  |
|------|-----------------------------------------|------------------|-------------------------|---------------------|------------------------|---------------------------|----------------------------|----------|---|--|--|--|
| ſ    | Запросы н                               | а разъяснение    | Необработанные запросы  | Ответы на запросы   | Откло                  | оненные запросы           | Протоколы пожеланий        |          |   |  |  |  |
|      | Номер процедуры                         |                  |                         |                     |                        |                           |                            |          |   |  |  |  |
|      | Реестр                                  | Дата направлени  | я 🔻 Дата и время ответа | Наименование процед | Наименование процедуры |                           | Краткое содержание запроса | Операции | ٦ |  |  |  |
| DEVR |                                         | 28.05.2020 15:18 | 28.05.2020 15:39        | ЗП_тест             |                        | Разъяснение<br>отправлено | необходимы                 | ۲        |   |  |  |  |

#### Рис. Форма «Разъяснения положений заявок на участие» («Ответы на запросы»)

Откроется форма, содержащая данные запроса на разъяснение положений заявки на участие, а также направленный ответ (см. рис. ниже).

| Запрос на разъяснение положений заявки на уча | стие                             |  |  |  |  |  |  |  |
|-----------------------------------------------|----------------------------------|--|--|--|--|--|--|--|
| Сведения о процедуре                          |                                  |  |  |  |  |  |  |  |
| Номер процедуры:                              | DEVRG28052000034                 |  |  |  |  |  |  |  |
| Наименование процедуры:                       | ЗП_тест                          |  |  |  |  |  |  |  |
| Форма торгов:                                 | Запрос предложений               |  |  |  |  |  |  |  |
| Организатор:                                  | Demo Zak                         |  |  |  |  |  |  |  |
| Контактные данные организатора:               | 8-981-1041001, sdad@roseltorg.ru |  |  |  |  |  |  |  |
| Контактное лицо:                              | ИвановАА ИванАА ИвановичАА       |  |  |  |  |  |  |  |
| Дата публикации извещения:                    | 28.05.2020                       |  |  |  |  |  |  |  |
| Дата и время окончания подачи заявок:         | 28.05.2020 15:17 [GMT +3]        |  |  |  |  |  |  |  |
| Текст запроса и разъяснения                   |                                  |  |  |  |  |  |  |  |
| Текст запроса:                                | необходимы разъяснения           |  |  |  |  |  |  |  |
| Участник, получивший запрос                   | demo12                           |  |  |  |  |  |  |  |
| Приложенные к запросу документы:              | 1) Вопросы.docx                  |  |  |  |  |  |  |  |
| Текст разъяснения:                            | ответ на запрос                  |  |  |  |  |  |  |  |
| Приложенные к разъяснению документы:          | 1) Разъяснения.docx              |  |  |  |  |  |  |  |
|                                               |                                  |  |  |  |  |  |  |  |
|                                               | Назад                            |  |  |  |  |  |  |  |

Рис. Форма просмотра ответа на запрос на разъяснение положений заявки

### Подача запроса на разъяснение итогов торгов

Для процедур, находящихся на этапе заключения договора или в архиве, Заявитель может направить в адрес Организатора процедуры запрос на разъяснение результатов торгов. Запрос направляется средствами Системы. Для направления запроса нажмите пиктограмму « («Подать запрос на разъяснение итогов процедуры») в столбце «Операции» в строке соответствующей выбранной процедуре (см. рис. ниже). Откроется форма «Запрос на разъяснение итогов торгов».

| Ар | Архив процедур 🕴                                    |     |             |                |                  |                     |        |                 |  |  |  |
|----|-----------------------------------------------------|-----|-------------|----------------|------------------|---------------------|--------|-----------------|--|--|--|
| ?  | 🕐 DEVRG28052000005 🛛 😥 Му Искать 🎯 Расширенный поис |     |             |                |                  |                     |        |                 |  |  |  |
|    | Реестровый №                                        | Тип | Организатор | Наименование   | Прием заявок до  | Сумма               | Статус | Операции        |  |  |  |
| ±  | DEVRG2805200                                        | ÷   | Demo Zak    | ЗП тест (э.ф.) | 28.05.2020 13:05 | 100 000,00 A<br>RUB | рхив   | to to 📓 📥 🗐 😼 % |  |  |  |

#### Рис. Пиктограмма «Подать запрос на разъяснение итогов процедуры»

В открывшейся форме введите текст запроса в соответствующем поле. При необходимости могут быть прикреплены документы, используя кнопку «Обзор» (см. рис. ниже). Чтобы сохранить данные запроса в качестве черновика, нажмите кнопку «Сохранить». Для направления запроса в адрес Организатора нажмите кнопку «Подписать и направить». Отобразится форма подтверждения с текстом запроса. Если передаваемые данные корректны, нажмите кнопку «Подписать». Откроется диалоговое окно со списком сертификатов ЭП. Выберите необходимый сертификат и нажмите кнопку «Выбрать».

| Запрос на разъяснение итогов торгов     |                                                                                                  |
|-----------------------------------------|--------------------------------------------------------------------------------------------------|
| Сведения о процедуре                    |                                                                                                  |
| Номер процедуры:                        | DEVRG28052000005                                                                                 |
| Наименование процедуры:                 | 3П тест (э.ф.)                                                                                   |
| Форма торгов:                           | Запрос предложений                                                                               |
| Организатор:                            | Demo Zak                                                                                         |
| Контактные данные организатора:         | 8-981-1041001, sdad@roseltorg.ru                                                                 |
| Контактное лицо:                        | ИвановАА ИванАА ИвановичАА                                                                       |
| Дата публикации извещения:              | 28.05.2020                                                                                       |
| Дата и время окончания подачи заявок:   | 28.05.2020 13:05 [GMT +3]                                                                        |
|                                         |                                                                                                  |
| Создание / изменение запроса            |                                                                                                  |
| Текст запроса *:                        |                                                                                                  |
|                                         |                                                                                                  |
|                                         |                                                                                                  |
|                                         |                                                                                                  |
|                                         |                                                                                                  |
|                                         |                                                                                                  |
|                                         |                                                                                                  |
|                                         |                                                                                                  |
| Документы                               |                                                                                                  |
|                                         |                                                                                                  |
| Путь к файлу:                           | Обзор                                                                                            |
| Удалить документ                        |                                                                                                  |
| Принимаются файлы в следующих форматах: | .doc, .docx, .xls, .xlsx, .txt, .rtf, .zip, .rar, .7z, .jpg, .gif, .png, .pdf, .jpeg, .pdf, .gif |
|                                         | Добавить документ                                                                                |
|                                         |                                                                                                  |
|                                         |                                                                                                  |
|                                         |                                                                                                  |
|                                         | Пазад Сохранить Подписать и направить                                                            |

#### Рис. Форма «Запрос на разъяснение итогов торгов»

После рассмотрения заявки Организатором по электронной почте и в личный кабинет Заявителя будут направлены средствами Системы соответствующие разъяснения.

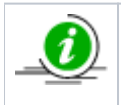

Просмотр поданных запросов на разъяснение итогов торгов и ответов на них осуществляется с помощью пункта «Разъяснения итогов процедур» меню «Процедуры». Более подробно описано в разделе «Разъяснения положений заявок на участие» настоящего документа.

## Итоговые документы

В данном разделе рассматриваются следующие операции по формированию итоговых документов:

- Заявки на возврат средств
- Расходные документы

## Заявки на возврат средств

Заявитель может вывести незаблокированные средства с обеспечительного счета на банковский счет. Для этого необходимо отправить соответствующую заявку Оператору Системы.

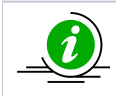

Вывести с обеспечительного счета Заявителя можно только незаблокированные средства.

Заявитель в личном кабинете для отправления заявки о возврате средств в адрес Оператора Системы в меню «Финансы» — «Заявки на возврат средств» выбирает пункт «Сформировать и направить» (см. рис. ниже).

| (  |     | РОСГЕОЛ                           | οΓν      | 1Я     |           |         |                                         | Р<br>Новая эле<br>с упроце<br>Без привя |
|----|-----|-----------------------------------|----------|--------|-----------|---------|-----------------------------------------|-----------------------------------------|
| Пр | оце | едуры :: Актуальные процедуры     |          |        |           |         |                                         |                                         |
| ĉ  | Пр  | оцедуры 🔹 🛂 Заявки на участие 🗸 📮 | Договорь | 🔹 🦯 Ha | стройки – | <u></u> | Финансы 🕶 💼 Входящие уведомления 👔 Руко | водство пользователя                    |
|    |     |                                   |          |        |           |         | Состояние лицевого счета                |                                         |
| 1  | AKT | гуальные процедуры                |          |        |           | ٢       | История операций                        |                                         |
|    | ?)  | Быстрый поиск                     |          |        |           | 1-30    | Выписка за период (пополнения-списания) |                                         |
|    |     | Реестровый №                      | Тип      | Совм   | Организ   | 6       | Заявки на возврат средств               | 🔎 Сформировать и направить              |
|    | ŧ   | ROSGE018102200002                 | T        |        | Demo Za   | 1       | Расходные документы                     |                                         |
|    | Ð   | ROSGE013102200003                 | 3        |        | 000 Св    | 뿇       | Подписки                                | ) и менее 500000                        |

#### Рис. Меню «Финансы» — «Заявки на возврат средств» — «Сформировать и направить»

Откроется форма «Заявки на возврат средств» (см. рис. ниже).

| Заявки на возврат средств                          |                                                           |                              |                    |                                        |  |  |  |  |  |  |
|----------------------------------------------------|-----------------------------------------------------------|------------------------------|--------------------|----------------------------------------|--|--|--|--|--|--|
| Подать заявку на возвра                            | удать заявку на возврат денежных средств                  |                              |                    |                                        |  |  |  |  |  |  |
| Сумма возвращаемых сред                            | дств (руб):                                               |                              |                    |                                        |  |  |  |  |  |  |
| В случае отсутствия ден<br>заявка на участие будет | ежных средств на Вашем лицевом<br>автоматически отменена. | и счету для обеспечения заяв | ки на участие в пр | оцедуре, Ваша<br>Поллисать и направить |  |  |  |  |  |  |
|                                                    |                                                           |                              |                    |                                        |  |  |  |  |  |  |
| Заявки на возврат                                  |                                                           |                              |                    |                                        |  |  |  |  |  |  |
| № заявки                                           | Дата подачи 🔺                                             | Сумма (руб.)                 | Статус             |                                        |  |  |  |  |  |  |
| III I Страница 1 и                                 | 13 1   Þ 🕅   🥭                                            |                              |                    | Список пуст                            |  |  |  |  |  |  |

#### Рис. Форма «Заявки на возврат средств»

**Внимание!** В случае если Заявитель имеет аккредитацию в системе для государственных заказчиков (СГЗ) и получил аккредитацию в Едином реестре участников закупок (ЕРУЗ), сведения об учетной записи такого Заявителя посредством интеграции будут переданы в СГЗ, а затем — в Систему. После передачи данных из СГЗ в Систему у Заявителя <u>отсутствуют</u> сведения о банковских реквизитах. При подаче заявки на возврат денежных средств на форме отобразится соответствующее уведомление (см. рис. ниже). Для указания банковских реквизитов необходимо перейти в личный кабинет СГЗ и изменить аккредитационные сведения. Все изменения будут перенесены в личный кабинет на Площадке в течение нескольких минут.

| Заявки на возврат средств                                                                                                    |                                                                                                    |                                                                                   |                                                                                                    |                                                                                      |                                                                                              |
|----------------------------------------------------------------------------------------------------|----------------------------------------------------------------------------------------------------|-----------------------------------------------------------------------------------|----------------------------------------------------------------------------------------------------|--------------------------------------------------------------------------------------|----------------------------------------------------------------------------------------------|
| Подать заявку на возврат (                                                                                                    | денежных средств                                                                                                    |                                                                                   |                                                                                                    |                                                                                      |                                                                                              |
| У вашей организации отсу<br>вашей организации есть а<br>данной площадке. Для из<br>изменения будут перенес<br>данных в СГЗ, информаци | утствуют сведения о банковских<br>аккредитация в системе для госу<br>менения данных профиля следу<br>ены в профиль на данной площ;<br>я профиля будет перезаписана | реквизитах, н<br>идарственных<br>ет изменять а<br>адке через пар<br>для соответст | необходимых для п<br>заказчиков (СГЗ), к<br>ккредитационные<br>ру минут. Также об<br>вия профилю в СГ | еречисления дене<br>не все значения до<br>сведения в личном<br>ращаем внимание<br>3. | жных средств. Т.к. у<br>оступны к изменению на<br>и кабинете СГЗ, все<br>, что при изменении |
| Сумма возвращаемых средо                                                                                                    | ств (руб):                                                                                                    |                                                                                   |                                                                                                    |                                                                                      |                                                                                              |
| В случае отсутствия денех<br>участие будет автоматиче                                                                                 | кных средств на Вашем лицево<br>ски отменена.                                                                                                    | м счету для о                                                                     | беспечения заявк                                                                                      | и на участие в про                                                                   | оцедуре, Ваша заявка на                                                                      |
|                                                                                                    |                                                                                                    |                                                                                   |                                                                                                    |                                                                                      | Подписать и направить                                                                        |
| Заявки на возврат                                                                                                    |                                                                                                    |                                                                                   |                                                                                                    |                                                                                      |                                                                                              |
| № заявки                                                                                                    | Дата подачи 🔺                                                                                                    |                                                                                   | Сумма (руб.)                                                                                          | Статус                                                                               |                                                                                              |
| 4 4 Страница <u>1</u> из 1                                                                                                    | I 🕨 🕅                                                                                                    |                                                                                   |                                                                                                    |                                                                                      | Список пуст                                                                                  |

#### Рис. 2 Уведомление об отсутствии сведений о банковских реквизитах

На форме «Заявки на возврат средств» Заявитель указывает сумму возвращаемых средств в соответствующем поле, нажимает кнопку «Подписать и направить» для направления запроса на возврат указанной суммы. Откроется страница с текстом заявки на возврат средств (см. рис. ниже).

| 3aı | явка на возврат денежных средств                                                                                                    |       | × |
|-----|----------------------------------------------------------------------------------------------------|-------|---|
| B   | нимательно перечитайте и проверьте подписываемые р                                                                                                    | цанны | e |
|     | Прошу осуществить возврат средств в размере 3000 руб.<br>на банковский счет, указанный в аккредитационных<br>сведениях обладателя лицевого счета 1000001775<br>ООО "Ротор" (ИНН 3812005230). | *     |   |
| 1   |                                                                                                    |       |   |
|     | Подп                                                                                                    | исать | J |

#### Рис. Текст заявки на возврат средств

Нажмите кнопку «Подписать». Откроется диалоговое окно со списком сертификатов ЭП. Выберите необходимый сертификат, нажмите кнопку «Выбрать». Заявка будет отправлена, отобразится сообщение об успешной отправке запроса. *Внимание!* В случае если Заявитель не обновил сведения о банковских реквизитах для перечисления денежных средств, отобразится сообщение об ошибке (см. рис. ниже).

| Заявка на возврат денежных средств                                                                                                    |   |  |  |  |  |
|----------------------------------------------------------------------------------------------------|---|--|--|--|--|
| Внимательно перечитайте и проверьте подписываемые данные                                                                                                    |   |  |  |  |  |
| Прошу осуществить возврат средств в размере 230 руб. на банковский<br>счет, указанный в аккредитационных сведениях обладателя лицевого<br>счета 565782 Полное наименование 1440444841 (ИНН 1440444841). |   |  |  |  |  |
| Ошибка                                                                                                    |   |  |  |  |  |
| Данные о счёте не получены. Продолжить невозможно.                                                                                                    |   |  |  |  |  |
| ОК                                                                                                    |   |  |  |  |  |
|                                                                                                    |   |  |  |  |  |
|                                                                                                    |   |  |  |  |  |
|                                                                                                    |   |  |  |  |  |
|                                                                                                    | • |  |  |  |  |
| Подписат                                                                                                    | ъ |  |  |  |  |

Рис. Сообщение об ошибке

## Расходные документы

Первичная бухгалтерская документация (акты о выполненных работах и счета-фактуры) генерируется автоматически для Заявителя после перехода лота процедуры в статус «Архив» при разовом участии в процедуре (см. часть «Особенности подачи заявок на разовое участие в процедуре» раздела «Тарифы») или оформлении подписки (см. часть «Подписки» подраздела «Тари фы») и подтверждает списание с его обеспечительного счета платы за услуги оператора электронной площадки.

Для поиска и загрузки первичной документации Заявителю необходимо выбрать в меню «Финансы» пункт «Расходные документы» (см. рис. ниже).

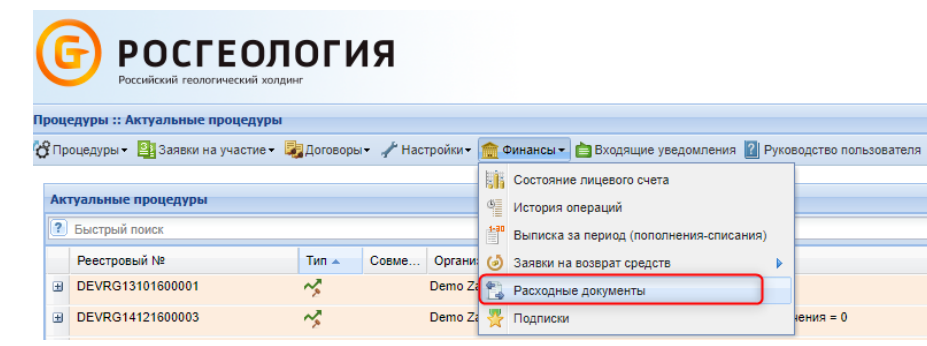

#### Рис. Меню «Финансы» — «Расходные документы»

Откроется форма «Расходные документы» (см. рис. ниже). Для загрузки Заявителю документов следует нажать пиктограмму « 🗐 » в столбце «Операции» соответствующей процедуры.

| Расходные документы            |          |          |             |               |              |               |                        |
|--------------------------------|----------|----------|-------------|---------------|--------------|---------------|------------------------|
| Быстрый поиск по номеру докуме | нта      |          |             |               |              | Искать        | 💮 Расширенный поиск    |
| Реестровый №                   | Сумма    | Заказчик | Акт         | Дата отправки | Дата подписа | Дата списания | Операции               |
| ROSGE008072200012              | 6 900,00 | Demo Zak | 15209080002 |               |              | 08-09-2022    | Ē. 🔺                   |
| R0SGE029062200005              | 6 900,00 | Demo Zak | 15208290002 |               |              | 29-08-2022    | Ξ.                     |
| ROSGE029062200007              | 4 900,00 | Demo Zak | 15206290001 |               |              | 29-06-2022    |                        |
| R0SGE020122100004              | 6 900,00 | Demo Zak | 15202200002 |               |              | 20-02-2022    |                        |
| ROSGE007072100209              | 6 900,00 | Demo Zak | 18109070003 |               |              | 07-09-2021    | E                      |
| ROSGE006092100001              | 6 900,00 | Demo Zak | 18109060004 |               |              | 06-09-2021    |                        |
| ROSGE003092100001              | 5 520,00 | Demo Zak | 18109030002 |               |              | 03-09-2021    |                        |
| ROSGE002092100002              | 5 520,00 | Demo Zak | 18109020002 |               |              | 02-09-2021    |                        |
| ROSGE031082100003              | 5 520,00 | Demo Zak | 18108310003 |               |              | 31-08-2021    |                        |
| ROSGE031082100002              | 5 520,00 | Demo Zak | 18108310001 |               |              | 31-08-2021    |                        |
| ROSGE021062100015              | 6 900,00 | Demo Zak | 18108210003 |               |              | 21-08-2021    |                        |
| R0SGE002082100001              | 6 900,00 | Demo Zak | 18108020003 |               |              | 02-08-2021    |                        |
| ROSGE007072100207              | 6 900,00 | Demo Zak | 18107070028 |               |              | 07-07-2021    |                        |
| ROSGE007072100208              | 6 900,00 | Demo Zak | 18107070024 |               |              | 07-07-2021    |                        |
| ROSGE007072100206              | 6 900,00 | Demo Zak | 18107070021 |               |              | 07-07-2021    |                        |
| ROSGE007072100204              | 6 900,00 | Demo Zak | 18107070018 |               |              | 07-07-2021    |                        |
| R0SGE007072100181              | 6 900,00 | Demo Zak | 18107070014 |               |              | 07-07-2021    |                        |
| ROSGE007072100179              | 6 900,00 | Demo Zak | 18107070010 |               |              | 07-07-2021    | -                      |
| 🕅 🖣 Страница 👥 1 из 4          | N 2      |          |             |               |              |               | Документы 1 - 25 из 76 |

#### Рис. Форма «Расходные документы»

Оператор направляет универсальный передаточный документ, выставляемый за списание денежных средств, исключительно в электронной форме через систему ЭДО «Росинвойс». Заявитель обязан принять документы от Оператора и подписать электронной подписью уполномоченного лица в течение 5 (пяти) календарных дней с момента получения. Документы о взимании платы (лицензионного вознаграждения) направляются исключительно в электронной форме через систему ЭДО. Заявитель обязан принять документы от Оператора и подписать электронной подписью уполномоченного лица в течение 5 (пяти) календарных дней с момента получения.

Авторизация в системе ЭДО осуществляется по адресу электронной почты пользователя, указанному в личном кабинете ЭТП, и паролю для входа в личный кабинет ЭТП. При этом адрес электронной почты пользователя должен быть уникальным, т.е. использоваться в личном кабинете только одного пользователя ЭТП. Более подробно о работе с системой ЭДО представлено в документе «Автоматизированная система электронного документооборота АО «ЕЭТП» (Росинвойс). Руководство пользователя».

## Описание операций Организатора

В этой главе рассматриваются основные операции со стороны Организатора при работе с процедурами, в том числе регистрация пользователя, создание процедуры и особенности проведения различных процедур:

- Регистрация Организатора и назначение ролей
- Предварительные настройки
  - Настройки обмена с ЕИС
    - Конкурентные способы закупки
      - Обеспечение конфиденциальности ценовых предложений
      - Отображение ценовых предложений до подведения итогов
- Операции с процедурами
- Создание новой процедуры и особенности проведения
  - Создание новой процедуры
  - Совместная закупка
  - Публикация процедуры из Плана закупок
  - Квалификационный отбор как часть процедуры
  - Особенности проведения процедуры «Конкурентные переговоры»
  - Особенности проведения процедуры «Котировочная сессия»
  - Публикация процедуры в ЕИС
  - Работа с шаблонами процедур
- Операции с извещениями
  - Просмотр и редактирование извещений
  - Удаление извещения и отказ от проведения процедуры
  - Продление срока приема заявок
- Заявки на участие
  - Просмотр поданных заявок
  - Запрос на разъяснение положений заявок на участие
- Этапы проведения процедуры
  - Общие сведения об этапах процедур
  - Вскрытие конвертов
  - Рассмотрение (перерассмотрение) заявок
    - Признание закупки несостоявшейся при рассмотрении заявок на участие
  - Проведение и мониторинг торгов
  - Переторжка
  - Подведение (переподведение) итогов
    - Особенности подведения итогов при квалификационном отборе
    - Признание закупки несостоявшейся при подведении итогов
  - Преддоговорные переговоры
  - Заключение договоров
    - Отказ от заключения договора
    - Отправка сведений о договоре в ЕИС
    - Скачивание файла подписанного договора с реквизитами сторон
- Ответы на запросы разъяснений
  - Разъяснения положений документации к процедурам
  - Разъяснения документации, при запросах направленных вне ЭТП
  - Разъяснения итогов процедур
- Организаторы и Клиентские организации
  - Запрос на регистрацию прав на публикацию процедур
  - Просмотр заявок на регистрацию прав на публикацию процедур
  - Просмотр реестра прав на публикацию процедур
- План закупок
- Отчеты
  - Формирование и выгрузка отчетов
  - Отчеты по шаблонам
  - Отчеты по проводимым процедурам

## Регистрация Организатора и назначение ролей

Каждый из пользователей Системы относится к некоторой организации. Для участия в процедурах Организатору необходима регистрация в Системе и соответствующая аккредитация. Для регистрации нового Пользователя в Системе нужно перейти на главную страницу Системы по адресу *https://rosgeo.roseltorg.ru/*, на открывшейся странице в форме «Вход» необходимо нажать кнопку «Регистрация» (см. рис. ниже).

| Вход         |                                        |                |
|--------------|----------------------------------------|----------------|
| Логин:       |                                        |                |
| Пароль:      |                                        |                |
| 🕑 Привязы    | ывать сессию к IP. Отключайте эту опци | 1Ю ТОЛЬКО      |
| если имеют   | тся проблемы со входом                 |                |
| Вернуться на | а главную Восст                        | ановить пароль |
| Вход         | д Вход по ЭП Регистрация Выб           | 5ор плагина ЭП |

#### Рис. Форма авторизации

Отобразится соответствующее предупреждение «Перейти на площадку госзаказа?» (см. рис. ниже).

| Перейт | и на площадку госзаказа? 🛛 🗙                                                                                                    |
|--------|----------------------------------------------------------------------------------------------------|
| ?      | Если вы являетесь заказчиком холдинга "Росгеология" для регистрации перейдите по этой<br><u>этой ссылке</u> .<br>Если вы являетесь поставщиком, то регистрация возможна только <u>через систему для</u><br><u>государственных закупок (СГЗ)</u> , вам следует подать заявку на аккредитацию в СГЗ, и,<br>после аккредитации, вам будет открыт вход на эту площадку с использованием того же<br>логина и пароля.<br>Если ваша организация уже зарегистрирована на данной площадке, то администратор<br>организации имеет возможность добавить пользователя в личном кабинете организации.<br>Перейти на страницу регистрации СГЗ? |
|        | Да Нет                                                                                                    |

#### Рис. Форма для перехода на площадку госзаказа

Регистрация и аккредитация в качестве Организатора осуществляется в Системе. Для регистрации нового Пользователя в качестве Организатора следует нажать кнопку «Нет» или пройти по «этой ссылке». Отобразится форма «Добавление нового пользователя». Более подробно о регистрации нового Пользователя Организатора представлено в разделе «2.2.2 Регистрация и аккредитация в качестве Организатора» настоящего документа.

Для разграничения прав на выполнение действий, связанных с подготовкой и проведением процедуры в Системе, Организаторам могут быть назначены роли и связанные с ними полномочия. Назначение ролей тому или иному специалисту, а также возможные роли и полномочия для пользователей с аккредитацией в качестве Организатора приведены в разделе «Пользо ватели» настоящего документа.

Также Организатор в личном кабинете, с предоставленными правами «Администратор организатора» может добавить любому из пользователей права «Ответственный за проведение процедуры». Более подробно представлено в разделе «Пользователи» настоящего документа.

## Предварительные настройки

В данном разделе представлены предварительные настройки системы, с которыми рекомендуется ознакомиться до создания и проведения процедур:

- Настройки обмена с ЕИС
- Конкурентные способы закупки

## Настройки обмена с ЕИС

Для публикации процедуры в ЕИС (www.zakupki.gov.ru) через ЕЭТП необходимо выполнить ряд настроек. Организатору в личном кабинете на площадке необходимо пройти в меню «Настройки» — «Сведения об организации» — «Настройки обмена с ЕИС» (см. рис. ниже).

| 1      | Настройки 🗸 🏦 Финансы 🗸 📋 Входящие уведо   | мле | ия 🏦 План закупок 🙎 Администрирование 🗸 👔 По   | омощь |
|--------|--------------------------------------------|-----|------------------------------------------------|-------|
| -      | Организаторы                               |     |                                                |       |
| 12     | Личные сведения                            |     |                                                |       |
|        | Клиентские организации                     |     |                                                |       |
| A      | Сведения о представляемой вами организации |     | Просмотретьизменить                            |       |
| ł      | Пользователи                               |     | Загрузить новые сведения из ЭП (переаккредитац | ция)  |
| ∎<br>V | Проверка ЭП                                |     | 🙀 Настройки обмена с ЕИС                       |       |
| X      | Очистка кеша обозревателя                  | l   |                                                |       |
| 1      | Настройки функционала по процедурам        |     |                                                |       |

#### Рис. Пункт «Настройки обмена с ЕИС»

Откроется форма «Авторизационные данные в ЕИС» для указания типа организации, данных учетной записи ЕИС для авторизации, реквизитов представляемой организации. В поле «Тип организации» следует выбрать «Организация, подпадающая под действие 223-ФЗ», ввести «Логин пользователя в ЛК в ЕИС» и «Пароль пользователя в ЛК в ЕИС», проверить соответствие данных, затем нажать кнопку «Сохранить» (см. рис. ниже).

| Авторизационные данные в ЕИС                                         |                                             |  |  |  |  |  |
|----------------------------------------------------------------------|---------------------------------------------|--|--|--|--|--|
| Введите аккредитационные данные                                      | Введите аккредитационные данные             |  |  |  |  |  |
| Тип организации:                                                     | Организация, попадающая под действие 223-Ф3 |  |  |  |  |  |
| Логин пользователя в ЛК в ЕИС *:                                     | democom2014                                 |  |  |  |  |  |
| Пароль пользователя в ЛК в ЕИС *:                                    |                                             |  |  |  |  |  |
| ИНН в ЛК в ЕИС (если отличается от ЛК на площадке):                  | 444444401                                   |  |  |  |  |  |
| ОГРН в ЛК в ЕИС (если отличается от ЛК на площадке):                 | 9999999999901                               |  |  |  |  |  |
| КПП в ЛК в ЕИС (если отличается от ЛК на площадке):                  | 44444401                                    |  |  |  |  |  |
| Является филиалом другой организации,<br>имеющей отдельный ЛК в ЕИС: |                                             |  |  |  |  |  |
|                                                                      | Сохранить                                   |  |  |  |  |  |

#### Рис. Форма «Авторизационные данные в ЕИС»

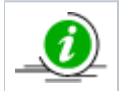

Логин и пароль должны совпадать с теми, что используются для входа в ЛК ЕИС, при копировании логина и пароля пробелы не должны попасть в поле.

Конкурентные способы закупки

# Обеспечение конфиденциальности ценовых предложений

На ЭТП обеспечивается конфиденциальность информации о содержании ценовых предложений Заявителей при проведении конкурентной закупки до формирования итогового протокола.

Организатор в личном кабинете ЕИС указывает признак «Конкурентный» при создании/редактировании способа закупки (см. рис. ниже). Способ закупки является конкурентным в соответствии с частью 3 статьи 3 закона 223-ФЗ, может осуществляться на основании следующих типовых способов: «Конкурс», «Запрос предложений», «Запрос котировок», «Аукцион» (часть 3.1 статьи 3 закона 223-ФЗ).

При ежедневной актуализации способов закупки Организатора из ЕИС на ЕЭТП обрабатывается справочник способов закупки, в том числе и признак «Конкурентный» в составе способов закупки. Признак отображается на ЕЭТП в личном кабинете Организатора в справочнике способов закупки.

При проведении процедур, в зависимости от наличия признака «Конкурентный» в составе способа закупки (на основании которого формируется извещение), будут соблюдаться требования к конфиденциальности ценовых предложений.

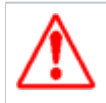

При отсутствии признака в составе способа, а также при формировании извещения без интеграции с ЕИС, процедура расценивается как неконкурентная и дополнительные требования к конфиденциальности не применяются.

Заявитель при подаче заявки на процедуру на основании конкурентного способа закупки отдельно заполняет сведения о ценовом предложении на соответствующей вкладке «Ценовое предложение» (см. рис. ниже). Данные, заполненные на этой вкладке, становятся доступны Организатору на этапе «Подведение итогов».

| авочник "Способы закупок" → Конкур | с в ЭФ на основе типового                                                                                                    | 🕜 Журнал собы             |
|------------------------------------|----------------------------------------------------------------------------------------------------|---------------------------|
| подоталы                           |                                                                                                    |                           |
| Бщие сведения                      |                                                                                                    |                           |
| гатус                              | Актуальна                                                                                                    |                           |
| едения о способе закупки           |                                                                                                    |                           |
| рядковый номер *                   | 117                                                                                                    |                           |
| зименование способа *              | Конкурс в ЭФ на мнове типового<br>Наименование способа закупки не может быть изменено по причине того, что данный способ разме<br>закупке или собственном положении о закупке. | щен в типовом положении о |
| Многоэтапный                       |                                                                                                    |                           |
| Конкурентный                       |                                                                                                    |                           |
| / Типовой                          |                                                                                                    |                           |
| ид типового способа * Конкурс      |                                                                                                    |                           |
| В электронной форме                |                                                                                                    |                           |
| Расширить состав данных            |                                                                                                    |                           |
| казчик                             | E9TП-1<br>E9TП-2<br>E9TП-3<br>E3TП-4                                                                                                    | Q 💠<br>Добавить           |
|                                    |                                                                                                    | _                         |
| менить последние изменения         | Сохрани                                                                                                    | ть 🛛 🎇 Закрыть фор        |

#### Рис. Справочник «Способы закупки» в ЛК ЕИС

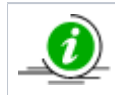

Способ закупки является конкурентным, если соответствует требованиям, представленным в части 3 статьи 3 закона 223-ФЗ.

Справочник способов закупки представлен в личном кабинете Организатора в меню «Настройки» пункт «Настройки функционала по процедурам» — «Справочник способов закупок» (см. рис. ниже).

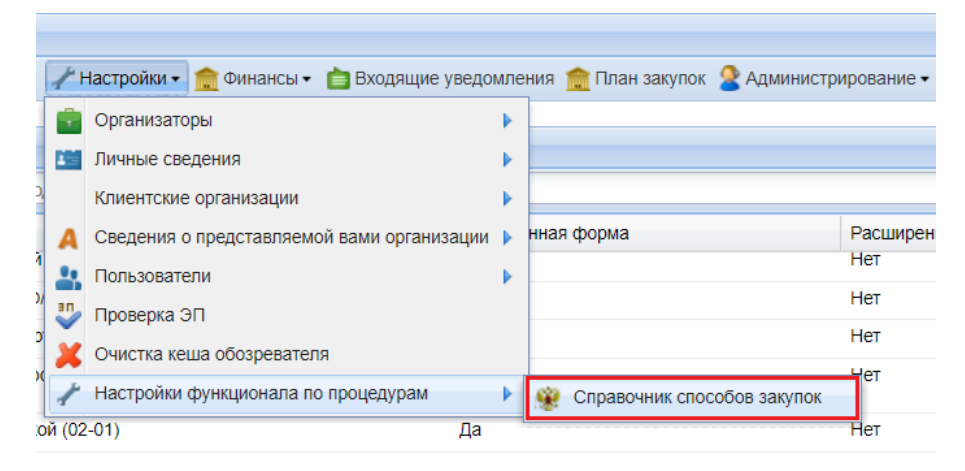

#### Рис. Меню «Справочник способов закупки»

В справочнике представлен столбец «Конкурентный способ», где отображается признак «Конкурентный» в составе каждого из способов закупок (см. рис. ниже).

| Справочник способов закупок |                                                                                                    |                              |                      |                   |                  |                     |        |   |
|-----------------------------|----------------------------------------------------------------------------------------------------|------------------------------|----------------------|-------------------|------------------|---------------------|--------|---|
| 🕂 Добави                    | Добавить способ закупки Быстрый поиск по названию или коду способа закупки Мскать  Расширенный поиск |                              |                      |                   |                  |                     |        |   |
| Порядк                      | Код                                                                                                  | Наименование                 | е способа            | Электронная форма | Расширенные поля | Конкурентный способ | Проток |   |
| 118                         | 4771                                                                                                 | Конкурс + Кон                | курентные            | Да                | Нет              | Да                  |        | • |
| 101                         | 4245                                                                                                 | Запрос предло<br>(02-01)     | жений с переторжкой  | Да                | Нет              | Нет                 |        |   |
| 71                          | 3279                                                                                                 | запрос котиро<br>протоколами | вок новый со всеми   | Да                | Нет              | Нет                 |        |   |
| 48                          | 2592                                                                                                 | Конкурентные                 | переговоры           | Да                | Нет              | Нет                 |        |   |
| 116                         | 4925                                                                                                 | Запрос предло                | жений - конкурентный | Да                | Нет              | Да                  |        |   |
| 91                          | 4112                                                                                                 | Закупка у един               | н поста в эл форме   | Да                | Нет              | Нет                 | 5      |   |
| 4                           | 168                                                                                                  | Запрос котиро                | BOK                  | Нет               | Нет              | Нет                 |        |   |
| 168                         | 168                                                                                                  | Запрос котиро                | вок                  | Нет               | Нет              | Нет                 | 8      | • |
| 14 4 C                      | 🙀 4   Страница 🔢 из 2   🕨 🔰 🥲 Записи 1 - 25 из 33                                                    |                              |                      |                   |                  |                     |        |   |

#### Рис. Список способов закупки в ЛК Организатора

į

Признак «Конкурентный» загружается на ЕЭТП в составе способов закупки Организатора из ЕИС, актуализация происходит раз в сутки.

В процедурах, которые были опубликованы на основе конкурентного способа закупки, выполняется требование по обеспечению конфиденциальности информации о содержании ценовых предложений Заявителей на ЭТП.

В форме подачи заявки для Заявителей выделена отдельная вкладка для заполнения ценового предложения, а отображение поданных ценовых предложений Заявителей доступно в личном кабинете Организатора на этапе подведения итогов.

# Отображение ценовых предложений до подведения итогов

Организатору доступна информация о ценовых предложениях (ЦП) Заявителей до этапа подведения итогов для процедур при включенной настройке для организации, кроме аукциона (см. рис. ниже):

- на этапе рассмотрения заявок для конкурентных одноэтапных процедур;
- на этапе рассмотрения вторых частей заявок для конкурентных двухэтапных процедур.

| Заявка на участие в процедуре                                       |                                           |
|---------------------------------------------------------------------|-------------------------------------------|
| Общие сведения о лоте Заявка на участие №1 Ценовое предложение      |                                           |
| Цена предложения                                                    |                                           |
| Цена предложения в валюте начальной цены договора:                  | 85 000,00                                 |
|                                                                     | Цена предложения указывается с учетом НДС |
| Документы обоснования цены                                          |                                           |
| <u>111112</u> , размер 12.37 кб, добавлен 21.09.2021 08:34 [GMT +3] |                                           |
|                                                                     | Скачать все файлы заявки в виде архива    |

#### Рис. Отображение ЦП на форме заявки на участие в процедуре для конкурса

|             | Наименование настройки: отображение ЦП Организатору до итогов для конкурентных процедур.      |
|-------------|-----------------------------------------------------------------------------------------------|
| $\triangle$ | Данная настройка устанавливается Оператором в соответствии с полученным официальным запросом. |

Также доступны для загрузки на носитель Пользователя документы обоснования цены как через ссылку на вкладке «Ценовое предложение» отдельным файлом, так и с помощью кнопки «Скачать все файлы заявки в виде архива» в составе документов заявки (см. рис. ниже).

| C:\Users\Roseltorg\AppData\Local\Microsoft\Windows\INetCache\IE\DND3YOXC\all_docs_13734.zip.zip\ |        |                        |        | - 🗆 ×                                             |
|--------------------------------------------------------------------------------------------------|--------|------------------------|--------|---------------------------------------------------|
| Файл Правка Вид Избранное Сервис Справка                                                         |        |                        |        |                                                   |
| 4 <b>-</b> v • <b>+ X</b> i                                                                      |        |                        |        |                                                   |
| Добавить Извлечь Тестировать Копировать Переместить Удалить Информация                           |        |                        |        |                                                   |
| C:\Users\Roseltorg\AppData\Local\Microsoft\Windows\INetCache\IE\DND3YOXC\all_docs_13734.zip.zip\ |        |                        | ~      | 👔 📙 C:\Users\Roseltorg\AppData\Local\Microsoft' 🗸 |
| Имя                                                                                              | Размер | Сжатый Изменен         | Создан | СИмя                                              |
| Doc2.docx                                                                                        | 12 669 | 12 669 2021-09-21 08:4 | 3      | DND3YOXC                                          |
| Doc1_2.docx                                                                                      | 12 669 | 12 669 2021-09-21 08:4 | 3      | E64QUJY4                                          |
|                                                                                                  |        |                        |        | TP4KYFTJ                                          |
|                                                                                                  |        |                        |        | U3PB3R9J                                          |
|                                                                                                  |        |                        |        | container.dat                                     |
|                                                                                                  |        |                        |        |                                                   |
|                                                                                                  |        |                        |        |                                                   |
|                                                                                                  |        |                        |        |                                                   |
|                                                                                                  |        |                        |        |                                                   |
|                                                                                                  |        |                        |        |                                                   |
|                                                                                                  |        |                        |        |                                                   |
|                                                                                                  |        |                        |        |                                                   |
|                                                                                                  |        |                        |        |                                                   |
| <                                                                                                |        |                        | >      | < >>                                              |
| Выделено объектов: 0 / 2                                                                         |        |                        |        | Выделено объектов: 0 / 5                          |

Рис. Документ обоснования ЦП в составе всех документов по заявке, загруженные на носитель Пользователя (выделено красным)

## Операции с процедурами

Для работы с процедурами используется меню «Процедуры», расположенное слева на главной панели (см. рис. ниже).

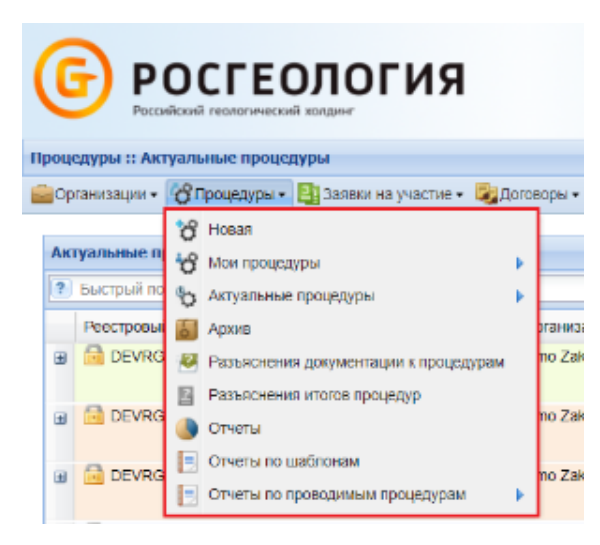

#### Рис. Пункт меню «Процедуры»

Для просмотра всех доступных процедур необходимо выбрать пункт меню «Процедуры» — «Актуальные процедуры». Откроется форма «Актуальные процедуры» (см. рис. ниже), содержащая список всех опубликованных процедур, за исключением находящихся в архивном статусе.

| A | ктуальные процедурь | ı        |             |                      |                                      |                     |                        |                                                                                                    | \$      |
|---|---------------------|----------|-------------|----------------------|--------------------------------------|---------------------|------------------------|----------------------------------------------------------------------------------------------------|---------|
|   | Быстрый поиск       |          |             |                      |                                      |                     | Исн                    | кать 🔞 Расширенный                                                                                                    | і поиск |
|   | Реестровый №        | Тип      | Организатор | Наименование         | Прием заявок до                      | Сумма               | Статус                 | Операции                                                                                                    |         |
| ± | DEVRG22052          | ~        | Demo Zak    | Автотест20200522141  | 15.06.2020 14:11<br>Осталось 17 дней | 100 000,00<br>RUB   | Приём<br>заявок        | / 🗘 🏷 🛄 📓<br>% 🥥 🍗 🏣                                                                                                    | •       |
| æ | ) 📄 DEVRG21052      | \$       | Demo Zak    | Автотест20200521080  | 21.05.2020 08:00                     | 1 000 000,00<br>RUB | Рассмотре<br>заявок    | (2) \$2 \$2 \$1 \$1 \$1 \$2\$ (2) \$2\$ \$2\$ \$2\$ (3) \$2\$ \$2\$ (4) \$2\$ (5) \$2\$ (5) \$2\$ (6) \$2\$ (6) \$                                                                                                    |         |
| æ | 🛿 🧰 DEVRG21052      | \$       | Demo Zak    | Автотест20200521075  | 21.05.2020 07:58                     | 1 000 000,00<br>RUB | Рассмотре<br>заявок    | (°) \$> \$> <b>1</b> ■<br>■<br>■<br>=<br>=<br>=<br>=<br>=<br>=<br>=<br>=<br>=<br>=                                                                                                    |         |
| æ | DEVRG20052          | \$       | demo1       | 25 /8                | 20.05.2020 17:45                     | 4 563,00<br>RUB     | Заключение<br>договора | <ul> <li>No.</li> <li>No.</li></ul> | •       |
| 1 | 🖣 🖣 Страница        | 1 из 206 | 🕨 N I 🈂 I 🗄 | Время отображается і | по вашему локальному час             | овому поясу:        | GMT +03:00             | Процедуры 1 - 25 и                                                                                                    | 13 5143 |

#### Рис. Форма «Все процедуры»

При аккредитации Пользователя только в качестве Организатора на форме «Актуальные процедуры» доступны для просмотра только собственные процедуры. При аккредитации Пользователя и в качестве Организатора, и в качестве Заявителя доступны для просмотра как собственные процедуры, так и процедуры, в которых можно принять участие в качестве Заявителя. Статус, в котором находится процедура, отображается в одноименном столбце.

Более подробно об основных операциях с процедурами в разделе «Основные операции в Системе» настоящего документа.

Для поиска в Системе необходимых опубликованных процедур можно использовать панель быстрого доступа и расширенный поиск. Боле подробно о поиске в разделе «Основные операции в Системе» настоящего документа.

Для вывода на экран списка только тех процедур, для которых организация является Организатором, необходимо выбрать в меню «Процедуры» пункт «Мои процедуры» либо пункт «Мои процедуры» — «Опубликованные мной».

Для вывода списка избранных процедур необходимо выбрать в меню «Процедуры» — «Мои процедуры» подпункт «Избранные». Как добавить/удалить процедуру в «Избранные» описывается в разделе «Основные операции в Системе» настоящего документа

Для вывода списка процедур определенного типа следует выбрать соответствующий пункт меню «Процедуры» — «Актуальные процедуры»:

- «Опубликованные представителем»;
- «Электронные аукционы»:
  - ° <sup>°</sup>≪Bce»;
  - «Аукцион»;
  - «Редукцион».
- «Конкурсы»;
- «Запросы котировок»;
- «Запросы предложений»;
- «Квалификационные отборы».

Для вывода списка процедур, находящихся в статусе «Архив», выберите в меню «Процедуры» пункт «Архив». Более подробно в разделе «Основные операции в Системе» настоящего документа.

# Создание новой процедуры и особенности проведения

В данном разделе описаны процесс создания процедур и установка различных требований к ним:

- Создание новой процедуры
- Совместная закупка
- Публикация процедуры из Плана закупок
- Квалификационный отбор как часть процедуры
- Особенности проведения процедуры «Конкурентные переговоры»
- Особенности проведения процедуры «Котировочная сессия»
- Публикация процедуры в ЕИС
- Работа с шаблонами процедур

## Создание новой процедуры

Извещение о проведении процедуры рекомендуется размещать в Системе за несколько дней до даты окончания срока подачи заявок на участие в зависимости от формы торгов:

- 20 (двадцать) рабочих дней для формы торгов «Квалификационный отбор»;
- 15 (пятнадцать) рабочих дней для формы торгов «Аукцион», «Конкурс» и «Редукцион»;
- 7 (семь) рабочих дней для формы торгов «Запрос предложений»;
- 5 (пять) рабочих дней для формы торгов «Запрос котировок»;
- 2 (два) рабочих дня для формы торгов «Котировочная сессия».

Организатор в личном кабинете для создания новой процедуры в меню «Процедуры» выбирает пункт «Новая» (см. рис. ниже).

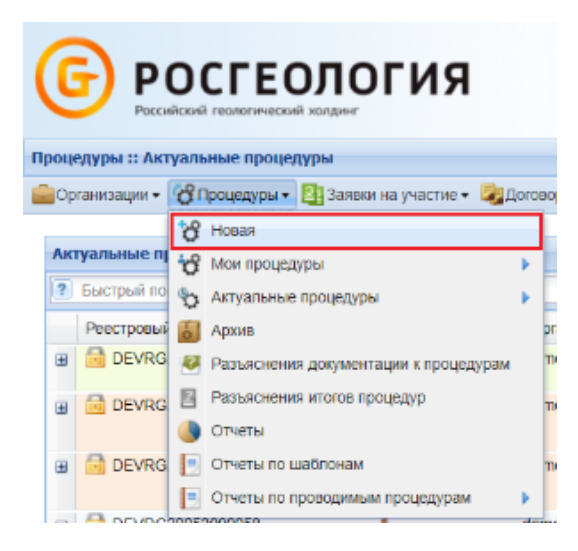

Рис. Пункт меню «Процедура» — «Новая»

Откроется форма «Новая процедура», состоящая из вкладок «Общие сведения» и «Лот», обязательные для заполнения поля отмечены символом «\*». На вкладке «Общие сведения Организатор выбирает способ закупки из выпадающего списка в поле «Форма торгов», указывает наименование процедуры в соответствующем поле (см. рис. ниже).

| Новая процедура                                       |                                                                                                    |  |
|-------------------------------------------------------|----------------------------------------------------------------------------------------------------|--|
| Общие сведения Лот 1 🗷 📀 Добавить лот                 |                                                                                                    |  |
| Сведения о процедуре                                  |                                                                                                    |  |
| Форма торгов:                                         | Выберите форму торгов                                                                                              |  |
| Совместная закупка:                                   |                                                                                                    |  |
| Номер извещения:                                      | Генерируется после публикации                                                                                      |  |
| Наименование процедуры *:                             |                                                                                                    |  |
|                                                       |                                                                                                    |  |
| Цена лота выражена в денежном эквиваленте: 👔          |                                                                                                    |  |
| Валюта процедуры:                                     | Российский рубль                                                                                                   |  |
| Передать сведения о процедуре в ЕИС:                  | Тередать сведения о процедуре в ЕИС:                                                                               |  |
| Способ закупки по классификатору ЕИС: 🔟               | : 🛛 🗸 🗸                                                                                                    |  |
| Соответствие требованию к отсутствию участника в РНП: | Не установлено                                                                                                    |  |
| Сведения об организаторе                              |                                                                                                    |  |
| Наименование организации:                             | Demo Zak                                                                                                    |  |
| Местонахождение:                                      | 123123, Российская Федерация, Город Москва столица Российской Федерации город федерального значения, Варшавская, 1 |  |
| Почтовый адрес организатора:                          | 123123, Российская Федерация, Город Москва столица Российской Федерации город федерального значения, Варшавская, 1 |  |
| Контактный телефон *:                                 | + 8 ( 981 ) 1041001                                                                                                |  |
| Адрес эл. почты *:                                    | sdad@roseltorg.ru                                                                                                  |  |
| Контактное лицо *:                                    | ИвановАА ИванАА ИвановичАА                                                                                         |  |
| Место рассмотрения предложений *:                     | Город Москва столица Российской Федерации город федерального значения                                              |  |

#### Рис. Форма «Новая процедура»

Заполнение вкладки «Общие сведения» осуществляется последовательно от блока к блоку (кроме тех полей, которые заполняются автоматически). В поле «Форма торгов» доступны для выбора следующие значения:

- в электронной форме:
  - «Аукцион»;
  - «Редукцион»;
  - ∘ «Конкурс»;
  - «Запрос предложений»;
  - «Запрос котировок»;
  - <sup>о</sup> «Квалификационный отбор»;
  - <sup>о</sup> «Закупка у единственного поставщика»;
  - <sup>о</sup> «Конкурентные переговоры»;
  - «Котировочная сессия».
- на электронную почту:
  - «Запрос предложений на электронную почту»;
  - <sup>о</sup> «Запрос цен на электронную почту».

При создании новой процедуры по умолчанию активирован признак «Передать сведения о процедуре в ЕИС». В случае если про цедура проводится без интеграции с ЕИС (без передачи сведений на *zakupki.gov.ru*), признак должен быть деактивирован.

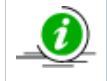

Признак «Совместная закупка» указывается для проведения процедуры с несколькими Организаторами по лоту, более подробно информация представлена в разделе «Совместная процедура» настоящего документа.

Организатор выбирает «Способ закупки по классификатору ЕИС», который будет передан и использован в ЕИС при поступлении сведений о публикуемой на ЕЭТП процедуре из выпадающего списка (см. рис. ниже). При создании процедуры на основании позиции плана закупки значение способа закупки заполнится автоматически из сведений позиции. Вместе с тем указание позиции плана закупки является обязательным при передаче сведений о процедуре в ЕИС (активирован признак «Передать сведения о процедуре в ЕИС»). Более подробно о публикации процедуры на основании позиции плана закупок представлено в разделе «Публикация процедуры из Плана закупок» настоящего документа.

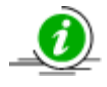

Возможность выбора «Способа закупки по классификатору ЕИС» вручную доступна при типе аккредитации Организатора в качестве «Специализированной организации». В остальных случаях «Способ закупки по классификатору ЕИС» заполняется автоматически из сведений выбранной позиции плана закупки.

| Новая процедура                                  |                                                                   |   |  |  |
|--------------------------------------------------|-------------------------------------------------------------------|---|--|--|
| Общие сведения Лот 1 🗷 😳 Добавить лот            |                                                                   |   |  |  |
| Сведения о процедуре                             |                                                                   |   |  |  |
| Форма торгов:                                    | Аукцион                                                           | ~ |  |  |
| Совместная закупка:                              |                                                                   |   |  |  |
| Номер извещения:                                 | Генерируется после публикации                                     |   |  |  |
| Наименование процедуры *:                        |                                                                   |   |  |  |
|                                                  |                                                                   |   |  |  |
|                                                  |                                                                   |   |  |  |
| цена лота выражена в денежном эквиваленте:       |                                                                   |   |  |  |
| валюта процедуры:                                | Россиискии руоль                                                  |   |  |  |
| Передать сведения о процедуре в ЕИС:             |                                                                   |   |  |  |
| Способ закупки по классификатору ЕИС: 🛽          |                                                                   | ~ |  |  |
| Соответствие требованию к отсутствию участника в | Код 4292 (+)(К) Конкурентные переговоры (02-01)                   |   |  |  |
| РНП:                                             | Код 2011 (+) редукцион новый со всеми протоколами                 |   |  |  |
|                                                  | Код 6126 (+)(К) Запрос предложений 11.02.2019 + конкурентный      |   |  |  |
| Сведения об организаторе                         | Код 707 (+) Открытый аукцион в электронной форме (по 94Ф3)        |   |  |  |
| Наименование организации:                        | Код 167 (+) Открытый аукцион в электронной форме                  |   |  |  |
| Местонахожление:                                 | Код 4546 (+) Запрос предложений с ПКО/переторжкой (02-01)         |   |  |  |
|                                                  | Код 4383 (+) Открытый конкурс (Стандартный способ закупки - 3359) |   |  |  |
| Почтовый адрес организатора:                     | Код 4391 (+) Конкурс с ПКО и переторжкой (02-01)                  |   |  |  |
|                                                  | Код 4771 (+)(К) Конкурс + Конкурентные                            |   |  |  |
| контактныи телефон *:                            | Код 4245 (+) Запрос предложений с переторжкой (02-01)             |   |  |  |
| Адрес эл. почты *:                               | Код 3279 (+) запрос котировок новый со всеми протоколами          |   |  |  |
| Контактное лицо *:                               | Код 2592 (+) Конкурентные переговоры                              |   |  |  |
| Масто рассмотрания правложаний *:                | Код 4925 (+)(К) Запрос предложений - конкурентный                 |   |  |  |
| песто рассмотрения предложении                   | Код 4112 (+) Закупка у един поста в эл форме                      |   |  |  |
|                                                  | Кол 4244 (+) Аукцион (02-01)                                      |   |  |  |

#### Рис. Форма «Новая процедура»

В выпадающем списке «Способы закупки по классификатору ЕИС» рядом с названиями процедур отображаются значки плюс «+» и минус «-», означающие:

- «(+)» способ закупки есть в положении о закупках в личном кабинете в ЕИС;
- «(-)» данные о наличии таких способов закупки нужно проверять в личном кабинете в ЕИС.

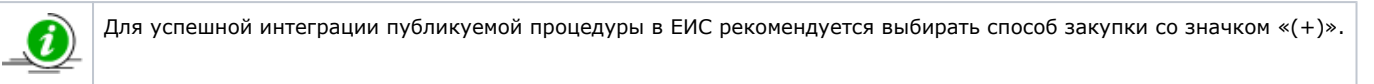

При выборе способа закупки в поле «Способ закупки по классификатору ЕИС» отображается признак «Конкурентный» в составе способа закупки (см. рис. ниже).

| Передать сведения о процедуре в ЕИС:             |                                                                   |
|--------------------------------------------------|-------------------------------------------------------------------|
| Способ закупки по классификатору ЕИС: 🛙          |                                                                   |
| Соответствие требованию к отсутствию участника в | Код 4292 (+)(К) Конкурентные переговоры (02-01)                   |
| РНП:                                             | Код 2011 (+) редукцион новый со всеми протоколами                 |
|                                                  | Код 6126 (+ (К) Запрос предложений 11.02.2019 + конкурентный      |
| Сведения об организаторе                         | Код 707 (+) Открытый аукцион в электронной форме (по 94Ф3)        |
| Наименование организации:                        | Код 167 (+) Открытый аукцион в электронной форме                  |
| Мастонахожлание                                  | Код 4546 (+) Запрос предложений с ПКО/переторжкой (02-01)         |
| псстопахолдение.                                 | Код 4383 (+) Открытый конкурс (Стандартный способ закупки - 3359) |
| Почтовый адрес организатора:                     | Код 4391 (+) Конкурс с ПКО и переторжкой (02-01)                  |
|                                                  | Код 4771 (+ (К) Конкурс + Конкурентные                            |
| контактный телефон *:                            | Код 4245 (+) Запрос предложений с переторжкой (02-01)             |
| Адрес эл. почты *:                               | Код 3279 (+) запрос котировок новый со всеми протоколами          |
| Контактное лицо *:                               | Код 2592 (+) Конкурентные переговоры                              |
| Место рассмотрения предложений *-                | Код 4925 (+ <mark>(К)</mark> Запрос предложений - конкурентный    |
| Песто расснотрения предложении .                 | Код 4112 (+) Закупка у един поста в эл форме                      |
|                                                  | Кол 4244 (+) Аукиион (02-01)                                      |

#### Рис. Форма «Общие сведения»

Признак отображается значением «(К)» в соответствующей строке способа закупки в выпадающем списке. Признак указывается на основании сведений о способах закупки Организатора, полученных из ЕИС (для способов закупки, созданных вручную на ЕЭТП — на основании соответствующего признака при создании способа).

Если планируется проведение процедуры без передачи данных о процедуре в ЕИС, в блоке «Общие сведения о процедуре» деактивируйте признак «Передать сведения о процедуре в ЕИС». Одновременно перестанут отображаться поля «Способ закупки по классификатору ЕИС» и «Совместная закупка».

На вкладке «Общие сведения» в блоке «Этапы проведения процедуры» Организатор может указать проведение квалификационного отбора в рамках процедуры (доступно для процедур «Аукцион», «Конкурс», «Запрос предложений», «Редукцион»), активировав соответствующий признак «С проведением квалификационного отбора», более подробно представлено в разделе «Квалификационный отбор как часть процедуры» настоящего документа.

Для процедур «Запрос предложений», «Конкурс» и «Конкурентные переговоры» Организатор может установить требование принимать предложения только на повышение, активировав соответствующий признак (см. рис. ниже).

В блоке «Этапы проведения процедуры» Организатор указывает даты начала и окончания соответствующих этапов, набор этапов отличается в зависимости от выбранной формы торгов (см. рис. ниже).

| Этапы проведения процедуры                 |                                   |                      |              |                         |                    |
|--------------------------------------------|-----------------------------------|----------------------|--------------|-------------------------|--------------------|
| Дата п                                     | убликации процедуры *:            |                      | 02.06.2020   | L.                      |                    |
| С пров                                     | едением квалификационного отбора: |                      |              |                         |                    |
| Принимать предложения только на повышение: |                                   |                      |              |                         |                    |
| Вкл.                                       | Наименование этапа                | Дата начала<br>этапа | Время начала | Дата окончания<br>этапа | Время<br>окончания |
|                                            | Редактирование извещения          |                      |              |                         |                    |
|                                            | Приём заявок                      |                      |              | ДД.ММ.ГГГГ ?            | ЧЧ:MM              |
|                                            | Вскрытие конвертов                |                      |              | ДД.ММ.ГГГГ              | ЧЧ:MM              |
|                                            | Рассмотрение заявок               |                      |              | ДД.ММ.ГГГГ              | ЧЧ:ММ              |
|                                            | Подведение итогов                 |                      |              | ДД.ММ.ГГГГ              |                    |
|                                            |                                   |                      |              |                         |                    |

#### Рис. Блок «Порядок проведения процедуры»

Для процедур «Аукцион», «Редукцион» в блоке «Свойства процедуры» указывается количество частей заявок, шаг ценовых предложений, время ожидания ценовых предложений (см. рис. ниже).

Если в блоке «Свойства процедуры» Организатор выбирает «Заявки в двух частях (аналогично 94-ФЗ)» в выпадающем списке в поле «Порядок рассмотрения заявок», становится активным и обязательным этап проведения процедуры «Подведение итогов» (см. рис. ниже).

Выпадающий список для выбора порядка рассмотрения заявки доступен для процедур «Аукцион» и «Редукцион».

| i |  |
|---|--|
|   |  |

| Этапь    | проведения процедуры                            |                      |              |                         |                    |
|----------|-------------------------------------------------|----------------------|--------------|-------------------------|--------------------|
| Дата п   | убликации процедуры *:                          |                      | 02.06.2020   | •                       |                    |
| С пров   | едением квалификационного отбора:               |                      |              |                         |                    |
| Вкл.     | Наименование этапа                              | Дата начала<br>этапа | Время начала | Дата окончания<br>этапа | Время<br>окончания |
|          | Редактирование извещения                        |                      |              |                         |                    |
|          | Приём заявок                                    |                      |              | ДД.ММ.ГГТГ ?            | ЧЧ:ММ              |
|          | Рассмотрение заявок                             |                      |              | ДД.ММ.ГГТГ              | ЧЧ:MM              |
|          | Проведение торгов                               | ДД.ММ.ГГГГ           | ЧЧ:MM        |                         |                    |
|          | Заключение договора                             |                      |              |                         |                    |
| Отменить |                                                 |                      |              |                         |                    |
| Свойс    | тва процедуры                                   |                      |              |                         |                    |
| Поряд    | ок рассмотрения заявок:                         |                      | Заявки в одн | ной части               | ~                  |
| Время    | Время ожидания ценовых предложений (минут) *:   |                      |              |                         |                    |
| Шаг це   | еновых предложений в валюте договор             | a:                   |              |                         |                    |
| Шаг це   | Шаг ценовых предложений, в % *: от 0,5 % до 1 % |                      |              |                         |                    |

#### Рис. Блок «Свойства процедуры»

Для процедуры «Закупка у единственного поставщика» в блоке «Этапы проведения процедуры» Организатор может добавить этап «Заключение договора», установив признак «Вкл.» напротив пункта «Заключение договора» (см. рис. ниже).

| Этапь  | і проведения процедуры   |                      |              |                         |                    |
|--------|--------------------------|----------------------|--------------|-------------------------|--------------------|
| ]ата п | убликации процедуры *:   |                      | 23.04.2020   |                         |                    |
| Вкл.   | Наименование этапа       | Дата начала<br>этапа | Время начала | Дата окончания<br>этапа | Время<br>окончания |
|        | Редактирование извещения |                      |              |                         |                    |
|        | Подведение итогов        |                      |              | 23.04.2020              |                    |
|        | Заклюцение поговора      |                      |              |                         |                    |

#### Рис. Этап «Заключение договора»

В блоке «Документация процедуры» загрузите необходимую документацию, указав описание документа и загрузив файл, нажав

кнопку «Выбрать и загрузить файл». Для удаления загруженного файла нажмите пиктограмму « 🧐» («Удалить файл») в строке с файлом (см. рис. ниже).

| Документация процедур                                                                                                | Ы                                                                                                    |  |  |  |
|----------------------------------------------------------------------------------------------------|----------------------------------------------------------------------------------------------------|--|--|--|
| Для размещения файлов до                                                                                             | Для размещения файлов документации загружайте их по одному с помощью формы ниже.                                                                                                    |  |  |  |
| Внимание! При передаче се<br>документов не должен прев<br>должен превышать 60 Мб.<br><u>Документация</u> , размер 12 | Внимание! При передаче сведений о процедуре в ЕИС размер одного файла должен быть не более 40 Мб, а общий объем всех прилагаемых документов не должен превышать 500 Мб (требования ЕИС). При размещении процедур без интеграции с ЕИС размер одного файла не должен превышать 60 Мб.<br><u>Документация</u> , размер 12.18 кб <b>Э</b> |  |  |  |
| Описание документа:                                                                                                  |                                                                                                    |  |  |  |
| Путь к файлу:                                                                                                    | Выбрать и загрузить файл                                                                                                    |  |  |  |
|                                                                                                    |                                                                                                    |  |  |  |

#### Рис. Блок «Документация процедуры»

Организатор может ограничить права доступа к публикуемой процедуре, в таком случае доступ предоставляется Участникам, которых выбрал Организатор. Организатор в блоке «Доступ к процедуре» выбирает вариант «Для ограниченного круга
заявителей» и в открывшейся строке заполняет поля. В отобразившейся строке Организатор вводит ИНН Заявителя в соответствующем поле. В случае указания ИНН Заявителя, авторизованного в Системе, поля «КПП» и «Email» заполняются автоматически. Поле «Email» недоступно для редактирования (см. рис. ниже).

| Доступ                                                 | і к процедуре                                                                |                   |          |               |                           |           |                          |
|--------------------------------------------------------|------------------------------------------------------------------------------|-------------------|----------|---------------|---------------------------|-----------|--------------------------|
| 🔵 Для                                                  | всех                                                                         |                   |          |               |                           |           |                          |
| <ul> <li>Для ограниченного круга заявителей</li> </ul> |                                                                              |                   |          |               |                           |           |                          |
| Укажит                                                 | Укажите список заявителей, которым будет разрешен доступ к данной процедуре: |                   |          |               |                           |           |                          |
| Выбрат<br>квалиф                                       | Выберите процедуру для автоматического заполнения списка заявителей •        |                   |          |               |                           |           |                          |
| N♀                                                     | ИНН *                                                                        | КПП (для юр. лиц) |          | Email (если з | аявитель отсутствует на З | ЭТП)      |                          |
| 1                                                      | 7078780006                                                                   | 123456789         |          | aaaaaa@aa     | aaaa.ru                   |           | 🔿 Улапить                |
|                                                        | Наименование                                                                 | : demo11          |          |               |                           |           | О Добавить               |
|                                                        |                                                                              |                   | Загрузит | ь из шаблона  | Сохранить как шаблон      | Сохранить | Подписать и опубликовать |

#### Рис. Приглашение авторизованных в Системе Заявителей

В случае приглашения к участию неавторизованного Заявителя Организатор указывает ИНН, КПП и Email. Приглашение будет направлено на указанный Email (см. рис. ниже).

В случае если на один ИНН зарегистрировано несколько пользователей на ЭТП, в отобразившемся всплывающем окне «Выберите контрагента» укажите подходящий вариант из предлагаемого списка, нажав кнопку « 🕂 » («Выбрать»). Данные Заявителя подставятся автоматически (см. рис. ниже).

| 1HH       | КПП       | Наименование | E-mail           | Операции |
|-----------|-----------|--------------|------------------|----------|
| 078780006 | 123456789 |              | aa@aa.ru         | +        |
| 078780006 | 123456789 | demo11       | aaaaaa@aaaaaa.ru | -        |
|           |           |              |                  |          |
|           |           |              |                  |          |
|           |           |              |                  |          |
|           |           |              |                  |          |
|           |           |              |                  |          |
|           |           |              |                  |          |
|           |           |              |                  |          |
|           |           |              |                  |          |

#### Рис. Выбор пользователя

В случае если для процедуры проводился квалификационный отбор участников, Организатор может выбрать перечень Заявителей, которым будет разрешен доступ к организуемой процедуре. Для этого в выпадающем списке «Выбрать заявителей, прошедших квалификационный отбор по процедуре» следует указать необходимый перечень участников. Выбранный перечень отобразится в виде списка, в котором отображены все участники, включенные в данный перечень по результатам квалификационного отбора (см. рис. ниже).

| Докуме                                  | нтация процедур                                                                                                    | Ы                                   |                 |                   |                       |           |                          |  |
|-----------------------------------------|----------------------------------------------------------------------------------------------------|-------------------------------------|-----------------|-------------------|-----------------------|-----------|--------------------------|--|
| Для разм                                | ещения файлов до                                                                                                    | жументации загружа                  | ите их по одном | у с помощью форм  | ны ниже.              |           |                          |  |
| Внимани<br>документ<br>должен г         | Внимание! При передаче сведений о процедуре в ЕИС размер одного файла должен быть не более 40 Мb, а общий объем всех прилагаемых<br>документов не должен превышать 500 Мб (требования ЕИС).При размещении процедур без интеграции с ЕИС размер одного файла не<br>должен превышать 60 Мб. |                                     |                 |                   |                       |           |                          |  |
| Описани                                 | Описание документа:                                                                                                    |                                     |                 |                   |                       |           |                          |  |
| Путь к ф                                | райлу:                                                                                                    |                                     |                 |                   |                       | В         | ыбрать и загрузить файл  |  |
| Доступ и<br>Одля в<br>Одля о<br>Укажите | к процедуре<br>всех<br>ограниченного кру<br>список заявителе                                                                                                    | га заявителей<br>й, которым будет р | азрешен доступ  | к данной процег   | lype:                 |           |                          |  |
| Выбрать<br>квалифи                      | заявителей, проц<br>кационный отбор                                                                                                    | иедших<br>по процедуре:             | DEVRG2008180    | 0003 (Квалифика   | ционный отбор)        |           | <b>*</b>                 |  |
| Nº                                      | инн *                                                                                                    | КПП (для юр. лиц)                   |                 | Email (если заяви | тель отсутствует на 3 | ЭТП)      |                          |  |
| 1                                       | 7078780006                                                                                                    | 123456789                           |                 | aa@aa.ru          |                       |           | 🔾 Удалить                |  |
|                                         | Наименование:                                                                                                    | demo10                              |                 |                   |                       |           |                          |  |
|                                         |                                                                                                    |                                     |                 |                   |                       |           | 🔘 Добавить               |  |
|                                         |                                                                                                    |                                     |                 |                   |                       |           |                          |  |
|                                         |                                                                                                    |                                     | Загрузит        | ъ из шаблона Со   | хранить как шаблон    | Сохранить | Подписать и опубликовать |  |

#### Рис. Выбор заявителей, прошедших квалификационный отбор по процедуре

После публикации извещения Заявителям, указанным в списке, будут направлены приглашения к участию в процедуре. Более по дробно описано в разделе «Информация о процедуре и просмотр приглашений» настоящего документа.

При просмотре Организатором опубликованного извещения о проведении процедуры информация о Заявителях, приглашенных для участия в процедуре, отображается в блоке «Доступ к процедуре» (см. рис. ниже).

| паименование зака                                | зчика: | Demo Zak                                                                                                    |                            |  |  |  |  |
|--------------------------------------------------|--------|----------------------------------------------------------------------------------------------------|----------------------------|--|--|--|--|
| Контактное лицо:<br>Адрес эл. почты:<br>Телефон: |        | ИвановАА ИванАА Иванови                                                                                                    | ИвановАА ИванАА ИвановичАА |  |  |  |  |
|                                                  |        | v.tilikov@roseltorg.ru                                                                                                    |                            |  |  |  |  |
|                                                  |        | 8-981-1041001                                                                                                    |                            |  |  |  |  |
| Адрес местонахождения:                           |        | 123123, Город Москва столица Российской Федерации город<br>федерального значения, Город Москва столица Российской<br>Федерации город федерального значения, Варшавская, 1<br>123123, Город Москва столица Российской Федерации город<br>федерального значения, Город Москва столица Российской<br>Федерации город федерального значения, Варшавская, 1 |                            |  |  |  |  |
|                                                  |        |                                                                                                    |                            |  |  |  |  |
| ступ к процедуре                                 |        |                                                                                                    |                            |  |  |  |  |
| ступ к процедуре<br>IH                           | кпп    | Email                                                                                                    | Наименование               |  |  |  |  |
| ступ к процедуре<br>IH<br>0116171209             | КПП    | Email<br>demo12@demo.de                                                                                                    | Наименование<br>demo12     |  |  |  |  |

#### Рис. Квалифицированные участники процедуры

На вкладке «Лот» Организатор указывает данные о Организаторе процедуры, предмете договора, условиях поставки и требованиях к Заявителям. Вкладка «Лот» — «Организатори» автоматически заполняется данными из аккредитационной формы Организатора, от имени которого идет публикация процедуры (см. рис. ниже). В случае если публикация осуществляется от имени подведомственной организации (а также в случае публикации процедуры с признаком «Совместная закупка»), список Организаторов может быть изменен. Для добавления подведомственной организации следует нажать кнопку «Добавить Организатора», для удаления — кнопку «Удалить Организатора» (см. рис. ниже).

| Новая процедура                             |                                                                                                    |                |                                    |  |  |
|---------------------------------------------|----------------------------------------------------------------------------------------------------|----------------|------------------------------------|--|--|
| Общие сведения Лот 1 🖲 🥥 Добавить лот       |                                                                                                    |                |                                    |  |  |
|                                             |                                                                                                    |                |                                    |  |  |
| Заказчики Предмет договора Условия поставки | Требования к заявителям                                                                                               | Документация   |                                    |  |  |
| Наименование организации:                   | Demo Zak                                                                                                    |                |                                    |  |  |
| Местонахождение:                            | 123123, Российская Федерация, Город Москва столица Российской<br>Федерации город федерального значения, Варшавская, 1 |                |                                    |  |  |
| Удалить заказчика                           |                                                                                                    |                | ,, -                               |  |  |
|                                             |                                                                                                    |                | Добавить заказчика                 |  |  |
| 3ar                                         | рузить из шаблона Сохран                                                                                              | ить как шаблон | Сохранить Подписать и опубликовать |  |  |

#### Рис. Вкладка «Лот»

При добавлении Организатора для выбора будут доступны организации, от имени которых получено разрешение на публикацию процедур (см. рис. ниже). Более подробно о совместной закупке описано в разделе «Совместная процедура» настоящего документа.

| ювая процедура           |                                                                                        |                          |
|--------------------------|----------------------------------------------------------------------------------------|--------------------------|
| Общие сведения           | Лот 1 📧 📀 Добавить лот                                                                 |                          |
| Заказчики                | Предмет договора Условия поставки Требования к заявителям Документация Выбор заказчика | ×                        |
| Наименован<br>Местонахож | Demo Zak                                                                               | ∑                        |
| Удалить зак              | demo2<br>demo1                                                                         | a                        |
|                          |                                                                                        | Добавить заказчика       |
|                          | Загрузить из шаблона Сохранить как шаблон Сохранить                                    | Подписать и опубликовать |

#### Рис. Выбор Организатора

Далее Организатор переходит на вкладку «Лот» — «Предмет договора», в которой указывает наименование предмета договора, сведения о НМЦ в поле «Начальная цена» (см. рис. ниже). При этом процедуры «Запрос предложений», «Конкурс», «Запрос котировок», «Квалификационный отбор» могут быть объявлены без указания начальной цены договора, поле «Начальная цена» в таком случае остается пустым.

| ювая процедура                         |                              |                                        |
|----------------------------------------|------------------------------|----------------------------------------|
| Общие сведения Лот 1 🙁 😳 Добавить лот  |                              |                                        |
|                                        |                              |                                        |
| Заказчики Предмет договора Условия пос | авки Требования к заявителям | Документация                           |
| Предмет договора (полностью) *:        |                              |                                        |
|                                        |                              |                                        |
|                                        |                              |                                        |
|                                        |                              |                                        |
|                                        |                              |                                        |
|                                        |                              |                                        |
|                                        |                              |                                        |
|                                        |                              |                                        |
| Начальная цена:                        |                              |                                        |
|                                        | С учетом НДС                 |                                        |
| П торги за единицу                     |                              |                                        |
| Позиция плана: Добавить                |                              |                                        |
|                                        |                              |                                        |
| Классификатор ОКПД2:                   |                              | Добавить                               |
|                                        |                              |                                        |
| Классификатор ОКВЭД2:                  |                              | Добавить                               |
|                                        |                              | (• • • • • • • • • • • • • • • • • • • |

#### Рис. Вкладка «Предмет договора»

При активации признака «Торги за единицу» общая сумма указывается в поле «Начальная цена» и цена единицы товара в поле «Начальная цена комплекта» (см. рис. ниже).

| Іовая процедура |                     |                  |                         |              |  |  |  |  |
|-----------------|---------------------|------------------|-------------------------|--------------|--|--|--|--|
| Общие сведения  | Лот 1 🗵 😳 Доб       | авить лот        |                         |              |  |  |  |  |
|                 |                     |                  |                         |              |  |  |  |  |
| Заказчики П     | Іредмет договора    | Условия поставки | Требования к заявителям | Документация |  |  |  |  |
| Предмет дого    | овора (полностью) * | •                |                         |              |  |  |  |  |
|                 |                     |                  |                         |              |  |  |  |  |
|                 |                     |                  |                         |              |  |  |  |  |
|                 |                     |                  |                         |              |  |  |  |  |
|                 |                     |                  |                         |              |  |  |  |  |
|                 |                     |                  |                         |              |  |  |  |  |
| Нацальная це    | יבעמ                |                  |                         |              |  |  |  |  |
| пачальная це    | cha.                |                  | 🗸 с учетом НДС          |              |  |  |  |  |
| 🗸 Торги за е    | алницу              |                  |                         |              |  |  |  |  |
| Начальная це    | ена комплекта *:    |                  |                         |              |  |  |  |  |
|                 |                     |                  |                         |              |  |  |  |  |

#### Рис. Признак «Торги за единицу»

В блоке «Классификатор ОКПД2» нажмите кнопку «Добавить» (рис. Вкладка «Предмет договора»). Откроется форма «Добавить позицию», на которой Организатор выбирает код позиции товара, указав необходимое значение из перечня или с помощью строки поиска (см. рис. ниже).

| Добавить позицию                                                                 | ×       |
|----------------------------------------------------------------------------------|---------|
|                                                                                  |         |
| Поиск по ОКПД2                                                                   | Мскать  |
| 🛽 😋 А ПРОДУКЦИЯ СЕЛЬСКОГО, ЛЕСНОГО И РЫБНОГО ХОЗЯЙСТВА                           |         |
| а 😋 01 Продукция и услуги сельского хозяйства и охоты                            |         |
| ⊿ 😋 01.1 Культуры однолетние                                                     |         |
| 🖌 😋 01.11 Культуры зерновые (кроме риса), зернобобовые, семена масличных культур |         |
| ⊿ 😋 01.11.1 Пшеница                                                              |         |
| и 😋 01.11.11 Пшеница твердая                                                     |         |
| и 🗁 01.11.11.110 Пшеница озимая твердая                                          |         |
| 📰 01.11.11.111 Зерно озимой твердой пшеницы                                      |         |
| 📰 01.11.11.112 Семена озимой твердой пшеницы                                     |         |
| 01.11.11.120 Пшеница яровая твердая                                              |         |
| 📰 01.11.11.130 Зерноотходы твердой пшеницы                                       |         |
| 01.11.12 Пшеница, кроме твердой пшеницы                                          |         |
| » 🧰 01.11.2 Кукуруза                                                             |         |
| 01.11.3 Ячмень, рожь и овес                                                      |         |
| b interface (1.11.4 Copro, просо и прочие зерновые культуры)                     | _       |
| b C 01 11 5 Сопома и мякина зерновых культур                                     |         |
|                                                                                  |         |
| Выбрать                                                                          | Закрыть |

#### Рис. Выбор номенклатуры в классификаторе ОКПД2

Классификатор ОКВЭД2 выбирается аналогичным способом.

Если коды ОКДП2 и ОКВЭД2 отличаются для товаров/услуг в составе лота, Организатор вводит соответствующие значения для каждого из товаров/услуг в полях блока «Перечень товаров». Для добавления новой товарной позиции Организатор нажимает кнопку «Добавить товар». В блоке «Перечень товаров» Организатор заполняет все необходимые поля (см. рис. ниже).

| оля количества и единицы измерения. |                                            |
|-------------------------------------|--------------------------------------------|
| Наименование товара/услуги *:       |                                            |
| Количество:                         |                                            |
| Предпочтительная торговая марка:    |                                            |
| Единица измерения:                  | ×                                          |
| Код ОКВЭД2 (необязательно):         | Введите код или наименование из ОКВЭД2     |
| Код ОКПД2 (необязательно):          | Введите код или наименование из ОКПД2      |
|                                     | Добавить требование к товару Удалить товар |
|                                     | дооавить треоование к товару уданить товар |

#### Рис. Заполнение блока «Перечень товаров»

Организатор может добавить дополнительные требования к товару или удалить позицию с помощью кнопок «Добавить требования к товару» и «Удалить товар» соответственно (см. рис. ниже).

| ачения в поля ниже. В случає<br>ормами выбора кодов выше.<br>гли вы планируете отправлять<br>оля количества и единицы изм | е если данные коды для<br>сведения о заключенн<br>ерения. | я товар<br>ном до | ров/услуг не отли<br>говоре в Реестр д | чаются - во<br>оговоров, н | спользуйтесь соответ<br>еобходимо обязатель | ствующими<br>но заполнить |
|----------------------------------------------------------------------------------------------------|-----------------------------------------------------------|-------------------|----------------------------------------|----------------------------|---------------------------------------------|---------------------------|
|                                                                                                    |                                                           |                   |                                        |                            |                                             |                           |
| Наименование товара/услуги                                                                                                | *:                                                        |                   |                                        |                            |                                             |                           |
| Количество:                                                                                                    |                                                           |                   |                                        |                            |                                             |                           |
| Предпочтительная торговая м                                                                                               | арка:                                                     |                   |                                        |                            |                                             |                           |
| Единица измерения:                                                                                                    |                                                           |                   |                                        |                            |                                             | *                         |
| Код ОКВЭД2 (необязательно)                                                                                                |                                                           | Вве               | Введите код или наименование из ОКВЭД2 |                            |                                             |                           |
| Код ОКПД2 (необязательно):                                                                                                |                                                           | Вве               | дите код или наи                       | менование і                | 13 ОКПД2                                    |                           |
| Требование к характеристика                                                                                               | м товара/услуги:                                          |                   |                                        |                            |                                             |                           |
|                                                                                                    | Точное значение                                           | ~                 | Текст                                  | ~                          |                                             | Удалить                   |
| наименование параметра                                                                                                    | тип требования                                            |                   | формат                                 |                            | значение параметра                          |                           |
|                                                                                                    |                                                           |                   |                                        | Добавити                   | требование к товару                         | Удалить товар             |
|                                                                                                    |                                                           |                   |                                        |                            |                                             | Добавить това             |
|                                                                                                    |                                                           |                   |                                        |                            |                                             |                           |

#### Рис. Требования к товару

На вкладке «Условия поставки» необходимо заполнить данные относительно объема поставки, условий, сроков поставки и оплаты, места доставки товара, выполнения работ, оказания услуг (см. рис. ниже).

| Но | Новая процедура |                      |                  |                         |                  |           |                          |  |  |  |
|----|-----------------|----------------------|------------------|-------------------------|------------------|-----------|--------------------------|--|--|--|
| C  | бщие сведени    | я 🛛 Лот 1 🛎 🗿 Д      | обавить лот      |                         |                  |           |                          |  |  |  |
| Γ, |                 |                      |                  |                         |                  |           |                          |  |  |  |
|    | Заказчики       | Предмет договора     | Условия поставки | Требования к заявителя  | и Документация   |           |                          |  |  |  |
|    |                 |                      |                  |                         |                  |           |                          |  |  |  |
|    | Объем поставки: |                      |                  |                         |                  |           |                          |  |  |  |
|    |                 |                      |                  |                         |                  |           |                          |  |  |  |
|    |                 |                      |                  |                         |                  |           |                          |  |  |  |
|    | Условия, о      | сроки поставки и опл | аты:             |                         |                  |           |                          |  |  |  |
|    |                 |                      |                  |                         |                  |           |                          |  |  |  |
|    |                 |                      |                  |                         |                  |           |                          |  |  |  |
|    | Место пос       | тавки товара / выпол | пнения работ /   |                         |                  |           |                          |  |  |  |
|    | оказания        | услуг **:            |                  |                         |                  |           |                          |  |  |  |
|    |                 |                      |                  |                         |                  |           |                          |  |  |  |
|    |                 |                      |                  |                         |                  |           |                          |  |  |  |
|    |                 |                      |                  |                         |                  |           |                          |  |  |  |
|    |                 |                      |                  |                         |                  |           |                          |  |  |  |
|    |                 |                      | За               | грузить из шаблона Сохр | анить как шаблон | Сохранить | Подписать и опубликовать |  |  |  |

#### Рис. Вложенная вкладка «Условия поставки»

На вкладке «Требования к заявителям» Организатор для указания размера и способа предоставления обеспечения заявки активирует признак «Установлено требование обеспечения заявки» (см. рис. ниже).

| Новая процедура                                                                                                    |  |  |  |  |  |  |
|----------------------------------------------------------------------------------------------------|--|--|--|--|--|--|
| Общие сведения Лот 1 🛞 📀 Добавить лот                                                                                         |  |  |  |  |  |  |
|                                                                                                    |  |  |  |  |  |  |
| Заказчики Предмет договора Условия поставки Требования к заявителям Документация                                              |  |  |  |  |  |  |
| Требования к обеспечению                                                                                                    |  |  |  |  |  |  |
| Установлено требование обеспечения заявки путем внесения денежных средств                                                     |  |  |  |  |  |  |
| Размер обеспечения заявки на участие 0,00 0% 1 100%                                                                           |  |  |  |  |  |  |
| Валюта обеспечения заявки:* Российский рубль                                                                                  |  |  |  |  |  |  |
| Установлено требование обеспечения заявки путем предоставления банковской гарантии                                            |  |  |  |  |  |  |
| Установлено требование обеспечения исполнения договора                                                                        |  |  |  |  |  |  |
| 🗌 Установлено требование обеспечения возврата аванса                                                                          |  |  |  |  |  |  |
| Срок предоставления обеспечения возврата аванса:                                                                              |  |  |  |  |  |  |
| Размер обеспечения возврата аванса: 0% 👘 100%                                                                                 |  |  |  |  |  |  |
| Установлено требование обеспечения гарантийных обязательств                                                                   |  |  |  |  |  |  |
| Размер обеспечения гарантийных обязательств: 0% п 100%                                                                        |  |  |  |  |  |  |
| Требования к субъектам малого и среднего предпринимательства                                                                  |  |  |  |  |  |  |
| Участниками являются только субъекты малого и среднего предпринимательства                                                    |  |  |  |  |  |  |
| Установить требование привлечения субподрядчиков (соисполнителей) из числа субъектов малого и среднего<br>предпринимательства |  |  |  |  |  |  |
| Добавить требования к предоставляемым документам                                                                              |  |  |  |  |  |  |
| Загрузить из шаблона) Сохранить как шаблон) Сохранить Подписать и опубликовать                                                |  |  |  |  |  |  |

#### Рис. Вкладка «Требования к заявителям»

Напротив поля «Размер обеспечения заявки на участие в валюте договора:» укажите размер обеспечения в валюте договора или в процентах от НМЦ, а также валюту обеспечения заявки (по умолчанию — Российский рубль), выбрав значение из выпадающего списка (см. рис. ниже).

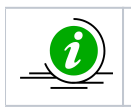

Для расчета размера обеспечения с использованием процентных показателей (полоса прокрутки процента от НМЦ) первоначально должно быть заполнено поле «Начальная цена» на вкладке «Предмет договора» в рамках лота.

При указании размера обеспечения в процентах поле «Размер обеспечения заявки на участие в валюте договора» рассчитается автоматически после указания значения в процентах (см. рис. ниже).

Организатор может установить способ обеспечения заявки путем предоставления банковской гарантии для всех участников закупки. Для этого следует активировать признак «Установлено требование обеспечения заявки путем предоставления банковской гарантии» (см. рис. ниже).

| цие сведения <b>Лот 1</b> 🖲 😳 Добавить лот                                                                                                    |                                                                  |                                               |
|----------------------------------------------------------------------------------------------------|------------------------------------------------------------------|-----------------------------------------------|
|                                                                                                    |                                                                  |                                               |
| Заказчики Предмет договора Условия поставки Тр                                                                                                    | ребования к заявителям Документация                              |                                               |
| Требования к обеспечению                                                                                                    |                                                                  |                                               |
|                                                                                                    |                                                                  |                                               |
|                                                                                                    |                                                                  | 100%                                          |
| в валюте договора:                                                                                                    | 24 000,00                                                        | 100 /0                                        |
|                                                                                                    | Российский рубаь                                                 | ~                                             |
| barlora ooccherchin barbien.                                                                                                    | РОССИИСКИИ РУОЛЬ                                                 |                                               |
| _                                                                                                    |                                                                  |                                               |
| Установлено требование обеспечения заявки путем                                                                                                    | и предоставления банковской гарантии                             |                                               |
| <ul> <li>Установлено требование обеспечения заявки путем</li> <li>Установлено требование обеспечения исполнения µ</li> </ul>                                                                                                    | и предоставления банковской гарантии<br>договора                 |                                               |
| <ul> <li>Установлено требование обеспечения заявки путем</li> <li>Установлено требование обеспечения исполнения µ</li> <li>Установлено требование обеспечения возврата ава</li> </ul>                                                                                                    | и предоставления банковской гарантии<br>договора<br>анса         |                                               |
| <ul> <li>Установлено требование обеспечения заявки путем</li> <li>Установлено требование обеспечения исполнения и</li> <li>Установлено требование обеспечения возврата ава</li> <li>Срок предоставления обеспечения возврата аванса:</li> </ul>                                                                                                    | и предоставления банковской гарантии<br>договора<br>анса         | ~                                             |
| <ul> <li>Установлено требование обеспечения заявки путем</li> <li>Установлено требование обеспечения исполнения д</li> <li>Установлено требование обеспечения возврата ава</li> <li>Срок предоставления обеспечения возврата аванса:</li> <li>Размер обеспечения возврата аванса:</li> </ul>                                                         | и предоставления банковской гарантии<br>договора<br>анса         | → 100%                                        |
| <ul> <li>Установлено требование обеспечения заявки путем</li> <li>Установлено требование обеспечения исполнения и</li> <li>Установлено требование обеспечения возврата ава</li> <li>Срок предоставления обеспечения возврата аванса:</li> </ul>                                                                                                    | и предоставления банковской гарантии<br>договора<br>анса<br>0%   | <b>~</b><br>───────────────────────────────── |
| <ul> <li>Установлено требование обеспечения заявки путем</li> <li>Установлено требование обеспечения исполнения и</li> <li>Установлено требование обеспечения возврата ава</li> <li>Срок предоставления обеспечения возврата аванса:</li> <li>Размер обеспечения возврата аванса:</li> <li>Установлено требование обеспечения гарантийных</li> </ul> | и предоставления банковской гарантии<br>договора<br>анса<br>0% п | <b>~</b><br>→ 100%                            |

### Рис. Пример заполнения поля формы для указания размера обеспечения

Организатор для указания размера и способа предоставления обеспечения исполнения договора активирует признак «Установлено требование обеспечения исполнения договора» на вкладке «Требования к заявителям» при создании новой или редактировании уже существующей процедуры. Затем указывает размер исполнения договора, валюту обеспечения заявки (по умолчанию — Российский рубль), а также иные требования к обеспечению исполнения договора (см. рис. ниже).

| Новая процедура                                          |                                                                                                    |                   |              |       |  |  |
|----------------------------------------------------------|----------------------------------------------------------------------------------------------------|-------------------|--------------|-------|--|--|
| 0                                                        | Общие сведения Лот 1 🛞 📀 Добавить лот                                                                |                   |              |       |  |  |
|                                                          |                                                                                                    |                   |              |       |  |  |
|                                                          | Заказчики Предмет договора Условия поставки Требовани                                                | ія к заявителям   | Документация |       |  |  |
|                                                          | Требования к обеспечению                                                                             |                   |              |       |  |  |
|                                                          | Установлено требование обеспечения заявки путем внесени                                              | ия денежных средо | ств          |       |  |  |
|                                                          | Размер обеспечения заявки на участие                                                                 | 24 000,00         | 0%           | 100%  |  |  |
|                                                          | в валюте договора: 🔟                                                                                 |                   |              |       |  |  |
|                                                          | Валюта обеспечения заявки:*                                                                          | Российский рубл   | ь            | ~     |  |  |
|                                                          | Установлено требование обеспечения заявки путем предоставления банковской гарантии                   |                   |              |       |  |  |
| 🗹 Установлено требование обеспечения исполнения договора |                                                                                                    |                   |              |       |  |  |
|                                                          | Размер обеспечения *:                                                                                | 10000             |              |       |  |  |
|                                                          |                                                                                                    |                   |              |       |  |  |
|                                                          | Валюта обеспечения исполнения договора:*                                                             | Российский рубл   | ь 💌          |       |  |  |
|                                                          | Иные требования к обеспечению исполнения договора *:                                                 | отсутствуют       |              |       |  |  |
|                                                          |                                                                                                    |                   |              |       |  |  |
|                                                          |                                                                                                    |                   |              |       |  |  |
|                                                          | Орк. предоставления обеспечения возврата аванса<br>Срок. предоставления обеспечения возврата аванса; |                   |              |       |  |  |
|                                                          | срок предоставления обеспечения возврата аванса.                                                     |                   |              | 1000/ |  |  |
|                                                          | Размер ореспечения возврата аванса:                                                                  |                   | 0%           | 100%  |  |  |
|                                                          | Установлено требование обеспечения гарантийных обязате                                               | льств             |              |       |  |  |
|                                                          | Размер обеспечения гарантийных обязательств:                                                         |                   | 0%           | 100%  |  |  |

#### Рис. Вкладка «Требования к заявителям». Блок «Установлено требование обеспечения исполнения договора»

Поля «Размер обеспечения», «Валюта обеспечения договора» и «Иные требования к обеспечению исполнения договора» являются обязательными для заполнения.

В случае если обязательные поля, отмеченные символом « \* », не заполнены, отобразится соответствующее информационное сообщение (см. рис. ниже).

| Ошибка                                                                                                    | X |
|----------------------------------------------------------------------------------------------------|---|
| Ошибка: не установлен размер обеспечения для лота № 1<br>Ошибка: не установлены иные требования к обеспечению исполнения договора для лота №<br>1 |   |
| ОК                                                                                                    |   |

#### Рис. Сообщение об ошибке

В блоке «Требования к субъектам малого и среднего предпринимательства» с помощью активации соответствующих признаков устанавливаются следующие требования (см. рис. ниже):

- участниками процедуры могут быть только субъекты малого и среднего предпринимательства;
- устанавливается привлечение в качестве субподрядчиков субъектов малого и среднего предпринимательства.

| Γ | Требования к субъектам малого и среднего предпринимательства                                                                                                    |  |  |  |  |
|---|----------------------------------------------------------------------------------------------------|--|--|--|--|
|   | <ul> <li>Участниками являются только субъекты малого и среднего предпринимательства</li> <li>Установить требование привлечения субподрядчиков (соисполнителей) из числа субъектов малого и среднего<br/>предпринимательства</li> </ul> |  |  |  |  |
|   | Добавить требования к предоставляемым документам                                                                                                    |  |  |  |  |
|   | Загрузить из шаблона Сохранить как шаблон Сохранить Подписать и опубликовать                                                                                                    |  |  |  |  |

#### Рис. Блок «Требования к субъектам МСП»

1.1

Возможна активация одного из признаков или двух одновременно в блоке «Требования к субъектам малого и среднего предпринимательства» для ограничения Заявителей, участвующих в процедуре.

При нажатии кнопки «Добавить требования к предоставляемым документам» открывается блок, в котором перечисляются: наименование требуемого документа, основание требования, в какой части потребуется документ (см. рис. ниже).

| Наименование требуемого документа:<br>Основание требования документа: |                                                                                                    |           |
|-----------------------------------------------------------------------|----------------------------------------------------------------------------------------------------|-----------|
| Документ должен быть предоставлен:                                    | в первой части заявки                                                                                                    | ~         |
|                                                                       | (для электронных аукционов с двумя этапами рассмотрения заявок)<br>Удалить требован<br>Добавить требования к предоставляемым докуме | ентам     |
| Заг                                                                   | рузить из шаблона Сохранить как шаблон Сохранить Подписать и опуб                                                                   | 5ликовать |

#### Рис. Блок требований к предоставляемым документам

Для процедур «Закупка у единственного поставщика» в рамках выбранного лота Организатор на вкладке «Требования к заявителям» устанавливает необходимые параметры в блоке «Общие сведения о поставщике». Процедура «Закупка у единственного поставщика» не может быть объявлена без выбора конкретного Заявителя, с которым планируется заключение договора. Организатор заполняет блок «Поставщик, с которым планируется заключение договора» (см. рис. ниже).

| Новая процедура                                                                         |                                                                 |  |  |  |  |  |
|-----------------------------------------------------------------------------------------|-----------------------------------------------------------------|--|--|--|--|--|
| Общие сведения Лот 1 🖲 🥥 Добавить лот                                                   |                                                                 |  |  |  |  |  |
|                                                                                         |                                                                 |  |  |  |  |  |
| Заказчики Предмет договора Условия поставки Требовани                                   | ия к заявителям Документация                                    |  |  |  |  |  |
| Общие сведения о Поставщике                                                             |                                                                 |  |  |  |  |  |
| Поставщик состоит на учете в налоговых органах РФ                                       |                                                                 |  |  |  |  |  |
| <ul> <li>Юридическое лицо</li> </ul>                                                    |                                                                 |  |  |  |  |  |
| О Физическое лицо                                                                       |                                                                 |  |  |  |  |  |
| Поставщик - нерезидент РФ                                                               |                                                                 |  |  |  |  |  |
| Поставщик относится к субъектам малого и среднего предпр                                | ринимательства                                                  |  |  |  |  |  |
| Поставщик должен привлечь к исполнению договора субпод<br>соедного предпринимательства. | дрядчиков (соисполнителей) из числа субъектов малого и          |  |  |  |  |  |
| среднего предпринимательства                                                            |                                                                 |  |  |  |  |  |
| Требования к субъектам малого и среднего предпринимател                                 | ъства                                                           |  |  |  |  |  |
| Участниками являются только субъекты малого и среднего п                                | предпринимательства                                             |  |  |  |  |  |
| Установить требование привлечения субподрядчиков (соисп                                 | полнителей) из числа субъектов малого и среднего                |  |  |  |  |  |
| предпринимательства                                                                     |                                                                 |  |  |  |  |  |
| Поставщик, с которым планируется заключение договора                                    |                                                                 |  |  |  |  |  |
| Индивидуальный предприниматель                                                          |                                                                 |  |  |  |  |  |
| ИНН *:                                                                                  |                                                                 |  |  |  |  |  |
| кпп *:                                                                                  |                                                                 |  |  |  |  |  |
| ОГРН/ОГРНИП *:                                                                          |                                                                 |  |  |  |  |  |
| Полное наименование *:                                                                  |                                                                 |  |  |  |  |  |
|                                                                                         |                                                                 |  |  |  |  |  |
|                                                                                         |                                                                 |  |  |  |  |  |
| Фирменное наименование:                                                                 |                                                                 |  |  |  |  |  |
|                                                                                         |                                                                 |  |  |  |  |  |
|                                                                                         |                                                                 |  |  |  |  |  |
| Загрузить из ш                                                                          | цаблона Сохранить как шаблон Сохранить Подписать и опубликовать |  |  |  |  |  |
|                                                                                         |                                                                 |  |  |  |  |  |

#### Рис. Вкладка «Требования к заявителям»

Организатор вводит ИНН — Система предлагает выбрать Заявителя (см. рис. ниже). Поля «КПП», «ОГРН/ОГРНИП», «Полное наименование», «Сокращенное наименование» заполняются автоматически из карточки организации.

| Поставщик, с которым планируется заключение договора |                                                                   |
|------------------------------------------------------|-------------------------------------------------------------------|
| 🗌 Индивидуальный предприниматель                     |                                                                   |
| ИНН *:                                               | 7078780006                                                        |
| кпп *:                                               | demo11 НЕ резидент (ИНН:7078780006 КПП:123456789)                 |
| ОГРН/ОГРНИП *:                                       |                                                                   |
| Полное наименование *:                               |                                                                   |
| Сокращенное наименование:                            |                                                                   |
| Фирменное наименование:                              |                                                                   |
|                                                      |                                                                   |
|                                                      |                                                                   |
| Загрузить из                                         | шаблона) Сохранить как шаблон) Сохранить Подписать и опубликовать |

#### Рис. Блок «Поставщик, с которым планируется заключение договора»

При попытке подписать извещение без указания Заявителя в блоке «Поставщик, с которым планируется заключение договора» Система выведет ошибку.

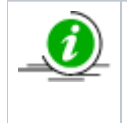

В случае если активирован этап «Заключение договора» и в требованиях к заявителям указан Поставщик, незарегистрированный в Системе, при попытке опубликовать процедуру отобразится предупреждение о том, что поставщик не найден на площадке. При нажатии кнопки «Да» процедура перейдет в архив. Кнопка «Нет» возвращает Организатора на форму создания извещения (см. рис. ниже).

| Предуп | реждение Х                                                                                                    |
|--------|----------------------------------------------------------------------------------------------------|
| 1      | Обратите внимание:<br>На площадке не найден поставщик, с которым<br>планируется заключение договора по лоту 1, проверьте<br>правильность вводимых реквизитов. Процедура<br>перейдет в архив.<br>Вы уверены, что хотите продолжить? |
|        | Да Нет                                                                                                    |

#### Рис. Предупреждение

На вкладке «Документация» Организатор может загрузить дополнительные файлы к извещению о проведении закупки, указав описание документа и загрузив файл, нажав кнопку «Выбрать и загрузить файл» (см. рис. ниже).

| ювая процедура           |                                                                  |
|--------------------------|------------------------------------------------------------------|
| Общие сведения Лот 1 🛞   | 🔾 Добавить лот                                                   |
|                          |                                                                  |
| Заказчики Предмет догово | ора Условия поставки Требования к заявителям <b>Документация</b> |
| Описание документа:      |                                                                  |
| Путь к файлу:            | Выбрать и загрузить файл                                         |
|                          |                                                                  |
|                          |                                                                  |
|                          |                                                                  |

#### Рис. Вкладка «Документация»

Организатор проверяет полученный черновик процедуры. В случае необходимости корректировки введенных данных следует нажать кнопку «Назад». Если все данные корректны, нажимает кнопку «Сохранить» для сохранения внесенных изменений или «Подписать и опубликовать» для публикации (см. рис. ниже).

| Внимательно перечитайте и проверьте подписываемые данные                                                                                                    |  |  |  |
|----------------------------------------------------------------------------------------------------|--|--|--|
| дага пуритикации: услова подачи заявок: 24.06.2020 11:00 [GMT +3]<br>Дага кончания срока подачи заявок: 30.06.2020 12:00 [GMT +3]<br>Дага окончания срока подведения итогов: 07.07.2020                                                                                                    |  |  |  |
| ЛОТ № 1<br>Заказчики, с которыми заключается договор:                                                                                                    |  |  |  |
| <ol> <li>Demo Zak. Адрес местонахождения: 123123, Российская Федерация, Город Москва столица Российской Федерации город<br/>федерального значения, Варшавская, 1</li> </ol>                                                                                                    |  |  |  |
| ПРЕДМЕТ ДОГОВОРА<br>поставка товаров<br>Начальная цена: 100 000,00 (Сучетом НДС)<br>Валюта: Российский рубль                                                                                                    |  |  |  |
| 01.11.11 Пшеница твердая                                                                                                    |  |  |  |
| 01.11.11 Выращивание пшеницы                                                                                                    |  |  |  |
| ПЕРЕЧЕНЬ ПОСТАВЛЯЕМЫХ ТОВАРОВ, ВЫПОЛНЯЕМЫХ РАБОТ, ОКАЗЫВАЕМЫХ УСЛУГ                                                                                                    |  |  |  |
| ПОЗИЦИЯ 1<br>Наименование: Товар<br>Количество: 100<br>Единица измерения: УПАК<br>ОКБЭД2:<br>ОКПД2:                                                                                                    |  |  |  |
| МЕСТО И УСЛОВИЯ ПОСТАВКИ<br>Адрес поставки: г. Москва                                                                                                    |  |  |  |
| ТРЕБОВАНИЯ К ЗАЯВИТЕЛЯМ<br>Размер обеспечения заявки на участие: 5 000,00<br>Размер обеспечения заявки на участие: 5 000,00<br>Валюта обеспечения заявки на участие: Российский рубль<br>Обеспечение по форме бановской гарантии<br>Размер обеспечения исполнения договора: 5 000,00<br>1. Паспорт (основание: требуется колия паспорта), 1-я часть заявки |  |  |  |
| Назад Подлисать                                                                                                    |  |  |  |

#### Рис. Форма подписания процедуры

Откроется диалоговое окно со списком сертификатов ЭП (см. рис. ниже). Выберите необходимый сертификат, нажмите кнопку «Выбрать» (см. рис. ниже).

| Выбор сертификата для подписания |             |              |          |  |  |
|----------------------------------|-------------|--------------|----------|--|--|
| Владелец                         | Действует с | Действует по | Доп.     |  |  |
| ИвановАА ИванАА<br>ИвановичАА    | 16.12.2019  | 16.03.2020   | •        |  |  |
| ИвановВА ИванВА<br>ИвановичВА    | 16.12.2019  | 16.03.2020   | ٩        |  |  |
| ИвановАА ИванАА<br>ИвановичАА    | 13.09.2019  | 13.12.2019   | ۹)       |  |  |
| ИвановБА ИванБА                  | 16.12.2019  | 16.03.2020   | <u></u>  |  |  |
|                                  |             | Выбрат       | ь Отмена |  |  |

## Рис. Список сертификатов для выбора

Отобразится всплывающее сообщение о том, что извещение о проведении процедуры опубликовано успешно (см. рис. ниже).

| Документы и сведения направлены успешно                                  |  |  |  |  |  |
|--------------------------------------------------------------------------|--|--|--|--|--|
| Извещение о проведении процедуры закупки создано / обновлено<br>успешно. |  |  |  |  |  |
| OK                                                                       |  |  |  |  |  |

Рис. Сообщение об успешной публикации извещения

# Совместная закупка

Признак «Совместная закупка» используется для проведения двумя и более Заказчиками совместной закупки одних и тех же товаров, работ, услуг.

Для проведения совместной процедуры на ЭТП, в соответствии с требованиями 223-ФЗ, должны выполняться следующие условия:

- все Заказчики должны быть аккредитованы на ЭТП, зарегистрированы в ЕИС;
- все Заказчики должны быть взаимосвязаны между собой и на ЭТП, и в ЕИС. Под взаимосвязью понимается предоставление прав на публикацию процедур одним из Заказчиков от имени другого;
- по требованиям ЕИС, при проведении совместной процедуры у каждого из Заказчиков должен быть свой План закупок, опубликованный и актуальный в ЕИС, и интегрированный на ЭТП. Более подробно о процессе интеграции с ЕИС описано в документе «План закупок»;
- по требованиям ЕИС, для проведения совместной процедуры должна быть выбрана позиция Плана данного Заказчика;
- по требованиям ЕИС, способ закупки, в используемых для совместной закупки позициях Планов Заказчиков, должен быть одинаковым;
- по требованиям ЕИС, при проведении совместной процедуры выбранная валюта должна быть единой на уровне всей закупки, т.е. валюта должна совпадать как по каждой из выбранных позиций Плана, так и для процедуры в целом;
- тип публикуемой Организатором процедуры совместной закупки не должен отличаться между ЭТП и ЕИС.

При проведении совместной процедуры один из Заказчиков, на основании соглашения между Заказчиками, становится основным — Организатором, обладающим правами на публикацию процедур от имени всех Заказчиков. Организатор направляет запросы на предоставление прав на публикацию процедур всем Заказчикам, которые будет участвовать в совместной процедуре. Направление запросов необходимо, если истек срок действия (последнего разрешения по предоставлению прав на публикацию процедур) или ранее подобные запросы не направлялись. Для корректной публикации и дальнейшей передачи сведений о закупке описанная взаимосвязь между организациями должна быть налажена не только в ЭТП, но и в ЕИС. Более подробно о предоставлении и назначении прав при публикации процедур описано в разделе «5.12 Клиентские организации» настоящего документа.

Операция публикации извещения о проведении процедуры осуществляется Организатором на основании возложенных на него полномочий. Договор с Победителем (либо с Победителями) по итогам проведения совместной процедуры заключается самостоятельно каждым Заказчиком. Для организации совместной закупки при публикации новой совместной процедуры следует указать признак «Совместная закупка» на форме «Новая процедура» (см. рис. ниже).

| Новая процедура                                  |                                                                                                    |  |  |  |  |  |  |  |
|--------------------------------------------------|----------------------------------------------------------------------------------------------------|--|--|--|--|--|--|--|
| Общие сведения Лот 1 🗷 📀 Добавить лот            |                                                                                                    |  |  |  |  |  |  |  |
| Сведения о процедуре                             |                                                                                                    |  |  |  |  |  |  |  |
| Форма торгов:                                    | Аукцион                                                                                                    |  |  |  |  |  |  |  |
| Совместная закупка:                              |                                                                                                    |  |  |  |  |  |  |  |
| Номер извещения:                                 | Генерируется после публикации                                                                                                    |  |  |  |  |  |  |  |
| Наименование процедуры *:                        |                                                                                                    |  |  |  |  |  |  |  |
|                                                  |                                                                                                    |  |  |  |  |  |  |  |
| Цена лота выражена в денежном эквиваленте: ᠌     | <ul> <li>Image: A start of the start of the start of</li></ul> |  |  |  |  |  |  |  |
| Валюта процедуры:                                | Российский рубль                                                                                                    |  |  |  |  |  |  |  |
| Передать сведения о процедуре в ЕИС:             |                                                                                                    |  |  |  |  |  |  |  |
| Способ закупки по классификатору ЕИС: 🛽          | Код 4244 (+) Аукцион (02-01)                                                                                                    |  |  |  |  |  |  |  |
| Соответствие требованию к отсутствию участника в | Не установлено                                                                                                    |  |  |  |  |  |  |  |
| Phil:                                            |                                                                                                    |  |  |  |  |  |  |  |

#### Рис. Признак «Совместная закупка»

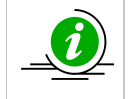

Если признак «Совместная закупка» не будет заполнен, то на вкладке «Заказчики» (при формировании лота в процедуре) при попытке добавить более одного Заказчика, отобразится ошибка «Вы не можете добавить Заказчика, т.к. в сведениях о процедуре не указан признак «Совместная закупка».

При формировании лота в процедуре на вкладке «Заказчики» нажмите кнопку «Добавить Заказчика» для добавления Заказчика совместной процедуры из числа организаций, предоставивших соответствующие права (см. рис. ниже).

| Новая процедура                             |                                                                           |  |  |  |  |  |
|---------------------------------------------|---------------------------------------------------------------------------|--|--|--|--|--|
| Общие сведения Лот 1 🖲 📀 Добавить лот       |                                                                           |  |  |  |  |  |
|                                             |                                                                           |  |  |  |  |  |
| Заказчики Предмет договора Условия поставки | Требования к заявителям Документация                                      |  |  |  |  |  |
| Наименование организации: Demo Zak          |                                                                           |  |  |  |  |  |
| Местонахождение:                            | 123123, Российская Федерация, Город Москва столица Российской             |  |  |  |  |  |
| Удалить заказчика                           | Федерации город федерального значения, варшавская, т                      |  |  |  |  |  |
|                                             | Добавить заказчика                                                        |  |  |  |  |  |
| 3ar                                         | рузить из шаблона Сохранить как шаблон Сохранить Подписать и опубликовать |  |  |  |  |  |

#### Рис. Добавление Организатора

В открывшемся окне выберите из выпадающего списка необходимого Заказчика для добавления к совместной процедуре (см. рис. ниже). Повторите действия нужное количество раз для достижения необходимого списка Заказчиков.

| Новая процедура                                      |                                                                                                    |
|------------------------------------------------------|----------------------------------------------------------------------------------------------------|
| Общие сведения                                       | Лот 1 🛞 🥥 Добавить лот                                                                                                    |
| Заказчики<br>Наименован<br>Местонахож<br>Удалить зак | Предмет договора Условия поставки Требования к заявителям Документация Выбор заказчика Выберите заказчика из списка: Demo Zak demo2 demo1 |
|                                                      | Добавить заказчика                                                                                                    |
|                                                      | Загрузить из шаблона Сохранить как шаблон Сохранить Подписать и опубликовать                                                              |

#### Рис. Выбор Организатора из списка

По каждому из выбранных Заказчиков добавьте позицию соответствующего Плана, нажав кнопку «Добавить» в блоке организации (см. рис. ниже).

| Общие сведения Лот 1 С Добавить лот Заказчики Предмет договора Условия поставки Требования к заявителям Документация Наименование организации: Demo Zak Местонахождение: 123123, Российская Федерация, Город Москва столица Российской Федерации город федерального значения, Варшавская, 1 Позиция плана: Добавить Удалить заказчика                                |
|----------------------------------------------------------------------------------------------------|
| Заказчики         Предмет договора         Условия поставки         Требования к заявителям         Документация           Наименование организации:         Demo Zak         123123, Российская Федерация, Город Москва столица Российской Федерации город федерального значения, Варшавская, 1           Позиция плана:         Добавить         Удалить заказчика |
| Заказчики         Предмет договора         Условия поставки         Требования к заявителям         Документация           Наименование организации:         Demo Zak         123123, Российская Федерация, Город Москва столица Российской Федерации город федерального значения, Варшавская, 1           Позиция плана:         Добавить         Удалить заказчика |
| Наименование организации:       Demo Zak         Местонахождение:       123123, Российская Федерация, Город Москва столица Российской Федерации город федерального значения, Варшавская, 1         Позиция плана:       Добавить         Удалить заказчика       Начела                                                                                              |
| Местонахождение:       123123, Российская Федерация, Город Москва столица Российской Федерации город федерального значения, Варшавская, 1         Позиция плана:       Добавить         Удалить заказчика       Ното 1                                                                                                    |
| Позиция плана: Добавить Удалить заказчика                                                                                                    |
| Удалить заказчика                                                                                                    |
| dured                                                                                                    |
| Наименование организации: оетот                                                                                                    |
| Местонахождение: 123456, Российская Федерация, Город Москва столица Российской<br>Федерации город федерального значения, счЯсмячсм, чясмчся, 3                                                                                                    |
| Позиция плана: Добавить                                                                                                    |
| Удалить заказчика                                                                                                    |
| Добавить заказчика                                                                                                    |
| Загрузить из шаблона Сохранить как шаблон Сохранить Подписать и опубликовать                                                                                                    |

#### Рис. Добавление позиции плана

Выберите необходимый План закупок из списка, нажмите кнопку «Выбрать» (см. рис. ниже). Более подробно о Планах закупок представлено в разделе «5.4.5 Публикация процедуры из Плана закупок» настоящего документа.

| План закупок в структурированном виде |                  |                 |                  |                                                              |             |              |                             |                 |                                      |                                                      |                                                                  |                             |                                          |                        |
|---------------------------------------|------------------|-----------------|------------------|--------------------------------------------------------------|-------------|--------------|-----------------------------|-----------------|--------------------------------------|------------------------------------------------------|------------------------------------------------------------------|-----------------------------|------------------------------------------|------------------------|
| Выбор плана                           |                  |                 |                  |                                                              |             |              |                             |                 |                                      |                                                      |                                                                  |                             |                                          |                        |
| Порядковый<br>номер                   | Код по<br>ОКВЭД2 | Код по<br>ОКПД2 | предмет договора | минимально не<br>требования, пр<br>закупаемым то<br>услугам) | код по ОКЕИ | наименование | сведения<br>о<br>количестве | код по<br>ОКАТО | наименование                         | сведения о нач<br>(максимальной)<br>цене<br>договора | планируемая д<br>или период раз<br>извещения о за<br>(месяц.год) | срок исполнения<br>договора | Способ закупки                           | Закуг<br>электр<br>фор |
| 1.                                    | 2                | 3               | 4                | 5                                                            | 6           | 7            | 8                           | 9               | 10                                   | 11                                                   | 12                                                               | 13                          | 14                                       | 15                     |
| 1                                     | 13               | 12              | test             |                                                              | 254         | Бит          | 1                           | 97000000000     | Чувашская<br>Республика -<br>Чувашия | 500000.00                                            | 01.2323                                                          | 12.2323                     | Конкурс +<br>Конкурентные                | Â                      |
| 2                                     | 13               | 12              | test1            |                                                              | 212         | Ватт         | 1                           | 9700000000      | Чувашская<br>Республика -<br>Чувашия | 500000.00                                            | 01.2323                                                          | 12.2323                     | Конкурс не<br>конкурентный               |                        |
| 3                                     | 13               | 12              | test             |                                                              | 309         | Бар          | 1                           | 97000000000     | Чувашская<br>Республика -<br>Чувашия | 500000.00                                            | 01.2323                                                          | 12.2323                     | Аукцион +<br>конкурентные                |                        |
| 4                                     | 14               | 13              | test             |                                                              | 212         | Ватт         | 1                           | 97000000000     | Чувашская<br>Республика -<br>Чувашия | 500000.00                                            | 01.2323                                                          | 12.2323                     | Аукцион не<br>конкурентные               |                        |
| 5                                     | 13               | 12              | test             |                                                              | 212         | Ватт         | 1                           | 97000000000     | Чувашская<br>Республика -<br>Чувашия | 500000.00                                            | 01.2323                                                          | 12.2323                     | Запрос<br>Предложения +<br>конкуретные   |                        |
| 6                                     | 13               | 12              | test             |                                                              | 212         | Ватт         | 1                           | 9700000000      | Чувашская<br>Республика -<br>Чувашия | 500000.00                                            | 01.2323                                                          | 12.2323                     | Запрос<br>предложения не<br>конкурентный |                        |
| 7                                     | 12               | 13              | test             |                                                              | 212         | Ватт         | 1                           | 97000000000     | Чувашская<br>Республика -<br>Чувашия | 500000.00                                            | 01.2323                                                          | 12.2323                     | Запрос котировок<br>+ конкурентные       | -                      |
| •                                     |                  |                 |                  |                                                              |             |              |                             |                 |                                      |                                                      |                                                                  |                             |                                          | •                      |
| 🛯 🖣 Страниц                           | а 1 из 1 🕨       | ▶ 2             |                  |                                                              |             |              |                             |                 |                                      |                                                      |                                                                  |                             | Показаны позиции 1                       | - 81 из 81             |
|                                       |                  |                 |                  |                                                              |             |              |                             |                 |                                      |                                                      |                                                                  |                             | Выбрать                                  | Закрыть                |

#### Рис. Выбор позиции плана

Выбранная позиция отобразится в блоке информации соответствующего Заказчика. По выбранной позиции указаны данные о номере Плана, порядковом номере, предмете договора (см. рис. ниже).

| Новая процедура                                                                                                    |                                                                                                    |
|----------------------------------------------------------------------------------------------------|----------------------------------------------------------------------------------------------------|
| Общие сведения Лот 1 🛞 📀 Добавить лот                                                                                        |                                                                                                    |
| Заказчики Предмет договора Условия поставн                                                                                   | ки Требования к заявителям Документация                                                                                                    |
| Наименование организации:<br>Местонахождение:<br>Позиция плана:<br>План №2180004876 / Позиция 3: «test»<br>Удалить заказчика | Demo Zak<br>123123, Российская Федерация, Город Москва столица Российской<br>Федерации город федерального значения, Варшавская, 1<br>Удалить      |
| Наименование организации:<br>Местонахождение:<br>Позиция плана:<br>План №2180004876 / Позиция 3: «test»<br>Удалить заказчика | demo1<br>123456, Российская Федерация, Город Москва столица Российской<br>Федерации город федерального значения, счЯсмячсм, чясмчся, 3<br>Удалить |
|                                                                                                    | Добавить заказчика<br>Загрузить из шаблона Сохранить как шаблон Сохранить Подписать и опубликовать                                                |

#### Рис. Указанная позиция плана

Аналогичным образом выберите необходимые позиции из Планов закупки для оставшихся Заказчиков совместной закупки. **Внимание!** При заполненном признаке «Совместная закупка» в Лоте на вкладке «Предмет договора» не будет возможности добавления позиции Плана.

На вкладке «Общие сведения» на форме «Новая процедура» автоматически заполняются сведения о валюте закупки (единой для всех Заказчиков совместной процедуры, по умолчанию Российский рубль), о направлении сведений о закупке в ЕИС (чекбокс активирован флажком по умолчанию) согласно требованиям 223-ФЗ о способе закупки по классификатору ЕИС. Все заполняемые автоматически поля доступны для редактирования.

Заполните все необходимые поля в общих сведениях, проверьте и, при необходимости, отредактируйте форму торгов, установите даты проведения процедуры, обязательно загрузите документацию. Размер файлов документации при интеграции закупки в ЕИС не должен превышать 500 Мб в общем объеме документов, и каждый отдельный файл не должен превышать 40 Мб.

Значения полей «Форма торгов» и «Способ закупки по классификатору ЕИС» должны быть соответствующего типа (см. рис. ниже).

| Новая процедура                                       |                               |  |  |  |  |  |  |  |
|-------------------------------------------------------|-------------------------------|--|--|--|--|--|--|--|
| Общие сведения Пот 1 🗷 📀 Добавить лот                 |                               |  |  |  |  |  |  |  |
| Сведения о процедуре                                  |                               |  |  |  |  |  |  |  |
| Форма торгов:                                         | Аукцион                       |  |  |  |  |  |  |  |
| Совместная закупка:                                   | Ø                             |  |  |  |  |  |  |  |
| Номер извещения:                                      | Генерируется после публикации |  |  |  |  |  |  |  |
| Наименование процедуры *:                             |                               |  |  |  |  |  |  |  |
| Цена лота выражена в денежном эквиваленте: 🔟          |                               |  |  |  |  |  |  |  |
| Валюта процедуры:                                     | Российский рубль              |  |  |  |  |  |  |  |
| Передать сведения о процедуре в ЕИС:                  | Ø                             |  |  |  |  |  |  |  |
| Способ закупки по классификатору ЕИС: 📓               | Код 4244 (+) Аукцион (02-01)  |  |  |  |  |  |  |  |
| Соответствие требованию к отсутствию участника в РНП: | Не установлено                |  |  |  |  |  |  |  |

#### Рис. Соответствие формы и типа закупки

Дальнейшая публикация процедуры производится способом, представленным в разделе «5.4.1 Создание новой процедуры» настоящего документа.

После того, как извещение будет полностью заполнено сведениями по всем вкладкам лота (при необходимости дополнено иными лотами), нажмите кнопку «Подписать и направить» в нижней части формы. Действие направит закупку в ЕИС на публикацию. Как Организатор процедуры в личном кабинете в ЕИС подтвердите публикацию процедуры. Процедуре будет присвоен номер, информация о котором поступит по каналам интеграции на ЭТП.

После публикации извещения каждая позиция Плана, на основе которой создана закупка, отображается в «Извещении о проведении процедуры», в «Информации по лотам», в разделе «Заказчики, с которыми заключается договор» (см. рис. ниже).

| emo1                               |                                                                                                    |  |  |  |  |  |
|------------------------------------|----------------------------------------------------------------------------------------------------|--|--|--|--|--|
| Наименование заказчика:            | demo1                                                                                                    |  |  |  |  |  |
| Контактное лицо:                   | ИвановАА ИванАА ИвановичАА                                                                                                    |  |  |  |  |  |
| Адрес эл. почты:                   | sdad@roseltorg.ru                                                                                                    |  |  |  |  |  |
| Гелефон:                           | 8-981-1041001<br>123456, Город Москва столица Российской Федерации город<br>федерального значения, счЯсмячсм, чясмчся, 3<br>123456, Город Москва столица Российской Федерации город<br>федерального значения, счЯсмячсм, чясмчся, 3                                                                                                    |  |  |  |  |  |
| Адрес местонахождения:             |                                                                                                    |  |  |  |  |  |
| Позиция плана закупок:             | номер позиции плана: 3, наименование позиции: test                                                                                                    |  |  |  |  |  |
| Наименование заказчика:            | Demo Zak                                                                                                    |  |  |  |  |  |
| Контактное лицо:                   | ИвановАА ИванАА ИвановичАА                                                                                                    |  |  |  |  |  |
| Адрес эл. почты:                   | sdad@roseltorg.ru                                                                                                    |  |  |  |  |  |
|                                    | 8-981-1041001                                                                                                    |  |  |  |  |  |
| Телефон:                           |                                                                                                    |  |  |  |  |  |
| Телефон:<br>Адрес местонахождения: | 123123, Город Москва столица Российской Федерации город<br>федерального значения, Город Москва столица Российской<br>Федерации город федерального значения, Варшавская, 1<br>123123, Город Москва столица Российской Федерации город<br>федерального значения, Город Москва столица Российской<br>Федерации город федерального значения, Варшавская, 1 |  |  |  |  |  |

#### Рис. Отражение позиции плана в опубликованном извещении

**Внимание!** В ЕИС введена проверка факта, что на основании одной позиции Плана создана одна процедура. Для быстрого поиска закупок с признаком «Совместная закупка» в общем списке активных закупок произведите дополнительную настройку отображения столбцов в отборе (см. рис. ниже).

| Актуальные процедуры |                  |          |      |                          |           |                      |  |  |  |  |  |
|----------------------|------------------|----------|------|--------------------------|-----------|----------------------|--|--|--|--|--|
| ?                    | ЭБыстрый поиск   |          |      |                          |           |                      |  |  |  |  |  |
|                      | Реестровый №     | Тип      | Сов. | • Организатор            | Наименс   | рвание               |  |  |  |  |  |
| _                    |                  | ~        |      | AL Сортировать по возрас | танию     |                      |  |  |  |  |  |
| ±                    | DEVRG27071900018 | 1        |      | А↓ Сортировать по убыван | нию       | 0190727174458437     |  |  |  |  |  |
| ±                    | DEVRG27071900015 | ~        |      | 🔢 Столбцы                | Þ         | Идентификатор        |  |  |  |  |  |
|                      |                  |          |      |                          |           | Номер                |  |  |  |  |  |
| ±                    | DEVRG27071900013 | \$       |      | Demo Zak                 | Автотест2 | Реестровый №         |  |  |  |  |  |
|                      |                  |          |      |                          |           | 📝 Тип                |  |  |  |  |  |
| Ŧ                    |                  | ~        | Да   | Demo Zak                 | Аукцион ( | 💟 Совместная закупка |  |  |  |  |  |
| Ð                    | DEVRG02062000094 | <b>T</b> |      | Demo Zak                 | Автотест2 | Организатор          |  |  |  |  |  |
|                      |                  | -        |      |                          |           | 👿 Наименование       |  |  |  |  |  |

#### Рис. Настройка отображения данных

После добавления столбца «Совместная закупка» в списке процедур для совместных процедур в поле будет отображаться соответствующее значение. В параметрах расширенного поиска процедур может быть указан поиск совместных процедур. Чтобы были показаны только совместные закупочные процедуры, установите признак «Совместная закупка» в расширенном поиске процедур (см. рис. ниже).

| A | ктуальные процедуры                   |     |                                  |                |
|---|---------------------------------------|-----|----------------------------------|----------------|
|   | Быстрый поиск                         |     |                                  |                |
|   | Введите параметры пои                 | ска |                                  |                |
|   | Номер ЕИС:                            |     | Окончание приема                 | •              |
|   | Тип процедур:                         | Bce | заявок с.                        |                |
|   | Флаг возможности                      |     | начальная цена от:               |                |
|   | переторжки:                           |     | Проведение торгов с:             |                |
|   | Статус лота:                          | Bce | Размер обеспечения               |                |
|   | Статус процедур:                      | Bce | заявки по лоту от:               |                |
|   | Регион организатора:                  | Bre | Дата публикации<br>процелуры с   | <u> </u>       |
|   |                                       |     | процедуры с.                     |                |
|   | Заказчик:                             |     | Количество заявок по<br>лоту от: |                |
|   | ИНН заказчика лота:                   |     | Валюта контракта                 | Не выбрано     |
|   | Регион заказчика                      | Bce | ownera                           |                |
|   | лота:                                 |     | окдии:                           |                |
|   | Адрес места поставки                  |     | оквэд2:                          |                |
|   | товара (выполнения<br>работ, оказания |     |                                  |                |
|   | услуг): 🔟                             |     |                                  |                |
|   | Совместные закупки:                   |     |                                  |                |
|   |                                       |     |                                  | -              |
|   |                                       |     | Искать                           | Очистить поиск |
|   |                                       |     |                                  |                |

Рис. Расширенный поиск процедур

# Публикация процедуры из Плана закупок

Новая процедура может быть опубликована на основании позиции плана закупок. Часть данных по выбранной позиции плана закупок будут заполнена автоматически и доступна для редактирования при заполнении формы публикации извещения о проведении процедуры.

У Организатора должен быть свой план закупок в Системе: опубликованный и актуальный в ЕИС, интегрированный на ЭТП. Более подробно информация о процессе интеграции с ЕИС представлена в разделе «План закупок» настоящего документа. Организатору в личном кабинете для публикации процедуры из плана закупок следует выбрать пункт меню «Процедуры» — «Новая». В отобразившейся форме «Новая процедура» на вкладке «Предмет договора» в разрезе Лота в поле «Позиция плана» необходимо нажать кнопку «Добавить» (см. рис. ниже)

| Новая процедура                       |                        |                  |                         |              |          |  |  |  |
|---------------------------------------|------------------------|------------------|-------------------------|--------------|----------|--|--|--|
| Общие сведения Лот 1 🛞 🔇 Добавить лот |                        |                  |                         |              |          |  |  |  |
|                                       |                        |                  |                         |              |          |  |  |  |
| Заказчики                             | Предмет договора       | Условия поставки | Требования к заявителям | Документация |          |  |  |  |
| Предмет ,                             | договора (полностью) * | :                |                         |              |          |  |  |  |
|                                       |                        |                  |                         |              |          |  |  |  |
| Начальна                              | Начальная цена:        |                  |                         |              |          |  |  |  |
| 🗾 Торги                               | за единицу             |                  |                         |              |          |  |  |  |
| Начальна                              | я цена комплекта *:    |                  |                         |              |          |  |  |  |
| Позиция плана: Добавить               |                        |                  |                         |              |          |  |  |  |
| Классифика                            | атор ОКПД2:            |                  |                         |              | Добавить |  |  |  |
| Классифика                            | атор ОКВЭД2:           |                  |                         |              | Добавить |  |  |  |

#### Рис. Создание процедуры на основе плана

Отобразится форма «План закупок в структурированном виде» (см. рис. ниже). Для корректного проведения процедуры должен использоваться План закупок, актуальный в ЕИС. Следует нажать кнопку «Выбор плана» (см. рис. ниже) формы «План закупок в структурированном виде» для выбора необходимого Плана закупок.

| ſIJ | ан закупок в стру            | ктурированном в   | иде             |                  |                                                              |             |              |                             |                 | ×               |
|-----|------------------------------|-------------------|-----------------|------------------|--------------------------------------------------------------|-------------|--------------|-----------------------------|-----------------|-----------------|
|     | Выбор плана 🔍 (              | Поиск             |                 |                  |                                                              |             |              |                             |                 |                 |
|     | Порядковый<br>номер          | Код по<br>ОКВЭД2  | Код по<br>ОКПД2 | предмет договора | минимально не<br>требования, пр<br>закупаемым то<br>услугам) | код по ОКЕИ | наименование | сведения<br>о<br>количестве | код по<br>ОКАТО | наименование    |
|     | 1 🔺                          | 2                 | 3               | 4                | 5                                                            | 6           | 7            | 8                           | 9               | 10              |
|     | <ul> <li>Страница</li> </ul> | а <u>1</u> из 1 🕨 | N   &           |                  |                                                              |             |              |                             | Нет данных      | для отображения |
|     |                              |                   |                 |                  |                                                              |             |              |                             | Выбрат          | ъ Закрыть       |

#### Рис. Форма «План закупок в структурированном виде»

Раскроется блок, содержащий все доступные Планы закупок (см. рис. ниже).

**Внимание!** При значительном количестве доступных планов закупок может быть использован поиск. Для поиска Организатору нужно указать в строке «Поиск по названию или реестровому номеру» часть названия или реестрового номера искомого плана закупок, затем нажать кнопку «Искать» (см. рис. ниже).

Организатору необходимо выбрать нужный план закупок из списка и нажать кнопку «Выбрать» (см. рис. ниже).

| E | Выбор плана 🔍 По                         | иск          |             |        |                    |  |
|---|------------------------------------------|--------------|-------------|--------|--------------------|--|
| I | Поиск по названию или реестровому номеру |              |             |        |                    |  |
| I | Реестровый номер                         | Название     | Организация | Версия | Дата публикации    |  |
|   | 2180005960                               | План         | Demo Zak    | 2      | 2018-10-29         |  |
|   | 2170004490                               | План         | Demo Zak    | 38     | 2017-12-08         |  |
|   | 2190008542                               | План         | Demo Zak    | 1      | 2019-12-13         |  |
|   | 2180004876                               | План         | Demo Zak    | 37     | 2018-10-11         |  |
|   | 2170004718                               | План         | Demo Zak    | 8      | 2017-12-06         |  |
|   |                                          |              |             |        |                    |  |
|   | 🚺 🖣 Страница                             | 1 из 6 🕨 🔰 🍣 |             |        | Записи 1 - 5 из 27 |  |
|   | Выбрать                                  |              |             |        |                    |  |

#### Рис. Выбор плана закупок из доступных

Выбранный план закупок отобразится в основной части окна. Организатору нужно выбрать необходимую позицию для закупки из плана, нажав левой кнопкой мыши (см. рис. ниже). Затем необходимо нажать кнопку «Выбрать» в нижней части окна для подтверждения.

| ан закупок в стру   | уктурированном в | иде             |                  |                                                              |             |              |                             |                 |                                      |                                                      |                                                                  |                             |                                          |                    |
|---------------------|------------------|-----------------|------------------|--------------------------------------------------------------|-------------|--------------|-----------------------------|-----------------|--------------------------------------|------------------------------------------------------|------------------------------------------------------------------|-----------------------------|------------------------------------------|--------------------|
| Выбор плана 🔍 I     | Поиск            |                 |                  |                                                              |             |              |                             |                 |                                      |                                                      |                                                                  |                             |                                          |                    |
| Порядковый<br>номер | Код по<br>ОКВЭД2 | Код по<br>ОКПД2 | предмет договора | минимально не<br>требования, пр<br>закупаемым то<br>услугам) | код по ОКЕИ | наименование | сведения<br>о<br>количестве | код по<br>ОКАТО | наименование                         | сведения о нач<br>(максимальной)<br>цене<br>договора | планируемая д<br>или период раз<br>извещения о за<br>(месяц.год) | срок исполнения<br>договора | Способ закупки                           | Зақ<br>алект<br>фо |
| 1 🔺                 | 2                | 3               | 4                | 5                                                            | 6           | 7            | 8                           | 9               | 10                                   | 11                                                   | 12                                                               | 13                          | 14                                       |                    |
| 1                   | 13               | 12              | test             |                                                              | 254         | Бит          | 1                           | 9700000000      | Чувашская<br>Республика -<br>Чувашия | 500000.00                                            | 01.2323                                                          | 12.2323                     | Конкурс +<br>Конкурентные                | í                  |
| 2                   | 13               | 12              | test1            |                                                              | 212         | Ватт         | 1                           | 9700000000      | Чувашская<br>Республика -<br>Чувашия | 500000.00                                            | 01.2323                                                          | 12.2323                     | Конкурс не конкурентный                  |                    |
| 3                   | 13               | 12              | test             |                                                              | 309         | Бар          | 1                           | 9700000000      | Чувашская<br>Республика -<br>Чувашия | 500000.00                                            | 01.2323                                                          | 12.2323                     | Аукцион +<br>конкурентные                |                    |
| 4                   | 14               | 13              | test             |                                                              | 212         | Ватт         | 1                           | 97000000000     | Чувашская<br>Республика -<br>Чувашия | 500000.00                                            | 01.2323                                                          | 12.2323                     | Аукцион не<br>конкурентные               |                    |
| 5                   | 13               | 12              | test             |                                                              | 212         | Ватт         | 1                           | 9700000000      | Чувашская<br>Республика -<br>Чувашия | 500000.00                                            | 01.2323                                                          | 12.2323                     | Запрос<br>Предложения +<br>конкуретные   |                    |
| 6                   | 13               | 12              | test             |                                                              | 212         | Ватт         | 1                           | 9700000000      | Чувашская<br>Республика -<br>Чувашия | 500000.00                                            | 01.2323                                                          | 12.2323                     | Запрос<br>предложения не<br>конкурентный |                    |
| 7                   | 12               | 13              | test             |                                                              | 212         | Ватт         | 1                           | 9700000000      | Чувашская<br>Республика -<br>Чувашия | 500000.00                                            | 01.2323                                                          | 12.2323                     | Запрос котировок<br>+ конкурентные       |                    |
| •                   |                  |                 |                  |                                                              |             |              |                             |                 |                                      |                                                      |                                                                  |                             |                                          | •                  |
| 🛛 🖣 Страница        | а 1 из 1 🕨       | M   🖑           |                  |                                                              |             |              |                             |                 |                                      |                                                      |                                                                  |                             | Показаны позиции 1                       | - 81 из 8          |
|                     |                  |                 |                  |                                                              |             |              |                             |                 |                                      |                                                      |                                                                  |                             | Выбрать                                  | Закрыть            |

#### Рис. Выбор позиции плана

При значительном количестве доступных позиций плана закупок может быть использован поиск. Следует нажать кнопку «Поиск» в верхней части формы «План закупок в структурированном виде» для поиска позиций в выбранном Плане закупок раскроется блок «Поиска позиций плана закупки» с различными полями для ввода данных (см. рис. ниже). Нужно ввести данные для поиска и нажать кнопку «Выбрать» (см. рис. ниже).

| План закупок в структурированном виде |                                             |
|---------------------------------------|---------------------------------------------|
| Выбор плана 🔍 Поиск                   |                                             |
| Поиск позиций плана закупки           |                                             |
| Номер позиции                         |                                             |
| Предмет договора:                     |                                             |
| окпд2:                                |                                             |
| оквэд2:                               |                                             |
| Начальная (максимальная)<br>цена:     | от до                                       |
| Регион поставки (ОКАТО):              | ×                                           |
| Валюта:                               | ×                                           |
| 📃 Позиции с неустановленным і         | курсом валюты 🔲 Закупка у СМП 🔲 Мои позиции |
|                                       | Выбрать Сброс поиска                        |
|                                       |                                             |
|                                       |                                             |

#### Рис. Раскрывающиеся поля при нажатии кнопки «Поиск»

Откроется форма публикации извещения (см. рис. ниже). При публикации извещения из Плана закупок автоматически заполняются поля «Наименование процедуры», «Предмет договора (полностью)» и «Начальная цена», ОКПД2, ОКВЭД2. При этом поля активны и доступны для редактирования.

| цие сведения Лот 1                                                                                | 1 🗵 😳 Добав                     | ить лот          |                              |              |   |  |
|---------------------------------------------------------------------------------------------------|---------------------------------|------------------|------------------------------|--------------|---|--|
| 77                                                                                                |                                 |                  |                              |              | ) |  |
| Заказчики Предме                                                                                  | т договора                      | Условия поставки | Требования к заявителям      | Документация |   |  |
| Предмет договора (г                                                                               | полностью) *:                   |                  |                              |              |   |  |
| Тестовая позиция 1                                                                                | 1                               |                  |                              |              |   |  |
| Тестовая позиция 1                                                                                |                                 |                  |                              |              |   |  |
|                                                                                                   |                                 |                  |                              |              |   |  |
|                                                                                                   |                                 |                  |                              |              |   |  |
|                                                                                                   |                                 |                  |                              |              |   |  |
|                                                                                                   |                                 |                  |                              |              |   |  |
|                                                                                                   |                                 |                  |                              |              |   |  |
|                                                                                                   |                                 |                  |                              |              |   |  |
|                                                                                                   |                                 |                  |                              |              |   |  |
|                                                                                                   |                                 |                  | 000 000 00                   |              |   |  |
| Начальная цена:                                                                                   |                                 |                  | 900 000,00                   |              |   |  |
| Начальная цена:                                                                                   |                                 |                  | 900 000,00<br>✓ с учетом НДС |              |   |  |
| Начальная цена:                                                                                   | ,                               |                  | 900 000,00<br>🗹 с учетом НДС |              |   |  |
| Начальная цена:<br>Горги за единицу<br>Начальная цена ком                                         | ү<br>плекта <b>*</b> :          |                  | 900 000,00<br>✓ с учетом НДС |              |   |  |
| Начальная цена:<br>Торги за единицу<br>Начальная цена ком                                         | у<br>іплекта *:                 |                  | 900 000,00<br>✓ с учетом НДС |              |   |  |
| Начальная цена:<br>Торги за единицу<br>Начальная цена ком<br>Тозиция плана:                       | γ<br>1плекта <b>*</b> :         |                  | 900 000,00<br>С учетом НДС   |              |   |  |
| Начальная цена:<br>Торги за единицу<br>Начальная цена ком<br>Іозиция плана:<br>Ілан №2210008153 / | γ<br>плекта *:<br>Позиция 1: «Т |                  | 900 000,00<br>С учетом НДС   |              |   |  |

#### Рис. Выбранный план закупок

Аналогичным образом извещение может быть создано на основании позиции Плана закупки нажатием пункта «План закупок» в главном меню, выбором необходимых позиций и нажатием кнопки «Создать закупку на основании выбранных позиций» в нижней части окна Плана закупки. Более подробно описано в разделе «План закупок» настоящего документа. Дальнейшая публикация процедуры производится способом, представленным в разделе «5.4.1 Создание новой процедуры» настоящего документа. Информация по публикации процедуры из Плана Закупок более подробно представлена в п. 5.1.1 «Создание закупки через раздел Планы закупок» документа «Руководство по формированию шаблонов планов закупок. Создание закупок на основе позиций планов закупок» (более подробно о данном документе представлено в разделе «План закупок» настоящего документа).

# Квалификационный отбор как часть процедуры

Квалификационный отбор может быть проведен как часть закупки для процедур «Аукцион», «Редукцион», «Конкурс», «Запрос предложений».

Для проведения всех этапов процедуры с квалификационным отбором с интеграцией в ЕИС в соответствии с извещением, необходимо установить соответствующие настройки в способ закупки в ЛК ЕИС, на основе которого будет проводиться процедура на ЭТП. В ЛК ЕИС Организатор при создании способа закупки добавляет два этапа проведения процедуры: квалификационный отбор и основная процедура. На вкладке «Подэтапы» в блоке «Перечень подэтапов для этапа «Работа комиссии» в обязательном порядке для каждого этапа устанавливает галочку в поле «Редактирование извещения разрешено» (см. рис. ниже). Установка данного признака необходима, чтобы по факту проведения квалификационного отбора в составе основной процедуры в ЕИС отправлялись корректные сведения и протоколы. Организатор нажимает «Сохранить» для сохранения изменений на вкладке.

|                            | Подоторы                                                        |                                          |                                            | 0                                                                                                    | Журнал соб                  |
|----------------------------|-----------------------------------------------------------------|------------------------------------------|--------------------------------------------|----------------------------------------------------------------------------------------------------|-----------------------------|
| соб заќупки                | подэтапы                                                        |                                          |                                            |                                                                                                    |                             |
| шие свеле                  | ния                                                             |                                          |                                            |                                                                                                    |                             |
| TATVC                      |                                                                 | Актиальна                                |                                            |                                                                                                    |                             |
|                            |                                                                 | - Anny anana                             |                                            |                                                                                                    |                             |
| едения о с                 | пособе закупки                                                  |                                          |                                            |                                                                                                    |                             |
| Порядковый номер           |                                                                 | 148                                      |                                            |                                                                                                    |                             |
| именовани                  | е способа                                                       | Конкурс с ПКО                            |                                            |                                                                                                    |                             |
| иповой способ закупки Нет  |                                                                 | 11-2                                     |                                            |                                                                                                    |                             |
| повои спо                  | соо закупки                                                     | Нет                                      |                                            |                                                                                                    |                             |
| Іногоэтапный Да            |                                                                 | Да                                       |                                            |                                                                                                    |                             |
| нкурентны                  | Й                                                               | Да                                       |                                            |                                                                                                    |                             |
|                            | × -                                                             |                                          |                                            |                                                                                                    |                             |
| электронно                 |                                                                 | na l                                     |                                            |                                                                                                    |                             |
|                            | ы форме                                                         | Au                                       |                                            |                                                                                                    |                             |
| речень под                 | эм форме<br>цэтапов для этапа «Раб                              | ота комиссии»                            |                                            |                                                                                                    |                             |
| еречень под                | эй форме<br>дэтапов для этапа «Раб                              | рдо<br>ота комиссии»                     |                                            | 🚽 Добавить строг                                                                                           | су в таблиц                 |
| речень под                 | эн форме<br>цэтапов для этапа «Раб                              | рцо<br>ота комиссии»                     |                                            | 💠 Добавить стро                                                                                            | ку в таблиц                 |
| речень под                 | ул форме<br>цэтапов для этапа «Раб<br>Наимено                   | ро<br>ота комиссии»<br>ование подэтала * | Редактирование<br>извещения разрешено      | 🚔 Добавить строг                                                                                           | ку в таблицу<br>Удалить     |
| речень под                 | а форме<br>цэтапов для этапа «Раб<br>Наимене<br>ПКО             | но<br>ота комиссии»<br>ование подотапа * | Редактирование<br>извещения разрешено      | Добавить строя<br>Редактировать состав и порядок протоколов                                                | ку в таблиц<br>Удалить<br>Ж |
| речень пол<br>№<br>1<br>2  | а форме<br>затапов для этапа «Раб<br>Наимено<br>ПКО<br>Основной | то<br>ота комиссии»<br>рвание подэтапа * | Редактирование<br>извещения разрешено<br>У | Добавить строя     Редактировать состав и порядок протоколов     Редактировать состав и порядок протоколов | су в таблиц<br>Удалить<br>Ж |
| речень под<br>N2<br>1<br>2 | а форме<br>зэтапов для этапа «Раб<br>Наименс<br>ПКО<br>Основной | рота комиссии»                           | Редактирование<br>извещения разрешено<br>У | Добавить строп     Редактировать состав и порядок протоколов     Редактировать состав и порядок протоколов | ку в таблиц<br>Удалить<br>Ж |

Рис. Установка признака «Редактирование извещения разрешено»

При заполнении формы извещения о публикации процедуры может быть добавлен этап «Квалификационного отбора», для этого следует активировать соответствующий признак на форме. В таком случае в списке этапов публикуемой процедуры добавляются дополнительные этапы квалификационного отбора. На вкладке «Общие сведения» в блоке «Этапы проведения процедуры» Организатор добавляет этап квалификационного отбора. Этап квалификационного отбора добавляется с помощью активации чек-бокса «С проведением квалификационного отбора» (см. рис. ниже).

| . пров | едением квалификационного отоора.             |                      |              |                         |                    |
|--------|-----------------------------------------------|----------------------|--------------|-------------------------|--------------------|
| Трини  | мать предложения только на повышени           | ie:                  |              |                         |                    |
| Вкл.   | Наименование этапа                            | Дата начала<br>этапа | Время начала | Дата окончания<br>этапа | Время<br>окончания |
|        | Редактирование извещения                      |                      |              |                         |                    |
|        | Приём квалификационных заявок                 |                      |              | ДД.ММ.ГГТГ              | ЧЧ:MM              |
|        | Подведение итогов квалификационного<br>отбора |                      |              | ДД.ММ.ГГГГ              |                    |
|        | Подтверждение публикации процедуры            |                      |              | ДД.ММ.ГГГГ              | ЧЧ:MM              |
|        | Прием заявок                                  |                      |              | ДД.ММ.ГГГГ 김            | ЧЧ:MM              |
|        | Рассмотрение заявок                           |                      |              | ДД.ММ.ГГГГ              | ЧЧ:MM              |
|        | Подведение итогов                             |                      |              | ДД.ММ.ГГТГ              |                    |
|        | Заключение договора                           |                      |              |                         |                    |

#### Рис. Форма «Новая процедура», вкладка «Порядок проведения»

Организатору необходимо заполнить все необходимые поля на форме, более подробно представлено в разделе «5.3 Создание процедуры» настоящего документа), далее нажать кнопку «Подписать и направить» для публикации извещения о проведении процедуры.

После публикации извещения процедура находится в статусе «Прием квалификационных заявок» (см. рис. ниже). Организатор дополнительно может внести изменения в документацию, продлить срок приема заявок, отказаться от проведения процедуры.

| Ак | гуальные процеду | уры      |             |              |                                       |                   |                                     |                        | \$   |
|----|------------------|----------|-------------|--------------|---------------------------------------|-------------------|-------------------------------------|------------------------|------|
| ?  | DEVRG050620000   | 04       |             |              |                                       |                   | 🗙 🖬 и                               | скать 🛞 Расширенный п  | оиск |
|    | Реестровый №     | Тип      | Организатор | Наименование | Прием заявок до                       | Сумма             | Статус                              | Операции               |      |
| 8  | DEVRG050620      | <b>ë</b> | Demo Zak    | 3П (с ПКО)   | 05.06.2020 16:00<br>Осталось 11 минут | 100 000,00<br>RUB | Приём<br>квалификационных<br>заявок | / Þ> †> ங 📓 %<br>9 🐂 🗄 |      |
|    | Лот 1 постав     | ка       |             | 0            | 100                                   | 000,00 RUB        | Приём<br>квалификаці<br>заявок      | ионных 🛅 🥌 🍃           |      |

#### Рис. Процедура на этапе «Прием квалификационных заявок»

После окончания срока приема квалификационных заявок статус процедуры изменится на «Подведение итогов квалификационного отбора», Организатору в личном кабинете следует нажать пиктограмму « — » («Подведение (переподведение) итогов») в строке выбранной процедуры (см. рис. ниже).

| Ак | гуальные процеду                               | уры |             |              |                  |                   |                                                  | ø                                         |
|----|------------------------------------------------|-----|-------------|--------------|------------------|-------------------|--------------------------------------------------|-------------------------------------------|
| ?  | DEVRG05062000004 💌 Мискать 🐵 Расширенный поиск |     |             |              |                  |                   |                                                  |                                           |
|    | Реестровый №                                   | Тип | Организатор | Наименование | Прием заявок до  | Сумма             | Статус                                           | Операции                                  |
| Ŧ  | DEVRG050620                                    | 蔷   | Demo Zak    | 3П (с ПКО)   | 05.06.2020 15:58 | 100 000,00<br>RUB | Подведение итогов<br>квалификационного<br>отбора | © ♥> ♥ <b>III</b> ■ ■<br>=: "    ● "  = : |

#### Рис. Статус «Подведение итогов квалификационного отбора»

Отобразится форма «Подведение итогов квалификационного отбора», которая содержит основную информацию о процедуре, список заявок, поданных Заявителями, а также сведения о комиссии и протокол проведения итогов квалификационного отбора ( см. рис. ниже).

| Подведение итогов квалификационного отбора                                                                                                    |                                                                         |  |  |  |  |
|----------------------------------------------------------------------------------------------------|-------------------------------------------------------------------------|--|--|--|--|
| Общие сведения о процедуре                                                                                                    |                                                                         |  |  |  |  |
| Ооцие сведения о процедуре           Номер процедуры:         DEVRG05062000004, лот № 1           Наименование процедуры:         ЗП (с ПКО)           Форма торгов:         Запрос предложений (Квалификационный отбор) с проведением квалификации           Организатор:         Demo Zak           Контактные данные организатора:         8-981-1041001, sdad@roseltorg.ru           Контактное лицо:         ИвановАА ИванАА ИвановичАА           Дата публикации извещения:         05.06.2020           Дата и время окончания подачи заявок:         05.06.2020 15:58 [GMT +3] | юнного отбора                                                           |  |  |  |  |
| Комиссия: Выберите                                                                                                    | ~                                                                       |  |  |  |  |
| Лобавить новую комиссию Релактировать комиссию Улавить выбранную комиссию                                                                                                    |                                                                         |  |  |  |  |
| Члены комиссии,<br>присутствующие на заседании:                                                                                                    |                                                                         |  |  |  |  |
| Получить документы всех заявок в архиве Выгрузить список участников                                                                                                    |                                                                         |  |  |  |  |
| Порядковый Запросы на разъяснение положений заявки                                                                                                    |                                                                         |  |  |  |  |
| ■ 1 Подать запрос на разъяснение<br>Подано запросов поставщику – 0<br>Получено ответов от поставщика – 0<br>Отклоненно поданых запросов – 0                                                                                                    | <u>ис на разъяснение</u><br>2008 поставщику - 0<br>190дных запросов - 0 |  |  |  |  |
| В 2 Подать запрос на разъяснение<br>Подано запросов поставщику - 0<br>Получено ответов от поставщика - 0<br>Отклоненно поданых запросов - 0                                                                                                    |                                                                         |  |  |  |  |
| Протокол проведения итогов квалификационного отбора<br>Вы можете скачать сформированный на основе указанных вами решений протокол для последующего использования и публика<br>либо опубликовать собственный протокол.                                                                                                    | щии на площадке,<br>Скачать                                             |  |  |  |  |
| Протокол проведения итогов квалификационного отбора *<br>Актуальным может быть только один файл протокола. Если ваш документ многостраничный, то размещайте сканы в архиве, либо в документ Word.                                                                                                    |                                                                         |  |  |  |  |
| Путь к файлу:                                                                                                    | 530p                                                                    |  |  |  |  |
| Удалить документ<br>Принимаются файлы в следующих форматах: .doc, .docx, .xls, .xlsx, .txt, .rtf, .zip, .rar, .7z, .jpg, .gif, .png, .pdf, .jpeg, .pdf, .gif                                                                                                    | Добавить документ                                                       |  |  |  |  |
| Сохранить как чернови                                                                                                    | ик Подписать и направить                                                |  |  |  |  |

#### Рис. Форма подведения итогов квалификационного отбора

Организатор может отказаться от проведения процедуры, выбрав соответствующую пиктограмму в столбце «Операции» процедуры, направить запрос на уточнение положений заявки Заявителю, нажав ссылку «Подать запрос на разъяснение» на форме «Подведение итогов квалификационного отбора» в строке соответствующего Заявителя.

В случае интеграции процедуры с ЕИС, Организатору в блоке «Данные для осуществления публикации протокола на zakupki.gov. ru» необходимо выбрать из выпадающего списка тип протокола по классификатору ЕИС «Протокол подведения итогов квалификационного отбора», указать информацию о проведении процедуры (дату, время, место проведения, дату подписания протокола).

| <ul> <li>Данные для осуществления публикации прото</li> </ul>                                                          | анные для осуществления публикации протокола на zakupki.gov.ru                                                                                                    |  |  |  |  |  |
|----------------------------------------------------------------------------------------------------|----------------------------------------------------------------------------------------------------|--|--|--|--|--|
| Не отправлять протокол в ЕИС:                                                                                          |                                                                                                    |  |  |  |  |  |
| Тип протокола по классификатору ЕИС:                                                                                   | Для отправки протокола в ЕИС необходимо выбрать тип по классификатору ЕИС 💌                                                                                                   |  |  |  |  |  |
| Дата проведения этапа процедуры:                                                                                       | 3                                                                                                    |  |  |  |  |  |
| Место проведения этапа процедуры:                                                                                      |                                                                                                    |  |  |  |  |  |
| Дата подписания протокола:                                                                                             |                                                                                                    |  |  |  |  |  |
| Внимание! Перед публикацией протокола, у<br>протокол не будет принят на сайте zakupki.go                               | бедитесь, что процедура на zakupki.gov.ru переведена на стадию "Работа комиссии", иначе<br>ov.ru                                                                              |  |  |  |  |  |
| Будьте внимательны при выборе типа проток<br>этапу процедуры, протокол не будет интегри                                | юла по классификатору ЕИС. В случае выбора типа протокола, не соответствующего данному<br>ірован на сайт zakupki.gov.ru                                                       |  |  |  |  |  |
| Сайт zakupki.gov.ru НЕ ПРИНИМАЕТ информац<br>передавать на сайт zakupki.gov.ru только про<br>протоколам по всем лотам. | цию о протоколах в разрезе каждого лота. Для <b>многолотовых процедур</b> рекомендуем<br>токол по последнему лоту, который будет содержать информацию по ранее опубликованным |  |  |  |  |  |

#### Рис. Блок «Данные для осуществления публикации протокола на zakupki.gov.ru»

Организатору в личном кабинете на форме «Подведение итогов квалификационного отбора» следует выбрать комиссию, отметить членов комиссии, присутствующих на заседании, указать решение о допуске/недопуске по каждой заявке в столбце «Решение о допуске участника». По умолчанию данный столбец скрыт, для управления его отображением используется меню (см. рис. ниже), доступное после нажатия на значок в виде треугольника любого столбца. Отображаемые столбцы помечаются галочкой.

| Пол             | учить документы всех заявок в                                              | в архиве Выгрузить список уч                                                       | астни   | КОВ                                                     |                           |
|-----------------|----------------------------------------------------------------------------|------------------------------------------------------------------------------------|---------|---------------------------------------------------------|---------------------------|
|                 | Порядковый<br>номер                                                        | <ul> <li>Запросы на разъяснение положени</li> </ul>                                | ий зая  | вки                                                     |                           |
| Ŧ               | 1                                                                          | 2↓         Сортировать по возрастанию           2↓         Сортировать по убыванию |         |                                                         |                           |
| ±               | 2                                                                          | Столбцы<br>Нолучено ответов от поставщика -<br>Отклоненно поданых запросов - 0     |         | Порядковый<br>номер                                     |                           |
| п               | ротокол проведения итогов                                                  | в квалификационного отбора                                                         |         | Решение о допуске участника                             |                           |
| В               | ы можете скачать сформиро                                                  | ванный на основе указанных вами рец                                                |         | Запросы на разъяснение положений заявки                 | и публикации на площадке, |
|                 |                                                                            |                                                                                    |         |                                                         | Скачать                   |
| - П<br>Ак<br>Пу | ротокол проведения итогое<br>туальным может быть только ол<br>уть к файлу: | з квалификационного отбора *<br>дин файл протокола. Если ваш документ много        | страни  | чный, то размещайте сканы в архиве, либо в документ Wo  | ord.                      |
| 5               | /далить документ                                                           |                                                                                    |         |                                                         |                           |
| Пр              | оинимаются файлы в следую                                                  | ощих форматах: .doc, .docx, .xls, .xlsx, .                                         | txt, .r | tf, .zip, .rar, .7z, .jpg, .gif, .png, .pdf, .jpeg, .pd | f, .gif                   |
|                 |                                                                            |                                                                                    |         |                                                         | Добавить документ         |

#### Рис. Управление отображением столбцов таблицы

Далее Организатор переходит к рассмотрению заявок, аккредитационных данных. Также Организатор может направить соответствующему Заявителю запрос на разъяснение положений заявки. Для направления запроса Организатору следует нажать ссылку «Подать запрос на разъяснение» в столбце «Запросы на разъяснение положений заявки» соответствующей заявки Заявителя. Подробнее об основных действиях при рассмотрении заявок описано в разделе «5.7.1 Общие сведения об этапах процедур» настоящего документа.

Организатор принимает решение по каждой заявке, нажав ссылку «Указать результаты рассмотрения заявки» (см. рис. ниже). Отобразится блок рассмотрения заявки, в котором Организатор указывает решение каждого члена комиссии и общее решение комиссии: о допуске/недопуске Заявителя (см. рис. ниже). В случае отклонения заявки (решения о недопуске Заявителя) обязательно требуется указать причину в поле «Основание для решения». Аналогичным образом Организатор принимает решения по остальным заявкам.

|                                                                    | Порядковый<br>номер                         | Решение о допуск                                        | е участника                                            |                        | Запросы на разъяснение положений заявки                                                                                                  |  |  |  |  |
|--------------------------------------------------------------------|---------------------------------------------|---------------------------------------------------------|--------------------------------------------------------|------------------------|----------------------------------------------------------------------------------------------------|--|--|--|--|
| Ξ                                                                  | 1                                           | Содержимое заяв<br>Аккредитационны<br>Указать результат | ки<br>е сведения заявите<br>в рассмотрения зая         | оя<br><u>івки</u>      | Подать запрос на разъяснение<br>Подано запросов поставщику. – 0<br>Получено ответов от поставщика – 0<br>Отклоненно поданых запросов – 0 |  |  |  |  |
|                                                                    | Решение членов                              | комиссии о допус                                        | ске участника                                          |                        |                                                                                                    |  |  |  |  |
|                                                                    | Член комиссии                               | Роль                                                    |                                                        | Решение члена комиссии | Основание отказа в допуске к участию в процедуре                                                                                         |  |  |  |  |
|                                                                    | Васильева Евгени<br>Никопаевна              | я Председ                                               | атель комиссии                                         | Не допущен 💌           |                                                                                                    |  |  |  |  |
|                                                                    | - million accord                            |                                                         |                                                        | Допущен                |                                                                                                    |  |  |  |  |
|                                                                    |                                             |                                                         |                                                        | Не допущен             |                                                                                                    |  |  |  |  |
|                                                                    |                                             |                                                         |                                                        |                        |                                                                                                    |  |  |  |  |
|                                                                    | Круглов Виктор Ст                           | епанович Секрета                                        | рь                                                     | Не допущен 💙           |                                                                                                    |  |  |  |  |
|                                                                    |                                             |                                                         |                                                        |                        |                                                                                                    |  |  |  |  |
|                                                                    | Авдеев Игорь Сав                            | ельевич Член ком                                        | инссии                                                 | Не допущен 💌           |                                                                                                    |  |  |  |  |
|                                                                    |                                             |                                                         |                                                        |                        |                                                                                                    |  |  |  |  |
|                                                                    |                                             |                                                         |                                                        |                        |                                                                                                    |  |  |  |  |
|                                                                    | Общее решение комиссии по допуску участника |                                                         |                                                        |                        |                                                                                                    |  |  |  |  |
|                                                                    | 🕑 Допустить за                              | явителя к участию                                       | в процедуре                                            |                        |                                                                                                    |  |  |  |  |
|                                                                    | 📃 Отказать в до                             | опуске к участию в                                      | процедуре                                              |                        |                                                                                                    |  |  |  |  |
|                                                                    | Основание для                               | я решения:                                              |                                                        |                        |                                                                                                    |  |  |  |  |
| Состав документов заявителя соответствует требованиям документации |                                             |                                                         |                                                        |                        |                                                                                                    |  |  |  |  |
| ŧ                                                                  | 2                                           | Содержимое заяв<br>Аккредитационны<br>Указать результат | <u>ки</u><br>е сведения заявител<br>ы рассмотрения зая | <u>ля</u><br>Івки      | Подать запрос на разъяснение<br>Подано запросов поставщику - 0<br>Получено ответов от поставщика - 0<br>Отклоненно поданых запросов - 0  |  |  |  |  |

#### Рис. Решение членов комиссии о допуске участника

После завершения этапа подведения (переподведения) итогов необходимо прикрепить протокол подведения итогов, затем осуществить отправку протокола подведения итогов в ЕИС. Более подробно представлено в разделе «5.7.1 Общие сведения об этапах процедур» настоящего документа.

| Протокол проведения итогов квалификационного отбора                                                                                                    |
|----------------------------------------------------------------------------------------------------|
| Вы можете скачать сформированный на основе указанных вами решений протокол для последующего использования и публикации на площадке,<br>либо опубликовать собственный протокол. |
| Скачать                                                                                                    |
| Протокол проведения итогов квалификационного отбора *                                                                                                    |
| Актуальным может быть только один файл протокола. Если ваш документ многостраничный, то размещайте сканы в архиве, либо в документ Word.                                       |
| Путь к файлу: Обзор                                                                                                    |
| Удалить документ                                                                                                    |
| Принимаются файлы в следующих форматах: .doc, .docx, .xls, .xlsx, .txt, .rtf, .zip, .rar, .7z, .jpg, .gif, .png, .pdf, .jpeg, .pdf, .gif                                       |
| Добавить документ                                                                                                    |
|                                                                                                    |
| Сохранить как черновик Подписать и направить                                                                                                    |

#### Рис. Протокол подведения итогов квалификационного отбора

После загрузки протокола Организатору необходимо нажать кнопку «Подписать и направить». Отобразится форма подтверждения, Организатор внимательно прочитывает сообщение и нажимает кнопку «Подписать». Откроется диалоговое окно со списком сертификатов ЭП. Выберите необходимый сертификат, нажмите кнопку «Выбрать». После успешного подписания отобразится соответствующее уведомление, процедура перейдет на этап «Подтверждение публикации процедуры» (см. рис. ниже).

Организатор в личном кабинете нажимает пиктограмму « / » («Редактировать») в столбце «Операции» в списке процедур (см. рис. ниже). В отобразившейся форме «Редактирование процедуры», при необходимости, редактирует данные извещения, нажимает кнопку «Подписать и направить» для публикации процедуры.

| , | Актуальные процедуры 🖉 |                                                    |          |             |              |                  |                   |                                          |                    |  |  |
|---|------------------------|----------------------------------------------------|----------|-------------|--------------|------------------|-------------------|------------------------------------------|--------------------|--|--|
|   | ?                      | 🕐 DEVRG05062000004 🛛 🖄 Мискать 🍥 Расширенный поиск |          |             |              |                  |                   |                                          |                    |  |  |
|   |                        | Реестровый №                                       | Тип      | Организатор | Наименование | Прием заявок до  | Сумма             | Статус                                   | Операции           |  |  |
|   | Ŧ                      | DEVRG0506                                          | <b>1</b> | Demo Zak    | 3П (с ПКО)   | 05.06.2020 15:58 | 100 000,00<br>RUB | Подтверждение<br>публикации<br>процедуры | / 🗞 📠 📓 🗏 %<br>😐 🏥 |  |  |

#### Рис. Процедура на этапе «Подтверждение публикации процедуры»

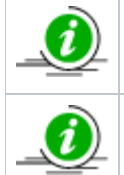

В случае интеграции процедуры в ЕИС, протокол подведения итогов квалификационного отбора будет направлен в ЛК Организатора в ЕИС.

После размещения измененного протокола в ЛК Организатора в ЕИС процедура автоматически перейдет в статус «Прием заявок».

**Внимание!** Заявки на процедуру могут быть поданы только Заявителями, допущенными к участию при подведении итогов квалификационного отбора.

**Внимание!** При просмотре поданных заявок на процедуру с помощью пиктограммы «Поданные заявки» в списке процедур будут отображаться только заявки, поданные на основную процедуру.

# Особенности проведения процедуры «Конкурентные переговоры»

- Публикация процедуры
- Рассмотрение заявок
  - Направление протокола пожеланий
  - Публикация протокола рассмотрения заявок
  - Объявление нового этапа конкурентных переговоров

# Публикация процедуры

Организатору в личном кабинете при формировании извещения на форме «Новая процедура» необходимо выбрать из выпадающего списка в поле «Форма торгов» значение «Конкурентные переговоры» (см. рис. ниже).

| H | Новая процедура                                       |                               |   |  |  |  |  |  |  |
|---|-------------------------------------------------------|-------------------------------|---|--|--|--|--|--|--|
| ſ | Общие сведения 🛛 Лот 1 🗷 📀 Добавить лот               |                               |   |  |  |  |  |  |  |
|   | Сведения о процедуре                                  |                               |   |  |  |  |  |  |  |
|   | Форма торгов:                                         | Конкурентные переговоры       | ~ |  |  |  |  |  |  |
|   | Совместная закупка:                                   |                               |   |  |  |  |  |  |  |
|   | Номер извещения:                                      | Генерируется после публикации |   |  |  |  |  |  |  |
|   | Наименование процедуры *:                             |                               |   |  |  |  |  |  |  |
|   | Цена лота выражена в денежном эквиваленте: 👔          | •                             |   |  |  |  |  |  |  |
|   | Валюта процедуры:                                     | Российский рубль              | ~ |  |  |  |  |  |  |
|   | Передать сведения о процедуре в ЕИС:                  |                               |   |  |  |  |  |  |  |
|   | Способ закупки по классификатору ЕИС: 🔟               |                               | ~ |  |  |  |  |  |  |
|   | Соответствие требованию к отсутствию участника в РНП: | Не установлено                | ~ |  |  |  |  |  |  |

#### Рис. Публикация процедуры

Процедура «Конкурентные переговоры» содержит в себе следующие этапы:

- «Прием заявок»;
- «Рассмотрение заявок»;
- «Переторжка» проводится при необходимости, но до публикации протокола подведения итогов;
- «Подведение итогов»;
- «Заключение договора».

Процедура «Конкурентные переговоры» может проводиться как на понижение, так и на повышение. Организатору после заполнения всех необходимых полей следует нажать кнопку «Подписать и опубликовать», процедура перейдет на этап «Прием заявок», более подробно о формировании извещения представлено в разделе «5.3.1 Создание новой процедуры» настоящего документа.

# Рассмотрение заявок

После окончания срока подачи заявок процедура автоматически переходит на этап «Рассмотрение заявок». На этапе рассмотрения заявок Организатор в личном кабинете просматривает содержимое заявки и принимает решение о допуске/недопуске каждого из Заявителей. Организатор по результатам рассмотрения заявок, выбрав соответствующее значения в поле «Дальнейший ход процедуры», выполняет следующие действия:

- или публикует протокол рассмотрения заявок (процедура переходит на этап «Подведения итогов»);
- или объявляет новый этап конкурентных переговоров (см. рис. ниже).

| ассмотрение заявок на участие                                   |                                                    |                                                                |                                                                                                    |                                                                                                    |                                                                  |                                                                                                    |                                                                                                    |   |
|-----------------------------------------------------------------|----------------------------------------------------|----------------------------------------------------------------|----------------------------------------------------------------------------------------------------|----------------------------------------------------------------------------------------------------|------------------------------------------------------------------|----------------------------------------------------------------------------------------------------|----------------------------------------------------------------------------------------------------|---|
| Кра                                                             | ійний срок пу                                      | бликации результ                                               | атов расси                                                                                                    | мотрения заяв                                                                                                    | зок 05.06.2020                                                   |                                                                                                    |                                                                                                    |   |
| -0                                                              | бщие сведения                                      | а о процедуре                                                  |                                                                                                    |                                                                                                    |                                                                  |                                                                                                    |                                                                                                    |   |
| ŀ                                                               | Номер процедуры: DEVRG05062000005, лот № 1         |                                                                |                                                                                                    |                                                                                                    |                                                                  |                                                                                                    |                                                                                                    |   |
| ŀ                                                               | Наименование процедуры: Конкурентные переговоры    |                                                                |                                                                                                    |                                                                                                    |                                                                  |                                                                                                    |                                                                                                    |   |
| 4                                                               | Форма торгов: Конкурентные переговоры              |                                                                |                                                                                                    |                                                                                                    |                                                                  |                                                                                                    |                                                                                                    |   |
| C                                                               | Эрганизатор:                                       |                                                                |                                                                                                    | Demo Zak                                                                                                    |                                                                  |                                                                                                    |                                                                                                    |   |
| k                                                               | онтактные да                                       | анные организато                                               | pa:                                                                                                    | 8-981-104100                                                                                                    | )1, sdad@roseltorg.ru                                            |                                                                                                    |                                                                                                    |   |
| ŀ                                                               | Сонтактное ли                                      | що:                                                            |                                                                                                    | ИвановАА Ив                                                                                                    | анАА ИвановичАА                                                  |                                                                                                    |                                                                                                    |   |
| Į                                                               | <b>цата публика</b> .                              | ции извещения:                                                 |                                                                                                    | 05.06.2020                                                                                                    |                                                                  |                                                                                                    |                                                                                                    |   |
| ļ                                                               | <b>јата и время</b> о                              | окончания подачи                                               | заявок:                                                                                                    | 05.06.2020 17                                                                                                    | 7:10 [GMT +3]                                                    |                                                                                                    |                                                                                                    |   |
| -c                                                              | ведения о ком                                      | иссии                                                          |                                                                                                    |                                                                                                    |                                                                  |                                                                                                    |                                                                                                    |   |
| к                                                               | омиссия:                                           |                                                                | Выберите                                                                                                    |                                                                                                    |                                                                  |                                                                                                    |                                                                                                    | ~ |
|                                                                 |                                                    |                                                                | овоерите                                                                                                    |                                                                                                    |                                                                  |                                                                                                    |                                                                                                    |   |
| Пол                                                             | пучить документь                                   | ие на заседании:<br>ы всех заявок в архиве                     | 2                                                                                                    | Выгрузить спи                                                                                                    | сок участников                                                   |                                                                                                    |                                                                                                    |   |
|                                                                 | Порядковый<br>номер                                | Дата и время<br>регистрации заявки                             | Решени                                                                                                    | е о допуске учас                                                                                                    | тника                                                            | Запрос                                                                                                    | сы на разъяснение положений заявки                                                                                            |   |
| ±                                                               | 1                                                  | 05.06.2020 17:04                                               | <u>Содерж</u><br><u>Указать</u><br>Направ<br>Направ                                                                               | Содержимое заявки<br>Указать результаты рассмотрения заявки<br>Направить протокоп пожеланий<br>Направнею протокопов пожеланий (0) |                                                                  | <u>Подать</u><br><u>Подано</u><br><u>Получе</u><br>Отклон                                                                     | <u>ь запрос на разъяснение<br/>о запросов поставщику - 0<br/>ено ответов от поставщика - 0<br/>ненно поданых запросов - 0</u> |   |
| ■ 2 05.06.2020 17:05 COAE9XW<br>Xkaarts  <br>Hanpasm<br>Hanpasm |                                                    |                                                                | <u>ержимое заявки<br/>зать результаты рассмотрения заявки<br/>равить протокоп пожепаний<br/>равлено протокопов пожепаний (</u> 0) |                                                                                                    | <u>Подать</u><br><u>Подане</u><br><u>Получе</u><br><u>Отклон</u> | <u>ь запрос на разъяснение<br/>о запросов поставщику – 0<br/>ено ответов от поставщика – 0<br/>ненно поданых запросов – 0</u> |                                                                                                    |   |
| — Д<br>()<br>()                                                 | альнейший хој<br>) Опубликовать<br>) Объявить нові | <b>д процедуры</b><br>протокол рассмотр<br>ый этап конкурентни | ения заявок<br>ых перегово                                                                                                    | ров                                                                                                    |                                                                  |                                                                                                    |                                                                                                    |   |

#### Рис. Форма рассмотрения заявок на участие

По каждой заявке предусмотрено направление в адрес Заявителя (средствами ЭТП) запроса на разъяснение положений заявки и протоколов пожеланий, для этого необходимо выбрать соответствующие операции операций в столбцах «Решение по участнику» и «Запросы на разъяснение положений заявки». Более подробно о направлении протоколов пожеланий представлено ниже, о запросах на разъяснение положений заявки представлено в разделе «5.6.2 Разъяснения положений заявки заявки на участие» настоящего документа.

## Направление протокола пожеланий

На этапе рассмотрения заявок Организатор может направить в адрес каждого Заявителя протокол пожеланий, используя соответствующую ссылку в столбце «Решение о допуске участника» (см. рис. ниже).

| Комиссия: |                              |                                    | Выберите                                                                                        |                                                            |                                                                                                    |  |  |  |
|-----------|------------------------------|------------------------------------|-------------------------------------------------------------------------------------------------|------------------------------------------------------------|----------------------------------------------------------------------------------------------------|--|--|--|
|           |                              |                                    | Добавить новую комиссию                                                                         | Редактировать комиссию                                     | Удалить выбранную комиссию                                                                                                    |  |  |  |
| п         | лены комисси<br>рисутствующи | и,<br>1е на заседании:             |                                                                                                 |                                                            |                                                                                                    |  |  |  |
| J         | учить документы              | всех заявок в архиве               | Выгрузить спис                                                                                  | сок участников                                             |                                                                                                    |  |  |  |
|           | Порядковый<br>номер          | Дата и время<br>регистрации заявки | Решение о допуске участ                                                                         | гника                                                      | Запросы на разъяснение положений заявки                                                                                                 |  |  |  |
| 1         | 1                            | 05.06.2020 17:04                   | Содержимое заявки<br>Указать результаты расс<br>Направить протокол пож<br>Направлено протоколов | мотрения заявки<br>еланий<br>пожеланий ( <u>0)</u>         | Подать запрос на разъяснение<br>Подано запросов поставщику - 0<br>Получено ответов от поставщика - 0<br>Отклоненно поданых запросов - 0 |  |  |  |
| 9         | 2                            | 05.06.2020 17:05                   | Содержимое заявки<br>Указать результаты расс<br>Направить протокол пож<br>Направлено протоколов | м <u>отрения заявки</u><br>еланий<br>пожеланий ( <u>0)</u> | Подать запрос на разъяснение<br>Подано запросов поставщику - 0<br>Получено ответов от поставщика - 0<br>Отклоненно поданых запросов - 0 |  |  |  |
| д         | альнейший ход                | процедуры                          |                                                                                                 |                                                            |                                                                                                    |  |  |  |
| 9         | Опубликовать                 | протокол рассмотре                 | ения заявок                                                                                     |                                                            |                                                                                                    |  |  |  |
|           |                              |                                    | N RODOFORODOR                                                                                   |                                                            |                                                                                                    |  |  |  |

## Рис. Направление протокола пожеланий

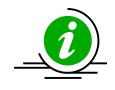

Направление протокола пожеланий является целесообразным, если Организатором было принято решение о проведении нового этапа «Конкурентных переговоров».

В направляемом протоколе Организатор указывает свои пожелания к оформлению заявок, которые будут поданы на следующий этап проведения переговоров. Для направления протокола пожеланий Организатору следует перейти по по гиперссылке «Направить протокол пожеланий» в строке соответствующего Заявителя. Отобразится форма «Направление протокола пожеланий», в которой Организатору следует заполнить текст сообщения и прикрепить файл протокола пожеланий (см. рис. ниже).

| Сведения о заявителе                                                                     |                                                                                                    |
|------------------------------------------------------------------------------------------|----------------------------------------------------------------------------------------------------|
| Полное наименование организации:                                                         | demo12                                                                                                    |
| инн:                                                                                     | 100116171209                                                                                                    |
| Юридический адрес:                                                                       | 185000, Российская Федерация, Республика Татарстан (Татарстан), п<br>Петрозаводское, Генерала , 234werw                           |
| Почтовый адрес:                                                                          | 185000, Российская Федерация, Республика Татарстан (Татарстан), п<br>Петрозаводское, Генерала , 234werw                           |
| Контактный телефон:                                                                      | 2-222-2222222                                                                                                    |
| Лараметры сообщения                                                                      |                                                                                                    |
| екст сообщения *:                                                                        |                                                                                                    |
|                                                                                          |                                                                                                    |
|                                                                                          |                                                                                                    |
|                                                                                          |                                                                                                    |
|                                                                                          |                                                                                                    |
|                                                                                          |                                                                                                    |
|                                                                                          |                                                                                                    |
|                                                                                          |                                                                                                    |
|                                                                                          |                                                                                                    |
|                                                                                          |                                                                                                    |
|                                                                                          |                                                                                                    |
|                                                                                          |                                                                                                    |
| Документы                                                                                |                                                                                                    |
| Документы                                                                                |                                                                                                    |
| Документы                                                                                | 05200                                                                                                    |
| <b>Документы</b><br>Путь к файлу:                                                        | Oõ3op                                                                                                    |
| Документы<br>Путь к файлу:                                                               | Обзор                                                                                                    |
| Документы<br>Путь к файлу:<br>Удалить документ                                           | O630p                                                                                                    |
| Документы<br>Путь к файлу:<br>Удалить документ<br>Принимаются файлы в следующих форматах | обзор<br>x: .doc, .docx, .xls, .xlsx, .txt, .rtf, .zip, .rar, .7z, .jpg, .gif, .png, .pdf, .jpeg, .pdf, .gif                      |
| Документы<br>Путь к файлу:<br>Удалить документ<br>Принимаются файлы в следующих форматах | Обзор<br>x: .doc, .docx, .xls, .xlsx, .txt, .rtf, .zip, .rar, .7z, .jpg, .gif, .png, .pdf, .jpeg, .pdf, .gif<br>Добавить документ |
| Документы<br>Путь к файлу:<br>Удалить документ<br>Принимаются файлы в следующих форматах | Обзор<br>x: .doc, .docx, .xls, .xlsx, .txt, .rtf, .zip, .rar, .7z, .jpg, .gif, .png, .pdf, .jpeg, .pdf, .gif<br>Добавить документ |
| Документы<br>Путь к файлу:<br>Удалить документ<br>Принимаются файлы в следующих форматах | Обзор<br>x: .doc, .docx, .xls, .xlsx, .txt, .rtf, .zip, .rar, .7z, .jpg, .gif, .png, .pdf, .jpeg, .pdf, .gif<br>Добавить документ |
| Документы<br>Путь к файлу:<br>Удалить документ<br>Принимаются файлы в следующих форматах | Обзор<br>x: .doc, .docx, .xls, .xlsx, .txt, .rtf, .zip, .rar, .7z, .jpg, .gif, .png, .pdf, .jpeg, .pdf, .gif<br>Добавить докумен  |

#### Рис. Направление протокола пожеланий

После направления Организатором протокола пожеланий Заявителю приходит соответствующее уведомление. Организатор может просмотреть все направленные протоколы пожеланий в личном кабинете в разделе «Заявки на участие» — «Разъяснения положений заявок на участие» на вкладке «Протоколы пожеланий» (см. рис. ниже). Работа с формой «Разъяснения положений заявок на участие» представлена в разделе «5.6.2 Запрос на разъяснение положений заявок на участие» настоящего документа.

| Разъяснения полож   | азъяснения положений заявок на участие |                  |                            |                        |           |                    |          |  |  |  |
|---------------------|----------------------------------------|------------------|----------------------------|------------------------|-----------|--------------------|----------|--|--|--|
| Запросы на разъясне | желаний                                |                  |                            |                        |           |                    |          |  |  |  |
| Номер процедуры     |                                        |                  |                            |                        |           |                    |          |  |  |  |
| Реестровый ном      | Лот №                                  | Дата направления | Наименование проце         | Наименование участника | Статус    | Краткое содержание | Операции |  |  |  |
| DEVRG1012180        | 1                                      | 10.12.2018 16:44 | Тест1                      | demo10                 | Направлен | Пожелание1         | ۲        |  |  |  |
| DEVRG1501190        | 1                                      | 15.01.2019 10:33 | Тест                       | demo11 HE резидент     | Направлен | Пожелание1         | ۲        |  |  |  |
| DEVRG0506200        | 1                                      | 05.06.2020 17:17 | Конкурентные<br>переговоры | demo12                 | Направлен | Пожелания          | ۲        |  |  |  |

#### Рис. Просмотр направленных протоколов пожеланий

После направления протокола пожеланий процедура останется на этапе «Рассмотрение заявок» до тех пор, пока Организатор не опубликует протокол рассмотрения заявок или будет принято решение перевести процедуру на новый этап.

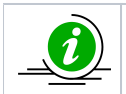

Количество направляемых Организатором протоколов пожеланий в адрес одного Заявителя не ограничено.

## Публикация протокола рассмотрения заявок

В случае если Организатором принято решение опубликовать протокол рассмотрения заявок и не проводить новый этап переговоров, на форме «Рассмотрение заявок на участие» необходимо выполнить следующие действия:

- указать решение комиссии по каждой из заявок;
- опубликовать файл протокола рассмотрения заявок.

Более подробно процесс рассмотрения заявок представлен в разделе «5.7.3 Рассмотрение заявок (первых частей заявок) на участие в процедуре» настоящего документа.

## Объявление нового этапа конкурентных переговоров

В случае если принято решение провести новый этап переговоров, Организатор на форме «Рассмотрение заявок на участие» выполняет следующие действия:

- указывает решения каждого члена комиссии по каждой из заявок, более подробно описано в разделе «Рассмотрение (перерассмотрение) заявок» настоящего документа;
- активирует радиокнопку «Объявить новый этап конкурентных переговоров»;
- указывает новые даты окончания срока подачи и рассмотрения заявок (см. рис. ниже).

| C   | ведения о коми                 | ссии                                   |                                                                                                    |                                                                                              |                                                                                                    |  |
|-----|--------------------------------|----------------------------------------|----------------------------------------------------------------------------------------------------|----------------------------------------------------------------------------------------------|----------------------------------------------------------------------------------------------------|--|
| ŀ   | Сомиссия:                      |                                        | комиссия 2                                                                                                    |                                                                                              | ~                                                                                                    |  |
|     |                                | ,                                      | Добавить новую комиссию Редактировать комиссию Удалить выбранную комиссию                                                                                   |                                                                                              |                                                                                                    |  |
| ſ   | Ілены комисси<br>ірисутствующі | ии,<br>ие на заседании:<br>6<br>6<br>6 | <ul> <li>Васильева Евгения Ник</li> <li>Круглов Виктор Степан</li> <li>Авдеев Игорь Савельев</li> <li>Иванов Антон Владими</li> <li>Выбрать всех</li> </ul> | олаевна (Председатель ком<br>ович (Секретарь)<br>ич (Член комиссии)<br>рович (Член комиссии) | чиссии)                                                                                                    |  |
| 70. | пучить документь               | всех заявок в архиве                   | Выгрузить спи                                                                                                    | сок участников                                                                               |                                                                                                    |  |
|     | Порядковый<br>номер            | Дата и время<br>регистрации заявки     | Решение о допуске учас                                                                                                    | тника                                                                                        | Запросы на разъяснение положений заявки                                                                                                 |  |
| ŧ   | 1                              | 05.06.2020 17:04                       | Содержимое заявки<br>Указать результаты расс<br>Направить протокол пож<br>Направлено протоколов                                                             | смотрения заявки<br>келаний<br>пожеланий (1)                                                 | Подать запрос на разъяснение<br>Подано запросов поставщику – 0<br>Получено ответов от поставщика – 0<br>Отклоненно поданых запросов – 0 |  |
| ŧ   | 2                              | 05.06.2020 17:05                       | Содержимое заявки<br>Указать результаты расс<br>Направить протокол пож<br>Направлено протоколов                                                             | см <u>отрения заявки</u><br>келаний<br>пожеланий ( <u>0)</u>                                 | Подать запрос на разъяснение<br>Подано запросов поставщику – 0<br>Получено ответов от поставщика – 0<br>Отклоненно поданых запросов - 0 |  |
| ļ   | <b>ц</b> альнейший ход         | ц процедуры                            |                                                                                                    |                                                                                              |                                                                                                    |  |
|     | Опубликовать                   | протокол рассмотрен                    | ния заявок                                                                                                    |                                                                                              |                                                                                                    |  |
|     | Объявить новы                  | ый этап конкурентны:                   | к переговоров                                                                                                    |                                                                                              |                                                                                                    |  |
|     | Дата и время он                | кончания срока пода                    | ни заявок *:                                                                                                    | •                                                                                            | ~                                                                                                    |  |
|     | Дата и время он                | кончания срока рассм                   | ютрения заявок *:                                                                                                    |                                                                                              | ~                                                                                                    |  |
|     |                                |                                        |                                                                                                    |                                                                                              | Сохранить как черновик Подписать и на                                                                                                   |  |

#### Рис. Перевод процедуры на новый этап конкурентных переговоров

После указания новых дат Организатору следует нажать кнопку «Подписать и направить». Отобразится форма подтверждения с указанием, что процедура переведена на новый этап переговоров. Организатор внимательно прочитывает сообщение и нажимает кнопку «Подписать» (см. рис. ниже). Откроется диалоговое окно со списком сертификатов ЭП. Выберите необходимый сертификат, нажмите кнопку «Выбрать». После успешного выполнения операции отобразится соответствующее уведомление.

| Внимательно перечитайте и проверьте подписываемые данные                                                                   |                 |
|----------------------------------------------------------------------------------------------------|-----------------|
| Перевод процедуры конкурентных переговоров на новый этап                                                                   |                 |
| Реестровый номер процедуры: DEVRG05062000005                                                                               |                 |
| Лот № 1<br>Заявка №1: принята на основании: Состав документов заявителя соответствует требованиям документации             |                 |
| Заявка №2: принята на основании: Состав документов заявителя соответствует требованиям документации                        |                 |
| Дата и время окончания срока подачи заявок: 08.06.2020 12:00<br>Дата окончания срока рассмотрения заявок: 08.06.2020 12:30 |                 |
| Дата и время подписания протокола: 05.06.2020 17:45                                                                        |                 |
|                                                                                                    |                 |
|                                                                                                    |                 |
|                                                                                                    | Назад Подписать |

#### Рис. Форма подписания

При переводе процедуры на новый этап переговоров публикация протокола не производится. При необходимости публикации

документа, подтверждающего перевод процедуры на новый этап переговоров, Организатор, используя пиктограмму « —» («Загрузить документ в состав протоколов»), может прикрепить соответствующий файл (см. рис. ниже).

| Ак | Актуальные процедуры 🧳                            |     |             |                              |        |                                    |                     |               |                    |  |  |
|----|---------------------------------------------------|-----|-------------|------------------------------|--------|------------------------------------|---------------------|---------------|--------------------|--|--|
| ?  | ? DEVRG05062000005 💌 崎 Искать 🍥 Расширенный поиск |     |             |                              |        |                                    |                     |               |                    |  |  |
|    | Реестровый №                                      | Тип | Организатор | Наименование                 | Заявок | Прием заявок до                    | Сумма               | Статус        | Операции           |  |  |
| ±  | DEVRG05062                                        | \$  | Demo Zak    | Конкурентные (<br>переговоры | 0 (    | 08.06.2020 12:00<br>Осталось 2 дня | 100 000,00 П<br>RUB | риём заявок 🥥 | ' 😓 📚 📠 📓 %<br>''= |  |  |

#### Рис. Пиктограмма «Загрузить документ в состав протоколов»

Для прикрепления протокола Организатору необходимо нажать кнопку «Выбрать и загрузить файл», выбрать файл на жестком диске компьютера и нажать кнопку «Открыть». После завершения прикрепления протокола Организатору следует нажать кнопку «Подписать и направить» (см. рис. ниже).

| 3 | агрузка документа в состав протоколов лота №1 процедур                                           | ры №DEVRG05062000005                                             |                          |  |  |  |  |
|---|--------------------------------------------------------------------------------------------------|------------------------------------------------------------------|--------------------------|--|--|--|--|
|   | Сведения о процедуре                                                                             |                                                                  |                          |  |  |  |  |
|   | Номер извещения:                                                                                 | DEVRG05062000005                                                 |                          |  |  |  |  |
|   | Наименование процедуры:                                                                          | Конкурентные переговоры                                          |                          |  |  |  |  |
|   | С проведением квалификационного отбора:                                                          | не указано                                                       |                          |  |  |  |  |
|   | Форма торгов:                                                                                    | Конкурентные переговоры                                          |                          |  |  |  |  |
|   | Совместная закупка:                                                                              | не указано                                                       |                          |  |  |  |  |
|   | Дата публикации:                                                                                 | 05.06.2020 [GMT +3]                                              |                          |  |  |  |  |
|   | Соответствие требованию к отсутствию участника<br>в РНП:                                         | Не установлено                                                   |                          |  |  |  |  |
|   | Прочие документы в составе протоколов<br>Принимаются файлы в следующих форматах: .doc, .docx, .x | xls, .xlsx, .txt, .rtf, .zip, .rar, .7z, .jpg, .gif, .png, .pdf, | .jpeg, .pdf, .gif.       |  |  |  |  |
|   | Путь к файлу *:                                                                                  |                                                                  | Выбрать и загрузить файл |  |  |  |  |
| l |                                                                                                  |                                                                  | Подписать и направить    |  |  |  |  |

#### Рис. Форма «Загрузка документа в состав протоколов лота»

После перевода процедуры на новый этап Организатору и Заявителям направляются соответствующие уведомления о проведении нового этапа конкурентных переговоров. Новые сроки окончания приема и рассмотрения заявок отображены на форме просмотра извещения.

В случае если на участие в процедуре не подано ни одной заявки, объявить новый этап переговоров невозможно. В таком случае доступна только публикация протокола рассмотрения заявок. Вместе с тем Организатор может увеличить время подачи

заявок в процедуре, по каждому из лотов, используя пиктограмму « (Продление срока»), более подробно представлено в разделе «5.5.4 Продление срока приема заявок» настоящего документа. Продление срока доступно также в случае, если на участие в процедуре было подано несколько заявок, но протокол рассмотрения заявок еще не опубликован.

После объявления нового этапа конкурентных переговоров процедура переводится на этап «Прием заявок». На данном этапе Заявители, допущенные ранее (на предыдущем этапе конкурентных переговоров) вносят корректировки в заявки с учетом пожеланий Организатора, в том числе:

- направление заявки с учетом пожеланий Организатора;
- редактирование информации о ценовом предложении;
- прикрепление (при необходимости) новых документов.

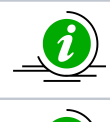

Заявители, не допущенные к участию в текущем этапе конкурентных переговоров, не будут иметь возможности подать заявки на следующий этап.

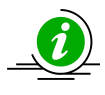

На стадии приема заявок процедуры, на всех этапах конкурентных переговоров, Заявитель может отозвать заявку, но это повлечет за собой невозможность дальнейшего участия в процедуре при проведении последующих этапов конкурентных переговоров.

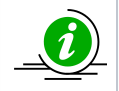

Заявители, не подававшие заявки на участие в первом этапе процедуры, не имеют возможности подать заявку на участие во втором и последующих этапах конкурентных переговоров процедуры.

После окончания срока приема заявок второго или последующих этапов Организатор снова рассматривает и принимает решение по направленным заявкам. Рассмотрев заявки, Организатор принимает решение: снова объявить новый этап конкурентных переговоров или опубликовать протокол рассмотрения заявок, выбрав соответствующую радиокнопку в блоке «Дальнейший ход процедуры».

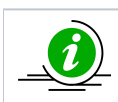

Процедура «Конкурентные переговоры» может проводиться с неограниченным количеством этапов конкурентных переговоров.

При проведении первых, вторых и следующих этапов конкурентных переговоров на подэтапе подведения итогов может быть проведена переторжка или подведены итоги процедуры в обычном порядке (характерном для процедур «Конкурс», «Запрос предложений», «Запрос котировок»), более подробно представлено в разделе «Этапы проведения процедуры» настоящего документа.

Заключение договора также производится в обычном порядке, более подробно представлено в разделе «Заключение договоров» настоящего документа.

# Особенности проведения процедуры «Котировочная сессия»

Для публикации процедуры «Котировочная сессия» Организатору в личном кабинете необходимо выбрать в меню «Процедуры» — «Новая». В открывшейся форме «Новая процедура» (вкладка «Общие сведения») в поле «Форма торгов» из выпадающего списка следует выбрать «Котировочная сессия» (см. рис. ниже), далее заполнить все необходимые поля. В блоке «Этапы проведения процедуры» нужно указать дату и время окончания приема заявок, дату окончания подведения итогов и, в случае необходимости, этапа рассмотрения заявок, который добавляется с помощью активации соответствующего чек-бокса..

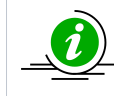

Прием заявок на участие в процедуре «Котировочная сессия» осуществляется не менее чем 2 рабочих дня со дня публикации процедуры.

В блоке «Документация процедуры» необходимо добавить файлы, загружая их по одному, указывая описание документа. В блоке «Доступ к процедуре» Организатору необходимо активировать радиокнопку «Для всех», если всем Заявителям разрешен доступ к процедуре, кнопку «Для ограниченного круга заявителей» — при этом необходимо указать Заявителей, которым будет разрешен доступ к процедуре.
| овая пр                                                                              | оцедура                                                                                                    |                                                                    |                              |                                       |                                               |                                         |                     |            |
|--------------------------------------------------------------------------------------|----------------------------------------------------------------------------------------------------|--------------------------------------------------------------------|------------------------------|---------------------------------------|-----------------------------------------------|-----------------------------------------|---------------------|------------|
| Общие о                                                                              | сведения Лот 1 🗵 🧿                                                                                                    | Добавить лот                                                       |                              |                                       |                                               |                                         |                     |            |
| Сведе                                                                                | ния о процедуре                                                                                                    |                                                                    |                              |                                       |                                               |                                         |                     |            |
| Форма                                                                                | TODFOB:                                                                                                    |                                                                    | Котири                       | овочная се                            | сия                                           |                                         |                     | ~          |
| Номор                                                                                | NODOLLOUND.                                                                                                    |                                                                    | Генери                       | руется пос                            | ле публикации                                 |                                         |                     |            |
| номер                                                                                | извещения.                                                                                                    |                                                                    | i chepri                     | p) er er roc                          | ie ny connector                               |                                         |                     |            |
| паиме                                                                                | нование процедуры                                                                                                    |                                                                    |                              |                                       |                                               |                                         |                     |            |
|                                                                                      |                                                                                                    |                                                                    |                              |                                       |                                               |                                         |                     |            |
| Цена л                                                                               | тота выражена в денежно                                                                                                    | м эквиваленте:                                                     | 2 🔽                          |                                       |                                               |                                         |                     |            |
| Валюта                                                                               | а процедуры:                                                                                                    |                                                                    | Россий                       | іский рубл                            | ,                                             |                                         |                     | ~          |
| Переда                                                                               | ать сведения о процедуре                                                                                                    | в ЕИС:                                                             |                              |                                       |                                               |                                         |                     |            |
| Способ                                                                               | 5 закупки по классификат                                                                                                    | ору ЕИС: 🔟                                                         |                              |                                       |                                               |                                         |                     | ~          |
| Соотве                                                                               | атствие требованию к ото                                                                                                    |                                                                    |                              |                                       |                                               |                                         |                     | ·······    |
| PHIT:                                                                                |                                                                                                    | freibnib friderinn                                                 | ne yei                       | anobrieno                             |                                               |                                         |                     |            |
| -                                                                                    | <i>c</i>                                                                                                    |                                                                    |                              |                                       |                                               |                                         |                     |            |
| Сведе                                                                                | ния об организаторе                                                                                                    |                                                                    | Dama 7                       | 7-14                                  |                                               |                                         |                     |            |
| Наиме                                                                                | нование организации:                                                                                                    |                                                                    | Demo 2                       | Lak                                   |                                               |                                         | · · · · · · ·       |            |
| Местон                                                                               | нахождение:                                                                                                    |                                                                    | 123123<br>город о            | , Россииск<br>федеральн               | кя Федерация,<br>Эго значения, В              | Город Москва столиц<br>Заршавска, 1     | а Россиискои Феде   | рации      |
| Почтов                                                                               | вый адрес организатора:                                                                                                    |                                                                    | 123123                       | , Российск                            | я Федерация,                                  | Город Москва столиц                     | а Российской Феде   | рации      |
| Koutar                                                                               | TULIĂ TARADAU *·                                                                                                    |                                                                    | город о                      | редеральн                             | 1041001                                       | заршавская, 1                           |                     |            |
| NUHI dk                                                                              | стный телефон .                                                                                                    |                                                                    | + 0                          | ( 901                                 | 1041001                                       |                                         |                     |            |
| Адрес                                                                                | эл. почты *:                                                                                                    |                                                                    | sdad@                        | roseltorg.n                           |                                               |                                         |                     |            |
| Контак                                                                               | стное лицо *:                                                                                                    |                                                                    | Лебез                        | ов Алексан                            | др Сергеевич                                  |                                         |                     |            |
| Место                                                                                | рассмотрения предложен                                                                                                    | ий *:                                                              | Город                        | Москва сто                            | лица Российск                                 | ой Федерации город                      | федерального знач   | нения      |
|                                                                                      |                                                                                                    |                                                                    |                              |                                       |                                               |                                         |                     |            |
| Этапы                                                                                | проведения процедуры                                                                                                    |                                                                    |                              |                                       |                                               |                                         |                     |            |
| Дата п                                                                               | убликации процедуры *:                                                                                                    |                                                                    |                              |                                       | 05.08.2021                                    |                                         | 3                   |            |
| Rue                                                                                  | Hausana araa                                                                                                    | p                                                                  | ата начала                   |                                       |                                               | Дата окончания                          | Время               |            |
| DKJI.                                                                                | паименование этапа                                                                                                    | 3                                                                  | тапа                         |                                       | ремя начала                                   | этапа                                   | окончания           |            |
|                                                                                      | Редактирование извещен                                                                                                    | 81                                                                 |                              |                                       |                                               |                                         |                     |            |
|                                                                                      | Приём заявок                                                                                                    |                                                                    |                              |                                       |                                               | дд.мм.гтгг 🖭                            | 44:MM               |            |
|                                                                                      | Рассмотрение заявок                                                                                                    |                                                                    |                              |                                       |                                               |                                         | 44.MM               |            |
|                                                                                      | Заключение договора                                                                                                    |                                                                    |                              |                                       |                                               | 444.000.000                             |                     |            |
| Dor                                                                                  | менить                                                                                                    |                                                                    |                              |                                       |                                               |                                         |                     |            |
| /0.                                                                                  |                                                                                                    |                                                                    |                              |                                       |                                               |                                         |                     |            |
| Докум                                                                                | ентация процедуры                                                                                                    |                                                                    |                              |                                       |                                               |                                         |                     |            |
| Для ра                                                                               | змешения файлов докумен                                                                                                    | тации загружайте                                                   | их по одному                 | и с помошья                           | формы ниже.                                   |                                         |                     |            |
| Вниман                                                                               | ние! При передаче сведени                                                                                                    | й о процедуре в Б                                                  | ЕИС размер од                | ,<br>ного файла                       | должен быть н                                 | е более 40 Мб, а общ                    | ий объем всех прила | агаемых    |
| докуме<br>должен                                                                     | нтов не должен превышат<br>н превышать 60 Мб.                                                                                                    | ь 500 Мб (требова                                                  | зния ЕИС).При                | і размещені                           | и процедур без                                | з интеграции с ЕИС ра                   | змер одного файла   | не         |
|                                                                                      |                                                                                                    |                                                                    |                              |                                       |                                               |                                         |                     |            |
| Описан                                                                               | ние документа:                                                                                                    |                                                                    |                              |                                       |                                               |                                         |                     |            |
|                                                                                      | файлу:                                                                                                    |                                                                    |                              |                                       |                                               |                                         | Выбрать и загруз    | ить файл   |
| Путь к                                                                               | ( change                                                                                                    |                                                                    |                              |                                       |                                               |                                         |                     |            |
| Путь к                                                                               | ( contraction of the second second seco |                                                                    |                              |                                       |                                               |                                         |                     |            |
| Путь к<br>Доступ                                                                     | п к процедуре                                                                                                    |                                                                    |                              |                                       |                                               |                                         |                     |            |
| Достун<br>Достун                                                                     | п к процедуре<br>а всех                                                                                                    |                                                                    |                              |                                       |                                               |                                         |                     |            |
| Путь к<br>Достун<br>О Для                                                            | п к процедуре<br>а всех<br>а ограниченного круга зая                                                                                                    | вителей                                                            |                              |                                       |                                               |                                         |                     |            |
| Путь к<br>Доступ<br>О Для<br>Укажит                                                  | п к процедуре<br>а всех<br>а ограниченного круга зая<br>те список заявителей, кот                                                                                                    | авителей<br>орым будет разр                                        | решен доступ                 | к данной г                            | роцедуре:                                     |                                         |                     |            |
| Достун<br>Одля<br>Укажит<br>Выбрат                                                   | п к процедуре<br>в всех<br>в ограниченного круга зая<br>те список заявителей, кот<br>ть заявителей, прошедши                                                                                                    | авителей<br>горым будет разр<br>х Вь                               | ешен доступ<br>«берите проц  | к данной г<br>едуру для               | роцедуре:<br>автоматическої                   | го заполнения списка                    | а заявителей        | *          |
| Достун<br>Достун<br>Для<br>Для<br>Укажит<br>Выбрат<br>предва<br>по про               | п к процедуре<br>а всех<br>а ограниченного круга зая<br>те список заявителей, кот<br>ть заявителей, прошедши<br>арительный квалификаци<br>ицедуре:                                                                                                    | авителей<br>горым будет разр<br>х<br>онный отбор                   | ешен доступ<br>«берите проц  | к данной г<br>едуру для               | роцедуре:<br>автоматическої                   | го заполнения списка                    | а заявителей        | ~          |
| Путь к<br>Доступ<br>О Для<br>О Для<br>Укажип<br>Выбрат<br>предва<br>по про<br>№      | п к процедуре<br>а всех<br>а ограниченного круга зая<br>те список заявителей, кот<br>ть заявителей, прошедши<br>арительный квалификаци<br>ицедуре:<br>ИНН КПП (                                                                                                    | авителей<br>горым будет разр<br>іх<br>рнный отбор<br>для юр. лиц)  | жешен доступ<br>«берите проц | к данной г<br>едуру для<br>Email (ecn | роцедуре:<br>автоматическої<br>заявитель отсу | го заполнения списка<br>тствует на ЭТП) | а заявителей        | ~          |
| Путь к<br>Доступ<br>● Для<br>○ Для<br>Укажип<br>Выбрат<br>предва<br>по про<br>№<br>1 | п к процедуре<br>в всех<br>в ограниченного круга зая<br>те список заявителей, кот<br>ть заявителей, прошедши<br>арительный квалификаци<br>инн * кпп (                                                                                                    | авителей<br>горым будет разр<br>іх<br>онный отбор<br>для юр. лиц)  | ешен доступ<br>«берите проц  | к данной г<br>едуру для<br>Email (есл | роцедуре:<br>звтоматическо<br>заявитель отсу  | го заполнения списка<br>тствует на ЭТП) | а заявителей        | The second |
| Путь к<br>Достун<br>О Для<br>О Для<br>Укажип<br>Выбрат<br>предва<br>по про<br>№<br>1 | п к процедуре<br>а всех<br>а ограниченного круга зая<br>те список заявителей, кот<br>ть заявителей, прошедши<br>арительный квалификаци<br>ицедуре:<br>ИНН * КПП (<br>Наименование:                                                                                                    | авителей<br>горым будет разр<br>іх<br>онный отбор<br>(для юр. лиц) | ешен доступ<br>кберите проц  | к данной г<br>едуру для<br>Email (ecn | роцедуре:<br>автоматическої<br>заявитель отсу | го заполнения списка<br>тствует на ЭТП) | а заявителей        | ▼<br>Tb    |

|  | Загрузить из шаблона | Сохранить как шаблон | Сохранить | Подписать и опубликовать |
|--|----------------------|----------------------|-----------|--------------------------|

#### Рис. Форма «Новая процедура»

После заполнения необходимых полей на вкладке «Общие сведения» Организатор переходит на вкладку «Лот» — «Предмет договора» (см. рис. ниже).

| Заказчики Предмет договора Условия поставки                                                                                                    | Требования к заявителям Документация                                                                                                    |
|----------------------------------------------------------------------------------------------------|----------------------------------------------------------------------------------------------------|
|                                                                                                    |                                                                                                    |
| Предмет договора (полностью) *:                                                                                                    |                                                                                                    |
|                                                                                                    |                                                                                                    |
|                                                                                                    |                                                                                                    |
|                                                                                                    |                                                                                                    |
|                                                                                                    |                                                                                                    |
|                                                                                                    |                                                                                                    |
|                                                                                                    |                                                                                                    |
|                                                                                                    |                                                                                                    |
| Начальная цена:                                                                                                    |                                                                                                    |
|                                                                                                    | 🗹 с учетом НДС                                                                                                    |
| 🗌 Торги за единицу                                                                                                    |                                                                                                    |
|                                                                                                    |                                                                                                    |
| Позиция плана: Добавить                                                                                                    |                                                                                                    |
|                                                                                                    |                                                                                                    |
| Классификатор ОКПД2:                                                                                                    | Добавить                                                                                                    |
|                                                                                                    |                                                                                                    |
| Перечень товаров                                                                                                    |                                                                                                    |
| Заполняется в случае если лот включает несколько<br>соответствии с 223-ФЗ. Если коды ОКПД2 и ОКВЭД2<br>значения в поля ниже. В случае если данные коды д<br>формами выбора кодов выше.<br>Если вы планируете отправлять сведения о заключе<br>поля количества и единицы измерения. | отличающихся товарных позиции или процедура проводится в<br>отличаются для товаров/услуг в составе лота - введите соответствующие<br>для товаров/услуг не отличаются - воспользуйтесь соответствующими<br>анном договоре в Реестр договоров, необходимо обязательно заполнить |
|                                                                                                    |                                                                                                    |
| Говар нуждается в импортозамещении                                                                                                    |                                                                                                    |
| Возможен параллельный импорт                                                                                                    |                                                                                                    |
|                                                                                                    |                                                                                                    |
| Наименование товара/услуги *:                                                                                                    |                                                                                                    |
| Количество:                                                                                                    |                                                                                                    |
| Предпочтительная торговая марка:                                                                                                    |                                                                                                    |
| Единица измерения:                                                                                                    | Y                                                                                                    |
| Код ОКВЭД2 (необязательно):                                                                                                    | Введите код или наименование из ОКВЭД2                                                                                                    |
| Код ОКПД2 (необязательно):                                                                                                    | Введите код или наименование из ОКПД2                                                                                                    |
|                                                                                                    | Добавить требование к товару Удалить товар                                                                                                    |
|                                                                                                    | Добавить товар                                                                                                    |
|                                                                                                    |                                                                                                    |
|                                                                                                    |                                                                                                    |
| 38                                                                                                    | прузить из шаслона [Сохранить как шаслон] [Сохранить ] [Подписать и опуолико                                                                                                    |

#### Рис. Форма «Новая процедура», вкладка «Лот» — «Предмет договора»

Организатор указывает предмет договора, начальную цену. Значение начальной цены не должно превышать 1 миллиона рублей. При активации признака «Торги за единицу» общая сумма указывается в поле «Начальная цена» и цена единицы товара в поле «Начальная цена комплекта». Для добавления позиции плана закупок Организатор нажимает соответствующую кнопку «Добавить» и выбирает план/позицию, затем добавляет коды позиции по классификаторам ОКДП2 и ОКВЭД2, нажав кнопку «Добавить». В блоке «Перечень товаров» Организатор заполняет все необходимые поля. Для добавления новой товарной позиции Организатор нажимает кнопку «Добавить товар». Далее Организатор заполняет оставшиеся вкладки по лоту. После заполнения формы «Новая процедура» Организатор нажимает кнопку «Подписать и опубликовать» (см. рис. выше). В открывшейся форме проверяет подписываемые данные и нажимает кнопку «Подписать» (см. рис. ниже).

| Внимательно перечитайте и проверьте подписываемые данные                                                                                                    |    |
|----------------------------------------------------------------------------------------------------|----|
| ИЗВЕЩЕНИЕ О ПРОВЕДЕНИИ ПРОЦЕДУРЫ ЗАКУПКИ                                                                                                    | -  |
| Форма торгов: Котировочная сессия<br>Наименование процедуры: котировочная сессия                                                                                                    |    |
| ДАННЫЕ ОБ ОРГАНИЗАТОРЕ<br>Наименование организатора: Demo Zak<br>Тип организатора: Специализированная организация (организатор торгов для собственных нужд и нужд иных организаций)<br>Местонахождение организатора: 123123, Российская Федерация, Город Москва столица Российской Федерации город федерального<br>значения, Варшавская, 1<br>Контактный телефон: 8-981-1041001<br>Адрес электронной почты: sdad@roseltorg.ru<br>Ф.И.О.контактного лица: Лебезов Александр Сергеевич<br>Место рассмотрения предложений: Город Москва столица Российской Федерации город федерального значения |    |
| СВОЙСТВА ПРОЦЕДУРЫ                                                                                                    | I  |
| ЭТАПЫ ПРОВЕДЕНИЯ ПРОЦЕДУРЫ<br>Редактирование извещения<br>Приём заявок<br>Подведение итогов<br>Заключение договора                                                                                                    |    |
| Дата публикации: 05.08.2021<br>Дата и время окончания срока подачи заявок: 10.08.2021 19:00 [GMT +3]<br>Дата окончания срока подведения итогов: 13.08.2021                                                                                                    | l  |
| ДОКУМЕНТАЦИЯ ПРОЦЕДУРЫ<br>1. документ - 123.jpg (контрольная сумма ГОСТ Р34.11-94: 017b38b6df1c5520d2b8683563f363f93f6fdaee6ed20451e181f42054ecf327)                                                                                                    | l  |
| ЛОТ № 1<br>Заказчики, с которыми заключается договор:                                                                                                    |    |
| 1. Demo Zak. Адрес местонахождения: 123123, Российская Федерация, Город Москва столица Российской Федерации город<br>федерального значения, Варшавска, 1                                                                                                    |    |
| ПРЕДМЕТ ДОГОВОРА<br>предмет договора<br>Начальная цена: 300 000,00 (С учетом НДС)<br>Валюта: Российский рубль                                                                                                    | Ŧ  |
| Назад                                                                                                    | ть |

#### Рис. Форма подписываемых данных

Отобразится окно с сообщением об успешном создании извещения о проведении процедуры. Следующие этапы процедуры проводятся по аналогии с процедурой типа «Запрос котировок»:

- «рассмотрение заявок» проводится в зависимости от того, был ли выбран этот этап Организатором при публикации извещения;
- «переторжка» проводится перед подведением итогов по решению Организатора (очная или заочная);
- «подведение итогов» обязательный этап;
- «преддоговорные переговоры» проводится перед заключением договора по решению Организатора;
- «заключение договора» с Участником, занявшим первое место, заключается договор в электронном или письменном виде.

# Публикация процедуры в ЕИС

Если при формировании закупки установлено, что процедура публикуется с интеграцией в ЕИС, то после подписания извещения о проведении процедуры все содержащиеся в нем документы и сведения в автоматическом режиме отправляются на сайт ЕИС (в личный кабинет Заказчика).

В личном кабинете Организатора в Системе статус процедуры перейдет в «Ожидает публикации на ЕИС», в столбце «Операции»

отобразится пиктограмма « 🤎 » («Взаимодействие с ЕИС») (см. рис. ниже).

| Ак | туальные процедуры |     |             |              |                  |                |                             | ¢                            |
|----|--------------------|-----|-------------|--------------|------------------|----------------|-----------------------------|------------------------------|
| ?  | Быстрый поиск      |     |             |              |                  |                | <b>њ</b> и                  | скать 🛞 Расширенный поиск    |
|    | Реестровый №       | Тип | Организатор | Наименование | Прием заявок до  | Сумма          | Статус                      | Операции                     |
| Ħ  |                    | T   | 3AK1, OOO   | test 03/03   | 14.06.2016 20:00 | 500 000,00 RUB | Ожидает<br>публикации в ЕИС | ବି <del>ବି 😤</del> 🖿 📓 👄 🚞 🔺 |
| ۲  |                    | T   | 3AK1, 000   | test 03/02   | 10.06.2016 20:00 | 500 000,00 RUB | Ожидает<br>публикации в ЕИС | 90 90 🛞 📠 📓 🧶 🗊              |

Рис. Статус «Ожидает публикации в ЕИС»

Чтобы проверить статус отправки проекта Извещения в ЕИС, следует нажать пиктограмму « <sup>№</sup> » («Взаимодействие с ЕИС»). Откроется окно (см. рис. ниже), в котором отображаются все события при интеграции процедуры с ЕИС и их результаты. *Внимание!* Синхронизация данных Системы с данными в ЕИС происходит автоматически каждые 30 минут. При успешной отправке данных в поле «Результат» отобразится статус «Успешно», означающий успешное получение и обработку данных на стороне ЕИС.

| ]ата и время        | Направ | Событие                                             | Результат | Операции                              |
|---------------------|--------|-----------------------------------------------------|-----------|---------------------------------------|
| 01.06.2016 16:09:37 | ENC    | Проект извещения или изменений к нему (иной способ) | Успешно   | I I I I I I I I I I I I I I I I I I I |
|                     |        |                                                     |           |                                       |
|                     |        |                                                     |           |                                       |
|                     |        |                                                     |           |                                       |
|                     |        |                                                     |           |                                       |
|                     |        |                                                     |           |                                       |
|                     |        |                                                     |           |                                       |
|                     |        |                                                     |           |                                       |
|                     |        |                                                     |           |                                       |
|                     |        |                                                     |           |                                       |
|                     |        |                                                     |           |                                       |
|                     |        |                                                     |           |                                       |
|                     |        |                                                     |           |                                       |
|                     |        |                                                     |           |                                       |
|                     |        |                                                     |           |                                       |

Рис. Статус отправки проекта извещения на ЕИС

При неуспешной отправке пакета данных в ЕИС отобразится соответствующий результат (см. рис. ниже). Так же ошибки могут быть при несоблюдении требований ЕИС в части заполнения формы извещения о проведении процедуры.

|                     |             |                                                        |           | ×                 |
|---------------------|-------------|--------------------------------------------------------|-----------|-------------------|
| Дата и время        | Направление | Событие                                                | Результат | Операции          |
| 14.06.2016 10:20:08 | ЕИС         | Проект извещения или изменений к нему (иной<br>способ) | Ошибки    | ۵                 |
|                     |             |                                                        |           | _                 |
|                     |             |                                                        |           |                   |
|                     |             |                                                        |           |                   |
|                     |             |                                                        |           |                   |
| 🚺 🖣 Страница        | 1 из 1 🗼    | M   2                                                  |           | Записи 1 - 1 из 1 |

Рис. Статус «Ошибки» при публикации извещения в ЕИС

Чтобы просмотреть подробности ошибки при передаче извещения в ЕИС (см. рис. ниже), необходимо нажать пиктограмму «—», расположенную в поле «Операции» (рис. Статус «Ошибки» при публикации извещения в ЕИС). Пиктограмма будет отображаться только в случае наличия ошибок при передаче или обработке пакета данных.

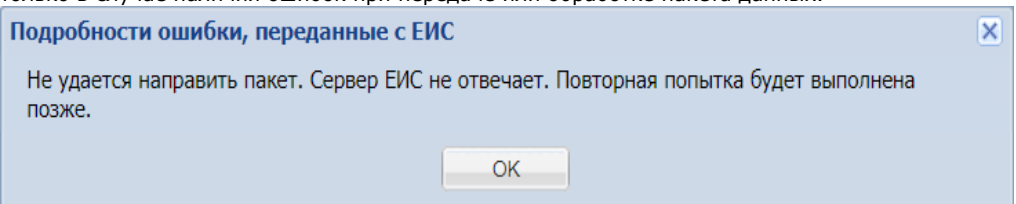

#### Рис. Подробности ошибки при интеграции с ЕИС

С помощью пиктограмм « 🥍 и « 🦾 » возможно скачать XML-файлы, которые могут потребоваться для обращения в службу технической поддержки ЕИС:

- пиктограмма «💛» предназначена для скачивания файлов, которые были отправлены с площадки на ЕИС;
- пиктограмма « 🤜 » это XML-файлы с ответом ЕИС.

В случае неуспешной отправки данных о проведении процедуры в ЕИС процедура в Системе перейдет в статус «Отказано в публикации в ЕИС» (см. рис. ниже).

| Акт | уальные проце/ | цуры     |             |              |                  |                  |                                | 6                         | 2 |
|-----|----------------|----------|-------------|--------------|------------------|------------------|--------------------------------|---------------------------|---|
| ?   | Быстрый поиск  |          |             |              |                  |                  | 4 V                            | Іскать 🍥 Расширенный поис | ж |
|     | Реестровый №   | Тип      | Организатор | Наименование | Прием заявок до  | Сумма            | Статус                         | Операции                  |   |
| Ŧ   |                | <b>1</b> | 3AK1, OOO   | test 03/03   | 06.06.2016 18:00 | 1 000 000,00 RUB | Отказано в<br>публикации в ЕИС | ♪わわ衆⊾園● ′<br>註            | • |
| ŧ   |                | <b>1</b> | 3AK1, OOO   | test 03/02   | 06.06.2016 17:00 | 1 000 000,00 RUB | Отказано в<br>публикации в ЕИС | ノわわ衆国間<br>●註              |   |

#### Рис. 277 Отказ в публикации процедуры

Чтобы просмотреть извещение о проведении процедуры непосредственно в ЕИС, следует нажать пиктограмму « I », расположенную в разделе «Операции» в окне событий интеграции с ЕИС (рис. Статус отправки проекта извещения на ЕИС). Произойдет переход на сайт ЕИС (https://zakupki.gov.ru/). Переход к извещению в ЛК на сайте ЕИС по данной кнопке произойдет только в том случае, если в другом окне или вкладке браузера Заказчик уже авторизовался в ЕИС. На сайте ЕИС при нажатии гиперссылки «Список закупок» откроется общий реестр всех закупок. Все неопубликованные извещения располагаются в определенном порядке в зависимости от времени поступления извещений на сайт ЕИС. Найдите переданное извещение о процедуре по его наименованию (номер извещению на текущий момент пока не будет присвоен). На момент подготовки и утверждения извещения на сайте ЕИС у извещения будет статус «Формирование извещения (см. рис. ниже).

| 1 | Формирование извещени                                                 | ня(540) Подача заявок(2)                                              | Работа комиссии(927)                         | Все эта | пы(1 469)                 |                  | 4                   | Создать извещение    |
|---|-----------------------------------------------------------------------|-----------------------------------------------------------------------|----------------------------------------------|---------|---------------------------|------------------|---------------------|----------------------|
|   | 0                                                                     | Рекви                                                                 | зиты закупки                                 |         | Этап размещения           | Размещено<br>(7) | Начальная<br>цена 🕜 | Последнее<br>событие |
|   | Данные из ВСРЗ<br>Неразмещенные<br>сведения<br>Размещено:<br>Заказчик | Проект извещения конкурс<br>компьютеров и периферий<br>Заказчик: ЕЭТП | с ПКО Услуги по ремонту<br>ного оборудования | Ŧ       | Формирование<br>извещения |                  | 299 000,00          | 28.06.2017 (MCK)     |

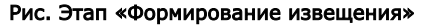

Чтобы узнать более подробную информацию об извещении, в частности реквизиты закупки, начальную цены и последнее событие по извещению, перейдите на вкладку «Формирование извещения» и найдите нужное извещение в списке (см. рис. ниже). Во вкладке «Формирование извещения» нажмите кнопку « » (см. рис. ниже) и в раскрывающемся списке команд выберите команду «Разместить». Откроется окно с полной информацией извещения о проведении закупки.

| ¢ | ормирование изве                            | щения(540)                               | Подача заявок(2)                       | Работа комиссии(927)    | Все этапы(1 469)     |          |                     |                          |
|---|---------------------------------------------|------------------------------------------|----------------------------------------|-------------------------|----------------------|----------|---------------------|--------------------------|
|   | Ø                                           |                                          |                                        | Реквизиты закупкі       | 1                    |          | Начальная цена<br>🕜 | Последнее событие<br>(?) |
|   | Данные из<br>ВСРЗ<br>Размещено:<br>Заказчик | Проект изве<br>оборудовая<br>Заказчик: Е | щения <b>конкурссПКС</b><br>ния<br>ЭТП | ) Услуги по ремонту ком | пьютеров и периферий | і́ного 👻 | 299 000,00          | 28.06.2017 (MCK)         |

#### Рис. Вкладка «Формирование извещения»

При корректности указанных в извещении данных нажмите кнопку «Подписать и разместить».

Отобразится предупреждающее сообщение. Для подтверждения размещения извещения о закупке на сайте ЕИС нажмите кнопку «Разместить» (см. рис. ниже).

| Размещение      |                                                |
|-----------------|------------------------------------------------|
| Размещение инф  | ормации на официальном сайте ЕИС является      |
| юридически знач | имым действием, влекущим ответственность за    |
| подписанную эле | ктронной подписью информацию!                  |
| Вы уверены, что | хотите разместить извещение о закупке «конкурс |
| с ПКО» «Оказани | е услуг по ремонту компьютеров, оргтехники»?   |
|                 | Отмена Разместить                              |

Рис. 280 Предупреждающее сообщение перед окончательным размещением информации о закупке на сайте ЕИС

При наличии ошибки в заполненной форме извещения отобразится соответствующее предупреждение об ошибке (см. рис. ниже).

| Наименовани  | е закупки: в поле обнаружены            |
|--------------|-----------------------------------------|
| Необходимо у | казать актуальность в таблице для всех  |
| документов п | редыдущей версии сведений.              |
| Необходимо г | прикрепить файлы документации о закупке |
|              |                                         |
|              | Отменить                                |

#### Рис. 281 Предупреждение об ошибке

После нажатия на кнопку «Разместить», если не отобразится больше никаких предупреждений об ошибках, процедура будет считаться размещенной на сайте ЕИС и опубликованной для всеобщего ознакомления.

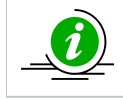

Если извещение на сайте ЕИС будет опубликовано в иной день (чем дата создания процедуры на ЭТП), то после интеграции данных с ЕИС, датой публикации процедуры на ЕЭТП будет дата подписания извещения в ЕИС.

После публикации извещения в ЕИС, процедуре присваивается реестровый номер, который отображается на ЭТП в списке процедур, в столбце «Реестровый №» (в случае если данные переданы успешно при интеграции). Заказчик в личном кабинете

для просмотра статуса интеграции нажимает пиктограмму « <sup>()</sup>» («Взаимодействие с ЕИС»), в столбце «Операции» соответствующей процедуры. Статус события представлен в столбце «Результат», при корректной передаче данных результат события — «Успешно».

# Работа с шаблонами процедур

В случае частого ввода идентичного набора данных при публикации процедуры на форме «Новая процедура», данные могут быть введены один раз и сохранены как шаблон. В дальнейшем шаблон с заполненными полями может быть загружен, соответствующие поля (но уже новой аналогичной процедуры) заполнятся значениями, указанными на момент сохранения шаблона.

Возможность сохранения шаблонов процедур представлена в личном кабинете Организатора на форме «Новая процедура». Организатор в личном кабинете при публикации процедуры на форме «Новая процедура» выполняет действия с шаблонами (см. рис. ниже). Для работы с шаблонами используются кнопки в нижней части формы «Сохранить как шаблон» (сохранение текущей формы для последующего использования), «Загрузить из шаблона» (загрузка сохраненной ранее версии формы).

| та п                                                                                                    | убликации процеду                                                                                                    | /ры *:                                                                                   |                                               | 03.06.2020                                                             | •                                                  |                                                                 |
|----------------------------------------------------------------------------------------------------|----------------------------------------------------------------------------------------------------|------------------------------------------------------------------------------------------|-----------------------------------------------|------------------------------------------------------------------------|----------------------------------------------------|-----------------------------------------------------------------|
| кл.                                                                                                    | Наименование эта                                                                                                    | па                                                                                       | Дата начала<br>этапа                          | Время начала                                                           | Дата окончания<br>этапа                            | Время<br>окончания                                              |
|                                                                                                    | Редактирование из                                                                                                    | вещения                                                                                  |                                               |                                                                        |                                                    |                                                                 |
|                                                                                                    | Приём заявок                                                                                                    |                                                                                          |                                               |                                                                        | ДД.ММ.ГГГГ 김                                       | ЧЧ:MM                                                           |
|                                                                                                    | Рассмотрение заяв                                                                                                    | ЗОК                                                                                      |                                               |                                                                        | ДД.ММ.ГГГГ                                         | 44:MM                                                           |
|                                                                                                    | Подведение итогов                                                                                                    | 3                                                                                        |                                               |                                                                        | ДД. ММ. ГГГГ                                       |                                                                 |
|                                                                                                    | Заключение догово                                                                                                    | ора                                                                                      |                                               |                                                                        |                                                    |                                                                 |
| 001                                                                                                    | гменить                                                                                                    |                                                                                          |                                               |                                                                        |                                                    |                                                                 |
|                                                                                                    |                                                                                                    |                                                                                          |                                               |                                                                        |                                                    |                                                                 |
| юкум                                                                                                    | иентация процелул                                                                                                    | ы                                                                                        |                                               |                                                                        |                                                    |                                                                 |
| JORYP                                                                                                    |                                                                                                    |                                                                                          |                                               |                                                                        |                                                    |                                                                 |
| ля ра                                                                                                    | змещения файлов д                                                                                                    | окументации загружа                                                                      | аите их по одному с                           | помощью формы ниже.                                                    | c                                                  | × ~                                                             |
| ниман                                                                                                    | ние! При передаче с                                                                                                    | ведений о процедуре<br>вышать 500 Мб (треб                                               | е в ЕИС размер одно<br>Бования ЕИС) При ра    | го файла должен быть н<br>измешении процедур бе                        | не более 40 Мб, а общий<br>з интеграции с ЕИС рази | й объем всех прилагаемы<br>мер одного файда не                  |
| onyric                                                                                                    | лиов не должен пре                                                                                                    | Doimand 200 Mo (Theo                                                                     | obulinin Enclarph po                          | онсщений процедур ос                                                   | з интеграции с сис раз                             | пер одного факла не                                             |
| олжен                                                                                                    | н превышать 60 Мб.                                                                                                    |                                                                                          |                                               |                                                                        |                                                    |                                                                 |
| олжен                                                                                                    | н превышать 60 Мб.                                                                                                    |                                                                                          |                                               |                                                                        |                                                    |                                                                 |
| олжен<br>Описан                                                                                                    | н превышать 60 Мб.<br>ние документа:                                                                                                    |                                                                                          |                                               |                                                                        |                                                    |                                                                 |
| алжен<br>Описан<br>Туть к                                                                                                    | н превышать 60 Мб.<br>ние документа:<br>файлу:                                                                                                    |                                                                                          |                                               |                                                                        |                                                    | Выбрать и загрузить фа                                          |
| цолжен<br>Описан<br>Туть к                                                                                                    | н превышать 60 Мб.<br>ние документа:<br>. файлу:                                                                                                    |                                                                                          |                                               |                                                                        |                                                    | Выбрать и загрузить фа                                          |
| олжен<br>Описан<br>Туть к                                                                                                    | н превышать 60 Мб.<br>ние документа:<br>файлу:                                                                                                    |                                                                                          |                                               |                                                                        |                                                    | Выбрать и загрузить фа                                          |
| цолжен<br>Описан<br>Туть к<br><b>Цосту</b>                                                                                                    | н превышать 60 Мб.<br>ние документа:<br>файлу:<br>п к процедуре                                                                                                    |                                                                                          |                                               |                                                                        |                                                    | Выбрать и загрузить фа                                          |
| олжен<br>)писан<br>]уть к<br>]осту<br>) Для                                                                                                    | н превышать 60 Мб.<br>ние документа:<br>файлу:<br>п к процедуре<br>всех                                                                                                    |                                                                                          |                                               |                                                                        |                                                    | Выбрать и загрузить фа                                          |
| цолжен<br>)писан<br>]уть к<br><b>]осту</b><br>) Для<br>) Для                                                                                                    | н превышать 60 Мб.<br>ние документа:<br>файлу:<br>п к процедуре<br>в всех<br>в ограниченного кру                                                                                                    | уга заявителей                                                                           |                                               |                                                                        |                                                    | Выбрать и загрузить фа                                          |
| цолжен<br>Описан<br>Туть к<br><b>Досту</b><br>Для<br>Для<br>Для<br>(кажи                                                                                                    | н превышать 60 Мб.<br>ние документа:<br>файлу:<br>п к процедуре<br>а всех<br>а ограниченного кру<br>те список заявители                                                                                  | уга заявителей<br>ей, которым будет р                                                    | разрешен доступ к д                           | анной процедуре:                                                       |                                                    | Выбрать и загрузить фа                                          |
| алжен<br>Описан<br>Туть к<br>Досту<br>Для<br>Для<br>Иля<br>Кажи                                                                                                    | н превышать 60 Мб.<br>ние документа:<br>файлу:<br>п к процедуре<br>а всех<br>а ограниченного кру<br>те список заявители                                                                                  | уга заявителей<br>ей, которым будет р                                                    | разрешен доступ к д                           | цанной процедуре:                                                      |                                                    | Выбрать и загрузить фа                                          |
| олжен<br>Описан<br>Туть к<br>Фосту<br>Досту<br>Для<br>Для<br>/кажи<br>Зыбра                                                                                                    | н превышать 60 Мб.<br>ние документа:<br>файлу:<br>п к процедуре<br>а всех<br>а ограниченного кру<br>те список заявител-<br>ть заявителей, про<br>арительный квалиф                                       | уга заявителей<br>ей, которым будет р<br>шедших<br>икационный отбор                      | разрешен доступ к д<br>Выберите процеду       | цанной процедуре:<br>/ру для автоматическо                             | го заполнения списка                               | Выбрать и загрузить фа                                          |
| олжен<br>Описан<br>Туть к<br>Досту<br>Досту<br>Для<br>Для<br>Для<br>Кажи<br>Зыбра<br>предва<br>10 про                                                                                                    | н превышать 60 Мб.<br>ние документа:<br>файлу:<br>п к процедуре<br>а всех<br>а ограниченного кр<br>те список заявител<br>ть заявителей, про<br>арительный квалиф<br>юцедуре:                             | уга заявителей<br>ей, которым будет р<br>шедших<br>икационный отбор                      | разрешен доступ к д<br>Выберите процеду       | цанной процедуре:<br>/ру для автоматическо                             | го заполнения списка                               | Выбрать и загрузить фа                                          |
| олжен<br>)писан<br>)уть к<br>(уть к<br>(уть к<br>(уть к<br>)<br>Для<br>(уть к<br>(уть к<br>)<br>Для<br>(уть к<br>)<br>Для<br>(уть к<br>)<br>Для<br>(уть к<br>)<br>Для<br>(уть к<br>)<br>(уть к<br>)<br>(уть к<br>)<br>(уть к<br>)<br>(уть к<br>)<br>(уть к<br>)<br>(уть к<br>)<br>(уть к<br>)<br>(уть к<br>)<br>(уть к<br>)<br>(уть к<br>)<br>(уть к<br>)<br>(уть к<br>)<br>(уть к<br>)<br>(уть к<br>)<br>(уть к)<br>(уть к))<br>(уть к)<br>(уть к))<br>(уть к))<br>(уть уть к))<br>(уть к))<br>(уть к)))<br>(уть к))<br>(уть к)))<br>(уть к)))<br>(уть к)))<br>(уть к)))<br>(уть к)))<br>(уты                                                                                                    | н превышать 60 Мб.<br>ние документа:<br>файлу:<br>п к процедуре<br>а всех<br>а ограниченного кру<br>те список заявители<br>ть заявителей, про<br>арительный квалиф<br>уцедуре:<br>ИНН *                  | уга заявителей<br>ей, которым будет р<br>шедших<br>икационный отбор<br>КПП (для юр. лиц) | разрешен доступ к д<br>Выберите процеду<br>Ег | анной процедуре:<br>/ру для автоматическо<br>nail (если заявитель отс) | го заполнения списка -<br>лствует на ЭТП)          | Выбрать и загрузить фа                                          |
| олжен<br>Описан<br>Іуть к<br><b>Осту</b><br>Для<br>Для<br>Для<br>Для<br>Для<br>(кажи<br>(кажи<br>опродва<br>опро                                                                                                    | н превышать 60 Мб.<br>ние документа:<br>файлу:<br>п к процедуре<br>а всех<br>а ограниченного кру<br>те список заявител<br>ть заявителей, про<br>арительный квалиф<br>уцедуре:<br>ИНН *                   | уга заявителей<br>ей, которым будет р<br>шедших<br>икационный отбор<br>КПП (для юр. лиц) | разрешен доступ к д<br>Выберите процеду<br>Ег | анной процедуре:<br>/ру для автоматическо<br>nail (если заявитель отсу | го заполнения списка л<br>лствует на ЭТП)          | Выбрать и загрузить фа                                          |
| олжен<br>Описан<br>Іуть к<br><b>Досту</b><br>Догу<br>Для<br>Для<br>Для<br>Для<br>Для<br>Для<br>Для<br>Для<br>Для<br>О<br>Для<br>О<br>Для<br>О<br>Для<br>О<br>Для<br>О<br>Для<br>О<br>Для<br>О<br>Цисан<br>О<br>Цисан<br>О<br>Цисан<br>Описан<br>Опис<br>Описан<br>Опис<br>Опис<br>Опи | н превышать 60 Мб.<br>ние документа:<br>файлу:<br>п к процедуре<br>а всех<br>а ограниченного кру<br>те список заявител<br>ть заявителей, про<br>арительный квалиф<br>уцедуре:<br>ИНН *<br>Наименование   | уга заявителей<br>ей, которым будет р<br>шедших<br>икационный отбор<br>КПП (для юр. лиц) | разрешен доступ к д<br>Выберите процеду<br>Ег | анной процедуре:<br>/ру для автоматическо<br>nail (если заявитель отсу | го заполнения списка л<br>лствует на ЭТП)          | Выбрать и загрузить фа<br>заявителей                            |
| олжен<br>Описан<br>Туть к<br>Фосту<br>Фосту<br>Дог<br>Для<br>Для<br>Для<br>Для<br>С<br>Для<br>С<br>Для<br>С<br>Для<br>С<br>Для<br>С<br>Для<br>С<br>Для<br>С<br>Для<br>С<br>Для<br>С<br>С<br>Ц<br>С<br>С<br>Ц<br>С<br>С<br>С<br>С<br>С<br>С<br>С<br>С<br>С<br>С<br>С<br>С<br>С<br>С<br>С<br>С<br>С<br>С<br>С<br>С                                                                                                    | н превышать 60 Мб.<br>ние документа:<br>файлу:<br>п к процедуре<br>а всех<br>а ограниченного кру<br>те список заявители<br>ть заявителей, прог<br>арительный квалиф<br>уцедуре:<br>ИНН *<br>Наименование | уга заявителей<br>ей, которым будет р<br>шедших<br>икационный отбор<br>КПП (для юр. лиц) | разрешен доступ к д<br>Выберите процеду<br>Ег | анной процедуре:<br>/ру для автоматическо<br>nail (если заявитель отсу | го заполнения списка л<br>лствует на ЭТП)          | Выбрать и загрузить фа<br>заявителей                            |
| олжен<br>Лиисан<br>Луть к<br>Фосту<br>Ф. Для<br>Для<br>Для<br>Для<br>Для<br>Для<br>Для<br>С. Для<br>С. Для<br>С. Для<br>С. Для<br>С. Для<br>С. Для<br>С. Для<br>С. Для<br>С. Для<br>С. Для<br>С. Ц. С. Ц. С. Ц. С. С. С. С. С. С. С. С. С. С. С. С. С.                                                                                                    | н превышать 60 Мб.<br>ние документа:<br>файлу:<br>п к процедуре<br>а всех<br>а ограниченного кру<br>те список заявител<br>ть заявителей, про<br>арительный квалиф<br>уцедуре:<br>ИНН *<br>Наименование   | уга заявителей<br>ей, которым будет р<br>шедших<br>икационный отбор<br>КПП (для юр. лиц) | разрешен доступ к д<br>Выберите процеду<br>Ег | анной процедуре:<br>/ру для автоматическо<br>nail (если заявитель отсу | го заполнения списка л<br>лствует на ЭТП)          | Выбрать и загрузить фа<br>заявителей<br>Э Удалить<br>О Добавить |
| олжен<br>Лиисан<br>Луть к<br>Фосту<br>Фосту<br>ОС<br>Фосту<br>Фосту<br>Фосту<br>Фосту<br>Фосту<br>Фосту<br>Фосту<br>Фосту<br>Фосту<br>Фосту<br>Фосту<br>Фосту<br>Фосту<br>ОС<br>Фосту<br>ОС<br>Фосту<br>ОС<br>Фосту<br>ОС<br>Фосту<br>ОС<br>Фосту<br>ОС<br>Фосту<br>ОС<br>ОС<br>Фосту<br>ОС<br>Фосту<br>ОС<br>ОС<br>ОС<br>ОС<br>Фосту<br>ОС<br>ОС<br>ОС<br>ОС<br>ОС<br>ОС<br>ОС<br>ОС<br>ОС<br>ОС<br>ОС<br>ОС<br>ОС                                                                                                    | н превышать 60 Мб.<br>ние документа:<br>файлу:<br>п к процедуре<br>а всех<br>а ограниченного кру<br>те список заявител<br>ть заявителей, про<br>арительный квалиф<br>уцедуре:<br>ИНН *<br>Наименование   | уга заявителей<br>ей, которым будет р<br>шедших<br>икационный отбор<br>КПП (для юр. лиц) | разрешен доступ к д<br>Выберите процеду<br>Ег | анной процедуре:<br>/ру для автоматическо<br>nail (если заявитель отсу | го заполнения списка л<br>лствует на ЭТП)          | Выбрать и загрузить фа<br>заявителей<br>Э Удалить<br>О Добавить |

#### Рис. Кнопки действий с шаблонами

Организатор заполняет форму «Новая процедура», нажимает кнопку «Сохранить как шаблон» в нижней части формы для сохранения заполненного извещения в качестве шаблона, чтобы в дальнейшем использовать его при объявлении новых процедур. Откроется форма «Шаблоны процедур», где содержатся сохраненные ранее шаблоны процедур. Форма позволяет создать новый шаблон или перезаписать уже существующий. Организатор для создания нового шаблона нажимает пиктограмму «Сохранить») в строке «[Новый шаблон]», вводит наименование нового шаблона в отобразившемся окне «Сохранение нового шаблона» и нажимает кнопку «ОК» (см. рис. ниже). Для перезаписи сохраненного раннее шаблона нажмите пиктограмму «Сохранить») в строке с нужным шаблоном. Для удаления шаблона нажмите пиктограмму «Удалить») в строке с нужным шаблоном.

| Шаблоны процедур                                              |                                                  | ×                               |
|---------------------------------------------------------------|--------------------------------------------------|---------------------------------|
| Наименование шаблона                                          | Операции                                         |                                 |
| [Новый шаблон]                                                |                                                  |                                 |
| Конкурс                                                       |                                                  | × 📄                             |
| Запрос предложений                                            |                                                  | 💥 🔚                             |
| Запрос предложений(2)                                         | Сохранение нового шаблона                        | 🗶 🔚                             |
| Запрос цен                                                    | Ввелите имя для шаблона                          | 🗶 🔚                             |
| Аукцион                                                       | Новый шаблон                                     | 🗶 🔚                             |
| квал отбор пива                                               | ОК Отмена                                        | 🗶 🔚                             |
| Закупка у ед поставщика                                       |                                                  | 🗶 🔚                             |
| ЗП тест                                                       |                                                  | 🗶 🔚                             |
| Вы можете переименовать шаблон, дв<br>соответствующую кнопку. | ажды кликнув по его имени в списке. Для загрузки | или сохранения шаблона выберите |
|                                                               |                                                  | Сохранить Отменить              |

#### Рис. Сохранение нового шаблона

Новый шаблон будет сохранен и отобразится в общем списке шаблонов.

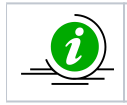

Сохранение формы в качестве шаблона означает, что сохраняются все введенные данные на форме «Новая процедура», в том числе добавленные этапы проведения процедуры.

Для использования сохраненного шаблона при публикации процедуры Организатор в личном кабинете на форме «Новая процедура» нажимает кнопку «Загрузить из шаблона» (рис. Кнопки действий с шаблонами). В открывшейся форме Организатор может удалить шаблоны или начать оформление извещения о проведении процедуры на основании выбранного шаблона.

Организатор нажимает на пиктограмму « («Загрузить») (см. рис. ниже), чтобы начать оформление извещения о проведении процедуры на основании соответствующего шаблона. Откроется форма «Новая процедура». После загрузки форма публикации извещения автоматически заполнится данными, сохраненными в качестве шаблона.

| Шаблоны процедур                                                                                          | ×                      |
|----------------------------------------------------------------------------------------------------|------------------------|
| Наименование шаблона                                                                                      | Операции               |
| Конкурс                                                                                                   | X 🖄                    |
| Запрос предложений                                                                                        | 🗶 📩                    |
| Запрос предложений(2)                                                                                     | 🗶 📩                    |
| Запрос цен                                                                                                | 🗶 📩                    |
| Аукцион                                                                                                   | 🗶 📩                    |
| квал отбор пива                                                                                           | 🗶 📩                    |
| Закупка у ед поставщика                                                                                   | 🗶 📩                    |
| ЗП тест                                                                                                   | 🗶 📩                    |
|                                                                                                    |                        |
| Вы можете переименовать шаблон, дважды кликнув по его имени в списке. Для загр<br>соответствующую кнопку. | узки или сохранения ша |
|                                                                                                    | оузить Отменить        |

#### Рис. Форма «Шаблоны процедур»

Дальнейшая публикация процедур производится в обычном порядке, представленном в разделе «5.4.1 Создание новой процедуры» настоящего документа.

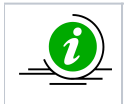

Пользователи Организатора без прав «Администратора организатора» не имеют возможности удалить шаблоны, созданные «Администратором организатора». «Администратор организатора» может удалять шаблоны, созданные остальными пользователями Организатора.

# Операции с извещениями

В данном разделе описаны операции с извещениями:

- Просмотр и редактирование извещений
- Удаление извещения и отказ от проведения процедурыПродление срока приема заявок

# Просмотр и редактирование извещений

- Просмотр извещения
- Внесение изменений в извещение
- Подписание неопубликованного извещения

### Просмотр извещения

Для получения полной информации по объявленной процедуре необходимо нажать пиктограмму « («Просмотреть извещение о проведении процедуры») в столбце «Операции» соответствующей процедуры. Откроется форма «Извещение о проведении процедуры», содержащая сведения о процедуре и об организаторе (см. рис. ниже).

| Извещение о проведении процедуры                         |                                                                                                    |  |  |  |  |
|----------------------------------------------------------|----------------------------------------------------------------------------------------------------|--|--|--|--|
| Сведения о процедуре                                     |                                                                                                    |  |  |  |  |
| Номер извещения:                                         | DEVRG03062000085                                                                                                    |  |  |  |  |
| Наименование процедуры:                                  | ЗП тест                                                                                                    |  |  |  |  |
| С проведением квалификационного отбора:                  | не указано                                                                                                    |  |  |  |  |
| Форма торгов:                                            | Запрос предложений                                                                                                    |  |  |  |  |
| Совместная закупка:                                      | не указано                                                                                                    |  |  |  |  |
| Дата публикации:                                         | 03.06.2020 [GMT +3]                                                                                                   |  |  |  |  |
| Соответствие требованию к отсутствию участника<br>в РНП: | Не установлено                                                                                                    |  |  |  |  |
| Сведения об организаторе                                 |                                                                                                    |  |  |  |  |
| Наименование организатора:                               | Demo Zak                                                                                                    |  |  |  |  |
| Тип организатора:                                        | Специализированная организация (организатор торгов для собственных<br>нужд и нужд иных организаций)                   |  |  |  |  |
| Юридический адрес:                                       | 123123, Российская Федерация, Город Москва столица Российской<br>Федерации город федерального значения, Варшавская, 1 |  |  |  |  |
| Почтовый адрес:                                          | 123123, Российская Федерация, Город Москва столица Российской<br>Федерации город федерального значения, Варшавская, 1 |  |  |  |  |
| Контактный телефон:                                      | 8-981-1041001                                                                                                    |  |  |  |  |
| Адрес электронной почты:                                 | sdad@roseltorg.ru                                                                                                    |  |  |  |  |
| Ф.И.О. контактного лица:                                 | ИвановАА ИванАА ИвановичАА                                                                                            |  |  |  |  |
| Место рассмотрения предложений:                          | Город Москва столица Российской Федерации город федерального<br>значения                                              |  |  |  |  |

#### Рис. Форма «Извещение о проведении процедуры»

Далее на форме расположен блок «Список лотов» в виде вкладок. Вкладка каждого лота содержит сведения об этом лоте, включая условия поставки, перечень документов и сведения о Организаторах. В нижней части формы отображается список Заявителей, которые имеют доступ к процедуре (см. рис. ниже).

| Demo Zak                                       |                                                                                                    |          |  |  |
|------------------------------------------------|----------------------------------------------------------------------------------------------------|----------|--|--|
| Наименование заказчика:                        | Demo Zak                                                                                                    |          |  |  |
| Контактное лицо:                               | ИвановАА ИванАА ИвановичАА                                                                                                    |          |  |  |
| Адрес эл. почты:                               | sdad@roseltorg.ru                                                                                                    |          |  |  |
| Телефон:                                       | 8-981-1041001                                                                                                    |          |  |  |
| Адрес местонахождения:                         | 123123, Город Москва столица Российской Федерации город<br>федерального значения, Город Москва столица Российской<br>Федерации город федерального значения, Варшавская, 1<br>123123, Город Москва столица Российской Федерации город<br>федерального значения, Город Москва столица Российской<br>Федерации город федерального значения, Варшавская, 1 |          |  |  |
| еречень поставляемых товаров, выполня<br>Говар | емых работ, оказываемых услуг                                                                                                    |          |  |  |
| Наименование:                                  | Товар                                                                                                    |          |  |  |
| Количество:                                    | 100                                                                                                    |          |  |  |
| Единица измерения:                             | УПАК                                                                                                    |          |  |  |
| Характеристики:                                | не указаны                                                                                                    |          |  |  |
| лассификатор ОКПД2                             |                                                                                                    |          |  |  |
| п.п.п.пшеница твердая                          |                                                                                                    |          |  |  |
| лассификатор ОКВЭД2                            |                                                                                                    |          |  |  |
| 1.11.11 Выращивание пшеницы                    |                                                                                                    |          |  |  |
| уп к процедуре                                 |                                                                                                    |          |  |  |
| КПП                                            | Email Наиме                                                                                                    | енование |  |  |
|                                                | aa@aa.ru demo'                                                                                                    | 13 пост  |  |  |
| 088081                                         |                                                                                                    |          |  |  |

#### Рис. Форма «Извещение о проведении процедуры»

Более подробно о просмотре извещения в разделе «Основные операции в Системе» (п. «Просмотр извещений») настоящего документа.

### Внесение изменений в извещение

Внесение изменений в опубликованное извещение о проведении процедуры доступно в личном кабинете в Системе, при этом изменения могут быть внесены только до момента окончания этапа «Прием заявок». Для редактирования извещения в столбце

«Операции» Организатору необходимо нажать пиктограмму « / » («Редактировать»). Откроется форма «Редактирование процедуры», аналогичная форме создания процедуры (заполнение форм представлено в разделе «5.4.1 Создание новой процедуры» настоящего документа), в которой можно внести изменения в данные процедуры и прикрепить недостающие документы или полностью заменить документацию (см. рис. ниже).

Внимание! Менять форму торгов после публикации процедуры нельзя.

| Редактирование процедуры                                                                                                    |                       |                    |                                       |                      |  |  |  |
|----------------------------------------------------------------------------------------------------|-----------------------|--------------------|---------------------------------------|----------------------|--|--|--|
| Общие сведения Лот 1                                                                                                    |                       |                    |                                       |                      |  |  |  |
| Сведения о процедуре                                                                                                    |                       |                    |                                       |                      |  |  |  |
| Форма торгов:                                                                                                    | Запрос предл          | Запрос предложений |                                       |                      |  |  |  |
| Номер извещения:                                                                                                    | Генерируется і        | после публикации   |                                       |                      |  |  |  |
| Наименование процедуры *:                                                                                                    | ЗП тест               |                    |                                       |                      |  |  |  |
|                                                                                                    |                       |                    |                                       |                      |  |  |  |
|                                                                                                    |                       |                    |                                       |                      |  |  |  |
| Цена лота выражена в денежном эквиваленте: 🔟                                                                                                    | <ul> <li>✓</li> </ul> |                    |                                       |                      |  |  |  |
| Валюта процедуры:                                                                                                    | Российский ру         | /бль               |                                       | ~                    |  |  |  |
| Соответствие требованию к отсутствию участника                                                                                                    | в Не установлен       | но                 |                                       | ~                    |  |  |  |
|                                                                                                    |                       |                    |                                       |                      |  |  |  |
| Сведения об организаторе                                                                                                    |                       |                    |                                       |                      |  |  |  |
| Наименование организации:                                                                                                    | Demo Zak              |                    |                                       |                      |  |  |  |
| Местонахождение:                                                                                                    | 123123, Россий        | йская Федерация,   | Город Москва столица<br>Воршавская, 1 | Российской Федерации |  |  |  |
| Почтовый адрес организатора:                                                                                                    | 123123, Россий        | іская Федерация, с | аршавская, т<br>Город Москва столица  | Российской Федерации |  |  |  |
|                                                                                                    | город федерал         | ъного значения, Е  | Заршавская, 1                         |                      |  |  |  |
| Контактный телефон *:                                                                                                    | + 8 ( 981             | ) 1041001          |                                       |                      |  |  |  |
| Адрес эл. почты *:                                                                                                    | sdad@roseltorg.ru     |                    |                                       |                      |  |  |  |
| Контактное лицо *:                                                                                                    | ИвановАА Ива          | анАА ИвановичАА    |                                       |                      |  |  |  |
| Место рассмотрения предложений *:                                                                                                    | Город Москва          | столица Российск   | ой Федерации город ф                  | едерального значения |  |  |  |
|                                                                                                    |                       |                    |                                       |                      |  |  |  |
| Этапы проведения процедуры                                                                                                    |                       |                    |                                       |                      |  |  |  |
| Дата публикации процедуры *:                                                                                                    |                       | 03.06.2020         |                                       |                      |  |  |  |
| С проведением квалификационного отбора:                                                                                                    |                       |                    |                                       |                      |  |  |  |
| Принимать предложения только на повышение:                                                                                                    |                       |                    |                                       |                      |  |  |  |
| Вкл. Наименование этала Дата                                                                                                    | начала                | Время начала       | Дата окончания                        | Время                |  |  |  |
| этаг                                                                                                    | а                     | Бремя пачала       | этапа                                 | окончания            |  |  |  |
| Редактирование извещения                                                                                                    |                       |                    | 04.00.0000                            | 10:00                |  |  |  |
| Прием заявок                                                                                                    |                       |                    | 04.06.2020                            | 12.00                |  |  |  |
| Попредение итогор 04.06.2020 13.00                                                                                                    |                       |                    |                                       |                      |  |  |  |
| Заключение договора                                                                                                    |                       |                    | 54.00.E0E0                            |                      |  |  |  |
| Отменить                                                                                                    |                       |                    |                                       |                      |  |  |  |
| - Journal - Journal - Jour |                       |                    |                                       |                      |  |  |  |

#### Рис. Форма для редактирования процедуры

После внесения изменений следует нажать кнопку «Подписать и опубликовать». Отобразится информационное окно, в котором необходимо проверить подписываемые данные и, если все верно, нажать кнопку «Подписать». После внесения изменений в Системе, для того чтобы просмотреть результат отправки данных в ЕИС (при проведении

процедуры с интеграцией в ЕИС), Организатору нужно нажать пиктограмму « \* («Взаимодействие с ЕИС») в столбце «Операции» соответствующей процедуры. Событие «Проект извещения или изменений к нему (иной способ)» в столбце «Результат» может принимать два значения результата направления в ЕИС: «Успешно» либо «Ошибки» (см. рис. ниже).

| 31700026008           |        |                                                     |           | 2                 |
|-----------------------|--------|-----------------------------------------------------|-----------|-------------------|
| Дата и время          | Направ | Событие                                             | Результат | Операции          |
| 28.06.2017 15:32:23   | ENC    | Проект извещения или изменений к нему (иной способ) | Успешно   | 😒 🌄 🍥             |
| 28.06.2017 16:56:31   | ENC    | Разъяснение положений документации                  | Успешно   | ⊵ 🌏 爹             |
| 28.06.2017 17:21:37   | ENC    | Проект протокола                                    | Успешно   | 🗐 🎑 爹             |
| 29.06.2017 13:02:40   | ENC    | Проект протокола                                    | Успешно   | 🍅 🌄 🗾             |
| 29.06.2017 14:47:31   | ENC    | Информация о контракте                              | Ошибки    | 🎯 🌄 🛦             |
|                       |        |                                                     |           |                   |
| 🛿 🖣 Страница 👥 1 из 1 |        | 3                                                   |           | Записи 1 - 5 из 5 |

#### Рис. Событие «Проект извещения или изменений к нему (иной способ)

При успешной отправке данных в ЕИС следует перейти на сайт ЕИС и подписать изменения в извещении непосредственно в личном кабинете на сайте ЕИС.

У Организатора существует возможность публикации изменений извещения на ЭТП, не дожидаясь выгрузки из ЕИС. Для этого

Организатору нужно нажать пиктограмму « 💼 » («Опубликовать изменения, не дожидаясь подтверждения ЕИС»).

Отобразится диалоговое окно, в котором отобразится реестровый номер, присвоенный в ЕИС, дата публикации и дата внесения изменений в процедуру. Организатору необходимо нажать кнопку «Опубликовать» (см. рис. ниже).

| убликация изменений от 14.02.2020 🛛 🗙  |             |     |  |  |
|----------------------------------------|-------------|-----|--|--|
| Реестровый номер, присвоенный в ЕИС *: | 32000108152 |     |  |  |
| Дата публикации процедуры *:           | 14.02.2020  |     |  |  |
|                                        |             |     |  |  |
|                                        |             |     |  |  |
|                                        |             |     |  |  |
|                                        | Опубликов   | ать |  |  |
|                                        |             |     |  |  |

Рис. Публикация изменений

Отобразится предупреждения вида: «ВНИМАНИЕ! Данный функционал предназначен для публикации изменений, не дожидаясь суточной выгрузки информации с https://zakupki.gov.ru/» (см. рис. ниже). Функцией можно воспользоваться один раз в сутки.

| Подтвер | ождение 🛛                                                                                                    |
|---------|----------------------------------------------------------------------------------------------------|
| ?       | ВНИМАНИЕ! Данный функционал предназначен для<br>публикации изменений, не дожидаясь суточной выгрузки<br>информации с zakupki.gov.ru. Прежде чем опубликовать<br>изменения, убедитесь, что Проект изменений успешно<br>отправлен на zakupki.gov.ru, что вы его там<br>опубликовали, и изменения на zakupki.gov.ru уже<br>вступили в силу. Проверить успешность отправки<br>изменений на zakupki.gov.ru можно в разделе<br>«Операции» - «Взаимодействие с ЕИС» в списке<br>процедур. Во избежание расхождения данных в системе<br>и на сайте zakupki.gov.ru, Проект изменений должен<br>быть опубликован Вами в ЛК в ЕИС в текущие сутки. В<br>противном случае функционалом пользоваться нельзя. В<br>случае расхождения данных Проекта изменений в<br>системе и в ЕИС из-за несвоевременной публикации<br>изменений в личном кабинете в ЕИС, в ходе суточной<br>выгрузки информации будут приняты данные,<br>поступившие с ЕИС, а неподписанные там изменения<br>будут отменены. Вы уверены, что хотите продолжить<br>публикацию? |
|         | Да Нет                                                                                                    |

Рис. Окно предупреждения

Прежде чем опубликовать изменения на ЭТП, рекомендуется убедиться, что Проект изменений успешно отправлен на https://zak upki.gov.ru/, опубликован и подписан в личном кабинете ЕИС, а изменения на https://zakupki.gov.ru/ уже вступили в силу. Проверить успешность отправки изменений в ЕИС можно, нажав пиктограмму « \* » («Взаимодействие с ЕИС») в столбце «Операции» соответствующей процедуры.

### Подписание неопубликованного извещения

Если Организатором ранее было сохранено, но не опубликовано извещение о проведении процедуры, извещение может быть опубликовано с помощью нажатия пиктограммы « / » («Редактировать») в столбце «Операции» соответствующей процедуры. Отобразится форма «Редактирование процедуры» (см. рис. ниже).

| Актуальные процедуры |               |     |             |                 |                 |          |                  | \$                   |         |
|----------------------|---------------|-----|-------------|-----------------|-----------------|----------|------------------|----------------------|---------|
|                      | Выстрый поиск |     |             |                 |                 |          | 1                | Искать 🍥 Расширенный | і поиск |
|                      | Реестровый №  | Тип | Организатор | Наименование    | Прием заявок до | Сумма    | Статус           | Операции             |         |
|                      |               | ~   | Demo Zak    | Новая процедура |                 | — H<br>c | le<br>публикован | 1 🖉 🖏 其              | •       |

#### Рис. Пиктограмма «Редактировать»

Организатору следует проверить корректность введенных данных (при необходимости могут быть внесены корректировки), внимательно перечитать текст и нажать кнопку «Подписать и опубликовать» для публикации извещения. Откроется диалоговое окно со списком сертификатов ЭП. Организатору следует выбрать необходимый сертификат (при наличии нескольких) и нажать кнопку «Выбрать».

# Удаление извещения и отказ от проведения процедуры

- Удаление неопубликованного извещения
- Отказ от проведения процедуры

### Удаление неопубликованного извещения

Для удаления ранее сохраненного, но неопубликованного извещения о проведении процедуры Организатору следует нажать пиктограмму «Х» («Удалить») в столбце «Операции» в строке соответствующей процедуры. В отобразившейся форме подтверждения следует нажать кнопку «Да», отобразится сообщение об успешном удалении черновика процедуры.

### Отказ от проведения процедуры

Организатор может отказаться от проведения процедуры. Для отказа от проведения опубликованной процедуры Организатору следует нажать пиктограмму « 🥮 » («Отказаться от проведения процедуры») в столбце «Операции» соответствующей процедуры в списке. Отобразится форма подтверждения, Организатору нужно нажать кнопку «Да» для подтверждения отказа (см. рис. ниже).

| Подтве | ждение                                                      | < |
|--------|-------------------------------------------------------------|---|
| ?      | Вы действительно хотите отказаться от проведения процедуры? |   |
|        | Да Нет                                                      |   |

#### Рис. Подтверждение об отказе от проведения процедуры

Отобразится форма «Извещение об отказе от проведения процедуры в электронной форме» (см. рис. ниже). Организатор необходимо прикрепить документы об отказе, а также заполнить информацию об основании отказа в соответствующих полях. Для прикрепления документа необходимо указать его наименование и прикрепить файл, нажав кнопку «Выбрать и загрузить файл». После заполнения всех полей формы Организатору следует нажать кнопку «Подписать и направить».

| Извещение об отказе от проведения процедуры в электронной форме                                                                                                    |                     |                          |  |  |  |
|----------------------------------------------------------------------------------------------------|---------------------|--------------------------|--|--|--|
| Сведения о процедуре                                                                                                    |                     |                          |  |  |  |
| Номер извещения:                                                                                                    | DEVRG03062000085    |                          |  |  |  |
| Наименование процедуры:                                                                                                    | ЗП тест             |                          |  |  |  |
| С проведением квалификационного отбора:                                                                                                    | не указано          |                          |  |  |  |
| Форма торгов:                                                                                                    | Запрос предложений  |                          |  |  |  |
| Совместная закупка:                                                                                                    | не указано          |                          |  |  |  |
| Дата публикации:                                                                                                    | 03.06.2020 [GMT +3] |                          |  |  |  |
| Соответствие требованию к отсутствию участника в РНП:                                                                                                    | Не установлено      |                          |  |  |  |
| Сведения от отказе от проведения процедуры в электронной форм                                                                                                    | ме                  |                          |  |  |  |
| Основания для отказа:                                                                                                    |                     |                          |  |  |  |
| Документы об отказе от проведения процедуры                                                                                                    |                     |                          |  |  |  |
| Для размещения файлов документации загружайте их по одному с помощью формы ниже. Принимаются файлы в следующих форматах: .doc, .docx, .xls, .xlsx, .txt, .rtf, .zip, .rar, .7z, .jpg, .gif, .png, .pdf, .jpeg, .pdf, .gif. |                     |                          |  |  |  |
| Описание документа *:                                                                                                    |                     |                          |  |  |  |
| Путь к файлу *:                                                                                                    |                     | Выбрать и загрузить файл |  |  |  |
|                                                                                                    |                     |                          |  |  |  |
|                                                                                                    |                     |                          |  |  |  |
|                                                                                                    |                     | Подписать и направить    |  |  |  |
|                                                                                                    |                     |                          |  |  |  |

#### Рис. Форма «Извещение об отказе от проведения электронного аукциона»

Откроется форма «Отказ от проведения процедуры в электронной форме» (см. рис. ниже), Организатору следует проверить корректность данных и нажать кнопку «Подписать».

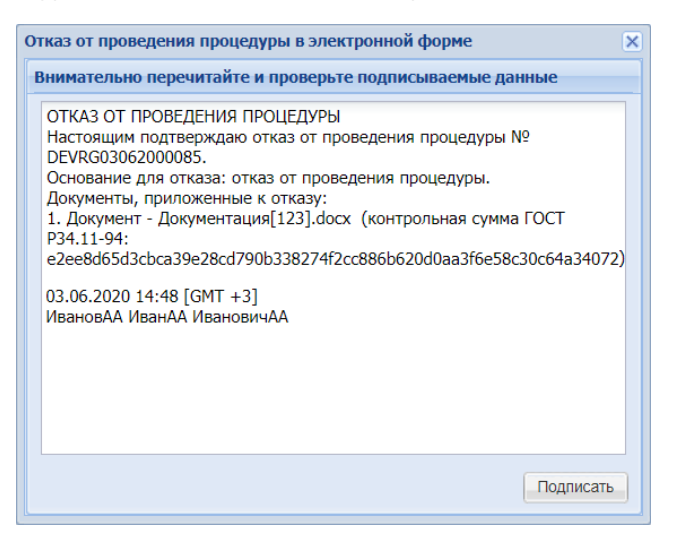

#### Рис. Сообщение об отказе от проведения процедуры

Откроется диалоговое окно со списком сертификатов ЭП, следует выбрать необходимый сертификат и нажать кнопку «Выбрать». Проведение процедуры будет отменено.

# Продление срока приема заявок

Для всех типов процедур Организатор может продлить срок приема заявок, а также скорректировать даты этапов или внести изменения в документацию после окончания срока приема заявок вне зависимости от количества поданных участниками предложений, но до момента публикации первого протокола. В случае если изменения вноситься не будут и срок приема заявок не продлевается, процедура автоматически переходит на этап «Рассмотрения заявок» или другой в зависимости от формы торгов.

Чтобы продлить или внести изменения в опубликованное извещение о проведении процедуры, следует нажать пиктограмму « » («Продление срока») в столбце «Операции» необходимой процедуры. Откроется форма «Решение о продлении срока приема заявок по процедуре» (см. рис. ниже).

| Решение о продлении срока прием                              | а заявок лота №1 процеду                       | /ры DEVRG2105200001                      | .6                              |                         |  |  |  |  |
|--------------------------------------------------------------|------------------------------------------------|------------------------------------------|---------------------------------|-------------------------|--|--|--|--|
|                                                              |                                                |                                          |                                 | Desus                   |  |  |  |  |
| Наименование этапа                                           | дата начала<br>этапа                           | Время начала                             | дата окончания<br>этапа         | окончания               |  |  |  |  |
| Редактирование извещения                                     |                                                |                                          |                                 |                         |  |  |  |  |
| Приём заявок                                                 |                                                |                                          | 21.05.2020                      | 00:80                   |  |  |  |  |
| Рассмотрение заявок                                          |                                                |                                          | 18.06.2020                      | 00:80                   |  |  |  |  |
| Подведение итогов                                            |                                                |                                          | 24.06.2020                      |                         |  |  |  |  |
| Заключение договора                                          |                                                |                                          |                                 |                         |  |  |  |  |
| Отменить                                                     |                                                |                                          |                                 |                         |  |  |  |  |
| Документация процедуры                                       |                                                |                                          |                                 |                         |  |  |  |  |
| Для размещения файлов докумен<br>форматах: .docdocx .xlsxlsx | тации загружайте их по од<br>txtrtfziprar7zipg | ному с помощью формь<br>aifpnapdfipeapdf | і ниже. Принимаются фа<br>fqif. | айлы в следующих        |  |  |  |  |
| В случае прикрепления новой док                              | ументации, первоначальна                       | я документация станов                    | ится неактуальной.              |                         |  |  |  |  |
|                                                              |                                                |                                          |                                 |                         |  |  |  |  |
| Описание документа:                                          |                                                |                                          |                                 |                         |  |  |  |  |
| Путь к файлу: Выбрать и загрузить файл                       |                                                |                                          |                                 |                         |  |  |  |  |
|                                                              |                                                |                                          |                                 |                         |  |  |  |  |
|                                                              |                                                | Пролянти                                 |                                 |                         |  |  |  |  |
|                                                              |                                                | проднить                                 | срок подачи заявок Рас          | смотреть заявки Закрыть |  |  |  |  |

#### Рис. Форма «Решение о продлении срока приема заявок»

В данной форме необходимо указать дату и время этапов в соответствующих полях (набор доступных этапов зависит от формы торгов), а также прикрепить обновленную документацию процедуры в блоке «Документация процедуры», после чего первоначальная документация станет неактуальной.

Организатору следует нажать кнопку «Продлить срок подачи заявок» после заполнения всех полей формы для продления срока приема заявок. Отобразится предупреждение о потере актуальности всей приложенной ранее документации при продолжении. Организатору необходимо проверить приложенную документацию, нажать кнопку «Да» для продолжения (см. рис. ниже).

| Предупреждение |                                                                                                    |  |  |  |  |  |
|----------------|----------------------------------------------------------------------------------------------------|--|--|--|--|--|
| 2              | Внимание. В случае необходимости публикации при продлении сроков нового<br>документа, необходимо прикрепить весь пакет документации по процедуре, так как<br>опубликованная ранее документация станет неактуальной. Хотите продолжить? |  |  |  |  |  |
|                | Да Нет                                                                                                    |  |  |  |  |  |

#### Рис. Предупреждение о потере актуальности документации

Отобразится окно с текстом запроса для подписи, в котором Организатору следует проверить проверяет данные, а затем нажать кнопку «Подписать». Откроется диалоговое окно со списком сертификатов ЭП, в котором следует выбрать необходимый сертификат (при наличии нескольких), нажать кнопку «Выбрать». Отобразится уведомление об изменении сроков (см. рис. ниже).

| Успешно             |    | × |
|---------------------|----|---|
| Сроки лота изменены |    |   |
|                     | ОК |   |

#### Рис. Уведомление об изменении сроков лота

Для перехода на следующий этап нажмите кнопку «Рассмотреть заявки» (рис. Форма «Решение о продлении срока приема заявок»). Откроется окно с вопросом об отказе от продления срока приема заявок. Чтобы отказаться от продления срока приема заявок, нажмите кнопку «Да» (см. рис. ниже).

| Отказ от продления срока подачи заявок                                                     |  |  |  |  |  |  |  |
|--------------------------------------------------------------------------------------------|--|--|--|--|--|--|--|
| Вы уверены что хотите отказаться? Возможности продлить срок подачи заявок больше не будет. |  |  |  |  |  |  |  |
| Да Нет                                                                                     |  |  |  |  |  |  |  |

#### Рис. Запрос подтверждения отказа от продления срока приема заявок

Далее Организатору следует нажать кнопку «Да», если действительно требуется отказаться от продления срока приема заявок. Отобразится окно с текстом запроса для подписи, в котором Организатор проверяет данные, нажимает кнопку «Подписать». Откроется диалоговое окно со списком сертификатов ЭП, в котором следует выбрать необходимый сертификат (при наличии нескольких), нажать кнопку «Выбрать». Отобразится уведомление о переводе лота на следующий этап (см. рис. ниже).

| Успешно                         | × |  |  |  |  |  |
|---------------------------------|---|--|--|--|--|--|
| Лот переведен на следующий этап |   |  |  |  |  |  |
| ОК                              |   |  |  |  |  |  |

Рис. Уведомление о переводе лота на следующий этап

# Заявки на участие

В данной главе описаны процессы просмотра поданных заявок и подачи запроса на разъяснение положений заявки соответствующему Заявителю:

- Просмотр поданных заявок
- Запрос на разъяснение положений заявок на участие

# Просмотр поданных заявок

В личном кабинете Организатора при просмотре процедур (в различных разделах Системы, раздел «Операции с процедурами» настоящего документа) можно просмотреть количество заявок, поданных для участия в определенной закупке. Для этого в таблице со списком процедур нужно настроить отображение столбца «Заявок» (см. рис. ниже). Более подробно о настройке отображения столбцов представлено в разделе «Основные операции в Системе» настоящего документа. В столбце «Заявок» указывается общее количество актуальных заявок, поданных на процедуру.

| Ак | Актуальные процедуры                                                                                                    |    |             |                           |        |                                       |                     |                        |                                                                                                    |
|----|----------------------------------------------------------------------------------------------------|----|-------------|---------------------------|--------|---------------------------------------|---------------------|------------------------|----------------------------------------------------------------------------------------------------|
| ?  | Быстрый поиск                                                                                                    |    |             |                           |        | _                                     |                     | М Иск                  | ать 🔞 Расширенный поиск                                                                                                    |
|    | Реестровый №                                                                                                    | Т  | Организатор | Наименование              | Заявок | Прием заявок до                       | Сумма               | Статус                 | Операции                                                                                                    |
| ±  | 🔂 DEVRG0306                                                                                                    | Ħ  | Demo Zak    | ЗП тест                   | 0      | 04.06.2020 12:00<br>Осталось 19 часов | 100 000,00<br>RUB   | Приём заявок           | / \$> \$> <b>i i i i i i i i i i</b>                                                                                                    |
| ±  | <u>व</u> DEVRG0206                                                                                                    | T  | Demo Zak    | Автотест20200602160059057 | 2      | 02.06.2020 16:00                      | 1 000 000,00<br>RUB | Вскрытие<br>конвертов  |                                                                                                    |
| ±  | devrg2205                                                                                                    | ~  | Demo Zak    | Автотест20200522141153799 | 1      | 15.06.2020 14:11<br>Осталось 11 дней  | 100 000,00<br>RUB   | Приём заявок           | / 🗘 🟷 📠 📓                                                                                                    |
| ±  | devrg2105                                                                                                    | \$ | Demo Zak    | Автотест20200521080040648 | 1      | 21.05.2020 12:30                      | 1 000 000,00<br>RUB | Рассмотрение<br>заявок | (2) \$\overline\$ \$\overline\$ \$\overline |
| ±  | 🔂 DEVRG2105                                                                                                    | \$ | Demo Zak    | Автотест20200521075806662 | 2      | 21.05.2020 07:58                      | 1 000 000,00<br>RUB | Рассмотрение<br>заявок |                                                                                                    |
|    | 🔢 🔄 Страница 🔄 1 из 209 🕨 🔰 🤤 🔚 Время отображается по вашему локальному часовому поясу: GMT +03:00 Процедуры 1 - 25 из 5216 |    |             |                           |        |                                       |                     |                        |                                                                                                    |

#### Рис. Просмотр количества поданных заявок

Для просмотра **всех** поданных заявок на участие в опубликованных процедурах, в том числе отозванных, после окончания этапа приема заявок в меню «Заявки на участие» необходимо выбрать пункт «Заявки на мои процедуры» (см. рис. ниже).

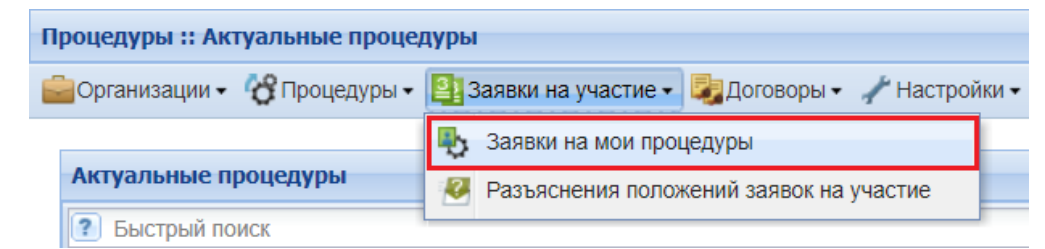

#### Рис. Пункт меню «Заявки на мои процедуры»

Откроется форма «Заявки на мои процедуры», в которой перечислены сведения о поданных заявках на участие в процедурах: реестровый номер, название процедуры, дата подачи заявки, текущий статус и т.д. (см. рис. ниже).

| Заявки на мои прог | Заявки на мои процедуры                                     |                           |             |              |                        |                    |          |   |  |  |
|--------------------|-------------------------------------------------------------|---------------------------|-------------|--------------|------------------------|--------------------|----------|---|--|--|
| Реестровый №       | Номер лота                                                  | Название процедуры        | Дата подачи | Время подачи | Текущий статус         | Наименование заяви | Операции |   |  |  |
| DEVRG03062000054   | 1                                                           | Автотест20200603123839776 | 03.06.2020  | 12:40        | Отклонена              | demo10             | ۲        | * |  |  |
| DEVRG03062000051   | 1                                                           | Автотест20200603123350082 | 03.06.2020  | 12:35        | Подана, не рассмотрена | demo13 пост        | ک ک      |   |  |  |
| DEVRG03062000051   | 1                                                           | Автотест20200603123350082 | 03.06.2020  | 12:35        | Подана, не рассмотрена | demo12             | ۲        |   |  |  |
| DEVRG03062000051   | 1                                                           | Автотест20200603123350082 | 03.06.2020  | 12:35        | Подана, не рассмотрена | demo11 HE резидент | ک ک      | _ |  |  |
| DEVRG03062000051   | 1                                                           | Автотест20200603123350082 | 03.06.2020  | 12:35        | Подана, не рассмотрена | demo10             | ۲        |   |  |  |
| DEVRG03062000050   | 1                                                           | Автотест20200603122959002 | 03.06.2020  | 12:31        | Принята                | demo10             | ۲        |   |  |  |
| DEVRG03062000049   | 1                                                           | Автотест20200603122653244 | 03.06.2020  | 12:28        | Принята                | demo10             | ۲        |   |  |  |
| DEVRG03062000048   | 1                                                           | Автотест20200603122404858 | 03.06.2020  | 12:25        | Принята                | demo10             | ۲        | - |  |  |
| 🚺 🖣 Страница       | 📢 🖣 Страница 🛛 2 из 844 🕨 🔰 🤕 Пользователи 26 - 50 из 21084 |                           |             |              |                        |                    |          |   |  |  |

#### Рис. Список поданных заявок на участие в процедурах

Для просмотра конкретной поданной заявки необходимо нажать пиктограмму « <sup>®</sup>» («Просмотреть») в столбце «Операции» напротив нужной заявки. Откроется форма «Заявка на участие в процедуре». Боле подробно о просмотре содержимого заявки описано в разделе «Общие сведения об этапах процедур» настоящего документа.

Для направления запроса на разъяснение заявки средствами ЭТП в адрес Заявителя Организатору необходимо нажать

пиктограмму «<sup>144</sup>» («Подать запрос на разъяснение заявки»), соответствующую выбранной заявке. Откроется форма запроса

на разъяснение положений заявки, подробно представлено в разделе «5.6.2 Разъяснения положений заявок на участие» настоящего документа.

# Запрос на разъяснение положений заявок на участие

В случае если Организатору необходима дополнительная информация о Заявителе, он может получить ее помощью подачи запроса специального вида участнику процедуры на форме «Заявки на мои процедуры» на этапе рассмотрения заявок. Для

этого на форме «Заявки на мои процедуры» Организатору следует нажать пиктограмму «<sup>29</sup>» («Подать запрос на разъяснение заявки») в строке выбранной процедуры (см. рис. ниже).

Также запросы на разъяснение положений заявок можно отправить из форм принятия решений (рассмотрения (перерассмотрения) заявок, подведения (переподведения) итогов) (раздел «Общие сведения об этапах процедур» (п. «Подача запроса на разъяснение положений заявки») настоящего документа) настоящего документа).

| Заявки на мои проц | Заявки на мои процедуры                                     |                           |             |              |                        |                    |          |   |  |  |  |
|--------------------|-------------------------------------------------------------|---------------------------|-------------|--------------|------------------------|--------------------|----------|---|--|--|--|
| Реестровый №       | Номер лота                                                  | Название процедуры        | Дата подачи | Время подачи | Текущий статус         | Наименование заяви | Операции |   |  |  |  |
| DEVRG03062000054   | 1                                                           | Автотест20200603123839776 | 03.06.2020  | 12:40        | Отклонена              | demo10             | ۲        | • |  |  |  |
| DEVRG03062000051   | 1                                                           | Автотест20200603123350082 | 03.06.2020  | 12:35        | Подана, не рассмотрена | demo13 пост        | ۲        |   |  |  |  |
| DEVRG03062000051   | 1                                                           | Автотест20200603123350082 | 03.06.2020  | 12:35        | Подана, не рассмотрена | demo12             | ۲        |   |  |  |  |
| DEVRG03062000051   | 1                                                           | Автотест20200603123350082 | 03.06.2020  | 12:35        | Подана, не рассмотрена | demo11 HE резидент | ۲        |   |  |  |  |
| DEVRG03062000051   | 1                                                           | Автотест20200603123350082 | 03.06.2020  | 12:35        | Подана, не рассмотрена | demo10             | ۲        |   |  |  |  |
| DEVRG03062000050   | 1                                                           | Автотест20200603122959002 | 03.06.2020  | 12:31        | Принята                | demo10             | ۲        |   |  |  |  |
| DEVRG03062000049   | 1                                                           | Автотест20200603122653244 | 03.06.2020  | 12:28        | Принята                | demo10             | ۲        |   |  |  |  |
| DEVRG03062000048   | 1                                                           | Автотест20200603122404858 | 03.06.2020  | 12:25        | Принята                | demo10             | ۲        | - |  |  |  |
| 🚺 🖣 Страница       | 📢 🖣 Страница 💦 2 из 844 🕨 🔰 🤕 Пользователи 26 - 50 из 21084 |                           |             |              |                        |                    |          |   |  |  |  |

#### Рис. Форма «Заявки на мои процедуры»

Откроется форма «Запрос на разъяснение положений заявки». Следует ввести текст запроса в соответствующее поле, при необходимости прикрепить документы, воспользовавшись кнопкой «Обзор» (см. рис. ниже). Далее нажать кнопку «Подписать и направить» для отправки запроса Заявителю средствами Системы.

| Запрос на разъяснение положений заявки |                                                                                                    |
|----------------------------------------|----------------------------------------------------------------------------------------------------|
| Сведения о заявителе                   |                                                                                                    |
| Полное наименование организации:       | demo13 пост                                                                                            |
| ИНН:                                   | 7078088081                                                                                             |
| Юридический адрес:                     | 123456, Российская Федерация, Город Москва столица Российской Федерации гог                            |
| Почтовый адрес:                        | 123456, Российская Федерация, Город Москва столица Российской Федерации гог                            |
| Контактный телефон:                    | +5-555-55555                                                                                           |
| Создание / изменение запроса           |                                                                                                    |
| Текст запроса *:                       |                                                                                                    |
| Документы                              |                                                                                                    |
| Путь к файлу:                          | Обзор                                                                                                  |
| Удалить документ                       |                                                                                                    |
| Принимаются файлы в следующих форма    | arax: .doc, .docx, .xls, .xlsx, .txt, .rtf, .zip, .rar, .7z, .jpg, .gif, .png, .pdf, .jpeg, .pdf, .gif |
|                                        | Добавить документ                                                                                      |
|                                        |                                                                                                    |
|                                        | Назад Сохранить Подписать и направить                                                                  |

Рис. Форма «Запрос на разъяснение положений заявки»

Отобразится форма подтверждения с текстом запроса. Если передаваемые данные корректны, нажмите «Подписать». Откроется диалоговое окно со списком сертификатов ЭП. Выберите необходимый сертификат и нажмите кнопку «Выбрать». Заявка будет отправлена, отобразится соответствующее сообщение об успешной отправке запроса.

Чтобы просмотреть **все** отправленные Организатором запросы на разъяснение положений заявок и ответы на них, необходимо выбрать в меню «Заявки на участие» пункт «Разъяснения положений заявок на участие» (см. рис. ниже).

| Процедуры :: Актуальные процедуры                                            |   |                                         |  |  |  |  |  |  |
|------------------------------------------------------------------------------|---|-----------------------------------------|--|--|--|--|--|--|
| 💼 Организации 🔹 😵 Процедуры 🗸 📳 Заявки на участие 🗸 🌄 Договоры 🔹 🥓 Настройки |   |                                         |  |  |  |  |  |  |
|                                                                              |   | Заявки на мои процедуры                 |  |  |  |  |  |  |
| Актуальные процедуры                                                         | 2 | Разъяснения положений заявок на участие |  |  |  |  |  |  |
| Быстрый поиск                                                                |   |                                         |  |  |  |  |  |  |

#### Рис. Пункт меню «Разъяснения положений заявок на участие»

Откроется форма «Разъяснения положений заявок на участие» (см. рис. ниже). Форма содержит пять вкладок. На первой вкладке доступен список всех запросов на разъяснение, на второй вкладке отражаются только необработанные запросы на разъяснение, на третьей — список ответов Организатора на запросы, на четвертой — отклоненные Организатором запросы, на пятой — протоколы пожеланий.

| Разъяснени | Разъяснения положений заявок на участие        |                       |              |            |             |                         |                     |                    |          |  |  |
|------------|------------------------------------------------|-----------------------|--------------|------------|-------------|-------------------------|---------------------|--------------------|----------|--|--|
| Запросы н  | а разъяснение Н                                | еобработанные запросы | Ответы на за | апросы     | Отклоненные | запросы                 | Протоколы пожеланий |                    |          |  |  |
| Номер про  | цедуры                                         |                       |              |            |             |                         | 4 и                 | скать 🍥 Расширенн  | ый поиск |  |  |
| Реестро    | Дата направления 🗸                             | Наименование про      | оцедуры Наи  | именование | е участника | Статус                  | Краткое содерж      | кание запроса Опер | ации     |  |  |
| 3170002    | 01.07.2018 21:20                               | Аукцион               | dem          | mo10       |             | В ожидани<br>разъяснени | и 123<br>ия         | ۲                  | -        |  |  |
| DEVRG      | 15.01.2019 10:29                               | Тест                  | dem          | mo10       |             | Разъяснен<br>отправлено | ие Запрос4<br>о     | ۲                  |          |  |  |
| 1231654    | 30.06.2018 17:25                               | UserStory #244375     | dem          | mo10       |             | Разъяснен<br>отправлено | ие 123<br>о         | ۲                  |          |  |  |
| 21312313   | 29.06.2018 16:50                               | UserStory #244375     | dem          | mo10       |             | Разъяснен<br>отправлено | ие 123<br>р         | ۲                  |          |  |  |
| DEVRG      | 27.03.2018 14:43                               | Аукцион               | dem          | mo10       |             | Разъяснен<br>отправлено | ие 1<br>0           | ۲                  | •        |  |  |
| 4 4   C    | 🚺 🖣 Страница 1 из 1 🕨 🕅 🍣 Запросы 1 - 11 из 11 |                       |              |            |             |                         |                     |                    |          |  |  |

#### Рис. Форма «Разъяснение положений заявок на участие»

Организатору для просмотра направленного ранее запроса на разъяснение положений заявки необходимо нажать пиктограмму « • » («Просмотреть запрос») в столбце «Операции» соответствующего запроса. Откроется форма для просмотра запроса (см. рис. ниже).

| Запрос на разъяснение положений заявки на участие |                                  |  |  |  |  |  |
|---------------------------------------------------|----------------------------------|--|--|--|--|--|
| Сведения о процедуре                              |                                  |  |  |  |  |  |
| Номер процедуры:                                  | DEVRG28052000034                 |  |  |  |  |  |
| Наименование процедуры:                           | ЗП_тест                          |  |  |  |  |  |
| Форма торгов:                                     | Запрос предложений               |  |  |  |  |  |
| Организатор:                                      | изатор: Demo Zak                 |  |  |  |  |  |
| Контактные данные организатора:                   | 8-981-1041001, sdad@roseltorg.ru |  |  |  |  |  |
| Контактное лицо: ИвановАА ИванАА ИвановичАА       |                                  |  |  |  |  |  |
| Дата публикации извещения:                        | 28.05.2020                       |  |  |  |  |  |
| Дата и время окончания подачи заявок:             | 28.05.2020 15:17 [GMT +3]        |  |  |  |  |  |
| Текст запроса и разъяснения                       |                                  |  |  |  |  |  |
| Текст запроса:                                    | необходимы разъяснения           |  |  |  |  |  |
| Участник, получивший запрос                       | demo12                           |  |  |  |  |  |
| Приложенные к запросу документы:                  | 1) Вопросы.docx                  |  |  |  |  |  |
| Текст разъяснения:                                | ответ на запрос                  |  |  |  |  |  |
| Приложенные к разъяснению документы:              | 1) Разъяснения.docx              |  |  |  |  |  |
|                                                   |                                  |  |  |  |  |  |
|                                                   | Назад                            |  |  |  |  |  |
|                                                   |                                  |  |  |  |  |  |

#### Рис. Форма просмотра запроса на разъяснение положений заявки

После направления запроса на разъяснение положений заявки или же ответа на запрос в личных кабинетах Организатора и Заявителя отобразятся соответствующие уведомления.

# Этапы проведения процедуры

В данном разделе описаны основные этапы проведения процедур, состав этапов процедуры зависит от выбранной формы торгов:

- Общие сведения об этапах процедур
- Вскрытие конвертов
- Рассмотрение (перерассмотрение) заявок
  - Признание закупки несостоявшейся при рассмотрении заявок на участие
- Проведение и мониторинг торгов
- Переторжка
- Подведение (переподведение) итогов
  - Особенности подведения итогов при квалификационном отборе
  - Признание закупки несостоявшейся при подведении итогов
- Преддоговорные переговоры
- Заключение договоров
  - Отказ от заключения договора
  - Отправка сведений о договоре в ЕИС
  - Скачивание файла подписанного договора с реквизитами сторон

# Общие сведения об этапах процедур

- Сведения о комиссии
- Просмотр содержимого заявки
- Просмотр аккредитационных сведений
- Подача запроса на разъяснение положений заявки
- Принятие решение о допуске/недопуске заявки
- Прикрепление протокола
- Публикация протокола в ЕИС

Последовательность этапов при проведении процедур в зависимости от их типа приведена в таблице 4.

#### Таблица 4. Соотнесение этапов и типов процедур

| Типы                                                | Этапы процедур                            |                 |                       |                        |                      |            |                      |                              |  |
|-----------------------------------------------------|-------------------------------------------|-----------------|-----------------------|------------------------|----------------------|------------|----------------------|------------------------------|--|
|                                                     | Проведение<br>квалификационного<br>отбора | Прием<br>заявок | Вскрытие<br>конвертов | Рассмотрение<br>заявок | Проведение<br>торгов | Переторжка | Подведение<br>итогов | Преддоговорные<br>переговоры |  |
| Аукцион                                             | +                                         | +               |                       | +                      | +                    |            | +                    | +                            |  |
| Закупка у<br>единственног<br>о поставщика           |                                           |                 |                       |                        |                      |            | +                    | +                            |  |
| Запрос<br>котировок                                 |                                           | +               |                       | +                      |                      | +          | +                    | +                            |  |
| Запрос<br>предложений                               | +                                         | +               |                       | +                      |                      | +          | +                    | +                            |  |
| Котировочная<br>сессия                              |                                           | +               |                       | +                      |                      |            | +                    |                              |  |
| Запрос<br>предложений<br>на<br>электронную<br>почту |                                           | +               |                       |                        |                      |            | +                    |                              |  |
| Запрос цен<br>на<br>электронную<br>почту            |                                           | +               |                       |                        |                      |            | +                    |                              |  |
| Конкурентны<br>е переговоры                         |                                           | +               |                       | +                      |                      | +          | +                    |                              |  |
| Конкурс                                             | +                                         | +               | +                     | +                      |                      | +          | +                    | +                            |  |
| Квалификаци<br>онный отбор                          |                                           | +               |                       | +                      |                      |            | +                    |                              |  |
| Редукцион                                           | +                                         | +               |                       | +                      | +                    |            | +                    | +                            |  |

#### Примечания к таблице:

 выделение ячейки зеленым цветом означает, что этап может быть активирован по решению Организатора при заполнении блока «Этапы проведения процед время создания новой процедуры;

• выделение ячейки оранжевым цветом означает, что дополнительный этап может быть активирован по решению Организатора при проведении процедуры.

После окончания срока приема заявок на участие в процедуре до момента своего завершения (перехода в «Архив») каждая процедура может проходить несколько этапов по принятию решений комиссией в зависимости от типа процедуры: вскрытие конвертов, рассмотрение (перерассмотрение) заявок, подведение (переподведение) итогов.

После подведения итогов, если был определен Победитель, процедура переходит на этап заключения договора.

В личном кабинете Организатора с помощью нажатия пиктограмм « 🔤 » («Вскрытие конвертов»), « 🖳 » («Рассмотрение (перерассмотрение) заявок»), « 🗐 » («Подведение (переподведение) итогов») на соответствующих формах принимаются и публикуются решения по заявкам участников. Для этого выполняются следующие действия:

- указание сведений о комиссии;
- просмотр и изучение содержимого направленных заявок;
- просмотр аккредитационных сведений Заявителей;
- направление запросов в адрес Заявителей средствами Системы;
- принятие решения о допуске/недопуске заявок Заявителей;

- прикрепление и публикация протоколов проведения соответствующего этапа;
- передача протокола в ЕИС.

Форма принятия решения по заявкам участников (вскрытия конвертов, рассмотрения (перерассмотрения) заявок, подведения (переподведения) итогов) содержит общие сведения о процедуре, сведения о комиссии, таблицу с заявками на участие в процедуре, блоки формирования и загрузки протокола.

### Сведения о комиссии

При принятии решения по заявкам на участие в процедуре Организатор выбирает комиссию из списка созданных ранее или создает новую. Состав комиссии определяется в соответствующем блоке формы «Сведения о комиссии» (см. рис. ниже). Сведения о комиссии вносятся в автоматически генерируемый протокол этапа. Если комиссия не была выбрана, в протокол будет внесено только общее решение по каждой из заявок, то есть выбор комиссии или указание членов комиссии не являются обязательными.

| Pacci  | ассмотрение заявок на участие                                                   |                                    |                                                                 |                                                                                            |                          |                                                                                                    |
|--------|---------------------------------------------------------------------------------|------------------------------------|-----------------------------------------------------------------|--------------------------------------------------------------------------------------------|--------------------------|----------------------------------------------------------------------------------------------------|
| Кр     | Крайний срок публикации результатов рассмотрения заявок <u>истёк</u> 04.06.2020 |                                    |                                                                 |                                                                                            |                          |                                                                                                    |
|        | Общие сведения о процедуре                                                      |                                    |                                                                 |                                                                                            |                          |                                                                                                    |
|        | номер процеду                                                                   | ры:                                |                                                                 | DEVRG04062000001, лот №                                                                    | 1                        |                                                                                                    |
| 1      | аименование                                                                     | процедуры:                         |                                                                 | ЗП тест                                                                                    |                          |                                                                                                    |
|        | Форма торгов:                                                                   |                                    |                                                                 | Запрос предложений                                                                         |                          |                                                                                                    |
|        | Организатор:                                                                    |                                    |                                                                 | Demo Zak                                                                                   |                          |                                                                                                    |
|        | Сонтактные да                                                                   | нные организато                    | pa:                                                             | 8-981-1041001, sdad@roselto                                                                | org.ru                   |                                                                                                    |
| 1      | Сонтактное ли                                                                   | 40:                                |                                                                 | ИвановАА ИванАА Иванович                                                                   | AA                       |                                                                                                    |
|        | Дата публикац                                                                   | ии извещения:                      |                                                                 | 04.06.2020                                                                                 |                          |                                                                                                    |
|        | Дата и время о                                                                  | кончания подачи                    | заявок:                                                         | 04.06.2020 12:18 [GMT +3]                                                                  |                          |                                                                                                    |
| H<br>L | Комиссия:<br>Комиссия:<br>Члены комиссии,<br>Васильее                           |                                    | комиссия 2<br>Добавить но<br>Васильев                           | вую комиссию) Редактировать<br>а Евгения Николаевна (Предс<br>Зиктор, Степанович (Секоетар | комиссию<br>седатель ком | Удалить выбранную комиссию<br>ииссии)                                                                                                   |
|        |                                                                                 |                                    | <ul> <li>Авдеев И</li> <li>Иванов А</li> <li>Выбрать</li> </ul> | горь Савельевич (Член комис<br>нтон Владимирович (Член ко<br>всех                          | сии)<br>миссии)          |                                                                                                    |
| По     | пучить документы                                                                | всех заявок в архиве               |                                                                 | Выгрузить список участников                                                                |                          |                                                                                                    |
|        | Порядковый<br>номер                                                             | Дата и время<br>регистрации заявки | Решение                                                         | о допуске участника                                                                        |                          | Запросы на разъяснение положений заявки                                                                                                 |
| ±      | 1                                                                               | 04.06.2020 12:15                   | <u>Содержи</u><br>Аккредит<br>Указать                           | мое заявки<br>ационные сведения заявителя<br>результаты рассмотрения заявки                | 1                        | Подать запрос на разъяснение<br>Подано запросов поставщику – 0<br>Получено ответов от поставщикя – 0<br>Отклоненно поданых запросов – 0 |
| ±      | 2                                                                               | 04.06.2020 12:16                   | <u>Содержи</u><br><u>Аккредит</u><br>Указать                    | мое заявки<br>ационные сведения заявителя<br>результаты рассмотрения заявки                | 1                        | Подать запрос на разъяснение<br>Подано запросов поставщику – 0<br>Получено ответов от поставщика – 0<br>Отклоненно поданых запросов – 0 |

#### Рис. Форма принятия решения по заявкам Заявителей

В блоке «Сведения о комиссии» на формах принятия решения отображается список созданных ранее комиссий, а также кнопки для добавления новой или редактирования выбранной комиссии. Для выбора комиссии в раскрывающемся списке «Комиссия» следует указать нужную комиссию (см. рис. ниже).

| Сведения о комиссии |                     |                                    |                                                                                                    |                                                                                                    |  |
|---------------------|---------------------|------------------------------------|----------------------------------------------------------------------------------------------------|----------------------------------------------------------------------------------------------------|--|
| Комиссия:           |                     |                                    |                                                                                                    | <b>v</b>                                                                                                    |  |
|                     |                     |                                    | комиссия                                                                                           |                                                                                                    |  |
|                     | лены комисси        | и.                                 | комиссия 2                                                                                         |                                                                                                    |  |
| 1                   | присутствующи       | е на заседании:                    |                                                                                                    |                                                                                                    |  |
|                     |                     |                                    |                                                                                                    |                                                                                                    |  |
| По                  | лучить документы    | всех заявок в архиве               | Выгрузить список участников                                                                        |                                                                                                    |  |
|                     | Порядковый<br>номер | Дата и время<br>регистрации заявки | Решение о допуске участника                                                                        | Запросы на разъяснение положений заявки                                                                                                 |  |
| ŧ                   | 1                   | 04.06.2020 12:15                   | Содержимое заявки<br>Аккредитационные сведения заявителя<br>Указать результаты рассмотрения заявки | Подать запрос на разъяснение<br>Подано запросов поставщику - 0<br>Получено ответов от поставщика - 0<br>Отклоненно поданых запросов - 0 |  |
| Ŧ                   | 2                   | 04.06.2020 12:16                   | Содержимое заявки<br>Аккредитационные сведения заявителя<br>Указать результаты рассмотрения заявки | Подать запрос на разъяснение<br>Подано запросов поставщику – 0<br>Получено ответов от поставщика – 0<br>Отклоненно поданых запросов – 0 |  |

#### Рис. Выпадающий список при выборе комиссии

Для выбранной комиссии отобразится список членов комиссии (см. рис. ниже). Организатор отмечает присутствующих членов комиссии, активировав нужный признак, или устанавливает флажок в поле «Выбрать всех».

| Сведения о комиссии                             |                                                                                                    |   |
|-------------------------------------------------|----------------------------------------------------------------------------------------------------|---|
| Комиссия:                                       | комиссия 2                                                                                                    | ~ |
|                                                 | Добавить новую комиссию Редактировать комиссию Удалить выбранную комиссию                                                                                                    |   |
| Члены комиссии,<br>присутствующие на заседании: | <ul> <li>Васильева Евгения Николаевна (Председатель комиссии)</li> <li>Круглов Виктор Степанович (Секретарь)</li> <li>Авдеев Игорь Савельевич (Член комиссии)</li> <li>Иванов Антон Владимирович (Член комиссии)</li> <li>Выбрать всех</li> </ul> |   |

#### Рис. Выбор комиссии

Для добавления новой комиссии следует нажать кнопку «Добавить новую комиссию» в блоке «Сведения о комиссии». Откроется форма «Добавить новую комиссию» (см. рис. ниже), в которой необходимо ввести название комиссии в поле «Наименование комиссии». Для добавления нового члена комиссии нужно нажать кнопку «Добавить члена комиссии».

| Добавить новую комиссию   |      | ×                  |
|---------------------------|------|--------------------|
| Наименование комиссии:    |      |                    |
| 📲 Добавить члена комиссии |      |                    |
| Фамилия Имя Отчество      | Роль | Операции           |
|                           |      |                    |
|                           |      |                    |
|                           |      |                    |
|                           |      |                    |
|                           |      | Сохранить Отменить |

#### Рис. Форма добавления новой комиссии

В появившейся строке необходимо указать Фамилию, Имя, Отчество члена комиссии и в раскрывающемся списке выберать роль

для него (см. рис. ниже). Для удаления члена комиссии следует нажать кнопку « —» («Удалить») в столбце «Операции». После окончания ввода всех членов комиссии необходимо нажать кнопку «Сохранить».

| Добавить новую комиссию |                           |                              |         |             | × |
|-------------------------|---------------------------|------------------------------|---------|-------------|---|
|                         | Наименование комиссии:    |                              |         |             |   |
|                         | 📲 Добавить члена комиссии |                              |         |             |   |
|                         | Фамилия Имя Отчество      | Роль                         | Оп      | ерации      |   |
|                         |                           |                              | ~ X     |             |   |
|                         |                           | Председатель комиссии        |         |             |   |
|                         |                           | Зам. председателя комиссии   |         |             |   |
|                         |                           | И.О. председателя комиссии   |         |             |   |
|                         |                           | Секретарь                    |         |             |   |
|                         |                           | Член комиссии                |         |             |   |
|                         |                           | Зам. уполномоченного         |         |             |   |
|                         |                           | Уполномоченный член комиссии |         |             |   |
|                         |                           | Секретарь комиссии           |         |             |   |
|                         |                           | Эксперт                      |         |             |   |
|                         |                           | ·                            |         |             |   |
|                         |                           |                              | Сохрани | ть Отменить |   |

#### Рис. Добавление нового члена комиссии

Чтобы удалить созданную комиссию, необходимо выбрать комиссию в раскрывающемся списке «Комиссия» и нажать кнопку «Удалить выбранную комиссию» в блоке «Сведения о комиссии».

Чтобы отредактировать комиссию или введенные данные о членах комиссии, в раскрывающемся списке «Комиссия» необходимо выбрать нужную комиссию и нажать кнопку «Редактировать комиссию» в блоке «Сведения о комиссии».

### Просмотр содержимого заявки

Для просмотра содержимого поданной заявки на форме принятия решения (вскрытия конвертов, рассмотрения (перерассмотрения) заявок, подведения (переподведения) итогов) Организатору необходимо нажать ссылку «Содержимое заявки» в столбце «Решение о допуске участника» строки нужного Заявителя (см. рис. ниже).

| Сведения о комиссии |                                                                                                    |                                    |                                                                       |                                   |                                                                                                    |  |  |  |
|---------------------|----------------------------------------------------------------------------------------------------|------------------------------------|-----------------------------------------------------------------------|-----------------------------------|----------------------------------------------------------------------------------------------------|--|--|--|
| Комиссия:           |                                                                                                    |                                    | комиссия 2                                                            | комиссия 2                        |                                                                                                    |  |  |  |
|                     |                                                                                                    |                                    | Добавить новую комиссию                                               | Редактировать комиссию            | Удалить выбранную комиссию                                                                                                    |  |  |  |
| Ч                   | <ul> <li>Члены комиссии,<br/>присутствующие на заседании:</li> <li>✓ Васильева Евгения Николаевна (Председатель комиссии)</li> <li>✓ Круглов Виктор Степанович (Секретарь)</li> <li>✓ Авдеев Игорь Савельевич (Член комиссии)</li> <li>Иванов Антон Владимирович (Член комиссии)</li> <li>Выбрать всех</li> </ul> |                                    |                                                                       |                                   |                                                                                                    |  |  |  |
| Пол                 | учить документы                                                                                                    | всех заявок в архиве               | Выгрузить спи                                                         | сок участников                    |                                                                                                    |  |  |  |
|                     | Порядковый<br>номер                                                                                                    | Дата и время<br>регистрации заявки | Решение о допуске учас                                                | тника                             | Запросы на разъяснение положений заявки                                                                                                 |  |  |  |
| ÷                   | 1                                                                                                    | 04.06.2020 12:15                   | Содержимое заявки<br>Аккредитационные свед<br>Указать результаты расс | ения заявителя<br>мотрения заявки | Подать запрос на разъяснение<br>Подано запросов поставщику - 0<br>Получено ответов от поставщика - 0<br>Отклоненно поданых запросов - 0 |  |  |  |
| Ŧ                   | 2                                                                                                    | 04.06.2020 12:16                   | Содержимое заявки<br>Аккредитационные свед<br>Указать результаты расс | ения заявителя<br>мотрения заявки | Подать запрос на разъяснение<br>Подано запросов поставщику - 0<br>Получено ответов от поставщика - 0<br>Отклоненно поданых запросов - 0 |  |  |  |

#### Рис. Ссылка «Содержимое заявки»

Откроется форма «Заявка на участие в процедуре», в которой отображается информация о Заявителе, согласие на поставку (приобретение, выполнение, оказание), характеристика поставляемых товаров, вид обеспечения, а также информация о ценовом предложении и список прикрепленных документов (см. рис. ниже). Блок с ценой предложения Заявителя отображается для процедур типа «Конкурс», «Запрос предложений», «Запрос котировок», «Котировочная сессия» (см. рис. ниже).

| Заявка на участие в процедуре                                                                                                    |                                                                                                    |  |  |  |  |
|----------------------------------------------------------------------------------------------------|----------------------------------------------------------------------------------------------------|--|--|--|--|
| Заявка на участие №1                                                                                                    |                                                                                                    |  |  |  |  |
| Сведения о заявителе                                                                                                    |                                                                                                    |  |  |  |  |
| Полное наименование организации:                                                                                                    | demo10                                                                                                    |  |  |  |  |
| ИНН:                                                                                                    | 7078780006                                                                                                    |  |  |  |  |
| кпп:                                                                                                    | 44444401                                                                                                    |  |  |  |  |
| Юридический адрес:                                                                                                    | 123456, Российская Федерация, Город Москва столица Российской Федерации г                                                                                                    |  |  |  |  |
| Почтовый адрес:                                                                                                    | 123456, Российская Федерация, Город Москва столица Российской Федерации г                                                                                                    |  |  |  |  |
| Контактный телефон:                                                                                                    | + 5 ( 555 ) 555555                                                                                                    |  |  |  |  |
| Согласие на поставку, приобретение товаров, выпо                                                                                                    | лнение работ, оказание услуг                                                                                                    |  |  |  |  |
| Изучив извещение о проведении настоящей процеду<br>удостоверяется, что мы (я), нижеподписавшиеся (-ий<br>аукционной документации предмет договора в соотви<br>в случае участия в процедуре на повышение) началь                                                                                                    | ры, включая опубликованные изменения и документацию, настоящим<br>и́ся), согласны (ен) поставить (выполнить, оказать, приобрести) указанный в<br>етствии с указанной документацией стоимостью (по цене) не выше (не ниже<br>ной цены договора. |  |  |  |  |
| Настоящей заявкой подтверждаем (-ю), что:<br>- против нас (меня) не проводится процедура ликвид<br>- в отношении нас (меня) отсутствует решение арбит<br>производства;<br>- наша (моя) деятельность не приостановлена;<br>- а также, что размер задолженности по начисленны<br>уровня или государственные внебюджетные фонды з<br>наших активов по пачным бихгалтарской отнетности | ации;<br>ражного суда о признании банкротом и об открытии конкурсного<br>м налогам, сборам и иным обязательным платежам в бюджеты любого<br>за прошедший календарный год не превышает 25% балансовой стоимости                                 |  |  |  |  |
| Субъект малого и среднего предпринимательсте                                                                                                    | a                                                                                                    |  |  |  |  |
| Характеристики поставляемых товаров                                                                                                    |                                                                                                    |  |  |  |  |
| Наименование товара:<br>Торговая марка поставляемого товара:                                                                                                    | Наименование товара: Товар<br>Торговая марка поставляемого товара:                                                                                                    |  |  |  |  |
| Иные документы                                                                                                    |                                                                                                    |  |  |  |  |
| Список пуст                                                                                                    |                                                                                                    |  |  |  |  |
| Цена предложения                                                                                                    |                                                                                                    |  |  |  |  |
| Пена предложения в валюте начальной цены договор                                                                                                    | 100 000 00                                                                                                    |  |  |  |  |
| цена предложения в валюте начальной цены договор                                                                                                    |                                                                                                    |  |  |  |  |
|                                                                                                    | 💌 с учетом пдс                                                                                                    |  |  |  |  |
|                                                                                                    |                                                                                                    |  |  |  |  |

Рис. Форма «Заявка на участие в процедуре»

# Просмотр аккредитационных сведений

Для просмотра аккредитационных сведений Заявителя на форме принятия решения (вскрытия конвертов, рассмотрения (перерассмотрения) заявок, подведения (переподведения) итогов) необходимо нажать ссылку «Аккредитационные сведения заявителя» в столбце «Решение о допуске участника» в строке нужного Заявителя (см. рис. ниже).

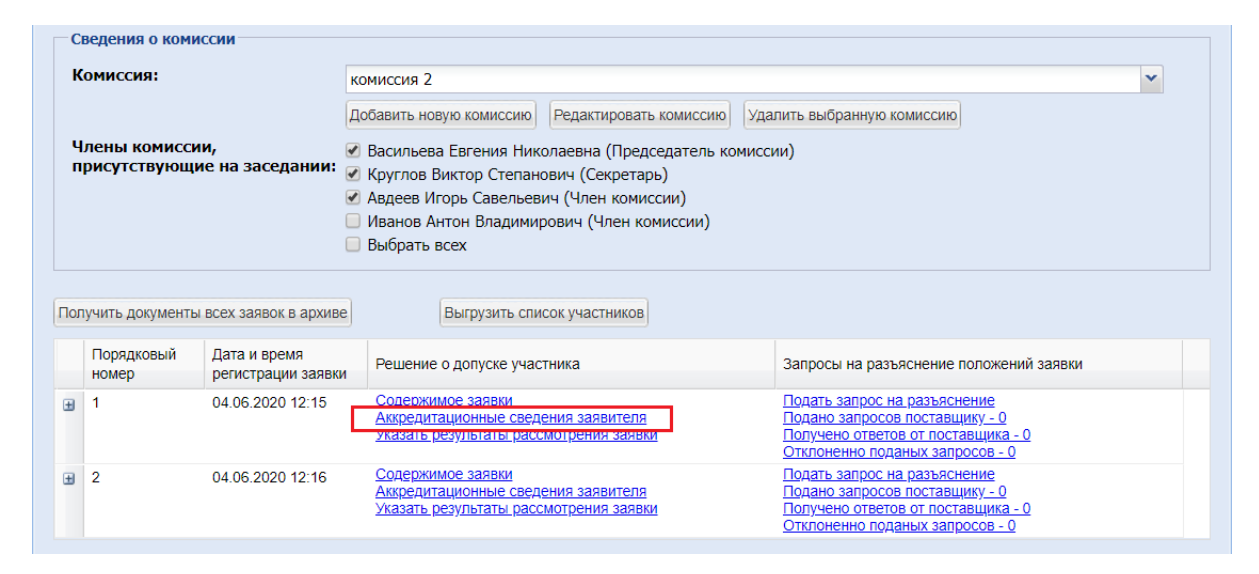

#### Рис. Ссылка «Аккредитационные сведения заявителя»

Откроется форма «Аккредитационные сведения», содержащая аккредитационные сведения выбранного Заявителя и состоящая из следующих блоков (см. рис. ниже):

- «Основные данные профиля», в котором представлены реквизиты, почтовый и юридический адреса, телефон Заявителя и др.;
- «Полученные аккредитации», среди которых должны быть копия выписки ЕГРЮЛ, учредительные документы и др.

| овные данные профиля                                               |                                                                                                    |  |
|--------------------------------------------------------------------|----------------------------------------------------------------------------------------------------|--|
| лное наименование / Ф.И.О.:                                        | demo12                                                                                                  |  |
| H:                                                                 | 100116171209                                                                                            |  |
| Π:                                                                 | Отсутствуют подписанные данные                                                                          |  |
| П крупнейшего налогоплательщика:                                   | Отсутствуют подписанные данные                                                                          |  |
| PH:                                                                | 309100104300088                                                                                         |  |
| пефон:                                                             | 2-222-2222222                                                                                           |  |
| nail:                                                              | demo12@demo.de                                                                                          |  |
| нтактное лицо:                                                     | demo12 demo12                                                                                           |  |
| ридический адрес:                                                  | 185000, Российская Федерация, Республика Татарстан (Татарстан), п<br>Петрозаводское, Генерала , 234werw |  |
| чтовый адрес:                                                      | 185000, Российская Федерация, Республика Татарстан (Татарстан), п<br>Петрозаводское, Генерала , 234werw |  |
| бъект малого и среднего<br>едпринимательства:                      | Да                                                                                                    |  |
| ученные аккредитации                                               |                                                                                                    |  |
| ккредитация в качестве заявителя                                   |                                                                                                    |  |
| ата предоставления аккредитации:                                   | 06.10.2016 11:39                                                                                        |  |
| lата окончания аккредитации:                                       | 06.10.2020                                                                                              |  |
| Аккредитационные документы                                         |                                                                                                    |  |
| Копия выписки из ЕГРИП:                                            |                                                                                                    |  |
| <u>1</u> , размер 15.11 кб, добавлен 06.10.2016 1                  | 11:37 [GMT +3]                                                                                          |  |
| Копии документов, удостоверяющих                                   | личность:                                                                                               |  |
| 2, размер 30 кб, добавлен 06.10.2016 11:3                          | 37 [GMT +3]                                                                                             |  |
| Копии документов, подтверждающих<br>размещения заказа:             | к полномочия лица на получение аккредитации от имени участника                                          |  |
| <u>3</u> , размер 14.29 кб, добавлен 06.10.2016 1                  | 1:37 [GMT +3]                                                                                           |  |
|                                                                    | Получить ссылки на файлы                                                                                |  |
| Доверенности пользователей                                         |                                                                                                    |  |
| <u>sfdsfd</u> , размер 1.48 Мб, добавлен 01.12.2016 11:03 [GMT +3] |                                                                                                    |  |
|                                                                    |                                                                                                    |  |

#### Рис. Форма «Аккредитационные сведения»

При нажатии на кнопку «Получить ссылки на файлы» Организатор может увидеть список https-ссылок на все приложенные документы (см. рис. ниже).

| Ссылки на файлы                                                                                                    | × |
|----------------------------------------------------------------------------------------------------|---|
| Вы можете скопировать список ссылок на файлы в программу для автоматизированного скачивания                                                                                                    | • |
| В вашем браузере отключен Flash. Возможность копирования текст в буфер по кнопке отключена.                                                                                                    |   |
| https://dev-rosgeo.roseltorg.ru/file/get/t/SupplierFiles/id/8/name/ERGIP2.rtf<br>https://dev-<br>rosgeo.roseltorg.ru/file/get/t/SupplierFiles/id/9/name/%D0%A0%D0%B5%D1%88%D0%B5%D0%BD%D0%BB%D0%B5<br>_%D0%BE_%D0%BF%D1%80%D0%BE%D0%B4%D0%B8%D0%B5%D0%BD%D0%B8%D0%B8_%D0%BE<br>%D0%BB%D0%BD%D0%BE%D0%BC%D0%BE%D1%87%D0%B8%D0%B9.rtf<br>https://dev-rosgeo.roseltorg.ru/file/get/t/SupplierFiles/id/10/name/FKR04101600013_first_parts_protocol.rtf | • |
| •                                                                                                    |   |
| Скопировать ссылки в буфер обмена и закрыть окно Закрыть                                                                                                    |   |

#### Рис. Ссылки на файлы

### Подача запроса на разъяснение положений заявки

В случае если Организатору необходима дополнительная информация о Заявителе, он может получить ее с помощью подачи запроса специального вида. Организатор в личном кабинете на всех этапах процедуры после окончания приема заявок для всех типов торгов может направить соответствующему Заявителю запрос на разъяснение положений заявки. Чтобы подать Заявителю запрос на разъяснение положений заявки на форме принятия решений (рассмотрения (перерассмотрения) заявок, подведения (переподведения) итогов), следует нажать ссылку «Подать запрос на разъяснение» в столбце «Запросы на разъяснение положений заявки» в строке нужного Заявителя (см. рис. ниже).

| C                                               | Сведения о комиссии |                                    |                                                                                                    |                                                                                                    |  |  |  |
|-------------------------------------------------|---------------------|------------------------------------|----------------------------------------------------------------------------------------------------|----------------------------------------------------------------------------------------------------|--|--|--|
| к                                               | омиссия:            |                                    | юмиссия 2                                                                                          |                                                                                                    |  |  |  |
| ч                                               | пены комисси        | И                                  | обавить новую комиссию Редактировать комиссию Удалить выбранную комиссию                           |                                                                                                    |  |  |  |
| Члены комиссии,<br>присутствующие на заседании: |                     |                                    |                                                                                                    | ии)                                                                                                    |  |  |  |
|                                                 | Порядковый<br>номер | Дата и время<br>регистрации заявки | Решение о допуске участника                                                                        | Запросы на разъяснение положений заявки                                                                                                 |  |  |  |
| ±                                               | 1                   | 04.06.2020 12:15                   | Содержимое заявки<br>Аккредитационные сведения заявителя<br>Указать результаты рассмотрения заявки | Подать запрос на разъяснение<br>Подано запросов поставщику – о<br>Получено ответов от поставщика – 0<br>Отклоненно поданых запросов – 0 |  |  |  |
| ÷                                               | 2                   | 04.06.2020 12:16                   | Содержимое заявки<br>Аккредитационные сведения заявителя<br>Указать результаты рассмотрения заявки | Подать запрос на разъяснение<br>Подано запросов поставщику – 0<br>Получено ответов от поставщика – 0<br>Отклоненно поданых запросов – 0 |  |  |  |

#### Рис. Ссылка «Подать запрос на разъяснения»

Откроется форма подачи запроса на разъяснение положений заявки. Работа с запросами на разъяснение положений заявок на участие и ответами на запросы представлена в разделе «Запрос на разъяснение положений заявок на участие» настоящего документа.

### Принятие решение о допуске/недопуске заявки

Более подробно о принятии решения о допуске/недопуске заявки на участие в процедуре при:

- рассмотрении (перерассмотрении) заявок представлено в разделе «Рассмотрение (перерассмотрение) заявок» настоящего документа;
- подведении (переподведении) итогов представлено в разделе «Подведение (переподведение) итогов» настоящего документа.

### Прикрепление протокола

После проведения каждого из этапов процедуры на ЭТП публикуется соответствующий протокол. Для этапа торгов протокол формируется автоматически, для всех остальных этапов — на основании решений комиссии Организатора.

Допускается:

- скачать подготовленный Системой шаблон протокола, используя кнопку «Скачать» (см. рис. ниже), для последующей корректировки скаченного шаблона протокола, подписания протокола всеми членами комиссии, сканирования подписанного протокола и загрузки отсканированной копии подписанного протокола в Систему;
- подготовить протокол самостоятельно, с последующим подписанием его всеми членами комиссии, сканирования и загрузки отсканированной копии подписанного протокола в Систему.

Загрузка отсканированной копии протокола в Систему осуществляется с помощью кнопки «Обзор», при нажатии на которую указывается файл отсканированной копии протокола на жестком диске. Если требуется добавить какие-либо дополнительные документы к протоколу, то нажмите кнопку «Добавить документ» (см. рис. ниже). При этом актуальным может быть только один файл протокола: последний. При добавлении второго файла протокола первый файл теряет свою актуальность и будет отмечен признаком «(отменен)» на форме просмотра всех протоколов по процедуре (раздел «Основные операции в Системе» настоящего документа).

| Пол | учить документы                                                                                                    | всех заявок в архиве               | Выгрузить список участников                                                                        |                                                                                                    |  |
|-----|----------------------------------------------------------------------------------------------------|------------------------------------|----------------------------------------------------------------------------------------------------|----------------------------------------------------------------------------------------------------|--|
|     | Порядковый<br>номер                                                                                                    | Дата и время<br>регистрации заявки | Решение о допуске участника                                                                        | Запросы на разъяснение положений заявки                                                                                                 |  |
| Ŧ   | 1                                                                                                    | 04.06.2020 12:15                   | Содержимое заявки<br>Аккредитационные сведения заявителя<br>Указать результаты рассмотрения заявки | Подать запрос на разъяснение<br>Подано запросов поставщику - 0<br>Получено ответов от поставщика - 0<br>Отклоненно поданых запросов - 0 |  |
| ÷   | 2                                                                                                    | 04.06.2020 12:16                   | Содержимое заявки<br>Аккредитационные сведения заявителя<br>Указать результаты рассмотрения заявки | Подать запрос на разъяснение<br>Подано запросов поставщику - 0<br>Получено ответов от поставщика - 0<br>Отклоненно поданых запросов - 0 |  |
| Л   | вы можете скачать сформированный на основе указанных вами решении протокол для последующего использования и пуоликации на площадке,<br>либо опубликовать собственный протокол.    |                                    |                                                                                                    |                                                                                                    |  |
| Ar  | туальным может (                                                                                                    | быть только один файл п            | ротокола. Если ваш документ многостраничный, то размещайте ска                                     | аны в архиве, либо в документ Word.                                                                                                    |  |
| П   | /ть к файлу:                                                                                                    |                                    |                                                                                                    | Обзор                                                                                                    |  |
| n;  | Удалить документ<br>Принимаются файлы в следующих форматах: .doc, .docx, .xls, .xlsx, .txt, .rtf, .zip, .rar, .7z, .jpg, .gif, .png, .pdf, .jpeg, .pdf, .gif<br>Добавить документ |                                    |                                                                                                    |                                                                                                    |  |
|     |                                                                                                    |                                    |                                                                                                    | Сохранить как черновик Подлисать и направить                                                                                            |  |

#### Рис. Прикрепление протокола

Если документ многостраничный, сканы необходимо разместить в архиве либо в документе Word. Файл протокола должен быть в одном из представленных форматах: \*.doc, \*.docx, \*.xls, \*.xlsx, \*.txt, \*.rtf, \*.zip, \*.rar, \*.7z, \*.jpg, \*.gif, \*.png, \*.pdf, \*.jpeg, \*. gif.

### Публикация протокола в ЕИС

В случае проведения процедуры с интеграцией в ЕИС, все протоколы, которые формируются по окончании любого из требуемых этапов, публикуются и подписываются на сайте ЕИС.

**Внимание!** Для успешной публикации протокола рассмотрения заявок на сайте ЕИС необходимо убедиться, что в личном кабинете ЕИС процедура переведена с этапа «Подача заявок» на этап «Работа комиссии».

Следует нажать пиктограмму « 📕 » («Перейти к публикации в ЕИС») в строке соответствующей процедуры в общем списке пиктограмм. Откроется форма «Взаимодействие с ЕИС по публикации протоколов по процедуре» (см. рис. ниже).

Чтобы отправить протокол, необходимо нажать кнопку «Передать на zakupki.gov.ru» (см. рис. ниже).

| Взаимодействие с ЕИС по публикации протоколов по процедуре |                                            |                        |                                   |            |  |  |
|------------------------------------------------------------|--------------------------------------------|------------------------|-----------------------------------|------------|--|--|
|                                                            | Тип протокола на площадке                  | Статус передачи в ЕИС  | Текущий реестровый<br>номер в ЕИС | Операции   |  |  |
|                                                            | Протокол рассмотрения первых частей заявок | Ожидает отправки в ЕИС |                                   |            |  |  |
|                                                            | Протокол проведения процедуры              | Отказано в публикации  |                                   | <b>`</b> = |  |  |

#### Рис. Взаимодействие с ЕИС по публикации протоколов

Откроется форма «Публикация протокола», в которой выберите тип протокола по классификатору ЕИС в выпадающем списке (см. рис. ниже).

| Пуб                                                                                                    | ликация протокола                                               |                             | × |  |  |  |  |
|----------------------------------------------------------------------------------------------------|-----------------------------------------------------------------|-----------------------------|---|--|--|--|--|
|                                                                                                    | Данные для осуществления публикации протокола на zakupki.gov.ru |                             |   |  |  |  |  |
|                                                                                                    | Не отправлять данные о заявителях в ЕИС:                        |                             |   |  |  |  |  |
|                                                                                                    | Тип протокола по классификатору ЕИС:                            | Протокол вскрытия конвертов |   |  |  |  |  |
|                                                                                                    | Дата проведения этапа процедуры: 욉                              | 3                           |   |  |  |  |  |
|                                                                                                    | Место проведения этапа процедуры:                               |                             |   |  |  |  |  |
|                                                                                                    | Дата подписания протокола:                                      | 3                           |   |  |  |  |  |
| Будьте внимательны при выборе типа протокола по классификатору ЕИС. В случае выбора типа протокола, не соответствующего<br>данному этапу процедуры, протокол не будет интегрирован на сайт zakupki.gov.ru<br>Отменить Передать на zakupki.gov.ru |                                                                 |                             |   |  |  |  |  |

Рис. Форма «Публикация протокола»

После нажатия кнопки «Передать на zakupki.gov.ru» отобразится сообщение, что документы отправлены успешно (см. рис. ниже).

| Документы и сведения направлены успешно                |  |  |  |  |
|--------------------------------------------------------|--|--|--|--|
| Протокол появится в ЛК в ЕИС в течение пяти-семи минут |  |  |  |  |
| OK                                                     |  |  |  |  |
|                                                        |  |  |  |  |

Рис. Сообщение от успешности отправки протокола в ЕИС

Реестровый номер для протокола присваивается на сайте ЕИС после подписания и отправки протокола. В ЕИС в личном кабинете подпишите данный протокол. После подписания номер протокола можно посмотреть во вкладке «Протоколы» (см. рис. ниже).

| Общая информация                 | Список лотов                                    | Документы закупки | Изменения и раз           | ъяснения         | Протоколы                             | Жалобы                 | Сведения о договоре | Журнал событий              |  |
|----------------------------------|-------------------------------------------------|-------------------|---------------------------|------------------|---------------------------------------|------------------------|---------------------|-----------------------------|--|
|                                  |                                                 | -                 |                           |                  |                                       |                        | Создать шаблон н    | а основе извещения          |  |
| Наименование документа           |                                                 | Размещен          | Созд                      | ан В             | ерсия                                 | Пользователь, размести | ивший сведения      |                             |  |
| Сведения о проток                | олах                                            |                   |                           |                  |                                       |                        |                     |                             |  |
| Протокол<br>процедур<br>№3170002 | рассмотрения зая<br>в электронной фо<br>6008-01 | вок для 🚽         | 29.06.2017 16:18<br>(MCK) | 29.06.201<br>(MC | 716:18 Ве<br><mark>&lt;)</mark> (дейс | рсия 1<br>твующая)     | Иванов Иван Роман   | Иванов Иван Романович(ЕЭТП) |  |
| Всего найдено 1                  |                                                 |                   |                           |                  |                                       |                        |                     |                             |  |
| Рис. Просмотр протокола на ЕИС   |                                                 |                   |                           |                  |                                       |                        |                     |                             |  |

Чтобы проверить статус отправки протокола в ЕИС, следует нажать в Системе пиктограмму « 🧱 » («Взаимодействие с ЕИС») в соответствующей строке процедуры. Откроется окно, в котором для события «Проект протокола» в поле «Результат» отобразится результат: «Ожидание обработки» (см. рис. ниже).
| 31 | 700026008           |        |                                                     |                    |                | ×    |
|----|---------------------|--------|-----------------------------------------------------|--------------------|----------------|------|
|    | Дата и время        | Направ | Событие                                             | Результат          | Операции       |      |
| Г  | 28.06.2017 15:32:23 | ЕИС    | Проект извещения или изменений к нему (иной способ) | Успешно            | 🍅 🌄 🗐          |      |
|    | 28.06.2017 16:56:31 | ЕИС    | Разъяснение положений документации                  | Успешно            | 🍅 🌄 🗐          |      |
|    | 28.06.2017 17:21:37 | ЕИС    | Проект протокола                                    | Успешно            | 🍅 🌄 🗐          |      |
|    | 29.06.2017 13:02:40 | ЕИС    | Проект протокола                                    | Ожидание обработки | <b>(</b> )     |      |
|    |                     |        |                                                     |                    |                |      |
| ľ  | 🛛 🖣 Страница 🚺 из 1 |        | 2                                                   |                    | Записи 1 - 4 и | из 4 |

Рис. Результат передачи протокола на ЕИС: ожидает обработки

После отправки протокола в ЕИС значение статуса в столбце «Результат» изменится на «Успешно». Подробнее об этом представлено в разделе «Публикация процедуры в ЕИС» настоящего документа.

# Вскрытие конвертов

Этап процедуры «Вскрытие конвертов» в соответствии с данными, представленными в таблице 4, является обязательным только для процедуры «Конкурс».

По истечении даты и времени окончания этапа «Прием заявок», указанных при публикации извещения, процедура автоматически переходит на этап «Вскрытие конвертов» при наличии соответствующего этапа в списке этапов процедуры. Орган

изатор в личном кабинете в столбце «Операции» нажимает на пиктограмму « 🔤 » («Вскрытие конвертов») (см. рис. ниже).

| Ак | гуальные проце | едуры   |             |              |        |                  |                   |                       |                                                                 | \$    |
|----|----------------|---------|-------------|--------------|--------|------------------|-------------------|-----------------------|-----------------------------------------------------------------|-------|
| ?  | DEVRG0406200   | 0002    |             |              |        |                  | >                 | 🔹 🍋 Искать            | 🛞 Расширенный г                                                 | поиск |
|    | Реестровый №   | Тип     | Организатор | Наименование | Заявок | Прием заявок до  | Сумма             | Статус                | Операции                                                        |       |
| •  | DEVRG0406      | Y       | Demo Zak    | Конкурс      | 2      | 04.06.2020 15:45 | 100 000,00<br>RUB | Вскрытие<br>конвертов | <b>₹</b> 2 €2 <u>■</u><br><b>1</b> ■ <b>1 1 1 1 1 1 1 1 1 1</b> |       |
|    |                |         |             |              |        |                  |                   |                       |                                                                 |       |
|    | Лот 1 поста    | авка то | варов       | 2            |        | 100 000,00 RUB   | Вскр<br>конве     | ытие<br>ертов         | i 🗐 🗐 🥌 🦉                                                       |       |

# Рис. Пиктограмма «Вскрытие конвертов»

Откроется форма «Вскрытие конвертов с заявками», которая содержит основную информацию о процедуре, таблицу с заявками на участие в процедуре, а также сведения о комиссии и протокол вскрытия конвертов (см. рис. ниже). В верхней части формы отображается крайний срок публикации протокола вскрытия конвертов.

| скрытие кон                                 | нвертов с заявками                                    |                              |                          |                                    |                          |                                                                |                                      |
|---------------------------------------------|-------------------------------------------------------|------------------------------|--------------------------|------------------------------------|--------------------------|----------------------------------------------------------------|--------------------------------------|
| Крайний с                                   | рок публикации проток                                 | ола вскрыт                   | ия конвертов             | 06.06.2020                         |                          |                                                                |                                      |
| — Общие св                                  | зедения о процедуре                                   |                              |                          |                                    |                          |                                                                |                                      |
| Номер процедуры:<br>Наименование процедуры: |                                                       | DEVRG040620                  | 00002                    |                                    |                          |                                                                |                                      |
|                                             |                                                       | Конкурс                      |                          |                                    |                          |                                                                |                                      |
| Форма т                                     | горгов:                                               |                              | Конкурс                  |                                    |                          |                                                                |                                      |
| Организ                                     | затор:                                                |                              | Demo Zak                 |                                    |                          |                                                                |                                      |
| Контакт                                     | ные данные организато                                 | opa:                         | 8-981-104100             | )1, sdad@roseltorg.ru              |                          |                                                                |                                      |
| Контакт                                     | ное лицо:                                             |                              | ИвановАА Ив              | анАА ИвановичАА                    |                          |                                                                |                                      |
| Дата пу                                     | бликации извещения:                                   |                              | 04.06.2020               |                                    |                          |                                                                |                                      |
| Дата и в                                    | время окончания подач                                 | и заявок:                    | 04.06.2020 1             | 5:45 [GMT +3]                      |                          |                                                                |                                      |
| Дата пу<br>конверт                          | бликации протокола вс<br>°ов:                         | крытия                       | 04.06.2020 1             | 5:46 [GMT +3]                      |                          |                                                                |                                      |
| Сведения                                    | а о комиссии                                          |                              |                          |                                    |                          |                                                                |                                      |
| Комисси                                     | ія:                                                   | Выберите                     |                          |                                    |                          |                                                                | ~                                    |
|                                             |                                                       | Deferrure                    |                          |                                    |                          |                                                                |                                      |
| Члены к                                     | сомиссии,                                             | Дооавить но                  | овую комиссию            | Редактировать комиссию             | удалить выоранну         | юкомиссию                                                      |                                      |
| присутст                                    | твующие на заседании:                                 |                              |                          |                                    |                          |                                                                |                                      |
| Порядко<br>номер                            | Дата и время<br>регистрации заявки                    | Заявитель                    |                          |                                    |                          | Операции                                                       |                                      |
| 1                                           | 04.06.2020 14:26                                      | demo12                       |                          |                                    |                          | Содержимое заявки<br>Подать запрос на ра<br>Аккредитационные д | зъяснение положен<br>анные заявителя |
| 2                                           | 04.06.2020 14:26                                      | demo10                       |                          |                                    |                          | Содержимое заявки<br>Подать запрос на ра<br>Аккредитационные д | зъяснение положен<br>анные заявителя |
| Протокол                                    | т вскрытия конвертов с за                             | явками учас                  | стников                  |                                    |                          |                                                                |                                      |
| Вы может<br>площадке                        | те скачать сформированнь<br>e, либо опубликовать собс | ій протокол в<br>гвенный про | вскрытия конве<br>токол. | ртов с заявками участнико          | в для последующе         | го использования и г                                           | тубликации на                        |
|                                             |                                                       |                              |                          |                                    |                          |                                                                | Скачать                              |
| Протокол                                    | т вскрытия конвертов с за                             | явками на у                  | частие в конку           | /pce *                             |                          |                                                                |                                      |
| Актуальны                                   | м может быть только один фа                           | йл протокола.                | Если ваш документ        | многостраничный, то размещайте     | е сканы в архиве, либо в | документ Word.                                                 |                                      |
| Путь к фа                                   | йлу:                                                  |                              |                          |                                    |                          | 00                                                             | ізор                                 |
| Удалить д                                   | документ                                              |                              |                          |                                    |                          |                                                                |                                      |
| Принимак                                    | отся файлы в следующих ф                              | форматах: .do                | oc, .docx, .xls, .)      | xlsx, .txt, .rtf, .zip, .rar, .7z, | .jpg, .gif, .png, .pdf   | , .jpeg, .pdf, .gif                                            | Добавить документ                    |
|                                             |                                                       |                              |                          |                                    |                          |                                                                | Подписать и направит                 |

# Рис. Форма «Вскрытие конвертов с заявками»

В блоке «Сведения о комиссии» Организатор выбирает (или создает новую) комиссию, отмечает членов комиссии (присутствующих на заседании) и переходит к рассмотрению заявок, аккредитационных данных. Подробнее об основных действиях при вскрытии конвертов в разделе «Общие сведения об этапах процедур» настоящего документа.

Организатор прикрепляет протокол вскрытия конвертов или может использовать шаблон протокола, формируемый автоматически, путем нажатия кнопки «Скачать» в блоке «Протокол вскрытия конвертов с заявками участников» для скачивания (см. рис. ниже). Более подробно о работе с протоколами представлено в разделе «Общие сведения об этапах процедур» настоящего документа.

| Протокол вскрытия кон                            | ертов с заявками участников                                                                                               |                       |
|--------------------------------------------------|----------------------------------------------------------------------------------------------------|-----------------------|
| Вы можете скачать сфор<br>площадке, либо опублик | иированный протокол вскрытия конвертов с заявками участников для последующего использования<br>вать собственный протокол. | и публикации на       |
|                                                  |                                                                                                    | Скачать               |
| Протокол вскрытия кон                            | ертов с заявками на участие в конкурсе *                                                                                  |                       |
| Актуальным может быть тол                        | жо один файл протокола. Если ваш документ многостраничный, то размещайте сканы в архиве, либо в документ Word.            |                       |
| Путь к файлу:                                    |                                                                                                    | Обзор                 |
| Удалить документ                                 |                                                                                                    |                       |
| Принимаются фаилы в сл                           | едующих форматах: .doc, .docx, .xis, .xis, .txt, .rtt, .zip, .rar, ./z, .jpg, .gir, .png, .pdt, .jpeg, .pdt, .gir         | Defense environmente  |
|                                                  |                                                                                                    | дооавить документ     |
|                                                  |                                                                                                    | Подписать и направить |

# Рис. Прикрепление протокола

После загрузки протокола Организатор нажимает кнопку «Подписать и направить». Отобразится форма подтверждения, Организатор внимательно прочитывает сообщение и нажимает кнопку «Подписать» (см. рис. ниже).

| Внимательно перечитайте и проверьте подписываемые данные                                                                                                    |                 |
|----------------------------------------------------------------------------------------------------|-----------------|
| Протокол вскрытия конвертов с заявками на участие<br>Реестровый номер конкурса: DEVRG04062000002<br>Номер лота: 1                                                                                                    |                 |
| Осуществлена процедура вскрытия конвертов. Дата и время вскрытия конвертов: 04.06.2020 16:08<br>Список заявок на участие в конкурсе<br>Заявка № 1, demo12, цена предложения: 99 000 RUB (цена с учетом НДС)<br>Заявка № 2, demo10, цена предложения: 100 000 RUB (цена с учетом НДС)         |                 |
| По итогам вскрытия конвертов был опубликован:<br>Протокол вскрытия конвертов с заявками на участие (1 файл):<br>1) DEVRG27052000001_second_parts_protocol14090.rtf (контрольная сумма ГОСТ Р 34.11-94<br>e4a086efbcc99d8a64ba86ac0a334ebab8b60a8c7f401ca88f83079466a54e79, размер 26,55 кб). |                 |
|                                                                                                    | Назад Подписать |

#### Рис. Результаты этапа «Вскрытие конвертов»

Внимательно прочитайте содержание формы подтверждения и, убедившись в корректности представленной информации, нажмите кнопку «Подписать».

Откроется диалоговое окно со списком сертификатов ЭП. Выберите необходимый сертификат, нажмите кнопку «Выбрать». Об успешном завершении операции отобразится соответствующее уведомление (см. рис. ниже).

| Документы и сведения направлены успешно |  |
|-----------------------------------------|--|
| Протокол опубликован успешно            |  |
| ОК                                      |  |

# Рис. Сообщение об успешном завершении операции

После факта публикации протокола вскрытия конвертов статус лота процедуры перейдет на следующий этап.

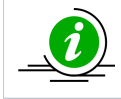

В случае если не подано ни одной заявки на участие в процедуре, то Организатор прикрепляет протокол вскрытия конвертов, подписывает данные. Закупка признается несостоявшейся и переходит в статус «Архив».

# Рассмотрение (перерассмотрение) заявок

Заявки в обязательном порядке рассматриваются комиссией Организатора на предмет соответствия требованиям, установленным документацией процедуры. На основании результатов рассмотрения заявок комиссией принимается решение о допуске Заявителя к участию в процедуре и о признании Заявителя Участником торгов (для процедур «Аукцион», «Редукцион») или об отказе в допуске такого Заявителя к участию в процедуре.

Процедура переходит на этап «Рассмотрение заявок» после окончания времени, отведенного на этап «Прием заявок» (после публикации протокола вскрытия конвертов в соответствии с таблицей 4).

Заявка от Заявителя признается не соответствующей требованиям документации и не допускается к участию в процедуре в некоторых случаях, например:

- непредоставление сведений, запрошенных Организатором процедуры в составе заявки;
- предоставление недостоверных сведений;
- в случае несоответствия предоставленных сведений требованиям документации к процедуре.

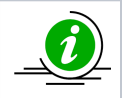

Основания для отказа Участникам в допуске к участию в процедуре более подробно представлены в п. 6 статьи 7.3 «Рассмотрение заявок» документа «Положение о закупке акционерного общества «Росгеология», утвержденного Советом директоров акционерного общества «Росгеология» (протокол № 75 от 21.06.2021).

Чтобы рассмотреть заявки на участие в процедуре, следует нажать пиктограмму « («Рассмотреть (перерассмотреть) заявки») в столбце «Операции» соответствующей процедуры (см. рис. ниже).

| Ак | туальные проце | дуры    |             |              |        |                  |                   |                        |                                                                                                    | 2    |
|----|----------------|---------|-------------|--------------|--------|------------------|-------------------|------------------------|----------------------------------------------------------------------------------------------------|------|
| ?  | DEVRG04062000  | 0002    |             |              |        |                  |                   | 💌 崎 Искать             | 🛞 Расширенный п                                                                                                    | оиск |
|    | Реестровый №   | Тип     | Организатор | Наименование | Заявок | Прием заявок до  | Сумма             | Статус                 | Операции                                                                                                    |      |
| -  | DEVRG0406      | T       | Demo Zak    | Конкурс      | 2      | 04.06.2020 15:45 | 100 000,00<br>RUB | Рассмотрение<br>заявок | ♦ ♦ <p< th=""><th></th></p<> |      |
|    | Лот 1 поста    | авка то | варов       | 2            |        | 100 000,00 RUB   | :                 | Рассмотрение<br>заявок | 🔠 🗐 😫 🥌 🍗                                                                                                    |      |

## Рис. Отображение процедуры на этапе «Рассмотрения заявок»

Отобразится форма «Рассмотрение заявок на участие», которая содержит основную информацию о процедуре, список заявок, поданных Заявителями, а также сведения о комиссии и протокол рассмотрения заявок на участие (см. рис. ниже).

| ссмотрение заявок на участие                                                    |                                                    |                                                                |                                   |                                                                                                    |                                    |             |                                                                                                    |                     |
|---------------------------------------------------------------------------------|----------------------------------------------------|----------------------------------------------------------------|-----------------------------------|----------------------------------------------------------------------------------------------------|------------------------------------|-------------|----------------------------------------------------------------------------------------------------|---------------------|
| Крайний срок публикации результатов рассмотрения заявок <u>истёк</u> 04.06.2020 |                                                    |                                                                |                                   |                                                                                                    |                                    |             |                                                                                                    |                     |
| -0                                                                              | бщие сведения                                      | о процедуре                                                    |                                   |                                                                                                    |                                    |             |                                                                                                    |                     |
| Номер процедуры:                                                                |                                                    |                                                                |                                   | DEVRG040620                                                                                                    | 00002 not Nº 1                     |             |                                                                                                    |                     |
| номер процедуры:<br>Наименование процедуры:                                     |                                                    |                                                                |                                   | Конкурс                                                                                                    | 500002, NOT N= 1                   |             |                                                                                                    |                     |
| đ                                                                               | Рорма торгов:                                      |                                                                |                                   | Конкурс                                                                                                    |                                    |             |                                                                                                    |                     |
| C                                                                               | )рганизатор:                                       |                                                                |                                   | Demo Zak                                                                                                    |                                    |             |                                                                                                    |                     |
| K                                                                               | онтактные да                                       | нные организато                                                | pa:                               | 8-981-104100                                                                                                    | 1, sdad@roseltorg.ru               |             |                                                                                                    |                     |
| K                                                                               | онтактное ли                                       | цо:                                                            |                                   | ИвановАА Ив                                                                                                    | анАА ИвановичАА                    |             |                                                                                                    |                     |
| Į                                                                               | <b>lата публика</b> ц                              | ии извещения:                                                  |                                   | 04.06.2020                                                                                                    |                                    |             |                                                                                                    |                     |
| Į                                                                               | <b>јата и время</b> о                              | кончания подачи                                                | заявок:                           | 04.06.2020 15                                                                                                    | 5:45 [GMT +3]                      |             |                                                                                                    |                     |
| Д<br>к                                                                          | цата публикац<br>конвертов:                        | ии протокола вск                                               | рытия                             | 04.06.2020 15                                                                                                    | 5:46 [GMT +3]                      |             |                                                                                                    |                     |
| С                                                                               | ведения о коми                                     | ссии                                                           |                                   |                                                                                                    |                                    |             |                                                                                                    |                     |
| к                                                                               | омиссия:                                           |                                                                | Выберите                          |                                                                                                    |                                    |             |                                                                                                    | ~                   |
|                                                                                 |                                                    |                                                                | Deferrar un                       |                                                                                                    |                                    | Vacaure     |                                                                                                    |                     |
|                                                                                 |                                                    |                                                                | дооавить но                       | вую комиссию                                                                                                    | Редактировать комиссию             | удалин      | ь выоранную комиссию                                                                                                    |                     |
| п                                                                               | рисутствующі                                       | ие на заседании:                                               |                                   |                                                                                                    |                                    |             |                                                                                                    |                     |
| Пол                                                                             | учить документь                                    | всех заявок в архиве                                           |                                   | Выгрузить спи                                                                                                    | сок участников                     |             |                                                                                                    |                     |
|                                                                                 | Порядковый<br>номер                                | Дата и время<br>регистрации заявки                             | Решение                           | о допуске учас                                                                                                    | тника                              | 3a          | апросы на разъяснение положений                                                                                                    | заявки              |
| ŧ                                                                               | 1                                                  | 04.06.2020 14:26                                               | Содержи<br>Аккредит<br>Указать р  | мое заявки<br>ационные свед<br>результаты расс                                                                        | ения заявителя<br>смотрения заявки |             | одать запрос на разъяснение<br>одано запросов поставщику - 0<br>олучено ответов от поставщика - 0<br>тклоненно поданых запросов - 0 |                     |
| Ŧ                                                                               | 2                                                  | 04.06.2020 14:26                                               | Содержи<br>Аккредит<br>Указать р  | рдержимое заявки Пода<br>кредитационные сведения заявителя Пода<br>(азать результаты рассмотрения заявки Отки<br>Отки |                                    |             | одать запрос на разъяснение<br>одано запросов поставщику - 0<br>олучено ответов от поставщика - 0<br>тклоненно поданых запросов - 0 |                     |
|                                                                                 |                                                    |                                                                |                                   |                                                                                                    |                                    |             |                                                                                                    |                     |
| Вл                                                                              | ротокол рассии<br>ы можете скача<br>ибо опубликова | отрения заявок на у<br>ть сформированный<br>ть собственный про | частие<br>і на основе у<br>токол. | казанных вамі                                                                                                    | и решений протокол для п           | юследую     | ощего использования и публикац                                                                                                    | ии на площадке,     |
| п                                                                               | ротокол рассмо                                     | отрения заявок на у                                            | частие * —                        |                                                                                                    |                                    |             |                                                                                                    |                     |
| Ак                                                                              | ктуальным может                                    | быть только один фай                                           | л протокола. В                    | Если ваш документ                                                                                                    | многостраничный, то размещайт      | е сканы в а | архиве, либо в документ Word.                                                                                                    |                     |
| П                                                                               | уть к файлу:                                       |                                                                |                                   |                                                                                                    |                                    |             | 063                                                                                                    | юр                  |
| 5                                                                               | /далить документ                                   | r                                                              |                                   |                                                                                                    |                                    |             |                                                                                                    |                     |
| п                                                                               | ринимаются фаі                                     | йлы в следующих ф                                              | орматах: .do                      | c, .docx, .xls, .>                                                                                                    | klsx, .txt, .rtf, .zip, .rar, .7z, | .jpg, .gif  | , .png, .pdf, .jpeg, .pdf, .gif                                                                                                    | Добавить документ   |
|                                                                                 |                                                    |                                                                |                                   |                                                                                                    |                                    |             | Сохранить как черновик                                                                                                    | Подписать и направи |

# Рис. Форма «Рассмотрение заявок на участие»

В случае интеграции процедуры с ЕИС отобразится дополнительный блок под названием «Данные для осуществления публикации протокола на zakupki.gov.ru» (см. рис. ниже).

| ſ | <ul> <li>Данные для осуществления публикации прото</li> </ul>                                                          | жола на zakupkLgov.ru                                                                                                    |   |
|---|----------------------------------------------------------------------------------------------------|----------------------------------------------------------------------------------------------------|---|
|   | Не отправлять протокол в ЕИС:                                                                                          |                                                                                                    |   |
|   | Тип протокола по классификатору ЕИС:                                                                                   | Для отправки протокола в ЕИС необходимо выбрать тип по классификатору ЕИС                                                                                                    | ~ |
|   | Дата проведения этапа процедуры:                                                                                       | 3                                                                                                    |   |
|   | Место проведения этапа процедуры:                                                                                      |                                                                                                    |   |
|   | Дата подписания протокола:                                                                                             |                                                                                                    |   |
|   | Внимание! Перед публикацией протокола, у протокол не будет принят на сайте zakupki.go                                  | бедитесь, что процедура на zakupki.gov.ru переведена на стадию "Работа комиссии", иначе<br>зу.ru                                                                             |   |
|   | Будьте внимательны при выборе типа проток<br>этапу процедуры, протокол не будет интегри                                | ола по классификатору ЕИС. В случае выбора типа протокола, не соответствующего данному<br>рован на сайт zakupki.gov.ru                                                       |   |
|   | Сайт zakupki.gov.ru НЕ ПРИНИМАЕТ информац<br>передавать на сайт zakupki.gov.ru только про<br>протоколам по всем лотам. | ию о протоколах в разрезе каждого лота. Для <b>многолотовых процедур</b> рекомендуем<br>токол по последнему лоту, который будет содержать информацию по ранее опубликованным |   |
|   |                                                                                                    |                                                                                                    |   |

# Рис. Блок «Данные для осуществления публикации протокола на zakupki.gov.ru»

**Внимание!** В случае интеграции процедуры с ЕИС до осуществления каких-либо действий с процедурой на сайте ЕЭТП следует убедиться, что на сайте ЕИС процедура переведена на этап «Работа комиссии». Более подробно представлено в разделе «Общие сведения об этапах процедур» (п. «Публикация протокола в ЕИС») настоящего документа.

В блоке «Сведения о комиссии» Организатору необходимо выбрать или создать новую комиссию, отметить членов комиссии, присутствующих на заседании (см. рис. ниже), затем перейти к рассмотрению заявок. Более подробно о выборе комиссии или добавлении новой представлено в разделе «Общие сведения об этапах процедур» настоящего документа.

Организатор может скачать заявки в виде архива, нажав кнопку «Получить документы всех заявок в архиве» на форме «Рассмотрение заявок на участие» (см. рис. ниже).

| Сведения о                                                                                                    | комиссии                              |                                                                       |                                   |                                                                                                    |   |
|----------------------------------------------------------------------------------------------------|---------------------------------------|-----------------------------------------------------------------------|-----------------------------------|----------------------------------------------------------------------------------------------------|---|
| Комиссия:                                                                                                    |                                       | комиссия 2                                                            |                                   |                                                                                                    | ~ |
|                                                                                                    |                                       | Добавить новую комиссию                                               | Редактировать комиссию            | Удалить выбранную комиссию                                                                                                    |   |
| Члены комиссии,<br>присутствующие на заседании:         ✓ Васильева Евгения Николаевна (Председатель комиссии)           Ф Круглов Виктор Степанович (Секретарь)         ✓ Круглов Виктор Степанович (Секретарь)           ✓ Авдеев Игорь Савельевич (Член комиссии)         Иванов Антон Владимирович (Член комиссии)           Выбрать всех         Вобрать всех |                                       |                                                                       |                                   |                                                                                                    |   |
| Получить докум                                                                                                    | ленты всех заявок в архиве            | Выгрузить спи                                                         | сок участников                    |                                                                                                    |   |
| Порядковь<br>номер                                                                                                    | ый Дата и время<br>регистрации заявки | Решение о допуске учас                                                | тника                             | Запросы на разъяснение положений заявки                                                                                                 |   |
|                                                                                                    |                                       | Содержимое заявки<br>Аккредитационные свед<br>Указать результаты расс | ения заявителя<br>мотрения заявки | Подать запрос на разъяснение<br>Подано запросов поставщику – 0<br>Получено ответов от поставщика – 0<br>Отклоненно поданых запросов – 0 |   |
| <b>⊞</b> 2                                                                                                    | 04.06.2020 14:26                      | Содержимое заявки<br>Аккредитационные свед<br>Указать результаты расс | ения заявителя<br>мотрения заявки | Подать запрос на разъяснение<br>Подано запросов поставщику - 0<br>Получено ответов от поставщика - 0<br>Отклоненно поданъх запросов - 0 |   |

#### Рис. Кнопка скачивания заявок

В открывшемся окне загрузки Организатору нужно выбрать, какие документы заявки необходимо скачать (см. рис. ниже).

| Загрузка документов всех заявок            | ×                     |
|--------------------------------------------|-----------------------|
| Получить документы всех заявок в архиве:   |                       |
| Получить аккредитационные документы всех у | частников в архиве: 📒 |
|                                            | Загрузить Отмена      |

## Рис. Загрузка документов всех заявок

Организатор переходит к рассмотрению заявок, аккредитационных данных. Также Организатор может направить соответствующему Заявителю запрос на разъяснение положений заявки. Для направления запроса Организатор нажимает на ссылку «Подать запрос на разъяснение» в столбце «Запросы на разъяснение положений заявки» соответствующей заявки Заявителя. Подробнее об основных действиях при рассмотрении заявок в разделе «5.7.1 Общие сведения об этапах процедур» настоящего документа.

Организатор принимает решение по каждой заявке, нажав ссылку «Указать результаты рассмотрения заявки» (см. рис. ниже). Отобразится блок рассмотрения заявки, в котором Организатор указывает решение каждого члена комиссии и общее решение комиссии о допуске/недопуске Заявителя (см. рис. ниже). В случае отклонения заявки (решения о недопуске Заявителя) обязательно требуется указать причину в поле «Основание для решения». Аналогичным образом Организатор принимает решения по остальным заявкам.

|   | ľ                                  | Торядковый<br>юмер           | Дата и врег<br>регистраци | ия<br>и заявки  | Решение о допус                                       | ке участника                                           | Запросы на разъяснение положений заявки                                                                                                 |
|---|------------------------------------|------------------------------|---------------------------|-----------------|-------------------------------------------------------|--------------------------------------------------------|----------------------------------------------------------------------------------------------------|
| • |                                    | I                            | 04.06.2020                | 14:26           | Содержимое зая<br>Аккоедитационны<br>Указать результа | аки<br>не сведения заявителя<br>ты рассмотрения заявки | Подать запрос на разъяснение<br>Подано запросов поставщику - 0<br>Получено ответов от поставщика - 0<br>Отклоненно поданых запросов - 0 |
|   |                                    | Решение член                 | ов комисси                | и о месте       | заявки                                                |                                                        |                                                                                                    |
|   |                                    | Член комиссии                | 1                         | Роль            |                                                       | Решение члена комиссии                                 |                                                                                                    |
|   |                                    | Васильева Евге<br>Николаевна | ния                       | Председа        | тель комиссии                                         | Не допущен 💙<br>Допущен<br>Не допущен                  |                                                                                                    |
|   | Круглов Виктор Степанович Секретар |                              |                           | Секретар        | 3                                                     | Не допущен                                             |                                                                                                    |
|   |                                    | Авдеев Игорь С               | авельевич                 | Член ком        | іссии                                                 | Не допущен                                             |                                                                                                    |
|   |                                    | Общее решен                  | ие комисси                | и по допус      | ку участника                                          |                                                        |                                                                                                    |
|   | Г                                  | Допустить                    | заявителя к               | участию і       | в процедуре                                           |                                                        |                                                                                                    |
|   | L                                  | Отказать в                   | допуске к у               | ,<br>частию в і | процедуре                                             |                                                        |                                                                                                    |
|   | E                                  | Основание д                  | ля решени                 | 19:             |                                                       |                                                        |                                                                                                    |
|   |                                    |                              |                           |                 |                                                       |                                                        |                                                                                                    |
| ± | 1                                  | 2                            | 04.06.2020                | 14:26           | Содержимое зая<br>Аккредитационны<br>Указать результа | зки<br>не сведения заявителя<br>ты рассмотрения заявки | Подать запрос на разъяснение<br>Подано запросов поставщику - 0<br>Получено ответов от поставщика - 0<br>Отклоненно поданых запросов - 0 |

# Рис. Решение членов комиссии о допуске участника

Если комиссия допускает заявку для участия в процедуре (радиокнопка «Допустить заявителя к участию в процедуре»), в поле «Основание для решения» автоматически подставляется текст «Состав документов заявителя соответствует требованиям документации» (см. рис. ниже).

| Решение членов комисси          | и о месте заявки                           |                        |  |  |
|---------------------------------|--------------------------------------------|------------------------|--|--|
| Член комиссии                   | Роль                                       | Решение члена комиссии |  |  |
| Васильева Евгения<br>Николаевна | Председатель комиссии                      | Допущен 👻              |  |  |
|                                 |                                            | членов комиссии        |  |  |
| Круглов Виктор Степанович       | Секретарь                                  | Допущен                |  |  |
| Авдеев Игорь Савельевич         | Член комиссии                              | Допущен                |  |  |
|                                 |                                            |                        |  |  |
| Общее решение комисси           | и по допуску участника                     |                        |  |  |
| 🗹 Допустить заявителя н         | к участию в процедуре                      |                        |  |  |
| 📃 Отказать в допуске к у        | 🗌 Отказать в допуске к участию в процедуре |                        |  |  |
| Основание для решен             | Основание для решения:                     |                        |  |  |
| Состав документов заяви         | ителя соответствует требов                 | аниям документации     |  |  |
|                                 |                                            |                        |  |  |

# Рис. Допуск заявки для участия в процедуре

Загрузите протокол рассмотрения заявок в форму (более подробно об этом в разделе «Общие сведения об этапах процедур» настоящего документа) (см. рис. ниже).

| Протокол рассмотрения                             | заявок на участие                                                                                                    |                       |
|---------------------------------------------------|----------------------------------------------------------------------------------------------------|-----------------------|
| Вы можете скачать сфор<br>либо опубликовать собст | чированный на основе указанных вами решений протокол для последующего использования и публикации<br>венный протокол. | и на площадке,        |
|                                                   |                                                                                                    | Скачать               |
| Протокол рассмотрения                             | заявок на участие *                                                                                                  |                       |
| Актуальным может быть тол                         | ко один файл протокола. Если ваш документ многостраничный, то размещайте сканы в архиве, либо в документ Word.       |                       |
| Путь к файлу:                                     | Обзор                                                                                                    |                       |
| Удалить документ                                  |                                                                                                    |                       |
| Принимаются файлы в сл                            | едующих форматах: .doc, .docx, .xls, .xlsx, .txt, .rtf, .zip, .rar, .7z, .jpg, .gif, .png, .pdf, .jpeg, .pdf, .gif   |                       |
|                                                   | (                                                                                                    | Добавить документ     |
|                                                   | Сохранить как черновик                                                                                               | Подписать и направить |

# Рис. Протокол рассмотрения заявок на участие

После загрузки протокола Организатор нажимает кнопку «Подписать и направить». Отобразится форма подтверждения, Организатор внимательно прочитывает сообщение и нажимает кнопку «Подписать» (см. рис. ниже).

| Внимательно перечитайте и проверьте подписываемые данные                                                                                                    |                 |
|----------------------------------------------------------------------------------------------------|-----------------|
| Итоги рассмотрения заявок на участие в процедуре<br>Реестровый номер процедуры: DEVRG04062000002<br>Лот № 1<br>Заявка №1: принята на основании: Состав документов заявителя соответствует требованиям документации<br>Заявка №2: принята на основании: Состав документов заявителя соответствует требованиям документации                                                            |                 |
| К составу направляемых в данном документе сведений прилагаю следующие файлы:<br>Протокол рассмотрения заявок участников процедуры закупки (1 файл):<br>1) DEVRG04062000002_first_parts_protocol.rtf (контрольная сумма ГОСТ Р 34.11-94<br>7d5b8ceee9869dfd6f3c5239f23b2172e03ad3b18275e7b23fdb1390b20dc651, размер 19,99 кб).<br>Дата и время подписания протокола: 04.06.2020 17:10 |                 |
|                                                                                                    | Назад Подписать |

## Рис. Форма подписания

Внимательно прочитайте содержание формы подтверждения и, убедившись в корректности представленной информации, нажмите кнопку «Подписать». Откроется диалоговое окно со списком сертификатов ЭП. Выберите необходимый сертификат, нажмите кнопку «Выбрать». Об успешном завершении операции отобразится соответствующее уведомление.

Для процедур «Аукцион» или «Редукцион» после публикации протокола рассмотрения заявок статус процедуры изменится на статус «Торги» (о проведении и мониторинге торгов более подробно представлено в «Проведение и мониторинг торгов» настоящего документа).

Для процедур «Конкурс», «Запрос предложений», «Запрос котировок», «Котировочная сессия» после публикации протокола рассмотрения заявок статус процедуры изменится на статус «Подведение (переподведение) итогов» (раздел «Подведение (переподведение) итогов» настоящего документа).

# Признание закупки несостоявшейся при рассмотрении заявок на участие

Организатор при рассмотрении заявок на форме «Рассмотрение заявок на участие» указывает решение комиссии о допуске Заявителей к дальнейшему участию в процедуре (см. рис. ниже). Более подробно решение о допуске Заявителей к дальнейшему участию в процедуре описано в п «5.7.3 Рассмотрение (перерассмотрение) заявок».

| acca                                                                                                    | отрение заявок                   | на участие                         |                                |                                                  |                                   |          |                                                                                                    |                            |
|----------------------------------------------------------------------------------------------------|----------------------------------|------------------------------------|--------------------------------|--------------------------------------------------|-----------------------------------|----------|----------------------------------------------------------------------------------------------------|----------------------------|
| Кра                                                                                                    | ійний срок пуб                   | ликации результ                    | тов расси                      | ютрення заян                                     | юк 04.08.2021                     |          |                                                                                                    |                            |
|                                                                                                    | бише сверения                    |                                    |                                |                                                  |                                   |          |                                                                                                    |                            |
|                                                                                                    | conflue caedicuum o ubortefilibe |                                    |                                |                                                  |                                   |          |                                                                                                    |                            |
|                                                                                                    | юмер процеду                     | ры:                                |                                | ROSGEO0408                                       | 2100002, лот № 1                  |          |                                                                                                    |                            |
| 1                                                                                                    | аименование                      | процедуры:                         |                                | Поставка ме                                      | бели для учреждения ДО І          | N95      |                                                                                                    |                            |
| 1                                                                                                    | Рорма торгов:                    |                                    |                                | Котировочна                                      | я сессия                          |          |                                                                                                    |                            |
| (                                                                                                    | организатор:                     |                                    |                                | Demo Zak                                         |                                   |          |                                                                                                    |                            |
|                                                                                                    | сонтактные да                    | нные организато                    | )a:                            | 7-400-123450                                     | 57, mail@mail.ru                  |          |                                                                                                    |                            |
|                                                                                                    | онтактное ли                     | foc.                               |                                | Иванов Петр                                      | Алексеевич                        |          |                                                                                                    |                            |
| 1                                                                                                    | ата публикаці                    | ии извещения:                      |                                | 04.08.2021                                       |                                   |          |                                                                                                    |                            |
| 1                                                                                                    | ата и время о                    | кончания подачи                    | заявок:                        | 04.08.2021 1                                     | 6:26 [GMT +3]                     |          |                                                                                                    |                            |
| - 0                                                                                                    | ведения о коми                   | осин                               |                                |                                                  |                                   |          |                                                                                                    |                            |
|                                                                                                    | 04440/04/01                      |                                    |                                |                                                  |                                   |          |                                                                                                    |                            |
|                                                                                                    | OPPICERS.                        |                                    | Выберите                       |                                                  |                                   |          |                                                                                                    | ~                          |
|                                                                                                    |                                  |                                    | Добавить на                    | еую комиссию                                     | Редактировать комиссию            | Удал     | лить выбранную комиссию                                                                                                    |                            |
| 4                                                                                                    | лены комисси                     | и,                                 |                                |                                                  |                                   |          |                                                                                                    |                            |
|                                                                                                    | рисутствующи                     | е на заседании:                    |                                |                                                  |                                   |          |                                                                                                    |                            |
|                                                                                                    |                                  |                                    |                                |                                                  |                                   |          |                                                                                                    |                            |
| no:                                                                                                    | учить документы                  | всех запвок в архиве               |                                | Выгрузить спи                                    | сок участников                    |          |                                                                                                    |                            |
|                                                                                                    | Порядковый<br>номер              | Дата и время<br>регистрации заявки | Решени                         | е о допуске учас                                 | тника                             |          | Запросы на разъяснение полож                                                                                                    | 5499 232800                |
|                                                                                                    | 1                                | 04.08 2021 16:22                   | Солерж<br>Аккерли<br>Указать   | мое залеки<br>тационные сеед<br>результаты расс  | ения запентеля<br>мотрения запени |          | Полать запоос на разъяснение<br>Полано запосов поставших - 0<br>Получено ответов от поставших<br>Отклоненно поданых запросов -   | a <u>.o</u>                |
|                                                                                                    | 2                                | 04.08.2021 16:24                   | Coneoxi<br>Axiatani<br>Ykasami | имое заявки<br>тационные свел<br>результаты расс | ения заявителя<br>мотрения заявки |          | Полать запрос на разъяснение<br>Полано запосов поставшику - 0<br>Получено ответов от поставшику<br>Отклоненно поданых запросов - |                            |
|                                                                                                    |                                  |                                    |                                |                                                  |                                   |          |                                                                                                    |                            |
| Протокол рассмотрения заявок на участие<br>Вы можете скачать сформированный на основе указанных вами решений протокол для последующего использования и публикации на площадке,<br>либо опубликовать собственный протокол.<br>Скачать |                                  |                                    |                                |                                                  |                                   |          |                                                                                                    |                            |
| n                                                                                                    | ротокол рассно                   | трения заявок на у                 | частие •                       |                                                  |                                   |          |                                                                                                    |                            |
| A                                                                                                    | туальным может б                 | іыть только один фай               | протокола.                     | Ести ваш документ                                | иногостраничный, то размещай      | ne craws | ы в архиве, либо в документ Word.                                                                                                |                            |
| Π                                                                                                    | /ть к файлу:                     |                                    |                                |                                                  |                                   |          |                                                                                                    | Обзор Удалить документ     |
| Принимаются файлы в следующих форматах: .doc, .docx, .xis, .xisx, .bt, .rtf, .zip, .rar, .7z, .jpg, .gif, .png, .pdf, .jpeg, .pdf, .gif<br>Добавить документ                                                                         |                                  |                                    |                                |                                                  |                                   |          |                                                                                                    |                            |
|                                                                                                    |                                  |                                    |                                |                                                  |                                   |          | Сохранить как чер                                                                                                    | новик Подписать и направит |

# Рис. Форма «Рассмотрение заявок на участие»

В случае если не подано ни одной заявки на участие в процедуре, закупка признается несостоявшейся. Организатор прикрепляет протокол рассмотрения, подписывает данные., процедура переходит в статус «Архив».

| Комиссия:                                                                                                    |                                                                                                    | омиссия 2                                                                                                    |                                                                                                    |                                                                                                    |                       | *                                                                |  |
|----------------------------------------------------------------------------------------------------|----------------------------------------------------------------------------------------------------|----------------------------------------------------------------------------------------------------|----------------------------------------------------------------------------------------------------|----------------------------------------------------------------------------------------------------|-----------------------|------------------------------------------------------------------|--|
|                                                                                                    |                                                                                                    | обавить новую комиссию                                                                                                    | Редактировать комиссию                                                                                                    | Удалить выбранную комиссию                                                                                       |                       |                                                                  |  |
| Члены комиссии,<br>присутствующие на з                                                                                                    | васедании:<br>У                                                                                                    | <ul> <li>Васильева Евгения Николаевна (Председатель комиссии)</li> <li>Круглов Виктор Степанович (Секретарь)</li> <li>Авдеев Игорь Савельевич (Член комиссии)</li> <li>Иванов Антон Владимирович (Член комиссии)</li> <li>Выбрать всех</li> </ul> |                                                                                                    |                                                                                                    |                       |                                                                  |  |
| алучить документы всех з                                                                                                    | аявок в архиве                                                                                                    | Выгрузить спис                                                                                                    | сок участников                                                                                                    |                                                                                                    |                       |                                                                  |  |
| Порядковый Дата<br>номер регис                                                                                                    | и время<br>трации заявки                                                                                                   | Решение о допуске участ                                                                                                    | ника                                                                                                    | Запросы на разъяснение поло                                                                                      | хжений за             | 1818KM                                                           |  |
| Протокол рассмотрения<br>Вы можете скачать сфор<br>зыбо опубликовать собо                                                                                                    | я заявок на уча<br>рмированный н                                                                                           | встие<br>а основе указанных вами                                                                                                    | решений протокол для пос                                                                                                    | ледующего использования и пу                                                                                     | бликаци               | и на площадке,                                                   |  |
| Протокол рассмотрени<br>Вы можете скачать сфој<br>либо опубликовать собс                                                                                                    | я заявок на учи<br>рмированный н<br>ственный прото                                                                         | встие<br>а основе указанных вами<br>кол.                                                                                                    | решений протокол для пос                                                                                                    | ледующего использования и пу                                                                                     | бликаци               | и на площадке,<br>Скачать                                        |  |
| ротокол рассмотрени<br>зы можете скачать сфо<br>ибо опубликовать собс<br>Протокол рассмотрени                                                                                 | я заявок на уча<br>рмированный н<br>ственный прото<br>я заявок на уча                                                      | встие<br>а основе указанных вами<br>кол.<br>встие *                                                                                                    | решений протокол для пос                                                                                                    | ледующего использования и пу                                                                                     | бликаци               | и на площадке,<br>Скачать                                        |  |
| ротокол рассмотрени<br>зы можете скачать сфо<br>ибо опубликовать собс<br>Протокол рассмотрени<br>ктуальным может быть то<br>уть к файлу:                                      | я заявок на уча<br>рмированный н<br>ственный прото<br>я заявок на уча<br>пько один файл г<br>C:\Users\Ros                  | встие<br>а основе указанных вами<br>кол.<br>встие •<br>аротокола. Если ваш документ и<br>eltorg\Desktop\321000440                                                                                                    | решений протокол для пос<br>могостраничный, то размацайте о<br>97 first parts protocol.rtf                                          | ледующего использования и пу<br>саны в врокее, либо в документ Word.                                             | бликаци               | и на площадке,<br>Скачать                                        |  |
| ротокол рассмотрени<br>Вы можете скачать сфор<br>либо опубликовать собо<br>Протокол рассмотрении<br>ктуальным может быть то<br>уть к файлу:<br>ринимаются файлы в с           | я заявок на уче<br>рмированный н<br>ственный прото<br>я заявок на уче<br>лько один файл п<br>С:\Users\Ros<br>следующих фор | встие<br>а основе указанных вами<br>кол.<br>встие •<br>аротокола. Если ваш документ и<br>eltorg\Desktop\321000440<br>матах: .docc, .docc, .ds, .d                                                                                                 | решений протокол для пос<br>могостраничный, то разнещайте о<br>97_first_parts_protocol.rtf<br>Isx, .txt, .rtf, .zip, .rar, .7z, .jp | ледующего использования и пу<br>саны в архиве, либо в документ Word.<br>19., .gif, .png, .pdf, .jpeg, .pdf, .gif | бликаци<br>Обзор      | и на площадке,<br>Скачать<br>Удалить документ                    |  |
| Протокол рассмотрени<br>Вы можете скачать сфо<br>пибо опубликовать собс<br>Протокол рассмотрени<br>ктуальнын может быть то<br>ктуальнын может быть то<br>ринимаются файлы в с | я заявок на учи<br>рмированный н<br>ственный прото<br>я заявок на учи<br>лько один файл п<br>С:\Users\Ros<br>следующих фор | а основе указанных вами<br>кол.<br>встие *<br>аротокола. Если ваш документ и<br>eltorg\Desktop\321000440<br>матах: .doc, .dock, .ds, .d                                                                                                    | решений протокол для пос<br>могостраничный, то размещайте о<br>97_first_parts_protocol.rtf<br>Isx, .txt, .rtf, .zip, .rar, .7z, .jp | ледующего использования и пу<br>саны в архиве, либо в документ Word.<br>1g, .gif, .png, .pdf, .jpeg, .pdf, .gif  | бликаци<br>Обзор<br>f | и на площадке,<br>Скачать<br>Удалить докумен<br>Добавить докумен |  |

# Рис. Форма рассмотрения заявок, когда не подано ни одной заявки на участие

Если в рамках процедуры была направлена только одна заявка или при принятии решения о допуске Заявителей к дальнейшему участию в процедуре только одного участника, то активируется поле «Закупка признана несостоявшейся». В этом случае для признания закупки несостоявшейся Организатор активирует чек-бокс «Закупка признана несостоявшейся» (см. рис. ниже).

|    | Порядковый номео                     | Дата и время<br>регистрации засели          | Решение о допуске участника                                                                        | Запросы на разъяснение попожений заявки                                                                                                    |
|----|--------------------------------------|---------------------------------------------|----------------------------------------------------------------------------------------------------|----------------------------------------------------------------------------------------------------|
|    | 1 04.08 2021 16:22 Concert<br>Accept |                                             | Солерживое залени<br>Актрелитангонные серления заявителя<br>Указать реуктытаты сассмотрения заявки | Donamo sanoocina babalkitetuve<br>Donamo sanoocoe nocraesuwery – 0<br>Donwetko ottentoe, or nocraesuwera – 0<br>Ortonetetko nonamus canoocoe – 0 |
|    | Решение член                         | ов комиссии о допус                         | ке участника                                                                                       |                                                                                                    |
|    | Член комиссии                        | Роль                                        | Решение члена комиссии                                                                             | Основание отказа в допуске к участию в процедуре                                                                                                 |
|    | Общее решен                          | ие комиссии по допу                         | ску участника                                                                                      |                                                                                                    |
|    | 🛃 Допустить                          | заявителя к участию                         | в процедуре                                                                                        |                                                                                                    |
|    | Отказать в<br>Основание д            | допуске к участию в<br>иля решения:         | процедуре                                                                                          |                                                                                                    |
|    | Состав докум                         | ентов заявителя соот                        | ветствует требованиям документации                                                                 |                                                                                                    |
|    |                                      |                                             |                                                                                                    |                                                                                                    |
|    | 2                                    | 04.08.2021 16:24                            | Содержиное закени<br>Аккелитановные свеления заявителя<br>Указать результаты рассмотрения заявки   | Прлать запрос на разъеснение<br>Прлатьо запросед<br>Получено споетов от поставциях – 0<br>Отклоненно поланых запросов – 0                        |
|    | Решение член                         | ов комиссии о допус                         | ке участника                                                                                       |                                                                                                    |
|    | Член комиссии                        | Ропь                                        | Решение члена комиссии                                                                             | Основание отказа в допуске к участию в процедуре                                                                                                 |
|    | Общее решен                          | ие комиссии по допу                         | ску участника                                                                                      |                                                                                                    |
|    | Допустить                            | заявителя к участию                         | в процедуре                                                                                        |                                                                                                    |
|    | 🗹 Отказать в                         | допуске к участию в                         | процедуре                                                                                          |                                                                                                    |
|    | Основание д                          | ля решения:                                 |                                                                                                    |                                                                                                    |
|    |                                      |                                             |                                                                                                    |                                                                                                    |
| Вы | и можете скача<br>бо опубликова      | ть сформированный н<br>ть собственный прото | а основе указанных вами решений протокол<br>кол.                                                   | для поспедующего использования и публикации на площадке,                                                                                         |
|    |                                      |                                             |                                                                                                    | Скачать                                                                                                    |
| 3a | купка признана                       | несостоявшейся:                             | 0                                                                                                  |                                                                                                    |

# Рис. Поле «Закупка признана несостоявшейся»

Далее Организатор в отобразившемся поле «Причины признания закупки несостоявшейся» указывает причины признания закупки несостоявшейся (см. рис. ниже).

| Вы можете скачать сформированный<br>либо опубликовать собственный прот | на основе указанных вами решений протокол для последующего использования и публ<br>окол.                 | икации | на площадке,<br>Скачать |
|------------------------------------------------------------------------|----------------------------------------------------------------------------------------------------|--------|-------------------------|
| Закупка признана несостоявшейся:                                       |                                                                                                    |        |                         |
| Причины признания закупки<br>несостоявшейся *: 📓                       | Причина признания закупки                                                                                |        |                         |
| Договор заключается                                                    |                                                                                                    |        |                         |
| <ul> <li>Договор не заключается</li> </ul>                             |                                                                                                    |        |                         |
| Протокол рассмотрения заявок на у                                      | частие *                                                                                                 |        |                         |
| Актуальным может быть только один файл                                 | протокола. Если ваш документ многостраничный, то размещайте сканы в архиве, либо в документ Word.        |        |                         |
| Путь к файлу:                                                          |                                                                                                    | O6sop  | Удалить документ        |
| Принимаются файлы в следующих фо                                       | рматах: .doc, .docx, .xls, .xlsx, .txt, .rtf, .zip, .rar, .7z, .jpg, .gif, .png, .pdf, .jpeg, .pdf, .gif |        |                         |
|                                                                        |                                                                                                    | F      | Јобавить документ       |
|                                                                        |                                                                                                    |        |                         |
|                                                                        |                                                                                                    |        |                         |

# Рис. Активированный чек-бокс «Закупка признана несостоявшейся»

После этого Организатор указывает информацию о заключении договора по итогам проведения процедуры, выбрав:

- «Договор заключается» для заключения договора с единственным допущенным участником процедуры;
- «Договор не заключается».

Далее Организатор прикрепляет протокол рассмотрения заявок и подписывает данные.

# Проведение и мониторинг торгов

Торги в электронной форме проводятся Оператором электронной площадки в автоматическом режиме. Торги могут проводиться как в сторону понижения цены (при публикации процедуры «Редукцион»), так и в сторону повышения цены (при публикации процедуры «Аукцион»). Участие в процедуре проведения торгов в электронной форме от Организатора не требуется.

Для наблюдения за ходом торгов следует нажать пиктограмму « 🔭 » («Торги») в строке соответствующей процедуры. До наступления торгов при нажатии пиктограммы «Торги» отобразится информация о времени, оставшимся до начала торгов (см. рис. ниже).

| Аукцион: DEVRG05062000002 лот 1: Аукцио                                                                           | он (поставка)                                                                                                    |                                                                                                    |
|----------------------------------------------------------------------------------------------------|----------------------------------------------------------------------------------------------------|----------------------------------------------------------------------------------------------------|
| Начальная цена: 100 000,00 RUB<br>Текущая цена: 100 000,00 RUB<br>Текущее повышение: 0%<br>Времени до окончания:: | Лучшее предложение<br>На данный момент отсутствует                                                                                                  | Продолжительность торгов::<br>Всего предложений подано: 0<br>Расчетные дата и время окончания:<br>05.06.2020 14:20 [GMT +3] |
| Поданные ценовые предложения                                                                                      | Ход торгов                                                                                                    |                                                                                                    |
| Участник Предложе                                                                                                 | Дата и время<br>Торги еще не начались, дождитесь начала тор<br>Начало торгов: 05.06.2020 14:20 [GMT +3]<br>Торги начнутся через: 3 минуты 45 секунд | гов                                                                                                    |
| 🚺 4 Страница <u>1</u> из 1 🕨 🕅                                                                                    | 2 Список пуст                                                                                                    |                                                                                                    |
| В торга                                                                                                    | ах могут участвовать только аккредитованны                                                                                                    | е заявители.                                                                                                    |

#### Рис. Сообщение об оставшемся времени

Если торги уже идут, откроется окно с информацией о текущих ценовых предложениях и времени, оставшемся до окончания торгов (см. рис. ниже). Участники подают ценовые предложения в рамках установленного параметра «Шаг ценовых предложений» при публикации извещения о проведении процедуры. В зависимости от выбранной формы торгов ценовые предложения подаются Участниками на повышение («Аукцион») или на понижение («Редукцион») начальной цены.

| Редукцион: DEVRG05062000003 лот 1: Аукцион на понижение (поставка)                                                                                                  |                                                              |                                                                                                    |  |  |  |  |
|----------------------------------------------------------------------------------------------------|--------------------------------------------------------------|----------------------------------------------------------------------------------------------------|--|--|--|--|
| Начальная цена: 100 000,00 RUB<br>Текущая цена: 97 000,00 RUB<br>Участник 1<br>97 000,00 RUB<br>97 000,00 RUB<br>05.06.2020 14:40 [G<br>Времени до окончания: 09:52 |                                                              | Продолжительность торгов: 01:03<br>Всего предложений подано: 5<br>Расчетные дата и время окончания:<br>05.06.2020 14:50 [GMT +3] |  |  |  |  |
| Поданные ценовые предложения                                                                                                    |                                                              | Ход торгов                                                                                                    |  |  |  |  |
| Участник Предложе                                                                                                    | е Дата и время                                               |                                                                                                    |  |  |  |  |
| 1 🔻 Участник 1 97 000,00                                                                                                    | 05.06.2020 14:40:55                                          |                                                                                                    |  |  |  |  |
| 2 🔻 Участник 2 98 000,00                                                                                                    | 05.06.2020<br>14:40:50                                       |                                                                                                    |  |  |  |  |
| 3 🔻 Участник 2 98 500,00                                                                                                    | 05.06.2020<br>14:40:47                                       |                                                                                                    |  |  |  |  |
| 4 🔻 Участник 1 98 500,00                                                                                                    | 05.06.2020<br>14:40:40                                       |                                                                                                    |  |  |  |  |
| M 4 Страница 1 из 1 🕨                                                                                                    | 🔪 🛛 1 - 5 из 5                                               |                                                                                                    |  |  |  |  |
| B                                                                                                    | В торгах могут участвовать только аккредитованные заявители. |                                                                                                    |  |  |  |  |

# Рис. Мониторинг торгов

С момента начала электронного аукциона до истечения срока подачи предложений о цене контракта на электронной площадке отображаются все предложения о цене контракта и время их поступления, а также время, оставшееся до истечения срока подачи предложений о цене контракта. В случае подачи одним из Участников торгов ценового предложения, отсчет времени для

подачи ценовых предложений начинается заново (значение указывается Организатором при формировании извещения в параметре «Время ожидания ценовых предложений»). При этом Оператор обеспечивает полную конфиденциальность данных о Заявителях (ценовые предложения обезличены).

При проведении торгов устанавливается время приема ценовых предложений, указанное в извещении о проведении процедуры. Если в течение указанного времени ни одного предложения о более низкой цене контракта не поступило, торги автоматически завершаются.

Для просмотра хода торгов следует нажать пиктограмму « 🕩 » («Ход торгов») в строке соответствующей процедуры. Откроется окно со сведениями о предложениях участников (см. рис. ниже). Для выгрузки списка участников Заявителю необходимо нажать кнопку «Выгрузить список участников» (см. рис. ниже). Начнется загрузка документа соответствующим используемому браузеру способом.

| Ход | Код торгов по процедуре DEVRG05062000003 Лот №1 |             |   |             |  |                        |                 |
|-----|-------------------------------------------------|-------------|---|-------------|--|------------------------|-----------------|
|     | N                                               | ≌ Участник  | 1 | Предложение |  | Дата и время подачи    |                 |
| V   | 1                                               | Участник №1 | 1 | 97 000,00   |  | 05.06.2020 14:40:55.0  | 93              |
| •   | 2                                               | Участник №2 | 1 | 98 000,00   |  | 05.06.2020 14:40:50.1  | 89              |
| V   | 3                                               | Участник №2 |   | 98 500,00   |  | 05.06.2020 14:40:47.1  | 83              |
| •   | 4                                               | Участник №1 | 1 | 98 500,00   |  | 05.06.2020 14:40:40.4  | 09              |
| V   | 5                                               | Участник №2 | 1 | 99 000,00   |  | 05.06.2020 14:40:31.02 | 28              |
|     |                                                 |             |   |             |  |                        |                 |
|     |                                                 |             |   |             |  | В                      | ыгрузить список |

#### Рис. 359 Ход торгов по конкретной процедуре

В документе отображается вся информация о ходе проведения торгов: список участников, ценовое предложение, дата и время (см. рис. ниже).

|                                                                                              |                                                                                                    | Ход аукци                                                                                                    | она                |                                      |
|----------------------------------------------------------------------------------------------|----------------------------------------------------------------------------------------------------|----------------------------------------------------------------------------------------------------|--------------------|--------------------------------------|
| аименс<br>орма а<br>рганиз<br>онтакти<br>онтакти<br>ата пуб<br>ата и в<br>ата и в<br>ата и в | ование процедуры: Аукц<br>укциона: Редукцион<br>атор: Demo Zak<br>чые данные организатор<br>ное лицо: ИвановАА Иван<br>бликации извещения: 05<br>ремя окончания подачи<br>ремя начала аукциона: (<br>ремя окончания аукцион | ион на понижение<br><b>ba:</b> 8-981-1041001, sdad(<br>иА ИвановичАА<br>06.2020<br><b>заявок:</b> 05.06.2020 14:3<br>)5.06.2020 14:40<br><b>ta:</b> 05.06.2020 14:50 | ĝroseltorg.ru<br>0 |                                      |
| Nº                                                                                           | Участник                                                                                                    | Направление                                                                                                    | Предпожение        | Лата и время полачи                  |
| 1                                                                                            | Участник №1                                                                                                    | на понижение                                                                                                    | 97 000,00          | 05.06.2020 14:40:55<br>[MSK(+03:00)] |
| 2                                                                                            | Участник №2                                                                                                    | на понижение                                                                                                    | 98 000,00          | 05.06.2020 14:40:50<br>[MSK(+03:00)] |
| 3                                                                                            | Участник №2                                                                                                    | на понижение                                                                                                    | 98 500,00          | 05.06.2020 14:40:47<br>[MSK(+03:00)] |
| 4                                                                                            | Участник №1                                                                                                    | на понижение                                                                                                    | 98 500,00          | 05.06.2020 14:40:40<br>[MSK(+03:00)] |
| 5                                                                                            | Участник №2                                                                                                    | на понижение                                                                                                    | 99 000,00          | 05.06.2020 14:40:31                  |

## Рис. Документ «Ход аукциона»

После завершения процедуры торгов в Системе автоматически формируется протокол проведения торгов. Чтобы просмотреть информацию о протоколе проведения торгов, необходимо нажать пиктограмму « 📃 » («Протоколы») в строке соответствующей процедуры (см. рис. ниже).

[MSK(+03:00)]

| Цена договора и требования к обеспечению                                                                                        |                                 |  |  |  |  |
|----------------------------------------------------------------------------------------------------|---------------------------------|--|--|--|--|
| Предмет договора:                                                                                                    | поставка                        |  |  |  |  |
| Начальная цена:                                                                                                    | 100 000,00                      |  |  |  |  |
| Валюта:                                                                                                    | Российский рубль (с учетом НДС) |  |  |  |  |
| Установлено требование обеспечения заявки:                                                                                      | не установлено                  |  |  |  |  |
| Размер обеспечения исполнения договора в<br>валюте договора:                                                                    | не установлено                  |  |  |  |  |
| Размер обеспечения возврата аванса:                                                                                             | не установлено                  |  |  |  |  |
| Размер обеспечения гарантийных обязательств:                                                                                    | не установлено                  |  |  |  |  |
| Протоколы рассмотрения заявок<br>DEVRG04062000002 first_parts_protocol.rtf, размер 19.99 кб, добавлен 05.06.2020 14:33 [GMT +3] |                                 |  |  |  |  |
| Протоколы проведения аукциона                                                                                                   |                                 |  |  |  |  |
| <u>Happened_DEVRG05062000003.rtf</u> , размер 7.91 кб, добавлен 05.06.2020 14:55 [GMT +3]                                       |                                 |  |  |  |  |
|                                                                                                    | Назад                           |  |  |  |  |

# Рис. Протокол проведения торгов

Протокол проведения торгов, сгенерированный автоматически в Системе, автоматически отправляется в ЕИС.

# Переторжка

- Объявление переторжки
- Особенности проведения переторжки в очной форме
- Особенности проведения переторжки в заочной форме

# Объявление переторжки

Для процедур «Конкурс», «Запрос котировок», «Запрос предложений», «Котировочная сессия» и «Конкурентные переговоры» в Системе существует возможность проведения процедуры переторжки. Переторжка проводится по итогам рассмотрения заявок, но до публикации протокола о подведении итогов процедуры. Переторжка является частью процедуры и проводится как в очной форме (в виде редукциона), так и в заочной (в виде конкурса). Если для конкретной процедуры допускается проведение переторжки, то в столбце «Операции» в строке, соответствующей данной процедуре, отображается пиктограмма « («Переторжка») (см. рис. ниже).

| Ак | Актуальные процедуры                              |     |             |              |                     |                |                      |          |
|----|---------------------------------------------------|-----|-------------|--------------|---------------------|----------------|----------------------|----------|
| ?  | 🕐 DEVRG08062000002 💌 崎 Искать 🍥 Расширенный поиск |     |             |              |                     |                |                      |          |
|    | Реестровый №                                      | Тип | Организатор | Наименование | Прием заявок        | Сумма          | Статус               | Операции |
| ±  | DEVRG0806200                                      | 苍   | Demo Zak    | ЗП (тест)    | 08.06.2020<br>13:05 | 100 000,00 RUB | Подведение<br>итогов |          |

# Рис. Пиктограмма «Переторжка»

Для процедур «Конкурс», «Запрос котировок», «Запрос предложений» переторжка может быть объявлена даже в случае, если была подана только одна заявка на участие. В данном случае Заявитель имеет право улучшить свое предложение.

Для объявления переторжки по конкретной процедуре следует нажать пиктограмму « 🔾 » («Переторжка») в строке соответствующей процедуры. Отобразится запрос на подтверждение, в котором необходимо подтвердить действие, нажав кнопку «Да» (см. рис. ниже).

| Подтверждение |               |               |               |                        |  |  |  |
|---------------|---------------|---------------|---------------|------------------------|--|--|--|
| 2             | Вы действител | ьно хотите об | ъявить перето | оржку по данному лоту? |  |  |  |
|               |               | Да            | Нет           |                        |  |  |  |

#### Рис. Запрос подтверждения проведения переторжки

Отобразится форма «Переторжка процедуры по лоту» для указания параметров проводимой переторжки (см. рис. ниже). Организатору в поле «Форма переторжки» следует указать форму переторжки:

- «Переторжка в очной форме» по данному лоту будут проводиться торги, как для процедуры «Редукцион». На форме необходимо указать дату и время проведения торгов и подведения итогов и шаг ценовых предложений. Обязательные для заполнения поля отмечены символом «\*».
- «Переторжка в заочной форме» по данному лоту переторжка проводится в виде «Конкурса». На форме необходимо указать дату и время окончания срока подачи заявок, дату окончания рассмотрения заявок и подведения итогов. Обязательные для заполнения поля отмечены символом «\*».

При необходимости Организатор прикрепляет документы в блоке «Документация переторжки» (см. рис. ниже). Для добавления документа первоначальное указывается описание документа в соответствующем поле, затем выбирается файл с помощью кнопки «Добавить документ».

| Переторжка процедуры по лоту                                                                                                    |                                                                                                    |  |  |  |  |  |  |
|----------------------------------------------------------------------------------------------------|----------------------------------------------------------------------------------------------------|--|--|--|--|--|--|
| Общие сведения                                                                                                    |                                                                                                    |  |  |  |  |  |  |
| Сведения о переторжке                                                                                                    |                                                                                                    |  |  |  |  |  |  |
| Форма переторжки:                                                                                                    | ▼                                                                                                    |  |  |  |  |  |  |
| Номер извещения:                                                                                                    | Переторжка в очной форме                                                                                                    |  |  |  |  |  |  |
| Наименование процедуры *:                                                                                                    | Переторжка в заочной форме                                                                                                    |  |  |  |  |  |  |
|                                                                                                    |                                                                                                    |  |  |  |  |  |  |
| Шаг переторжки, в % *:                                                                                                    | от до                                                                                                    |  |  |  |  |  |  |
| Соответствие требованию к отсутствию участника в<br>РНП:                                                                            | Не установлено                                                                                                    |  |  |  |  |  |  |
| Сведения об организаторе                                                                                                    |                                                                                                    |  |  |  |  |  |  |
| Наименование организации:                                                                                                    | Demo Zak                                                                                                    |  |  |  |  |  |  |
| Местонахождение:                                                                                                    | 123123, Российская Федерация, Город Москва столица Российской Федерации город федерального значения, Варшавская, 1                                                                                                    |  |  |  |  |  |  |
| Почтовый адрес организатора:                                                                                                    | 123123, Российская Федерация, Город Москва столица Российской Федерации город федерального значения, Варшавская, 1                                                                                                    |  |  |  |  |  |  |
| Контактный телефон *:                                                                                                    | + 8 ( 981 ) 1041001                                                                                                    |  |  |  |  |  |  |
| Адрес эл. почты *:                                                                                                    | sdad@roseltorg.ru<br>ИвановАА ИванАА ИвановичАА                                                                                                    |  |  |  |  |  |  |
| Контактное лицо *:                                                                                                    |                                                                                                    |  |  |  |  |  |  |
| Место рассмотрения предложений *:                                                                                                   | Город Москва столица Российской Федерации город федерального значения                                                                                                    |  |  |  |  |  |  |
| Документация процедуры                                                                                                    |                                                                                                    |  |  |  |  |  |  |
| Для размещения файлов документации загружайте их                                                                                    | по одному с помощью формы ниже.                                                                                                    |  |  |  |  |  |  |
| Внимание! При передаче сведений о процедуре в ЕИС р<br>документов не должен превышать 500 Мб (требования<br>должен превышать 60 Мб. | Внимание! При передаче сведений о процедуре в ЕИС размер одного файла должен быть не более 40 Мб, а общий объем всех прилагаемых<br>документов не должен превышать 500 Мб (требования ЕИС).При размещении процедур без интеграции с ЕИС размер одного файла не<br>должен превышать 60 Мб. |  |  |  |  |  |  |
| <u>Документация</u> , размер 12.18 кб, добавлен 08.06.2020 12:53 [GMT +3] 🥑                                                         |                                                                                                    |  |  |  |  |  |  |
| Описание документа:                                                                                                    |                                                                                                    |  |  |  |  |  |  |
| Путь к файлу:                                                                                                    | Выбрать и загрузить файл                                                                                                    |  |  |  |  |  |  |
|                                                                                                    |                                                                                                    |  |  |  |  |  |  |
| Доступ к переторжке                                                                                                    | V                                                                                                    |  |  |  |  |  |  |
|                                                                                                    | Отменить Сохранить Подписать и опубликовать                                                                                                    |  |  |  |  |  |  |

# Рис. Форма «Переторжка по лоту»

После выбора формы переторжки становится доступным блок «Этапы проведения переторжки», в котором Организатор задает даты и время начала и окончания этапов проведения переторжки (см. рис. ниже). Более подробно описано в разделе «5.4.1 Создание новой процедуры» настоящего документа.

| Переторжка процедуры по лоту                   |                                                                         |  |  |  |  |  |  |
|------------------------------------------------|-------------------------------------------------------------------------|--|--|--|--|--|--|
| Общие сведения                                 |                                                                         |  |  |  |  |  |  |
| Сведения о переторжке                          |                                                                         |  |  |  |  |  |  |
| Форма переторжки:                              | Переторжка в очной форме                                                |  |  |  |  |  |  |
| Номер извешения:                               | Генерируется после публикации                                           |  |  |  |  |  |  |
|                                                | 2П (тест)                                                               |  |  |  |  |  |  |
| Паименование процедуры .                       |                                                                         |  |  |  |  |  |  |
|                                                |                                                                         |  |  |  |  |  |  |
| Шаг переторжки, в % *:                         | от до                                                                   |  |  |  |  |  |  |
| Соответствие требованию к отсутствию участника | в Не установлено                                                        |  |  |  |  |  |  |
| РНП:                                           |                                                                         |  |  |  |  |  |  |
|                                                |                                                                         |  |  |  |  |  |  |
| Сведения оо организаторе                       |                                                                         |  |  |  |  |  |  |
| Наименование организации:                      | Demo Zak                                                                |  |  |  |  |  |  |
| Местонахождение:                               | 123123, Российская Федерация, Город Москва столица Российской Федерации |  |  |  |  |  |  |
| Почтовый адрес организатора:                   | 123123, Российская Федерация, Город Москва столица Российской Федерации |  |  |  |  |  |  |
|                                                | город федерального значения, Варшавская, 1                              |  |  |  |  |  |  |
| Контактный телефон *:                          | + 8 ( 981 ) 1041001                                                     |  |  |  |  |  |  |
| Адрес эл. почты *:                             | sdad@roseltorg.ru                                                       |  |  |  |  |  |  |
| Контактное лицо *:                             | ИвановАА ИванАА ИвановичАА                                              |  |  |  |  |  |  |
| Место рассмотрения предложений *:              | Город Москва столица Российской Федерации город федерального значения   |  |  |  |  |  |  |
|                                                |                                                                         |  |  |  |  |  |  |
| Этапы проведения переторжки                    |                                                                         |  |  |  |  |  |  |
|                                                |                                                                         |  |  |  |  |  |  |
| Вкл. Наименование этапа Дат<br>эта             | а начала Время начала Дата окончания Время па окончания окончания       |  |  |  |  |  |  |
| Редактирование извещения                       |                                                                         |  |  |  |  |  |  |
| Проведение переторжки ДД                       | .ММ.ГГГГ ЧЧ:ММ                                                          |  |  |  |  |  |  |
| Подведение итогов                              | ДД.ММ.ГГГТ                                                              |  |  |  |  |  |  |
| Заключение договора                            |                                                                         |  |  |  |  |  |  |
| Отменить                                       |                                                                         |  |  |  |  |  |  |
| /                                              |                                                                         |  |  |  |  |  |  |

# Рис. Блок «Этапы проведения переторжки»

При объявлении переторжки в процедурах «Запрос предложений», «Котировочная сессия» и «Запрос котировок» существует возможность ограничения допуска Заявителей к переторжке. При проведении переторжки в процедуре «Конкурс» возможность ограничений допуска Заявителей отсутствует. Для процедур «Запрос предложений» и «Запрос котировок» блок «Доступ к переторжке» доступен (см. рис. ниже).

В блоке «Сведения о комиссии» Организатор выбирает или создает новую комиссию, отмечает членов комиссии, присутствующих на заседании, (см. рис. ниже) и переходит к решению о допуске участников. Организатор принимает решение по каждому Заявителю, нажав ссылку «Указать результаты рассмотрения заявки» (см. рис. ниже). Более подробно о допуске к переторжке представлено в разделе «Общие сведения об этапах процедур» настоящего документа.

| CB                                              | ведения о       | комиссии                   |                                                                                      |                                                                                                    |                                                                                                    |                                                  |  |
|-------------------------------------------------|-----------------|----------------------------|--------------------------------------------------------------------------------------|----------------------------------------------------------------------------------------------------|----------------------------------------------------------------------------------------------------|--------------------------------------------------|--|
| Ka                                              | Комиссия:       |                            |                                                                                      | омиссия 2                                                                                                    |                                                                                                    | ~                                                |  |
|                                                 |                 |                            | Д                                                                                    | обавить новую ког                                                                                                    | миссию Редактировать комиссию Удалить выбранную комиссию                                                       |                                                  |  |
| Ілены комиссии,<br>присутствующие на заседании: |                 | едании: 🖉<br>🖉             | Васильева Евге<br>Круглов Виктор<br>Авдеев Игорь С<br>Иванов Антон В<br>Выбрать всех | ния Николаевна (Председатель комиссии)<br>Степанович (Секретарь)<br>авельевич (Член комиссии)<br>Зладимирович (Член комиссии) |                                                                                                    |                                                  |  |
|                                                 | Порядк<br>номер | Дата и время<br>регистраци | Предложе<br>цене догов                                                               | Заявитель                                                                                                    | Решение о допуске участника Запросы на разъяснение г                                                           | положен                                          |  |
|                                                 | 1               | 08.06.2020<br>13:00        | 100 000,00 (<br>учетом НДС                                                           | c demo10<br>)                                                                                                    | Содержимое заявки<br>Аккредитационные сведения заяв<br>Указать результаты рассмотрения Отклоненно поданых запр | <u>цику - 0</u><br><u>авщика - 0</u><br>юсов - 0 |  |
|                                                 | Решение         | членов комис               | сии о допус                                                                          | ке участника                                                                                                    |                                                                                                    |                                                  |  |
|                                                 | Член ком        | иссии                      | Роль                                                                                 |                                                                                                    | Решение члена комиссии Основание отказа в допуске к участ                                                      | гию в                                            |  |
| Васильева Евгения Председ<br>Николаевна         |                 |                            | Председа                                                                             | тель комиссии                                                                                                    | Не допущен                                                                                                    |                                                  |  |
| Круглов Виктор Степанович Секретарь             |                 |                            | ич Секретар                                                                          | b                                                                                                    | Не допущен                                                                                                    |                                                  |  |
|                                                 | Авдеев И        | горь Савельеви             | ч Член ком                                                                           | иссии                                                                                                    | Не допущен                                                                                                    |                                                  |  |
| Общее решение комиссии по допуску участника     |                 |                            |                                                                                      |                                                                                                    |                                                                                                    |                                                  |  |
| Допустить заявителя к участию в переторжке      |                 |                            |                                                                                      |                                                                                                    |                                                                                                    |                                                  |  |
| Отказать в допуске к участию в переторжке       |                 |                            |                                                                                      |                                                                                                    |                                                                                                    |                                                  |  |
|                                                 | Основа          | ние для реше               | ения:                                                                                |                                                                                                    |                                                                                                    |                                                  |  |
|                                                 | 2               | 08.06.2020                 | 100 000,00 (                                                                         | c demo12                                                                                                    | Содержимое заявки Подано запросов поставц                                                                      | <u>цику - 0</u>                                  |  |

# Рис. Блок «Доступ к переторжке»

Необходимо загрузить протокол допуска к участию в переторжке в блоке в соответствующем блоке (более подробно описано в разделе «5.7.1 Общие сведения об этапах процедур» настоящего документа) (см. рис. ниже).

| Протокол допуска к учас                                                                                                    | стию в переторжке                                                                                                  |  |  |  |  |  |  |
|----------------------------------------------------------------------------------------------------|----------------------------------------------------------------------------------------------------|--|--|--|--|--|--|
| Вы можете скачать сформированный на основе указанных вами решений протокол для последующего использования и публиковать собственный протокол. |                                                                                                    |  |  |  |  |  |  |
|                                                                                                    | Скачать                                                                                                    |  |  |  |  |  |  |
| Протокол допуска к учас                                                                                                    | стию в переторжке *                                                                                                |  |  |  |  |  |  |
| Актуальным может быть толь                                                                                                    | ько один файл протокола. Если ваш документ многостраничный, то размещайте сканы в архиве, либо в документ Word.    |  |  |  |  |  |  |
| Путь к файлу:                                                                                                    | Обзор                                                                                                    |  |  |  |  |  |  |
| Удалить документ                                                                                                    |                                                                                                    |  |  |  |  |  |  |
| Принимаются файлы в сл                                                                                                    | едующих форматах: .doc, .docx, .xls, .xlsx, .txt, .rtf, .zip, .rar, .7z, .jpg, .gif, .png, .pdf, .jpeg, .pdf, .gif |  |  |  |  |  |  |
|                                                                                                    | Добавить документ                                                                                                  |  |  |  |  |  |  |
|                                                                                                    |                                                                                                    |  |  |  |  |  |  |
|                                                                                                    | Отменить Сохранить Подписать и опубликовать                                                                        |  |  |  |  |  |  |

Рис. Протокол допуска к участию в переторжке

После ввода всех требуемых данных по процедуре следует нажать кнопку «Подписать и опубликовать», откроется форма с текстом извещения о проведении процедуры переторжки (см. рис. ниже).

| Внимательно перечитайте и проверьте подписываемые данные                                                                                                    |                        |
|----------------------------------------------------------------------------------------------------|------------------------|
| ИЗВЕЩЕНИЕ О ПРОВЕДЕНИИ ПЕРЕТОРЖКИ                                                                                                    |                        |
| Наименование процедуры: ЗП (тест)<br>Форма переторжки: очная                                                                                                    |                        |
| ДАННЫЕ ОБ ОРГАНИЗАТОРЕ<br>Наименование организатора: Demo Zak<br>Тип организатора: Специализированная организация (организатор торгов для собственных нужд и нужд иных организ<br>Местонахождение организатора: 123123, Российская Федерация, Город Москва столица Российской Федерации город о<br>значения, Варшавская, 1<br>Контактный телефон: 8-981-1041001<br>Адрес электронной почты: sdad@roseltorg.ru<br>Ф.И.О.контактного лица: ИвановАА ИванАА ИвановичАА<br>Место рассмотрения предложений: Город Москва столица Российской Федерации город федерального значения | заций)<br>федерального |
| СВОЙСТВА ПЕРЕТОРЖКИ<br>Шаг переторжки: от 0.5% до 5%<br>Дата проведения переторжки: 08.06.2020 15:00 [GMT +3]<br>Дата окончания срока подведения итогов: 08.06.2020                                                                                                    |                        |
| ЭТАПЫ ПЕРЕТОРЖКИ<br>Редактирование извещения<br>Проведения переторжки<br>Подведение итогов<br>Заключение договора                                                                                                    |                        |
| ИТОГИ ДОПУСКА К ПЕРЕТОРЖКЕ                                                                                                    |                        |
| Участник demo10: допущен на основании: Состав документов заявителя соответствует требованиям документации<br>Участник demo12: допущен на основании: Состав документов заявителя соответствует требованиям документации                                                                                                    |                        |
| К составу направляемых в данном документе сведений прилагаю следующие файлы:<br>Протокол допуска к переторжке:<br>1) Протокол[1].docx                                                                                                    |                        |
|                                                                                                    |                        |
|                                                                                                    |                        |
| Наза                                                                                                    | ад Подписать           |

## Рис. Форма подтверждения о проведении переторжки

Внимательно прочитайте текст, проверьте корректность введенных данных и нажмите кнопку «Подписать». Откроется диалоговое окно со списком сертификатов ЭП. Выберите необходимый сертификат, нажмите кнопку «Выбрать». Извещение о процедуре переторжки будет подписано и опубликовано, отобразится соответствующее уведомление (см. рис. ниже).

| Документы и сведения направлены успешно                                  |    |  |  |  |  |  |
|--------------------------------------------------------------------------|----|--|--|--|--|--|
| Извещение о проведении процедуры переторжки создано / обновлено успешно. |    |  |  |  |  |  |
|                                                                          | ОК |  |  |  |  |  |

# Рис. Сообщение об успешной публикации переторжки

С момента публикации извещения о процедуре переторжки, информация о процедуре доступна для ознакомления Заявителям, подавшим заявки по данному лоту и допущенным Организатором процедуры к участию. Всем допущенным (приглашенным) к переторжке Заявителям будут отправлены соответствующие уведомления (см. рис. ниже).

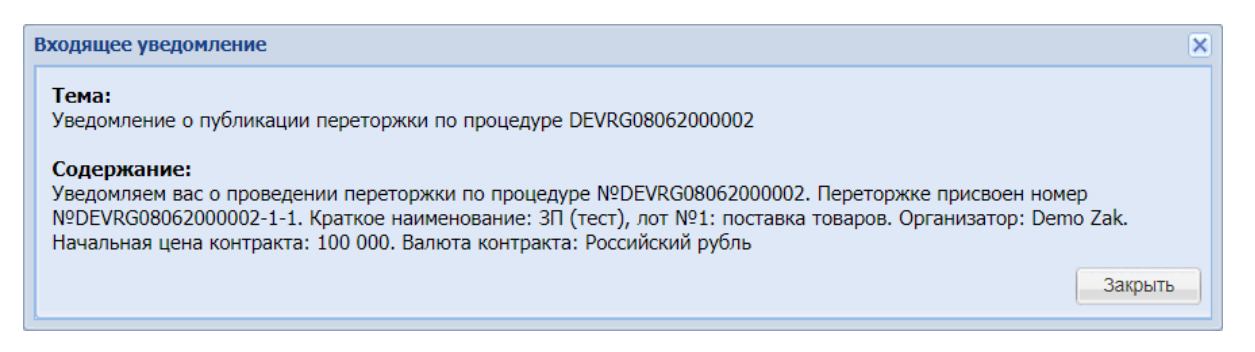

## Рис. Уведомление о публикации переторжки

Отменить проведение переторжки можно до начала торгов (для переторжки в очной форме) либо до окончания срока рассмотрения заявок (для переторжки в заочной форме). Для отмены переторжки следует нажать пиктограмму « 🥮 » («Отказаться от проведения переторжки») (см. рис. ниже).

| Ак | Актуальные процедуры                              |   |             |              |                  |                   |                             |                                                                                                    |
|----|---------------------------------------------------|---|-------------|--------------|------------------|-------------------|-----------------------------|----------------------------------------------------------------------------------------------------|
| ?  | 🕐 DEVRG08062000002 💌 崎 Искать 🎯 Расширенный поиск |   |             |              |                  |                   |                             |                                                                                                    |
|    | Реестровый №                                      | Т | Организатор | Наименование | Прием заявок до  | Сумма             | Статус                      | Операции                                                                                                    |
| ±  | DEVRG0806200                                      | 慧 | Demo Zak    | ЗП (тест)    | 08.06.2020 13:05 | 100 000,00<br>RUB | Переторжка<br>(очная форма) | <ul> <li>Image: A state of the state of the state</li></ul> |

# Рис. Пиктограмма «Отказаться от проведения переторжки»

Отобразится соответствующее предупреждение, в котором нужно подтвердить действие, нажав кнопку «Да» для отмены переторжки (см. рис. ниже).

| Подтверждение                                           |        |  |  |  |  |  |  |
|---------------------------------------------------------|--------|--|--|--|--|--|--|
| Вы действительно хотите отказаться от проведения перетс |        |  |  |  |  |  |  |
|                                                         | Да Нет |  |  |  |  |  |  |

#### Рис. Окно подтверждения отказа от проведения переторжки

Откроется форма «Извещение об отказе от проведения переторжки» для указания сведений об отказе (см. рис. ниже).

| Извещение об отказе от проведения переторжки                                                                                                    |                                      |                          |  |  |  |  |
|----------------------------------------------------------------------------------------------------|--------------------------------------|--------------------------|--|--|--|--|
| Сведения о переторжке                                                                                                    |                                      |                          |  |  |  |  |
| Номер переторжки:                                                                                                    | DEVRG08062000002-1-1                 |                          |  |  |  |  |
| Наименование переторжки:                                                                                                    | ЗП (тест)                            |                          |  |  |  |  |
| Форма переторжки:                                                                                                    | Переторжка в очной форме             |                          |  |  |  |  |
| Совместная закупка:                                                                                                    | не указано                           |                          |  |  |  |  |
| Дата публикации:                                                                                                    | 08.06.2020 [GMT +3]                  |                          |  |  |  |  |
| Шаг ценовых предложений от:                                                                                                    | 0,5000                               |                          |  |  |  |  |
| Шаг ценовых предложений до:                                                                                                    | 5,0000                               |                          |  |  |  |  |
| Шаг указан в:                                                                                                    | процентах от начальной цены договора |                          |  |  |  |  |
| Время ожидания ценовых предложений:                                                                                                    | 20 минут                             |                          |  |  |  |  |
| Соответствие требованию к отсутствию участника в РНП:                                                                                                    | Не установлено                       |                          |  |  |  |  |
| Сведения от отказе от проведения переторжки<br>Основания для отказа:                                                                                                    |                                      |                          |  |  |  |  |
| Документы об отказе от проведения переторжки                                                                                                    |                                      |                          |  |  |  |  |
| Для размещения файлов документации загружайте их по одному с помощью формы ниже. Принимаются файлы в следующих форматах: .doc, .docx, .xls, .xlsx, .txt, .rtf, .zip, .rar, .7z, .jpg, .gif, .png, .pdf, .jpeg, .pdf, .gif. |                                      |                          |  |  |  |  |
| Путь к файлу *:                                                                                                    |                                      | Выбрать и загрузить файл |  |  |  |  |
|                                                                                                    |                                      |                          |  |  |  |  |
|                                                                                                    |                                      | Подписать и направить    |  |  |  |  |

# Рис. Форма извещения об отказе от проведения переторжки

В данной форме необходимо сформулировать основание для отказа от проведения переторжки и загрузить соответствующие документы об отказе, затем нажать кнопку «Подписать и направить». Откроется диалоговое окно со списком сертификатов ЭП. Выберите необходимый сертификат, нажмите кнопку «Выбрать». Отобразится окно с уведомлением об успешном отказе от проведения переторжки.

# Особенности проведения переторжки в очной форме

Порядок проведения переторжки в очной форме схож с порядком проведения процедуры «Редукцион», однако существуют некоторые отличия:

- время ожидания ценовых предложений составляет 20 минут;
- время, выделенное для подачи ценовых предложений при переторжке, не лимитируется и ограничивается временем ожидания ценовых предложений;
- участник торгов имеет возможность подать ценовое предложение ниже поданного им ранее даже в случае, если его ценовое предложение не было снижено другим Участником торгов.

В момент проведения переторжки открывается форма, аналогичная форме, открывающейся при проведении торгов. Организатор на форме переторжки видит поданные Участниками ценовые предложения, лучшее предложение, длительность торгов, время до окончания переторжки и другие данные (см. рис. ниже).

При открытии формы для проведения очной переторжки в блоке «Поданные ценовые предложения» отображаются ценовые предложения от каждого участника, поступившие в момент подачи заявки на участие в процедуре (см. рис. ниже). Участник переторжки в очной форме имеет возможность улучшить свое ценовое предложение в режиме реального времени.

| Переторжка: DEVRG08062000002 лот 1: 3П (тест) (поставка товаров)                                                     |                                                                                |                                                                                                    |  |  |  |  |  |
|----------------------------------------------------------------------------------------------------|--------------------------------------------------------------------------------|----------------------------------------------------------------------------------------------------|--|--|--|--|--|
| Начальная цена: 100 000,00 RUB<br>Текущая цена: 99 000,00 RUB<br>Текущее снижение: 1%<br>Времени до окончания: 19:52 | Лучшее предложение<br>Участник 1<br>99 000,00 RUB<br>08.06.2020 15:01 [GMT +3] | Продолжительность торгов: 01:35<br>Всего предложений подано: 4<br>Расчетные дата и время окончания:<br>08.06.2020 15:21 [GMT +3] |  |  |  |  |  |
| Поданные ценовые предложения                                                                                         | Ход торгов                                                                     |                                                                                                    |  |  |  |  |  |
| Участник Предложе                                                                                                    | Дата и время                                                                   |                                                                                                    |  |  |  |  |  |
| 1 🔻 Участник 1 99 000,00                                                                                             | 08.06.2020<br>15:01:27                                                         |                                                                                                    |  |  |  |  |  |
| 2 🔻 Участник 2 99 500,00                                                                                             | 08.06.2020<br>15:00:26                                                         |                                                                                                    |  |  |  |  |  |
| 3 🔻 Участник 2 100 000,00                                                                                            | 08.06.2020<br>13:01:09                                                         |                                                                                                    |  |  |  |  |  |
| 4 🔻 Участник 1 100 000,00                                                                                            | 08.06.2020<br>13:00:48                                                         |                                                                                                    |  |  |  |  |  |
| 🛛 🖣 Страница 🚺 из 1 🕨 🕅                                                                                              | 😂 1 - 4 из 4                                                                   |                                                                                                    |  |  |  |  |  |
| В торга                                                                                                    | ах могут участвовать только аккредитованны                                     | е заявители.                                                                                                    |  |  |  |  |  |

#### Рис. Форма проведения переторжки

Для ознакомления с ходом торгов после окончания переторжки следует нажать пиктограмму « 峰 ». Откроется форма «Ход торгов по переторжке» (см. рис. ниже). При нажатии на кнопку «Выгрузить список» данные из формы о ходе переторжки выгружаются в документ формата \* .xlsx (\*.xls) (см. рис. ниже).

| x | од то | ргов п | о процедуре DEVRG08062000002 | Лот №1      |                         | × |
|---|-------|--------|------------------------------|-------------|-------------------------|---|
| Γ |       | Nº     | Участник                     | Предложение | Дата и время подачи     |   |
|   | ▼     | 1      | Участник №1                  | 99 000,00   | 08.06.2020 15:01:27.175 |   |
|   |       | 2      | Участник №2                  | 99 500,00   | 08.06.2020 15:00:26.472 |   |
| L | •     | 3      | Участник №2                  | 100 000,00  | 08.06.2020 13:01:09.000 |   |
| L | •     | 4      | Участник №1                  | 100 000,00  | 08.06.2020 13:00:48.000 |   |
|   |       |        |                              |             | Выгрузить списо         | к |

#### Рис. Ход торгов по переторжке

После завершения процедуры переторжки в очной форме в Системе публикуется протокол проведения переторжки и отображается на форме «Протоколы по лоту» (раздел «Основные операции в Системе» настоящего документа)

Если допущенный к переторжке Участник не подавал ценовые предложения в ходе переторжки, его ценовое предложение, поданное ранее, останется неизменным и рассматривается на стадии подведения итогов наравне с ценовыми предложениями, поданными другими Участниками в ходе переторжки. Более подробно о подведении итогов представлено в раздел «Подведение (переподведение) итогов» настоящего документа.

Протокол проведения переторжки, сгенерированный автоматически в Системе, также автоматически отправляется в ЕИС. Протокол проведения переторжки, оформленный Организатором самостоятельно, отправляется в ЕИС Организатором. Более подробно о передаче протоколов в ЕИС представлено в разделе «Общие сведения об этапах процедур» настоящего документа.

# Особенности проведения переторжки в заочной форме

В случае проведения переторжки в заочной форме Участники торгов к установленному Организатором процедуры сроку направляют заявки на участие в процедуре. Порядок подачи заявок в этом случае аналогичен порядку подачи заявок для процедуры «Конкурс». После окончания времени приема заявок по заочной переторжке Организатор рассматривает поданные заявки (более подробно в разделе «Рассмотрение (перерассмотрение) заявок» настоящего документа). Заявка Заявителя, не допущенного до участия в переторжке, будет автоматически отклонена.

При проведении переторжки в заочной форме после завершения этапа приема заявок Организатору необходимо самостоятельно опубликовать протокол рассмотрения заявок и отправить его в ЕИС.

До наступления этапа «Подведения (переподведения) итогов» Организатор может (аналогичным образом) объявлять и проводить переторжку неограниченное количество раз.

# Подведение (переподведение) итогов

После окончания этапа рассмотрения (перерассмотрения) заявок или проведения торгов (в случае установления порядка рассмотрения заявок в двух частях) процедура переходит на этап «Подведение итогов», где Организатор выбирает лучшее предложение среди участников для заключения договора с победителем.

Организатору в личном кабинете следует нажать пиктограмму « («Подведение (переподведение) итогов») в строке выбранной процедуры (см. рис. ниже).

|   | Ак | гуальные проце | едуры   |             |              |        |                  |                   |                      |                    | \$   |
|---|----|----------------|---------|-------------|--------------|--------|------------------|-------------------|----------------------|--------------------|------|
| [ | ?  | DEVRG04062000  | 0002    |             |              |        |                  |                   | 🗙 🍋 Искать           | 🔞 Расширенный п    | оиск |
|   |    | Реестровый №   | Тип     | Организатор | Наименование | Заявок | Прием заявок до  | Сумма             | Статус               | Операции           |      |
|   |    | DEVRG0406      | T       | Demo Zak    | Конкурс      | 2      | 04.06.2020 15:45 | 100 000,00<br>RUB | Подведение<br>итогов |                    |      |
|   |    | Лот 1 поста    | авка то | варов       | 2            |        | 100 000,00 RUB   | Г                 | одведение итогов     | • 😫 📓 🗐 🐺 🖒<br>🔴 🍡 |      |

## Рис. Пиктограмма «Подведение (переподведение) итогов»

Отобразится форма «Подведение итогов процедуры», содержащая основную информацию о процедуре, список заявок, поданных Заявителями, а также сведения о комиссии и протокол подведения итогов (см. рис. ниже).

| одве          | едение итог                               | ов процедуры                                              |                                    |                                |                                                                                                 |                                          |                                                                                                    |                                                   |                                        |  |  |
|---------------|-------------------------------------------|-----------------------------------------------------------|------------------------------------|--------------------------------|-------------------------------------------------------------------------------------------------|------------------------------------------|----------------------------------------------------------------------------------------------------|---------------------------------------------------|----------------------------------------|--|--|
| -0            | бщие сведе                                | ния о процеду                                             | ре                                 |                                |                                                                                                 |                                          |                                                                                                    |                                                   |                                        |  |  |
| н             | омер проц                                 | едуры:                                                    |                                    |                                | DEVRG04062                                                                                      | 00002, лот № 1                           |                                                                                                    |                                                   |                                        |  |  |
| Н             | аименова                                  | ние процедур                                              | ы                                  |                                | Конкурс                                                                                         | ,                                        |                                                                                                    |                                                   |                                        |  |  |
| ٩             | орма торг                                 | OB:                                                       |                                    |                                | Конкурс                                                                                         | Конкурс<br>Demo Zak                      |                                                                                                    |                                                   |                                        |  |  |
| C             | <br>рганизато                             | p:                                                        |                                    |                                | Demo Zak                                                                                        |                                          |                                                                                                    |                                                   |                                        |  |  |
| к             | онтактные                                 | е данные орга                                             | анизато                            | pa:                            | 8-981-1041001, sdad@roseltorg.ru                                                                |                                          |                                                                                                    |                                                   |                                        |  |  |
| к             | онтактное                                 | лицо:                                                     |                                    |                                | ИвановАА Ив                                                                                     | ИвановАА ИванАА ИвановичАА<br>04.06.2020 |                                                                                                    |                                                   |                                        |  |  |
| Д             | ата публи                                 | кации извеще                                              | ения:                              |                                | 04.06.2020                                                                                      |                                          |                                                                                                    |                                                   |                                        |  |  |
| Д             | ата и врем                                | ия окончания                                              | подачи                             | заявок:                        | 04.06.2020 15:45 [GMT +3]                                                                       |                                          |                                                                                                    |                                                   |                                        |  |  |
| Д<br>к        | ата публи<br>онвертов:                    | кации проток                                              | ола вск                            | рытия                          | 04.06.2020 1                                                                                    | 04.06.2020 15:46 [GMT +3]                |                                                                                                    |                                                   |                                        |  |  |
| С             | ведения о к                               | омиссии                                                   |                                    |                                |                                                                                                 |                                          |                                                                                                    |                                                   |                                        |  |  |
| к             | омиссия:                                  |                                                           |                                    | Rufeenure                      |                                                                                                 |                                          |                                                                                                    |                                                   | ~                                      |  |  |
| 1             |                                           |                                                           |                                    | воерите                        |                                                                                                 | (                                        |                                                                                                    |                                                   |                                        |  |  |
|               |                                           |                                                           |                                    | Добавить н                     | овую комиссию                                                                                   | Редактировать комиссик                   | Удалить выбранную                                                                                       | комиссию                                          |                                        |  |  |
| п             | лены коми<br>рисутствун                   | іссии,<br>ощие на засе,                                   | дании:                             |                                |                                                                                                 |                                          |                                                                                                    |                                                   |                                        |  |  |
| ол            | учить докуме                              | енты всех заявок                                          | к в архиве                         |                                | Выгрузить спи                                                                                   | сок участников                           |                                                                                                    |                                                   |                                        |  |  |
|               | Порядко<br>номер                          | Предложени<br>цене договора                               | Заявите                            | ель                            | Решение о допуске участника                                                                     |                                          | Запросы на разъяснени                                                                                   | ие положений                                      | Место заявки,<br>присвоенное комисс    |  |  |
| ŧ             | 1                                         | 99 000,00 (с<br>учетом НДС)                               | demo12                             | 2                              | Содержимое заявки<br>Аккредитационные сведения заявителя<br>Указать результаты рассмотрения зая |                                          | Подано запросов поставщику - 0<br>Получено ответов от поставщика - 0<br>Отклоненно поданых запросов - 0 |                                                   | Не выбрано (Нажмите<br>для назначения) |  |  |
| ŧ             | 2                                         | 100 000,00 (с<br>учетом НДС)                              | demo10                             | )                              | Содержимое заявки<br>Аккредитационные сведения заявителя<br>Указать резильтаты рассмотрения зая |                                          | Подано запросов поста<br>Получено ответов от по<br>Отклоненно поданых за                                | <u>авщику - 0</u><br>оставщика - 0<br>апросов - 0 | Не выбрано (Нажмите<br>для назначения) |  |  |
| П<br>Ві<br>Лі | ротокол пол<br>ы можете ск<br>ибо опублик | <b>дведения итого</b><br>ачать сформир<br>совать собствен | ов проце<br>рованный<br>ный про    | адуры<br>і на основе<br>токол. | указанных вам                                                                                   | и решений протокол для                   | последующего исполь                                                                                     | ьзования и публи                                  | кации на площадке,<br>Скачать          |  |  |
| П             | ротокол пој<br>туальным моз               | цведения итого<br>жет быть только                         | о <mark>в проце</mark><br>один фай | здуры *<br>л протокола.        | Если ваш документ                                                                               | многостраничный, то размеща              | йте сканы в архиве, либо в д                                                                            | документ Word.                                    |                                        |  |  |
| Пу            | ть к файлу:                               |                                                           |                                    |                                |                                                                                                 |                                          |                                                                                                    |                                                   | Обзор                                  |  |  |
| Гр<br>Пр      | далить доку<br>оинимаются                 | мент<br>файлы в следу                                     | иющих фо                           | орматах: .do                   | oc, .docx, .xls, .x                                                                             | dsx, .txt, .rtf, .zip, .rar, .7          | z, .jpg, .gif, .png, .pdf, .                                                                            | .jpeg, .pdf, .gif                                 | Добавить документ                      |  |  |
|               |                                           |                                                           |                                    |                                |                                                                                                 |                                          | Co                                                                                                    | охранить как черно                                | вик Подписать и направ                 |  |  |

# Рис. Форма «Подведение итогов процедуры»

В случае интеграции процедуры с ЕИС отобразится дополнительный блок «Данные для осуществления публикации протокола на zakupki.gov.ru» (см. рис. ниже), в котором необходимо указать тип протокола по классификатору ЕИС, дату и место проведения этапа процедуры и т.д. Данный блок не отображается при проведении закупки без интеграции с ЕИС.

| Данные для осуществления публикации прото                                                                                                    | жола на zakupki.gov.ru                                                                                                    |        |
|----------------------------------------------------------------------------------------------------|----------------------------------------------------------------------------------------------------|--------|
| Не отправлять протокол в ЕИС:                                                                                                    |                                                                                                    |        |
| Тип протокола по классификатору ЕИС:                                                                                                    | Для отправки протокола в ЕИС необходимо выбрать тип по классификатору ЕИС                                                                                                    | *      |
| Дата проведения этапа процедуры:                                                                                                    | 3                                                                                                    |        |
| Место проведения этапа процедуры:                                                                                                    |                                                                                                    |        |
| Дата подписания протокола:                                                                                                    |                                                                                                    |        |
| Внимание! Перед публикацией протокола, уб<br>не будет принят на сайте zakupki.gov.ru<br>Будьте внимательны при выборе типа протоко<br>процедуры, протокол не будет интегрирован н<br>Сайт zakupki.gov.ru НЕ ПРИНИМАЕТ информац<br>на сайт zakupki.gov.ru только протокол по поси<br>лотам. | едитесь, что процедура на zakupki.gov.ru переведена на стадию "Работа комиссии", иначе протокол<br>ла по классификатору ЕИС. В случае выбора типа протокола, не соответствующего данному этапу<br>la сайт zakupki.gov.ru<br>ию о протоколах в разрезе каждого лота. Для <b>многолотовых процедур</b> рекомендуем передавать<br>педнему лоту, который будет содержать информацию по ранее опубликованным протоколам по все | л<br>э |

## Рис. Блок «Данные для публикации протокола на zakupki.gov.ru»

Перед принятием решения следует выбрать действующую комиссию или создать новую с указанием ФИО и роли каждого из членов комиссии. Для просмотра содержимого конкретной заявки нужно нажать ссылку «Содержимое заявки» (рис. 364). Для просмотра аккредитационных сведений Заявителя необходимо нажать ссылку «Аккредитационные сведения заявителя». Подробнее об основных действиях при подведении итогов представлено в разделе «5.7.1 Общие сведения об этапах процедур» настоящего документа.

Для выгрузки списка участников следует нажать кнопку «Выгрузить список участников» см. рис. ниже). Начнется скачивание файла с информацией о процедуре и участниках закупки. В скачанном файле содержится информация о Заявителях, подавших заявки на процедуру, а также их ценовые предложения.

| C   | ведения о к              | омиссии                      |                                                                                            |                                                                                                    |                                                                                                    |                                        |
|-----|--------------------------|------------------------------|--------------------------------------------------------------------------------------------|----------------------------------------------------------------------------------------------------|----------------------------------------------------------------------------------------------------|----------------------------------------|
| K   | омиссия:                 |                              | комиссия                                                                                   | 2                                                                                                    |                                                                                                    | ~                                      |
|     |                          |                              | Добавить                                                                                   | новую комиссию Редактировать комиссин                                                                                                    | о Удалить выбранную комиссию                                                                                   |                                        |
| Ч   | Ілены коми<br>рисутствун | іссии,<br>ощие на засед      | <ul> <li>Василь</li> <li>Кругло</li> <li>Авдеев</li> <li>Иванов</li> <li>Выбрат</li> </ul> | ева Евгения Николаевна (Председатель<br>в Виктор Степанович (Секретарь)<br>Игорь Савельевич (Член комиссии)<br>. Антон Владимирович (Член комиссии)<br>гь всех | комиссии)                                                                                                    |                                        |
| Пол | тучить докуме            | енты всех заявок             | в архиве                                                                                   | Выгрузить список участников                                                                                                    |                                                                                                    |                                        |
|     | Порядко<br>номер         | Предложени<br>цене договора  | Заявитель                                                                                  | Решение о допуске участника                                                                                                    | Запросы на разъяснение положений                                                                               | Место заявки,<br>присвоенное комисс    |
| ±   | 1                        | 99 000,00 (с<br>учетом НДС)  | demo12                                                                                     | Содержимое заявки<br>Аккредитационные сведения заявителя<br>Указать результаты рассмотрения зая                                                                | <u>Подано запросов поставщику - 0</u><br>Получено ответов от поставщика - 0<br>Отклоненно поданых запросов - 0 | Не выбрано (Нажмите<br>для назначения) |
| ±   | 2                        | 100 000,00 (с<br>учетом НДС) | demo10                                                                                     | Содержимое заявки<br>Аккредитационные сведения заявителя<br>Указать результаты рассмотрения зая                                                                | <u>Подано запросов поставщику - 0</u><br>Получено ответов от поставщика - 0<br>Отклоненно поданых запросов - 0 | Не выбрано (Нажмите<br>для назначения) |

#### Рис. Скачивание списка участников

Организатор принимает решение по каждой заявке, нажав на ссылку «Указать результаты рассмотрения заявки» (см. рис. ниже). Отобразится блок рассмотрения заявки, в котором Организатор указывает решение каждого члена комиссии и общее решение комиссии: о допуске/недопуске Заявителя (см. рис. ниже). В случае отклонения заявки (решения о недопуске Заявителя) обязательно требуется указать причину в поле «Основание для решения». Аналогичным образом Организатор принимает решения по остальным заявкам.

|   | Порядко<br>номер                                 | Предложени<br>цене договора            | Заявитель          | Решени                              | е о допуске участника                                                         |                          | Запросы на разъяснение положений                                                                        | Место заявки, присвоенное комисс       |  |  |  |  |
|---|--------------------------------------------------|----------------------------------------|--------------------|-------------------------------------|-------------------------------------------------------------------------------|--------------------------|----------------------------------------------------------------------------------------------------|----------------------------------------|--|--|--|--|
| 9 | 1                                                | 99 000,00 (с<br>учетом НДС)            | demo12             | <u>Содерж</u><br>Аккреди<br>Указать | имое заявки<br>тационные сведения заявит<br><u>результаты рассмотрения за</u> | еля<br><u>1я</u>         | Подано запросов поставщику - 0<br>Получено ответов от поставщика - 0<br>Отклоненно поданых запросов - 0 | не выорано (нажмите<br>для назначения) |  |  |  |  |
|   | Решение                                          | Решение членов комиссии о месте заявки |                    |                                     |                                                                               |                          |                                                                                                    |                                        |  |  |  |  |
|   | Член комиссии<br>Васильева Евгения<br>Никопаевна |                                        | Роль               |                                     | Решение члена комиссии                                                        |                          |                                                                                                    |                                        |  |  |  |  |
|   |                                                  |                                        | Председатель коми  | ССИИ                                | Не выбрано 🗸                                                                  |                          |                                                                                                    |                                        |  |  |  |  |
|   | T MILLON LACENT                                  | u                                      |                    |                                     | Не выбрано                                                                    | 1                        |                                                                                                    |                                        |  |  |  |  |
|   |                                                  |                                        |                    |                                     | Не допущен                                                                    |                          |                                                                                                    |                                        |  |  |  |  |
|   |                                                  |                                        |                    |                                     | 1                                                                             |                          |                                                                                                    |                                        |  |  |  |  |
|   | Круглов Ви                                       | ктор Степанович                        | Секретарь          |                                     | 2                                                                             |                          |                                                                                                    |                                        |  |  |  |  |
|   |                                                  |                                        |                    |                                     |                                                                               |                          |                                                                                                    |                                        |  |  |  |  |
|   | Авдеев Иго                                       | орь Савельевич                         | Член комиссии      |                                     | Не выбрано 🗸                                                                  |                          |                                                                                                    |                                        |  |  |  |  |
|   |                                                  |                                        |                    |                                     |                                                                               |                          |                                                                                                    |                                        |  |  |  |  |
|   |                                                  |                                        |                    |                                     |                                                                               |                          |                                                                                                    |                                        |  |  |  |  |
|   | Общее ре                                         | шение комисси                          | и по допуску участ | ника                                |                                                                               |                          |                                                                                                    |                                        |  |  |  |  |
|   | 🔲 Допуст                                         | гить заявителя к                       | участию в процеду  | ype                                 |                                                                               |                          |                                                                                                    |                                        |  |  |  |  |
|   | 📃 Отказа                                         | ать в допуске к у                      | частию в процедур  | e                                   |                                                                               |                          |                                                                                                    |                                        |  |  |  |  |
|   | Основан                                          | ие для решені                          | 19:                |                                     |                                                                               |                          |                                                                                                    |                                        |  |  |  |  |
|   |                                                  |                                        |                    |                                     |                                                                               |                          |                                                                                                    |                                        |  |  |  |  |
|   |                                                  |                                        |                    |                                     |                                                                               |                          |                                                                                                    |                                        |  |  |  |  |
|   | 2                                                | 100.000.00.(-                          | dama10             | Солеруи                             | AMOE 339BKM                                                                   |                          | Подано запросов поставшики - 0                                                                          |                                        |  |  |  |  |
| Ŧ | 2                                                | учетом НДС)                            | uemo to            | <u>Аккреди</u><br>Указать           | тационные сведения заявит<br>результаты рассмотрения за                       | <u>еля</u><br>1 <u>я</u> | Получено ответов от поставщику - 0<br>Отклоненно поданых запросов - 0                                   | пе выорано (пажмите<br>для назначения) |  |  |  |  |

#### Рис. Решение членов комиссии о месте заявки

Организатор в столбце «Место заявки, присвоенное комиссией» указывает итоговое место, выбрав значение из выпадающего списка (см. рис. ниже). Аналогичные действия Организатор повторяет для каждой из заявок.

| Комиссия:  |              | ком                         | иссия 2              |                                                                                                    |                            | *                               |                                        |  |  |  |
|------------|--------------|-----------------------------|----------------------|----------------------------------------------------------------------------------------------------|----------------------------|---------------------------------|----------------------------------------|--|--|--|
|            |              | Доба                        | авить новую комиссию |                                                                                                    |                            |                                 |                                        |  |  |  |
| Член       | ны коми      | ссии,                       | B                    | <ul> <li>Васильева Евгения Николаевна (Председатель комиссии)</li> <li>Круглов Виктор Степанович (Секретарь)</li> </ul> |                            |                                 |                                        |  |  |  |
| прис       | утствун      | ощие на засед               | ании: 🗹 К            |                                                                                                    |                            |                                 |                                        |  |  |  |
|            |              |                             | 🗹 Ai                 | вдеев Игорь Савельев                                                                                                    | ич (Член комиссии)         |                                 |                                        |  |  |  |
|            |              |                             | П                    | ванов Антон Владимир<br>ыбрать всех                                                                                     | ович (Член комиссии)       |                                 |                                        |  |  |  |
|            |              |                             |                      | ыорать всех                                                                                                    |                            |                                 |                                        |  |  |  |
|            |              |                             |                      |                                                                                                    |                            |                                 |                                        |  |  |  |
| олучит     | ть докуме    | нты всех заявок             | в архиве             | Выгрузить спис                                                                                                    | сок участников             |                                 |                                        |  |  |  |
| Пор<br>ном | рядко<br>мер | Предложени<br>цене договора | Заявитель            | Решение о допу                                                                                                    | ске участника              | Запросы на разъяснение положени | ій Место заявки,<br>присвоенное комисс |  |  |  |
| 9 1        |              | 99 000,00 (c                | demo12               | Содержимое за                                                                                                    | REKN                       | Подано запросов поставщику - 0  | Не выбрано                             |  |  |  |
|            |              | учетом НДС)                 |                      | Указать результ                                                                                                    | аты рассмотрения заявителя | Отклоненно поданых запросов - 0 | Не выбрано                             |  |  |  |
| 2          |              | 100 000,00 (c               | demo10               | Содержимое за                                                                                                    | SBKN                       | Подано запросов поставщику - 0  | Не допущен                             |  |  |  |
|            |              | учетом НДС)                 |                      | Указать результ                                                                                                    | аты рассмотрения зая       | Отклоненно поданых запросов - 0 | <sup>9</sup> 1                         |  |  |  |
|            |              |                             |                      |                                                                                                    |                            |                                 |                                        |  |  |  |

# Рис. Варианты решений комиссии по участнику

При подведении итогов процедуры особое внимание уделяется Победителю, т.е. Заявителю, занявшему «1-е» место. Победителем процедуры признается Заявитель, предложивший наилучшие условия сделки, заявка которого признана соответствующей требованиям документации о процедуре.

В случае если ни одному из Участников не будет присвоено место «1», при попытке подписания Система отобразит предупреждение о том, что необходимо выбрать Победителя (см. рис. ниже).

| × |
|---|
|   |
|   |
|   |

#### Рис. Предупреждение Системы

После завершения этапа подведения (переподведения) итогов необходимо прикрепить протокол подведения итогов, затем осуществить отправку протокола подведения итогов в ЕИС. Более подробно представлено в разделе «Общие сведения об этапах процедур» настоящего документа.

После загрузки протокола Организатору следует нажать кнопку «Подписать и направить». Внимательно прочитайте содержание формы подтверждения, и, убедившись в корректности представленной информации, нажмите кнопку «Подписать» (см. рис. ниже). Откроется диалоговое окно со списком сертификатов ЭП. Выберите необходимый сертификат, нажмите кнопку «Выбрать». Об успешном завершении операции отобразится соответствующее уведомление.

| E | Знимательно перечитайте и проверьте подписываемые данные                                                                                                    |
|---|----------------------------------------------------------------------------------------------------|
|   |                                                                                                    |
|   | подведение итогов                                                                                                    |
|   | Реестровый номер процедуры: DEVRG04062000002                                                                                                    |
|   | Лот № 1<br>Заявка №1 (demo12): признана соответствующей требованиям документации и сведениям, содержащиеся в реестре аккредитованных<br>заявителей.                                                               |
|   | Заявка №2 (demo10): признана соответствующей требованиям документации и сведениям, содержащиеся в реестре аккредитованных<br>заявителей.                                                                          |
|   | К составу направляемых в данном документе сведений прилагаю следующие файлы:                                                                                                    |
|   | Протокол подведения итогов (1 файл):<br>1) DEVRG04062000002_first_parts_protocol[1].rtf (контрольная сумма ГОСТ Р 34.11-94<br>7d5b8ceee9869dfd6f3c5239f23b2172e03ad3b18275e7b23fdb1390b20dc651, размер 19,99 кб). |
|   | Дата и время подписания протокола: 04.06.2020 17:46                                                                                                    |
|   |                                                                                                    |
|   |                                                                                                    |
|   | Назад Подписать                                                                                                    |

# Рис. Форма подписания

**Внимание!** На этапе «Подведения (переподведения) итогов» возможно проведение переторжки (очной либо заочной), чтобы Заявители могли улучшить свои ценовые предложения. Более подробно о проведении переторжки в очной и заочной форме представлено в разделе «Переторжка» настоящего документа. После проведения очной либо заочной переторжки допускается повторное подведение (переподведение) итогов.

По завершении этапа «Подведение (переподведение) итогов» и публикации протокола подведения (переподведения) итогов происходит переход на следующий этап: «Заключение договора» — в строке соответствующей процедуры отобразится

соответствующая пиктограмма « 😼 » («Договоры») (см. рис. ниже).

На этапе «Заключения договора» итоги процедуры могут быть повторно переподведены (см. рис. ниже): заново выбран Победитель процедуры, сгенерирован Системой или оформлен Организатором самостоятельно протокол подведения (переподведения) итогов (новая версия) с публикацией в Системе и в ЕИС.

| Ак | гуальные проце | дуры     |             |              |        |                  |                   |                        |                                | \$   |
|----|----------------|----------|-------------|--------------|--------|------------------|-------------------|------------------------|--------------------------------|------|
| ?  | DEVRG04062000  | 0002     |             |              |        |                  |                   | 🔀 崎 Искать             | 🛞 Расширенный по               | оиск |
|    | Реестровый №   | Тип      | Организатор | Наименование | Заявок | Прием заявок до  | Сумма             | Статус                 | Операции                       |      |
| -  | DEVRG0406      | <b>T</b> | Demo Zak    | Конкурс      | 2      | 04.06.2020 15:45 | 100 000,00<br>RUB | Заключение<br>договора |                                |      |
|    | Лот 1 поста    | авка то  | варов       | 2            |        | 100 000,00 RUB   | З<br>Д            | аключение<br>оговора   | ≌ 🔮 📜 🗮 🕏<br>™∋ Π <sub>n</sub> |      |

Рис. Пиктограмма «Подведение (переподведение) итогов»

# Особенности подведения итогов при квалификационном отборе

Порядок подведения итогов процедуры «Квалификационный отбор» остается неизменным, за исключением особенностей, представленных ниже. Требования к подготовке извещения, проведению процедуры и подведению итогов процедуры типа «Квалификационный отбор» более подробно представлены в статье 8.2 «Порядок проведения предварительного квалификацион ного отбора» документа «Положение о закупке акционерного общества «Росгеология», утвержденного Советом директоров акционерного общества «Росгеология» (протокол № 75 от 21.06.2021).

Квалификационный отбор не является процедурой закупки и не налагает на Организатора обязанностей по заключению договора по результатам квалификационного отбора. Целью процедуры «Квалификационный отбор» является создание Перечня квалифицированных контрагентов, формируемого Комиссией на определенный квалификационной документацией период. При создании процедуры Организатор вправе, но не обязан, установить условие о том, что к участию в процедуре допускаются только участники закупок, включенные в Перечень квалифицированных контрагентов. Подробнее об ограничении прав доступа к процедуре в разделе «5.4.1 Создание новой процедуры» настоящего документа.

После рассмотрения поданных заявок процедура переходит на этап «Подведение итогов». Организатор в личном кабинете в

столбце «Операции», соответствующей процедуры нажимает пиктограмму « 🔤 » («Подведение (переподведение) итогов»). Отобразится форма «Подведение итогов процедуры», в которой представлены следующие блоки (см. рис. ниже):

- «Общие сведения о процедуре», в котором указываются основные данные о процедуре (выбранная форма торгов, наименование процедуры и др.);
- «Сведения о комиссии» с возможностью редактирования (добавления, удаления) членов комиссии;
- «Протокол подведения итогов процедуры» для добавления соответствующего протокола.

Организатор выбирает или создает новую комиссию в блоке «Сведения о комиссии» и изучает содержимое заявок. Подробнее об основных действиях при подведении итогов представлено в разделе «Общие сведения об этапах процедур» настоящего документа.

| одведение итогов процедуры                                                                                                    |                                                                                                    |                                                                                                    |
|----------------------------------------------------------------------------------------------------|----------------------------------------------------------------------------------------------------|----------------------------------------------------------------------------------------------------|
| Общие сведения о процедуре                                                                                                    |                                                                                                    |                                                                                                    |
| Номер процедуры:                                                                                                    | ROSGEO21062100001, лот № 1                                                                                                    |                                                                                                    |
| Наименование процедуры:                                                                                                    | Квалификационный отбор                                                                                                    |                                                                                                    |
| Форма торгов:                                                                                                    | Квалификационный отбор                                                                                                    |                                                                                                    |
| Организатор:                                                                                                    | Demo Zak                                                                                                    |                                                                                                    |
| Контактные данные организатора:                                                                                                    | 8-981-1041001, sdad@roseltorg.ru                                                                                                    |                                                                                                    |
| Контактное лицо:                                                                                                    | Быков Юрий Германнович                                                                                                    |                                                                                                    |
| Дата публикации извещения:                                                                                                    | 21.06.2021                                                                                                    |                                                                                                    |
| Дата и время окончания подачи зая                                                                                                    | вок: 21.06.2021 08:57 [GMT +3]                                                                                                    |                                                                                                    |
| Сведения о комиссии                                                                                                    |                                                                                                    |                                                                                                    |
| Комиссия: ком                                                                                                    | иссия 2                                                                                                    | ~                                                                                                    |
| Доб                                                                                                    | авить новую комиссию Редактировать комиссию                                                                                                    | Удалить выбранную комиссию                                                                                                    |
| присутствующие на заседании: К<br>А<br>В<br>В<br>В                                                                                              | асилеваа сы ения николаевна (председателя ко<br>руглов Виктор Степанович (Секретарь)<br>вдеев Игорь Савельевич (Член комиссии)<br>ванов Антон Владимирович (Член комиссии)<br>ыбрать всех | миссии)                                                                                                    |
| Получить документы всех заявок в архиве                                                                                                    | Выгрузить список участников                                                                                                    |                                                                                                    |
| Порядковый Заявитель                                                                                                    | Решение о допуске участника                                                                                                    | Запросы на разъяснение положений заявки                                                                                                 |
|                                                                                                    | Содержимое заявки<br>Аккредитационные сведения заявителя<br>Указать результаты рассмотрения заявки                                                                                        | Подать запрос на разъяснение<br>Подано запросов поставщику – 0<br>Получено ответов от поставщика – 0<br>Отклоненно поданых запросов – 0 |
| ☑ 2 demo10                                                                                                    | Содержимое заявки<br>Аккредитационные сведения заявителя<br>Указать результаты рассмотрения заявки                                                                                        | Подать запрос на разъяснение<br>Подано запросов поставщику - 0<br>Получено ответов от поставщика - 0<br>Отклоненно поданых запросов - 0 |
| <ul> <li>Протокол подведения итогов процедури</li> <li>Вы можете скачать сформированный на<br/>либо опубликовать собственный протоко</li> </ul> | и<br>основе указанных вами решений протокол для г<br>л.                                                                                                    | последующего использования и публикации на площадке,<br>Скачать                                                                         |
| — Протокол подведения итогов процедурі<br>Актуальным может быть только один файл про                                                            | и *<br>токола. Если ваш документ многостраничный, то размещайт                                                                                                    | re сканы в архиве, либо в документ Word.                                                                                                |
| Путь к файлу:                                                                                                    |                                                                                                    | Обзор Удалить документ                                                                                                    |
| Принимаются файлы в следующих форма                                                                                                    | <pre>rax: .doc, .docx, .xls, .xlsx, .txt, .rtf, .zip, .rar, .7z,</pre>                                                                                                    | .jpg, .gif, .png, .pdf, .jpeg, .pdf, .gif<br>Добавить документ                                                                          |
|                                                                                                    |                                                                                                    | Сохранить как черновик Подписать и направить                                                                                            |

# Рис. Форма «Подведение итогов процедуры»

В области «Решение членов комиссии о допуске участника» Организатор указывает решение каждого члена комиссии с помощью вариантов выпадающего списка: «Допущен» или «Не допущен». Организатор указывает общее решение комиссии в отношении выбранного участника в соответствующем поле, выбрав необходимое значение радиокнопки. При указании значения «Отказать в допуске к участию в процедуре» основание для отказа (в поле «Основание для решения») обязательно для заполнения (см. рис. ниже).

|   |                                                                    |                  | KUMPIN                                                | CON Z                                                                                       |                                                                                                    |                                                      |                                            |                                                                                                    |  |
|---|--------------------------------------------------------------------|------------------|-------------------------------------------------------|---------------------------------------------------------------------------------------------|----------------------------------------------------------------------------------------------------|------------------------------------------------------|--------------------------------------------|----------------------------------------------------------------------------------------------------|--|
| р | лены комиссии<br>исутствующие                                      | 1,<br>е на засед | Добав<br>ании: Ива<br>Кру<br>Ива<br>Ива<br>Ива<br>Ива | ить новую ком<br>ильева Евген<br>иглов Виктор<br>цеев Игорь С<br>анов Антон В<br>брать всех | ииссию Редактирова<br>ния Николаевна (Пре<br>Степанович (Секрета<br>авельевич (Член ком<br>ладимирович (Член к | ть комисс<br>дседател<br>арь)<br>иссии)<br>комиссии) | ию Уд<br>ь коми<br>)                       | алить выбранную комиссию<br>ссии)                                                                                                    |  |
| у | чить документы в                                                   | всех заявок і    | в архиве                                              | Выгру                                                                                       | зить список участникое                                                                                         |                                                      |                                            |                                                                                                    |  |
|   | Порядковый Заявитель Решение о                                     |                  |                                                       | опуске участника                                                                            |                                                                                                    |                                                      | Запросы на разъяснение положений заявки    | 1                                                                                                    |  |
|   | 1                                                                  | demo11           |                                                       | Содержимое<br>Аккредитаци<br>Указать резу                                                   | <u>заявки</u><br>онные сведения заяви<br>пьтаты рассмотрения з                                                 | теля<br>аявки                                        |                                            | Подать запрос на разъяснение<br>Подано запросов поставциих - 0<br>Получено ответов от поставцика - 0<br>Отклоненно поданых запросов - 0 |  |
|   | 2 demo10 Cogepxi<br>Antoeau<br>Ykasats                             |                  |                                                       |                                                                                             | <u>чимое заявки<br/>итационные сведения заявителя<br/>результаты рассмотрения заявки</u>                       |                                                      |                                            | Подать запрос на разъяснение<br>Подано запросов поставщику - 0<br>Получено ответов от поставщика - 0<br>Отклоненно поданых запросов - 0 |  |
|   | Решение члено                                                      | в комисси        | и о допуске у                                         | астника                                                                                     |                                                                                                    |                                                      |                                            |                                                                                                    |  |
|   | Член комиссии Роль<br>Васильева Евгения Председатель<br>Николаевна |                  | комиссии                                              | Решение члена ком<br>Не допущен<br>Допущен<br>Не допущен                                    | иссии С                                                                                                    | Снова                                                | ние отказа в долуске к участию в процедуре |                                                                                                    |  |
|   | Круглов Виктор С                                                   | Степанович       | Секретарь                                             |                                                                                             | Не допущен                                                                                                    | •                                                    |                                            |                                                                                                    |  |
|   | Авдеев Игорь Са                                                    | вельевич         | Член комисси                                          | и                                                                                           | Не допущен                                                                                                    | ~                                                    |                                            |                                                                                                    |  |
|   | Иванов Антон<br>Владимирович                                       |                  | Член комисси                                          | и                                                                                           | Не допущен                                                                                                    | •                                                    |                                            |                                                                                                    |  |
|   | Общее решени                                                       | е комиссии       | 1 по допуску у                                        | частника                                                                                    |                                                                                                    |                                                      |                                            |                                                                                                    |  |
|   | ✓ Допустить з<br>Отказать в и                                      | аявителя к       | участию в пр                                          | оцедуре                                                                                     |                                                                                                    |                                                      |                                            |                                                                                                    |  |
|   | Основание дл                                                       | ля решени        | IS:                                                   |                                                                                             |                                                                                                    |                                                      |                                            |                                                                                                    |  |
|   | Состав докуме                                                      | ентов заяви      | теля соответс                                         | твует требов                                                                                | аниям документации                                                                                             |                                                      |                                            |                                                                                                    |  |
|   |                                                                    |                  |                                                       |                                                                                             |                                                                                                    |                                                      |                                            |                                                                                                    |  |

## Рис. Ранжирование заявки каждым членом комиссии Организатора

На основании количества участников, соответствующих требованиям Организатора, и их ранжирования составляется Перечень квалифицированных контрагентов (далее Перечень). Если после дня окончания срока подачи заявок на участие в квалификационном отборе подано менее двух заявок на участие в процедуре или иного минимального количества заявок, установленного в квалификационной документации, такой отбор признается несостоявшимся и формирование Перечня не осуществляется. После того, как Организатором было произведено ранжирование участников, публикуется протокол (см. рис. ниже). Более подробно о подготовке и передаче протокола в ЕИС представлено в разделе «Общие сведения об этапах процедур» настоящего документа. далее следует нажать кнопку «Подписать и направить» (см. рис. ниже).

| Протокол подведения итогов процедуры                                                                                                |                                              |
|----------------------------------------------------------------------------------------------------|----------------------------------------------|
| Вы можете скачать сформированный на основе указанных вами решений протокол для последующ<br>либо опубликовать собственный протокол. | его использования и публикации на площадке,  |
|                                                                                                    | CRATAID                                      |
| Протокол подведения итогов процедуры *                                                                                              |                                              |
| Актуальным может быть только один файл протокола. Если ваш документ многостраничный, то размещайте сканы в арх                      | иве, либо в документ Word.                   |
| Путь к файлу:                                                                                                    | Обзор                                        |
| Удалить документ<br>Принимаются файлы в следующих форматах: .doc, .docx, .xls, .xlsx, .txt, .rtf, .zip, .rar, .7z, .jpg, .gif, .    | png, .pdf, .jpeg, .pdf, .gif                 |
|                                                                                                    | Добавить документ                            |
|                                                                                                    |                                              |
|                                                                                                    | Сохранить как черновик Подписать и направить |

# Рис. Блоки «Протокол подведения итогов квалификационного отбора»

Организатор внимательно просматривает содержание формы подтверждения, при корректности представленной информации нажимает кнопку «Подписать» (см. рис. ниже). Отобразится сообщение об успешном выполнении операции. После завершения подведения итогов процедуры Организатором лот переходит в архив.

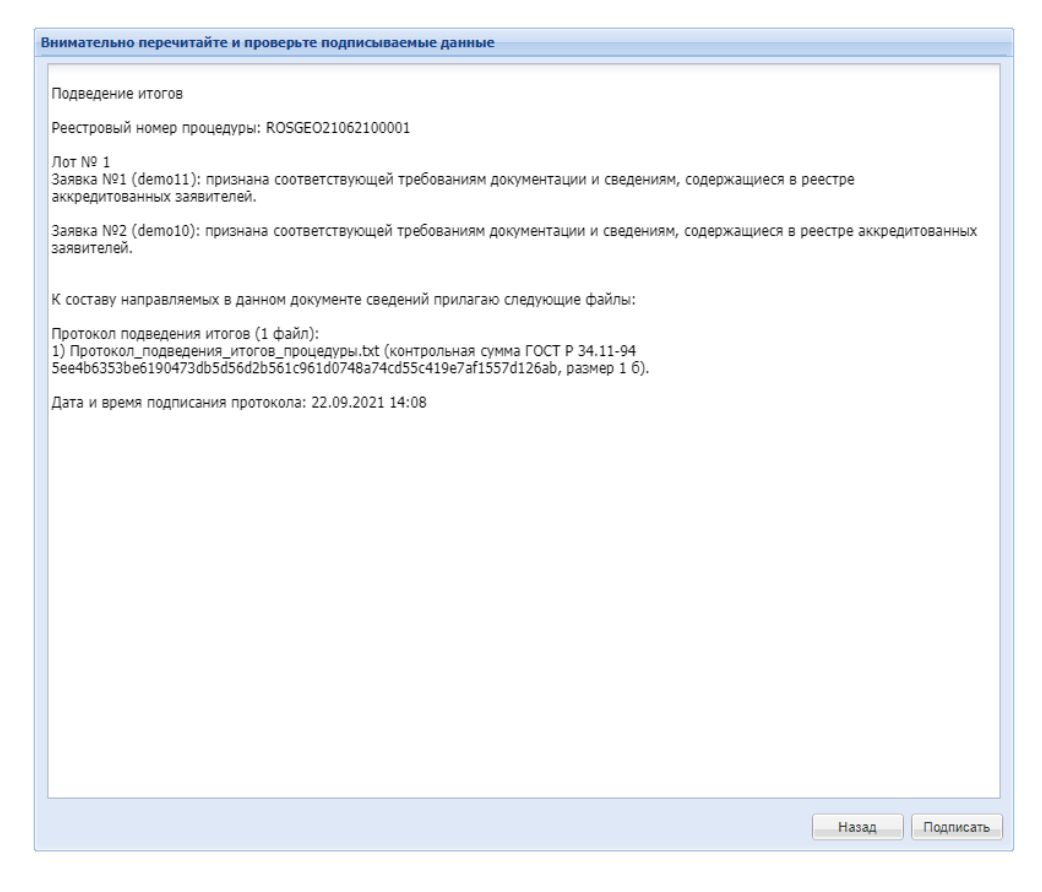

Рис. Окно подписания

# Признание закупки несостоявшейся при подведении итогов

Организатор при подведении итогов на форме «Подведение итогов процедуры» указывает решение комиссии по допущенным заявкам (см. рис. ниже). Решение о допуске Заявителей к дальнейшему участию в процедуре описано в п. п. «Подведение (переподведение) итогов».

| е сведения о процеду<br>р процедуры:<br>енование процеду<br>изатор:<br>иктные данные ори<br>истные данные ори<br>истные лицо:<br>публикации извеш<br>и время окончани<br>ния о комиссии<br>ссия: | уре<br>ры:<br>анизато<br>цения:<br>а подачи    | ра:<br>заявок:                                                                                                    | ROSGE00408<br>Поставка мей<br>Котировочна<br>Demo Zak<br>7-400-123456<br>Иванов Пётр                                                                                                    | 2100002, лот № 1<br>јели для учреждения Ді<br>я сессия<br>37. mailфmail.ru<br>Алексеевич | O NP5                                                                                                    |                                                                                                  |  |  |
|----------------------------------------------------------------------------------------------------|------------------------------------------------|----------------------------------------------------------------------------------------------------|----------------------------------------------------------------------------------------------------|------------------------------------------------------------------------------------------|----------------------------------------------------------------------------------------------------|--------------------------------------------------------------------------------------------------|--|--|
| р процедуры:<br>енование процеду<br>а торгов:<br>инзатор:<br>иктное данные ори<br>кттное данные ори<br>кттное данные ори<br>и время окончани<br>и в о комиссии<br>сия:                           | ры:<br>анизато<br>дения:<br>а подачи           | ра:<br>заявок:                                                                                                    | ROSGE00408<br>Поставка мей<br>Котировочна<br>Demo Zak<br>7-400-123456<br>Иванов Пётр                                                                                                    | 2100002, лот № 1<br>іели для учреждения Ді<br>я сессия<br>і7, mail@mail.nu<br>Алексеевич | D N95                                                                                                    |                                                                                                  |  |  |
| р процедуры:<br>енование процеду<br>а торгов:<br>изатор:<br>истные данные ори<br>истное лицо:<br>публикации извец<br>и время окончани<br>ия о комиссии<br>ссия:                                  | ры:<br>анизато<br>цения:<br>а подачи           | ра:<br>заявок:                                                                                                    | ROSGE00408<br>Поставка мей<br>Котировочна<br>Demo Zak<br>7-400-123456<br>Иванов Пётр<br>04.08.3021                                                                                                    | 2100002, лот № 1<br>іели для учреждения Ді<br>я сессия<br>і7, mail@mail.ru<br>Алексеевич | D NP5                                                                                                    |                                                                                                  |  |  |
| енование процеду<br>а торгов:<br>«изатор:<br>иктные данные ори<br>иктное лицо:<br>публикации извец<br>и время окончани<br>чия о комиссии<br>ссия:                                                | ры:<br>анизато<br>ения:<br>а подачи            | ра:<br>заявок:                                                                                                    | Поставка ме<br>Котировочна<br>Demo Zak<br>7-400-123456<br>Иванов Пётр                                                                                                    | јели для учреждения Ді<br>я сессия<br>i7, mail@mail.ru<br>Алексеевич                     | 0 N//5                                                                                                    |                                                                                                  |  |  |
| а торгов:<br>икзатор:<br>иктное данные ор<br>иктное лицо:<br>публикации извец<br>и время окончани<br>имя о кониссии<br>ссия:                                                                     | анизато<br>(ения:<br>а подачи                  | ра:<br>заявок:                                                                                                    | Котировочна<br>Demo Zak<br>7-400-123456<br>Иванов Пётр                                                                                                    | я сессия<br>i7, mail@mail.ru<br>Алексеевич                                               |                                                                                                    |                                                                                                  |  |  |
| икатор:<br>истные данные ор<br>истное лицо:<br>публикации извеш<br>и время окончани<br>ния о комиссии<br>соия:                                                                                   | анизато<br>цения:<br>а подачи                  | ра:<br>заявок:                                                                                                    | Demo Zak<br>7-400-123456<br>Иванов Пётр                                                                                                    | i7, mail@mail.ru<br>Anecceetiv4                                                          |                                                                                                    |                                                                                                  |  |  |
| истные данные ори<br>истное лицо:<br>публикации извец<br>и время окончани<br>ния о комиссии<br>соия:                                                                                             | анизато<br>цения:<br>а подачи                  | ра:<br>заявок:                                                                                                    | 7-400-123456<br>Иванов Пётр                                                                                                    | i7, mail@mail.ru<br>Алексеевич                                                           |                                                                                                    |                                                                                                  |  |  |
| ктное лицо:<br>публикации извец<br>и время окончани<br>иня о комиссии<br>ссия:                                                                                                    | цения:<br>а подачи                             | заявок:                                                                                                    | Иванов Пётр                                                                                                    | Алексеевич                                                                               |                                                                                                    |                                                                                                  |  |  |
| публикации извеш<br>и время окончани<br>ния о комиссии<br>ссия:                                                                                                    | цения:<br>а подачи                             | заявок:                                                                                                    | A4 A0 3A34                                                                                                    | Иванов Пётр Алексеевич<br>04.08.2021                                                     |                                                                                                    |                                                                                                  |  |  |
| и время окончани<br>ния о комиссии<br>ссия:                                                                                                    | а подачи                                       | 33RBOK:                                                                                                    | 04.08.2021                                                                                                    |                                                                                          |                                                                                                    |                                                                                                  |  |  |
| ния о комиссии                                                                                                    |                                                |                                                                                                    | 04.08.2021 1                                                                                                    | 8:00 [GMT +3]                                                                            |                                                                                                    |                                                                                                  |  |  |
| CONS:                                                                                                    |                                                |                                                                                                    |                                                                                                    |                                                                                          |                                                                                                    |                                                                                                  |  |  |
| сия:                                                                                                    |                                                |                                                                                                    |                                                                                                    |                                                                                          |                                                                                                    |                                                                                                  |  |  |
|                                                                                                    |                                                | Выберите                                                                                                    |                                                                                                    |                                                                                          |                                                                                                    | *                                                                                                |  |  |
|                                                                                                    |                                                | Добавить н                                                                                                    | новую комиссию                                                                                                    | Редактировать комиссии                                                                   | о Удалить выбранную комиссию                                                                                                    |                                                                                                  |  |  |
| и комиссии,                                                                                                    |                                                |                                                                                                    |                                                                                                    |                                                                                          |                                                                                                    |                                                                                                  |  |  |
| тствующие на зас                                                                                                    | здании:                                        |                                                                                                    |                                                                                                    |                                                                                          |                                                                                                    |                                                                                                  |  |  |
|                                                                                                    |                                                |                                                                                                    |                                                                                                    |                                                                                          |                                                                                                    |                                                                                                  |  |  |
| документы всех заяв                                                                                                    | к в архиве                                     |                                                                                                    | Выгрузить спи                                                                                                    | сок участников                                                                           |                                                                                                    |                                                                                                  |  |  |
|                                                                                                    |                                                |                                                                                                    |                                                                                                    |                                                                                          |                                                                                                    | Merro sassor                                                                                     |  |  |
| ер цене договор                                                                                                    | Заявити                                        | t/b                                                                                                    | Решение о доп                                                                                                    | уске участника                                                                           | Запросы на разъяснение попожений                                                                                                    | в э присвоенное комисс                                                                           |  |  |
| 1 000 000,00                                                                                                    | Полное                                         |                                                                                                    | Соледнимое за                                                                                                    | 8800                                                                                     | Подать запрос на разъяснение                                                                                                    | Не выбрано (Нажмите                                                                              |  |  |
| (с учетом<br>НДС)                                                                                                    | 144044                                         | 683H/H8<br>4841                                                                                                    | YKASATE DEPUTE                                                                                                    | аты рассмотрения зая                                                                     | Получено ответов от поставшика - 0                                                                                                    | для назначения)                                                                                  |  |  |
|                                                                                                    |                                                |                                                                                                    |                                                                                                    |                                                                                          | Отклоненно поданых запросов - 0                                                                                                    |                                                                                                  |  |  |
| кол подведения ито                                                                                                    | ros spoue                                      | дуры                                                                                                    |                                                                                                    |                                                                                          |                                                                                                    |                                                                                                  |  |  |
| кете скачать сформи                                                                                                    | рованный                                       | на основе                                                                                                    | указанных вам                                                                                                    | и решений протокол дл                                                                    | я поспедующего использования и г                                                                                                    | публикации на площадке,                                                                          |  |  |
| публиковать собстви                                                                                                    | нный про                                       | токол.                                                                                                    |                                                                                                    |                                                                                          |                                                                                                    |                                                                                                  |  |  |
|                                                                                                    |                                                |                                                                                                    |                                                                                                    |                                                                                          |                                                                                                    | Скачать                                                                                          |  |  |
|                                                                                                    |                                                |                                                                                                    |                                                                                                    |                                                                                          |                                                                                                    |                                                                                                  |  |  |
|                                                                                                    |                                                |                                                                                                    |                                                                                                    |                                                                                          |                                                                                                    |                                                                                                  |  |  |
| признана несостоя                                                                                                    | шейся:                                         |                                                                                                    |                                                                                                    |                                                                                          |                                                                                                    |                                                                                                  |  |  |
|                                                                                                    |                                                |                                                                                                    |                                                                                                    |                                                                                          |                                                                                                    |                                                                                                  |  |  |
| кол подведения ито                                                                                                    | гов проце                                      | дуры • —                                                                                                    |                                                                                                    |                                                                                          |                                                                                                    |                                                                                                  |  |  |
|                                                                                                    |                                                |                                                                                                    |                                                                                                    |                                                                                          | the second second second second second second second second second second second second second second second s                                                                                                    |                                                                                                  |  |  |
| NUM NOWET OUTS TOTLE                                                                                                    | о одене фане                                   | л протокола                                                                                                    | ь всли ваш документ                                                                                                    | местостраничных, то разнаш                                                               | ыте сканы в архиве, лисо в документ word.                                                                                                    |                                                                                                  |  |  |
|                                                                                                    |                                                |                                                                                                    |                                                                                                    |                                                                                          |                                                                                                    | Обзор Удалить докумен                                                                            |  |  |
| файлу:                                                                                                    |                                                |                                                                                                    |                                                                                                    |                                                                                          |                                                                                                    |                                                                                                  |  |  |
| файлу:<br>каются файлы в спер                                                                                                    | ующих ф                                        | орматах: .с                                                                                                    | doc, .docx, .xis, .:                                                                                                    | dsx, .bt, .rtf, .zip, .rar, .7                                                           | 7z, .jpg, .gif, .png, .pdf, .jpeg, .pdf, .                                                                                                    | of                                                                                               |  |  |
| файлу:<br>наются файлы в слер                                                                                                    | ующих ф                                        | орматах: .с                                                                                                    | doc, .docx, .xis, .:                                                                                                    | dsx, .bd, .rtf, .zip, .rar, .3                                                           | 7z, .jpg, .gif, .png, .pdf, .jpeg, .pdf, .                                                                                                    | .gf                                                                                              |  |  |
|                                                                                                    | ствующие на зас<br>документы всех залес<br>дос | ствующие на заседании:<br>документы всех заявок в архнее<br>диоПредложениЗаявог<br>и име договора<br>1 догово од<br>(сучетом Палисе<br>НДС) Палисе<br>нисе скачать сформированный<br>проднана несостоявшейся:<br>по подведения итогов проце | ствующие на закодании:<br>документы всех запеск в архиее<br>досПредложени,<br>у цене договора<br>1 сооколо<br>(сучетом<br>НДС) Полнос<br>наименование<br>НДС) 1440448411<br>ол подведения итогов процедуры<br>иете скачать сформированый на основи<br>убликовать собственный протокол. | ствующие на заседании:<br>документы всех заявок в архиве Выпрузить сли<br>длоПредложени  | ствующие на закодания:     деументы всех заявок в архие     деументы всех заявок в архие     део.     Поредожени,     закитеть     Део.     Соссолжное заяви     Соссолжное заяви     Соссолжное | ствующие на закодании:<br>документы всех заявок в архиве<br>в Выгрузить список участников<br>дло |  |  |

#### Рис. Форма «Подведение итогов»

В случае если не подано ни одной заявки на участие в процедуре, закупка признается несостоявшейся (см. рис. ниже). Организатор прикрепляет протокол подведения итогов, подписывает данные, процедура переходит в статус «Архив».

| Комиссия:                                                      | комиссия                                                          | 2                                                                                                    |                                                                  |                               |       | *                              |
|----------------------------------------------------------------|-------------------------------------------------------------------|----------------------------------------------------------------------------------------------------|------------------------------------------------------------------|-------------------------------|-------|--------------------------------|
| Члены комиссии,<br>присутствующие на заседа                    | Добавить<br>Ф Василь<br>Ф Кругло<br>Ф Авдеет<br>Ф Иваное<br>Выбра | новую комиссию. Редактирова<br>мева Евгения Николаевна (Преде<br>в Виктор Степанович (Секретар<br>в Игорь Савельевич (Член комис<br>в Антон Владимирович (Член ко<br>ть всех | ть комиссию. Удал<br>седатель комиссии)<br>ь)<br>сии)<br>миссии) | ить выбранную комиссию,       |       |                                |
| олучить документы всех заявок в                                | архиве                                                            | Выгрузить список участников                                                                                                    |                                                                  |                               |       |                                |
| Порядко Предложени з                                           | аявитель                                                          | Решение о допуске участника                                                                                                    | Запросы н                                                        | а разъяснение положений       | Мест  | о заявки,<br>военное комиссией |
|                                                                |                                                                   |                                                                                                    |                                                                  |                               |       | Скачать                        |
| Протокол подведения итогов<br>актуальным может быть только оди | процедуры * —<br>н файл протокола                                 | <ol> <li>Если ваш документ многостраничный,</li> </ol>                                                                                                    | го размещайте сканы в а                                          | рхиве, либо в документ Word.  |       |                                |
| Туть к файлу: C:\Us                                            | ers\Roseltorg\De                                                  | esktop\32100044170_second_par                                                                                                    | ts_protocol17995.rtf                                             |                               | Обзор | Удалить документ               |
| Іринимаются файлы в следуюц                                    | их форматах: .                                                    | doc, .docx, .xls, .xlsx, .bxt, .rtf, .zi                                                                                                    | o, .rar, .7z, .jpg, .gif,                                        | .png, .pdf, .jpeg, .pdf, .gif | (     | Добавить документ              |
|                                                                |                                                                   |                                                                                                    |                                                                  |                               |       |                                |

# Рис. Форма подведения итогов при ни одной поданной заявке на участие

Если в рамках процедуры была направлена только одна заявка или при принятии решения о допуске Заявителей к дальнейшему участию в процедуре только одного участника, активируется поле «Закупка признана несостоявшейся». В этом случае для признания закупки несостоявшейся Организатор активирует чек-бокс «Закупка признана несостоявшейся» (см. рис. ниже).

| Протокол подведения из<br>Вы можете скачать сфорг<br>либо опубликовать собст | огов процедуры<br>чированный на основе указанных вами решений протокол для последующего использования и публика<br>венный протокол. | ции на площадке,<br>Скачать |
|------------------------------------------------------------------------------|----------------------------------------------------------------------------------------------------|-----------------------------|
| Закупка признана несосто                                                     | явшейся:                                                                                                    |                             |
| Протокол подведения ит<br>Актуальным может быть тола                         | огов процедуры *                                                                                                    |                             |
| Путь к файлу:<br>Удалить документ<br>Принимаются файлы в сл                  | ом саующих форматах: .doc, .docx, .xls, .xlsx, .txt, .rtf, .zip, .rar, .7z, .jpg, .gif, .png, .pdf, .jpeg, .pdf, .gif               | Ззор<br>Добавить документ   |
|                                                                              | Сохранить как чернови                                                                                                    | ик Подписать и направить    |

## Рис. Поле «Закупка признана несостоявшейся»

Далее Организатору в отобразившемся поле «Причины признания закупки несостоявшейся» следует указать причины признания закупки несостоявшейся (см. рис. ниже).
| -                                                       |                                                                                                    |
|---------------------------------------------------------|----------------------------------------------------------------------------------------------------|
| Закупка признана несостоя                               | шейся: 🗹                                                                                                    |
| Причины признания закупки<br>несостоявшейся *: 입        |                                                                                                    |
| 🖲 Договор заключается                                   |                                                                                                    |
| ○ Договор не заключается                                |                                                                                                    |
| Протокол подведения ито<br>Актуальным может быть только | ов процедуры *<br>один файл протокола. Если ваш документ многостраничный, то размещайте сканы в архиве, либо в документ Word.         |
| Путь к файлу:                                           | OGsop                                                                                                    |
| Удалить документ<br>Принимаются файлы в след            | ующих форматах: .doc, .docx, .xls, .xlsx, .txt, .rtf, .zip, .rar, .7z, .jpg, .gif, .png, .pdf, .jpeg, .pdf, .gif<br>Добавить документ |
|                                                         |                                                                                                    |
|                                                         | Сохранить как черновик                                                                                                    |

### Рис. Активированный чек-бокс «Закупка признана несостоявшейся»

Затем Организатору необходимо указать информацию о заключении договора по итогам проведения процедуры, выбрав:

- «Договор заключается» для заключения договора с единственным допущенным участником процедуры;
- «Договор не заключается».

Далее Организатору нужно прикрепить протокол подведения итогов и подписать данные. Процедура перейдет на этап заключения договора.

# Преддоговорные переговоры

«Преддоговорные переговоры» представляют собой дополнительный этап процедуры, в течение которого производится уточнение условий договора и его цены перед фактом заключения договора. Решение по использованию в процедуре этапа «Преддоговорные переговоры» принимается Заказчиком на этапе «Заключение договора». В случае проведения преддоговорных переговоров между Заказчиком и Победителем производится согласование уточненных условий договора, результатом является подписание протокола преддоговорных переговоров.

Для начала преддоговорных переговоров нажмите пиктограмму «Ил» («Преддоговорные переговоры») в строке соответствующей процедуры на этапе подведения итогов (см. рис. ниже).

| A | стуальные процеду | уры |             |              |                     |                   |                        | \$                                                                                                    |
|---|-------------------|-----|-------------|--------------|---------------------|-------------------|------------------------|----------------------------------------------------------------------------------------------------|
| ? | DEVRG080620000    | 02  |             |              |                     |                   | × #                    | Искать 🔞 Расширенный поиск                                                                                                    |
|   | Реестровый №      | Тип | Организатор | Наименование | Прием заявок до     | Сумма             | Статус                 | Операции                                                                                                    |
| ± | DEVRG080620       | ŧ   | Demo Zak    | ЗП (тест)    | 08.06.2020<br>13:05 | 100 000,00<br>RUB | Заключение<br>договора | <ul> <li>No.</li> <li>No.</li></ul> |

### Рис. Пиктограмма «Преддоговорные переговоры»

Отобразится окно подтверждения (см. рис. ниже).

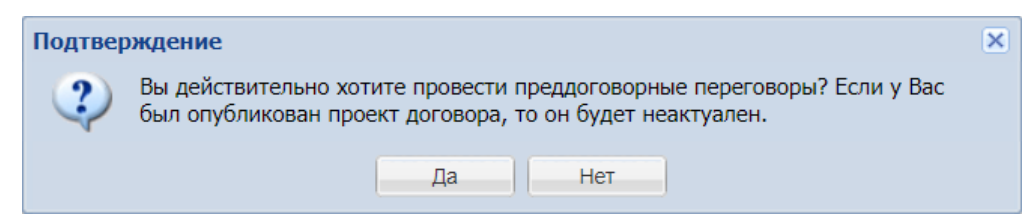

### Рис. Окно предупреждения перед началом преддоговорных переговоров

После нажатия кнопки «Да» отобразится окно с сообщением, что процедура (лот) перешла на стадию «Преддоговорные переговоры». Нажмите кнопку «ОК».

Заказчик в личном кабинете на форме «Преддоговорные переговоры» загружает протокол преддоговорных переговоров, нажав соответствующую кнопку, корректирует стоимость предложения, указанную Победителем. В случае если согласования цены договора не требуется, поле может быть не заполнено.

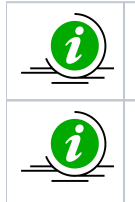

Форма «Преддоговорные переговоры» отобразится автоматически после факта объявления преддоговорных переговоров, в дальнейшем — нажатием на пиктограмму «Ии» в столбце «Операции» соответствующей процедуры.

Поле «Предлагаемая заказчиком цена договора» остается недоступным для редактирования до момента, пока Заказчик загрузит файл протокола. Значение введенной цены договора не должно превышать значения ценового предложения Победителя процедуры.

| Преддоговорные переговоры                    |                          |                                |   |
|----------------------------------------------|--------------------------|--------------------------------|---|
| Сведения о процедуре                         |                          |                                |   |
| Номер процедуры:                             | DEVRG080                 | 6200002                        |   |
| Наименование процедуры:                      | 3П (тест)                |                                |   |
| Форма торгов:                                | Запрос пр                | едложений                      |   |
| Организатор:                                 | Demo Zak                 |                                |   |
| Дата публикации:                             | 2020-06-08               | 8T00:00:00+03:00               |   |
| Цена договора и требование к обеспечению     | договора                 |                                |   |
| Предмет договора:                            | поставка това            | ров                            |   |
| Цена договора:                               | 99 000,00                |                                |   |
| Валюта:                                      | Российский ру            | бль                            |   |
| Размер обеспечения возврата аванса:          | не установлен            | 10                             |   |
| Размер обеспечения гарантийных обязательств: | не установлен            | 10                             |   |
| Информация о договаривающихся сторонах       | (                        |                                |   |
| Заказчики по лоту[?]:                        |                          | Demo Zak                       | ~ |
| Участники торгов, допущенные к заклю         | чению договора[?]:       | 1: demo10 (99 000,00 RUB)      | * |
| Протокол преддоговорных переговоров          |                          |                                |   |
| Загрузить прот                               | окол преддоговорных пере | говоров Сохранить как черновик |   |
| Предлагаемая заказчиком цена договор         | 99 000,00                |                                |   |
| Замечания Победителя                         |                          |                                |   |
|                                              |                          |                                |   |

### Рис. Форма «Преддоговорные переговоры»

В открывшейся форме для загрузки в Систему файла протокола преддоговорных переговоров, с помощью кнопки «Обзор…» укажите файл для загрузки и нажмите кнопку «Загрузить» (см. рис. ниже).

| Файл                                                     | ×                                                                                   |
|----------------------------------------------------------|-------------------------------------------------------------------------------------|
| Выберите файл:                                           | Обзор                                                                               |
| Принимаются файлы в сле<br>.png, .pdf, .jpeg, .pdf, .gif | дующих форматах: .doc, .docx, .xls, .xlsx, .txt, .rtf, .zip, .rar, .7z, .jpg, .gif, |
|                                                          | Загрузить Отмена                                                                    |

### Рис. Форма для загрузки протокола преддоговорных переговоров

Откроется окно с сообщением об успешности добавления протокола преддоговорных переговоров.

На форме «Преддоговорные переговоры» отобразится загруженная версия загруженного протокола преддоговорных переговоров и станет доступно для редактирования поле «Предлагаемая заказчиком цена договора», в котором Заказчик может указать предлагаемую цену договора (см. рис. ниже).

При необходимости удаления прикрепленного (но не подписанного) файла протокола Заказчик нажимает кнопку «Удалить» (см. рис. ниже). Заказчик подписывает прикрепленный файл протокола нажатием кнопки «Подписать» (см. рис. ниже).

| Информация о договаривающихся сторонах                                                  |                                    |           |
|-----------------------------------------------------------------------------------------|------------------------------------|-----------|
| Заказчики по лоту[?]:                                                                   | Demo Zak                           | ~         |
| Участники торгов, допущенные к заключению договора[?]:                                  | 1: demo10 (99 000,00 RUB)          | ~         |
| Протокол преддоговорных переговоров                                                     |                                    |           |
| Проекты протокола преддоговорных переговоров                                            |                                    |           |
| Последняя версия Предоговорные переговоры.docx, разм добавлен 08.06.2020 17:52 [GMT +3] | ер 12.18 кб, Удали                 | подписать |
| Внимание! Для публикации протокола преддоговорных пер<br>Сохранить как черно            | еговоров нажмите кнопку «Подписать | »         |
| Предлагаемая заказчиком цена договора: 99 000,00                                        |                                    |           |
|                                                                                         |                                    |           |
| Замечания Победителя                                                                    |                                    |           |
|                                                                                         |                                    |           |

### Рис. Загруженный протокол преддоговорных переговоров

На форме «Преддоговорные переговоры» в блоке «Протокол преддоговорных переговоров» отобразится загруженный и подписанный Заказчиком протокол преддоговорных переговоров и объявленная при публикации процедуры цена договора (см. рис. ниже).

| переговоров                                                                                    |
|------------------------------------------------------------------------------------------------|
| договорных переговоров                                                                         |
| <u>Преддоговорные переговоры.docx</u> , размер 12.18 кб, добавлен 08.06.2020<br>17:52 [GMT +3] |
| ком цена договора: 99 000,00 RUB                                                               |
| Загрузить протокол преддоговорных переговоров Сохранить как черновик                           |
| ом цена договора: 99 000,00                                                                    |
|                                                                                                |
|                                                                                                |
|                                                                                                |
|                                                                                                |

### Рис. Подписанный протокол преддоговорных переговоров

После направления Заказчиком протокола предоговорных переговоров, Победителю необходимо либо подписать данный протокол, согласившись с условиями, предложенными Заказчиком, либо направить замечания к протоколу преддоговорных переговоров.

В случае если у Победителя процедуры возникли замечания к протоколу преддоговорных переговоров или к цене договора, указанной Заказчиком при публикации протокола, то Победитель может направить документ с замечаниями путем прикрепления файла документа в соответствующем поле и в случае необходимости может указать цену договора путем заполнения значения в поле «Предлагаемая победителем цена договора».

После успешного направления замечаний в личные кабинеты пользователей Заказчика и Победителя, с которым осуществляются преддоговорные переговоры, направляются соответствующие уведомления с указанием цены, предлагаемой Победителем. Замечания могут быть направлены Победителем повторно (при необходимости), повторяя аналогичные действия.

После факта подписания и направления Победителем файла замечаний к протоколу преддоговорных переговоров и предлагаемой цены (по необходимости) Заказчик на форме «Преддоговорные переговоры» может скачать и просмотреть документ с замечаниями к протоколу. После изучения документа с замечаниями, полученного от Заявителя, загрузите новый проект протокола преддоговорных переговоров. Предыдущие версии протоколов преддоговорных переговоров становятся неактуальными (см. рис. ниже). Укажите предлагаемую цену договора и нажмите кнопку «Подписать».

| Последняя версия                                                   | Преддоговорные пе                            | реговор                   | ры[1].docx, размер 12.1                                 | 8 кб,      |                         | Удалить  | Подписать |
|--------------------------------------------------------------------|----------------------------------------------|---------------------------|---------------------------------------------------------|------------|-------------------------|----------|-----------|
|                                                                    | добавлен 08.06.2020                          | ) 18:14                   | [GMT +3]                                                |            |                         |          |           |
| Неактуален                                                         | Преддоговорные пе<br>добавлен 08.06.2020     | <u>реговор</u><br>) 17:52 | <u>ры.docx</u> , размер 12.18 к<br>[GMT +3]             | б,         |                         |          |           |
| Предложенная заказ                                                 | чиком цена договора                          | a: 99 00                  | 00.00 RUB                                               |            |                         |          |           |
| Внимание! Для публи                                                | кации протокола пре                          | ддогов                    | ворных переговоров                                      | нажмите кн | о <mark>пку</mark> «Под | цписать» |           |
|                                                                    |                                              | Coxpa                     | анить как черновик                                      |            |                         |          |           |
| Іредлагаемая заказчі                                               | иком цена договора:                          | Coxpa                     | анить как черновик<br>98 000,00                         |            |                         |          |           |
| Іредлагаемая заказчі<br>амечания Победителя                        | иком цена договора:                          | Сохра                     | анить как черновик<br>98 000,00                         |            |                         |          |           |
| Тредлагаемая заказчі<br>амечания Победителя<br>Документы замечаний | иком цена договора:<br>победителя к протокол | Сохра                     | анить как черновик<br>98 000,00<br>ддоговорных перегово | ров        |                         |          |           |

### Рис. Загрузка нового проекта протокола преддоговорных переговоров

После подписания протокола Победителем преддоговорные переговоры считаются завершенными — процедура переходит на этап «Заключения договора».

По завершении предоговорных переговоров Заказчику и Победителю направляются уведомления о подписании протокола предоговорных переговоров с указанием итоговой цены договора.

После завершения преддоговорных переговоров у всех авторизованных пользователей системы есть возможность просмотреть форму «Преддоговорные переговоры» (нажатием пиктограммы «Ил» в разделе «Операции» соответствующей процедуры), где содержатся все прикрепленные Заказчиком и Победителем файлы протоколов и файлы замечаний (см. рис. ниже). Форма носит информационное назначение и недоступна для редактирования никому из пользователей.

| Треддоговорные переговорн              | Ы                          |                  |                                                |   |
|----------------------------------------|----------------------------|------------------|------------------------------------------------|---|
| Сведения о процедуре                   |                            |                  |                                                |   |
| Номер процедуры:                       |                            | DEVRG08062       | 2000002                                        |   |
| Наименование процеду                   | уры:                       | 3П (тест)        |                                                |   |
| Форма торгов:                          |                            | Запрос пред      | ложений                                        |   |
| Организатор:                           |                            | Demo Zak         |                                                |   |
| Дата публикации:                       |                            | 2020-06-08T      | 00:00:00+03:00                                 |   |
| Цена договора и требова                | ние к обеспечению договора |                  |                                                |   |
| Предмет договора:                      |                            | поставка товаро  | 98                                             |   |
| Цена договора:                         |                            | 99 000,00        |                                                |   |
| Валюта:                                |                            | Российский руб   | Ъ                                              |   |
| Размер обеспечения во                  | озврата аванса:            | не установлено   |                                                |   |
| Размер обеспечения га<br>обязательств: | рантийных                  | не установлено   |                                                |   |
| — Информация о договарив               | вающихся сторонах          |                  |                                                |   |
| Заказчики по лоту[?]:                  |                            |                  | Demo Zak                                       | ~ |
| Участники торгов, допу                 | ущенные к заключению до    | оговора[?]:      | 1: demo10 (98 000,00 RUB)                      | * |
| Протокол преддоговорны                 | іх переговоров             |                  |                                                |   |
| Проекты протокола пре                  | ддоговорных переговоров    |                  |                                                |   |
| Последняя версия                       | Преддоговорные переговор   | ы[1].docx. разме | р 12.18 кб. добавлен 08.06.2020 18:14 [GMT +3] |   |
| Предложенная заказч                    | иком цена договора: 98 00  | 0,00 RUB         | , ,,,,,,,,,,,,,,,,,,,,,,,,,,,,,,,,,,,,,        |   |
| Неактуален                             | Преддоговорные переговор   | ы.docx. размер 1 | 2.18 кб. добавлен 08.06.2020 17:52 [GMT +3]    |   |
| Предложенная заказч                    | иком цена договора: 99 00  | 0,00 RUB         |                                                |   |
|                                        |                            |                  |                                                |   |
| Замечания Победителя                   |                            |                  |                                                |   |
| Документы замечаний п                  | юбедителя к протоколу пред | договорных пер   | еговоров                                       |   |
| Последняя версия                       | Замечания.docx, размер 12. | 18 кб, добавлен  | 08.06.2020 18:08 [GMT +3]                      |   |
|                                        |                            | Назад            |                                                |   |
|                                        |                            |                  |                                                |   |

### Рис. Форма просмотра сведений о преддоговорных переговорах

На стадии заключения договора на форме «Договоры по лоту» будет отображаться цена, определенная в результате проведения преддоговорных переговоров (см. рис. ниже).

| Д | оговоры по лоту                               |                                 |
|---|-----------------------------------------------|---------------------------------|
|   | Информация о лоте                             |                                 |
|   | Реестровый номер процедуры:                   | DEVRG08062000002, лот № 1       |
|   | Наименование лота:                            | поставка товаров                |
|   | Начальная (максимальная) цена договора:       | 100 000,00 RUB                  |
|   | Заказчик:                                     | Demo Zak                        |
|   | Заявитель, признанный победителем в торгах по | demo10                          |
|   | данному лоту:                                 |                                 |
|   | Последнее ценовое предложение, поданное       | 99 000,00 RUB                   |
|   | победителем:                                  |                                 |
|   | Цена договора по итогам проведения            | 98 000,00 RUB                   |
|   | преддоговорных переговоров:                   |                                 |
|   | Требование обеспечения исполнения договора:   | не установлено                  |
|   | Согласование договора:                        | требуется                       |
|   | Договор:                                      | заключается в электронной форме |
|   |                                               |                                 |

Рис. Форма «Договоры по лоту». Отображение цены Победителя

# Заключение договоров

- В электронной форме
- В письменной форме

В случае если процедура проводится с интеграцией в ЕИС, прежде, чем продолжать работу в Системе, необходимо убедиться, что на сайте ЕИС процедура переведена на этап «Завершения размещения закупки» и находится в соответствующем разделе (см. рис. ниже).

| Формирование из                 | вещения(539) Подача заявок(2)                                  | Работа комиссии(928)             | Bce | этапы(1 469)                  |                     |                        |
|---------------------------------|----------------------------------------------------------------|----------------------------------|-----|-------------------------------|---------------------|------------------------|
| 0                               | Реквизит                                                       | ы закупки                        |     | Размещено 🚱                   | Начальная цена<br>👔 | Последнее<br>событие 😨 |
| Данные из<br>ВСРЗ<br>Размешено: | конкурс с ПКО №31700026008 У<br>компьютеров и периферийного об | /слуги по ремонту<br>Борудования | ٣   | Сведения закупки              | 299 000,00          | 28.06.2017 (MCK)       |
| Заказчик                        | Заказчик: ЕЭТП                                                 |                                  |     | Печатная форма извещения      |                     |                        |
|                                 |                                                                |                                  |     | Возврат на этап подачи заявок |                     |                        |
|                                 |                                                                |                                  |     | Завершение размещения закулки |                     |                        |

### Рис. Команда «Завершение размещения закупки» на странице процедуры

Если при нажатии кнопки «Завершение размещения закупки» отображается ошибка (см. рис. ниже), связанная с отсутствием хотя бы одного размещенного протокола в ЕИС, необходимо вернуться на сайт Системы и убедиться, что протоколы предыдущих этапов процедуры переданы в ЕИС и опубликованы. В ином случае необходимо отправить отсутствующие протоколы в ЕИС.

| Сообщение                                                                                                    |
|----------------------------------------------------------------------------------------------------|
| Для перехода закупки на этап «Размещение завершено»<br>необходимо, чтобы был хотя бы один размещенный протокол |
| Отмена                                                                                                    |

Рис. Окно с сообщением об ошибке

Договор заключается на условиях, указанных в извещении и документации процедуры, по цене, предложенной Заявителем, признанным Победителем процедуры.

После подведения итогов процедуры при нажатии пиктограммы « 😼 » откроется форма «Заключение договора», в которой следует выбрать способ заключения договора (см. рис. ниже):

- в электронной форме;
- в письменной форме.

| еестровый номер процедуры:                                                                                                    | DEVRG09062000001, лот № 1                                                                                                    |
|----------------------------------------------------------------------------------------------------|----------------------------------------------------------------------------------------------------|
| Наименование лота:                                                                                                    | поставка товаров                                                                                                    |
| Начальная (максимальная) цена договора                                                                                                    | a: 100 000,00 RUB                                                                                                    |
| Заказчик:                                                                                                    | Demo Zak                                                                                                    |
| Заявитель, признанный победителем в<br>горгах по данному лоту:                                                                                                    | demo12                                                                                                    |
| Последнее ценовое предложение,<br>поданное победителем:                                                                                                    | 100 000,00 RUB                                                                                                    |
| Гребование обеспечения исполнения<br>договора:                                                                                                    | не установлено                                                                                                    |
| Заключение договора                                                                                                    |                                                                                                    |
|                                                                                                    | P. C.                                                                                                    |
| В случае выбора письменной формы заключен<br>после чего процедура будет направлена в архи<br>уклонения участника от заключения договора,<br>основание отказа в отношении данного участн<br>уклониста останутся заблокированными. В случ<br>денежные средства у победителя разблокирую                                     | ия договора, вам неооходимо подтвердить заключение договора,<br>ив и денежные средства у участников разблокируются. В случае<br>, Вам необходимо отказаться от данного участника и выбрать<br>ника "Уклонился от заключения договора", денежные средства<br>ичае отказа от заключения договора с основанием «Иное»,<br>отся.                        |
| В случае выбора письменной формы заключен<br>после чего процедура будет направлена в архи<br>уклонения участника от заключения договора,<br>основание отказа в отношении данного участн<br>уклониста останутся заблокированными. В слуг<br>денежные средства у победителя разблокирую<br>Demo Zak                         | ия договора, ыам неооходимо подтвердить заключение договора,<br>ив и денежные средства у участников разблокируются. В случае<br>, Вам необходимо отказаться от данного участника и выбрать<br>ника "Уклонился от заключения договора", денежные средства<br>чае отказа от заключения договора с основанием «Иное»,<br>отся.                         |
| В случае выбора письменной формы заключен<br>после чего процедура будет направлена в архи<br>уклонения участника от заключения договора,<br>основание отказа в отношении данного участн<br>уклониста останутся заблокированными. В слуг<br>денежные средства у победителя разблокирую<br>Demo Zak<br>Заключение договора: | ия договора, ыам неооходимо подтвердить заключение договора,<br>ив и денежные средства у участников разблокируются. В случае<br>, Вам необходимо отказаться от данного участника и выбрать<br>ника "Уклонился от заключения договора", денежные средства<br>чае отказа от заключения договора с основанием «Иное»,<br>отся.<br>В электронной форме  |
| В случае выбора письменной формы заключен<br>после чего процедура будет направлена в архи<br>уклонения участника от заключения договора,<br>основание отказа в отношении данного участн<br>уклониста останутся заблокированными. В слу<br>денежные средства у победителя разблокирую<br>Demo Zak<br>Заключение договора:  | ия договора, ыам неооходимо подтвердить заключение договора,<br>ив и денежные средства у участников разблокируются. В случае<br>, Вам необходимо отказаться от данного участника и выбрать<br>ника "Уклонился от заключения договора", денежные средства<br>ичае отказа от заключения договора с основанием «Иное»,<br>отся.<br>В электронной форме |

### Рис. Выбор формы заключения договора

После выбора способа заключения договора следует нажать кнопку «Подтвердить». Форма заключения договора выбирается один раз и в дальнейшем вернуться к выбору формы заключения договора невозможно. Форма заключения договора для каждого лота выбирается независимо от других лотов.

После выбора формы заключения договора Заказчик переходит на форму «Договоры по лоту». В блоке «Информация о договаривающихся сторонах» отображается список участников торгов, допущенных к заключению договора.

### В электронной форме

После выбора формы заключения договора открывается форма «Договоры по лоту». Также на форму можно перейти нажатием на пиктограмму « 😼 » («Договоры») в столбце «Операции» соответствующей процедуры (см. рис. ниже).

| A | ктуальные процедуры          |              |                     |                   |                        | \$                                                                                                    |
|---|------------------------------|--------------|---------------------|-------------------|------------------------|----------------------------------------------------------------------------------------------------|
|   | DEVRG09062000001             |              |                     |                   | × #                    | Искать 🍥 Расширенный поиск                                                                                                    |
|   | Реестровый № Тип Организатор | Наименование | Прием заявок до     | Сумма             | Статус                 | Операции                                                                                                    |
| 9 | DEVRG090620 😸 Demo Zak       | ЗП текст     | 09.06.2020<br>09:45 | 100 000,00<br>RUB | Заключение<br>договора | <ul> <li>♦</li> <li>♦</li></ul> |

### Рис. Пиктограмма «Договоры»

Откроется форма «Договоры по лоту» для проведения необходимых действий по согласованию проекта договора между сторонами и заключению договора в электронной форме. Заказчик направляет Победителю процедуры проект договора для согласования, нажав кнопку «Загрузить новый проект договора» (см. рис. ниже).

| Договоры по лоту                                               |                           |                            |   |  |
|----------------------------------------------------------------|---------------------------|----------------------------|---|--|
| Информация о лоте                                              |                           |                            |   |  |
| Реестровый номер процедуры:                                    | DEVRG09062000001, лот № 1 |                            |   |  |
| Наименование лота:                                             | поставка то               | варов                      |   |  |
| Начальная (максимальная) цена договора:                        | 100 000,00                | RUB                        |   |  |
| Заказчик:                                                      | Demo Zak                  |                            |   |  |
| Заявитель, признанный победителем в торгах по<br>данному лоту: | demo12                    | demo12                     |   |  |
| Последнее ценовое предложение, поданное победителем:           | 100 000,00                | RUB                        |   |  |
| Требование обеспечения исполнения договора:                    | не установл               | ено                        |   |  |
| Согласование договора:                                         | требуется                 |                            |   |  |
| Договор:                                                       | заключаетс                | я в электронной форме      |   |  |
| Информация о договаривающихся сторонах                         |                           |                            |   |  |
|                                                                |                           | Demo Zak                   | ~ |  |
| Заказчики по лоту                                              | <b>Fe1</b>                |                            |   |  |
| Участники торгов, допущенные к заключению дого                 | вора <sup>[ք]</sup> :     | 1: demo12 (100 000,00 RUB) | * |  |
|                                                                |                           |                            |   |  |
| Стадия согласования проекта договора с заказчиком —            |                           |                            |   |  |
| Загрузи                                                        | ть новый прое             | кт договора                |   |  |
| Стадия согласования проекта договора с заявителем              |                           |                            |   |  |
| Ожидаются требования заказчика к заключению договора.          |                           |                            |   |  |
|                                                                |                           |                            |   |  |
| Протокол отказа от заключения договора                         |                           |                            |   |  |
| Загрузить протокол отказа                                      |                           |                            |   |  |
|                                                                |                           |                            |   |  |

### Рис. Форма заключения договора в электронном виде

Откроется форма загрузки файла. Для загрузки файла проекта договора Заказчику следует нажать «Обзор...», после чего указать файл проекта договора на жестком диске компьютера и нажать кнопку «Загрузить» (см. рис. ниже). Откроется диалоговое окно со списком сертификатов ЭП. Заказчик выбирает необходимый сертификат (при наличии нескольких), нажимает кнопку «Выбрать».

| Файл проекта договора                                     | ×                                                                                   |
|-----------------------------------------------------------|-------------------------------------------------------------------------------------|
| Выберите файл:                                            | Обзор                                                                               |
| Принимаются файлы в след<br>.png, .pdf, .jpeg, .pdf, .gif | дующих форматах: .doc, .docx, .xls, .xlsx, .txt, .rtf, .zip, .rar, .7z, .jpg, .gif, |
|                                                           | Загрузить Отмена                                                                    |

### Рис. Форма загрузки файла проекта договора

Откроется подтверждающее сообщение об отправке документов. После загрузки проекта договора в личном кабинете Победителя отобразится соответствующее уведомление. Ссылка для скачивания направленного проекта договора доступна на форме «Договоры по лоту» для Заказчика и Победителя.

| Договоры по лоту                                               |                                 |                            |   |  |  |  |
|----------------------------------------------------------------|---------------------------------|----------------------------|---|--|--|--|
| Информация о лоте                                              |                                 |                            |   |  |  |  |
| Реестровый номер процедуры:                                    | DEVRG09062                      | 2000001, лот № 1           |   |  |  |  |
| Наименование лота:                                             | поставка тов                    | заров                      |   |  |  |  |
| Начальная (максимальная) цена договора:                        | 100 000,00 F                    | RUB                        |   |  |  |  |
| Заказчик:                                                      | Demo Zak                        |                            |   |  |  |  |
| Заявитель, признанный победителем в торгах по<br>данному лоту: | demo12                          |                            |   |  |  |  |
| Последнее ценовое предложение, поданное победителем:           | 100 000,00 R                    | NDB                        |   |  |  |  |
| Требование обеспечения исполнения договора:                    | не установле                    | ено                        |   |  |  |  |
| Согласование договора:                                         | требуется                       |                            |   |  |  |  |
| Договор:                                                       | заключается                     | в электронной форме        |   |  |  |  |
| Информация о договаривающихся сторонах                         |                                 |                            |   |  |  |  |
| Заказчики по лоту[?]:                                          |                                 | Demo Zak                   | ~ |  |  |  |
| Участники торгов, допущенные к заключению дого                 | вора[?]:                        | 1: demo12 (100 000,00 RUB) | ~ |  |  |  |
| Стадия согласования проекта договора с заказчиком              |                                 |                            |   |  |  |  |
| Проекты договора                                               |                                 |                            |   |  |  |  |
| Последняя версия Договор.docx, размер 12.18 кб                 | , добавлен 09.                  | 06.2020 10:54 [GMT +3]     |   |  |  |  |
| Загрузи                                                        | Загрузить новый проект договора |                            |   |  |  |  |
|                                                                |                                 |                            |   |  |  |  |

### Рис. Отображение приложенного проекта договора на форме «Договоры по лоту»

Победитель рассматривает направленный проект договора, по итогам рассмотрения может направить протокол разногласий (в случае наличия разногласий по предложенному проекту договора). В протоколе разногласий указываются положения проекта договора, с которыми не согласен Победитель, которые, по его мнению, не соответствуют извещению о проведении процедур, документации процедуры и заявке на участие в процедуре.

Протокол разногласий, загруженный Победителем, отображается на форме «Договоры по лоту» в блоке «Протоколы разногласий». По факту загрузки протокола разногласий Победителем в личном кабинете Заказчика отобразится соответствующее уведомление. Для загрузки и просмотра последней версии протокола разногласий Заказчик нажимает на соответствующую ссылку (см. рис. ниже).

| оворы по лоту                                                                                                    |                                                                                                    |                                                                                              |                                                                |  |  |
|----------------------------------------------------------------------------------------------------|----------------------------------------------------------------------------------------------------|----------------------------------------------------------------------------------------------|----------------------------------------------------------------|--|--|
| Информация о лоте                                                                                                    |                                                                                                    |                                                                                              |                                                                |  |  |
| Реестровый номер процедуры:                                                                                                    |                                                                                                    | DEVRG09062000001, лот № 1                                                                    |                                                                |  |  |
| Наименование лота:                                                                                                    |                                                                                                    | поставка то                                                                                  | варов                                                          |  |  |
| Начальная (максимал                                                                                                    | ьная) цена договора:                                                                                                    | 100 000,00                                                                                   | RUB                                                            |  |  |
| Заказчик:<br>Заявитель, признанный победителем в торгах по<br>данному лоту:<br>Последнее ценовое предложение, поданное<br>победителем:                                                        |                                                                                                    | Demo Zak                                                                                     |                                                                |  |  |
|                                                                                                    |                                                                                                    | demo12                                                                                       | demo12                                                         |  |  |
|                                                                                                    |                                                                                                    | 100 000,00                                                                                   | RUB                                                            |  |  |
| Требование обеспече                                                                                                    | ния исполнения договора:                                                                                                    | не установл                                                                                  | ено                                                            |  |  |
| Согласование договор                                                                                                    | oa:                                                                                                    | требуется                                                                                    |                                                                |  |  |
| Договор:                                                                                                    |                                                                                                    | заключается                                                                                  | я в электронной форме                                          |  |  |
| Информация о договари                                                                                                    | вающихся сторонах                                                                                                    |                                                                                              |                                                                |  |  |
|                                                                                                    |                                                                                                    |                                                                                              |                                                                |  |  |
| Заказчики по лоту[?]:                                                                                                    |                                                                                                    |                                                                                              | Demo Zak                                                       |  |  |
| Заказчики по лоту[?]:                                                                                                    |                                                                                                    |                                                                                              | Demo Zak                                                       |  |  |
| Заказчики по лоту <sup>[?]</sup> :<br>Участники торгов, дог                                                                                                    | <b>у</b> щенные к заключению дого                                                                                                    | вора[?]:                                                                                     | Demo Zak                                                       |  |  |
| Заказчики по лоту <sup>[?]</sup> :<br>Участники торгов, дог<br>Стадия согласования пр                                                                                                    | іущенные к заключению дого<br>оекта договора с заказчиком                                                                                                    | вора <sup>[?]</sup> :                                                                        | Demo Zak 🔹                                                     |  |  |
| Заказчики по лоту <sup>[?]</sup> :<br>Участники торгов, дог<br>Стадия согласования пр<br>Проекты договора                                                                                     | аущенные к заключению дого<br>оекта договора с заказчиком                                                                                                    | вора <sup>[2]</sup> :                                                                        | Demo Zak                                                       |  |  |
| Заказчики по лоту <sup>[?]</sup> :<br>Участники торгов, дог<br>Стадия согласования пр<br>Проекты договора<br>Неактуален                                                                       | <b>тущенные к заключению дого</b><br>оекта договора с заказчиком<br>Д <u>оговор.docx</u> , размер 12.18 кб                                                                                            | вора <sup>[2]</sup> :<br>, добавлен 09                                                       | Demo Zak   1: demo12 (100 000,00 RUB)  .06.2020 10:54 [GMT +3] |  |  |
| Заказчики по лоту <sup>[?]</sup> :<br>Участники торгов, дог<br>Стадия согласования пр<br>Проекты договора<br>Неактуален                                                                       | пущенные к заключению дого<br>оекта договора с заказчиком<br>Д <u>оговор.docx</u> , размер 12.18 кб<br>Загрузи                                                                                        | вора <sup>[2]</sup> :<br>, добавлен 09<br>пъ новый прое                                      | Demo Zak                                                       |  |  |
| Заказчики по лоту <sup>[?]</sup> :<br>Участники торгов, дог<br>Стадия согласования пр<br>Проекты договора<br>Неактуален<br>Стадия согласования пр                                             | тущенные к заключению дого<br>оекта договора с заказчиком<br>Д <u>оговор.docx</u> , размер 12.18 кб<br>Загрузи<br>оекта договора с заявителем                                                         | овора <sup>[2]</sup> :<br>, добавлен 09<br>пъ новый проен                                    | Demo Zak                                                       |  |  |
| Заказчики по лоту <sup>[?]</sup> :<br>Участники торгов, дог<br>Стадия согласования пр<br>Проекты договора<br>Неактуален<br>Стадия согласования пр<br>Протоколы разногласи                     | тущенные к заключению дого<br>оекта договора с заказчиком<br>Д <u>оговор.docx</u> , размер 12.18 кб<br>Загрузи<br>оекта договора с заявителем<br>й                                                    | овора <sup>[?]</sup> :<br>, добавлен 09<br>пъ новый проег                                    | Demo Zak                                                       |  |  |
| Заказчики по лоту <sup>[?]</sup> :<br>Участники торгов, дог<br>Стадия согласования пр<br>Проекты договора<br>Неактуален<br>Стадия согласования пр<br>Протоколы разногласи<br>Последняя версия | тущенные к заключению дого<br>оекта договора с заказчиком<br>Договор.docx, размер 12.18 кб<br>Загрузи<br>оекта договора с заявителем<br>й<br>Замечания.docx, размер 12.18                             | рвора <sup>[2]</sup> :<br>, добавлен 09<br>пъ новый проен<br>кб, добавлен                    | Demo Zak                                                       |  |  |
| Заказчики по лоту <sup>[?]</sup> :<br>Участники торгов, дог<br>Стадия согласования пр<br>Проекты договора<br>Неактуален<br>Стадия согласования пр<br>Протоколы разногласи<br>Последняя версия | тущенные к заключению дого<br>оекта договора с заказчиком<br>Д <u>оговор.docx</u> , размер 12.18 кб<br>Загрузи<br>оекта договора с заявителем<br>й<br><u>Замечания.docx</u> , размер 12.18            | рвора <sup>[2]</sup> :<br>, добавлен 09<br>пъ новый проег<br>кб, добавлен                    | Demo Zak                                                       |  |  |
| Заказчики по лоту <sup>[?]</sup> :<br>Участники торгов, дог<br>Стадия согласования пр<br>Проекты договора<br>Неактуален<br>Стадия согласования пр<br>Протоколы разногласи<br>Последняя версия | тущенные к заключению дого<br>оекта договора с заказчиком<br>Договор.docx, размер 12.18 кб<br>Загрузи<br>оекта договора с заявителем<br>й<br><u>Замечания.docx</u> , размер 12.18<br>ночения договора | овора <sup>[2]</sup> :<br>, добавлен 09<br>пъ новый проен<br>кб, добавлен                    | Demo Zak                                                       |  |  |
| Заказчики по лоту <sup>[?]</sup> :<br>Участники торгов, дог<br>Стадия согласования пр<br>Проекты договора<br>Неактуален<br>Стадия согласования пр<br>Протоколы разногласи<br>Последняя версия | тущенные к заключению дого<br>оекта договора с заказчиком<br>Договор.docx, размер 12.18 кб<br>Загрузи<br>оекта договора с заявителем<br>й<br>Замечания.docx, размер 12.18<br>ночения договора         | овора <sup>[2]</sup> :<br>, добавлен 09<br>пъ новый проен<br>кб, добавлен<br>рузить протокол | Demo Zak                                                       |  |  |

### Рис. Блок с протоколом разногласий

В случае отказа принимать претензии Заявителя либо в любой иной момент согласования проекта договора, но до факта подписания договора, Организатор может составить и опубликовать протокол отказа. Процедура отказа от заключения договора с Заявителем более подробно представлена в разделе « Отказ от заключения договора » настоящего документа. **Внимание!** Если в отношении Победителя осуществляется отказ от заключения договора (публикация протокола отказа), договор заключается с Участником торгов, следующим в ранжировании (занявшим второе, третье место и т.д.). Заказчик подготавливает и загружает новый проект договора. Действия по согласованию проекта договора могут быть повторены необходимое количество раз до тех пор, пока проект договора не будет согласован обеими сторонами. После подписания Заявителем проекта договора отобразится статус о том, что проект договора подписан Заявителем в блоке «Стадия подписи проекта договора заявителем» (см. рис. ниже). В личных кабинетах Организатора и Заявителя отобразятся соответствующие уведомления.

Для завершения этапа подписания согласованного договора подпишите договор своей ЭП. Для этого нажмите кнопку «Подписать» (см. рис. ниже).

| Проекты договора                                                  |                                                                                                    |
|-------------------------------------------------------------------|----------------------------------------------------------------------------------------------------|
| Последняя версия                                                  | Д <u>оговор[2].docx</u> , размер 12.18 кб, добавлен 09.06.2020 11:21 [GMT +3]                                                                                      |
| Неактуален                                                        | Д <u>оговор[1].docx</u> , размер 12.18 кб, добавлен 09.06.2020 11:21 [GMT +3]                                                                                      |
| Неактуален                                                        | <u>Договор.docx</u> , размер 12.18 кб, добавлен 09.06.2020 10:54 [GMT +3]                                                                                          |
|                                                                   | Подписать                                                                                                    |
|                                                                   |                                                                                                    |
| гадия подписи проекта                                             | договора заявителем<br>Проект договора подписан заявителем, 09.06.2020 11:21 [GMT +3].                                                                             |
| тадия подписи проекта<br>Протоколы разногласи                     | договора заявителем<br>Проект договора подписан заявителем, 09.06.2020 11:21 [GMT +3].<br>й                                                                        |
| тадия подписи проекта<br>Протоколы разногласи<br>Последняя версия | договора заявителем<br>Проект договора подписан заявителем, 09.06.2020 11:21 [GMT +3].<br>й<br>Замечания.docx, размер 12.18 кб, добавлен 09.06.2020 11:16 [GMT +3] |

### Рис. Подписание договора с Победителем

Отобразится форма подтверждения. Внимательно прочтите сообщение и нажмите кнопку «Подписать» (см. рис. ниже).

| Подписание договора                                                                                                    | ×      |
|----------------------------------------------------------------------------------------------------|--------|
| Внимательно перечитайте и проверьте подписываемые данные                                                                                                    |        |
| Настоящим подтверждается подпись заказчиком договора по процедур<br>DEVR609062000001, лот "поставка товаров". Контрольная сумма ГОСТ<br>P34.11-94:<br>e2ee8d65d3cbca39e28cd790b338274f2cc886b620d0aa3f6e58c30c64a3407<br>Заказчик: Demo Zak Заявитель: demo12 Дата публикации: 09.06.2020<br>11:26 [GMT+3] | e<br>2 |
| Подписать                                                                                                    |        |

### Рис. Подтверждение подписания договора Заказчиком

Откроется диалоговое окно со списком сертификатов ЭП. Выберите необходимый сертификат, нажмите кнопку «Выбрать». Отобразится сообщение об успешном заключении договора. Нажмите кнопку «ОК» для закрытия сообщения. С момента подписания договор будет считаться заключенным и получит юридическую силу, а лот перейдет в статус «Архив». При проведении процедуры с интеграцией с ЕИС Заказчик в личном кабинете ЕЭТП после подтверждения факта заключения договора с Победителем может передать сведения о договоре в ЕИС (https://zakupki.gov.ru/) (см. рис. ниже). Направление сведений осуществляется для процедур, находящихся в статусе «Архив». Последующие действия с договором проводятся в соответствии с разделом «Отправка сведений о договоре в ЕИС» настоящего документа.

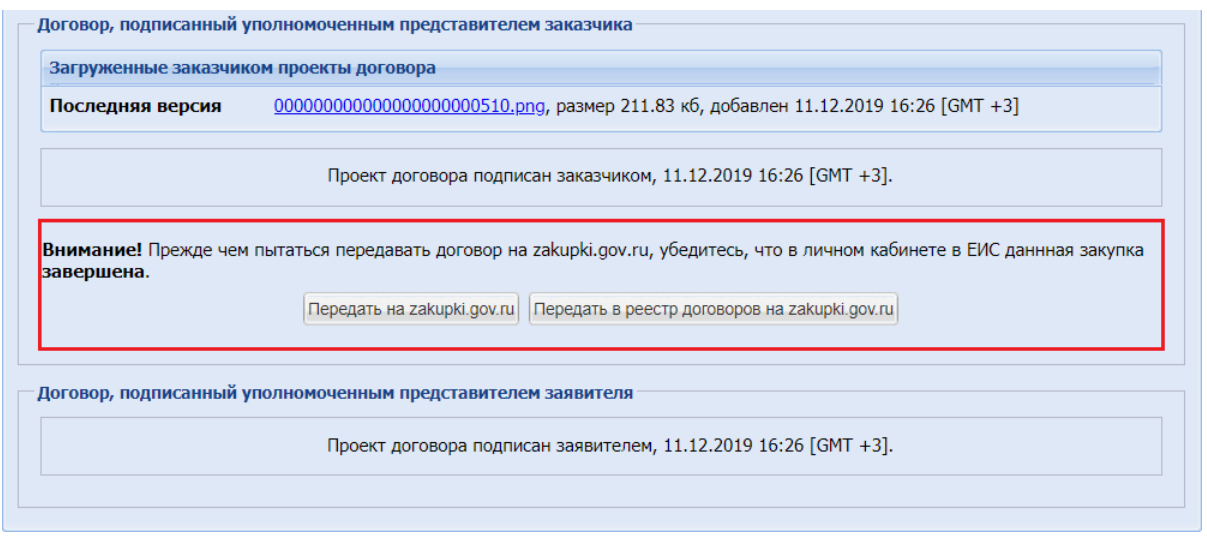

Рис. Форма «Договоры по лоту» после подписания договора

## В письменной форме

После выбора формы заключения договора открывается форма «Договоры по лоту». Также на форму можно перейти нажатием на пиктограмму « 😼 » («Договоры») в столбце «Операции» соответствующей процедуры. Откроется форма «Договоры по лоту» для проведения необходимых действий для заключения договора в письменной форме (см. рис. ниже).

Договор заключается с Заявителем, признанным Победителем процедуры на этапе «Подведение итогов». Чтобы отправить проект договора Победителю процедуры для подписания, нажмите кнопку «Загрузить отсканированный подписанный договор» в блоке «Подтверждение заключения договора» (см. рис. ниже).

| Договоры по лоту                                                                                                    |                                                                                 |                                                                                                    |                                                                                   |
|----------------------------------------------------------------------------------------------------|---------------------------------------------------------------------------------|----------------------------------------------------------------------------------------------------|-----------------------------------------------------------------------------------|
| Информация о лоте                                                                                                    |                                                                                 |                                                                                                    |                                                                                   |
| Реестровый номер процедуры:                                                                                                    | DEVRG09062                                                                      | 000002, лот № 1                                                                                                    |                                                                                   |
| Наименование лота:                                                                                                    | Поставка то                                                                     | заров                                                                                                    |                                                                                   |
| Начальная (максимальная) цена договора:                                                                                                    | 100 000,00 F                                                                    | UB                                                                                                    |                                                                                   |
| Заказчик:                                                                                                    | Demo Zak                                                                        |                                                                                                    |                                                                                   |
| Заявитель, признанный победителем в торгах по<br>данному лоту:                                                                                                    | demo10                                                                          |                                                                                                    |                                                                                   |
| Последнее ценовое предложение, поданное победителем:                                                                                                    | 99 000,00 RI                                                                    | JB                                                                                                    |                                                                                   |
| Требование обеспечения исполнения договора:                                                                                                    | не установл                                                                     | ено                                                                                                    |                                                                                   |
| Информация о договаривающихся сторонах                                                                                                    |                                                                                 |                                                                                                    |                                                                                   |
| Заказчики по лоту[?]:                                                                                                    |                                                                                 | Demo Zak                                                                                                    | ~                                                                                 |
|                                                                                                    | Bona[]]                                                                         | 1: demo10 (99 000.00 RUB)                                                                                                    | ~                                                                                 |
| Подтверждение заключения договора<br>В случае выбора письменной формы заключения дог<br>процедура будет направлена в архив и денежные сре<br>заключения договора, Вам необходимо отказаться от<br>участника "Уклонился от заключения договора", денежн<br>заключения договора с основанием «Ин | говора, Вам н<br>дства у участ<br>данного учас<br>ые средства у<br>юе», денежны | обходимо подтвердить заключение дого<br>ников разблокируются. В случае уклонен<br>гника и выбрать основание отказа в отно<br>клониста останутся заблокированными.<br>не средства у победителя разблокируютс | вора, после чего<br>ия участника от<br>ушении данного<br>В случае отказа от<br>я. |
| Загрузить отскан                                                                                                    | нированный по                                                                   | дписанный договор                                                                                                    |                                                                                   |
| Стадия согласования проекта договора с заявителем                                                                                                    |                                                                                 |                                                                                                    |                                                                                   |
| При заключении договора в письменной ф                                                                                                    | оорме заявите                                                                   | ль подписывает документы договора на (                                                                                                    | бумаге                                                                            |
| Протокол отказа от заключения договора                                                                                                    |                                                                                 |                                                                                                    |                                                                                   |
| Загр                                                                                                    | узить протокол                                                                  | отказа                                                                                                    |                                                                                   |

### Рис. Форма заключения договора в письменной форме

Откроется форма загрузки файла. Для загрузки файла проекта договора нажмите кнопку «Обзор...», после чего укажите файл на компьютере и нажмите кнопку «Загрузить» (см. рис. ниже). Откроется диалоговое окно со списком сертификатов ЭП. Выберите необходимый сертификат, нажмите кнопку «Выбрать».

| Файл подписанного договор                                 | a 🗙                                                                                |
|-----------------------------------------------------------|------------------------------------------------------------------------------------|
| Выберите файл:                                            | Обзор                                                                              |
| Принимаются файлы в след<br>.png, .pdf, .jpeg, .pdf, .gif | ующих форматах: .doc, .docx, .xls, .xlsx, .txt, .rtf, .zip, .rar, .7z, .jpg, .gif, |
|                                                           | Загрузить Отмена                                                                   |

### Рис. Форма загрузки файла проекта договора

Откроется подтверждающее сообщение об отправке документов. Заявителю, с которым заключается контракт, автоматически будет направлена текущая версия проекта договора. В блоке «Подписанные документы договора» отобразится ссылка на загруженный проект договора (см. рис. ниже).

| Подписанные документы                                                                                     | договора                                                                                                    |
|----------------------------------------------------------------------------------------------------|----------------------------------------------------------------------------------------------------|
| Последняя версия                                                                                          | <u>Договор[3].docx</u> , размер 12.18 кб, добавлен 09.06.2020 12:49 [GMT +3]                                                                                                    |
| В случае выбора пис<br>процедура будет напр<br>заключения договора,<br>участника "Уклонился от<br>заключе | ьменной формы заключения договора, Вам необходимо подтвердить заключение договора, после чего<br>авлена в архив и денежные средства у участников разблокируются. В случае уклонения участника от<br>, Вам необходимо отказаться от данного участника и выбрать основание отказа в отношении данного<br>заключения договора", денежные средства уклониста останутся заблокированными. В случае отказа от<br>ния договора с основанием «Иное», денежные средства у победителя разблокируются. |
|                                                                                                    | Подписать                                                                                                    |
|                                                                                                    | Загрузить отсканированный подписанный договор                                                                                                    |
| гадия согласования прое                                                                                   | кта договора с заявителем                                                                                                    |
| При заклю                                                                                                 | чении договора в письменной форме заявитель подписывает документы договора на бумаге                                                                                                    |
| ротокол отказа от заклю                                                                                   | чения договора                                                                                                    |
|                                                                                                    | Загрузить протокол отказа                                                                                                    |

### Рис. Отображение приложенного проекта договора на форме «Договоры по лоту»

После получения от Заявителя подписанного проекта договора загрузите в Систему отсканированный вариант подписанного Заявителем проекта договора. В блоке «Подписанные документы договора» также отобразится ссылка на проект договора. При этом предыдущая версия проекта договора станет неактуальной (см. рис. ниже).

После загрузки документа необходимо подписать его сертификатом ЭП, для этого Заказчик нажимает кнопку «Подписать» в блоке «Подтверждение заключения договора» (см. рис. ниже). Отобразится форма подтверждения, Заказчик внимательно просматривает данные и нажимает кнопку «Подписать».

| Подписанные докумен                                                                           | ты договора                                                                                                    |
|-----------------------------------------------------------------------------------------------|----------------------------------------------------------------------------------------------------|
| Последняя версия                                                                              | Подписанный договор.docx, размер 12.18 кб, добавлен 09.06.2020 12:51 [GMT +3]                                                                                                    |
| Неактуален                                                                                    | <u>Договор[3].docx</u> , размер 12.18 кб, добавлен 09.06.2020 12:49 [GMT +3]                                                                                                    |
| В случае выбора п<br>процедура будет на<br>заключения догово<br>участника "Уклонился<br>заклк | исьменной формы заключения договора, Вам необходимо подтвердить заключение договора, после чего<br>правлена в архив и денежные средства у участников разблокируются. В случае уклонения участника от<br>ра, Вам необходимо отказаться от данного участника и выбрать основание отказа в отношении данного<br>от заключения договора", денежные средства уклониста останутся заблокированными. В случае отказа от<br>учения договора с основанием «Иное», денежные средства у победителя разблокируются. |
|                                                                                               | Подписать                                                                                                    |
|                                                                                               | Загрузить отсканированный подписанный договор                                                                                                    |
| гадия согласования пр                                                                         | оекта договора с заявителем                                                                                                    |
| При закл                                                                                      | пючении договора в письменной форме заявитель подписывает документы договора на бумаге                                                                                                    |
| ротокол отказа от закл                                                                        | ючения договора                                                                                                    |
|                                                                                               |                                                                                                    |

Рис. Кнопка «Подписать»

Откроется диалоговое окно со списком сертификатов ЭП. Заказчик выбирает необходимый сертификат (при наличии нескольких), нажимает кнопку «Выбрать». Отобразится окно с уведомлением об успешном подтверждении заключения договора.

С момента подписания договора Заказчиком процедуры (уполномоченным сотрудником Заказчика) договор будет считаться заключенным и получит юридическую силу, а лот перейдет в статус «Архив».

При проведении процедуры с интеграцией с ЕИС Заказчик в личном кабинете ЕЭТП после подтверждения факта заключения договора с Победителем может передать сведения о договоре в ЕИС ( https://zakupki.gov.ru/ ) (см. рис. ниже). Направление сведений осуществляется для процедур, находящихся в статусе «Архив». Последующие действия с договором проводятся в соответствии с разделом « Отправка сведений о договоре в ЕИС » настоящего документа.

| загруженные заказчи              | ком договоры                                                                                                    |
|----------------------------------|----------------------------------------------------------------------------------------------------|
| Последняя версия                 | <u>111111.doc</u> , размер 12.01 кб, добавлен 24.04.2020 10:46 [GMT +3]                                                                                                    |
|                                  | Заключение договора подтверждено, 24.04.2020 10:47 [GMT +3].                                                                                                    |
| Внимание! Прежде че<br>авершена. | м пытаться передавать договор на zakupki.gov.ru, убедитесь, что в личном кабинете в ЕИС даннная закупка<br>Передать на zakupki.gov.ru Передать в реестр договоров на zakupki.gov.ru |
| Договору отказано в              | публикации на zakupki.gov.ru. Дата передачи указана в списке событий по процедуре. Подробности в списк<br>событий Взаимодействие с ЕИС                                              |
| оговор, подписанный              | уполномоченным представителем заявителя                                                                                                    |
| _                                | акучении логовора в письменной форме заявитель поллисывает локументы логовора на бумаге                                                                                             |

Рис. Форма «Договоры по лоту» после подписания договора

# Отказ от заключения договора

Заказчик может отказаться от заключения договора с Заявителем, признанным Победителем процедуры, опубликовав протокол отказа, и заключить договор с Заявителем, следующим в ранжировании (занявшим второе место, и т.д.).

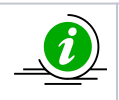

В случае отказа от заключения договора со всеми Заявителями, допущенными до заключения договора, лот отправляется в архив без заключения договора.

Чтобы отказаться от заключения договора с Заявителем, признанным Победителем процедуры, Заказчику необходимо загрузить протокол отказа от заключения договора. Для этого на форме «Договоры по лоту» в блоке «Протокол отказа от заключения договора» следует нажать кнопку «Загрузить протокол отказа» (см. рис. ниже).

| Договоры по лоту                                                                              |                                                       |                           |  |
|-----------------------------------------------------------------------------------------------|-------------------------------------------------------|---------------------------|--|
| Информация о лоте                                                                             |                                                       |                           |  |
| Реестровый номер процедуры:                                                                   | DEVRG0806                                             | 200002, лот № 1           |  |
| Наименование лота:                                                                            | поставка то                                           | варов                     |  |
| Начальная (максимальная) цена договора:                                                       | 100 000,00                                            | RUB                       |  |
| Заказчик:                                                                                     | Demo Zak                                              |                           |  |
| Заявитель, признанный победителем в торгах по<br>данному лоту:                                | demo10                                                |                           |  |
| Последнее ценовое предложение, поданное победителем:                                          | 99 000,00 R                                           | UB                        |  |
| Цена договора по итогам проведения преддоговорных переговоров:                                | 98 000,00 R                                           | UB                        |  |
| Требование обеспечения исполнения договора:                                                   | не установл                                           | ено                       |  |
| Согласование договора:                                                                        | требуется                                             |                           |  |
| Договор:                                                                                      | заключаетс                                            | я в электронной форме     |  |
| Информация о договаривающихся сторонах                                                        |                                                       |                           |  |
| Заказчики по лоту[?]:                                                                         |                                                       | Demo Zak                  |  |
| Участники торгов, допущенные к заключению договора <sup>[?]</sup> : 1: demo10 (98 000,00 RUB) |                                                       | 1: demo10 (98 000,00 RUB) |  |
| Цена договора была определена в результате проведения преддоговорных переговоров.             |                                                       |                           |  |
| Стадия согласования проекта договора с заказчиком                                             | Стадия согласования проекта договора с заказчиком     |                           |  |
| Загрузи                                                                                       | ить новый прое                                        | кт договора               |  |
| Стадия согласования проекта договора с заявителем                                             |                                                       |                           |  |
| Ожидаются требова                                                                             | Ожидаются требования заказчика к заключению договора. |                           |  |
| Протокол отказа от заключения договора Загрузить протокол отказа                              |                                                       |                           |  |

### Рис. Вид блока «Протокол отказа от заключения договора»

Откроется форма выбора основания отказа и загрузки файла. Заказчику следует выбрать один из двух вариантов оснований для отказа: «Участник уклонился от заключения договора» и «Иное» (см. рис. ниже).

|                                           | ×                                                                                                    |
|-------------------------------------------|----------------------------------------------------------------------------------------------------|
| Участник уклонился от заключения договора | ~                                                                                                    |
| Участник уклонился от заключения договора |                                                                                                    |
| Иное                                      |                                                                                                    |
|                                           |                                                                                                    |
| Загрузить Отмена                          |                                                                                                    |
|                                           | Участник уклонился от заключения договора<br>Участник уклонился от заключения договора<br>Иное<br>Загрузить Отмена |

### Рис. Форма загрузки файла протокола отказа

В случае указания Заказчиком основания для отказа «Участник уклонился от заключения договора» денежные средства уклониста, заблокированные в качестве обеспечения заявки на участие, останутся заблокированными и могут быть перечислены Заказчику, при основании «Иное» денежные средства Заявителя, заблокированные в качестве обеспечения заявки на участие, победившего в торгах, разблокируются.

Заказчику необходимо прикрепить файл протокола отказа, нажав кнопку «Обзор» и выбрав файл на жестком диске компьютера. После успешной загрузки файла отобразится соответствующее уведомление, а на форме «Договоры по лоту» будет добавлена ссылка для скачивания протокола отказа от заключения договора (см. рис. ниже).

| Документы и сведения н   | аправлены успешно | × |
|--------------------------|-------------------|---|
| Протокол отказа добавлен | ł                 |   |
|                          | ок                |   |

### Рис. Сообщение об успешной публикации

Для публикации протокола отказа от заключения договора (с данным Победителем) Заказчику следует нажать кнопку «Подписать протокол отказа» (см. рис. ниже).

| — Информация о договари                                                           | вающихся сторонах                                            |                         |                                |        |
|-----------------------------------------------------------------------------------|--------------------------------------------------------------|-------------------------|--------------------------------|--------|
| Заказчики по лоту[?]:                                                             |                                                              | Demo Zak                |                                | ~      |
| Участники торгов, допущенные к заключению договора <sup>[?]</sup> :               |                                                              | 1: demo10 (98 000       | ,00 RUB)                       | ~      |
| Цена договора была определена в результате проведения преддоговорных переговоров. |                                                              |                         |                                |        |
| — Стадия согласования пр                                                          | оекта договора с заказчиком                                  |                         |                                |        |
|                                                                                   | Загрузить новый про                                          | ект договора            |                                |        |
| Стадия согласования пр                                                            | оекта договора с заявителем                                  |                         |                                |        |
|                                                                                   | Ожидаются требования заказчи                                 | ка к заключению дого    | овора.                         |        |
| Протокол отказа от закл                                                           | ючения договора                                              |                         |                                |        |
| Протокол отказа                                                                   |                                                              |                         |                                |        |
| Последняя версия                                                                  | <u>Протокол.docx</u> , размер 12.18 кб, добавлен<br>[GMT +3] | 09.06.2020 13:06        | Добавлен: 09.06.2020 13:06 [GM | 1T +3] |
|                                                                                   | Подписать протокол отказа 3а                                 | агрузить протокол отказ | a                              |        |
|                                                                                   |                                                              |                         |                                |        |

### Рис. Подписание протокола отказа

Отобразится окно подтверждения, Заказчик проверяет корректность данных, нажимает кнопку «Подписать». Откроется диалоговое окно со списком сертификатов ЭП. Заказчик выбирает необходимый сертификат (при наличии нескольких), нажимает кнопку «Выбрать». После успешного завершения операции отобразится соответствующее уведомление.

Право на заключение договора перейдет к Заявителю, следующему в ранжировании (занявшему второе, третье и т.д. место). На форме «Договоры по лоту» автоматически будет выбран данный Заявитель в поле «Участники торгов, допущенные к заключению договора».

# Отправка сведений о договоре в ЕИС

Операции по передаче сведений доступны для договоров, заключенных в электронной форме на ЭТП, а также для договоров, заключенных в письменной форме, но только в случае, если Заказчиком была прикреплена отсканированная и подписанная версия договора в личном кабинете на ЭТП.

Заказчик в личном кабинете ЕЭТП после подтверждения факта заключения договора с Победителем может передать сведения о договоре в ЕИС (zakupki.gov.ru). Направление сведений осуществляется для процедур, находящихся в статусе «Архив». Заказчиком могут быть выполнены следующие операции в части направления сведений о договоре в ЕИС:

- Передача договора в реестр договоров
- Передача сведений об исполнении договора
- Передача сведений о договоре с субподрядчиком
- Передача сведений о договоре (дополнительное соглашение)
- Передача сведений о расторжении договора

После выполнения любой из операции (заполнения соответствующей формы на ЕЭТП и направления пакета данных в ЕИС), Заказчик переходит в личный кабинет ЕИС для проверки и подписания переданных сведений.

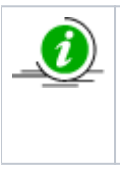

Направление информационных пакетов, содержащих сведения о договоре в ЕИС, выполняется Заказчиком для процедур, интегрированных на ЕИС (установлен соответствующий признак при формировании извещения). Направл ение осуществляется по договорам процедур согласно Федеральному закону «О закупках товаров работ услуг отдельными видами юридических лиц» № 223-ФЗ, Постановлению Правительства РФ от 31.10.2014 г. № 1132 «О порядке ведения реестра договоров, заключенных заказчиками по результатам закупки».

Заказчик в личном кабинете нажимает пиктограмму « 🚾 » («Договоры») в столбце «Операции» соответствующей процедуры, по которой выполняется передача сведений. Отобразится форма «Договоры по лоту».

В случае если по соответствующей процедуре был заключен договор (в письменной или в электронной форме), на форме «Договоры по лоту» отобразится блок для передачи сведений в ЕИС — «Сведения о договоре, передаваемые на zakupki.gov.ru». При заключении договора в письменной форме передача возможна только для случая прикрепления Заказчиком отсканированной и подписанной версии договора в личном кабинете на ЭТП (см. рис. ниже).

| оворы по лоту                                                                                                    |                                              |                                                                      |                            |                           |   |
|----------------------------------------------------------------------------------------------------|----------------------------------------------|----------------------------------------------------------------------|----------------------------|---------------------------|---|
| нформация о лоте                                                                                                    |                                              |                                                                      |                            |                           |   |
| еестровый номер процедуры:                                                                                                    | EIS170320                                    | 20181601045, лот № 1                                                 | 1                          |                           |   |
| Іаименование лота:                                                                                                    | Торвары                                      |                                                                      |                            |                           |   |
| Іачальная (максимальная) цена договора:                                                                                                    | 490 089,01                                   | RUB                                                                  |                            |                           |   |
| аказчик:                                                                                                    | Романов А                                    | отур Леонидович                                                      |                            |                           |   |
| аявитель, признанный победителем в торгах по<br>анному лоту:                                                                                      | 000 "CEPF                                    | антин строй"                                                         |                            |                           |   |
| Іоследнее ценовое предложение, поданное<br>юбедителем:                                                                                            | 480 000,55                                   | RUB                                                                  |                            |                           |   |
| ребование обеспечения исполнения договора:                                                                                                    | не установ                                   | лено                                                                 |                            |                           |   |
| огласование договора:                                                                                                    | не требует                                   | ся                                                                   |                            |                           |   |
| )рганизатор:                                                                                                    | Романов А                                    | отур Леонидович                                                      |                            |                           |   |
| lоговор:                                                                                                    | заключает                                    | ся в письменной форм                                                 | 1e                         |                           |   |
| нформация о договаривающихся сторонах                                                                                                    |                                              |                                                                      |                            |                           |   |
| аказчики по лоту[2]:                                                                                                    |                                              | Романов Артур Леон                                                   | нидович                    |                           | * |
| Иастники торгов, допушенные к заключению до                                                                                                    | ropona <sup>[2]</sup>                        | аора[2]· 1: ООО "СЕРПАНТИН                                           |                            | Н СТРОЙ" (480 000.55 RUB) |   |
| Реквизиты участника<br>Договор, подписанный уполномоченным представителем заказчика                                                               |                                              |                                                                      |                            |                           |   |
| Загруженные заказчиком договоры                                                                                                    |                                              |                                                                      |                            |                           |   |
| Последняя версия uploadDocument[HB8BAg9t9                                                                                                    | <u>uA].txt</u> , размер !                    | 5 б, добавлен 17.03.20                                               | 020 18:22 [G               | MT +3]                    |   |
| Заключение договор                                                                                                    | ра подтвержден                               | o, 17.03.2020 18:22 [0                                               | GMT +3].                   |                           |   |
| Прежде чем передать информац<br>переведена на этап "Ра                                                                                            | Внимани<br>ию о договоре н<br>азмещение заве | <b>e!</b><br>на zakupki.gov.ru, убе <i>і</i><br>ршено" в личном каби | цитесь, что з<br>інете ЕИС | акупка                    |   |
|                                                                                                    | ru                                           |                                                                      |                            |                           |   |
| Сведения о договоре, передаваемые на zakupki.gov.                                                                                                 |                                              |                                                                      |                            |                           |   |
| Сведения о договоре, передаваемые на zakupki.gov.<br>Операция<br>–                                                                                | Дата                                         | а публикации                                                         | Версия                     | Статус                    |   |
| Сведения о договоре, передаваемые на zakupki.gov.i<br>Операция<br>Передать договор в реестр договоров                                             | Дата                                         | а публикации                                                         | Версия                     | Статус                    |   |
| Сведения о договоре, передаваемые на zakupki.gov.i<br>Операция<br>Передать договор в реестр договоров<br>Передать сведения об исполнении договора | Дата                                         | а публикации                                                         | Версия                     | Статус                    |   |

### Рис. Форма «Договоры по лоту»

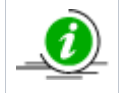

Прежде чем передать информацию о договоре на zakupki.gov.ru, необходимо убедиться, что закупка переведена на этап «Размещение завершено» в личном кабинете ЕИС.

### Передача договора в реестр договоров

Для передачи договора в реестр договоров Заказчик в личном кабинете нажимает ссылку «Передать договор в реестр договоров» в блоке «Сведения о договоре, передаваемые на zakupki.gov.ru» на форме «Договоры по лоту» (см. рис. ниже)

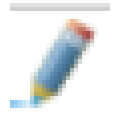

### Рис. Ссылка «Передать договор в реестр договоров»

Отобразится форма «Публикация сведений о договоре на zakupki.gov.ru», разделенная на несколько блоков. Заказчик заполняет сведения о договоре в соответствующих полях формы блока «Основные сведения» (см. рис. ниже). Обязательные для заполнения поля отмечены символом «\*», часть полей автоматически заполнена данными (которые указывались ранее), доступными для редактирования.

| Публикация сведений о договоре на zakupki.gov.ru                                                                                                    |                                                                                                    |                                     |   |
|----------------------------------------------------------------------------------------------------|----------------------------------------------------------------------------------------------------|-------------------------------------|---|
| Номер договора *:                                                                                                    | первый                                                                                                    |                                     |   |
| Дата заключения договора *: 🔟                                                                                                    |                                                                                                    |                                     |   |
| Извещение по 44-ФЗ:                                                                                                    |                                                                                                    |                                     |   |
| Извещение о закупке *:                                                                                                    | 31900098329                                                                                                    |                                     | 1 |
| Лот *:                                                                                                    | 1                                                                                                    |                                     | 1 |
| Способ закупки по классификатору ЕИС *:                                                                                                    | Код 6126 (+)(К) Запрос предлож                                                                                                    | кений 11.02.2019 + конкурентный 🗸 🗸 |   |
| Предмет договора *:                                                                                                    | 111111                                                                                                    |                                     |   |
| Цена договора *:                                                                                                    | 900 000,00                                                                                                    | Российский рубль 💌                  |   |
| Дата начала исполнения договора *:                                                                                                    |                                                                                                    |                                     |   |
| Дата окончания исполнения договора *:                                                                                                    |                                                                                                    |                                     |   |
| Закупка осуществлена в электронной форме:                                                                                                    | <ul> <li>Image: A start of the start of the start of</li></ul> |                                     |   |
| Версия сведений:                                                                                                    | 1                                                                                                    |                                     |   |
| Дата проведения итогов закупки:                                                                                                    |                                                                                                    |                                     |   |
| Договором предусмотрено прекращение обязательств сторон<br>по договору в связи с окончанием срока действия договора:                                                                                                    |                                                                                                    |                                     |   |
| Договором предусмотрена возможность продления срока<br>действия договора после его окончания:                                                                                                    |                                                                                                    |                                     |   |
| К исполнению договора должны быть привлечены<br>субподрядчики(соисполнители) из числа субьектов малого и<br>(или) среднего предпринимательства:                                                                                               |                                                                                                    |                                     |   |
| Общая стоимость договоров, которые будут заключены<br>поставщиком(подрядчиком, исполнителем) с<br>субподрядчиками(соисполнителями) из числа субьектов<br>малого и среднего предпринимательства для целей<br>исполнения договора с заказчиком: |                                                                                                    |                                     |   |

### Рис. Блок «Основные сведения»

ĺ

При указании валюты, отличной от «Российского рубля», в поле «Цена договора» появляется обязательное для заполнения поле «Курс валюты».

Заказчик указывает основания для заключения договора в соответствующем блоке, отметив **признак** в первом столбце (см. рис. ниже). В списках представлен выбор всех протоколов, которые **были опубликованы по процедуре**. В столбце «Номер документа» Заказчик указывает номер соответствующего протокола.

| Наименование документа            | Протокол закупки                              | Дата документа | Номер документа |
|-----------------------------------|-----------------------------------------------|----------------|-----------------|
| Протокол_подведения_итогов_(319   | Протокол рассмотрения вторых<br>частей заявок | 19.12.2019     |                 |
| PriceComparisionProtocol_31900098 | Протокол сопоставления ценовых предложений    | 19.12.2019     |                 |
|                                   |                                               |                |                 |
|                                   |                                               |                |                 |

### Рис. Блок «Основания для заключения договора»

В случае если год окончания исполнения договора больше года начала исполнения договора, на форму выводится дополнительный блок «Объем оплаты долгосрочного договора за все годы исполнения», обязательный для заполнения (см. рис. ниже). В ином случае данный блок на форме не отображается.

| Объем оплаты долгосрочного договора за все годы исполнения |                            |                                   |                             |
|------------------------------------------------------------|----------------------------|-----------------------------------|-----------------------------|
|                                                            | Год планируемого платежа 🔺 | Сумма планируемого платежа        | Операции                    |
| 1                                                          | 2021                       |                                   | 1                           |
| 2                                                          | 2022                       |                                   | 1                           |
|                                                            |                            |                                   |                             |
|                                                            |                            |                                   |                             |
|                                                            |                            |                                   |                             |
|                                                            |                            |                                   |                             |
|                                                            |                            |                                   |                             |
|                                                            |                            |                                   |                             |
| <                                                          | •                          |                                   | >                           |
|                                                            | Объег                      | и оплаты долгосрочного договора з | а все годы исполнения: 0.00 |

Рис. Блок «Объем оплаты досрочного договора за все годы исполнения»

Для внесения данных в столбец «Сумма планируемого платежа» Заказчик нажимает пиктограмму « / » и вносит сумму планируемого платежа, затем нажимает кнопку «Обновить» (см. рис. ниже).

| ООЫ | ем оплаты долгоср  | очного договор | а за все годы исполнения   |                |   |
|-----|--------------------|----------------|----------------------------|----------------|---|
|     | Год планируемого п | латежа 🔺       | Сумма планируемого платежа | Операции       |   |
| 1   | 2021               |                |                            | 1              |   |
| 2   | 2022               |                |                            | 1              |   |
|     |                    |                |                            |                |   |
|     |                    |                |                            |                |   |
|     |                    |                |                            |                |   |
|     | 1                  | Обновление об  | бъема оплаты               | ×              |   |
|     |                    |                |                            |                |   |
|     |                    | Сумма плани    | руемого платежа:           | 65464654654.65 |   |
| <   |                    |                |                            |                | > |
|     |                    |                | Обновить Закр              | NelTe          |   |
|     | 1                  |                | <b>\</b>                   |                |   |
|     |                    |                |                            |                |   |

### Рис. Обновление объема оплаты

Внесенная сумма отображается на форме (см. рис. ниже).

| Объем оплаты долгосрочного договора за все годы исполнения |                            |                                 |                                             |
|------------------------------------------------------------|----------------------------|---------------------------------|---------------------------------------------|
|                                                            | Год планируемого платежа 🔺 | Сумма планируемого платежа      | Операции                                    |
| 1                                                          | 2021                       | 65484854854.85                  | 1                                           |
| 2                                                          | 2022                       |                                 | 1                                           |
|                                                            |                            |                                 |                                             |
|                                                            |                            |                                 |                                             |
|                                                            |                            |                                 |                                             |
|                                                            |                            |                                 |                                             |
|                                                            |                            |                                 |                                             |
| <                                                          |                            |                                 |                                             |
|                                                            | Объ                        | ем оплаты долгосрочного договор | а за все годы исполнения: 65 464 654 654.65 |
|                                                            |                            |                                 |                                             |

### Рис. Заполнение блока «Объем оплаты досрочного договора за все годы исполнения»

В случае если сумма планируемого платежа заполнена некорректно (максимум 20 знаков и два знака после «,»), отобразится уведомление об ошибке (см. рис. ниже).

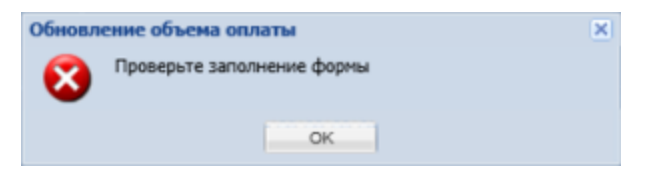

### Рис. Уведомление о некорректном заполнении

В случае если сумма заполненных за все годы планируемых платежей не соответствует полной цене договора, на экране отобразится уведомление об ошибке (см. рис. ниже).

| Ошибка                                                                                                    |
|----------------------------------------------------------------------------------------------------|
| "Цена договора" должна быть равна "Объему оплаты долгосрочного договора за все годы<br>исполнения", необходимо исправить введенные значения в столбце "Сумма планируемого платежа" |
| ОК                                                                                                    |

### Рис. Сообщение об ошибке

Заказчик заполняет данные о реквизитах Победителя в полях соответствующего блока «Реквизиты участника». Поля, обязательные для заполнения, отмечены символом «\*», часть полей автоматически заполнена данными из аккредитации, доступными для редактирования (см. рис. ниже). При заполнении поля «Код ОКОПФ» после указания трех символов будут предложены подходящие значения из справочника.

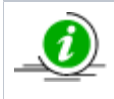

Заказчик может **не указывать сведения о реквизитах участника** при передаче сведений в ЕИС. Для этого активируется признак «Не публиковать сведения о реквизитах участника в ЕИС» (см. рис. ниже), в таком случае блок «Реквизиты участника» будет скрыт, а соответствующие данные не будут направлены в ЕИС.

| Не публиковать сведения о реквизитах участника в ЕИ                                                               | IC:                                   |
|----------------------------------------------------------------------------------------------------|---------------------------------------|
| Реквизиты участника                                                                                               |                                       |
| Поставщик – нерезидент РФ:                                                                                        |                                       |
| Поставщик состоит на учете в налоговых органах<br>РФ:                                                             | Ø                                     |
| ИНН *:                                                                                                    | 6686076308                            |
| кпп *:                                                                                                    | 668601001                             |
| Поставщик относится к субъектам малого и среднего<br>предпринимательства:                                         |                                       |
| Дата постановки на учет в налоговом органе *:                                                                     |                                       |
| Код ОКОПФ *:                                                                                                    | Введите код или наименование из ОКОПФ |
| Код ОКПО *:                                                                                                    |                                       |
| Адрес местонахождения                                                                                             |                                       |
| Страна *:                                                                                                    | Введите наименование страны           |
| Почтовый индекс *:                                                                                                | 123456                                |
| Субъект РФ *:                                                                                                    | Новочебоксарск                        |
| Населенный пункт (ОКТМО) *:                                                                                       | Введите код или наименование из ОКТМО |
| Муниципальный район, городской округ,<br>внутригородская территория в составе субъекта<br>РФ *:                   |                                       |
| Город или сельское поселение в составе<br>муниципального района или внутригородского<br>района городского округа: | Новочебоксарск                        |
| Населенный пункт:                                                                                                 |                                       |
| Элемент улично-дорожной сети:                                                                                     |                                       |
| Тип и номер здания, сооружения *:                                                                                 | романова, 14                          |
| Корпус (строение):                                                                                                |                                       |
| Тип и номер помещения, расположенного в здании,<br>сооружении:                                                    |                                       |
| Адрес электронной почты *:                                                                                        | sdsd@mail.ru                          |
| Контактный телефон *:                                                                                             | 8-895-7897878                         |
| — Адрес пребывания на территории РФ                                                                               |                                       |
| Дополнительная информация:                                                                                        |                                       |

Рис. Блок «Реквизиты участника»

Заказчик указывает данные о позициях договора в таблице блока «Позиции договора». При открытии формы в таблице «Позиции договора» представлены данные, которые заполнялись на этапе формирования извещения. Данные доступны для редактирования и корректировки (см. рис. ниже), для удаления позиции используется пиктограмма « 💥 » («Удалить») в столбце «Операции».

| Π    | Наименование товара или    | Код ОК   | Количес | Код ОКЕИ | Тип объекта з | Страны проис    | Страна регист  | Операции              |
|------|----------------------------|----------|---------|----------|---------------|-----------------|----------------|-----------------------|
| 1    | Ячмень                     | 01.11.31 | 100     | 168      |               |                 |                | ×                     |
| 2    | Горох                      | 01.11.75 | 100     | 168      |               |                 |                | ×                     |
|      |                            |          |         |          |               |                 |                |                       |
|      |                            |          |         |          |               |                 |                |                       |
|      |                            |          |         |          |               |                 |                |                       |
|      |                            |          |         |          |               |                 |                |                       |
|      |                            |          |         |          |               |                 |                |                       |
|      |                            |          |         |          |               |                 |                |                       |
|      |                            |          |         |          |               | 🕞 Сохран        | ить 🔄 Отменить | 🕂 Добави              |
|      |                            |          |         |          |               | 😭 Сохран        | ить 🔊 Отменить | 🕂 Добави              |
| юлні | ительная информация о дого | воре:    |         |          |               | <u>ि</u> Сохран | ить 🦳 Отменить | 🚽 Добави              |
| юлні | ительная информация о дого | воре:    |         |          |               | ( Coxpaн        | ить 🤊 Отменить | <mark>-</mark> Добави |
| юлні | ительная информация о дого | воре:    |         |          |               | ि Coxpa⊦        | ить 崎 Отменить | 🚽 Добави              |
| юлні | ительная информация о дого | воре:    |         |          |               | Сохран          | ить 崎 Отменить | <mark>-</mark> Добави |
| юлні | ительная информация о дого | воре:    |         |          |               | Сохран          | ить 崎 Отменить | 🚽 Добави              |
| юлні | ительная информация о дого | воре:    |         |          |               | Сохран          | ить 崎 Отменить | 🚽 Добави              |
| юлні | ительная информация о дого | воре:    |         |          |               | Сохран          | ить 崎 Отменить | 🚽 Добави              |

### Рис. Блок «Позиции договора»

Заказчик выбирает необходимый тип объекта из выпадающего списка: «Товар», «Работа», «Услуга» (см. рис. ниже).

| П | Наименование товара или | Код ОК   | Количес | Код ОКЕИ | Тип объекта з | Страны проис | Страна регист | Операции  |
|---|-------------------------|----------|---------|----------|---------------|--------------|---------------|-----------|
| 1 | Ячмень                  | 01.11.31 | 100     | 168      | ~             |              |               | ×         |
| 2 | Горох                   | 01.11.75 | 100     | 168      | Товар         |              |               | ×         |
|   |                         |          |         |          | Работа        |              |               |           |
|   |                         |          |         |          | Услуга        |              |               |           |
|   |                         |          |         |          |               |              |               |           |
|   |                         |          |         |          |               |              |               |           |
|   |                         |          |         |          |               |              |               |           |
|   |                         |          |         |          |               | Covpau       |               | 📥 Побария |
|   |                         |          |         |          |               | Сохран       | пв — Стменить | Дооави    |

### Рис. Выбор типа объекта закупки

В случае выбора типа закупки «Товар» Заказчик в обязательном порядке указывает страну происхождения товара. В соответствующем поле Заказчик начинает вводить название страны — ниже отобразится список стран с кодами. Заказчик выбирает страну из выпадающего списка (см. рис. ниже). Поле «Страна регистрации производителя товара» заполняется аналогичным образом.

| 1 | Наименование товара или | Код ОК   | Количес | Код ОКЕИ | Тип объекта з | Страны проис                                                                                                    | Страна регист | Операции |
|---|-------------------------|----------|---------|----------|---------------|----------------------------------------------------------------------------------------------------|---------------|----------|
|   | Ячмень                  | 01.11.31 | 100     | 168      |               | Пап                                                                                                    |               | ×        |
| 2 | Γοροχ                   | 01.11.75 | 100     | 168      |               | <ul> <li>(598) Папуа-<br/>Новая Гвинея</li> <li>(336)<br/>Папский<br/>Престол<br/>(Государство —<br/>город Ватикан)</li> </ul> |               | ×        |

### Рис. Выбор страны происхождения товара

Заказчик для добавления новой строки с данными по позиции договора нажимает кнопку « Р» («Добавить») в нижней части таблицы и заполняет данные в добавленной строке (см. рис. ниже).

| Позиции | 1 договора                |          |        |          |               |                         |                         |          |
|---------|---------------------------|----------|--------|----------|---------------|-------------------------|-------------------------|----------|
| Поря    | Наименование товара ил    | Код ОК   | Количе | Код ОКЕИ | Тип объекта з | Страны проис            | Страна регис            | Операции |
|         |                           |          |        |          |               |                         |                         | ×        |
| 1       | Ячмень                    | 01.11.31 | 100    | 168      | Товар         | Казахстан               | Казахстан               | ×        |
| 2       | Горох                     | 01.11.7  | 100    | 168      | Товар         | Российская<br>Федерация | Российская<br>Федерация | ×        |
|         |                           |          |        |          |               |                         |                         |          |
|         |                           |          |        |          |               |                         |                         |          |
|         |                           |          |        |          |               | 🕞 Сохран                | ить 🔄 Отменить          | 🕂 Добави |
|         |                           |          |        |          |               |                         |                         |          |
| олните  | льная информация о догово | ope:     |        |          |               |                         |                         |          |
|         |                           |          |        |          |               |                         |                         |          |
|         |                           |          |        |          |               |                         |                         |          |
|         |                           |          |        |          |               |                         |                         |          |
|         |                           |          |        |          |               |                         |                         |          |
|         |                           |          |        |          |               |                         |                         |          |
|         |                           |          |        |          |               |                         |                         |          |
|         |                           |          |        |          |               |                         |                         |          |
|         |                           |          |        |          |               |                         |                         |          |

### Рис. Добавление позиции договора

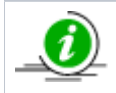

При внесении изменений в таблицу данных позиций договора Заказчик нажимает кнопку «Сохранить» в нижней строке таблицы, в противном случае изменения не будут сохранены на ЭТП.

Заказчик нажимает кнопку «Сохранить» в нижней строке таблицы (для сохранения внесенных изменений). Может быть заполнена дополнительная информация о договоре в соответствующем поле.

После заполнения и проверки всех полей формы Заказчик нажимает кнопку «Передать на zakupki.gov.ru» для направления заполненных сведений в ЕИС. Отобразится соответствующее уведомление об отправке.

На форме «Договоры по лоту» будет отображаться версия и актуальный статус по передаче сведений о договоре в ЕИС в соответствующем столбце (см. рис. ниже).

| Внимание!<br>Прежде чем передать информацию о договоре на zakupki.gov.ru, убедитесь, что закупка<br>переведена на этап "Размещение завершено" в личном кабинете ЕИС |                 |        |                    |  |  |  |  |  |
|----------------------------------------------------------------------------------------------------|-----------------|--------|--------------------|--|--|--|--|--|
| Сведения о договоре, передаваемые на zakupki.gov.ru                                                                                                    |                 |        |                    |  |  |  |  |  |
| Операция                                                                                                    | Дата публикации | Версия | Статус             |  |  |  |  |  |
| Передать договор в реестр договоров                                                                                                    |                 | 1      | Ожидает публикации |  |  |  |  |  |
| Передать сведения об исполнении договора                                                                                                    |                 |        |                    |  |  |  |  |  |
| Передать сведения о расторжении договора                                                                                                    |                 |        |                    |  |  |  |  |  |
| Передать сведения о договоре с субподрядчиком                                                                                                    |                 |        |                    |  |  |  |  |  |
|                                                                                                    |                 |        |                    |  |  |  |  |  |

### Рис. Статус размещения сведений о договорах в ЕИС

Заказчик может просмотреть статус направления сведений в ЕИС, нажав пиктограмму « 📽 » («Взаимодействие с ЕИС») в столбце «Операции» соответствующей процедуры. При корректной передаче сведений для события «Сведения о договоре» в столбце «Результат» отобразится значение «Успешно» (см. рис. ниже).

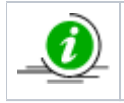

В случае если закупка не переведена Заказчиком на этап «Размещение завершено» в личном кабинете ЕИС, ЕИС не примет направленные данные и вернет соответствующую ошибку.

Для просмотра переданных сведений о договоре в реестре договоров Заказчик нажимает пиктограмму « 🔜 » («Перейти к публикации в ЕИС») (см. рис. ниже). Переход к сведениям о договоре в личном кабинете «Реестр договоров» (на сайте ЕИС) произойдет только в том случае, если в другом окне (или вкладке браузера) Заказчик уже авторизовался в ЕИС.

| 31900098329          |          |                       |           | ×                   |
|----------------------|----------|-----------------------|-----------|---------------------|
| Дата и время         | Направ   | Событие               | Результат | Операции            |
| 19.12.2019 11:38:03  | этп      |                       | Успешно   | <b>^</b>            |
| 19.12.2019 11:40:09  | ЕИС      | Проект протокола      | Ошибки    | ۵.                  |
| 19.12.2019 13:02:24  | ЕИС      | Проект протокола      | Успешно   | 🍅 🔜 🗐               |
| 19.12.2019 13:05:32  | этп      |                       | Успешно   |                     |
| 19.12.2019 13:13:12  | ЕИС      | Информация о договоре | Успешно   | ۵ 🍋 🎑 🍅             |
| 19.12.2019 13:14:03  | этп      |                       | Успешно   |                     |
| 19.12.2019 13:15:15  | ENC      | Сведения о договоре   | Успешно   | ) 🔁 🎑 🍥             |
| 19.12.2019 13:16:24  | этп      |                       | Успешно   |                     |
| 19.12.2019 13:32:16  | ЕИС      | Сведения о договоре   | Успешно   | ) 🔁 🎑 🌾             |
| 19.12.2019 13:33:47  | этп      |                       | Успешно   |                     |
| 19.12.2019 13:34:56  | ЕИС      | Сведения о договоре   | Успешно   | 🍅 🔜 🗐 📃             |
| 19.12.2019 13:35:55  | этп      |                       | Успешно   |                     |
| 19.12.2019 13:40:01  | ЕИС      | Сведения о договоре   | Успешно   | 😒 🎑 🏈               |
| 19 12 2019 13:41:02  | лте      |                       | Услешно   | •                   |
| 🛛 🖣 🦿 Страница 👥 1 и | 31 🕨 🕅 🧟 | 9                     |           | Записи 1 - 22 из 22 |

### Рис. Статус событий по передаче в ЕИС

Список закупок → Закупка №31700026653

Заказчик переходит в личный кабинет ЕИС для размещения переданных сведений о договоре, выбрав операцию «Разместить» на вкладке «Сведения о договоре» соответствующей закупки (см. рис. ниже).

| OSwag wudoobyaywa                | Causer perce     |                           | Манацация и рэаз данация       | Протоколи             | ₩алобы             |                          |
|----------------------------------|------------------|---------------------------|--------------------------------|-----------------------|--------------------|--------------------------|
| Сведения о договоре              | Списоклотов      | документы закупки         | изменения и разъяснения        | протоколы             | жалооы             |                          |
| оведения о договоре              | журнал сооыт     | 414                       |                                | _                     | _                  |                          |
|                                  |                  |                           |                                | Создать               | шаблон на с        | снове извещения          |
| Наименован                       | ие документа     | Версия                    | Размещен                       | Создан                | Пользовател<br>све | ь разместивший<br>едения |
|                                  |                  |                           |                                | ÷                     | Создать свед       | цения о договоре         |
| Сведения о договора              | ax               |                           |                                |                       |                    |                          |
|                                  |                  |                           |                                |                       |                    |                          |
|                                  |                  |                           |                                |                       | Создат             | гь новую версию          |
| 🚮 Первый 👻<br>первоначальные све | дения о договоре | Версия 1<br>(Действующая) | 12.09.2017 16:30 12.0<br>(MCK) | 9.2017 15:32<br>(MCK) | Иванов Иван I      | Романович(ЕЭТП)          |
| Всего найдено 1                  |                  |                           |                                |                       |                    |                          |
| Договоры                         |                  |                           |                                |                       |                    |                          |
|                                  |                  |                           |                                |                       |                    |                          |
|                                  |                  |                           |                                |                       | ÷                  | Создать договор          |
| Договор 🚽                        | отреть           |                           | 13.0                           | 9.2017 11:50<br>(MCK) |                    |                          |
| Удали                            | ть               |                           |                                |                       |                    |                          |
| Всего найдено                    | естить           |                           |                                |                       |                    |                          |

### Рис. Размещение сведений о договорах в ЕИС

После размещения сведений в личном кабинете Заказчика в ЕИС данные отобразятся на форме «Договоры по лоту» (см. рис. ниже). Соответствующая операция перейдет в статус «Опубликовано в ЕИС», заполнятся данные о дате публикации и версии. Синхронизация данных между ЭТП и ЕИС происходит автоматически каждые 30 минут.

| Загруженные заказчиком про                                                                                                    | оекты договора                                                                                     |                                                                  |                              |                              |  |  |  |
|----------------------------------------------------------------------------------------------------|----------------------------------------------------------------------------------------------------|------------------------------------------------------------------|------------------------------|------------------------------|--|--|--|
| Последняя версия                                                                                                    | payments.tx                                                                                        | <u>t</u> , размер 1.54 кб, добавлен 05.03.202                    | 20 14:55 [GMT -              | +3]                          |  |  |  |
| Скачать договор с реквизитами                                                                                                    |                                                                                                    |                                                                  |                              |                              |  |  |  |
|                                                                                                    | Проект договора                                                                                    | подписан заказчиком, 05.03.2020 14:                              | :58 [GMT +3].                |                              |  |  |  |
| Внимание!<br>Прежде чем передать информацию о договоре на zakupki.gov.ru, убедитесь, что закупка<br>переведена на этап "Размещение завершено" в личном кабинете ЕИС                                            |                                                                                                    |                                                                  |                              |                              |  |  |  |
| -                                                                                                    |                                                                                                    |                                                                  |                              |                              |  |  |  |
| Сведения о договоре, переда                                                                                                    | ваемые на zakupki.g                                                                                | ov.ru                                                            | Papaug                       | CTATUR                       |  |  |  |
| Сведения о договоре, переда<br>Операция<br>Передать договор в реестр догов                                                                                                    | ваемые на zakupki.g                                                                                | о <b>v.ги</b><br>Дата публикации<br>05.03.2020 15:01             | Версия                       | Статус<br>Опубликовано в ЕИС |  |  |  |
| Сведения о договоре, переда<br>Операция<br>Передать договор в реестр догов<br>Передать сведения об исполнени                                                                                                   | ваемые на zakupki.g<br>зоров<br>ии договора                                                        | о <b>v.ru</b><br>Дата публикации<br>05.03.2020 15:01             | Версия<br>1                  | Статус<br>Опубликовано в ЕИС |  |  |  |
| Сведения о договоре, переда<br>Операция<br>Передать договор в реестр догов<br>Передать сведения об исполнени<br>Передать сведения о расторжени                                                                 | ваемые на zakupki.g<br>воров<br>ии договора<br>ии договора                                         | о <b>v.ru</b><br>Дата публикации<br>05.03.2020 15:01             | Версия<br>1                  | Статус<br>Опубликовано в ЕИС |  |  |  |
| Сведения о договоре, переда<br>Операция<br>Передать договор в реестр догов<br>Передать сведения об исполнени<br>Передать сведения о расторжени<br>Передать сведения о договоре с                               | ваемые на zakupki.g<br>20008<br>ии договора<br>ии договора<br>сублодовдчиком                       | о <b>v.ги</b><br>Дата публикации<br>05.03.2020 15:01             | Версия<br>1                  | Статус<br>Опубликовано в ЕИС |  |  |  |
| Сведения о договоре, переда<br>Операция<br>Передать договор в реестр догов<br>Передать сведения об исполнени<br>Передать сведения о расторжени<br>Передать сведения о договоре с<br>оговор, подписанный уполно | ваемые на zakupki.g<br>20008<br>ии договора<br>субподовдчиком<br>моченным представи                | оv.ги<br>Дата публикации<br>05.03.2020 15:01<br>ителем заявителя | Версия<br>1                  | Статус<br>Опубликовано в ЕИС |  |  |  |
| Сведения о договоре, переда<br>Операция<br>Передать договор в реестр догов<br>Передать сведения об исполнени<br>Передать сведения о расторжени<br>Передать сведения о договоре с<br>оговор, подписанный уполно | ваемые на zakupki.g<br>зоров<br>ии договора<br>ии договора<br>субподоядчиком<br>моченным представи | оv.ru<br>Дата публикации<br>05.03.2020 15:01<br>ителем заявителя | Версия<br>1<br>:56 [GMT +3]. | Статус<br>Опубликовано в ЕИС |  |  |  |

### Рис. Статус операции по передаче сведений в ЕИС

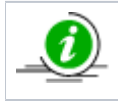

Версия сведений о договоре (значение в столбце «Версия») указывается на основании соответствующей версии операции в ЕИС, т.е. версия синхронизируется на ЭТП в зависимости от подтвержденной версии в ЕИС.

## Передача сведений об исполнении договора

Для передачи сведений об исполнении договора в реестр договоров Заказчик в личном кабинете нажимает ссылку «Передать сведения об исполнении договора» в блоке «Сведения о договоре, передаваемые на zakupki.gov.ru» на форме «Договоры по лоту» (см. рис. ниже).

| Загруженные заказчиком про                                                                                                    | оекты договора                                                                                   |                                                                                                |                              |                    |  |  |  |  |
|----------------------------------------------------------------------------------------------------|--------------------------------------------------------------------------------------------------|------------------------------------------------------------------------------------------------|------------------------------|--------------------|--|--|--|--|
| Последняя версия                                                                                                    | payments.txt                                                                                     | , размер 1.54 кб, добавлен 05.03.202                                                           | 20 14:55 [GMT -              | +3]                |  |  |  |  |
| Скачать договор с реквизитами                                                                                                    |                                                                                                  |                                                                                                |                              |                    |  |  |  |  |
| Проект договора подписан заказчиком, 05.03.2020 14:58 [GMT +3].                                                                                                    |                                                                                                  |                                                                                                |                              |                    |  |  |  |  |
| Внимание!<br>Прежде чем передать информацию о договоре на zakupki.gov.ru, убедитесь, что закупка<br>переведена на этап "Размещение завершено" в личном кабинете ЕИС                                                |                                                                                                  |                                                                                                |                              |                    |  |  |  |  |
| Сведения о договоре, переда                                                                                                    | ваемые на zakupki.go                                                                             | ov.ru                                                                                          |                              |                    |  |  |  |  |
|                                                                                                    |                                                                                                  |                                                                                                | -                            | Crarue             |  |  |  |  |
| Операция                                                                                                    |                                                                                                  | Дата публикации                                                                                | Версия                       | Graryc             |  |  |  |  |
| Операция<br><u>Передать договор в реестр догов</u>                                                                                                    | воров                                                                                            | Дата публикации<br>05.03.2020 15:01                                                            | Версия                       | Опубликовано в ЕИС |  |  |  |  |
| Операция<br>Передать договор в реестр догов<br>Передать сведения об исполнени                                                                                                    | <u>воров</u><br>ии договора                                                                      | Дата публикации<br>05.03.2020 15:01                                                            | Версия                       | Опубликовано в ЕИС |  |  |  |  |
| Операция<br>Передать договор в реестр догов<br>Передать сведения об исполнени<br>Передать сведения о расторжени                                                                                                    | <u>воров</u><br>ии д <u>оговора</u><br>ии договора                                               | Дата публикации<br>05.03.2020 15:01                                                            | Версия<br>1                  | Опубликовано в ЕИС |  |  |  |  |
| Операция<br><u>Передать договор в реестр догов</u><br><u>Передать сведения об исполнени</u><br><u>Передать сведения о расторжени</u><br><u>Передать сведения о договоре с</u>                                      | <u>воров</u><br>ии договора<br>ии договора<br>с субподрядчиком                                   | Дата публикации<br>05.03.2020 15:01                                                            | Версия                       | Опубликовано в ЕИС |  |  |  |  |
| Операция<br><u>Передать договор в реестр догов</u><br><u>Передать сведения об исполнени</u><br><u>Передать сведения о расторжени</u><br><u>Передать сведения о договоре с</u><br><b>оговор, подписанный уполно</b> | воров<br>ии договора<br>ии договора<br>сублодрядчиком<br>моченным представи                      | Дата публикации<br>05.03.2020 15:01<br>птелем заявителя                                        | 1                            | Опубликовано в ЕИС |  |  |  |  |
| Операция<br>Передать договор в реестр догов<br>Передать сведения об исполнени<br>Передать сведения о расторжени<br>Передать сведения о договоре с<br>оговор, подписанный уполной                                   | воров<br>ии договора<br>ии договора<br>субподрадчиком<br>моченным представи<br>Проект договора г | Дата публикации<br>05.03.2020 15:01<br>птелем заявителя<br>10дписан заявителем, 05.03.2020 14: | Версия<br>1<br>:56 [GMT +3]. | Опубликовано в ЕИС |  |  |  |  |

### Рис. Ссылка «Передать сведения об исполнении договора»

Отобразится форма «Публикация сведений об исполнении договора на zakupki.gov.ru» (см. рис. ниже). В блоке «Информация о договоре» отображаются сведения о договоре, которые направлялись ранее (поля заблокированы, недоступны для

редактирования). Заказчик нажимает кнопку «Добавить» для добавления сведений об исполнении позиции договора..

| Публик  | ация сведений об  | исполнении дого   | вора на za | akupki.gov | /.ru               |            |                                                 |                                   |                        |                     |                     |
|---------|-------------------|-------------------|------------|------------|--------------------|------------|-------------------------------------------------|-----------------------------------|------------------------|---------------------|---------------------|
| Инфо    | рмация о договор  | e                 |            |            |                    |            |                                                 |                                   |                        |                     |                     |
| Номер   | договора:         |                   |            |            | 111111             |            |                                                 |                                   |                        |                     |                     |
| Дата :  | заключения догов  | opa:              |            |            | 24.12.2019         |            |                                                 |                                   |                        |                     |                     |
| Предм   | иет договора:     |                   |            |            | Тест2_23122019     |            |                                                 |                                   |                        |                     |                     |
| Верси   | я сведений:       |                   |            |            | 1                  |            |                                                 |                                   |                        |                     |                     |
| Инфо    | рмация об исполі  | нении договора    |            |            |                    |            |                                                 |                                   |                        |                     |                     |
| Испол   | нение завершено:  |                   |            |            |                    |            |                                                 |                                   |                        |                     |                     |
| Пози    | ции договора      |                   |            |            |                    |            |                                                 |                                   |                        |                     |                     |
| N≌      | Дата оплаты       | Сумма оплаты      | Валюта     | Курс в     | Сумма оплаты(р     | Аванс      | Наименование, номер, дата                       | Позиция                           | Объем                  | Ед.изм.             | Операции            |
|         |                   |                   |            |            |                    |            |                                                 |                                   |                        |                     |                     |
|         |                   |                   |            |            |                    |            |                                                 |                                   |                        |                     |                     |
|         |                   |                   |            |            |                    |            |                                                 |                                   |                        |                     |                     |
|         |                   |                   |            |            |                    |            |                                                 |                                   |                        |                     |                     |
|         |                   |                   |            |            |                    |            |                                                 |                                   |                        |                     |                     |
|         |                   |                   |            |            |                    |            |                                                 |                                   |                        |                     | 🚽 Добавить          |
| Инфо    | рмация о неустой  | ках               |            |            |                    |            |                                                 |                                   |                        |                     |                     |
| В про   | цессе исполнения, | договора были на  | числены н  | еустойки   |                    |            |                                                 |                                   |                        |                     |                     |
| (штра   | фы, пени):        |                   |            |            |                    |            |                                                 |                                   |                        |                     |                     |
| Доку    | менты             |                   |            |            |                    |            |                                                 |                                   |                        |                     |                     |
| Для ра  | азмещения файлов  | загруйжайте их по | одному с п | юмощью ф   | оормы ниже. Приним | аются фа   | и́лы размером до 60 Мбайт в следующих формата»  | c: .doc, .docx, .xls, .xlsx, .txt | , .rtf, .zip, .rar, .7 | z, .jpg, .gif, .png | , .pdf, .jpeg,      |
| Внима   | ние! При передаче | сведений в ЕИС ра | змер одног | о файла д  | олжен быть не боле | e 40 M6, a | а общий объем всех прилагаемых документов не до | олжен превышать 500 Мб (1         | ребования ЕИС)         |                     |                     |
| 00463   |                   |                   |            |            |                    |            |                                                 |                                   |                        |                     |                     |
| Dimite  | и фойти           |                   |            |            |                    |            | Diferencia di companya di Antonio               |                                   |                        |                     |                     |
| IIVIB I | ς φαντη.          |                   |            |            |                    |            | выорать и загрузить фант                        |                                   |                        |                     |                     |
|         |                   |                   |            |            |                    |            |                                                 |                                   |                        |                     |                     |
|         |                   |                   |            |            |                    |            |                                                 | Has                               | ад Сохран              | ить Передат         | ь на zakupki.gov.ru |

### Рис. Указание сведений об исполнении договора

Отобразится окно «Позиции договора» для заполнения, поля, обязательные для заполнения, отмечены символом «\*». В случае если валютой оплаты выбран «Российский рубль», поля «Курс валюты» и «Сумма оплаты в рублевом эквиваленте» будут скрыты. Для добавления информации о документах Заказчик нажимает кнопку «Добавить» (см. рис. ниже).

| Дата оплаты *:              |           | 24.12 | .2019          |         |       |         |          |
|-----------------------------|-----------|-------|----------------|---------|-------|---------|----------|
| Сумма оплаты *:             |           | 100 0 | 100 000,00     |         |       |         |          |
| алюта *:                    |           | Долл  | Доллар США 💌   |         |       |         |          |
| Курс валюты: 🔟              |           | 64,00 | 64,00          |         |       |         |          |
| Сумма оплаты в рублевом экв | иваленте: | 6 400 | 000,00         |         |       |         |          |
| Авансовый платеж:           |           |       |                |         |       |         |          |
| Информация о документах     |           |       |                |         |       |         |          |
| № Чаименование              | Номер     |       | Дата документа | Позиция | Объем | Ед.изме | Операции |
| № - Наименование            | Номер     |       | Дата документа | Позиция | Объем | Ед.изме | Операции |
|                             |           |       |                |         |       |         |          |
|                             |           |       |                |         |       |         |          |
|                             |           |       |                |         |       |         |          |
|                             |           |       |                |         |       |         |          |
|                             |           |       |                |         |       |         |          |

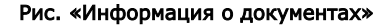

В таблице «Информация о документах» отобразится новая строка для заполнения (см. рис. ниже). Заказчик заполняет данные в соответствующих полях столбцов таблицы, значения в полях «Номер» и «Объем» вводятся вручную, остальные выбираются из выпадающего списка. В столбце «Позиция» в выпадающем списке будут доступны для выбора те позиции, которые направлялись ранее (см. рис. ниже).

| Позиции договора        |       |                    |                                      |       |         |              |  |
|-------------------------|-------|--------------------|--------------------------------------|-------|---------|--------------|--|
| Информация об оплате    |       |                    |                                      |       |         |              |  |
| Дата оплаты *:          |       |                    |                                      |       |         |              |  |
| Сумма оплаты *:         |       |                    |                                      |       |         |              |  |
| Валюта *:               |       | Российский рубль 💌 |                                      |       |         |              |  |
| Авансовый платеж:       |       |                    |                                      |       |         |              |  |
| Информация о документах |       |                    |                                      |       |         |              |  |
| № - Наименование        | Номер | Дата документа     | Позиция                              | Объем | Ед.изме | Операции     |  |
|                         |       |                    | Товар4<br>Товар3<br>Товар2<br>Товар1 |       |         | ~            |  |
|                         |       |                    |                                      |       |         | 🚽 Добавить   |  |
|                         |       |                    |                                      |       | Отм     | ена Добавить |  |

### Рис. Форма «Позиции договора»

При заполнении следует учитывать, что на форме «Позиции договора» (рис. «Информация о документах») указываются документы (один или несколько) по одной из позиций, при попытке создать вторую строку другой позиции договора в ранее созданной строке значение в столбце «Позиция» тоже изменится. Заказчик для добавления второй строки с информацией о документах нажимает кнопку «Добавить», для удаления — пиктограмму « У » («Удалить») в столбце «Операции» соответствующей строки.

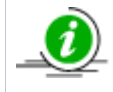

При указании признака «Авансовый платеж» таблица блокируется согласно требованиям к интеграции ЕИС. В таком случае будет передана только дата и сумма оплаты с признаком «Авансовый платеж».

Заказчик после заполнения всех значений соответствующих документов нажимает кнопку «Добавить» в нижней части формы (см. рис. ниже).

| ата  | оплаты *:             |       |       | 18.03.2020 |         |       |              |       |            |
|------|-----------------------|-------|-------|------------|---------|-------|--------------|-------|------------|
| умма | а оплаты *:           |       |       | 100 000,00 |         |       |              |       |            |
| алю  | та *:                 |       |       | Российский | рубль   | ~     |              |       |            |
| вано | совый платеж:         |       |       |            |         |       |              |       |            |
| Инф  | оормация о документах |       |       |            |         |       |              |       |            |
| Nº → | Наименование          | Номер | Дата  | документа  | Позиция | Объем | Ед.измерения | Опера | ции        |
| 2    | Акт о приемке товаров | 2     | 18.03 | 3.2020     | Товар2  | 500   | 100 УПАК     | ×     |            |
| 1    | Акт о приемке товаров | 1     | 18.03 | 3.2020     | Товар2  | 1000  | 100 YEAK     | ×     |            |
|      |                       |       |       |            |         |       |              |       |            |
|      |                       |       |       |            |         |       |              |       |            |
|      |                       |       |       |            |         |       |              |       |            |
|      |                       |       |       |            |         |       |              |       | 🕂 Добавити |
|      |                       |       |       |            |         |       |              |       |            |
|      |                       |       |       |            |         |       |              |       |            |
|      |                       |       |       |            |         |       |              |       |            |

### Рис. Форма «Позиции договора»

Указанные данные отобразятся в таблице «Позиция договора». В случае если Заказчиком были указаны несколько документов, они будут представлены отдельными строками в столбце «Наименование, номер, дата». При этом объем по данной позиции (значение в столбце «Объем») будет указан суммарный (см. рис. ниже).

| П                 | ублі | икация сведений об н  | исполнении догов   | вора на за     | kupki.gov      | .ru                |             |                                                                                  |                     |               |                       |                     |  |
|-------------------|------|-----------------------|--------------------|----------------|----------------|--------------------|-------------|----------------------------------------------------------------------------------|---------------------|---------------|-----------------------|---------------------|--|
|                   | Инс  | формация о договор    | e                  |                |                |                    |             |                                                                                  |                     |               |                       |                     |  |
|                   | Ном  | ер договора:          |                    |                |                | 111111             |             |                                                                                  |                     |               |                       |                     |  |
|                   | Дат  | а заключения догово   | pa:                |                |                | 24.12.2019         |             |                                                                                  |                     |               |                       |                     |  |
| Предмет договора: |      |                       |                    | Тест2 23122019 | Terr2 23122019 |                    |             |                                                                                  |                     |               |                       |                     |  |
| Велсия средений:  |      |                       |                    |                | 1              |                    |             |                                                                                  |                     |               |                       |                     |  |
|                   |      |                       |                    |                |                |                    |             |                                                                                  |                     |               |                       |                     |  |
|                   | Инс  | формация об исполн    | ении договора —    |                |                |                    |             |                                                                                  |                     |               |                       |                     |  |
|                   | Исп  | олнение завершено:    |                    |                |                |                    |             |                                                                                  |                     |               |                       |                     |  |
|                   | По   | зиции договора        |                    |                |                |                    |             |                                                                                  |                     |               |                       |                     |  |
|                   | N₽   | Дата оплаты           | Сумма оплаты       | Валюта         | Курс в         | Сумма оплаты(р     | Аванс       | Наименование, номер, дата                                                        | Позиция             | Объем         | Ед.изм.               | Операции            |  |
|                   | 1    | 24.12.2019            | 100 000,00         | 840            | 1,00           | 6 400 000,00       | Нет         | Акт о приемке товаров №2 от 24.12.2019<br>Акт о приемке товалов №1 от 24.12.2019 | sdfasdfsdfasdf      | 200           | 100 ШT                | 12                  |  |
|                   |      |                       |                    |                |                |                    |             | Akt o hphowike reading of the r or 24, 12, 2013                                  |                     |               |                       |                     |  |
|                   |      |                       |                    |                |                |                    |             |                                                                                  |                     |               |                       |                     |  |
|                   |      |                       |                    |                |                |                    |             |                                                                                  |                     |               |                       |                     |  |
|                   |      |                       |                    |                |                |                    |             |                                                                                  |                     |               |                       |                     |  |
|                   |      |                       |                    |                |                |                    |             |                                                                                  |                     |               |                       | 👍 Добавить          |  |
|                   |      |                       |                    |                |                |                    |             |                                                                                  |                     |               |                       |                     |  |
|                   | Инс  | формация о неустой    | ках                |                |                |                    |             |                                                                                  |                     |               |                       |                     |  |
|                   | Впр  | оцессе исполнения д   | оговора были нач   | ислены не      | еустойки       |                    |             |                                                                                  |                     |               |                       |                     |  |
|                   | (шт  | рафы, пени):          |                    |                |                |                    |             |                                                                                  |                     |               |                       |                     |  |
|                   | По   | MANTH .               |                    |                |                |                    |             |                                                                                  |                     |               |                       |                     |  |
|                   | Лпа  | пазмещения файлов з   | агруйжайте их по и | олному с п     | омошью ф       | ормы ниже. Приним  | аются фаі   | йлы размером до 60 Мбайт в спелующих форматах: doc                               | docy yis yisy tyt   | rtf zin rar   | 77 ing gif ng         | ndf inen            |  |
|                   | .pdf |                       | .001-009. Не более | е 20 файл      | юв за оди      | ин раз             | alo res qui |                                                                                  |                     |               | , -/ (jpa) (all/ ipi) | 9/ 1901/ 1990g/     |  |
|                   | Вни  | мание! При передаче с | ведений в ЕИС раз  | мер одног      | о файла д      | олжен быть не боле | e 40 M6, a  | общий объем всех прилагаемых документов не должен г                              | іревышать 500 M6 (т | ребования ЕИС | :).                   |                     |  |
|                   | Опи  | сание документа:      |                    |                |                |                    |             |                                                                                  |                     |               |                       |                     |  |
|                   | Пут  | ь к файлу:            |                    |                |                |                    |             | Выбрать и загрузить файл                                                         |                     |               |                       |                     |  |
|                   |      |                       |                    |                |                |                    |             |                                                                                  |                     |               |                       |                     |  |
|                   |      |                       |                    |                |                |                    |             |                                                                                  | Has                 | an Coxpa      | нить Передат          | ть на zakunki dov r |  |
|                   |      |                       |                    |                |                |                    |             |                                                                                  | THUS                | ooxpr         | Переда                | io na zanapingovi   |  |

### Рис. Добавленные документы о позиции договора

Для редактирования или удаления используются соответствующие пиктограммы в столбце «Операции»: « Ҝ » («Удалить»), « 🔊 » («Редактировать»). Заказчик для добавления документов по другой позиции договора аналогичным образом указывает данные, нажав кнопку «Добавить»

В блоке «Информация о неустойках» могут быть добавлены соответствующие сведения, при активации признака «В процессе исполнения договора были начислены неустойки (штрафы, пени)» отобразится дополнительная строка для указания сведений (см. рис. ниже).

Заказчик может добавить соответствующие документы в блоке «Документы» в одном из перечисленных форматов (см. рис. ниже). Для добавления документа первоначально указывается описание (в соответствующем поле), затем выбирает файл, нажав кнопку «Выбрать и загрузить файл».

| Пуб                       | ликация сведений об                                                                                                    | исполнении дого   | вора на za  | kupki.gov | /.ru               |            |                                                                                  |                             |                       |                    |                |  |  |
|---------------------------|----------------------------------------------------------------------------------------------------|-------------------|-------------|-----------|--------------------|------------|----------------------------------------------------------------------------------|-----------------------------|-----------------------|--------------------|----------------|--|--|
| _и                        | нформация о договор                                                                                                    | e                 |             |           |                    |            |                                                                                  |                             |                       |                    |                |  |  |
| н                         | омер договора:                                                                                                    |                   |             |           | 111111             |            |                                                                                  |                             |                       |                    |                |  |  |
| Дата заключения договора: |                                                                                                    |                   |             |           | 24.12.2019         | 24.12.2019 |                                                                                  |                             |                       |                    |                |  |  |
| Π                         | редмет договора:                                                                                                    |                   |             |           | Тест2_23122019     |            |                                                                                  |                             |                       |                    |                |  |  |
| Be                        | ерсия сведений:                                                                                                    |                   |             |           | 1                  |            |                                                                                  |                             |                       |                    |                |  |  |
| н                         | нформация об исполн                                                                                                    | нении договора    |             |           |                    |            |                                                                                  |                             |                       |                    |                |  |  |
| И                         | полнение завершено:                                                                                                    |                   |             |           |                    |            |                                                                                  |                             |                       |                    |                |  |  |
| ſ                         | Іозиции договора                                                                                                    |                   |             |           |                    |            |                                                                                  |                             |                       |                    |                |  |  |
| 1                         | № Дата оплаты                                                                                                    | Сумма оплаты      | Валюта      | Курс в    | Сумма оплаты(р     | Аванс      | Наименование, номер, дата                                                        | Позиция                     | Объем                 | Ед.изм.            | Операции       |  |  |
| 1                         | 24.12.2019                                                                                                    | 100 000,00        | 840         | 1,00      | 6 400 000,00       | Нет        | Акт о приемке товаров №2 от 24.12.2019<br>Акт о приемке товаров №1 от 24.12.2019 | sdfasdfsdfasdf              | 200                   | 100 ШT             | 1.             |  |  |
|                           |                                                                                                    |                   |             |           |                    |            |                                                                                  |                             |                       |                    |                |  |  |
|                           |                                                                                                    |                   |             |           |                    |            |                                                                                  |                             |                       |                    |                |  |  |
|                           |                                                                                                    |                   |             |           |                    |            |                                                                                  |                             |                       |                    |                |  |  |
|                           |                                                                                                    |                   |             |           |                    |            |                                                                                  |                             |                       |                    |                |  |  |
|                           |                                                                                                    |                   |             |           |                    |            |                                                                                  |                             |                       |                    | Добавити       |  |  |
| н                         | нформация о неустой                                                                                                    | іках              |             |           |                    |            |                                                                                  |                             |                       |                    |                |  |  |
| в                         | процессе исполнения.                                                                                                    | логовора были на  | числены н   | еустойки  |                    |            |                                                                                  |                             |                       |                    |                |  |  |
| (u                        | лтрафы, пени):                                                                                                    | gorobopo obsimila | increase in | .,        |                    |            |                                                                                  |                             |                       |                    |                |  |  |
| И                         | нформация о начислен                                                                                                    | нии неустоек (штр | афов, пене  | й):       |                    |            |                                                                                  |                             |                       |                    |                |  |  |
|                           |                                                                                                    |                   |             |           |                    |            |                                                                                  |                             |                       |                    |                |  |  |
|                           | окументы                                                                                                    |                   |             |           | _                  |            |                                                                                  |                             |                       |                    |                |  |  |
| Д/<br>.р                  | Для разнещения файлов загруйхайте их по одному с понощью формы нихе. Принимаются файлы размером до 60 Мбайт в следующих форматах:.doc,.docx,.xls,.xlsx,.bxt,.rtf,.zip,.rar,.7z,.jpg,.gif,.png,.pdf,.jpeg,df,.of,.dw.,optx.,pt.ct.001009. Не более 20 файлов за одни раз. |                   |             |           |                    |            |                                                                                  | , .docx, .xis, .xisx, .txt, | .rtf, .zip, .rar, .7z | , .jpg, .git, .png | , .pdf, .jpeg, |  |  |
| B                         | Внимание! При передаче сведений в ЕИС разнер одного файла должен быть не более 40 Мб, а общий объем всех прилагаемых документов не должен превышать 500 Мб (требования ЕИС).                                                                                             |                   |             |           |                    |            |                                                                                  |                             |                       |                    |                |  |  |
|                           | имание! При передаче                                                                                                    | сведений в ЕИС ра | змер одног  | о файла д | олжен быть не боле | e 40 Mb, a | а оощии ооъем всех прилагаемых документов не должен                              | превышать 500 Мб (т         | ребования ЕИС).       |                    |                |  |  |
| O                         | имание! При передаче<br>писание документа:                                                                                                    | сведений в ЕИС ра | змер одног  | о файла д | олжен быть не боле | e 40 Mb, a | а оощии ооъем всех прилагаемых документов не должен                              | превышать 500 Мб (т         | ребования ЕИС).       |                    |                |  |  |
| О                         | имание! При передаче<br>писание документа:<br>ить к файлу:                                                                                                    | сведений в ЕИС ра | змер одног  | о файла д | олжен быть не боле | e 40 Mb, a | а общии объем всех прилагаемых документов не должен<br>Выбрать и загрузить файл  | превышать 500 Мб (т         | ребования ЕИС).       |                    |                |  |  |
| Oi<br>Ny                  | нимание! При передаче<br>писание документа:<br>уть к файлу:                                                                                                    | сведений в ЕИС ра | змер одног  | о файла д | олжен быть не боле | e 40 Mb, a | а оощии ооъем всех прилагаемых докунентов не должен<br>Выбрать и загрузить файл  | превышать 500 Мб (т         | ребования ЕИС).       |                    |                |  |  |

Рис. Блок «Информация о неустойках»

После заполнения и проверки всех необходимых данных на форме Заказчик нажимает кнопку «Передать на zakupki.gov.ru» для направления данных в ЕИС. Отобразится соответствующее уведомление об отправке.

На форме «Договоры по лоту» будут отображаться версия и актуальный статус по передаче сведений о договоре в ЕИС в соответствующем столбце (см. рис. ниже).

| агруженные заказчиком проект                                                                                                    | ты договора                         |                                   |              |                    |  |  |
|----------------------------------------------------------------------------------------------------|-------------------------------------|-----------------------------------|--------------|--------------------|--|--|
| Іоследняя версия                                                                                                    | <u>payments.txt</u> , pa            | азмер 1.54 кб, добавлен 05.03.202 | 0 14:55 [GMT | +3]                |  |  |
| Скачать договор с реквизитами                                                                                                    |                                     |                                   |              |                    |  |  |
| Проект договора подписан заказчиком, 05.03.2020 14:58 [GMT +3].                                                                                                    |                                     |                                   |              |                    |  |  |
| Внимание!<br>Прежде чем передать информацию о договоре на zakupki.gov.ru, убедитесь, что закупка<br>переведена на этап "Размещение завершено" в личном кабинете ЕИС |                                     |                                   |              |                    |  |  |
| Сведения о договоре, передавае                                                                                                    | мые на zakupki.gov.r                | u                                 |              |                    |  |  |
| Операция                                                                                                    |                                     | Дата публикации                   | Версия       | Статус             |  |  |
| Передать договор в реестр договоро                                                                                                    | <u>)B</u>                           | 05.03.2020 15:01                  | 1            | Опубликовано в ЕИС |  |  |
| Передать сведения об исполнении д                                                                                                    | ц <u>оговора</u>                    |                                   | 1            | Ожидает публикации |  |  |
|                                                                                                    | <u>(оговора</u>                     |                                   |              |                    |  |  |
| Передать сведения о расторжении д                                                                                                    |                                     |                                   |              |                    |  |  |
| Передать сведения о расторжении д<br>Передать сведения о договоре с суб                                                                                             | подрядчиком                         |                                   |              |                    |  |  |
| <u>Передать сведения о расторжении д</u><br><u>Передать сведения о договоре с суб</u>                                                                               | <u>подрядчиком</u>                  |                                   |              |                    |  |  |
| Передать сведения о расторжении д<br>Передать сведения о договоре с суб<br>оговор, подписанный уполномоч                                                            | іподрядчиком<br>ненным представител | пем заявителя                     |              |                    |  |  |
| Передать сведения о расторжении д<br>Передать сведения о договоре с суб<br>оговор, подписанный уполномоч                                                            | подрядчиком<br>ченным представител  | тем заявителя                     | 56 [CMT + 2] |                    |  |  |

### Рис. Статус операции по передаче в ЕИС

Заказчик может просмотреть статус направления сведений в ЕИС , нажав пиктограмму « 🧚 » («Взаимодействие с ЕИС») в столбце «Операции» соответствующей процедуры. При корректной передаче сведений для события «Сведения о договоре» в столбце «Результат» отобразится значение «Успешно» (см. рис. ниже).

| -                    |        |                                                     |           |                     |
|----------------------|--------|-----------------------------------------------------|-----------|---------------------|
| Дата и время         | Направ | Событие                                             | Результат | Операции            |
| 17.08.2019. 18:59:02 | ENC    | Проект извещения или изменений к нему (иной способ) | Успешно   | 🏈 🌄 🗐               |
| 18.08.2019. 11:00:11 | этп    |                                                     | Успешно   |                     |
| 12.09.2019.15:17:15  | ENC    | Проект протокола                                    | Успешно   | 🏈 🌄 🗐               |
| 12.09.2019.15:18:15  | ENC    | Проект протокола                                    | Успешно   | 🇐 🌄 🗾               |
| 12.12.2019.15:19:49  | ENC    | Информация о договоре                               | Ошибки    | 🇐 🌄 🔺               |
| 12.12.2019.15:32:00  | ENC    | Информация о договоре                               | Успешно   | 笒 🄜 🗐               |
| 12.12.2019.15:40:06  | ЭТП    |                                                     | Успешно   |                     |
| 12.12.2019.15:40:06  | ЭТП    |                                                     | Успешно   |                     |
| 12.12.2019.16:40:06  | ЭТП    |                                                     | Успешно   |                     |
| 13.12.2019.11:49:00  | ENC    | Сведения о договоре                                 | Успешно   | 🍅 🌄 🗾               |
| 13.12.2019.13:00:06  | ЭТП    |                                                     | Успешно   |                     |
| 24.12.2019 15:12:38  | ENC    | Сведения об исполнении договора                     | Успешно   | 🎯 🎑 🗐               |
|                      |        |                                                     |           |                     |
|                      |        |                                                     |           |                     |
| 🚺 4 Страница 1 из 1  |        | ê                                                   |           | Записи 1 - 13 из 13 |

### Рис. Статус событий по передаче в ЕИС

Для просмотра переданных сведений об исполнении договора в реестре договоров Заказчик нажимает пиктограмму « («Перейти к публикации в ЕИС»). Переход к сведениям о договоре в личном кабинете «Реестр договоров» (на сайте ЕИС) произойдет только в том случае, если в другом окне (или вкладке браузера) Заказчик уже авторизовался в ЕИС. Заказчик переходит в личный кабинет ЕИС, в реестр договоров для размещения переданных сведений об исполнении договора, выбрав операцию «Разместить» на вкладке «Изменения» соответствующего договора (см. рис. ниже). Реестр договоров → Договор № 5444444401170000290000

| Информация о договоре                                    | Инфо         | рмация о<br>авщиках       | Информац<br>дог | ия о предмете<br>говора | Изменения     | Документы     | Журнал событий    |                                             |
|----------------------------------------------------------|--------------|---------------------------|-----------------|-------------------------|---------------|---------------|-------------------|---------------------------------------------|
| Наименование о                                           | сведений     | Редак                     | ция             | Размещено               | Co            | здано         | Пользователь, раз | местивший сведения<br>дать проект изменения |
| Информация о договоре                                    |              |                           |                 |                         |               |               |                   |                                             |
| В Сведения о договоре<br>№5444444401170000               | 290001       | 1 (действ)                | ующая) 13       | 3.09.2017 12:40 (MC     | CK) 13.09.201 | 7 11:50 (MCK) | Иванов Иван Р     | 2оманович(ЕЭТП)                             |
| Всего найдено 1                                          |              |                           |                 |                         |               |               |                   |                                             |
| Наименование                                             | сведений     | Редак                     | ция             | Размещено               | Co            | здано         | Пользователь, раз | местивший сведения                          |
|                                                          |              |                           |                 |                         |               |               | ቍ Создать инфор   | омацию об исполнении                        |
| Информация об исполне                                    | нии договора |                           |                 |                         |               |               |                   |                                             |
| Сведения об исполнени<br>договору<br>№544444401170000290 | и по 👻       | Просмотреть<br>Разместить |                 |                         | 13.09.201     | 7 17:50 (MCK) |                   |                                             |
| Всего найдено 1                                          |              | Удалить                   |                 |                         |               |               |                   |                                             |
| Наименование о                                           | сведений     | Редак                     | ция             | Размещено               | Co            | здано         | Пользователь, раз | местивший сведения                          |
|                                                          |              |                           |                 |                         |               |               | 🖕 Создать инфо    | омацию о расторжении                        |
| Информация о расторже                                    | нии договора |                           |                 |                         |               |               |                   |                                             |
| Нет документов                                           |              |                           |                 |                         |               |               |                   |                                             |
| Всего найдено 0                                          |              |                           |                 |                         |               |               |                   |                                             |

### Рис. Размещение сведений об исполнении договора

После размещения сведений в личном кабинете Заказчика в ЕИС соответствующие данные отобразятся на форме «Договоры по лоту» (см. рис. ниже). Соответствующая операция перейдет в статус «Опубликовано в ЕИС», заполнятся данные о дате публикации и версии. Синхронизация данных между ЭТП и ЕИС происходит автоматически каждые 30 минут.

|                                                                                                    |                       |                                   | _             |                    |  |  |
|----------------------------------------------------------------------------------------------------|-----------------------|-----------------------------------|---------------|--------------------|--|--|
| Тоследняя версия                                                                                                    | <u>payments.txt</u> , | размер 1.54 кб, добавлен 05.03.20 | 20 14:55 [GMT | +3]                |  |  |
| Скачать договор с реквизитами                                                                                                    |                       |                                   |               |                    |  |  |
|                                                                                                    | Проект договора по    | дписан заказчиком, 05.03.2020 14  | :58 [GMT +3]. |                    |  |  |
| Внимание!<br>Прежде чем передать информацию о договоре на zakupki.gov.ru, убедитесь, что закупка<br>переведена на этап "Размещение завершено" в личном кабинете ЕИС |                       |                                   |               |                    |  |  |
| Сведения о договоре, переда                                                                                                    | ваемые на zakupki.gov | .ru                               |               |                    |  |  |
| Операция                                                                                                    |                       | Дата публикации                   | Версия        | Статус             |  |  |
| Передать договор в реестр дого:                                                                                                    | воров                 | 05.03.2020 15:01                  | 1             | Опубликовано в ЕИС |  |  |
| Передать сведения об исполнен                                                                                                    | <u>ии договора</u>    | 05.03.2020 15:01                  | 1             | Опубликовано в ЕИС |  |  |
| Передать сведения о расторжен                                                                                                    | <u>ии договора</u>    |                                   |               |                    |  |  |
| Передать сведения о договоре с                                                                                                    | субподрядчиком        |                                   |               |                    |  |  |
|                                                                                                    |                       |                                   |               |                    |  |  |
| оговор, подписанный уполно                                                                                                    | моченным представит   | елем заявителя                    |               |                    |  |  |
|                                                                                                    |                       |                                   |               |                    |  |  |
| Проект договора подписан заявителем, 05.03.2020 14:56 [GMT +3].                                                                                                    |                       |                                   |               |                    |  |  |
|                                                                                                    | проект договора по    | ······                            |               |                    |  |  |

### Рис. Статус операции по передаче в ЕИС

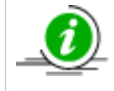

Версия сведений о договоре (значение в столбце «Версия») указывается на основании соответствующей версии операции в ЕИС, т.е. версия синхронизируется на ЭТП в зависимости от подтвержденной версии в ЕИС.

## Передача сведений о договоре с субподрядчиком

Для передачи сведений о договоре с субподрядчиком Заказчик в личном кабинете нажимает ссылку «Передать сведения о договоре с субподрядчиком» в блоке «Сведения о договоре, передаваемые на zakupki.gov.ru» на форме «Договоры по лоту» (см. рис. ниже).

| Загруженные заказчиком про                                                                                                    | ректы договора                                       |                                                                                    |                                |                    |
|----------------------------------------------------------------------------------------------------|------------------------------------------------------|------------------------------------------------------------------------------------|--------------------------------|--------------------|
| Последняя версия                                                                                                    | payments.txt,                                        | размер 1.54 кб, добавлен 05.03.202                                                 | 20 14:55 [GMT -                | +3]                |
| Скачать договор с реквизитами                                                                                                    |                                                      |                                                                                    |                                |                    |
|                                                                                                    | Проект договора по                                   | дписан заказчиком, 05.03.2020 14:                                                  | :58 [GMT +3].                  |                    |
| Прежде                                                                                                    | чем передать информа<br>переведена на этап "I        | Внимание!<br>цию о договоре на zakupki.gov.ru,<br>Размещение завершено" в личном н | убедитесь, что<br>кабинете ЕИС | закупка            |
| Сведения о договоре, переда                                                                                                    | ваемые на zakupki.gov                                | .ru                                                                                |                                |                    |
| Операция                                                                                                    |                                                      | Дата публикации                                                                    | Версия                         | Статус             |
| Передать договор в реестр догов                                                                                                   | зоров                                                | 05.03.2020 15:01                                                                   | 1                              | Опубликовано в ЕИС |
|                                                                                                    | <u>ии договора</u>                                   | 05.03.2020 15:01                                                                   | 1                              | Опубликовано в ЕИС |
| Передать сведения об исполнени                                                                                                    |                                                      |                                                                                    |                                |                    |
| Передать сведения об исполнени<br>Передать сведения о расторжени                                                                  | <u>ии договора</u>                                   |                                                                                    |                                |                    |
| <u>Тередать сведения об исполнени<br/>Тередать сведения о расторжени</u>                                                          | <u>ии договора</u>                                   |                                                                                    |                                |                    |
| Передать сведения об исполнени<br>Передать сведения о расторжени<br>Передать сведения о договоре с                                | <u>ии договора</u><br>субподрядчиком                 |                                                                                    |                                |                    |
| Передать сведения об исполнени<br>Передать сведения о расторжени<br>Передать сведения о договоре с<br>оговор, подписанный уполно  | ии договора<br>субподрядчиком<br>моченным представит | елем заявителя                                                                     |                                |                    |
| Передать сведения об исполнени<br>Передать сведения о расторжени<br>Передать сведения о договоре с<br>оговор, подписанный уполною | ии договора<br>субподрядчиком<br>моченным представит | елем заявителя                                                                     |                                |                    |

### Рис. Ссылка «Передать сведения о договоре с субподрядчиком»

Отобразится форма «Публикация сведений о субподрядчике на zakupki.gov.ru» (см. рис. ниже). В блоке «Информация о договоре» отображаются сведения о договоре, которые направлялись ранее (поля заблокированы, недоступны для редактирования). Заказчик заполняет информацию о договоре с субподрядчиком и дополнительную информацию в соответствующих блоках («Информация о договоре с субподрядчиком» и «Дополнительная информация»). Поля, обязательные для заполнения, отмечены символом «\*».

| ł  | Публикация сведений о субподрядчике на zakupki.gov.ru                                        |                                                                     |
|----|----------------------------------------------------------------------------------------------|---------------------------------------------------------------------|
| Ī, | Информация о договоре                                                                        |                                                                     |
|    |                                                                                              | 11111111111                                                         |
|    | номер договора:                                                                              | 1111111111                                                          |
|    | Дата заключения договора:                                                                    | 24.12.2021                                                          |
|    | Предмет договора:                                                                            | Закупка с долгосрочным исполнением по договору в иностранной валюте |
|    | Версия сведений:                                                                             | 1                                                                   |
|    |                                                                                              |                                                                     |
|    | Информация о договоре с субподрядчиком                                                       |                                                                     |
|    | Номер договора с субподрядчиком *:                                                           | Введите номер договора                                              |
|    | Дата заключения договора с субподрядчиком *:                                                 |                                                                     |
|    | Предмет договора *:                                                                          |                                                                     |
|    |                                                                                              |                                                                     |
|    | Дополнительная информация                                                                    |                                                                     |
|    |                                                                                              |                                                                     |
|    |                                                                                              |                                                                     |
|    |                                                                                              |                                                                     |
|    |                                                                                              |                                                                     |
|    |                                                                                              |                                                                     |
|    |                                                                                              |                                                                     |
|    |                                                                                              |                                                                     |
|    |                                                                                              |                                                                     |
|    | Не публиковать сведения о реквизитах участника в ЕИС:                                        |                                                                     |
|    | Сведения о субподрядчике                                                                     |                                                                     |
|    | Тип организации:                                                                             | Юридическое лицо                                                    |
|    |                                                                                              | О Физическое лицо                                                   |
|    | Субподрядчик должен привлечь к исполнению договора                                           |                                                                     |
|    | суоподрядчиков (соисполнителеи) из числа субъектов малого<br>и среднего предпринимательства: |                                                                     |
|    | Субподрядчик – нерезидент РФ:                                                                |                                                                     |
|    | -)                                                                                           |                                                                     |

Рис. Форма «Публикация сведений о субподрядчике на zakupki.gov.ru»

В случае если год окончания исполнения договора больше года начала исполнения договора, на форму выводится дополнительный блок «Объем оплаты долгосрочного договора за все годы исполнения», обязательный для заполнения (см. рис. ниже). В ином случае данный блок на форме не отображается.
| Объем оплаты долгосрочного договора за все годы исполнения |                                                                  |                            |          |  |  |  |
|------------------------------------------------------------|------------------------------------------------------------------|----------------------------|----------|--|--|--|
|                                                            | Год планируемого платежа 🔺                                       | Сумма планируемого платежа | Операции |  |  |  |
| 1                                                          | 2021                                                             |                            | 1        |  |  |  |
| 2                                                          | 2022                                                             |                            | 1        |  |  |  |
|                                                            |                                                                  |                            |          |  |  |  |
|                                                            |                                                                  |                            |          |  |  |  |
|                                                            |                                                                  |                            |          |  |  |  |
|                                                            |                                                                  |                            |          |  |  |  |
|                                                            |                                                                  |                            |          |  |  |  |
|                                                            |                                                                  |                            |          |  |  |  |
| <                                                          |                                                                  |                            | >        |  |  |  |
|                                                            | Объем оплаты долгосрочного договора за все годы исполнения: 0.00 |                            |          |  |  |  |

#### Рис. Блок «Объем оплаты досрочного договора за все годы исполнения»

Для внесения данных в столбец «Сумма планируемого платежа» Заказчик нажимает пиктограмму « / » и вносит сумму планируемого платежа, затем нажимает кнопу «Обновить» (см. рис. ниже).

| 008 | ен оплаты долгосре  | чного договор | а за все годы исполнения   |                |   |
|-----|---------------------|---------------|----------------------------|----------------|---|
|     | Год планируемого пл | атежа 🔺       | Сумма планируемого платежа | Операции       |   |
| 1   | 2021                |               |                            | 1              |   |
| 2   | 2022                |               |                            | 1              |   |
|     |                     |               |                            |                |   |
|     |                     |               |                            |                |   |
|     |                     |               |                            |                |   |
|     | 1                   | Обновление об | ъема оплаты                | ×              | 1 |
|     |                     |               |                            |                |   |
|     |                     | Сумма плани   | руемого платежа:           | 65464654654.65 |   |
| <   |                     |               | (                          |                | > |
|     |                     |               | Обновить Закр              | lb/Tb          |   |
|     |                     |               |                            |                |   |

#### Рис. Обновление объема оплаты

Внесенная сумма отображается на форме (см. рис. ниже).

| Объем оплаты долгосрочного договора за все годы исполнения |                            |                               |                                           |      |  |  |  |
|------------------------------------------------------------|----------------------------|-------------------------------|-------------------------------------------|------|--|--|--|
|                                                            | Год планируемого платежа 🔺 | Сумма планируемого платежа    | Операции                                  |      |  |  |  |
| 1                                                          | 2021                       | 65484654654.65                | 1                                         |      |  |  |  |
| 2                                                          | 2022                       |                               | J                                         |      |  |  |  |
|                                                            |                            |                               |                                           |      |  |  |  |
|                                                            |                            |                               |                                           |      |  |  |  |
|                                                            |                            |                               |                                           |      |  |  |  |
|                                                            |                            |                               |                                           |      |  |  |  |
|                                                            |                            |                               |                                           |      |  |  |  |
| <                                                          |                            |                               |                                           |      |  |  |  |
|                                                            | Объ                        | ем оплаты долгосрочного догов | ора за все годы исполнения: 65 464 654 65 | 4.65 |  |  |  |
|                                                            |                            |                               |                                           |      |  |  |  |

#### Рис. Заполнение блока «Объем оплаты досрочного договора за все годы исполнения»

В случае если сумма планируемого платежа заполнена некорректно (максимум 20 знаков и два знака после «,»), отобразится соответствующее уведомление (см. рис. ниже).

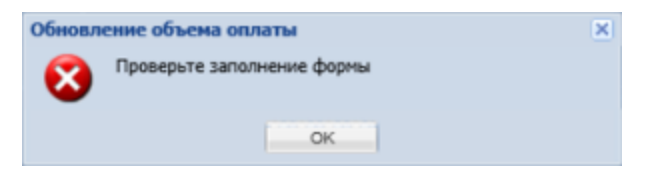

#### Рис. Уведомление о некорректном заполнении

В случае если сумма заполненных за все годы планируемых платежей не соответствует полной цене договора, на экране отобразится уведомление об ошибке (см. рис. ниже).

| Ошибка                                                                                                    | ×                                                                        |
|----------------------------------------------------------------------------------------------------|--------------------------------------------------------------------------|
| "Цена договора" должна быть равна "Объему оплаты долго<br>исполнения", необходимо исправить введенные значения в | осрочного договора за все годы<br>в столбце "Сумма планируемого платежа" |
| ок                                                                                                    |                                                                          |

#### Рис. Сообщение об ошибке

Заказчик заполняет сведения об организации субподрядчика, а также реквизиты организации в соответствующих полях блока «Сведения о субподрядчике» (см. рис. ниже). Поля, обязательные для заполнения, отмечены символом «\*».

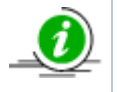

Заказчик может не указывать сведения о реквизитах субподрядчика при передаче сведений в ЕИС. Для этого активируется признак «Не публиковать сведения о реквизитах участника в ЕИС» (см. рис. ниже), в таком случае блок «Сведения о субподрядчике» будет скрыт, а соответствующие данные не будут направлены в ЕИС.

| Не публиковать сведения о реквизитах участника в ЕИС:                                                                                              |                                                               |
|----------------------------------------------------------------------------------------------------|---------------------------------------------------------------|
| Сведения о субподрядчике                                                                                                    |                                                               |
| Тип организации:                                                                                                    | <ul> <li>Юридическое лицо</li> <li>Физическое лицо</li> </ul> |
| Субподрядчик должен привлечь к исполнению договора<br>субподрядчиков (соисполнителей) из числа субъектов малого<br>и среднего предпринимательства: |                                                               |
| Субподрядчик – нерезидент РФ:                                                                                                    |                                                               |
| Субподрядчик состоит на учете в налоговых органах РФ:                                                                                              |                                                               |
| Полное наименование *:                                                                                                    |                                                               |
| инн *:                                                                                                    |                                                               |
| кпп *:                                                                                                    |                                                               |
| Субподрядчик относится к субъектам малого и среднего предпринимательства:                                                                          |                                                               |
| Дата постановки на учет в налоговом органе *:                                                                                                    |                                                               |
| Код ОКОПФ *:                                                                                                    | Введите код или наименование из ОКОПФ                         |
| Код ОКПО *:                                                                                                    |                                                               |
| Адрес местонахождения                                                                                                    |                                                               |
| Страна *:                                                                                                    | Введите наименование страны                                   |
| Почтовый индекс *:                                                                                                    |                                                               |
| Субъект РФ *:                                                                                                    | Введите субъект                                               |
| Населенный пункт (ОКТМО) *:                                                                                                    | Введите код или наименование из ОКТМО                         |
| Муниципальный район, городской округ, внутригородская<br>территория в составе субъекта РФ *:                                                       |                                                               |
| Город или сельское поселение в составе муниципального<br>района или внутригородского района городского округа:                                     |                                                               |
| Населенный пункт:                                                                                                    |                                                               |
| Элемент улично-дорожной сети:                                                                                                    |                                                               |
| Тип и номер здания, сооружения *:                                                                                                    |                                                               |
| Корпус (строение):                                                                                                    |                                                               |
| Тип и номер помещения, расположенного в здании,<br>сооружении:                                                                                     |                                                               |
| Адрес электронной почты *:                                                                                                    |                                                               |
| Контактный телефон *:                                                                                                    |                                                               |

#### Рис. Блок «Сведения о субподрядчике»

Заказчик заполняет данные о договоре в соответствующих полях блока «Информация о предмете договора» (см. рис. ниже). При указании валюты отличной от «Российского рубля» отобразится дополнительное поле «Курс» для заполнения. Поля, обязательные для заполнения, отмечены символом «\*». В блоке «Позиции договора» заполнены позиции, которые указывались ранее, Заказчик указывает объем в столбце «Количество» по соответствующим позициям. В случае когда позиция не является предметом договора, Заказчик нажимает пиктограмму « 🔀 » («Удалить») в столбце «Операции» для удаления.

| Инфо   | рмация о предмете договора                |            |                  |            |           |                         |
|--------|-------------------------------------------|------------|------------------|------------|-----------|-------------------------|
| Цена д | оговора *:                                | 750 000,00 | Российский рубль | *          |           |                         |
| Дата н | ачала исполнения договора *:              |            |                  |            |           |                         |
| Услови | е начала исполнения договора *:           |            |                  |            |           |                         |
| Дата о | кончания исполнения договора *:           |            |                  |            |           |                         |
| Услови | е окончания исполнения договора *:        |            |                  |            |           |                         |
|        |                                           |            |                  |            |           |                         |
| Позиц  | ии договора                               |            |                  |            | •         |                         |
| Поряд  | цковый № ⊿ Наименование товара или услуги |            | Код ОКПД2        | Количество | Код ОКЕИ  | Операции                |
| 1      | Новая процедура                           |            | 61.10.11.120     | 1          | 876       | ×                       |
| 2      | Новая процедура                           |            | 61.10.11         | 1          | 876       | ×                       |
|        |                                           |            |                  |            |           |                         |
|        |                                           |            |                  |            |           |                         |
|        |                                           |            |                  |            |           |                         |
|        |                                           |            |                  |            |           |                         |
|        |                                           |            |                  |            |           |                         |
|        |                                           |            |                  |            |           |                         |
|        |                                           |            |                  |            |           |                         |
|        |                                           |            |                  | Назад      | Сохранить | Передать на zakupki.gov |

#### Рис. Блок «Позиции договора»

После заполнения и проверки всех необходимых данных на форме Заказчик нажимает кнопку «Передать на zakupki.gov.ru» для направления данных в ЕИС. Отобразится соответствующее уведомление об отправке.

На форме «Договоры по лоту» будут отображаться версия и актуальный статус по передаче сведений о договоре с субподрядчиком в ЕИС в соответствующем столбце (см. рис. ниже).

Договор, подписанный уполномоченным представителем заказчика

| Последняя версия                                                                                                    | payments.txt,                          | размер 1.54 кб, добавлен 05.03.20                                                                                                    | 20 14:55 [GMT | +3]                                      |  |  |
|----------------------------------------------------------------------------------------------------|----------------------------------------|----------------------------------------------------------------------------------------------------|---------------|------------------------------------------|--|--|
| Скачать договор с реквизитами                                                                                                    | 4                                      |                                                                                                    |               |                                          |  |  |
|                                                                                                    | Проект договора по                     | одписан заказчиком, 05.03.2020 14                                                                                                    | :58 [GMT +3]. |                                          |  |  |
| Внимание!<br>Прежде чем передать информацию о договоре на zakupki.gov.ru, убедитесь, что закупка<br>переведена на этап "Размещение завершено" в личном кабинете ЕИС |                                        |                                                                                                    |               |                                          |  |  |
| Сведения о договоре, перед                                                                                                    | аваемые на zakupki.gov                 | /.ru                                                                                                    |               |                                          |  |  |
|                                                                                                    |                                        | Лата публикации                                                                                                    | Версия        | Статус                                   |  |  |
| Операция                                                                                                    |                                        | Additional and a second second |               |                                          |  |  |
| Операция<br><u>Передать договор в реестр дого</u>                                                                                                    | <u>080p08</u>                          | 05.03.2020 15:01                                                                                                    | 1             | Опубликовано в ЕИС                       |  |  |
| Операция<br>Передать договор в реестр дого<br>Передать сведения об исполнен                                                                                         | <u>оворов</u><br>нии договора          | 05.03.2020 15:01<br>05.03.2020 15:01                                                                                                    | 1             | Опубликовано в ЕИС<br>Опубликовано в ЕИС |  |  |
| Операция<br><u>Передать договор в реестр дого</u><br><u>Передать сведения об исполнен</u><br><u>Передать сведения о расторжен</u>                                   | оворов<br>нии договора<br>нии договора | 05.03.2020 15:01<br>05.03.2020 15:01                                                                                                    | 1<br>1        | Опубликовано в ЕИС<br>Опубликовано в ЕИС |  |  |

#### Рис. Статус операции по передаче в ЕИС

Заказчик может просмотреть статус направления сведений в ЕИС, нажав пиктограмму « \* » («Взаимодействие с ЕИС») в столбце «Операции» соответствующей процедуры. При корректной передаче сведений для события «Сведения о субподрядчике» в столбце «Результат» отобразится значение «Успешно» (см. рис. ниже).

Для просмотра переданных сведений о субподрядчике в реестре договоров Заказчик нажимает пиктограмму « 🔜 » («Перейти к публикации в ЕИС») (см. рис. ниже). Переход к сведениям о договоре в личном кабинете «Реестр договоров» (на сайте ЕИС) произойдет только в том случае, если в другом окне (или вкладке браузера) Заказчик уже авторизовался в ЕИС.

| 31700026653         |        |                                 |           |                  | ×  |
|---------------------|--------|---------------------------------|-----------|------------------|----|
| Дата и время        | Направ | Событие                         | Результат | Операции         |    |
| 18.08.2019 11:00:11 | этп    |                                 | Успешно   |                  | -  |
| 12.09.2019 15:17:15 | ENC    | Проект протокола                | Успешно   | 12 🎑 🍥           |    |
| 12.09.2019 15:18:15 | ЕИС    | Проект протокола                | Успешно   | 🍥 🌄 🗐            |    |
| 12.09.2019 15:19:49 | ЕИС    | Информация о договоре           | Ошибки    | 🔌 🎑 🍥            |    |
| 12.09.2019 15:32:00 | ЕИС    | Информация о договоре           | Успешно   | 🕥 질 🌒            |    |
| 12.09.2019 15:40:06 | этп    |                                 | Успешно   |                  |    |
| 12.09.2019 15:40:06 | этп    |                                 | Успешно   |                  |    |
| 12.09.2019 16:40:06 | этп    |                                 | Успешно   |                  |    |
| 13.09.2019 11:49:00 | ENC    | Сведения о договоре             | Успешно   | 12 🎑 🏈           |    |
| 13.12.2019 13:00:06 | этп    |                                 | Успешно   |                  |    |
| 13.12.2019 17:45:38 | ЕИС    | Сведения об исполнении договора | Успешно   | 🍅 🌄 🗐            |    |
| 13.12.2019 18:20:05 | этп    |                                 | Успешно   |                  |    |
| 14.12.2019 12:25:18 | ЕИС    | Сведения о субподрядчике        | Ошибки    | 🔌 🎑 🍥            |    |
| 24.12.2019 15:22:26 | ЕИС    | Сведения о субподрядчике        | Успешно   | <u>ک</u> 💭 🍥     | Ŧ  |
| 🕅 🖣 Страница 1 из 1 |        | 9                               |           | Записи 1 - 15 из | 15 |

Рис. Статус событий по передаче в ЕИС Заказчик переходит в личный кабинет ЕИС в реестр договоров для размещения переданных сведений о субподрядчике, выбрав о

#### перацию «Разместить» на вкладке «Изменения» соответствующего договора (см. рис. ниже).

Реестр договоров → Договор № 5444444401170000290000

| Информация о договоре                                                                              | Информация о<br>поставщиках                                          | Информация о пре,<br>договора | дмете Изменения           | Документы Журнал событий                                             |
|----------------------------------------------------------------------------------------------------|----------------------------------------------------------------------|-------------------------------|---------------------------|----------------------------------------------------------------------|
| Наименование сведе                                                                                 | ний Редакция                                                         | Размещено                     | Создано                   | Пользователь, разместивший<br>сведения<br>Ф Создать проект изменения |
| Информация о договоре                                                                              |                                                                      |                               |                           |                                                                      |
| В Сведения о договоре<br>№544444440117000029                                                       | т 1 (действующая)<br>90001 1 (действующая)                           | 13.09.2017 12:40<br>(MCK)     | 13.09.2017 11:50<br>(MCK) | Иванов Иван Романович(ЕЭТП)                                          |
| Всего найдено 1                                                                                    |                                                                      |                               |                           |                                                                      |
| Наименование сведе                                                                                 | ний Редакция                                                         | Размещено                     | Создано                   | Пользователь, разместивший<br>сведения                               |
|                                                                                                    |                                                                      |                               | 🖕 Cos                     | дать информацию об исполнении                                        |
| Информация об исполнени                                                                            | ии договора                                                          |                               |                           |                                                                      |
| Всего найдено 1 Всего найдено 1                                                                    | ии 🎽 1 (действующая)<br>90003 🌱 1 (действующая)                      | 13.00.2017 18:17<br>(MCK)     | 13.00.2017 17:50<br>(MCK) | Иванов Иван Романович(ЕЭТП)                                          |
| Наименование сведе                                                                                 | ний Редакция                                                         | Размещено                     | Создано                   | Пользователь, разместивший<br>сведения                               |
|                                                                                                    |                                                                      |                               | 🐈 Co:                     | дать информацию о расторжении                                        |
| Информация о договорах (                                                                           | с субподрядчиками                                                    |                               |                           |                                                                      |
| Сведения о договоре с<br>субподрядчиком по<br>договору<br>№54444444011700002900<br>Всего найдено 1 | <ul> <li>Просмотреть</li> <li>Разместить</li> <li>Удалить</li> </ul> |                               | 14.09.2017 12:45<br>(MCK) |                                                                      |

#### Рис. Размещение сведений об исполнении договора

После размещения сведений в личном кабинете Заказчика в ЕИС соответствующие данные отобразятся на форме «Договоры по лоту» (см. рис. ниже). Соответствующая операция перейдет в статус «Опубликовано в ЕИС», заполнятся данные о дате публикации и версии. Синхронизация данных между ЕЭТП и ЕИС происходит автоматически каждые 30 минут.

| загруженные заказчиком проекты договора                                                                                                    |                            |                                 |               |                    |  |  |  |
|----------------------------------------------------------------------------------------------------|----------------------------|---------------------------------|---------------|--------------------|--|--|--|
| Последняя версия                                                                                                    | payments.txt, pa           | змер 1.54 кб, добавлен 05.03.20 | 20 14:55 [GMT | +3]                |  |  |  |
| Скачать договор с реквизитами                                                                                                    |                            |                                 |               |                    |  |  |  |
| Проект договора подписан заказчиком, 05.03.2020 14:58 [GMT +3].                                                                                                    |                            |                                 |               |                    |  |  |  |
| <b>Внимание!</b><br>Прежде чем передать информацию о договоре на zakupki.gov.ru, убедитесь, что закупка<br>переведена на этап "Размещение завершено" в личном кабинете ЕИС |                            |                                 |               |                    |  |  |  |
| Сведения о договоре, переда                                                                                                    | ваемые на zakupki.gov.ru   | 1                               |               |                    |  |  |  |
| Операция                                                                                                    |                            | Дата публикации                 | Версия        | Статус             |  |  |  |
|                                                                                                    | оров                       | 05.03.2020 15:01                | 1             | Опубликовано в ЕИС |  |  |  |
| Передать договор в реестр догов                                                                                                    |                            |                                 |               |                    |  |  |  |
| <u>Передать договор в реестр догов</u><br><u>Передать сведения об исполнени</u>                                                                                            | и договора                 | 05.03.2020 15:01                | 1             | Опубликовано в ЕИС |  |  |  |
| <u>Передать договор в реестр догов</u><br><u>Передать сведения об исполнени</u><br><u>Передать сведения о расторжени</u>                                                   | ии договора<br>ии договора | 05.03.2020 15:01                | 1             | Опубликовано в ЕИС |  |  |  |

#### Рис. Статус операции по передаче в ЕИС

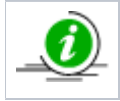

Версия сведений о договоре (значение в столбце «Версия») указывается на основании соответствующей версии операции в ЕИС, т.е. версия синхронизируется на ЕЭТП в зависимости от подтвержденной версии в ЕИС.

### Передача сведений о договоре (дополнительное соглашение)

Для передачи сведений о дополнительном соглашении Заказчик в личном кабинете нажимает ссылку «Передать дополнительное соглашение в реестр договоров» в блоке «Сведения о дополнительном соглашении, передаваемые на zakupki.gov.ru», на форме «Договоры по лоту» (см. рис. ниже).

| Последняя версия         alrosa-COM-864[3].txt, размер 20.56 кб, добавлен 24.12.2021 21:46 [GMT +3]           Скачать дополнительное соглашение с рессикитами            В случае выбора "Опубликовать дополнительное соглашение", Вы можете подтвердить заключение дополнительного соглашении после чего процедура будет направлена в архив.            Заключение дополнительного соглашения подтверждено, 24.12.2021 21:46 [GMT +3].         Заключение дополнительного соглашения подтверждено, 24.12.2021 21:46 [GMT +3].           Загрузить отоканированное подписанное дополнительное соглашение         Подтвердить заключение дополнительного соглашения           Виммание!         Прежде чем передать информацию о дополнительное соглашение на zakupki.gov.ru, убедитесь, что закупка переведен на этап "Размещение завершено" в личном кабинете ЕИС           кения о дополнительное соглашение, тередаваемые на zakupki.gov.ru         вличном кабинете ЕИС | Загруженные заказчиком Дополи    | загруженные заказчиком дополнительное соглашениеы                                                                                                    |  |  |  |  |  |  |  |
|----------------------------------------------------------------------------------------------------|----------------------------------|----------------------------------------------------------------------------------------------------|--|--|--|--|--|--|--|
| Скачать дополнительное соглашение с рекачантами<br>В случае выбора "Опубликовать дополнительное соглашение", Вы можете подтвердить заключение дополнительного соглашени<br>после чего процедура будет направлена в архив.<br>Заключение дополнительного соглашения подтверждено, 24.12.2021 21:46 [GMT +3].<br>Загрузить отоканированное подписанное дополнительное соглашение<br>Подтвердить заключение дополнительного соглашения<br>Прежде чем передать информацию о Дополнительное соглашение на zakupki.gov.ru, убедитесь, что<br>закупка переведен на этап "Размещение завершено" в личном кабинете ЕИС<br>кения о дополнительном соглашения, передаваеные на zakupki.gov.ru                                                                                                    | Последняя версия                 | alrosa-COM-864[3].txt, размер 20.56 кб, добавлен 24.12.2021 21:46 [GMT +3]                                                                                |  |  |  |  |  |  |  |
| В случае выбора "Опубликовать дополнительное соглашение", Вы можете подтвердить заключение дополнительного соглашени<br>после чего процедура будет направлена в архив.<br>Заключение дополнительного соглашения подтверждено, 24.12.2021 21:46 [GMT +3].<br>Загрузить отоканированное подписанное дополнительное соглашение<br>Подтвердить заключение дополнительного соглашения<br>Подтвердить заключение дополнительного соглашения<br>Прежде чем передать информацию о Дополнительное соглашение на zakupki.gov.ru, убедитесь, что<br>закупка переведени на этап "Размещение завершено" в личном кабинете ЕИС<br>ения о дополнительном соглашения, передаваеные на zakupki.gov.ru                                                                                                    | Скачать дополнительное соглашени | а с реквизитами                                                                                                    |  |  |  |  |  |  |  |
| Заключение дополнительного соглашения подтверждено, 24.12.2021 21:46 [GMT +3].<br>Загрузить отсканированное подписанное дополнительное соглашение<br>Внимание!<br>Прежде чем передать информацию о Дополнительное соглашение на zakupki.gov.ru, убедитесь, что<br>закупка переведени на этап "Размещение завершено" в личном кабинете ЕИС<br>ения о дополнительном соглашении, рередаваемые на zakupki.gov.ru                                                                                                    | В случае выбора "Опубликовать до | полнительное соглашение", Вы можете подтвердить заключение дополнительного соглашения<br>после чего процедура будет направлена в архив.                   |  |  |  |  |  |  |  |
| Загрузить отсканированное подписанное дополнительное соглашение Подтвердить заключение дополнительного соглашения<br>Внимание! Прежде чем передать информацию о Дополнительное соглашение на zakupki.gov.ru, убедитесь, что закупка переведени на этап "Размещение завершено" в личном кабинете ЕИС<br>ения о дополнительном соглашении, передаваемые на zakupki.gov.ru                                                                                                    | Заключение                       | дополнительного соглашения подтверждено, 24.12.2021 21:46 [GMT +3].                                                                                       |  |  |  |  |  |  |  |
| Внимание!<br>Прежде чем передать информацию о Дополнительное соглашение на zakupki.gov.ru, убедитесь, что<br>закупка переведени на этап "Размещение завершено" в личном кабинете ЕИС<br>ения о дополнительном соглашении, рередаваемые на zakupki.gov.ru                                                                                                    | Загрузить отсканированное подг   | исанное дополнительное соглашение Подтвердить заключение дополнительного соглашения                                                                       |  |  |  |  |  |  |  |
| ения о дополнительном соглашении, усредаваемые на zakupki.gov.ru                                                                                                    |                                  |                                                                                                    |  |  |  |  |  |  |  |
|                                                                                                    | Прежде чем передат<br>закупка п  | Внимание!<br>ь информацию о Дополнительное соглашение на zakupki.gov.ru, убедитесь, что<br>ереведени на этап "Размещение завершено" в личном кабинете ЕИС |  |  |  |  |  |  |  |

Рис. Ссылка «Передать дополнительное соглашение в реестр договоров»

Отобразится форма «Публикация сведений о договоре (дополнительное соглашение) на zakupki.gov.ru» (см. рис. ниже).

| Публикация сведений о договоре (дополнительное соглашени                                                                                        | ие) на zakupki.gov.ru        |                             |              |
|----------------------------------------------------------------------------------------------------|------------------------------|-----------------------------|--------------|
|                                                                                                    |                              |                             |              |
| Номер договора *:                                                                                                    | Введите номер договора       |                             |              |
| Дата заключения договора *: 😰                                                                                                    |                              |                             |              |
| Извещение по 44-ФЗ:                                                                                                    |                              |                             |              |
| Извещение о закупке *:                                                                                                    | 32100048873                  |                             |              |
| Лот *:                                                                                                    | 1                            |                             |              |
| Способ закупки по классификатору ЕИС *:                                                                                                    | Код 5764 (+)(К) Запрос предл | южений + конкурентный       | ~            |
| Предмет договора *:                                                                                                    | Закупка с долгосрочным испо  | лнением по договору в иност | ранной валют |
| Цена договора *:                                                                                                    | 25 000,00                    | Доллар США                  | ~            |
| Курс валюты *: 👔                                                                                                    |                              |                             |              |
| Дата утверждения изменений *:                                                                                                    |                              |                             |              |
| Дата начала исполнения договора *:                                                                                                    |                              |                             |              |
| Дата окончания исполнения договора *: 📓                                                                                                    |                              | <b>•</b>                    |              |
| Закупка осуществлена в электронной форме:                                                                                                    | ✓                            |                             |              |
| Версия сведений:                                                                                                    | 1                            |                             |              |
| Дата проведения итогов закупки:                                                                                                    |                              |                             |              |
| Договором предусмотрено прекращение обязательств сторон<br>по договору в связи с окончанием срока действия договора:                            |                              |                             |              |
| Договором предусмотрена возможность продления срока<br>действия договора после его окончания:                                                   | $\checkmark$                 |                             |              |
| К исполнению договора должны быть привлечены<br>субподрядчики(соисполнители) из числа субьектов малого и<br>(или) среднего предпринимательства: |                              |                             |              |

#### Рис. Форма «Публикация сведений о договоре (дополнительное соглашение) на zakupki.gov.ru»

В случае если год окончания исполнения договора больше года начала исполнения договора, на форму выводится дополнительный блок «Объем оплаты долгосрочного договора за все годы исполнения», обязательный для заполнения (см. рис. ниже). В ином случае данный блок на форме не отображается. После внесения всех необходимых следует нажать кнопку «Подпи сать и направить», опубликовав дополнительное соглашение (см. рис. ниже).

|    | Год планируемого платежа 🔺 | Сумма планируемого платежа                 | Операции                         |
|----|----------------------------|--------------------------------------------|----------------------------------|
| 1  | 2021                       |                                            | 1                                |
| 2  | 2022                       |                                            | 1                                |
| 3  | 2023                       | 4999.99                                    | 1                                |
| 4  | 2024                       | 20000.01                                   | 1                                |
| 1  | 1                          |                                            |                                  |
| -  |                            | ьем оплаты долгосрочного договора з        | а все годы исполнения: 25 000.00 |
| ол | об-                        | ьем оплаты долгосрочного договора з<br>pe: | а все годы исполнения: 25 000.00 |
| ол | ов                         | њем оплаты допгосрочного договора з<br>ре: | а все годы исполнения: 25 000.00 |

#### Рис. Блок «Объем оплаты досрочного договора за все годы исполнения»

Для внесения данных в столбец «Сумма планируемого платежа» Заказчик нажимает пиктограмму « » и вносит сумму планируемого платежа, затем нажимает кнопу «Обновить» (см. рис. ниже).

| 06ъ | ем оплаты долгосрочн   | юго договора | за все годы исполнения     |                |          |  |   |
|-----|------------------------|--------------|----------------------------|----------------|----------|--|---|
|     | Год планируемого плате | ежа 🔺        | Сумма планируемого платежа |                | Операции |  |   |
| 1   | 2021                   |              |                            |                | 1        |  |   |
| 2   | 2022                   |              |                            |                | 1        |  |   |
|     |                        |              |                            |                |          |  |   |
|     |                        |              |                            |                |          |  |   |
|     | 06                     | новление об  | ьема оплаты                |                | ×        |  |   |
|     |                        | Сумма планир | уемого платежа:            | 65464654654.65 |          |  |   |
| <   |                        |              | Обновить                   | Закрыть        |          |  | > |
|     |                        |              |                            |                |          |  |   |

#### Рис. Обновление объема оплаты

Внесенная сумма отображается на форме (см. рис. ниже).

| 06ъ | ем оплаты долгосрочного догово | ра за все годы исполнения       |                              |                   |   |
|-----|--------------------------------|---------------------------------|------------------------------|-------------------|---|
|     | Год планируемого платежа 🔺     | Сумма планируемого плате        | ка                           | Операции          |   |
| 1   | 2021                           | 65464654654.65                  |                              | 1                 |   |
| 2   | 2022                           |                                 |                              | 1                 |   |
|     |                                |                                 |                              |                   |   |
|     |                                |                                 |                              |                   |   |
|     |                                |                                 |                              |                   |   |
|     |                                |                                 |                              |                   |   |
|     |                                |                                 |                              |                   |   |
|     |                                |                                 |                              |                   |   |
| -   | 061                            |                                 |                              | 05 484 854 854 85 | - |
|     | 001                            | an onside a gost oppositor o go | овора са вос года исполнения | 0010100100100     |   |

#### Рис. Заполнение блока «Объем оплаты досрочного договора за все годы исполнения»

В случае если сумма планируемого платежа заполнена некорректно (максимум 20 знаков и два знака после «,»), отобразится уведомление об ошибке (см. рис. ниже).

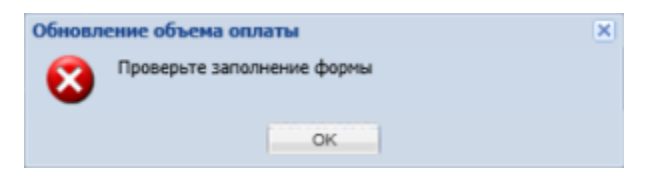

#### Рис. Уведомление о некорректном заполнении

Если же сумма заполненных за все годы планируемых платежей не соответствует полной цене договора, на экране отобразится уведомление об ошибке (см. рис. ниже).

| Ошибка                                                                         |                                                                                                    | ×  |
|--------------------------------------------------------------------------------|----------------------------------------------------------------------------------------------------|----|
| "Цена договора" должна быть равна "Об<br>исполнения", необходимо исправить вве | бъему оплаты долгосрочного договора за все годы<br>еденные значения в столбце "Сумма планируемого платеж | a" |
|                                                                                | ок                                                                                                    |    |

Рис. Сообщение об ошибке

### Передача сведений о расторжении договора

Для передачи сведений о расторжении договора Заказчик в личном кабинете нажимает ссылку «Передать сведения о расторжении договора» в блоке «Сведения о договоре, передаваемые на zakupki.gov.ru», на форме «Договоры по лоту» (см. рис. ниже).

| юследняя версия                                                       | payments.txt, pas                                   | мер 1.54 кб, добавлен 05.03.20                                              | 20 14:55 [GMT -                | +3]                |
|-----------------------------------------------------------------------|-----------------------------------------------------|-----------------------------------------------------------------------------|--------------------------------|--------------------|
| Скачать договор с реквизитами                                         |                                                     |                                                                             |                                |                    |
|                                                                       | Проект договора подп                                | исан заказчиком, 05.03.2020 14                                              | :58 [GMT +3].                  |                    |
| Прежде                                                                | е чем передать информаци<br>переведена на этап "Раз | Внимание!<br>ю о договоре на zakupki.gov.ru,<br>мещение завершено" в личном | убедитесь, что<br>кабинете ЕИС | закупка            |
| ведения о договоре, переда                                            | аваемые на zakupki.gov.ru                           |                                                                             | -                              |                    |
| Эперация                                                              |                                                     | Дата публикации                                                             | Версия                         | Статус             |
| <u> lepeдать договор в реестр дого</u>                                | воров                                               | 05.03.2020 15:01                                                            | 1                              | Опубликовано в ЕИС |
|                                                                       | нии договора                                        | 05.03.2020 15:01                                                            | 1                              | Опубликовано в ЕИС |
| Тередать сведения об исполнен                                         |                                                     |                                                                             |                                |                    |
| <u>Тередать сведения об исполнен</u><br>Тередать сведения о расторжен | нии договора                                        |                                                                             |                                |                    |

#### Рис. Ссылка «Передать сведения о расторжении договора»

Отобразится форма «Публикация сведений о расторжении договора на zakupki.gov.ru» (см. рис. ниже). В блоке «Информация о договоре» отображаются сведения о договоре, которые направлялись ранее (поля заблокированы, недоступны для редактирования). Заказчик заполняет информацию о расторжении договора в соответствующем блоке, поля, обязательные для заполнения, отмечены символом «\*».

| Публикация сведений о расторжении догов                                                                        | ора на zakupki.gov.ru                                                                                                    |
|----------------------------------------------------------------------------------------------------|----------------------------------------------------------------------------------------------------|
| Информация о договоре                                                                                          |                                                                                                    |
| Номер договора:                                                                                                | 111111                                                                                                    |
| Дата заключения договора:                                                                                      | 24.12.2019                                                                                                    |
| Предмет договора:                                                                                              | Тест2_23122019                                                                                                    |
| Версия сведений:                                                                                               | 1                                                                                                    |
| Исполнение завершено:                                                                                          |                                                                                                    |
| Информация о расторжении договора                                                                              |                                                                                                    |
| Основание расторжения договора *:                                                                              |                                                                                                    |
| Дата расторжения договора *:                                                                                   |                                                                                                    |
| Номер документа-основания *:                                                                                   | Введите номер договора                                                                                                    |
| Наименование документа-основания *:                                                                            | Введите номер договора                                                                                                    |
| Дата документа-основания *:                                                                                    |                                                                                                    |
| В процессе исполнения договора были начи<br>(штрафы, пени):                                                    | ислены неустойки 📃                                                                                                    |
| Документы                                                                                                    |                                                                                                    |
| Для размещения файлов загружайте их по од<br>форматах: .doc, .docx, .xls, .xlsx, .txt, .rtf, .zip,<br>один раз | ному с помощью формы ниже. Принимаются файлы размером до 60 Мбайт в следующих<br>.rar, .7z, .jpg, .gif, .png, .pdf, .jpeg, .pdf, .gif, .dwg, .pptx, .ppt .001-009. <b>Не более 20 файлов за</b> |
| Внимание! При передаче сведений в ЕИС раз»<br>должен превышать 500 Мб (требования ЕИС).                        | чер одного файла должен быть не более 40 Мб, а общий объем всех прилагаемых документов не                                                                                                    |
| Описание документа:                                                                                            |                                                                                                    |
| Путь к файлу:                                                                                                  | Выбрать и загрузить файл                                                                                                    |
|                                                                                                    |                                                                                                    |
|                                                                                                    | Назад Сохранить Передать на zakupki.gov.ru                                                                                                    |
|                                                                                                    |                                                                                                    |

Рис. Форма «Публикация сведений о расторжении договора на zakupki.gov.ru»

Поля «Наименование документа-основания» и «Основание расторжения договора» организатор заполняет, выбрав соответствую щий тип документа из выпадающего списка, поля даты — выбрав необходимую из календаря.

Заказчик может добавить сведения о неустойках, активировав признак «В процессе исполнения договора были начислены неустойки (штрафы, пени)». После активации признака отобразится дополнительная строка для указания сведений.

После заполнения и проверки всех необходимых данных на форме Заказчик нажимает кнопку «Передать на zakupki.gov.ru» для направления данных в ЕИС. Отобразится соответствующее уведомление об отправке.

На форме «Договоры по лоту» будет отображаться версия и актуальный статус по передаче сведений о расторжении договора в ЕИС в соответствующем столбце (см. рис. ниже).

Договор, подписанный уполномоченным представителем заказчика

|                                                                                                    | <u>payments.txt</u> , pas | мер 1.54 кб, добавлен 05.03.20 | 20 14:55 [GMT | +3]                |
|----------------------------------------------------------------------------------------------------|---------------------------|--------------------------------|---------------|--------------------|
| Скачать договор с реквизитами                                                                                                    | 4                         |                                |               |                    |
|                                                                                                    | Проект договора подп      | исан заказчиком, 05.03.2020 14 | :58 [GMT +3]. |                    |
| <b>Внимание!</b><br>Прежде чем передать информацию о договоре на zakupki.gov.ru, убедитесь, что закупка<br>переведена на этап "Размещение завершено" в личном кабинете ЕИС |                           |                                |               |                    |
| ведения о договоре, перед                                                                                                    | аваемые на zakupki.gov.ru |                                |               |                    |
| Операция                                                                                                    |                           | Дата публикации                | Версия        | Статус             |
| <u> Тередать договор в реестр дого</u>                                                                                                    | оворов                    | 05.03.2020 15:01               | 1             | Опубликовано в ЕИС |
| Тередать сведения об исполне                                                                                                    | нии договора              | 05.03.2020 15:01               | 1             | Опубликовано в ЕИС |
|                                                                                                    | нии договора              |                                | 1             | Ожидает публикации |
| тередать сведения о расторже.                                                                                                    |                           |                                |               |                    |

#### Рис. Статус операции по передаче в ЕИС

Заказчик может просмотреть статус направления сведений в ЕИС, нажав пиктограмму « ¥ » («Взаимодействие с ЕИС») в столбце «Операции» соответствующей процедуры. При корректной передаче сведений для события «Сведения о расторжении договора» в столбце «Результат» отобразится значение «Успешно» (см. рис. ниже).

| Дата и время        | Направ       | Событие                         | Результат | Операции            |
|---------------------|--------------|---------------------------------|-----------|---------------------|
| 12.09.2019 15:18:15 | ENC          | Проект протокола                | Успешно   | ^ ا                 |
| 12.09.2019 15:19:49 | ENC          | Информация о договоре           | Ошибки    | 🎯 🔜 🔺               |
| 12.09.2019 15:32:00 | ENC          | Информация о договоре           | Успешно   | 🏈 🔜 🗐               |
| 12.09.2019 15:40:06 | этп          |                                 | Успешно   |                     |
| 12.12.2019 15:40:06 | этп          |                                 | Успешно   | _                   |
| 12.12.2019 16:40:06 | этп          |                                 | Успешно   | _                   |
| 13.12.2019 11:49:00 | ENC          | Сведения о договоре             | Успешно   | 🍅 🌄 🗐               |
| 13.12.2019 13:00:06 | этп          |                                 | Успешно   |                     |
| 13.12:2019 17:45:38 | ENC          | Сведения об исполнении договора | Успешно   | 🍅 🌄 🗐               |
| 13.12.2019 18:20:05 | этп          |                                 | Успешно   |                     |
| 14.12:2019 12:25:18 | ENC          | Сведения о субподрядчике        | Ошибки    | 🇐 🌄 🔔               |
| 14.12.2019 12:44:26 | ENC          | Сведения о субподрядчике        | Успешно   | 🍅 🌄 🗐               |
| 14.12.2019 16:00:06 | этп          |                                 | Успешно   |                     |
| 24.12.2019 14:04:30 | ENC          | Сведения о расторжении договора | Успешно   | 🍥 🎑 🚽 🚽             |
| 🛯 🖣 Страница        | 1 из 1 🕨 🕅 🕯 | 8                               |           | Записи 1 - 17 из 17 |

#### Рис. Статус событий по передаче в ЕИС

Для просмотра переданных сведений о расторжении договора в реестре договоров Заказчик нажимает пиктограмму « ) « («Перейти к публикации в ЕИС»). Переход к сведениям о договоре в личном кабинете «Реестр договоров» (на сайте ЕИС) произойдет только в том случае, если в другом окне (или вкладке браузера) Заказчик уже авторизовался в ЕИС. Заказчик переходит в личный кабинет ЕИС в реестр договоров для размещения переданных сведений о расторжении договора, выбрав для этого операцию «Разместить» на вкладке «Изменения» соответствующего договора (см. рис. ниже).

#### Реестр договоров → Договор № 5444444401170000290000

| Информация о договоре                                      | Информация о<br>поставщиках        | Информация о пр<br>договора | редмете Измене            | ния Документы                   | Журнал событий                              |
|------------------------------------------------------------|------------------------------------|-----------------------------|---------------------------|---------------------------------|---------------------------------------------|
| Наименование свед                                          | дений Редакция                     | Размещено                   | Создано                   | Пользователь<br>свед<br>Создать | , разместивший<br>цения<br>проект изменения |
| Информация о договоре                                      |                                    |                             |                           |                                 |                                             |
| Бедения о договоре<br>№5444444401170000;                   | е 🍼 1 (действующая)<br>290001 1    | 13.09.2017 12:40<br>(MCK)   | 13.09.2017 11:50<br>(MCK) | Иванов Иван Ре                  | оманович(ЕЭТП)                              |
| Всего найдено 1                                            |                                    |                             |                           |                                 |                                             |
| Наименование свед                                          | дений Редакция                     | Размещено                   | Создано                   | Пользователь<br>свед            | , разместивший<br>цения                     |
|                                                            |                                    |                             | +                         | Создать информац                | ию об исполнении                            |
| Информация об исполне                                      | ении договора                      |                             |                           |                                 |                                             |
| Сведения об исполне<br>№5444444401170000;                  | ении 🔻 1 (действующая)<br>290003 1 | 13.09.2017 18:17<br>(MCK)   | 13.09.2017 17:50<br>(MCK) | Иванов Иван Ре                  | оманович(ЕЭТП)                              |
| Всего найдено 1                                            |                                    |                             |                           |                                 |                                             |
| Наименование свед                                          | дений Редакция                     | Размещено                   | Создано                   | Пользователь<br>свед            | , разместивший<br>цения                     |
|                                                            |                                    |                             | ÷                         | Создать информа                 | цию о расторжении                           |
| Информация о расторжен                                     | нии договора                       |                             |                           |                                 |                                             |
|                                                            |                                    |                             |                           |                                 |                                             |
| Сведения о расторжении<br>договору<br>№5444444401170000290 | и по  Просмотреть О001 Разместить  |                             | 14.09.2017 17:40<br>(MCK) |                                 |                                             |
| Всего найдено 1                                            | Удалить                            |                             |                           |                                 |                                             |
| Наименование свед                                          | дений Редакция                     | Размещено                   | Создано                   | Пользователь<br>свед            | , разместивший<br>цения                     |

#### Рис. Размещение сведений об исполнении договора

После размещения сведений в личном кабинете Заказчика в ЕИС соответствующие данные отобразятся на форме «Договоры по лоту» (см. рис. ниже). Соответствующая операция перейдет в статус «Опубликовано в ЕИС», заполнятся данные о дате публикации и версии. Синхронизация данных между ЭТП и ЕИС происходит автоматически каждые 30 минут.

| Загруженные заказчиком проекты договора                                                                                                    |                                                                                  |                                                                                               |                  |                                                                                      |
|----------------------------------------------------------------------------------------------------|----------------------------------------------------------------------------------|-----------------------------------------------------------------------------------------------|------------------|--------------------------------------------------------------------------------------|
| Последняя версия                                                                                                    | <u>payments.txt</u> , pa                                                         | змер 1.54 кб, добавлен 05.03.20                                                               | 20 14:55 [GMT    | +3]                                                                                  |
| Скачать договор с реквизитами                                                                                                    |                                                                                  |                                                                                               |                  |                                                                                      |
| Проект договора подписан заказчиком, 05.03.2020 14:58 [GMT +3].                                                                                                    |                                                                                  |                                                                                               |                  |                                                                                      |
| Внимание!<br>Прежде чем передать информацию о договоре на zakupki.gov.ru, убедитесь, что закупка<br>переведена на этап "Размещение завершено" в личном кабинете ЕИС                                  |                                                                                  |                                                                                               |                  |                                                                                      |
| Сведения о договоре, передаваем                                                                                                    | ные на zakupki.gov.ri                                                            | U                                                                                             |                  |                                                                                      |
| Openauwo                                                                                                    |                                                                                  | Дата публикации                                                                               | Версия           | Статус                                                                               |
| операция                                                                                                    |                                                                                  |                                                                                               |                  |                                                                                      |
| Передать договор в реестр договоров                                                                                                    | 1                                                                                | 05.03.2020 15:01                                                                              | 1                | Опубликовано в ЕИС                                                                   |
| Операция<br>Передать договор в реестр договоров<br>Передать сведения об исполнении до                                                                                                    | оговора                                                                          | 05.03.2020 15:01<br>05.03.2020 15:01                                                          | 1                | Опубликовано в ЕИС<br>Опубликовано в ЕИС                                             |
| Опередать<br>Передать договор в реестр договоров<br>Передать сведения об исполнении до<br>Передать сведения о расторжении до                                                                         | а<br>отовора<br>отовора                                                          | 05.03.2020 15:01<br>05.03.2020 15:01<br>05.03.2020 15:20                                      | 1<br>1<br>1      | Опубликовано в ЕИС<br>Опубликовано в ЕИС<br>Опубликовано в ЕИС                       |
| Спередам<br>Передать договор в реестр договоров<br>Передать сведения об исполнении до<br>Передать сведения о расторжении до<br>Передать сведения о договоре с субл                                   | а<br><u>говора</u><br>освора<br>одрядчиком                                       | 05.03.2020 15:01<br>05.03.2020 15:01<br>05.03.2020 15:20<br>05.03.2020 15:01                  | 1<br>1<br>1<br>1 | Опубликовано в ЕИС<br>Опубликовано в ЕИС<br>Опубликовано в ЕИС<br>Опубликовано в ЕИС |
| Спередам<br>Передать договор в реестр договоров<br>Передать сведения об исполнении до<br>Передать сведения о расторжении до<br>Передать сведения о договоре с субл<br>оговор, подписанный уполномоче | а<br><u>говора</u><br><u>говора</u><br>од <u>оданчиком</u><br>енным представител | 05.03.2020 15:01<br>05.03.2020 15:01<br>05.03.2020 15:20<br>05.03.2020 15:01                  | 1<br>1<br>1<br>1 | Опубликовано в ЕИС<br>Опубликовано в ЕИС<br>Опубликовано в ЕИС<br>Опубликовано в ЕИС |
| Сперация<br>Передать договор в реестр договоров<br>Передать сведения об исполнении до<br>Передать сведения о договоре с субли<br>Соговор, подписанный уполномоче                                     | а<br>говора<br>говора<br>годрядчиком<br>енным представител                       | 05.03.2020 15:01<br>05.03.2020 15:01<br>05.03.2020 15:20<br>05.03.2020 15:01<br>нем заявителя | 1<br>1<br>1<br>1 | Опубликовано в ЕИС<br>Опубликовано в ЕИС<br>Опубликовано в ЕИС<br>Опубликовано в ЕИС |

#### Рис. Статус операции по передаче в ЕИС

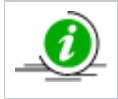

Версия сведений о договоре (значение в столбце «Версия») указывается на основании соответствующей версии операции в ЕИС, т.е. версия синхронизируется на ЕЭТП в зависимости от подтвержденной версии в ЕИС.

## Скачивание файла подписанного договора с реквизитами сторон

Для процедур, находящихся в статусе «Архив», в случае, если договор был заключен в электронной форме, пользователи Организатора и Победителя могут скачать файл договора, содержащий подписи сторон. Файл договора будет содержать сведения о подписывающих сторонах, сертификатах подписи, а также месте подписания договора и дополнительно указываемых реквизитах, файл представлен в формате \*.pdf.

Для того чтобы воспользоваться возможностью скачивания документа с реквизитами сторон, необходимо изначально <u>при</u><u>публикации проекта договора</u> загрузить файл с <u>расширением \*.doc,\*.docx, \*.pdf</u>. В случае если файл будет иметь расширение, отличное от \*.doc,\*.docx, \*.pdf. функция загрузки файла договора с подписями сторон будет недоступна. Для скачивания заключенного договора в электронной форме с реквизитами сторон необходимо на форме «Договоры по лоту» нажать кнопку «Скачать договор с реквизитами» (см. рис. ниже).

| Д | ГОІ | вор | ып | ю л | оту |
|---|-----|-----|----|-----|-----|
|   |     |     |    |     |     |

| Информация о лоте                                                                                                    |                                                                                                    |  |  |
|----------------------------------------------------------------------------------------------------|----------------------------------------------------------------------------------------------------|--|--|
| Реестровый номер процедуры:                                                                                                    | ROSGE019062300004, лот № 1                                                                                                    |  |  |
| Наименование лота:                                                                                                    | 222                                                                                                    |  |  |
| Начальная (максимальная) цена договора:                                                                                                    | 100 000,00 RUB                                                                                                    |  |  |
| Заказчик:                                                                                                    | Demo Zak                                                                                                    |  |  |
| Заявитель, признанный победителем в торгах по<br>данному лоту:                                                                                                    | ГОСУДАРСТВЕННОЕ БЮДЖЕТНОЕ УЧРЕЖДЕНИЕ ГОРОДА МОСКВЫ<br>"ЖИЛИЩНИК БАСМАННОГО РАЙОНА"                                                                                                    |  |  |
| Последнее ценовое предложение, поданное<br>победителем:                                                                                                    | 97 000,00 RUB                                                                                                    |  |  |
| Требование обеспечения исполнения договора:                                                                                                    | не установлено                                                                                                    |  |  |
| Согласование договора:                                                                                                    | требуется                                                                                                    |  |  |
| Договор:                                                                                                    | заключается в электронной форме                                                                                                    |  |  |
| Заказчики по лоту <sup>[2]</sup> :<br>Участники торгов, допущенные к заключению дого<br>Реквизиты участ<br>- Договор, подписанный уполномоченным представителе<br>Загруженные заказчиком проекты договора<br>Последняя версия <u>2. Договор, проек</u> | Demo Zak<br>овора[?]: 1: ГОСУДАРСТВЕННОЕ БЮДЖЕТНОЕ УЧРЕЖДЕНИЕ ГО ▼<br>пника Скачать данные по договору<br>м заказчика<br>кт[3].docx, размер 11.43 кб, добавлен 19.06.2023 19:11 [GMT +3] |  |  |
| Проект договора подпи                                                                                                    | ісан заказчиком, 19.06.2023 19:23 [GMT +3].                                                                                                    |  |  |
| - Договор, подписанный уполномоченным представителе<br>Проект договора подпи                                                                                                    | м заявителя<br>сан заявителем, 19.06.2023 19:20 [GMT +3].                                                                                                    |  |  |
|                                                                                                    |                                                                                                    |  |  |

#### Рис. Кнопка «Скачать договор с реквизитами»

В открывшейся форме следует выбрать необходимые атрибуты для формирования блоков реквизитов, а также указать номер договора (при необходимости) (см. рис. ниже). Для выбора будут доступны следующие атрибуты:

- «Сведения о подписи заказчика»;
- «Сведения о подписи поставщика»;
- «Сертификат» (будет отображаться и для реквизитов Заказчика, и для реквизитов Победителя);
- «Владелец» (будет отображаться и для реквизитов Заказчика, и для реквизитов Победителя);
- «Действия с... по...» (будет отображаться и для реквизитов Заказчика, и для реквизитов Победителя);
- «Номер договора» (указывается при необходимости);
- «Дата подписания» (будет отображаться и для реквизитов Заказчика, и для реквизитов Победителя);
- «Место подписания»;

- «Реестровый номер закупки»;
- «Свои атрибуты» (указываются при необходимости).

| ыгрузка договора с реквизитами    |                   |                               |  |  |
|-----------------------------------|-------------------|-------------------------------|--|--|
| Укажите необходим                 | ые атрибуты для б | ормирования блоков реквизитов |  |  |
| Сведения о подписи<br>заказчика:  |                   | Свои атрибуты:                |  |  |
| Сведения о подписи<br>поставщика: |                   |                               |  |  |
| Сертификат:                       | <b>Z</b>          |                               |  |  |
| Владелец:                         |                   |                               |  |  |
| Действие с по:                    |                   |                               |  |  |
| Номер договора:                   |                   |                               |  |  |
| Дата подписания:                  | <b>~</b>          |                               |  |  |
| Место подписания:                 |                   |                               |  |  |
| Реестровый номер<br>закупки:      |                   |                               |  |  |
|                                   |                   | Закрыть Загрузить             |  |  |

Рис. Форма «Выгрузка договора с реквизитами»

После выбора отображения подписей необходимо нажать на кнопку «Загрузить» (см. рис. Форма «Выгрузка договора с реквизитами»).

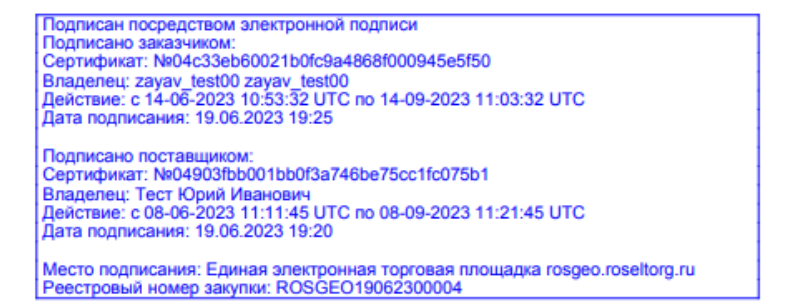

НОВЫЙ договор, проект

Рис. Отображение подписей в одном штампе

## Ответы на запросы разъяснений

В случае если Заявителю необходима дополнительная информация о процедуре, он может получить ее у Организатора процедуры с помощью подачи специализированного запроса. В Системе предусмотрено два вида таких запросов:

- «Запрос на разъяснение положений документации к процедуре», который подается в случае, если Заявитель собирается принять участие в процедуре, но какие-либо из положений документации, описывающей процедуру, для него неясны;
- «Запрос на разъяснение итогов торгов», который подается только для процедур, находящихся в статусе «Архив», в том случае, если после ознакомления с протоколом подведения итогов у Заявителя возникли вопросы к Организатору, относящиеся к результатам торгов.

Данный подраздел описывает операции по просмотру поступивших Организатору запросов на разъяснения, а также по созданию и просмотру ответов на них.

- Разъяснения положений документации к процедурам
- Разъяснения документации, при запросах направленных вне ЭТП
- Разъяснения итогов процедур

## Разъяснения положений документации к процедурам

Для просмотра запросов на разъяснение положений документации по всем опубликованным процедурам выберите пункт меню «Процедуры» — «Разъяснения документации к процедурам» (см. рис. ниже).

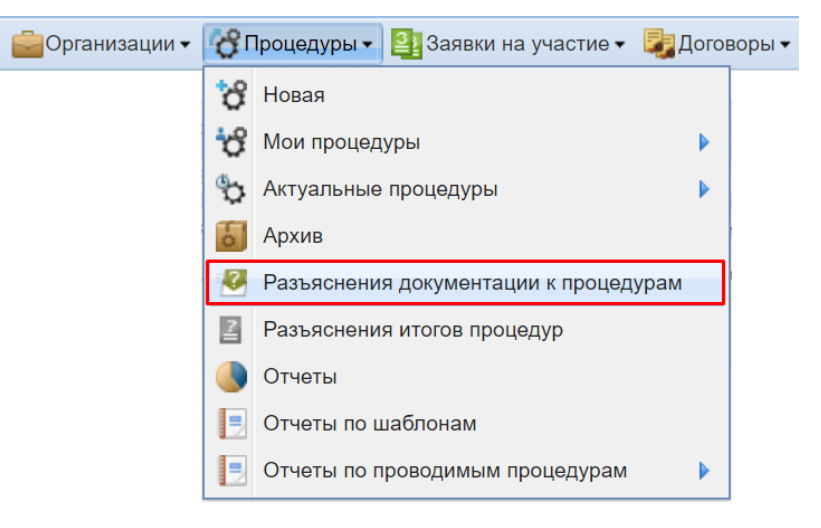

#### Рис. Команда «Разъяснения документации к процедурам»

Откроется форма «Разъяснения документации к процедурам» (см. рис. ниже).

| Разъяснения документации к процедурам |                                                |                             |                   |                 |                        |                           |            |
|---------------------------------------|------------------------------------------------|-----------------------------|-------------------|-----------------|------------------------|---------------------------|------------|
| Запросы на                            | разъяснение                                    | Необработанные запросы      | Ответы на запросы | Отклоненные зап | росы                   |                           |            |
| Номер проце,                          | Номер процедуры                                |                             |                   |                 |                        |                           |            |
| Опубликов                             | зать ответ на за                               | апрос, поданный вне системы |                   |                 |                        |                           |            |
| Реестров                              | Дата напр                                      | Наименование процедуры      | Наименование уча  | астни Срок отве | Статус                 | Краткое содержание запрос | а Операции |
| ROSTEC2                               | 28.11.2019<br>16:44                            | Тест1                       | ООО "ТЕСТОВЫЙ     | 2"              | В ожидании разъяснения | Запрос1                   | ۵ 🏹 🄇 👁    |
| ROSTEC2                               | 28.11.2019<br>16:45                            | Тест1                       | ООО "ТЕСТОВЫЙ     | 2"              | Разъяснение отправлено | Запрос2                   | ۲          |
| ROSTEC2                               | 21.02.2020<br>10:48                            | Тест 9                      | ООО "ТЕСТОВЫЙ     | 2"              | Разъяснение отправлено | Что там как               | ۲          |
| ROSTEC2                               | 29.11.2019<br>19:38                            | Тест                        | ООО "ТЕСТОВЫЙ     | 2"              | Разъяснение отправлено | Запрос2                   | ۲          |
| ROSTEC0                               | 05.12.2019<br>16:38                            | Тест3_05122019              | ООО "ТЕСТОВЫЙ     | 2"              | Разъяснение отправлено | Запрос1                   | ۲          |
| ROSTEC2                               | 20 11 2010                                     | Тост                        | ООО "ТЕСТОВЫЙ     | 2"              | Отипонон               | Sannoc1                   | <u> </u>   |
| 🛛 🖣 Стр                               | 🛿 🖣 Страница 🔜 из 1   🕨 🕅 🤤 Запросы 1 - 6 из 6 |                             |                   |                 |                        |                           |            |

#### Рис. Форма «Разъяснения документации к процедурам»

Запросы от Заявителей по конкретным процедурам отображаются в перечне опубликованных процедур в виде ссылок в столбце «Операции», в которых имеется информация о количестве запросов на разъяснение, поданных Заявителями по конкретной процедуре, в следующем виде: «Запросы: +Х», где Х — количество поданных запросов. Кроме того, в лоте по которому

поступил запрос, будет отображаться пиктограмма « 🥮 », означающая «Нерассмотренные запросы на разъяснение положений документации».

Для просмотра запроса на разъяснение положений документации по конкретной процедуре следует нажать ссылку «Запросы: +X» в строке определенной процедуры или пиктограмму « Р» в строке конкретного лота (см. рис. ниже).

| Mo | Мои процедуры |        |             |                              |                    |                                           |                     |                      |                                                                                                    |
|----|---------------|--------|-------------|------------------------------|--------------------|-------------------------------------------|---------------------|----------------------|----------------------------------------------------------------------------------------------------|
| ?  | Быстрый поиск |        |             |                              |                    |                                           |                     | 🍋 Иска               | ть 🔞 Расширенный поиск                                                                                                    |
|    | Реестровый №  | т      | Организатор | Наименование                 |                    | Прием заяв…                               | Сумма               | Статус               | Операции                                                                                                    |
| 8  | devrg22       | ~      | Demo Zak    | Автотест20200522141153799    |                    | 15.06.2020<br>14:11<br>Осталось 5<br>дней | 100 000,00<br>RUB   | Приём заявок         | ♪         ♪         ♪         ♪         ♪         ♪         ↓         ↓         ↓         ↓         ↓         ↓         ↓         ↓         ↓         ↓         ↓         ↓         ↓         ↓         ↓         ↓         ↓         ↓         ↓         ↓         ↓         ↓         ↓         ↓         ↓         ↓         ↓         ↓         ↓         ↓         ↓         ↓         ↓         ↓         ↓         ↓         ↓         ↓         ↓         ↓         ↓         ↓         ↓         ↓         ↓         ↓         ↓         ↓         ↓         ↓         ↓         ↓         ↓         ↓         ↓         ↓         ↓         ↓         ↓         ↓         ↓         ↓         ↓         ↓         ↓         ↓         ↓         ↓         ↓         ↓         ↓         ↓         ↓         ↓         ↓         ↓         ↓         ↓         ↓         ↓         ↓         ↓         ↓         ↓         ↓         ↓         ↓         ↓         ↓         ↓         ↓         ↓         ↓         ↓         ↓         ↓         ↓         ↓         ↓         ↓         ↓ |
|    | Лот 1 Автоте  | ест1   |             | 2                            |                    | 100 000,00 RU                             | B                   | Приём заявок         | 🖉 🗟 🔘 🍡                                                                                                    |
| ÷  | DEVRG21       | 4      | Demo Zak    | Автотест20200521080040648    |                    | 21.05.2020<br>12:30                       | 1 000 000,00<br>RUB | Рассмотрен<br>заявок | () \$> \$> 1= 1<br>■ 11 % = 1 = 1<br>±                                                                                                    |
|    | 4 0           | 1      |             | M   🛄   Burren erreferenenen |                    | - · · · · · ·                             |                     | _                    |                                                                                                    |
| 14 | ч страница    | п ИЗ 2 | na 📐 📐 🚺 🗹  | время отображается           | по вашему локально | му часовому поя                           | cy: GWT +03:0       | 10                   | процедуры 1 - 25 из 5209                                                                                                    |

#### Рис. Отображение запросов о разъяснении документации по конкретной процедуре

Откроется форма «Разъяснения документации к процедурам», содержащая отфильтрованный список запросов по конкретной процедуре (см. рис. ниже).

| Разъяснения документации к процедурам |                                                                                     |                              |                      |         |                           |                            |                   |
|---------------------------------------|-------------------------------------------------------------------------------------|------------------------------|----------------------|---------|---------------------------|----------------------------|-------------------|
| Запросы н                             | Запросы на разъяснение Необработанные запросы Ответы на запросы Отклоненные запросы |                              |                      |         |                           |                            |                   |
| Номер про                             | цедуры                                                                              |                              |                      |         |                           | 🍋 Искать 🍥                 | Расширенный поиск |
| Опубли                                | ковать ответ на                                                                     | запрос, поданный вне системы |                      |         |                           |                            |                   |
| Реестро                               | Дата напр…                                                                          | Наименование процедуры       | Наименование участн. | Срок от | Статус                    | Краткое содержание запроса | Операции          |
| DEVRG                                 | 10.06.2020<br>10:25                                                                 | Автотест20200522141153799    | ООО "Заря"           |         | В ожидании<br>разъяснения | Текст запроса              | ۵ 🏹 👁             |
|                                       |                                                                                     |                              |                      |         |                           |                            |                   |
|                                       |                                                                                     |                              |                      |         |                           |                            |                   |
|                                       |                                                                                     |                              |                      |         |                           |                            |                   |
| <b>∥</b> 4 4   C                      | 14 4 Страница 1 из 1 🕨 🕅 🥭 Запросы 1 - 1 из 1                                       |                              |                      |         |                           |                            |                   |

#### Рис. Форма «Разъяснения документации к процедурам» с запросами по конкретной процедуре

Форма «Разъяснения документации к процедурам» содержит четыре вкладки:

- «Запросы на разъяснение» список всех запросов на разъяснение;
- «Необработанные запросы» список необработанных запросов;
- «Ответы на запросы» список ответов Заказчика на запросы;
- «Отклоненные запросы» список отклоненных Заказчиком запросов на разъяснение.

Для просмотра запроса в форме «Разъяснения документации к процедурам» следует нажать пиктограмму « >» на строке выбранного запроса. Откроется форма для просмотра запроса (см. рис. ниже).

| Запрос на разъяснение документации к процеду | pe                        |
|----------------------------------------------|---------------------------|
| Сведения о процедуре                         |                           |
| Номер процедуры:                             | DEVRG22052000010          |
| Наименование процедуры:                      | Автотест20200522141153799 |
| Форма торгов:                                | Аукцион                   |
| Организатор:                                 | Demo Zak                  |
| Контактные данные организатора:              | 8, @                      |
| Контактное лицо:                             | Иванов Иван Иванович      |
| Дата публикации извещения:                   | 22.05.2020                |
| Дата и время окончания подачи заявок:        | 15.06.2020 14:11 [GMT +3] |
| Текст запроса                                |                           |
| Текст запроса:                               | Текст запроса тут         |
| Приложенные к запросу документы:             | отсутствуют               |
|                                              | Назад                     |

#### Рис. Форма просмотра запроса на разъяснение документации к процедуре

Для ответа на запрос следует нажать пиктограмму «Л» в строке выбранного запроса. Откроется форма «Запрос на разъяснение положений документации к процедуре», которая состоит из блоков:

• «Сведения о процедуре» (см. рис. ниже);

| Запрос на разъяснение документации к процедуре |                           |  |  |  |  |  |
|------------------------------------------------|---------------------------|--|--|--|--|--|
| Сведения о процедуре                           | Сведения о процедуре      |  |  |  |  |  |
|                                                |                           |  |  |  |  |  |
| Номер процедуры:                               | DEVRG22052000010          |  |  |  |  |  |
| Наименование процедуры:                        | Автотест20200522141153799 |  |  |  |  |  |
| Форма торгов:                                  | Аукцион                   |  |  |  |  |  |
| Организатор:                                   | Demo Zak                  |  |  |  |  |  |
| Контактные данные организатора:                | 8, @                      |  |  |  |  |  |
| Контактное лицо:                               | Иванов Иван Иванович      |  |  |  |  |  |
| Дата публикации извещения:                     | 22.05.2020                |  |  |  |  |  |
| Дата и время окончания подачи заявок:          | 15.06.2020 14:11 [GMT +3] |  |  |  |  |  |
|                                                |                           |  |  |  |  |  |

#### Рис. Блок «Сведения о процедуре»

• «Создание / изменение разъяснения» с полем «Текст разъяснения» и подблоком «Документы» (см. рис. ниже).

| Создание / изменение раз | зъяснения                                                                                                    |    |
|--------------------------|----------------------------------------------------------------------------------------------------|----|
| Текст разъяснения *:     |                                                                                                    |    |
| Документы                |                                                                                                    |    |
| Путь к файлу:            | Обзор Удалить документ                                                                                             |    |
| Принимаются файлы в сл   | едующих форматах: .doc, .docx, .xls, .xlsx, .txt, .rtf, .zip, .rar, .7z, .jpg, .gif, .png, .pdf, .jpeg, .pdf, .gif |    |
|                          | Добавить документ                                                                                                  |    |
|                          |                                                                                                    |    |
|                          | Назад Сохранить Подписать и направи                                                                                | гь |

#### Рис. Блок «Создание / изменение разъяснения»

В блоке «Создание / изменение разъяснения» необходимо ввести текст разъяснения и прикрепить документ соответствующего формата. В случае необходимости возможно сохранить разъяснение как черновик, нажав кнопку «Сохранить». Для направления разъяснения следует нажать кнопку «Подписать и направить». Откроется форма подтверждения с текстом разъяснения и описанием прилагаемых документов, если они были добавлены к ответу (см. рис. ниже). Проверьте данные, если они корректны, нажмите кнопку «Подписать».

| Внимательно перечитайте и проверьте подписываемые данные                                                                                                    |                              |
|----------------------------------------------------------------------------------------------------|------------------------------|
| Текст разъяснения: Текст разъяснения тут<br>Прилагаемые документы (1 файл):<br>1) 2020-06-02_11-29-05.jpg (контрольная сумма ГОСТ Р 34.11-94 e491b1faa000b9d22012f70dffc2864d152a6<br>размер 156,5 кб). | 5a60fa2c6e5d86873daa4cdf3f3, |
|                                                                                                    | Назад Подписать              |

#### Рис. Форма подтверждения данных для ответа на запрос

Разъяснение будет отправлено, отобразится сообщение об успешном создании разъяснения (см. рис. ниже).

| Документы и сведения направлены успешно 🛛 🗙 |  |  |
|---------------------------------------------|--|--|
| Разъяснение создано успешно.                |  |  |
| ОК                                          |  |  |

#### Рис. Сообщение об успешной отправке разъяснения

Для отклонения запроса в форме «Разъяснения документации к процедурам» необходимо нажать пиктограмму « К»» в строке выбранного запроса. Откроется форма «Запрос на разъяснение положений документации к процедуре» (см. рис. ниже), состоящая из следующих блоков:

• «Сведения о процедуре», «Сведения о запросе» (см. рис. ниже);

| Запрос на разъяснение положений документаци                              | и к процедуре              |
|--------------------------------------------------------------------------|----------------------------|
| Сведения о процедуре                                                     |                            |
| Номер процедуры:                                                         | DEVRG18052000003           |
| Наименование процедуры:                                                  | т25                        |
| Форма торгов:                                                            | Запрос котировок           |
| Организатор:                                                             | Demo Zak                   |
| Контактные данные организатора:                                          | 8- , @                     |
| Контактное лицо:                                                         | ИвановАА ИванАА ИвановичАА |
| Дата публикации извещения:                                               | 18.05.2020                 |
| Дата и время окончания подачи заявок:                                    | 18.05.2020 12:42 [GMT +3]  |
| Сведения о запросе<br>Крайний срок предоставления ответа на<br>запрос: 🛯 |                            |

#### Рис. Блоки «Сведения о процедуре» и «Сведения о запросе»

• «Создание / изменение причины отклонения запроса» с полем «Причина отклонения» (см. рис. ниже).

| Г | Создание / изменение причины отклонения запроса |
|---|-------------------------------------------------|
|   | Причина отклонения *:                           |
|   |                                                 |
|   |                                                 |
|   |                                                 |
|   |                                                 |
|   |                                                 |
|   |                                                 |
|   |                                                 |
|   |                                                 |
|   |                                                 |
|   |                                                 |
|   | Назад Сохранить Подписать и направить           |

#### Рис. Блок «Создание / изменение причины отклонения запроса»

В блоке «Создание / изменение причины отклонения запроса» нужно ввести текст причины отклонения. В случае необходимости возможно сохранить разъяснение как черновик, нажав кнопку «Сохранить». Для направления причины отклонения необходимо нажать кнопку «Подписать и направить». Откроется форма подтверждения с причиной отклонения (см. рис. ниже). Проверьте данные, если они корректны, нажмите кнопку «Подписать».

| Внимательно перечитайте и проверьте подписываемые данные |                 |  |  |
|----------------------------------------------------------|-----------------|--|--|
| Причина отклонения запроса: Причина отклонения тут       |                 |  |  |
|                                                          | Назад Подписать |  |  |

#### Рис. Форма подтверждения данных для отклонения запроса

Откроется диалоговое окно со списком сертификатов ЭП. Выберите необходимый сертификат и нажмите кнопку «OК». Разъяснение будет отправлено, отобразится сообщение об успешном отклонении запроса (см. рис. ниже).

| Документы и сведения направлены успешно 🛛 🗙 |  |  |  |  |  |  |
|---------------------------------------------|--|--|--|--|--|--|
| Запрос отклонен успешно.                    |  |  |  |  |  |  |
| OK                                          |  |  |  |  |  |  |

Рис. Сообщение об успешном отклонении запроса

Для интеграции поданных разъяснений с ЕИС в документы загрузите файл с представленными разъяснениями. Если документ не будет прикреплен для загрузки, отобразится сообщение об ошибке (см. рис. ниже).

| Ошибка                                                                         | ×                                                       |
|--------------------------------------------------------------------------------|---------------------------------------------------------|
| В Единой информационной системе разъя<br>Приложите разъяснение в виде документ | снения не принимаются без приложенного документа.<br>а. |
|                                                                                | OK                                                      |

#### Рис. Предупреждение о неприкрепленном документе

Файл с разъяснениями отправляется в ЕИС автоматически при подписании разъяснений в Системе. В ЕИС разъяснения подписывать не нужно. Для процедур без интеграции с ЕИС файл с разъяснениями прикладывать не обязательно.

Ответ на запрос на разъяснение положений документации будет отображаться на форме «Извещение о проведении процедуры» в блоке «Разъяснение документации к процедуре» (см. рис. ниже).

| Пена договора и требования к обеспечению                      |                           |
|---------------------------------------------------------------|---------------------------|
|                                                               | 4                         |
| предмет договора:                                             | ABIOTECTI                 |
| Начальная цена:                                               | 100 000,00 (с учетом НДС) |
| Валюта:                                                       | Российский рубль          |
| Установлено требование обеспечения заявки:                    | не установлено            |
| Размер обеспечения исполнения договора в<br>валюте договора:  | не установлено            |
| Размер обеспечения возврата аванса:                           | не установлено            |
| Размер обеспечения гарантийных обязательств:                  | не установлено            |
| Перечень документов:                                          |                           |
| <u>Документ1</u> , размер 12.95 кб, добавлен 22.05.2020 14:12 | [GMT +3]                  |
|                                                               |                           |
| Разъяснения документации к процедуре:                         |                           |
| Текст разъяснения тут                                         | <u>Подробнее</u>          |
|                                                               |                           |
| Заказчики, с которыми заключается договор                     |                           |
| 040 "FЭТП"                                                    |                           |

#### Рис. Разъяснения документации в извещении

Для получения сведений о процедуре, о запросе и разъяснении к нему, а также о приложенных документах, нажмите гиперссылку «Подробнее». Откроется форма «Разъяснение документации к процедуре» (см. рис. ниже).

| Разъяснение документации к процедуре |                                   |
|--------------------------------------|-----------------------------------|
| Сведения о процедуре                 |                                   |
| Номер процедуры:                     | DEVRG22052000010                  |
| Номер лота:                          | Лот №: 1                          |
| Наименование процедуры:              | Автотест20200522141153799         |
| Сведения о разъяснении               |                                   |
| Текст запроса:                       | Текст запроса тут                 |
| Приложенные к запросу документы:     |                                   |
| Текст разъяснения:                   | Текст разъяснения тут             |
| Приложенные к разъяснению документы: | 1) <u>2020-06-02_11-29-05.jpg</u> |
|                                      |                                   |
|                                      | Назад                             |

#### Рис. Просмотр документов и сведений

Описанные выше данные и документы доступны для просмотра и скачивания всем участникам процедуры: Организатору, Заявителю, Оператору ЭТП, а также отображаются в открытой части сайта ЕИС. При просмотре извещения о проведении процедуры в открытой части сайта ЕИС, файл ответа на запрос на разъяснение положений документации доступен для скачивания всем желающим.

## Разъяснения документации, при запросах направленных вне ЭТП

Организатор может опубликовать ответ на запрос, поданный вне Системы. Для этого следует нажать кнопку «Опубликовать ответ на запрос, поданный вне системы» на форме «Разъяснение положений документации» (см. рис. ниже).

| Разъяснени | Разъяснения документации к процедурам                   |                        |                  |         |                   |       |                           |                            |                     |    |
|------------|---------------------------------------------------------|------------------------|------------------|---------|-------------------|-------|---------------------------|----------------------------|---------------------|----|
| Запросы н  | а разъяснение                                           | Необработанные запросы | Ответы на запрос | ы Откл  | поненные запросы  |       |                           |                            |                     |    |
| Номер про  | Номер процедуры                                         |                        |                  |         |                   |       |                           |                            |                     |    |
| 🕂 Опублин  | Пара Опубликовать ответ на запрос, поданный вне системы |                        |                  |         |                   |       |                           |                            |                     |    |
| Реестро    | Дата направлен                                          | Наименование процедурь | n Ct             | рок отв | Наименование учас | тника | Статус                    | Краткое содержание запроса | Операции            |    |
| DEVRG1     | 10.12.2018 15:32                                        | Тест1                  |                  |         | demo10            |       | В ожидании<br>разъяснения | Запрос3                    | 🏽 🏹 👁               | ^  |
| DEVRG2     | 25.01.2018 15:49                                        | Конкурс                |                  |         | demo10            |       | Разъяснение<br>отправлено | запрос1                    | ۲                   | l  |
| DEVRG1     | 10.12.2018 15:34                                        | Тест1                  |                  |         | demo10            |       | Разъяснение<br>отправлено | Запрос3                    | ۲                   |    |
| DEVRG1     | Вне системы                                             | Тест1                  |                  |         |                   |       | Разъяснение<br>отправлено | паиыапр                    | ۲                   |    |
| 3160002    | 14.10.2016 11:35                                        | XCVZXCV                |                  |         | demo10            |       | Разъяснение<br>отправлено | ZCXVZXCV                   | ۲                   |    |
| 2460002    | 14 10 2010 11:05                                        |                        |                  |         | dama 10           |       | Deer contente             | search and                 | ~                   | Ψ. |
| 14 4 C     | траница 1 из                                            | 1   🕨 🕅   🥭            |                  |         |                   |       |                           |                            | Запросы 1 - 23 из 2 | :3 |

#### Рис. Кнопка «Опубликовать ответ запрос, поданный вне системы»

Откроется форма «Ответ на запрос о разъяснении положений документации к процедуре» для публикации ответа на запрос на разъяснение положений документации к процедуре, поданный вне Системы (см. рис. ниже).

В обязательном поле «Введите номер процедуры» (см. рис. ниже) при вводе первых цифр выберите искомую процедуру в выпадающем списке.

| Ответ на запрос о разъяснен             | ии положений документации к процедуре                                                            |                                                                     |
|-----------------------------------------|--------------------------------------------------------------------------------------------------|---------------------------------------------------------------------|
| Поиск процедуры                         |                                                                                                  |                                                                     |
| Введите номер<br>процедуры *:           | ×                                                                                                |                                                                     |
| Сведения о процедуре                    |                                                                                                  |                                                                     |
| Сведения о запросе                      |                                                                                                  |                                                                     |
| Сведения о запросе                      |                                                                                                  |                                                                     |
| Текст запроса:                          |                                                                                                  |                                                                     |
| Создание / изменение раз                | ъяснения                                                                                         |                                                                     |
| Текст разъяснения *:                    |                                                                                                  |                                                                     |
| Документы                               |                                                                                                  |                                                                     |
| Путь к файлу:<br>Принимаются файлы в сл | едующих форматах: .doc, .docx, .xls, .xlsx, .txt, .rtf, .zip, .rar, .7z, .jpg, .gif, .png, .pdf, | Обзор) Удалить документ<br>, .jpeg, .pdf, .gif<br>Добавить документ |
|                                         | Назад Сохрани                                                                                    | ть Подписать и направить                                            |

Рис. Форма «Ответ на запрос о разъяснении положений документации к процедуре» После выбора номера процедуры блок «Сведения о процедуре» заполнится автоматически.

Станет доступным для заполнения поле «Выберите лот» в виде выпадающего списка (см. рис. ниже).

| Поиск процедуры           Введите номер<br>процедуры *:         DEVRG01081900125           Выберите лот: | Ответ на запрос о разъяснении положений документации к процедуре |                    |                                       |          |  |  |  |  |  |
|----------------------------------------------------------------------------------------------------|------------------------------------------------------------------|--------------------|---------------------------------------|----------|--|--|--|--|--|
| Введите номер<br>процедуры *:<br>Выберите лот:<br>Лот №1 (Автотест1)                                     | Поиск процедуры                                                  |                    |                                       |          |  |  |  |  |  |
| Выберите лот:<br>Лот №1 (Автотест1)                                                                      | Введите номер<br>процедуры *:                                    | DEVRG01081900125   | ~                                     |          |  |  |  |  |  |
| Лот №1 (Автотест1)                                                                                       | Выберите лот:                                                    |                    | ~                                     |          |  |  |  |  |  |
|                                                                                                    |                                                                  | Лот №1 (Автотест1) |                                       |          |  |  |  |  |  |
| Сведения о процедуре Лот №2 (Автотест2)                                                                  | Сведения о процедуре                                             | Лот №2 (Автотест2) |                                       |          |  |  |  |  |  |
| Номер процедуры: DEVRG01081900125                                                                        | Номер процедуры:                                                 |                    | DEVRG0108190012                       | 25       |  |  |  |  |  |
| Наименование процедуры: Автотест20190801185410530                                                        | Наименование процедуры:                                          |                    | Автотест20190801185410530             |          |  |  |  |  |  |
| Форма торгов: Конкурс                                                                                    | Форма торгов:                                                    | Форма торгов:      |                                       | Конкурс  |  |  |  |  |  |
| Организатор: ОАО "ЕЭТП"                                                                                  | Организатор:                                                     |                    | OAO "EƏTII"                           |          |  |  |  |  |  |
| Контактные данные организатора: 8-981-1041001, v.tilikov@roseltorg.ru                                    | Контактные данные о                                              | рганизатора:       | 8-981-1041001, v.tilikov@roseltorg.ru |          |  |  |  |  |  |
| Контактное лицо: Успешный Сергей Сергеевич                                                               | Контактное лицо:                                                 |                    | Успешный Сергей Сергеевич             |          |  |  |  |  |  |
| <b>Дата публикации извещения:</b> 01.08.2019                                                             | Дата публикации изве                                             | ещения:            | 01.08.2019                            |          |  |  |  |  |  |
| Дата и время окончания подачи заявок: 01.08.2019 18:54 [GMT +3]                                          | Дата и время окончания подачи заявок:                            |                    | 01.08.2019 18:54 [GMT +3]             |          |  |  |  |  |  |
| <b>Дата публикации протокола вскрытия</b> 22.08.2019 18:54 [GMT +3]<br>конвертов:                        | Дата публикации прот<br>конвертов:                               | гокола вскрытия    | 22.08.2019 18:54                      | [GMT +3] |  |  |  |  |  |

#### Рис. Заполненный блок «Сведения о процедуре»

После заполнения полей «Текст запроса» и «Текст разъяснения», прикрепите документы и нажмите кнопку «Подписать и направить» для направления ответа на запрос на разъяснение документации. До подписания ответа имеется возможность сохранить данный ответ на запрос или отменить заполнение формы путем нажатия соответствующих кнопок. Откроется форма подтверждения. Проверьте данные, если они корректны, нажмите кнопку «Подписать» (см. рис. ниже).

| B | Внимательно перечитайте и проверьте подписываемые данные                                                                                                    |
|---|----------------------------------------------------------------------------------------------------|
|   | Текст разъяснения: Текст разъяснения тут<br>Прилагаемые документы (1 файл):<br>1) 2020-06-02_13-05-52.jpg (контрольная сумма ГОСТ Р 34.11-94 f9762a6e4c6332b874411fede8fc70b9b624c7f74dc715dcfe5d88b9f50250c2,<br>размер 306,68 кб). |
|   | 4                                                                                                    |
|   | Назад Подписать                                                                                                    |

#### Рис. Форма подтверждения

Ответ на запрос, поданный вне Системы, будет опубликован. Отобразится сообщение об успешной отправке разъяснения (см. рис. ниже).

| Документы и сведения н  | направлены успешно | × |
|-------------------------|--------------------|---|
| Разъяснение создано усп | ешно.              |   |
|                         | ОК                 |   |

#### Рис. Сообщение об успешной отправке разъяснения

Просмотреть опубликованный ответ на запрос можно во вкладке «Ответы на запросы» на форме «Разъяснения документации к процедуре». В столбце «Дата направления» будет отражено, что разъяснение подавалось на запрос, поданный вне Системы (см. рис. ниже).

| Разъя | Разъяснения документации к процедурам |                                    |                             |                   |             |             |                                     |                                       |               |          |
|-------|---------------------------------------|------------------------------------|-----------------------------|-------------------|-------------|-------------|-------------------------------------|---------------------------------------|---------------|----------|
| Запр  | осы н                                 | а разъяснение                      | Необработанные запросы      | Ответы на запросы | Отклон      | енные запро | осы                                 |                                       |               |          |
| Номе  | р прог                                | цедуры                             |                             |                   |             |             |                                     | М Искать                              | 🛞 Расширенны  | й поиск  |
| Or 🚽  | тублин                                | ковать ответ на за                 | апрос, поданный вне системы |                   |             |             |                                     |                                       |               |          |
| Peect | rp                                    | Дата направ<br>10.12.2010<br>15:34 | Наименование процедуры      | Наименован        | ие уч…      | Срок от     | Статус<br>газъяснение<br>отправлено | Краткое содержание запроса<br>запросэ | Опер          | a        |
| DEVF  | RG                                    | Вне системы                        | оказание услуги             |                   |             |             | Разъяснение<br>отправлено           | Запрос 1                              | ۲             |          |
| 31600 | )0                                    | 14.10.2016<br>11:05                | процедура                   | ООО "Волна        | ООО "Волна" |             | Разъяснение<br>отправлено           | Запрос                                | ۲             |          |
| 31600 | 00                                    | 14.10.2016                         | транспортные услуги         | ООО "Окно"        |             |             | Разъяснение                         | Запрос                                | ۲             | -        |
| 14 4  | C                                     | траница 1 и                        | 13 1 🕨 🕅 🧞                  |                   |             |             |                                     |                                       | Запросы 1 - 2 | 24 из 24 |

Рис. Просмотр Организатором опубликованного ответа на запрос

### Разъяснения итогов процедур

Любой аккредитованный в Системе Заявитель вправе направить Организатору процедуры запрос о разъяснении итогов процедуры, находящейся на этапе заключения договора или в статусе «Архив».

Для просмотра всех запросов по всем процедурам выберите в меню «Процедуры» пункт «Разъяснения итогов процедур» (см. рис. ниже).

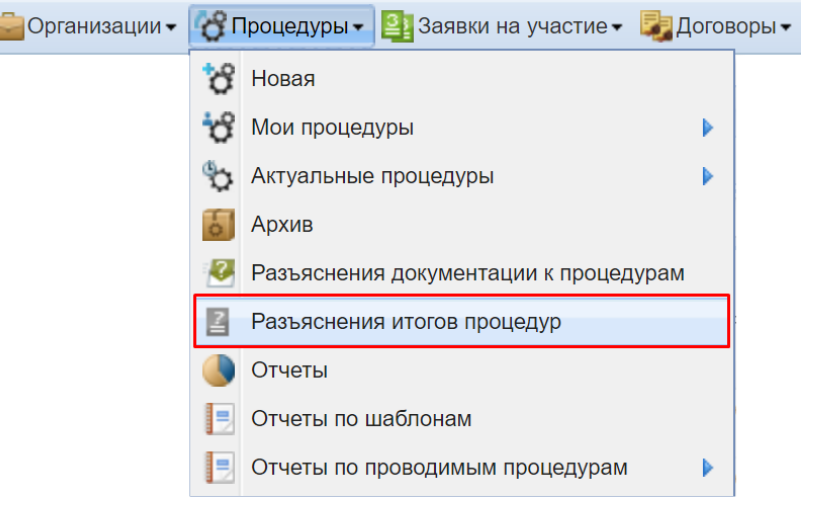

#### Рис. Пункт «Разъяснения итогов процедур»

Откроется форма «Разъяснения итогов процедур», содержащая все запросы на разъяснение итогов опубликованных Организатором процедур (см. рис. ниже).

| Разъяснения итогов процедур |                                                                                     |           |                    |    |            |                        |                            |     |                |    |
|-----------------------------|-------------------------------------------------------------------------------------|-----------|--------------------|----|------------|------------------------|----------------------------|-----|----------------|----|
| Запросы на р                | Запросы на разъяснение Необработанные запросы Ответы на запросы Отклоненные запросы |           |                    |    |            |                        |                            |     |                |    |
| Номер процедуры             |                                                                                     |           |                    |    |            |                        |                            |     |                |    |
| Реестровы                   | Дата направлен                                                                      | ния 🔻 Наи | именование процеду | ры | Срок ответ | Статус                 | Краткое содержание запроса |     | Операции       |    |
| DEVRG04                     | 04.03.2020 12:4                                                                     | 7 аук     | кцион_тест2        |    |            | В ожидании разъяснения | Запрос на                  |     | 🔊 🏹 👁          | Â  |
| DEVRG28                     | 28.05.2020 15:4                                                                     | 8 ЗП_     | _тест              |    |            | В ожидании разъяснения | Запрос                     |     | 🔊 🏹 👁          |    |
| DEVRG04                     | 04.03.2020 12:4                                                                     | 9 аук     | кцион_тест2        |    |            | В ожидании разъяснения | 2_                         |     | 🔊 🏹 👁          |    |
| DEVRG07                     | 07.08.2018 11:00                                                                    | 0 Tec     | ст17               |    |            | Разъяснение отправлено | Запрос1                    |     | ۲              |    |
| DEVRG06                     | 06.08.2018 17:5                                                                     | 0 Tec     | ст11               |    |            | Разъяснение отправлено | Запрос2                    |     | ۲              |    |
| DEVRG07                     | 07.08.2018 10:3                                                                     | 2 Tec     | ст15               |    |            | Разъяснение отправлено | Запрос1                    |     | ۲              | •  |
| 🚺 🖣 Стра                    | аница 1 из 1                                                                        | 1   🕨 🕨   | 1 2                |    |            |                        |                            | Зап | росы 1 - 18 из | 18 |

#### Рис. Форма «Разъяснения итогов процедур»

Форма «Разъяснения итогов процедур» содержит четыре вкладки:

- «Запросы на разъяснение» список всех запросов на разъяснение;
- «Необработанные запросы» список необработанных запросов;
- «Ответы на запросы» список ответов Организатора на запросы;
- «Отклоненные запросы» список отклоненных Организатором запросов на разъяснение.

| Запрос на разъяснение итогов процедуры |                                      |
|----------------------------------------|--------------------------------------|
| Сведения о процедуре                   |                                      |
| Номер процедуры:                       | DEVRG04032000002                     |
| Наименование процедуры:                | аукцион_тест2                        |
| Форма торгов:                          | Аукцион                              |
| Организатор:                           | Demo Zak                             |
| Контактные данные организатора:        | 8 @                                  |
| Контактное лицо:                       | Иванов Иван Иванович                 |
| Дата публикации извещения:             | 04.03.2020                           |
| Дата и время окончания подачи заявок:  | 04.03.2020 12:05 [GMT +3]            |
| Текст запроса                          |                                      |
| Текст запроса:                         | Запрос на разъяснение1111            |
| Приложенные к запросу документы:       | 1) <u>0000000000000000000589.png</u> |
|                                        |                                      |
|                                        | Назад                                |

### Рис. Форма просмотра запроса на разъяснение итогов процедуры

Для подачи разъяснения на запрос нажмите пиктограмму « 🖾 » («Опубликовать разъяснение»), соответствующую выбранному запросу. Откроется форма для подготовки текста разъяснения на запрос (см. рис. ниже).

| запрос на разъяснение итогов торгов   |                           |  |  |  |  |
|---------------------------------------|---------------------------|--|--|--|--|
| Сведения о процедуре                  |                           |  |  |  |  |
|                                       |                           |  |  |  |  |
| Номер процедуры:                      | DEVRG28052000034          |  |  |  |  |
| Наименование процедуры:               | ЗП_тест                   |  |  |  |  |
| Форма торгов:                         | Запрос предложений        |  |  |  |  |
| Организатор:                          | Demo Zak                  |  |  |  |  |
| Контактные данные организатора:       | 8- , @                    |  |  |  |  |
| Контактное лицо:                      | Иванов Иван Иванович      |  |  |  |  |
| Дата публикации извещения:            | 28.05.2020                |  |  |  |  |
| Дата и время окончания подачи заявок: | 28.05.2020 15:17 [GMT +3] |  |  |  |  |
|                                       |                           |  |  |  |  |

| Создание / изменение разъяснения |                                                                                                    |  |  |  |  |
|----------------------------------|----------------------------------------------------------------------------------------------------|--|--|--|--|
| Текст разъяснения *:             |                                                                                                    |  |  |  |  |
| Документы                        |                                                                                                    |  |  |  |  |
| Путь к файлу:                    | Обзор                                                                                                    |  |  |  |  |
| Удалить документ                 |                                                                                                    |  |  |  |  |
| Принимаются файлы в сл           | едующих форматах: .doc, .docx, .xls, .xlsx, .txt, .rtf, .zip, .rar, .7z, .jpg, .gif, .png, .pdf, .jpeg, .pdf, .gif<br>Добавить документ |  |  |  |  |
|                                  | Назад Сохранить Подписать и направить                                                                                                   |  |  |  |  |

#### Рис. Форма ответа на запрос на разъяснение итогов процедуры

Создайте либо отредактируйте ранее сохраненное разъяснение, прикрепите необходимые документы. Чтобы <u>сохранить</u> текст разъяснения как черновик, нажмите кнопку «Сохранить». При последующем открытии формы для подготовки текста разъяснения на запрос будет отображаться сохраненный текст разъяснения. Для <u>отправки</u> текста разъяснения Заявителю нажмите кнопку «Подписать и направить». Откроется форма подтверждения с текстом разъяснения. Проверьте данные и, если они корректны, для продолжения нажмите кнопку «Подписать» (см. рис. ниже). Внимательно перечитайте и проверьте подписываемые данные

| Текст разъяснения: Текст разъяснения тут<br>Прилагаемые документы (1 файл):<br>1) 2020-06-02_13-05-52.jpg (контрольная сумма ГОСТ Р 34.11-94 f9762a6e4c6332b874411fede8fc70b9b624c7f74dc715dcfe5d88b9f50250c2,<br>размер 306,68 кб). |  |
|----------------------------------------------------------------------------------------------------|--|
| Назад Подписать                                                                                                    |  |

#### Рис. Форма подтверждения данных

Разъяснение будет отправлено, отобразится сообщение об успешной отправке разъяснения (см. рис. ниже).

| Документы и сведения направлены успешно | × |
|-----------------------------------------|---|
| Разъяснение создано успешно.            |   |
| ОК                                      |   |

#### Рис. Сообщение об успешной отправке разъяснения

Данный ответ на запрос будет доступен для просмотра на вкладке «Ответы на запросы» формы «Разъяснения итогов процедур» (см. рис. ниже).

| Разъяснения итогов процедур                       |                  |                     |                        |                          |                      |                            |                   |
|---------------------------------------------------|------------------|---------------------|------------------------|--------------------------|----------------------|----------------------------|-------------------|
| Запросы на                                        | разъяснение Нес  | обработанные        | запросы Ответы на зап  | росы Отклоненные запр    | осы                  |                            |                   |
| Номер процедуры                                   |                  |                     |                        |                          |                      |                            | Расширенный поиск |
| Реестро                                           | Дата направлен…  | Дата и вр…          | Наименование процедуры | Срок ответа на запрос до | Статус               | Краткое содержание запроса | Операции          |
| DEVRG                                             | 28.05.2020 15:48 | 10.06.2020<br>11:33 | ЗП_тест                |                          | Разъясн…<br>отправл… | блабла                     | ۵                 |
| DEVRG                                             | 07.08.2018 12:58 | 07.08.2018<br>12:59 | Тест18                 |                          | Разъясн…<br>отправл… | Запрос2                    | ۲                 |
| DEVRG                                             | 07.08.2018 12:52 | 07.08.2018<br>12:53 | Тест19                 |                          | Разъясн…<br>отправл… | Запрос1                    | ۲                 |
| DEVRG                                             | 07.08.2018 12:46 | 07.08.2018<br>12:47 | Тест18                 |                          | Разъясн…<br>отправл… | Запрос1                    | •                 |
| И I Страница 1 из 1 Р I 2<br>Запросы 1 - 16 из 16 |                  |                     |                        |                          |                      |                            |                   |

#### Рис. Форма разъяснений итогов процедур (ответы на запросы)

Для <u>просмотра ответа</u> на запрос о разъяснении итогов процедур нажмите пиктограмму « », соответствующую выбранному ответу на вкладке «Ответы на запросы» формы «Разъяснения итогов процедур». Откроется форма для просмотра ответа (см. рис. ниже).

| Запрос на разъяснение итогов процедуры |                           |  |  |  |  |
|----------------------------------------|---------------------------|--|--|--|--|
| Сведения о процедуре                   |                           |  |  |  |  |
| Номер процедуры:                       | DEVRG28052000034          |  |  |  |  |
| Наименование процедуры:                | ЗП_тест                   |  |  |  |  |
| Форма торгов:                          | Запрос предложений        |  |  |  |  |
| Организатор:                           | Demo Zak                  |  |  |  |  |
| Контактные данные организатора:        | 8- , @                    |  |  |  |  |
| Контактное лицо:                       | Иванов Иван Иванович      |  |  |  |  |
| Дата публикации извещения:             | 28.05.2020                |  |  |  |  |
| Дата и время окончания подачи заявок:  | 28.05.2020 15:17 [GMT +3] |  |  |  |  |
| Текст запроса и разъяснения            |                           |  |  |  |  |
| Текст запроса:                         | Текст запроса тут         |  |  |  |  |
| Приложенные к запросу документы:       | отсутствуют               |  |  |  |  |
| Текст разъяснения:                     | Текст разъяснения тут     |  |  |  |  |

Приложенные к разъяснению документы: 1) 2020-06-02 13-05-52, jpg

#### Рис. Форма просмотра разъяснения итогов процедуры

Для <u>отклонения</u> запроса нажмите пиктограмму « 🦊 », соответствующую выбранному запросу, на вкладке «Запросы на разъяснение» формы «Разъяснения итогов процедур». Откроется форма для отклонения запроса (см. рис. ниже).

Назад

Назад Сохранить Подписать и направить

| апрос на развяснение итогов торгов         |                           |  |  |  |
|--------------------------------------------|---------------------------|--|--|--|
| Сведения о процедуре                       |                           |  |  |  |
| Номер процедуры:                           | DEVRG04032000002          |  |  |  |
| Наименование процедуры:                    | аукцион_тест2             |  |  |  |
| Форма торгов:                              | Аукцион                   |  |  |  |
| Организатор:                               | Demo Zak                  |  |  |  |
| Контактные данные организатора:            | 8- , @                    |  |  |  |
| Контактное лицо:                           | Иванов Иван Иванович      |  |  |  |
| Дата публикации извещения:                 | 04.03.2020                |  |  |  |
| Дата и время окончания подачи заявок:      | 04.03.2020 12:05 [GMT +3] |  |  |  |
| Создание / изменение причины отклонения за | апроса                    |  |  |  |
| Причина отклонения *:                      |                           |  |  |  |
|                                            |                           |  |  |  |
|                                            |                           |  |  |  |
|                                            |                           |  |  |  |
|                                            |                           |  |  |  |

Рис. Форма отклонения запроса на разъяснение итогов процедуры

Сформулируйте текст причины отклонения запроса и нажмите кнопку «Сохранить», чтобы сохранить текст причины отклонения как черновик. Для отправки текста причины отклонения запроса нажмите кнопку «Подписать и направить». Откроется форма подтверждения с текстом ответа. Проверьте данные и, если они корректны, для продолжения нажмите кнопку «Подписать». Сообщение об отклонении запроса будет отправлено, отобразится сообщение об успешной отправке разъяснения. Данный ответ на запрос с текстом причины отклонения можно просмотреть на вкладке «Отклоненные запросы» формы «Разъяснения итогов процедур» (см. рис. ниже), нажав пиктограмму « .

| Разъяснени                                                                          | разъяснения итогов процедур |                               |                       |                            |          |                            |                         |
|-------------------------------------------------------------------------------------|-----------------------------|-------------------------------|-----------------------|----------------------------|----------|----------------------------|-------------------------|
| Запросы на                                                                          | naszącueuwe                 | Необработации                 |                       |                            | IDOCH    |                            |                         |
| Запросы на разъяснение пеоораоотанные запросы ответы на запросы отклоненные запросы |                             |                               |                       |                            |          |                            |                         |
| Номер проь                                                                          | цедуры                      |                               |                       |                            |          | М Иска                     | ать 💮 Расширенный поиск |
| Реестро                                                                             | Дата нап…                   | Дата и время …                | Наименование процеду. | . Срок ответа на запрос до | Статус   | Краткое содержание запроса | Операции                |
| DEVRG0 04.03.2020 10.06.2020 аукцион_тест2 (0<br>12:47 11:43                        |                             |                               | Отклонен              | Запрос на                  | ۲        |                            |                         |
|                                                                                     |                             |                               |                       |                            |          |                            |                         |
|                                                                                     |                             |                               |                       |                            |          |                            |                         |
|                                                                                     |                             |                               |                       |                            |          |                            |                         |
|                                                                                     |                             |                               |                       |                            |          |                            |                         |
| 4 4 C·                                                                              | траница 🦳                   | 1 из 1 🕨 🕅                    | æ                     |                            |          |                            | Запросы 1 - 1 из 1      |
| DEVRG0                                                                              | 04.03.2020<br>12:47         | 10.06.2020<br>11:43<br>1 из 1 | аукцион_тест2         |                            | Отклонен | Запрос на                  | Эапросы 1               |

Рис. Форма разъяснений итогов процедур (отклоненные запросы)

## Организаторы и Клиентские организации

Если несколько Заказчиков передают одному Заказчику свои права осуществлять от их имени закупочную деятельность, то такие Заказчики выступают как «Клиентские Организации» по отношению к тому Заказчику, которому передаются права. Для просмотра реестра таких Заказчиков, которые предоставили свои права на публикацию процедур от своего имени, нажмите пункт меню «Настройки» — «Клиентские организации» — «Реестр прав на публикацию процедур» (см. рис. ниже).

|   | 1  | астроики Финансы Кодящие уведом            | тения | план закупок • 🏅 Администрирование • 🔟 помощь            |
|---|----|--------------------------------------------|-------|----------------------------------------------------------|
|   | ÷  | Клиентские организации                     | 1     | Осдать заявку на регистрацию прав на публикацию процедур |
|   | -  | Организаторы                               | 1     | Параметры                                                |
|   | 1  | Личные сведения                            |       | Заявки на регистрацию прав на публикацию процедур        |
| 1 | A  | Сведения о представляемой вами организации | 6     | Реестр прав на публикацию процедур                       |
|   | au | Проверка ЭП                                |       |                                                          |
|   | ×  | Очистка кеша обозревателя                  |       |                                                          |
|   |    | Настройки функционала по процедурам        |       |                                                          |
|   |    | Шаблоны протоколов                         |       |                                                          |

#### Рис. Реестр клиентских организаций, которые предоставили права на публикацию процедур от своего имени

Заказчик, которому передаются права других Заказчиков для публикации процедур от своего имени, выступает «Организатором» торгов по отношению к этим Заказчикам. Для просмотра реестра Заказчиков, которым предоставлены права на публикацию процедур, нажмите пункт меню «Настройки» — «Организаторы» — «Реестр прав на публикацию процедур» (см. рис. ниже).

| 1+ | <b>łастройки – 💼</b> Финансы 🗕 Входящие уведо | мле | яиня | 💼 План закупок - 🙎 Администрирование - 👔 Помощь   |
|----|-----------------------------------------------|-----|------|---------------------------------------------------|
|    | Клиентские организации                        | ₽   |      |                                                   |
|    | Организаторы                                  |     | 6    | Реестр прав на публикацию процедур                |
|    | Личные сведения                               | ₽   | 1    | Заявки на регистрацию прав на публикацию процедур |
| A  | Сведения о представляемой вами организации    | ₽   |      |                                                   |
| ∎. | Проверка ЭП                                   |     |      |                                                   |
| ×  | Очистка кеша обозревателя                     |     |      |                                                   |
|    | Настройки функционала по процедурам           | ▶   |      |                                                   |
|    | Шаблоны протоколов                            |     |      |                                                   |

#### Рис. Реестр организаторов, которым предоставлено право на публикацию процедур от имени Заказчиков

Организатор торгов имеет право подавать запросы Заказчикам на регистрацию прав на публикацию процедур от имени данной организации. При публикации процедур Организатор торгов имеет право публиковать процедуры только от имени той организации, от которой предоставлены соответствующие права. Публикация процедур от имени нескольких Заказчиков применяется при организации совместной процедуры. Заказчик может отклонять или подтверждать поступившие к нему запросы на регистрацию прав на публикацию процедур.

- Запрос на регистрацию прав на публикацию процедур
- Просмотр заявок на регистрацию прав на публикацию процедур
- Просмотр реестра прав на публикацию процедур

# Запрос на регистрацию прав на публикацию процедур

Для публикации процедуры от имени Заказчика Организатор процедуры направляет запрос Заказчику на регистрацию прав на публикацию процедур.

Для создания нового запроса на регистрацию прав на публикацию процедур следует нажать пункт меню «Настройки» — «Клиентские организации» — «Подать заявку на регистрацию прав на публикацию процедур» (см. рис. ниже).

| 1    | 🥕 Настройки 🗸 🏫 Финансы 🗸 📋 Входящие уведомления 🏦 План закупок 🗸 🙎 Администрирование 🗸 👔 Помощь |   |          |                                                          |  |  |  |  |
|------|--------------------------------------------------------------------------------------------------|---|----------|----------------------------------------------------------|--|--|--|--|
| É    | Клиентские организации                                                                           | • | 13       | Подать заявку на регистрацию прав на публикацию процедур |  |  |  |  |
| E    | Организаторы                                                                                     | ₽ | 1        | Параметры                                                |  |  |  |  |
| B    | Личные сведения                                                                                  | ۲ |          | Заявки на регистрацию прав на публикацию процедур        |  |  |  |  |
| 1    | Сведения о представляемой вами организации                                                       | ₽ | 51       | Реестр прав на публикацию процедур                       |  |  |  |  |
| TE V | Проверка ЭП                                                                                      |   | <b>—</b> |                                                          |  |  |  |  |
| 2    | Очистка кеша обозревателя                                                                        |   |          |                                                          |  |  |  |  |
|      | Настройки функционала по процедурам                                                              | ₽ |          |                                                          |  |  |  |  |
|      | Шаблоны протоколов                                                                               |   |          |                                                          |  |  |  |  |

#### Рис. Пункт «Подать заявку на регистрацию прав на публикацию процедур»

Откроется форма «Выберите организацию, для которой хотите выступать организатором процедур» (см. рис. ниже). Выберите организацию, для которой хотите выступать организатором процедур

| Введите часть наименования или ИНН организации:                                                |                           |
|------------------------------------------------------------------------------------------------|---------------------------|
| Дата истечения срока действия права на<br>организацию процедур от имени данной<br>организации: | <u> </u>                  |
|                                                                                                | 🕑 Без срока действия      |
|                                                                                                | Отправить на рассмотрение |

#### Рис. Форма «Выберите организацию, для которой хотите выступать организатором процедур»

Необходимо ввести в верхнее поле часть наименования или ИНН организации, затем из выпадающего списка выбрать требуемую организацию (см. рис. ниже).

| высерите организацию, для которой хотите выступат                              | ь организатором процедур                                            |   |
|--------------------------------------------------------------------------------|---------------------------------------------------------------------|---|
|                                                                                |                                                                     |   |
| Введите часть наименования или ИНН организации:                                | 111                                                                 |   |
|                                                                                | медицинский центр (ИНН:7735672111 КПП:)                             |   |
| Дата истечения срока деиствия права на<br>организацию процелур от имени данной | Ксенон (ИНН:8940267891 КПП:11116666)                                |   |
| организации:                                                                   | ООО эксперт (ИНН:2911196924 КПП:291119692)                          |   |
|                                                                                | Иванов Иван Иванович (ИНН:1111001111 КПП:110011111)                 |   |
|                                                                                | Инлайн Телеком Солюшнс 24 (ИНН:1234567890 КПП:11111111)             |   |
|                                                                                | ООО ТандэмНН (ИНН:1111111234 КПП:)                                  |   |
|                                                                                | Тестовая (ИНН:11111111111 КПП:)                                     |   |
|                                                                                | ООО Оля (ИНН:45121664111 КПП:)                                      |   |
|                                                                                | Инлайн Телеком Солюшнс 11 (ИНН:111111111 КПП:11111111)              |   |
|                                                                                | Общество с ограниченой ответственностью "Мур" (ИНН:1111232365 КПП:1 |   |
|                                                                                | ООО Моспромторг (ИНН:7712545897 КПП:770100111)                      |   |
|                                                                                | Пупкин и ко (ИНН:111111111 КПП:)                                    |   |
|                                                                                | Открытое Акционерное Общество «НК «Роснефть» (ИНН:77011111112 КПП:  |   |
|                                                                                | Инлайн Телеком 24 (ИНН:65555445554 КПП:11111111)                    |   |
|                                                                                | СоОвкино (ИНН-1111111111 КПП-11111111)                              | • |
|                                                                                | 🛛 🖣 Страница 🔢 из 1 🕨 🕅                                             |   |

#### Рис. Выпадающий список для поиска организации

Следует указать дату окончания срока действия либо активировать чек-бокс «Без срока действия», затем нажать кнопку «Отправить на рассмотрение». Откроется форма подтверждения (см. рис. ниже).

| Внимательно перечитайте и проверьте подписываемые данные: | Прошу предоставить ООО "ТЕСТОВЫЙ" право выступать организатором процедур от имени Пров. |  |  |  |  |
|-----------------------------------------------------------|-----------------------------------------------------------------------------------------|--|--|--|--|
|                                                           | Дата направления заявления 20.05.2020 15:49:25.                                         |  |  |  |  |
|                                                           |                                                                                         |  |  |  |  |
|                                                           |                                                                                         |  |  |  |  |

#### Рис. Форма заявки на регистрацию прав на публикацию процедур

Перечитайте содержание заявки и нажмите кнопку «Подписать». Откроется диалоговое окно со списком сертификатов ЭП. Выберите необходимый сертификат и нажмите кнопку «ОК».

После подписания отобразится сообщение о направлении запроса для рассмотрения администратору соответствующей организации, нажмите кнопку «ОК» (см. рис. ниже).

| Документы и сведения направлен                                         | ны успешно                                          | ×      |
|------------------------------------------------------------------------|-----------------------------------------------------|--------|
| Запрос на регистрацию прав на пуб.<br>администратору соответствующей о | пикацию процедур направлен для рассмо<br>рганизации | трения |
|                                                                        | ОК                                                  |        |

#### Рис. Сообщение о направлении запроса

В случае удовлетворения Заказчиком запроса на регистрацию прав на публикацию процедур Организатору придет соответствующее уведомление.

## Просмотр заявок на регистрацию прав на публикацию процедур

Чтобы просмотреть заявки на регистрацию прав на публикацию процедур, выберите в пункте меню «Настройки» — «Клиентские организации» — «Заявки на регистрацию прав на публикацию процедур» (см. рис. ниже).

| 1+ | Настройки 🗸 🏫 Финансы 🗸 🃋 Входящие уведо   | мле | ения | 💼 План закупок 👻 隆 Администрирование 👻 👔 Помощь          |
|----|--------------------------------------------|-----|------|----------------------------------------------------------|
| ÷  | Клиентские организации                     | ₽   | 13   | Подать заявку на регистрацию прав на публикацию процедур |
| -  | Организаторы                               | ₽   | 1    | Параметры                                                |
| 1: | Личные сведения                            | ₽   |      | Заявки на регистрацию прав на публикацию процедур        |
| A  | Сведения о представляемой вами организации | ₽   | 5    | Реестр прав на публикацию процедур                       |
| *  | Проверка ЭП                                |     | 1    |                                                          |
| ×  | Очистка кеша обозревателя                  |     |      |                                                          |
|    | Настройки функционала по процедурам        | ₽   |      |                                                          |
|    | Шаблоны протоколов                         |     |      |                                                          |

#### Рис. Команда «Заявки на регистрацию прав на публикацию процедур»

Откроется список поступивших заявок на регистрацию прав на публикацию процедур (см. рис. ниже). Просмотрите аккредитационные сведения об организации, нажав ссылку в столбце «Организация» в строке выбранной организации.

| Заявки на регистрацию прав на публикацию процедур |                     |                           |               |                |          |
|---------------------------------------------------|---------------------|---------------------------|---------------|----------------|----------|
| Организация                                       | Дата подачи запроса | Дата рассмотрения запроса | Срок действия | Статус         | Операции |
| Пров                                              | 20.05.2020 16:52:01 |                           | Неограничен   | Не рассмотрена | 0 🗶      |
|                                                   |                     |                           |               |                |          |
| 🚺 🖣 Страница 🔜 из 1 🕨 🕅 🍣 Организации 1 - 1 из 1  |                     |                           |               |                |          |

Рис. Список заявок на регистрацию прав на публикацию процедур

Если организация аккредитована в Системе в роли Организатора, то она может отзывать только свои заявки. Чтобы отозвать

заявку, нажмите пиктограмму «—» в столбце «Операции» в строке соответствующей заявки. Откроется форма подтверждения, нажмите кнопку «ОК». После подтверждения отобразится сообщение об успешной отмене заявки, нажмите кнопку «ОК» (см. рис. ниже).

| <b>Этмена заявки на р</b><br>Вы уверены, что хот | егистрацию полномочий<br>тите отменить заявку? | × |
|--------------------------------------------------|------------------------------------------------|---|
|                                                  | ОК Отмена                                      |   |
| Успешно<br>Заявка отменена                       | ОК                                             | × |

#### Рис. Отмена заявки на регистрацию прав на публикацию процедур

Если организация аккредитована в Системе в роли Заказчика, то она может принимать или отклонять поступившие к ней заявки на регистрацию прав на публикацию процедур.

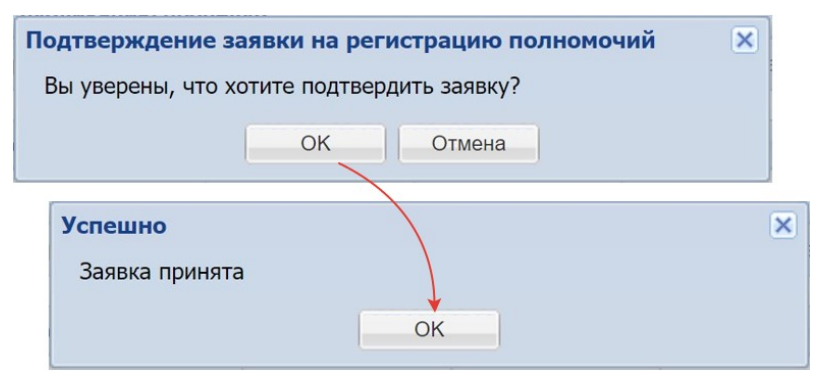

Рис. Прием заявки на регистрацию прав на публикацию процедур
## Просмотр реестра прав на публикацию процедур

Организация, аккредитованная в Системе в роли <u>Организатора</u>, может посмотреть список организаций, на публикацию процедур которых у данной организации имеются права.

Чтобы просмотреть реестр прав на публикацию процедур выберите в пункте меню «Настройки» — «Клиентские организации» — «Реестр прав на публикацию процедур» (см. рис. ниже).

| 1+       | <b>łастройки - 💼</b> Финансы - 💼 Входящие уведо | иле | ния | 💼 План закупок 🔹 🔮 Администрирование 🔹 👔 Помощь          |
|----------|-------------------------------------------------|-----|-----|----------------------------------------------------------|
|          | Клиентские организации                          | ₽   | 13  | Подать заявку на регистрацию прав на публикацию процедур |
| -        | Организаторы                                    | ₽   | 1   | Параметры                                                |
| 1        | Личные сведения                                 | ₽   |     | Заявки на регистрацию прав на публикацию процедур        |
| A        | Сведения о представляемой вами организации      | ▶   | 6   | Реестр прав на публикацию процедур                       |
| <b>■</b> | Проверка ЭП                                     |     |     |                                                          |
| ×        | Очистка кеша обозревателя                       |     |     |                                                          |
|          | Настройки функционала по процедурам             | ₽   |     |                                                          |
|          | Шаблоны протоколов                              |     |     |                                                          |

Рис. Команда «Реестр прав на публикацию процедур»

| Откроется реестр прав на | а публикацию | процедур ( | см. рис. | ниже) |
|--------------------------|--------------|------------|----------|-------|
|--------------------------|--------------|------------|----------|-------|

| Реестр прав на публикацию про        |                     |                        |               |         |                        |
|--------------------------------------|---------------------|------------------------|---------------|---------|------------------------|
| Организация                          | Дата подачи запроса | Дата рассмотрения зап… | Срок действия | Статус  | Операции               |
| <u>ООО "Октябрь"</u>                 | 26.04.2016 15:45:32 |                        | Неограничен   | Принята | ×                      |
| <u>000 "3apя"</u> 10.06.2020 9:00:54 |                     |                        | Неограничен   | Принята | ×                      |
|                                      |                     |                        |               |         |                        |
|                                      |                     |                        |               |         |                        |
|                                      |                     |                        |               |         |                        |
|                                      |                     |                        |               |         |                        |
|                                      |                     |                        |               |         |                        |
|                                      |                     |                        |               |         |                        |
| 🚺 4 Страница 1 из 1                  | ▶ ▶   2             |                        |               |         | Организации 1 - 2 из 2 |

Рис. Форма «Реестр прав на публикацию процедур»

Организатор может отозвать свою заявку на регистрацию полномочий. Для этого нажмите пиктограмму « К» в столбце «Операции» в соответствующей строке. Откроется форма подтверждения, нажмите кнопку «OK». После подтверждения отобразится сообщение об успешном выполнении операции (см. рис. ниже).

| тмена заявки на р   | егистрацию полномочий | × |
|---------------------|-----------------------|---|
| Вы уверены, что хот | ите отменить заявку?  |   |
|                     | ОК Отмена             |   |
| Успешно             |                       | > |
| Заявка отменена     |                       |   |
|                     | OK                    |   |

#### Рис. Отмена заявки на регистрацию полномочий

Организация, аккредитованная в Системе в роли <u>Заказчика</u>, может посмотреть список организаций, которые имеют право на публикацию процедур данной организаци.

Чтобы просмотреть реестр прав на публикацию процедур выберите в пункте меню «Настройки» — «Организаторы» — «Реестр прав на публикацию процедур» (см. рис. ниже).

| 11      | Настройки 🗸 🏦 Финансы 🗸 🃋 Входящие уведо   | мле | ния | 💼 План закупок 🗸 🙎 Администрирование 👻 👔 Помощь   |
|---------|--------------------------------------------|-----|-----|---------------------------------------------------|
|         | Клиентские организации                     | ▶   |     |                                                   |
|         | Организаторы                               |     | 6   | Реестр прав на публикацию процедур                |
|         | Личные сведения                            | •   | 12  | Заявки на регистрацию прав на публикацию процедур |
| A       | Сведения о представляемой вами организации | •   |     |                                                   |
| зп<br>💙 | Проверка ЭП                                |     |     |                                                   |
| ×       | Очистка кеша обозревателя                  |     |     |                                                   |
|         | Настройки функционала по процедурам        |     |     |                                                   |
|         | Шаблоны протоколов                         |     |     |                                                   |

#### Рис. Команда «Реестр прав на публикацию процедур»

Откроется реестр прав на публикацию процедур (см. рис. ниже).

| Реестр прав на публикацию процедур    |                                                      |  |               |         |                        |  |  |  |  |
|---------------------------------------|------------------------------------------------------|--|---------------|---------|------------------------|--|--|--|--|
| Организация                           | Дата подачи Дата рассмо Ср<br>13.05.2020<br>13:01:20 |  | Срок действия | Статус  | Операции               |  |  |  |  |
| ОБЩЕСТВО С ОГРАНИЧЕННОЙ ОТВЕТСТВЕННОС |                                                      |  | Неограничен   | Принята |                        |  |  |  |  |
|                                       |                                                      |  |               |         |                        |  |  |  |  |
|                                       |                                                      |  |               |         |                        |  |  |  |  |
| 🔢 4 Страница 1 из 1 🕨 🕅 🍣             |                                                      |  |               |         | Организации 1 - 1 из 1 |  |  |  |  |

#### Рис. Форма «Реестр прав на публикацию процедур»

Организация может лишить любого из представленных в списке Организаторов права на публикацию ее процедур.

Чтобы лишить Организатора права представительства, нажмите пиктограмму « अ в столбце «Операции» в соответствующей строке. Откроется форма подтверждения, нажмите кнопку «ОК». После подтверждения отобразится сообщение об успешном лишении права, нажмите кнопку «ОК» (см. рис. ниже).

| Л | ишение прав на публикацию процедур                                    |
|---|-----------------------------------------------------------------------|
| f | Вы уверены, что хотите лишить организатора права публикации процедур? |
|   | ОК Отмена                                                             |
|   | Успешно                                                               |
|   | Данный организатор больше не имеет прав на публикацию процедур        |
|   | OK                                                                    |

#### Рис. Сообщение об отмене заявки на регистрацию полномочий

Для просмотра аккредитационных сведений организации нажмите ссылку в реестре прав на публикацию процедур в столбце «Организация» (см. рис. ниже).

| сновные данные профиля                          |                                                                                               |  |  |  |  |
|-------------------------------------------------|-----------------------------------------------------------------------------------------------|--|--|--|--|
| олное наименование / Ф.И.О.:                    | ООО "Октябрь"                                                                                 |  |  |  |  |
| HH:                                             | 4534545431                                                                                    |  |  |  |  |
| NN:                                             | 546545455                                                                                     |  |  |  |  |
| ПП крупнейшего налогоплательщика:               | Отсутствуют подписанные данные                                                                |  |  |  |  |
| ГРН:                                            | 1234567899632                                                                                 |  |  |  |  |
| елефон:                                         | +7                                                                                            |  |  |  |  |
| -mail:                                          |                                                                                               |  |  |  |  |
| Оридический адрес:                              | 428000, Российская Федерация, Республика Чувашия, укпукпуп, Чебоксары,<br>Проспект Мира, 5    |  |  |  |  |
| очтовый адрес:                                  | 428000, Российская Федерация, Республика Чувашия, пецукепукеп, Чебоксары,<br>Проспект Мира, 5 |  |  |  |  |
| убъект малого и среднего<br>редпринимательства: | Нет                                                                                           |  |  |  |  |
| асовой пояс в ЛК ЕИС:                           | [GMT+03:00] Москва                                                                            |  |  |  |  |
| олученные аккредитации                          |                                                                                               |  |  |  |  |
| Аккредитация в качестве заказчика               |                                                                                               |  |  |  |  |
| Дата предоставления аккредитации:               | 05.12.2019 11:45                                                                              |  |  |  |  |
| Аккредитационные документы                      |                                                                                               |  |  |  |  |
| Список пуст                                     |                                                                                               |  |  |  |  |
|                                                 |                                                                                               |  |  |  |  |

Рис. Аккредитационные сведения организации

# План закупок

- Описание процесса публикации плана закупок
- Формирование плана закупок, загрузка плана на площадку
  - Заполнение шаблона плана закупок
    - Аннулирование позиций плана закупок
      - Указание статуса аннулирования позиций плана на экранной форме плана ЭТП
      - Указание статуса аннулирования позиции плана при использовании шаблона
  - Загрузка плана закупок из файла на ЕЭТП
  - Работа с планами через реестр планов закупок
    - Редактирование планов закупки
- Работа с планами закупок в ЕИС
- Импорт Плана Закупок из ЕИС на ЭТП
- Создание процедуры на основе позиции плана закупок
  - Формирование извещения о проведении процедуры с передачей сведений в ЕИС (интеграцией)
     Создание процедуры через раздел «План закупок»
    - Создание закупки через форму «Новая процедура»
  - Формирование извещения при публикации закупки специализированной организацией

### Описание процесса публикации плана закупок

Процесс публикации (обновления, изменения) плана закупок с использованием операций и функций ЭТП состоит из следующих шагов:

- Скачать шаблон плана в личном кабинете ЭТП, и сформировать план закупок организации в виде электронной таблицы MS Excel (.xls, \*.xlsx) или OpenOffice (.ods), в соответствии с требованиями, представленными в п.п. «Заполнение шаблона плана закупок» настоящего документа;
- Указать срок действия плана, а также дату его утверждения. Обязательно указать отчетный период год. В обычном плане закупок отчетным годом должен быть год в пределах периода действия плана закупки. В инновационном плане закупок отчетный год должен быть равен первому году реализации плана, т.е. году даты начала периода плана закупки. Более подробно представлено в п.п. «Загрузка плана закупок из файла на ЕЭТП» настоящего документа. Также необходимо указать следующие сведения:
  - Совокупный годовой объем планируемых закупок товаров/работ/услуг в соответствии с планом закупки товаров /работ/услуг — указывается общая сумма планируемых закупок на период действия плана;
  - Совокупный годовой объем планируемых закупок товаров, работ, услуг, которые исключаются при расчете годового объема закупок товаров, работ, услуг, которые планируется осуществить по результатам закупки товаров, работ, услуг, участниками которой являются только субъекты малого и среднего предпринимательства — указывается общая сумма закупок у МСП, по полю 19 плана;
  - Годовой объем закупок, которые планируется осуществить по результатам закупки, участниками которой являются только субъекты МСП, руб. — суммарное значение в рублевом эквиваленте;
  - Годовой объем закупок, которые планируется осуществить по результатам закупки, участниками которой являются только субъекты МСП, % — процентный показатель, целое число.
- Загрузить план в виде таблицы MS Excel (.xls, \*.xlsx) или OpenOffice (.ods) в личном кабинете Организатора на ЭТП, более подробно представлено в п.п. «Загрузка плана закупок из файла на ЕЭТП» настоящего документа;
- Проверить структурированный вид загруженного плана, при необходимости отредактировать его (исправить возникшие ошибки), с возможностью пересчитать финансовые показатели планирования, представлено в п.п. «Работа с планами через реестр планов закупок» настоящего документа;
- Подписать план (электронной подписью) в личном кабинете Организатора на ЭТП и направить его в ЕИС, более подробно представлено в п.п. «Работа с планами через реестр планов закупок» настоящего документа;
- Внести изменения в план, в случае если при передаче и обработке проекта плана на стороне ЕИС обнаружены ошибки;
  Подписать план (электронной подписью) в личном кабинете Организатора в ЕИС (*http://www.zakupki.gov.ru*), более
- подробно представлено в п.п. «Работа с планами закупок в ЕИС» настоящего документа;
- При необходимости, внести изменения в опубликованный план закупок на ЭТП с последующей передачей и публикацией в ЕИС.

### Формирование плана закупок, загрузка плана на площадку

#### Заполнение шаблона плана закупок

Работа и возможные операции с планами закупок представлены в соответствующем разделе меню «План закупок» в личном кабинете Организатора (см. рис. ниже).

| G           | РОССИЙСКИЙ ГЕОЛОГИЧЕС                                                                                                    | ОЛОГИЯ                  | I                      |                       |                       |                       |                       | Закупки МСП<br>Нажмите<br>для перехода<br>к закупкам МСП | Помощь<br>По всем вопросам работы в системе<br>обращайтесь в Центо поддержки<br>пользователей онлайи или звоните<br>по телефону (495) 150-20-20. | Григор<br>Ак | оњев Андрей Вениаминович 💿<br>Demo Zak<br>хредитация в качестве: заказчика | Ì |
|-------------|----------------------------------------------------------------------------------------------------|-------------------------|------------------------|-----------------------|-----------------------|-----------------------|-----------------------|----------------------------------------------------------|----------------------------------------------------------------------------------------------------|--------------|----------------------------------------------------------------------------|---|
| Органи      | организация :: Реестр планов закупок                                                                                                    |                         |                        |                       |                       |                       |                       |                                                          |                                                                                                    |              |                                                                            |   |
| Opra        | низации 🗸 😚 Процедуры                                                                                                    | • 🛐 Заявки на участие • | 🎉 Договоры 🔹 🥓 Настрой | ки 🔹 🏦 Финансы 🔹 💼 Вэ | кодящие уведомления 🏦 | План закупок 🙎 Админи | стрирование 👻 😰 Руков | одство пользователя                                      | 1                                                                                                    |              | 🎘 Выход                                                                    |   |
| Peec<br>Pee | Реестр планов закупок (для корректной работы с Планами закупок на E9TП используйте функционал "Импортировать план из EИС")<br>Реестр планов закупок Согласование планоруемся закупок — |                         |                        |                       |                       |                       |                       |                                                          |                                                                                                    |              |                                                                            |   |
| ИД          | Название плана закуг                                                                                                    | пки Организация         | Номер документа в Е    | Дата начала действия  | Дата окончания дейст  | Дата утверждения пл   | Дата загрузки плана   | Дата публикации                                          | Статус                                                                                                    | Bep          | Операции                                                                   | 1 |
| 235         | План 🛞                                                                                                    | Demo Zak                | 2180005960             | 01.01.8059            | 31.12.8059            | 29.10.2018            | 26.03.2020            | 29.10.2018                                               | Опубликовано в ЕИС                                                                                                    | 2            | v • • = • • • • • • • • • • • • • • • •                                    |   |
| 355         | План 🛞                                                                                                    | Demo Zak                | 2210008153             | 01.01.7888            | 31.12.7888            | 29.12.2021            | 29.12.2021            | 29.12.2021                                               | Опубликовано в ЕИС                                                                                                    | 1            | 1 🖉 🔍 🔚 🔁 🛞                                                                |   |
| 352         | План 얥                                                                                                    | Demo Zak                | 2210008150             | 01.01.7786            | 31.12.7786            | 29.12.2021            | 29.12.2021            | 29.12.2021                                               | Опубликовано в ЕИС                                                                                                    | 1            | 1 🖉 👁 🕘 🔚 😂 🛞                                                              |   |
| 353         | План 👾                                                                                                    | Demo Zak                | 2210008151             | 01.01.7785            | 31.12.7785            | 29.12.2021            | 29.12.2021            | 29.12.2021                                               | Опубликовано в ЕИС                                                                                                    | 1            | 1 🖉 💿 🔍 🔚 😂 🛞                                                              |   |

#### Рис. Пункт меню «План закупок»

Для загрузки плана закупок на ЭТП загружаемый файл необходимо формировать строго по шаблону. Шаблоны планов доступны в личном кабинете Организатора в закрытой части ЭТП на вкладке «Загрузка плана закупок в структурированном виде» (см. рис. ниже), а также по ссылке:

- https://com.roseltorg.ru/docs/rukovodstvo\_plan\_zakupok.pdf шаблон плана закупок;
- https://com.roseltorg.ru/docs/examples/purchase\_plan\_inno\_template.xls шаблон плана инновационной, высокотехнологичной продукции, лекарственных средств.

| Загрузка плана закупок                                                                                                    |                                                                                                    |                                                    |                                                                         |                                                                                                    |  |  |  |  |
|----------------------------------------------------------------------------------------------------|----------------------------------------------------------------------------------------------------|----------------------------------------------------|-------------------------------------------------------------------------|----------------------------------------------------------------------------------------------------|--|--|--|--|
| Общие сведения о плане закупок                                                                                                    | Загрузка плана закупок в структурированном виде                                                                                                    | Изменения                                          | Журнал событий                                                          |                                                                                                    |  |  |  |  |
| Файл плана закупок в виде элек<br>Загружаемый файл должен соотв<br>скачать шаблон плана закупок и<br>Перед загрузкой файла в систему<br>в се данные в ичейках должны б<br>- в файле не должно быть пустьм<br>После загрузкой файла и проверки<br>После апрузки файла и проверки<br>После подписания, план закупок<br>Путь к файлу *: | тронной таблицы MSOffice (*.xls, *.xlsx) или OpenOffic<br>етствовать одному из указанных ниже шаблонов.<br>и сочать шаблон инновационного плана закупок<br>неоходимо убедится в корректности его заполнения:<br>ит заполнены в текстовом формате;<br>личеек.<br>Корректности исктема отобразит информацию с резулы<br>будет передан в ЕИС в структурированном виде. Далее н<br>Выбрать и загрузи | е (*.ods)<br>гатами загрузнеобходимо пе<br>ть файл | ки в нижней части экрана.<br>ерейти в ЛК ЕИС и опубликовать план закуло | Способы закупок<br>ОКВ3Д2<br>ОКПД2<br>ОКПД2<br>ОКЕИ<br>Валюта<br>Категории закупок в соответствии с пунктом 7 ПП РФ № 1352 |  |  |  |  |
|                                                                                                    |                                                                                                    |                                                    |                                                                         | Подписать и направить) Закрыть                                                                                             |  |  |  |  |

#### Рис. Загрузка шаблона плана закупок

Справочная информация, используемая для формирования шаблона плана (в том числе способы закупки, классификаторы), представлена в соответствующем разделе справочника (см. рис. ниже, рис. Справочник «Категории закупок»). Справочники доступны после нажатия на соответствующую кнопку. В отобразившемся окне будет представлен набор значений выбранного классификатора (справочника).

| Загрузка плана закупок                                                                                                    |                                                                                                    |                                                      |  |                                                                     |  |  |  |  |  |  |
|----------------------------------------------------------------------------------------------------|----------------------------------------------------------------------------------------------------|------------------------------------------------------|--|---------------------------------------------------------------------|--|--|--|--|--|--|
| Общие сведения о плане заку                                                                                                    | Эбщие сведения о плане закупок в структурированном виде Изменения Журнал событий                                                                                                    |                                                      |  |                                                                     |  |  |  |  |  |  |
| Файл плана закупок в виде                                                                                                    | электронной таблицы MSOffice (*.xls, *.xlsx) или OpenOffi                                                                                                    |                                                      |  |                                                                     |  |  |  |  |  |  |
| Загружаемый файл должен с<br>Скачать шаблон плана закуля<br>Перед загрузкой файла в сис-<br>з се данные в мейках должи-<br>с в файле не должно быть пу<br>После агрузи файла и прое<br>После агрузи файла и прое<br>После подписания, план заку | ютветствовать одному из указанных ниже шаблонов,<br>к или <u>скачать шаблон инновационного плана закупок</u><br>ему, необходимо убедится в корректности его заполнения:<br>lь быть заполнены в текстовом формате;<br>рик корректности система отобразит информацию с резуль<br>рок кордет передан в ЕИС в структурированном виде. Далее | Способы закупок<br>ОКВ-3Д2<br>ОКП.2<br>ОКЕИ<br>ОКАТО |  |                                                                     |  |  |  |  |  |  |
| Путь к файлу *:                                                                                                    | Выбрать и загруз                                                                                                    | пь файл                                              |  | Basiata                                                             |  |  |  |  |  |  |
|                                                                                                    |                                                                                                    |                                                      |  | Балкіа<br>Категории закупок в соответствии с лунктом 7.ПП РФ № 1352 |  |  |  |  |  |  |

Рис. Справочная информация для формирования шаблона плана

| Загрузка плана закупок |                |                                                                                                   |                                                                                                    |                                      |                     |   |                                                           |  |
|------------------------|----------------|---------------------------------------------------------------------------------------------------|----------------------------------------------------------------------------------------------------|--------------------------------------|---------------------|---|-----------------------------------------------------------|--|
|                        | Общие сведения | а о плане закупок                                                                                 | Загрузка плана закупок в структурированном виде                                                                                                    |                                      |                     |   |                                                           |  |
|                        | Справочник «К  | атегории закупо                                                                                   | ĸ»                                                                                                    |                                      |                     |   |                                                           |  |
|                        | Поиск по значе | нию                                                                                               |                                                                                                    | Искать                               | ,                   |   | Способы закупок                                           |  |
|                        | Код            | Значение                                                                                          |                                                                                                    |                                      |                     |   | ОКВЭД2                                                    |  |
|                        | 0              | Признак отсутству                                                                                 | /et                                                                                                    |                                      |                     | - |                                                           |  |
| t                      | 1              | Закупки для обест                                                                                 | печения обороны страны и безопасности государства                                                                                                    |                                      |                     |   | окпд2                                                     |  |
|                        | 2              | Закупки в области                                                                                 | использования атомной энергии                                                                                                    |                                      |                     |   |                                                           |  |
|                        | 3              | Закупки, которые<br>соответствии с Фе                                                             | относятся к сфере деятельности субъектов естественных мон<br>эдеральным законом «О естественных монополиях»                                                                                                    | ополий в                             |                     |   | ОКЕИ                                                      |  |
|                        | 4              | Закупки, которые предметом которы пределами террит                                                | осуществляются за пределами территории Российской Федер<br>их является поставка товаров, выполнение (оказание) работ ()<br>гории Российской Федерации                                                                                                    | ации и<br>ислуг) за                  |                     |   | ОКАТО                                                     |  |
|                        | 5              | Закупки финансов<br>рынке ценных бум<br>организацией и св<br>юридических и фи                     | зых услуг, включая банковские услуги, страховые услуги, услуг<br>наг, услуги по договору лизинга, а также, оказываемые финанс<br>язанные с привлечением и (или) размещением денежных сре<br>изических лиц                                                              | и на<br>овой<br>дств                 |                     |   | Категории закупок в соответствии с пунктом 7 ПП РФ № 1352 |  |
|                        | 6              | Закупки, сведения<br>сведения содержа                                                             | чо которых составляют государственную тайну, при условии, чатся в документации о закупке или в проекте договора                                                                                                    | то такие                             |                     |   |                                                           |  |
|                        | 7              | Закупки, в отноше<br>соответствии с ча                                                            | нии которых принято решение Правительства Российской Фе,<br>стью 16 статьи 4 Федерального закона                                                                                                    | зерации в                            |                     |   |                                                           |  |
|                        | 8              | Закупки услуг по в<br>исключением услу<br>(присоединению)<br>соответствии с за                    | зодоснабжению, водоотведению, теплоснабжению и газоснабу<br>(г по реализации сжиженного газа), а также по подключению<br>к сетям инженерно-технического обеспечения по регулируемь<br>конодательством Российской Федерации ценам (тарифам)                             | кению (за<br>IM В                    |                     |   |                                                           |  |
|                        | 9              | Закупки работ (ус.<br>органом исполнит<br>подведомственны<br>предприятием, со<br>законами, нормат | nyr), выполнение (оказание) которых может осуществляться т<br>ельной власти в соответствии с его полномочиния либо<br>ми ему государственным ун<br>ответствующие полномочия которых устанавливаются федера<br>изыными правовыми актами. Президента Российской Федераци | олько<br>итарным<br>ильными<br>и или |                     | • |                                                           |  |
|                        | 🕴 🍕 🛛 Стра     | аница 👥 1 из 2                                                                                    | ► N 2                                                                                                    |                                      | Записи 1 - 25 из 27 | 7 | Подписать и направить Закрыть                             |  |
|                        |                |                                                                                                   |                                                                                                    |                                      |                     |   |                                                           |  |

#### Рис. Справочник «Категории закупок»

Цифровые коды, используемые при направлении сведений в ЕИС, представлены в справочнике категорий закупки в соответствии с пунктом 7 ПП РФ №1352. Справочник доступен после нажатия на соответствующую кнопку «Категории закупок в соответствии с пунктом 7 ПП РФ №1352», содержит следующие значения:

- 1. Закупки для обеспечения обороны страны и безопасности государства;
- 2. Закупки в области использования атомной энергии;
- 3. Закупки, которые относятся к сфере деятельности субъектов естественных монополий в соответствии с Федеральным законом «О естественных монополиях»;
- Закупки, которые осуществляются за пределами территории Российской Федерации и предметом которых является поставка товаров, выполнение (оказание) работ (услуг) за пределами территории Российской Федерации;
- 5. Закупки финансовых услуг, включая банковские услуги, страховые услуги, услуги на рынке ценных бумаг, услуги по договору лизинга, а также, оказываемые финансовой организацией и связанные с привлечением и (или) размещением денежных средств юридических и физических лиц;
- Закупки, сведения о которых составляют государственную тайну, при условии, что такие сведения содержатся в документации о закупке или в проекте договора;
- 7. Закупки, в отношении которых принято решение Правительства Российской Федерации в соответствии с частью 16 статьи 4 Федерального закона;
- Закупки услуг по водоснабжению, водоотведению, теплоснабжению и газоснабжению (за исключением услуг по реализации сжиженного газа), а также по подключению (присоединению) к сетям инженерно-технического обеспечения по регулируемым в соответствии с законодательством Российской Федерации ценам (тарифам);
- 9. Закупки работ (услуг), выполнение (оказание) которых может осуществляться только органом исполнительной власти в соответствии с его полномочиями либо подведомственными ему государственным учреждением и государственным унитарным предприятием, соответствующие полномочия которых устанавливаются федеральными законами, нормативными правовыми актами Президента Российской Федерации или нормативными правовыми актами Президента Российской Федерации или нормативными правовыми актами Федерации, а также законодательными актами соответствующего субъекта Российской Федерации;
- 10. Закупки услуг по осуществлению авторского контроля за разработкой проектной документации на объект капитального строительства, проведению авторского надзора за строительством, реконструкцией и капитальным ремонтом объекта капитального строительства авторами, а также по проведению технического и авторского надзора за выполнением работ по сохранению объекта культурного наследия (памятников истории и культуры) народов Российской Федерации авторами проектов;
- 11. Закупки, предметом которых является аренда и (или) приобретение в собственность объектов недвижимого имущества;
- 12. Закупки энергоносителей;
- 13. Закупки услуг добычи, хранения, отгрузки (перевалки) и переработки энергоносителей;
- 14. Закупки подвижного состава и материалов верхнего строения железнодорожного пути;
- Закупки результатов интеллектуальной деятельности у поставщика (исполнителя, подрядчика), обладающего исключительным правом на результат интеллектуальной деятельности или на средство индивидуализации, удостоверенным правоустанавливающим документом;
- 16. Закупки услуг в области воздушных перевозок и авиационных работ;
- Закупки труб большого диаметра, используемых при строительстве магистральных нефтепроводов и нефтепродуктопроводов;
- Закупки товаров, являющихся источником радиоактивной и химической опасности и применяемых для разведки, добычи, транспортировки и переработки сырой нефти и природного газа;

- Закупки товаров, работ (услуг), выполняемых (оказываемых) при проведении плановых ремонтов, технического обслуживания и модернизации, осуществляемых в рамках существующих гарантийных или лицензионных обязательств по закупленным товару, работе (услуге);
- 20. Закупки товаров, в том числе происходящих из иностранного государства, и (или) работ (услуг), выполняемых (оказываемых) иностранными лицами, в целях реализации шельфовых проектов;
- 21. Закупки услуг подвижной радиотелефонной связи;
- Закупки услуг образовательных организаций (за исключением услуг образовательных организаций, созданных в организационно-правовой форме потребительских кооперативов);
- 23. Закупки товаров, работ (услуг), выполняемых (оказываемых) в рамках исполнения договоров, заключенных между основным хозяйственным обществом и дочерним хозяйственным обществом и (или) хозяйственным обществом, созданным дочерним хозяйственным обществом, в случае закупки: товаров, работ (услуг) собственного производства, при необходимости соблюдения единого технологического процесса производства продукции, выполнения работ, оказания услуг;
- 24. Закупки услуг по обеспечению защиты персональных данных в информационных системах, в случае если начальная (максимальная) цена таких закупок превышает 200 млн. рублей;
- 25. Закупки услуг по проведению аудита и обзорной проверки консолидированной финансовой отчетности Организаторами, суммарный объем выручки которых от продажи товаров, продукции, выполнения (оказания) работ (услуг), а также от прочих доходов по данным бухгалтерской (финансовой) отчетности за предшествующий календарный год превышает 10 млрд. рублей;
- 26. Закупки необработанных природных алмазов;
- 27. Закупки государственными компаниями, созданными на основании федерального закона, товаров, работ, услуг, по результатам которых заключаются на срок более 5 лет договоры (соглашения), которые предусматривают софинансирование, проектирование и (или) разработку рабочей документации и строительство (реконструкцию и (или) комплексное обустройство), эксплуатацию, включая содержание, ремонт (при необходимости капитальный ремонт) автомобильных дорог (участков автомобильных дорог) общего пользования федерального значения и (или) отдельных дорожных сооружений, являющихся их технологической частью, а также могут предусматривать выполнение функций оператора по сбору платы за проезд по платным автомобильным дорогам (платным участкам автомобильных дорог) общего пользования федерального значения, при условии установления указанными Организаторами в отношении участников закупки требований о привлечении к исполнению таких договоров (соглашений) субподрядчиков (соисполнителей) из числа субъектов малого и среднего предпринимательства;
- 28. Закупки работ, услуг по строительству, реконструкции, капитальному ремонту и обслуживанию особо опасных, технически сложных и уникальных объектов капитального строительства, определяемых в соответствии с законодательством Российской Федерации о градостроительной деятельности, а также закупка работ, услуг по подготовке проектной документации таких объектов в случае, если начальная (максимальная) цена договора на выполнение работ, оказание услуг по результатам указанных закупок превышает 400 млн. рублей;
- 29. Закупки работ, услуг по проектированию, строительству, эксплуатации, реконструкции, капитальному ремонту, техническому перевооружению, консервации и ликвидации объектов, которые в соответствии с законодательством Российской Федерации относятся к категории опасных производственных объектов, либо критически важных объектов топливно-энергетического комплекса, критических элементов объектов топливно-энергетического комплекса, критических элементов объектов топливно-энергетического комплекса, определяемых в соответствии с законодательством Российской Федерации о безопасности объектов топливно-энергетического комплекса, критических элементов объектов топливно-энергетического комплекса, определяемых в соответствии с законодательством Российской Федерации о безопасности объектов топливно-энергетического комплекса (за исключением закупки работ, услуг, включенных в утвержденный Организатором перечень товаров, работ, услуг (в том числе инновационной продукции, высокотехнологичной продукции), закупки которых осуществляются у субъектов малого и среднего предпринимательства, в случае если начальная (максимальная) цена договора на выполнение работ, оказание услуг по результатам указанных закупок превышает 400 млн. рублей;
- Закупки лизинговыми компаниями предметов лизинга, в случае если начальная (максимальная) цена обязательного договора купли-продажи, заключаемого для выполнения своих обязательств по договору лизинга, превышает 400 млн. рублей;
- 31. Закупки гарантирующими поставщиками и сетевыми организациями приборов учета электрической энергии, иного оборудования и нематериальных активов, которые необходимы для обеспечения коммерческого учета электрической энергии (мощности) в соответствии с пунктом 5 статьи 37 Федерального закона "Об электроэнергетике";
- 32. Закупки, предусматривающие заключение договора на поставку медицинских изделий, являющихся аппаратами, приборами, оборудованием, применяемыми в медицинских целях, их последующие обслуживание, при необходимости эксплуатацию в течение срока службы, ремонт и (или) утилизацию, в случае если начальная (максимальная) цена такого договора превышает 400 млн. рублей.

Форма шаблона плана закупок приведена на рис. Форма шаблона оформления плана закупок, форма шаблона плана инновационной, высокотехнологичной продукции, лекарственных средств приведена на рис. Форма шаблона инновационной, высокотехнологичной продукции, лекарственных средств. В списке ниже представлены некоторые особенности заполнения шаблона:

- 1. Поле «Порядковый номер» позиции закупки числовое значение, обязательно должно быть целым числом, нумерация последовательная и не зависит от временного периода размещения;
- 2. Поле «Код по ОКВЭД2» числовое значение из Общероссийского классификатора видов экономической деятельности (справочник ОКВЭД2). Обязательно убедитесь в правильности указания кода, система ЭТП проверяет коды на соответствие действительности (есть ли такой код в справочнике) и не позволяет направлять планы с несуществующими кодами, просмотр справочников доступен нажатием соответствующей кнопки (рис. Справочная информация для формирования шаблона плана

, рис. Справочник «Категории закупок»). Данный принцип распространяется на все поля с выбором кода;

- Поле «Код по ОКПД2» числовое значение из Общероссийского классификатора продукции по видам экономической деятельности. Обязательно убедитесь в правильности указания кода, система ЭТП проверяет коды на соответствие действительности (есть ли такой код в справочнике) и не позволяет направлять планы с несуществующими кодами;
- 4. Поле «Предмет договора» текстовое поле, содержащее предмета договора, с ограничением символов от 1 до 2000;
- Поле «Минимальные необходимые требования, предъявляемые к закупаемым товарам (работам и услугам)» текстовое поле, содержащее требования, с ограничением символов от 1 до 2000, не позволяющее использовать специальные, скрытые символы.

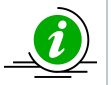

Ограничение по символам в текстовых полях, а так же в кодах обусловлено требованиями ЕИС к интеграционному взаимодействию.

- Поле «Единица измерения» «Код по ОКЕИ», числовое значение из Общероссийского классификатора единиц измерения, один код из справочника — один товар в позиции, всегда целое число, от 1 до 3 цифр;
- 7. Поле «Единица измерения» «Наименование», текстовое поле наименования единицы измерения, с ограничением символов от 1 до 2000;
- Поле «Сведения о количестве» числовое значение. Всего может быть указано не более 25 знаков с 5 знаками после запятой. Если при заполнении шаблона плана не известно количество товара, работ, услуг которые потребуются к закупкам, то поле заполняется знаком «-». В таком случае в ЕИС (в структурированный план) данные будут переданы с признаком «Невозможно определить количество (объем)»;
- Поле «Регион поставки товаров (выполнения работ, оказания услуг)» «Код по ОКАТО», числовое значение из Общероссийского классификатора объектов административно-территориального деления. Один код из справочника одна позиция товара (настройка поля указана в п. 33). Всегда целое число, состоящее из 11 знаков. По требованию ЕИС код указывается НЕ ТОЧНЕЕ РЕГИОНА;
- Поле «Регион поставки товаров (выполнения работ, оказания услуг)» «Наименование» текстовое поле с ограничением символов от 1 до 2000;
- 11. Поле «Сведения о начальной (максимальной) цене договора (тыс. руб.)» числовое значение, без пробелов и лишних знаков, копейки отделяются символом точки «.». Допустимо указание числа из 20 знаков с 2 знаками после точки;
- 12. Поле «График осуществления процедур закупки» «Планируемая дата или период размещения извещения о закупке (месяц, год)» дата размещения извещения в формате «ДД.ММ.ГГГГ» или «ММ.ГГГГ»;
- Поле «График осуществления процедур закупки» «Срок исполнения договора» дата исполнения договора в формате «ММ.ГГГГ»;
- 14. Поле «Способ закупки» текстовое поле, должно в точности совпадать с наименованием способа Вашей закупки в ЕИС. Пример отображения способов закупки представлен на рис. Справочник «Способы закупок», просмотр способов доступен в справочнике «Способы закупок» (рис. Справочник «Категории закупок»);

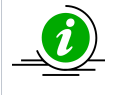

Список способов закупок и их свойств можно просмотреть в ЛК Организатора в ЕИС, а также при загрузке плана закупок товаров/работ/услуг, плана закупок инновационной, высокотехнологичной продукции и лекарственных средств на форме загрузки планов в личном кабинете Организатора (рис. Справочник «Способы закупок»).

| Справочник «(  | Способы закупок»                                             | ×               |
|----------------|--------------------------------------------------------------|-----------------|
| Поиск по значе | ению                                                         | Искать          |
| Код            | Значение                                                     |                 |
| 3359           | Открытый конкурс                                             |                 |
| 3360           | Открытый аукцион                                             |                 |
| 3361           | стандарт не конкурент                                        |                 |
| 3361           | Открытый аукцион в электронной форме                         |                 |
| 3362           | Запрос котировок                                             |                 |
| 3363           | Закупка у единственного поставщика (исполнителя, подрядчика) |                 |
| 28254          | конкурс                                                      |                 |
| 200608         | Конкурс в электронной форме                                  |                 |
|                |                                                              |                 |
| [ 🖣 🖣 Стра     | аница 🚺 из 1 🕨 🕅 🍣 За                                        | писи 1 - 8 из 8 |

#### Рис. Справочник «Способы закупок»

15. Поле «Закупка в электронной форме» — числовое значение, заполняется в формате 1/0, где «1» — закупка в соответствии с данными ЕИС проводится в электронной форме, в противном случае необходимо указать в поле значение «0»;

16. Поле «Код способа закупки в ЕИС» — числовое значение, необходимо ввести точный код закупки, соответствующий данному способу закупки в вашем Положении о закупках. Один код соответствует одному выбранному способу закупки, всегда целое число. Способ закупки должен быть включен в текущее (актуальное) закупочное положение организации на сайте ЕИС (http://w ww.zakupki.gov.ru/);

17. Поле «Валюта закупки» — текстовое поле, заполняется буквенным кодом (латинскими заглавными буквами) из справочника валют;

18. Поле «Закупка у СМП» — числовое значение, заполняется в формате 1/0, где «1» — это признак, что закупка будет осуществлена у субъекта малого и среднего предпринимательства. Если же закупка будет проводиться без ограничения по признаку — то указывается значение «0»;

19. Поле «Закупка не учитывается в соответствии с пунктом 7 постановления Правительства РФ от 11.12.2014 No1352» — числовое значение, заполняется цифровым кодом причины из постановления, числовые обозначение исключений представлены на Листе 2 Шаблона Плана «Инструкция по заполнению», а так же в п.п. «Заполнение шаблона плана закупок» настоящего документа. Если закупка не попадает под действие ПП — то заполняется значением «0». Для исключения закупки из расчета совокупного объема необходимо указать, по требованию ЕИС, только один код;

20. Поле «Курс валюты (при условии отличия валюты от рубля)» — числовое значение, заполняется цифровым кодом, без пробелов и лишних знаков, копейки отделяются точкой «.», не более 20 знаков. Данное поле необходимо для заполнения в случае, если заносится валютная позиция (Поля 20-22 заполняются вместе). Формирование курса валюты должно проходить в соответствии с п.6 ПП РФ от 17.09.2012 № 932:

«6. План закупки может формироваться с учетом таких сведений, как курс валют, биржевые индексы и другие сведения, на основании следующих программ, определяющих деятельность Организатора:

- 1. производственная программа (учитываются все закупки, формирующие смету затрат на производство и реализацию товаров (работ, услуг));
- 2. ремонтная программа (план ремонтов);
- инвестиционная программа (включая техническое перевооружение и реконструкцию, в том числе в области информационных технологий, новое строительство);
- 4. иные программы».

21. Поле «Дата установки курса» — заполняется в формате даты «ДД.ММ.ГГГГ». Данное поле необходимо для заполнения в случае, если заносится валютная позиция (Поля 20-22 заполняются вместе);

22. Поле «Начальная (максимальная цена) договора в рублевом эквиваленте» — числовое значение, заполняется цифровым кодом, без пробелов и лишних знаков, копейки отделяются точкой «.», не более 20 знаков. Данное поле необходимо для заполнения в случае, если заносится валютная позиция (Поля 20-22 заполняются вместе);

23. Поле «Закупка товаров (работ, услуг), удовлетворяющих критериям отнесения к инновационной продукции, высокотехнологичной продукции (1-да/0-нет)». В случае если необходимо опубликовать извещение по позиции инновационного плана закупки (в соответствии с частью 3.3 статьи 4 223-ФЗ), данная позиция добавляется в не инновационный план с признаком "Закупка товаров (работ, услуг), удовлетворяющих критериям отнесения к инновационной продукции, высокотехнологичной продукции. В дальнейшем извещение будет размещено по позиции не инновационного плана. Заполняется числовыми значениями "1" — да, либо "0" — нет;

24. Поле «Признак "Причина внесения изменений"». В случае если публикуется изменение к плану закупок, в данном столбце необходимо указывать одну из причин внесения изменений в виде цифрового значения 1, 2 или 3. Обозначения представлены на Листе 2 Шаблона Плана «Инструкция по заполнению», а также в п.п. «Работа с планами через реестр планов закупок» настоящего документа. Причина изменения является обязательной для заполнения, в случае если данные по соответствующей позиции отличаются в актуальном (в настоящий момент) и формируемом плане закупок;

25. Поле «Дополнительная информация» — текстовое поле, по каждой закупке может быть указано текстовое значение до 2000 символов. При необходимости внести информацию по множественным позициям плана, сведения вносятся через «;». Если по некоторым из множественных позиций плана не вносится информация, то ставится прочерк «-». Если дополнительная информация не указывается, поле должно оставаться незаполненным;

26. Поле «Статус позиции» — при добавлении новой позиции плана закупок статус соответствующей позиции автоматически принимает значение «Новая», при изменении каких-либо данных позиции плана закупки статус соответствующей позиции автоматически принимает значение «Изменена», при отправлении позиций в составе плана закупок в ЕИС статус всех позиции соответствующего плана закупок автоматически принимает значение «Размещена». В случае если вручную, при необходимости, для позиции плана закупок выбран статус «Аннулирована», потребуется указать причину аннулирования позиции плана в столбце 27, более подробно представлено в п.п. «Аннулирование позиций плана закупок» настоящего документа;

27. Поле «Причина аннулирования позиции» — указывается причина аннулирования позиции плана, заполняется в случае указания значения «Аннулирована» в поле «Статус позиции»;

28. Поле «Позиция учитывается в нескольких планах закупки» — заполняется значением «1», если позиция учитывается в нескольких планах закупки, иначе — «0»;

29.Поле «Глобальный идентификатор позиции» — числовое значение из 36 символов, указывается идентификатор позиции в информационном пакете;

30. Поле «Позиция является долгосрочной» — заполняется значением «0», если позиция не является долгосрочной, и «1» если позиция является долгосрочной;

31. Поле «Информация об объемах оплаты долгосрочного договора» — обязательно к заполнению для позиций с долгосрочным договором. Необходимо через двоеточие и точку с запятой указать объем оплаты за каждый год долгосрочного договора;

32. Поле «Информация об объемах привлечения субъектов малого и среднего предпринимательства» — обязательно для заполнения по позициям с долгосрочным договором. Необходимо через двоеточие и точку с запятой указать объем оплаты за каждый год долгосрочного договора, в части субъектов МСП;

33. Поле «Признак указания адреса поставки для всей позиции плана в целом» — обязательно для заполнения; для указания единого адреса поставки (одного ОКАТО в п. 9) соответствующей позиции плана поле заполняется значением «1» — да. В случае необходимости указания различных адресов поставки (несколько ОКАТО в п. 9) соответствующей позиции — заполняется значением «0»;

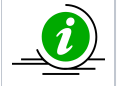

При условии необходимости указать нескольких товаров / работ / услуг для одной позиции плана, числовые значения кодов ОКПД2, ОКВЭД2, ОКЕИ, ОКАТО и значение поля «Сведения о количестве» без пробелов и лишних знаков для данных товаров/работ/услуг вводить через символ «;».

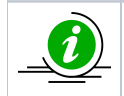

Знак «;» лучше не использовать при заполнении данных полей, если этот знак не используется для разделения данных о товарах/работах/услугах планируемых к закупке одновременно.

34. Поле «Порядок формирования цены договора» — текстовое поле, содержащее порядок формирования, с ограничением до 2000 символов;

35. Поле «Закупка запланирована на третий или последующие года реализации плана закупок». В случае планирования позиции на третий и последующие года указывается значение «1» — «да». Если позиция не запланирована на указанный срок, заполняется значением «0»;

36. Поле «Невозможно определить количество (объем)»- заполняется числовыми значениями: «1» — да, «0» — нет. Поле можно оставить пустым, несколько значений отделяются символом точка с запятой «;»;

37. Поле «Тип объекта закупки» — поле для ввода кода в соответствии с типом закупки: «G» — товар, «W» — работа, «S» — услуга. Поле можно оставить пустым, при указании нескольких типов объектов закупки цифровые коды отделяются символом точка с запятой «;»;

38. Поле «Начальная (максимальная) цена договора включает финансирование за счет бюджетных средств». Заполняется числовыми значениями «1» — да, либо «0» — нет;

39. Поле «Код целевой статьи расходов по этапу контракта 44-ФЗ или по субсидиям, выделяемых в рамках национальных проектов». Заполняется значением из справочника кодов национальных проектов (коды основных мероприятий целевых статей расходов, их наименования и соответствующие им полные наименования федеральных проектов в составе национальных проектов (программы) и комплексного плана модернизации и расширения магистральной инфраструктуры). Значения указываются в формате «000XX00000». При указании нескольких значений, коды отделяются символом точка с запятой «;»;

40. Поле «Код вида расходов по этапу контракта 44-ФЗ или по субсидиям, выделяемых в рамках национальных проектов». Поле заполняется числовым значением из справочника КВР (кодов видов расходов). с ограничением значения от 100 до 999. При указании нескольких значений, коды отделяются символом точка с запятой «;»;

41. Поле «Реестровый номер контракта 44-ФЗ» — поле для ввода значения из 19 символов. При указании нескольких значений, коды отделяются символом точка с запятой «;»;

42. Поле «Дата окончания этапа контракта 44-ФЗ» — дата окончания этапа контракта в формате «ДД.ММ.ГГГГ». При указании нескольких значений, коды отделяются символом точка с запятой «;»;

43. Поле «Объем финансового обеспечения за счет средств субсидий, выделяемых в рамках национальных проектов» — числовое значение, без пробелов и лишних знаков, копейки отделяются символом точки «.». Допустимо указание числа из 20 знаков с 2 знаками после точки;

44. Поле «Объем финансового обеспечения за счет средств, предусмотренных контрактом» — числовое значение, без пробелов и лишних знаков, копейки отделяются символом точки «.». Допустимо указание числа из 20 знаков с 2 знаками после точки;

45. Поле «Объем финансового обеспечения за счет средств, предусмотренных контрактом, выделяемых в рамках национальных проектов/комплексного плана модернизации и расширения магистральной инфраструктуры» — числовое значение, без пробелов и лишних знаков, копейки отделяются символом точки «.». Допустимо указание числа из 20 знаков с 2 знаками после точки;

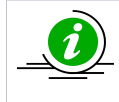

Если установлен признак «Начальная (максимальная) цена договора включает финансирование за счет бюджетных средств», необходимо заполнить поле «Объем фин. обеспечения за счет средств субсидий, предоставляемых в целях реализации национальных и федеральных проектов и (или) комплексного плана модернизации и расширения магистральной инфраструктуры».

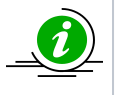

Если заполнено поле «Объем фин. обеспечения за счет средств субсидий, предоставляемых в целях реализации национальных и федеральных проектов и (или) комплексного плана модернизации и расширения магистральной инфраструктуры», необходимо заполнить поля «Код целевой статьи расходов по этапу контракта 44-ФЗ или по субсидиям, выделяемых в рамках национальных проектов», «Код вида расходов по этапу контракта 44-ФЗ или по субсидиям, выделяемых в рамках национальных проектов».

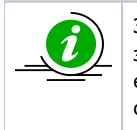

Значение поля «Объем финансового обеспечения за счет бюджетных средств» должно быть строго меньше значения поля «Начальная (максимальная) цена договора» (если указана валюта «Российский рубль»). В случае если валюта отлична от «Российский рубль», значение поля «Объем финансового обеспечения за счет бюджетных средств» должно быть строго меньше значения «Начальная (максимальная) цена договора» с учетом значения поля «Курс валюты».

|                                                                          |                                                 |                     |                                           |                  |                        |                                                                                                    |                                                                                                    |                                                                     |                                                                                           |      |                         | Условия договора                        |                                                                                                    |                                                                                                    |                                                                            |                                                                                                    |
|--------------------------------------------------------------------------|-------------------------------------------------|---------------------|-------------------------------------------|------------------|------------------------|----------------------------------------------------------------------------------------------------|----------------------------------------------------------------------------------------------------|---------------------------------------------------------------------|-------------------------------------------------------------------------------------------|------|-------------------------|-----------------------------------------|----------------------------------------------------------------------------------------------------|----------------------------------------------------------------------------------------------------|----------------------------------------------------------------------------|----------------------------------------------------------------------------------------------------|
|                                                                          |                                                 |                     |                                           |                  |                        |                                                                                                    |                                                                                                    |                                                                     |                                                                                           |      |                         |                                         | регнон поставки то                                                                                                    | варов (выпол                                                                                                    | пення                                                                      |                                                                                                    |
| Перадисаый ж                                                             | амер                                            | Кед по ОКВ 3Д<br>2  |                                           | Код по О         | октца2<br>п            | едмет договора                                                                                       | новималью иноблодовске<br>требования, предъявляемые к<br>накультным годорам (даботам и<br>услугам)                                 |                                                                     |                                                                                           |      |                         | CBC2CHBIR 0                             | работ, ексл<br>код по ОКАТО                                                                                                    | H2004 emon                                                                                                    | сведенан о<br>начальной<br>(максинальной)<br>цене договора                 |                                                                                                    |
| 1                                                                        |                                                 | 2                   |                                           | 3                |                        | 4                                                                                                    | 5                                                                                                    |                                                                     | кед по 6                                                                                  | ОКЕИ | каниенование<br>7       | 8 KOJBINECTRE                           | 9                                                                                                    | 10                                                                                                    | 11                                                                         |                                                                                                    |
|                                                                          | А!<br>Закупка<br>запланирована<br>на третий или |                     | A                                         |                  | AK                     | AL                                                                                                   | AM                                                                                                    | A                                                                   | N                                                                                         |      | AO                      | AP                                      | АО<br>Объем фил. о                                                                                                    | беспечения                                                                                                    | AR                                                                         | АЗ<br>Объем фин.<br>обеспечения за<br>счет средств,                                                                                                    |
| Закупта<br>запизнаро<br>на регисти<br>се други<br>годи реал<br>Плана зак |                                                 | sa<br>t<br>ции<br>и | Невозмо<br>определ<br>количест<br>(объем) | жно<br>Ить<br>во | Тип объекта<br>закупан | Начальная<br>(максимальна)<br>цена договора<br>включает<br>финансирование<br>счет бюджеты<br>средств | Код центевой статых<br>расходов по этану<br>контрыкта 44-ФЗ или<br>по субсидням,<br>выделенных в<br>ранках<br>к ранках<br>проектов | Код вида р<br>этапу кон<br>ФЗ или по<br>выделяемы<br>национ<br>прое | ласходов по<br>гранта 44-<br>субсадива, Ресстров<br>кл в рамках контрас<br>альных<br>ктов |      | звый номер<br>ата 44-ФЗ | Дата окончания этапа<br>контракта 44-ФЗ | за счет средст<br>предоставляем<br>рединация ная<br>и федеральных<br>(ший) комплеки<br>модерная<br>расшар<br>магистра<br>извфрастру | в субсядий,<br>вой в целих<br>проектов и<br>проектов и<br>проектов и<br>лиго плана<br>адан и<br>енны<br>льной<br>жтуры | Объем фия. обеспечения<br>за счет средств,<br>предусмуревнах<br>контрактом | предусмотренны<br>контрактом,<br>ныделяемых п<br>рамках нап.<br>проектов компли-<br>сного плана<br>модержизации т<br>расширенна<br>магистральної<br>нефраструктури |
|                                                                          | 35                                              |                     | 36                                        |                  | 37                     | 38                                                                                                   | 80                                                                                                    | 4                                                                   | 0                                                                                         | r    | 41                      | 42                                      | 43                                                                                                    |                                                                                                    | 44                                                                         | 45                                                                                                    |

#### Рис. Форма шаблона оформления плана закупок

| A                   | В                | С               | D                | E                                                                                                  | F                                                       | G                           | Н                              | 1                                         |
|---------------------|------------------|-----------------|------------------|----------------------------------------------------------------------------------------------------|---------------------------------------------------------|-----------------------------|--------------------------------|-------------------------------------------|
| Порядковый<br>номер | Код по<br>ОКВЭД2 | Код по<br>ОКПД2 | Предмет договора | Минимально необходимые<br>требования, предъявляемые к<br>закупаемым товарам (работам и<br>услугам) | Сведения о начальной<br>(максимальной) цене<br>договора | Год планируемого<br>периода | Срок<br>исполнения<br>договора | Вальота закупки<br>(международный<br>код) |
| 1                   | 2                | 3               | 4                | 5                                                                                                  | 6                                                       | 7                           | 8                              | 9                                         |

| Закупка у СМП<br>(1-да /0-нет) | Признак «Закулка не<br>учитывается в<br>соответствии с<br>пунктом 7<br>постановления<br>Правительства РФ от<br>11.12.2014 No 1352»<br>(код категории или 0) | Курс валюты (при<br>услован отличия<br>валюты от рубля) | Дата установки курса | Информация об<br>объемах оплаты<br>долгосрочного<br>договора | Информация об<br>объемах<br>привлечения<br>субъектов<br>малого и<br>среднего<br>предпринимател<br>ьства | Признак<br>указания адреса<br>поставки для<br>всей позиции<br>плана в целом | Порядок<br>формирования<br>цены Договора |
|--------------------------------|----------------------------------------------------------------------------------------------------|---------------------------------------------------------|----------------------|--------------------------------------------------------------|----------------------------------------------------------------------------------------------------|-----------------------------------------------------------------------------|------------------------------------------|
| 10                             | 11                                                                                                    | 12                                                      | 13                   | 21                                                           | 22                                                                                                    | 23                                                                          | 24                                       |

Рис. Форма шаблона инновационной, высокотехнологичной продукции, лекарственных средств

#### Аннулирование позиций плана закупок

При редактировании или заполнении шаблона плана закупок указывается статус позиций закупки в столбце 26, при этом статус позиции принимает значения автоматически (кроме значения «Аннулирована»). Организатор в личном кабинете при редактировании плана закупок на форме «Редактирование плана закупок» указывает статус аннулированных позиций плана в столбце «Статус позиции» (см. рис. ниже).

| 3arpy3                                                                                                    | Jarppine managasayon.                                                                |                          |                                                    |                                   |                                 |                  |                 |                                                                                                    |                                                            |                         |                                                                     |                                                                                                    |                                                                                 |               |                     |                                     |       |
|----------------------------------------------------------------------------------------------------|--------------------------------------------------------------------------------------|--------------------------|----------------------------------------------------|-----------------------------------|---------------------------------|------------------|-----------------|----------------------------------------------------------------------------------------------------|------------------------------------------------------------|-------------------------|---------------------------------------------------------------------|----------------------------------------------------------------------------------------------------|---------------------------------------------------------------------------------|---------------|---------------------|-------------------------------------|-------|
| Общи                                                                                                    | сведения о плане :                                                                   | акупок Загрузк           | а плана закупок в                                  | структурировани                   | ном виде Измен                  | ения 📗 Журнал со | бытий           |                                                                                                    |                                                            |                         |                                                                     |                                                                                                    |                                                                                 |               |                     |                                     |       |
| Редак                                                                                                    | прование плана:                                                                      | закупок                  |                                                    |                                   |                                 |                  |                 |                                                                                                    |                                                            |                         |                                                                     |                                                                                                    |                                                                                 |               |                     |                                     | -     |
| Co                                                                                                    | ранить 🔘 Добаві                                                                      | ть позицию 🕞 Ско         | пировать позицию                                   | 💥 Удалить позици                  | ю Назад к реестру               | планов закупок   | Поиск Указать к | урсы валют для вали                                                                                                 | ютных позиций За                                           | фыть                    |                                                                     |                                                                                                    |                                                                                 |               |                     |                                     |       |
| о нач<br>кльной)<br>је<br>ора                                                                                                    | планируемая д<br>или период раз<br>извещения о за<br>(месяц.год)                     | срок исполнения договора | Способ закупки                                     | Закупка в<br>злектронной<br>форме | код способа<br>закупки<br>в ЕИС | валюта закупки   | закупка у СМП   | Признак<br>"Закулка<br>не учитывается<br>в соответствии с<br>пунктом 7"<br>(0 - нет,<br>код категории -<br>еспи да) | курс валюты<br>(при условии<br>отличия валюты<br>от рубля) | Дата установки<br>курса | Начальная<br>(максимальная<br>договора в<br>рублевом<br>эквиваленте | "Закупка товаров<br>(работ, услуг),<br>удовлетворяю<br>критериям отне<br>к инновационн<br>выс окотехноло<br>продукции" (1-д | Признак<br>"Причина внес<br>изменений<br>(0 - нет,<br>код категории<br>если да) | Дополнительна | Статус позиции      | Причина<br>аннулирования<br>позиции | я     |
|                                                                                                    | 12 13 14 15 16 17 18 19 20 21 22 23 24 25 28 27                                      |                          |                                                    |                                   |                                 |                  |                 |                                                                                                    |                                                            |                         |                                                                     |                                                                                                    |                                                                                 |               |                     |                                     |       |
| 0.00                                                                                                    | 12 10 2017 12 2017 Ayruped (02-01) 1 4 244 RUB 0 2 2 2 2 2 2 2 2 2 2 2 2 2 2 2 2 2 2 |                          |                                                    |                                   |                                 |                  |                 |                                                                                                    |                                                            |                         |                                                                     |                                                                                                    |                                                                                 |               |                     |                                     |       |
| 0 00 12.10.2017 12.2017 2.2017 2.2017 12.2017 2.2017 12.2017 1 |                                                                                      |                          |                                                    |                                   |                                 |                  |                 |                                                                                                    |                                                            |                         |                                                                     |                                                                                                    | Новая (N)<br>Размещена (P)<br>Изменена (C)                                      |               | ч                   |                                     |       |
| 0.00                                                                                                    | 12.10.2017                                                                           | 12.2017                  | Аукцион (02-01)                                    | 1                                 | 4244                            | RUB              |                 |                                                                                                    |                                                            |                         |                                                                     |                                                                                                    | 0                                                                               |               | Аннулирована<br>(А) |                                     |       |
| 0.00                                                                                                    | 12.10.2017                                                                           | 12.2017                  | Запрос<br>предложений с<br>переторжкой (02-<br>01) | 1                                 | 4245                            | RUB              |                 |                                                                                                    |                                                            |                         |                                                                     |                                                                                                    | 0                                                                               |               | Размещена           |                                     |       |
| 0.00                                                                                                    | 12.10.2017                                                                           | 12.2017                  | Запрос<br>предложений с<br>переторжкой (02-<br>01) | 1                                 | 4245                            | RUB              |                 |                                                                                                    |                                                            |                         |                                                                     |                                                                                                    | 0                                                                               |               | Размещена           |                                     |       |
| 0.00                                                                                                    | 12.10.2017                                                                           | 12.2017                  | Аукцион (02-01)                                    | 1                                 | 4244                            | RUB              |                 |                                                                                                    |                                                            |                         |                                                                     |                                                                                                    | 0                                                                               |               | Размещена           |                                     |       |
| 0.00                                                                                                    | 12.10.2017                                                                           | 12.2017                  | Аукцион (82-81)                                    | 1                                 | 4244                            | RUB              |                 |                                                                                                    |                                                            |                         |                                                                     |                                                                                                    | 0                                                                               |               | Размещена           |                                     |       |
| 0.00                                                                                                    | 12.10.2017                                                                           | 12.2017                  | Запрос цен (02-<br>01)                             | 1                                 | 4261                            | RUB              |                 |                                                                                                    |                                                            |                         |                                                                     |                                                                                                    | 0                                                                               |               | Размещена           |                                     |       |
|                                                                                                    |                                                                                      |                          | -                                                  |                                   |                                 |                  | 1000 T          |                                                                                                    |                                                            |                         |                                                                     | and a second                                                                                                    | -                                                                               |               |                     |                                     |       |
|                                                                                                    |                                                                                      |                          |                                                    |                                   |                                 |                  |                 |                                                                                                    |                                                            |                         |                                                                     |                                                                                                    |                                                                                 |               | Подписать и         | направить За                        | крыть |

#### Рис. Указание статуса позиции для позиции плана закупок

При редактировании плана значения для каждой из позиций в столбце «Статус позиции» указывается путем выбора из выпадающего списка. «Статус позиции» может принимать следующие значения:

- при добавлении новой позиции плана закупок статус соответствующей позиции автоматически принимает значение «Новая»;
- при изменении каких-либо данных по позиции плана закупки статус соответствующей позиции автоматически принимает значение «Изменена»;
- при отправлении позиций в составе плана закупок в ЕИС статус всех позиции соответствующего плана закупок автоматически принимает значение «Размещена»;

вручную, при необходимости, для любой из позиции плана закупок может быть выбран статус «Аннулирована», в таком случае потребуется указать причину аннулирования позиции плана.

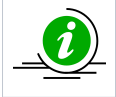

Указанные значения статусов позиций плана закупок, а также причина аннулирования позиций, передаются в ЕИС при интеграции.

#### Указание статуса аннулирования позиций плана на экранной форме плана ЭТП

Организатор в личном кабинете при редактировании плана закупок на форме «Редактирование плана закупок» указывает статус «Аннулирована» в столбце «Статус позиции» (см. рис. ниже).

| Загруз                      | pytika manka saxymok                                                                                                    |                             |                                                    |                                   |                                 |                |                 |                                                                                                    |                                                            |                         |                                                                     |                                                                                                    |                                                                                 |               |                |                                     |      |
|-----------------------------|----------------------------------------------------------------------------------------------------|-----------------------------|----------------------------------------------------|-----------------------------------|---------------------------------|----------------|-----------------|----------------------------------------------------------------------------------------------------|------------------------------------------------------------|-------------------------|---------------------------------------------------------------------|----------------------------------------------------------------------------------------------------|---------------------------------------------------------------------------------|---------------|----------------|-------------------------------------|------|
| Общие                       | цие содение о плане закупок в структурированию виде Изнения Хурнал собитий<br>закупользие плана закупок в структурированию виде Изнения Хурнал собитий |                             |                                                    |                                   |                                 |                |                 |                                                                                                    |                                                            |                         |                                                                     |                                                                                                    |                                                                                 |               |                |                                     |      |
| Редак                       | ирование плана з                                                                                                    | акупок                      |                                                    |                                   |                                 |                |                 |                                                                                                    |                                                            |                         |                                                                     |                                                                                                    |                                                                                 |               |                |                                     | -    |
| (C) Co                      | анить 🖸 Добавь                                                                                                    | ть позицию По Ско           | пировать позицию                                   | Удалить позици                    | но Назад к реестру              | планов закупок | Поиск Указать к | урсы валют для вали                                                                                                 | отных позиций Зан                                          | KONTE                   |                                                                     |                                                                                                    |                                                                                 |               |                |                                     |      |
| о нач<br>пъной)<br>ю<br>ора | планируемая д<br>или период раз<br>извещения о за<br>(месяц,год)                                                                                       | срок исполнения<br>договора | Способ закупки                                     | Закупка в<br>электронной<br>форме | код способа<br>закупки<br>в ЕИС | валюта закулки | закупка у СМП   | Признак<br>"Закупка<br>не учитывается<br>в соответствии с<br>пунктом 7"<br>(0 - нет,<br>код категории -<br>если да) | курс валюты<br>(при условии<br>отличия валюты<br>от рубля) | Дата установки<br>курса | Начальная<br>(максимальная<br>догоеора в<br>рублевом<br>эквиваленте | "Закупка товаров<br>(работ, ус.луг),<br>удовлетворяю<br>критериям отне<br>к инновационн<br>высокотехноло<br>продукции" (1-д | Признак<br>"Причина внес<br>изменений<br>(0 - нет,<br>код категории<br>если да) | Дополнительна | Статус позиции | Причина<br>аннулирования<br>позиции | я    |
|                             | 12                                                                                                    | 13                          | 14                                                 | 15                                | 16                              | 17             | 18              | 19                                                                                                    | 20                                                         | 21                      | 22                                                                  | 23                                                                                                    | 24                                                                              | 25            | 26             | 27                                  |      |
| 0.00                        | 12.10.2017                                                                                                    | 12.2017                     | Аукцион (02-01)                                    | 1                                 | 4244                            | RUB            |                 |                                                                                                    |                                                            |                         |                                                                     |                                                                                                    | 0                                                                               |               | Аннулирована   |                                     | -    |
| 0.00                        | 12.10.2017                                                                                                    | 12.2017                     | Запрос<br>предложений с<br>переторжкой (02-<br>01) | 1                                 | 4245                            | RUB            |                 |                                                                                                    |                                                            |                         |                                                                     |                                                                                                    | 0                                                                               |               | Размещена      |                                     | 4    |
| 0.00                        | 12.10.2017                                                                                                    | 12.2017                     | Аукцион (02-01)                                    | 1                                 | 4244                            | RUB            |                 |                                                                                                    |                                                            |                         |                                                                     |                                                                                                    | 0                                                                               |               | Размещена      |                                     |      |
| 0.00                        | 12.10.2017                                                                                                    | 12.2017                     | Запрос<br>предложений с<br>переторжкой (02-<br>01) | 1                                 | 4245                            | RUB            |                 |                                                                                                    |                                                            |                         |                                                                     |                                                                                                    | 0                                                                               |               | Размещена      |                                     |      |
| 0.00                        | 12.10.2017                                                                                                    | 12.2017                     | Запрос<br>предложений с<br>переторжхой (02-<br>01) | 1                                 | 4245                            | RUB            |                 |                                                                                                    |                                                            |                         |                                                                     |                                                                                                    | 0                                                                               |               | Размещена      |                                     |      |
| 0.00                        | 12.10.2017                                                                                                    | 12.2017                     | Аукцион (02-01)                                    | 1                                 | 4244                            | RUB            |                 |                                                                                                    |                                                            |                         |                                                                     |                                                                                                    | 0                                                                               |               | Размещена      |                                     |      |
| 0.00                        | 12.10.2017                                                                                                    | 12.2017                     | Аукцион (02-01)                                    | 1                                 | 4244                            | RUB            |                 |                                                                                                    |                                                            |                         |                                                                     |                                                                                                    | 0                                                                               |               | Размещена      |                                     |      |
| 0.00                        | 12.10.2017                                                                                                    | 12.2017                     | Запрос цен (02-<br>01)                             | 1                                 | 4261                            | RUB            | <b>1</b>        |                                                                                                    |                                                            |                         |                                                                     |                                                                                                    | 0                                                                               |               | Размещена      |                                     |      |
| • • •                       |                                                                                                    |                             | -                                                  |                                   |                                 |                | 1000            |                                                                                                    |                                                            |                         |                                                                     | 1003                                                                                                    | •                                                                               |               | ~              |                                     | ۳    |
|                             |                                                                                                    |                             |                                                    |                                   |                                 |                |                 |                                                                                                    |                                                            |                         |                                                                     |                                                                                                    |                                                                                 |               | Подписать и    | направить Заи                       | фыть |

#### Рис. Указание статуса «Аннулирована»

Организатор указывает причину аннулирования в соседнем столбце («Причина аннулирования позиции»), соответствующем позиции плана закупок (см. рис. ниже). Поле обязательно для заполнения для аннулированных позиций (в остальных случаях — необязательно, может быть не заполнено) и может принимать следующие значения:

- «Отказ от проведения закупки (1)»;
- «Признание торгов недействительными (2)»;
- «Торги не состоялись (3)».

| Загрузка плана закупок        |                                                                                                    |                  |                                                    |                  |                  |                  |                     |                    |                  |       |    |    |    |    |              |                                                    |   |
|-------------------------------|----------------------------------------------------------------------------------------------------|------------------|----------------------------------------------------|------------------|------------------|------------------|---------------------|--------------------|------------------|-------|----|----|----|----|--------------|----------------------------------------------------|---|
| 06ш                           | ие сведения о плане:                                                                                                    | закупок Загрузи  | са плана закупок в                                 | структурировани  | юм виде Изме     | ения Журнал со   | бытий               |                    |                  |       |    |    |    |    |              |                                                    |   |
| Реда                          | ктирование плана                                                                                                    | закупок          |                                                    |                  |                  |                  |                     |                    |                  |       |    |    |    |    |              |                                                    |   |
| Geo                           | охранить 🛛 🔾 Добав                                                                                                    | ить позицию 👘 Ск | опировать позицию                                  | 💢 Удалить позици | ю Назад к реестр | / планов закупок | 🔓 Поиск – Указать к | урсы валют для вал | ютных позиций За | крыть |    |    |    |    |              |                                                    |   |
| о нач.<br>кльной<br>ке<br>ора | oracle<br>based<br>opsile<br>opsile         opsile<br>constructiones         opsile<br>constructiones |                  |                                                    |                  |                  |                  |                     |                    |                  |       |    |    |    |    |              | Причина<br>аннулирования<br>позиции                | я |
|                               | 12                                                                                                    | 13               | 14                                                 | 15               | 16               | 17               | 18                  | 19                 | 20               | 21    | 22 | 23 | 24 | 25 | 26           | 27                                                 | E |
| 0.00                          | 12.10.2017                                                                                                    | 12.2017          | Аукцион (02-01)                                    | 1                | 4244             | RUB              |                     |                    |                  |       |    |    | 0  |    | Аннулирована | ~                                                  | E |
| 0.00                          | 12.10.2017                                                                                                    | 12.2017          | Запрос<br>предложений с<br>переторжкой (02-<br>01) | 1                | 4245             | RUB              |                     |                    |                  |       |    |    | 0  |    | Размещена    | Отказ от<br>проведения<br>закупки (1)<br>Признание | l |
| 0.00                          | 12.10.2017                                                                                                    | 12.2017          | Аукцион (02-01)                                    | 1                | 4244             | RUB              |                     |                    |                  |       |    |    | D  |    | Размещена    | торгов<br>недействительні<br>(2)                   |   |
| 0.00                          | 12.10.2017                                                                                                    | 12.2017          | Запрос<br>предложений с<br>переторжкой (02-<br>01) | 1                | 4245             | RUB              |                     |                    |                  |       |    |    | 0  |    | Размещена    | Состоялись (3)                                     |   |

#### Рис. Указание причины аннулирования позиции плана закупки

Нажать кнопку «Сохранить» — изменения будут сохранены. Поскольку одна или ряд позиций плана закупок были аннулированы, изменился совокупный годовой объем закупок.

Организатор в личном кабинете на форме «Загрузка плана закупок», на вкладке «Общие сведения о плане закупок» осуществляет перерасчет совокупного и годового объема закупок. Перерасчет осуществляется нажатием кнопки «Рассчитать объемы» (см. рис. ниже).

| загрузка плана закупок                                                                                   |                                                                                                    |                                             |                                          |                                                                                     |
|----------------------------------------------------------------------------------------------------|----------------------------------------------------------------------------------------------------|---------------------------------------------|------------------------------------------|-------------------------------------------------------------------------------------|
| Общие сведения о плане закупок                                                                           | Загрузка плана закупок в структурированном виде                                                                                                | Изменения                                   | Журнал событий                           | â                                                                                   |
| Пошне сведения                                                                                           | Demo Zak                                                                                                    |                                             |                                          |                                                                                     |
| паименование заказчика:                                                                                  |                                                                                                    | VOR (DOGOT W                                | mur)                                     |                                                                                     |
| бид плана закупки:                                                                                       | Than Sakyina Toba                                                                                                    | лов (расст, ус                              |                                          |                                                                                     |
| План закупок                                                                                             |                                                                                                    |                                             |                                          |                                                                                     |
| Тип загружаемых данных:                                                                                  |                                                                                                    | 💿 План                                      | закупок                                  |                                                                                     |
|                                                                                                    |                                                                                                    | <ul> <li>Проек</li> <li>06.11.20</li> </ul> | кт плана закупок (Д<br>15 № 2258-р, РП Р | (Для заказчиков подпадающих под действие РП РФ от<br>РФ от 19.04.2016 года № 717-р) |
| План закупок инновационной прод<br>лекарственных средств:                                                | укции, высокотехнологичной продукции и                                                                                                    |                                             |                                          |                                                                                     |
| Закупки осуществляются на сумму,<br>статьи 4 Закона No 223-ФЗ [?]:                                       | не превышающую размер, установленный в части                                                                                                   | 15 🗌                                        |                                          |                                                                                     |
| Для организации заказчика до 01.0<br>правительства РФ от 11 декабря 20                                   | 1.2022 г. не применялись требования постановлен<br>114 г. № 1352 <sup>[2]</sup> :                                                              | ия 🗌                                        |                                          |                                                                                     |
| Наименование плана закупок *:                                                                            |                                                                                                    | План на                                     | 2020                                     |                                                                                     |
| Дата начала действия плана *:                                                                            |                                                                                                    | 11.03.2                                     | 020                                      | 3                                                                                   |
| Дата окончания действия плана *:                                                                         |                                                                                                    | 11.03.2                                     | 022                                      | 3                                                                                   |
| Дата утверждения плана *:                                                                                |                                                                                                    | 11.03.20                                    | 020                                      | 3                                                                                   |
| Отчетный год *:                                                                                          |                                                                                                    | 2022                                        |                                          | v                                                                                   |
| Совокупный годовой объем планир                                                                          | уемых закупок товаров (работ,услуг) *:                                                                                                    | 965000                                      | 00.00                                    |                                                                                     |
| Совокупный годовой объем планир                                                                          | уемых закупок товаров, работ, услуг, которые                                                                                                   | 0.00                                        |                                          |                                                                                     |
| исключаются при расчете годового<br>планируется осуществить по резул<br>которой являются только субъекты | осъема закупок товаров, расот, услуг, которые<br>ьтатам закупки товаров, работ, услуг, участниками<br>малого и среднего предпринимательства *: |                                             |                                          |                                                                                     |
| Годовой объем закупок, которые пл<br>участниками которой являются тол                                    | панируется осуществить по результатам закупки,<br>ько СМП, руб. *:                                                                             | 0.00                                        |                                          |                                                                                     |
| Годовой объем закупок, которые пл<br>участниками которой являются тол                                    | панируется осуществить по результатам закупки,<br>ько СМП, % *:                                                                                | 0.00                                        |                                          |                                                                                     |
|                                                                                                    |                                                                                                    | Рассчита                                    | ать объёмы                               |                                                                                     |

#### Рис. Перерасчет объема закупок

В случае указания статуса позиции плана закупок «Аннулирована» — при последующей актуализации плана закупок статус аннулирована (для соответствующей позиции) будет указан автоматически.

#### Указание статуса аннулирования позиции плана при использовании шаблона

Организатор в личном кабинете на форме «Загрузка плана закупок», на вкладке «Загрузка плана закупок в структурированном виде» скачивает актуальную версию шаблона плана закупок, инновационного плана закупок (см. рис. ниже).

| Загрузка плана закупок   |                                                                   |                                   |                                               |  |  |  |  |  |  |  |  |
|--------------------------|-------------------------------------------------------------------|-----------------------------------|-----------------------------------------------|--|--|--|--|--|--|--|--|
| Общие сведения о плане з | акупок Загрузка плана закупок в структу                           | <b>/рированном виде</b> Изменения | Журнал событий                                |  |  |  |  |  |  |  |  |
| Файл плана закупок в ви  | де электронной таблицы MSOffice (*.xls, *.                        | xlsx) или OpenOffice (*.ods)      |                                               |  |  |  |  |  |  |  |  |
|                          |                                                                   |                                   |                                               |  |  |  |  |  |  |  |  |
|                          |                                                                   |                                   |                                               |  |  |  |  |  |  |  |  |
| Загружаемый файл долже   | н соответствовать одному из указанных ниж                         | е шаблонов.                       |                                               |  |  |  |  |  |  |  |  |
| Скачать шаблон плана зак | <u>супок или скачать шаблон инновационного п</u>                  | лана закупок                      |                                               |  |  |  |  |  |  |  |  |
| Перед загрузкой файла в  | систему, необходимо убедится в корректност                        | ги его заполнения:                |                                               |  |  |  |  |  |  |  |  |
| - в файле не получо быть | лжны оыть заполнены в текстовом формате,                          | ,                                 |                                               |  |  |  |  |  |  |  |  |
| После загрузки файла и п | роверки корректности система отобразит инс                        | формацию с результатами загруз    | зки в нижней части экрана.                    |  |  |  |  |  |  |  |  |
| После подписания, план з | акупок будет передан в ЕИС в структурирова                        | анном виде. Далее необходимо п    | перейти в ЛК ЕИС и опубликовать план закупок. |  |  |  |  |  |  |  |  |
| План на 2020, размер 32. | План на 2020, размер 32.07 кб, добавлен 11.03.2020 16:23 [GMT +3] |                                   |                                               |  |  |  |  |  |  |  |  |
|                          |                                                                   | Disference and the second         |                                               |  |  |  |  |  |  |  |  |
| Путь к фаилу *:          |                                                                   | выорать и загрузить фаил          |                                               |  |  |  |  |  |  |  |  |
|                          |                                                                   |                                   |                                               |  |  |  |  |  |  |  |  |
|                          |                                                                   |                                   |                                               |  |  |  |  |  |  |  |  |

#### Рис. Загрузка шаблона плана закупок

Шаблоны содержат столбцы «Статус позиции» и «Причина аннулирования позиции» (см. рис. ниже), а также инструкцию по заполнению и возможные значения, которые могут принимать данные столбцы (рис. Возможные значения столбцов).

|                                                                                                    |                                                                                                    |                                                                                                    |                    |                                                                                                    | единица из                                                                                                    | мерения                           |                                                                                                    | r                                                                                                    | i i                                                                                                    | 1                                                                                  |                                                                                                    |                                                                                                    |                                                                                                  |
|----------------------------------------------------------------------------------------------------|----------------------------------------------------------------------------------------------------|----------------------------------------------------------------------------------------------------|--------------------|----------------------------------------------------------------------------------------------------|----------------------------------------------------------------------------------------------------|-----------------------------------|----------------------------------------------------------------------------------------------------|----------------------------------------------------------------------------------------------------|----------------------------------------------------------------------------------------------------|------------------------------------------------------------------------------------|----------------------------------------------------------------------------------------------------|----------------------------------------------------------------------------------------------------|--------------------------------------------------------------------------------------------------|
| Порядковый номер                                                                                             | Код по<br>ОКВЭД2                                                                                                   | Код по ОКПД2                                                                                                    | предмет договора   | минимально необходимые<br>требования, предъявляемые к<br>закупаемым товарам (работам и<br>услугам) |                                                                                                    |                                   |                                                                                                    | Статус позиции                                                                                                  | Причина<br>аннулирования<br>позиции                                                                                                    | Позиция<br>является<br>долгоср<br>очной                                            | Информация об<br>объемах оплаты<br>долгосрочного<br>договора                                                                                                    | Информация об объемах<br>привлечения субъектов<br>малого и среднего<br>предпринимательства                                                                                                    | Признак указания адреса<br>поставки для всей позиции<br>плана в целом, как должен<br>применяться |
|                                                                                                    |                                                                                                    |                                                                                                    |                    |                                                                                                    |                                                                                                    | наименовани                       | сведения о                                                                                                    |                                                                                                    |                                                                                                    |                                                                                    |                                                                                                    |                                                                                                    |                                                                                                  |
|                                                                                                    |                                                                                                    |                                                                                                    |                    |                                                                                                    | код по ОКЕИ                                                                                                    | e                                 | количестве                                                                                                    |                                                                                                    |                                                                                                    |                                                                                    |                                                                                                    |                                                                                                    |                                                                                                  |
| 1                                                                                                    | 2                                                                                                    | 3                                                                                                    | 4                  | 5                                                                                                  | 6                                                                                                    | 7                                 | 8                                                                                                    | 26                                                                                                    | 27                                                                                                    | 28                                                                                 | 29                                                                                                    | 30                                                                                                    | 31                                                                                               |
| Всегда целсе число, нумерация<br>посладовательная, и не ваяконт<br>размещеноя<br>размещеноя<br>Пример: 11-27 | Один код в<br>формате<br>"##.##.###<br>Можно:<br>"31.", "31.20","3<br>Нельза!!!:<br>"0131.", "01",<br>"31.2-31.5", | Один код в<br>формате<br><i>196 ин ил</i><br><b>Пример:</b><br>Можно:<br>131., 31.20, 31.<br>20.9<br><b>14.633</b> .11, 701,<br>131.2-31.5, | Texcrosse none or  | Texotope none of 1 ao 2000                                                                         | Один код из<br>справочника-<br>сани токар в<br>позиции, число из<br>3 цифр. При<br>невозионости<br>определения<br>количества<br>товара или<br>поставляемых<br>услуг—<br>авлопияется<br>символом «»»<br>Пример:<br>"005", "166", "."<br>Нельзії!:<br>"Китор", Кс." | Текстовое<br>поле от 1 до<br>2000 | Число, всего 25<br>знаков о 5 знаками<br>после залитой.<br>При<br>невомскихности<br>определения<br>количества товаре<br>или поставляемых<br>услуг —<br>заполняется<br>слимаслом «»<br>Пример:<br>Можно: 10 0025°,<br>"389000.12", "1", "<br>-<br>тавника", "0.3.0 б°. | Букзенное<br>представление<br>отатуов позиции<br>(латинские<br>буквы):<br>"N"- Новая<br>"С" - Изиенена<br>"A" - | Причина<br>указывается в<br>виде цифрового<br>з-ж: «цифрового<br>з-ж: «1"Отказ от<br>проведения<br>закупки<br>"2"-Признание<br>торгов<br>недействительными<br>"3"-Торги не | "1" - да,<br>либо "0"<br>нет<br>Пример:<br>Можер:<br>"1", "0"<br>Нальал!!<br>"яа", | заполнению для<br>поякций о<br>долговорожным<br>дооговорожным<br>дооговорожном<br>необходимо через<br>даютокрем току с<br>запятой указать объеми<br>долговорачного<br>долговорачного<br>долговорачного<br>долговорачного<br>долговора Например,<br>если договор<br>дайствует с 2017 по<br>198 от и клаждый год<br>198 год и каждый год<br>198 год и каждый год<br>198 год и каждый год<br>198 год и каждый год<br>198 год и каждый год<br>198 год и каждый год<br>198 год и каждый год<br>198 год и каждый год<br>199 годо укаждые и с<br>199 годо укаждые и с<br>19 | Сполбец обявателен к<br>ваполненко для повщий<br>с допосорочным<br>договором. Необходимо<br>через даветские и токусу о<br>апятой указать объем<br>оплаты за каждый год<br>допосрочного доловора.<br>Например, если договора<br>дайствует о долово долово<br>рублей, то нужо вести<br>закоситыся по дод<br>рублей, то нужо вести<br>закоситыся по дод<br>рублей, то нужо вести<br>сладующие<br>добих чисел с 2<br>шобоем по токи | "1" - ха. либо 10°- нет<br>Принер:<br>Покосо 11 - 10°                                            |
| <u>можно:</u> "1", "2""100000"                                                                               | 31.2-31.5"                                                                                                    | 31.2-31.5                                                                                                    | Текстовое поле от  | Текстовое поле от 1 до 2000                                                                        | "Kr(166)", "Kr",                                                                                                    | 2000                              | данных", "0,3-0,5",                                                                                                    | "A" -                                                                                                    | "3" - Торги не                                                                                                    | "да",                                                                              | Допустимо указание                                                                                                    | цифрами после точки                                                                                                    | Можно: "1", "0"                                                                                  |
| <u>Нельза!!!:</u> "А1", "а", "1,1"                                                                           | "31.2, 31.5" (*)                                                                                                   | "31.2, 31.5" (*)                                                                                                    | 1 до 2000 символов | СИМВОЛОВ                                                                                           | "55"                                                                                                    | символов                          | "0,2"                                                                                                    | Аннулирована                                                                                                    | состоялись                                                                                                    | "нет"                                                                              | дробных чисел с 2                                                                                                    | (100.25, 10258.09 и т.д.)                                                                                                    | Нельзя!!!: "н.д.", "да", "нет"                                                                   |

#### Рис. Столбцы «Статус позиции» и «Причина аннулирования позиции»

| Примечания:                                                                   |                  |                    |                      |                                   |                     |                  |                     |                   |                   |           |                       |                           |
|-------------------------------------------------------------------------------|------------------|--------------------|----------------------|-----------------------------------|---------------------|------------------|---------------------|-------------------|-------------------|-----------|-----------------------|---------------------------|
|                                                                               |                  |                    |                      |                                   |                     |                  |                     |                   |                   |           |                       |                           |
|                                                                               |                  |                    |                      |                                   |                     |                  |                     |                   |                   |           |                       |                           |
|                                                                               |                  |                    |                      |                                   |                     |                  |                     |                   |                   |           |                       |                           |
|                                                                               |                  |                    |                      |                                   |                     |                  |                     |                   |                   |           |                       |                           |
|                                                                               |                  |                    |                      |                                   |                     |                  |                     |                   |                   |           |                       |                           |
|                                                                               |                  |                    |                      |                                   |                     |                  |                     |                   |                   |           |                       |                           |
| <ul> <li>) Если необходимо указать не</li> </ul>                              | сколько товаро   | в / работ / услугд | ля одной позиции пла | ана, необходимо коды ОКДП, ОК     | ВЭД. ОКЕИ. ОКАТО    | . значение пол   | ей «сведения о      |                   |                   |           |                       |                           |
| количест                                                                      | ве» и «дополни   | гельная информа    | ция» для данных това | вров / работ / услуг вводить чере | з символ «:» без п  | робелов.         |                     |                   |                   |           |                       |                           |
| Знак «;» нельзя испо.                                                         | пьзовать при за  | толнении данных    | полей, если этот зна | к не используется для разделени   | ия данных о товара  | x / работах / ус | лугах.              |                   |                   |           |                       |                           |
|                                                                               |                  |                    |                      |                                   |                     |                  |                     |                   |                   |           |                       |                           |
|                                                                               |                  |                    |                      |                                   |                     |                  |                     |                   |                   |           |                       |                           |
| Поле 19 может принимать следую                                                | цие значения (то | лько цифровой ко   | ):                   |                                   |                     |                  |                     |                   |                   |           |                       |                           |
| 1 - Закупки для обеспечения оборо                                             | ны страны и бе   | опасности госуда   | арства               |                                   |                     |                  |                     |                   |                   |           |                       |                           |
| 2 - Закупки в области использован                                             | ия атомной энер  | гии                |                      |                                   |                     |                  |                     |                   |                   |           |                       |                           |
| 3 - Закупки, которые относятся к се                                           | фере деятельно   | сти субъектов ест  | тественных монополи  | ий в соответствии с Федеральны    | м законом «О есте   | ственных моно    | полиях»             |                   |                   |           |                       |                           |
| 4 - Закупки, которые осуществляют                                             | ся за пределам   | и территории Рос   | сийской Федерации і  | предметом которых является п      | оставка товаров, вы | полнение (ока    | вание) работ (услуг | за пределами те   | рритории Россий   | ской Феде | рации                 |                           |
|                                                                               |                  |                    |                      |                                   |                     |                  |                     |                   |                   |           |                       |                           |
| Поле 24 может принимать следую                                                | цие значения (то | лько цифровой ко   | эд):                 |                                   |                     |                  |                     |                   |                   |           |                       |                           |
| <ol> <li>изменение потребности в товар</li> </ol>                             | ах, работах, усл | угах, в том числе  | сроков их приобрете  | ния, способа осуществления зан    | супки и срока испол | пнения договор   | 8                   |                   |                   |           |                       |                           |
| 2 - изменение более чем на 10 про                                             | центов стоимос   | ти планируемых к   | приобретению това    | оов (работ, услуг), выявленного в | результате подгот   | овки к процеду   | ре проведения конк  | ретной закупки, в | следствие чего не | возможно  | осуществление закупки | в соответствии с планируе |
| 3 - инои случаи, установленный по                                             | ложением о заку  | пке и другими док  | кументами заказчика  |                                   |                     |                  |                     |                   |                   |           |                       |                           |
| D 08                                                                          |                  |                    |                      |                                   |                     |                  |                     |                   |                   |           |                       |                           |
| поле 20 может принимать следую                                                | цие значения:    |                    |                      |                                   |                     |                  |                     |                   |                   |           |                       |                           |
| N : HOBBR                                                                     |                  |                    |                      |                                   |                     |                  |                     |                   |                   |           |                       |                           |
| F : Fasмещена                                                                 |                  |                    |                      |                                   |                     |                  |                     |                   |                   |           |                       |                           |
|                                                                               |                  |                    |                      |                                   |                     |                  |                     |                   |                   |           |                       |                           |
| A . Annyninposana                                                             |                  |                    |                      |                                   |                     |                  |                     |                   |                   |           |                       |                           |
| поле 27 может принимать следую                                                | цие значения:    |                    |                      |                                   |                     |                  |                     |                   |                   |           |                       |                           |
| <ol> <li>Отказ от проведения закупки</li> <li>Почина страна страна</li> </ol> |                  |                    |                      |                                   |                     |                  |                     |                   |                   |           |                       |                           |
| <ol> <li>признание торгов</li> </ol>                                          |                  |                    |                      |                                   |                     |                  |                     |                   |                   |           |                       |                           |
| недеиствительными                                                             |                  |                    |                      |                                   |                     |                  |                     |                   |                   |           |                       |                           |
| о, торги не состоянись                                                        |                  |                    |                      |                                   |                     |                  |                     |                   |                   |           |                       |                           |

#### Рис. Возможные значения столбцов

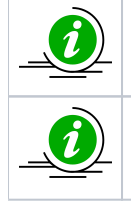

При загрузке шаблона плана закупок на ЭТП, изменения статуса по всем позициям плана закупок (в т. ч. статус «Аннулирована») будут присваиваться системой автоматически.

При заполнении (а также при актуализации) шаблона плана закупок, значения в столбце «Статус позиции» заполняются для аннулированных позиций (при наличии — статус «Аннулирована»), остальные значения будут проставлены системой автоматический при загрузке шаблона.

#### Загрузка плана закупок из файла на ЕЭТП

План закупок может быть загружен, а также выгружен на ЭТП в формате электронной таблицы MS Excel (.xls, \*.xlsx) или OpenOffice (.ods). Для работы с планами закупок в электронном виде на ЭТП необходимо выполнить следующую последовательность действий:

- 1. Войти в личный кабинет ЭТП;
- 2. Нажать кнопку «План закупок» на общей панели задач в личном кабинете (см. рис. ниже).

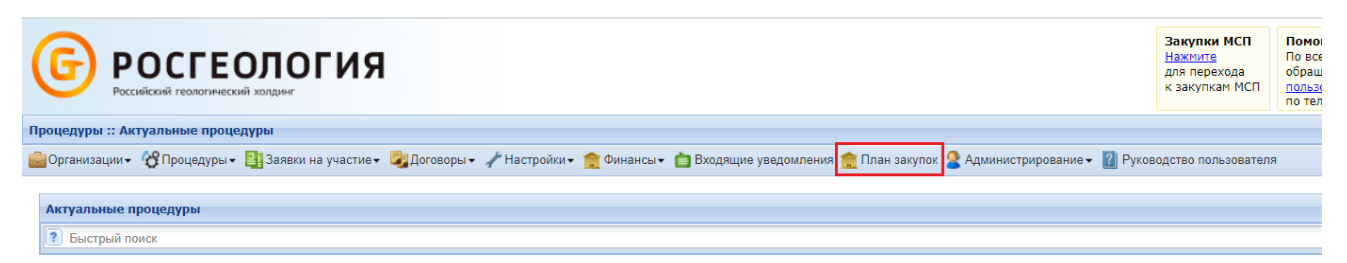

#### Рис. Переход к работе с планами закупок из личного кабинета Организатора

Откроется форма «Реестр планов закупок» (см. рис. ниже). Данная форма по умолчанию содержит список всех созданных на ЭТП и впоследствии опубликованных в ЕИС планов закупок, а также последний сформированный черновик плана закупок, если он был создан.

| Реест | Реестр планов закупок (для корректной работы с Планами закупок на ЕЭТП используйте функционал "Импортировать план из ЕИС") |                      |                     |                    |                      |                     |                      |                 |                    |    |                                        |  |  |
|-------|----------------------------------------------------------------------------------------------------|----------------------|---------------------|--------------------|----------------------|---------------------|----------------------|-----------------|--------------------|----|----------------------------------------|--|--|
| Peec  | тр планов закупок                                                                                                    | Согласование пла     | нируемых закупок    |                    |                      |                     |                      |                 |                    |    |                                        |  |  |
| 🚽 Ho  | овый план закупок 🕴                                                                                                    | 👾 Импортировать пл   | ан из ЕИС Скачать I | инструкцию Все дат | ы отображаются по ва | шему локальному час | совому поясу: GMT +0 | 13:00           |                    |    |                                        |  |  |
| ид    | Название плана                                                                                                    | Организация          | Номер документа     | Дата начала дей    | Дата окончания д     | Дата утверждени     | Дата загрузки пл     | Дата публикации | Статус             | Be | Операции                               |  |  |
| 547   | План 👾                                                                                                    | Тендерный<br>Комитет | 2170004490          | 01.01.3121         | 31.12.3121           | 14.09.2017          | 17.01.2018           | 17.01.2018      | Опубликовано в ЕИС | 43 | 10 0 0 0 0 0 0 0 0 0 0 0 0 0 0 0 0 0 0 |  |  |
| 1883  | План 👾                                                                                                    | Тендерный<br>Комитет | 2190005998          | 01.01.2671         | 31.12.2671           | 26.12.2019          | 30.01.2020           | 26.12.2019      | Опубликовано в ЕИС | 10 | V • 4) 📑 S 🕸                           |  |  |
| 1758  | План 👾                                                                                                    | Тендерный<br>Комитет | 2180006049          | 01.01.2669         | 31.12.2669           | 26.12.2018          | 27.02.2019           | 27.02.2019      | Опубликовано в ЕИС | 9  | V • 4) 📑 S 🕸                           |  |  |
| 1592  | План 얥                                                                                                    | 000 "34"             | 2180004876          | 01.01.2323         | 31.12.2323           | 25.06.2018          | 16.07.2018           | 16.07.2018      | Опубликовано в ЕИС | 7  | ی کی 🔚 🐌 🛞                             |  |  |
| 673   | План 얥                                                                                                    | 000 "34"             | 2170004718          | 01.01.2300         | 31.12.2300           | 01.01.2300          | 23.05.2018           | 24.04.2018      | Опубликовано в ЕИС | 37 | ی کی 🚍 🐌 👁                             |  |  |
| 443   | План 👾                                                                                                    | Тендерный<br>Комитет | 2170004678          | 01.01.2298         | 31.12.2298           | 22.11.2017          | 22.11.2017           | 22.11.2017      | Опубликовано в ЕИС | 1  | V 👁 4) 🔚 😒 👾                           |  |  |
| 445   | План 🛞                                                                                                    | 000 "34"             | 2170004676          | 01.01.2297         | 31.12.2297           | 01.01.2297          | 23.11.2017           | 23.11.2017      | Опубликовано в ЕИС | 5  | ی کی 🚍 🐌 👁                             |  |  |
| 439   | План 🎬                                                                                                    | 000 "34"             | 2170004668          | 01.01.2296         | 31.12.2296           | 01.01.2296          | 22.11.2017           | 21.11.2017      | Опубликовано в ЕИС | 4  | ی کی 🚍 🐌 👁                             |  |  |
| 1546  | План 👾                                                                                                    | Тендерный<br>Комитет | 2180004929          | 01.01.2289         | 31.12.2289           | 19.12.2017          | 28.05.2018           | 25.05.2018      | Опубликовано в ЕИС | 7  | V • 4 🗄 🕏 😤                            |  |  |
| 1547  | План 🏨                                                                                                    | 000 "34"             | 2180004929          | 01.01.2289         | 31.12.2289           | 19.12.2017          | 29.05.2018           | 25.05.2018      | Опубликовано в ЕИС | 7  | ی 🚯 🔚 😭 🛞                              |  |  |
| 1706  | План 👾                                                                                                    | Тендерный<br>Комитет | 2180005 <b>1</b> 11 | 01.01.2223         | 31.12.2223           | 07.11.2018          | 07.11.2018           | 07.11.2018      | Опубликовано в ЕИС | 9  | V 💿 4) 🔚 🗇 👾                           |  |  |
| 1768  | План 👾                                                                                                    | Тендерный<br>Комитет | 2180005030          | 01.01.2222         | 31.12.2222           | 09.04.2019          | 09.04.2019           | 09.04.2019      | Опубликовано в ЕИС | 32 | V • 4 🗄 🕏 👾                            |  |  |
| 665   | План 🛞                                                                                                    | Тендерный            | 2180005420          | 01.01.2220         | 31.12.2220           | 13.05.2018          | 22.05.2018           | 13.05.2018      | Опубликовано в ЕИС | 1  | V 💿 4) 🔚 😒 🛞                           |  |  |
| 14    | Страница 1                                                                                                    | из 1 🕨 🕅 😂           | ,                   |                    |                      |                     |                      |                 |                    |    | Записи 1 - 22 из 2                     |  |  |

#### Рис. Форма просмотра реестра загруженных планов закупок

Необходимо нажать кнопку «Новый план закупок» (рис. Форма просмотра реестра загруженных планов закупок), отобразится форма «Загрузка плана закупок» (см. рис. ниже).

| Загрузка плана закупок                                                         |                                                                                                    |                           |                     |                                                     |
|--------------------------------------------------------------------------------|----------------------------------------------------------------------------------------------------|---------------------------|---------------------|-----------------------------------------------------|
| Общие сведения о плане закупок                                                 | Загрузка плана закупок в структурированном виде                                                                                                  | Изменения                 | Журнал событий      | nei I                                               |
| Наименование заказчика:                                                        | Demo Zak                                                                                                    |                           |                     |                                                     |
| Вид плана закупки:                                                             | План закупки това                                                                                                    | ров (работ, у             | :луг)               |                                                     |
| _                                                                              |                                                                                                    |                           |                     |                                                     |
| План закупок                                                                   |                                                                                                    |                           |                     |                                                     |
| Тип загружаемых данных:                                                        |                                                                                                    | 🔘 План                    | закупок             |                                                     |
|                                                                                |                                                                                                    | <ul> <li>Проег</li> </ul> | ст плана закупок (Д | ж (Для заказчиков подпадающих под действие PП РФ от |
|                                                                                |                                                                                                    | 06.11.20                  | 15 NV 2258-p, PITP  | 11 P# 01 19/04/2016 1004 NV /1/-P)                  |
| План закупок инновационной прод<br>лекарственных средств:                      | укции, высокотехнологичной продукции и                                                                                                    |                           |                     |                                                     |
| Закупки осуществляются на сумму,<br>статьи 4 Закона No 223-ФЗ <sup>[2]</sup> : | не превышающую размер, установленный в части                                                                                                    | 15 🗌                      |                     |                                                     |
| Для организации заказчика до 01.0<br>правительства РФ от 11 декабря 20         | 01.2022 г. не применялись требования постановлен<br>014 г. № 1352 <sup>[2]</sup> :                                                               | ия 🗌                      |                     |                                                     |
| Наименование плана закупок *:                                                  |                                                                                                    |                           |                     |                                                     |
| Дата начала действия плана *:                                                  |                                                                                                    |                           |                     |                                                     |
| Дата окончания действия плана *:                                               |                                                                                                    |                           |                     |                                                     |
| Дата утверждения плана *:                                                      |                                                                                                    |                           |                     |                                                     |
| Отчетный год *:                                                                |                                                                                                    | 2022                      |                     | ▼                                                   |
| Совокупный годовой объем планир                                                | уемых закупок товаров (работ, услуг) *:                                                                                                    | 0                         |                     |                                                     |
| Совокупный годовой объем планир                                                | уемых закупок товаров, работ, услуг, которые                                                                                                    | 0                         |                     |                                                     |
| планируется осуществить по резул которой являются только субъекты              | ьтатам закупки товаров, работ, услуг, которые<br>ытатам закупки товаров, работ, услуг, участниками<br>і малого и среднего предпринимательства *: |                           |                     |                                                     |
| Годовой объем закупок, которые п<br>участниками которой являются тол           | ланируется осуществить по результатам закупки,<br>ъко СМП, руб. *:                                                                               | 0                         |                     |                                                     |
| Годовой объем закупок, которые п<br>участниками которой являются тол           | ланируется осуществить по результатам закупки,<br>ъко СМП, % *:                                                                                  | 0                         |                     |                                                     |
|                                                                                |                                                                                                    | Рассчита                  | ть объёмы           |                                                     |
|                                                                                |                                                                                                    |                           |                     | Сохранить. Подписать и направить Загрыть            |

#### Рис. Форма «Загрузка плана закупок»

При публикации плана закупок через ЕЭТП на форме «Загрузка плана» необходимо заполнить все обязательные поля в двух основных вкладках: «Общие сведения о плане закупок» и «Загрузка плана в структурированном виде».

Обязательно должны быть заполнены поля с наименованием плана, с датой начала и датой окончания периода планирования, дата утверждения плана, а так же отчетный период:

- Поле «Дата начала действия плана» заполняется путем выбора даты из календаря. Обратите внимание, даты при интеграции с ЕИС не должны пересекаться. Если Вами ранее был опубликован план закупок в ЕИС, и через ЕЭТП Вы публикуете новый, на следующий календарный год, то начало действия этого плана будет начинаться на следующий день, после окончания действия опубликованного плана;
- Поле «Дата окончания действия плана» заполняется путем выбора даты из календаря;
- Поле «Дата утверждения плана» заполняется путем выбора даты из календаря;

 Поле «Отчетный год» — заполняется годом путем выбора из выпадающего списка. В обычном плане закупок отчетным годом должен быть год в пределах периода действия плана закупки. В инновационном плане закупок отчетный год должен быть равен первому году реализации плана, т.е. году даты начала периода плана закупки.

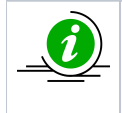

Согласно п. 13 ПП РФ №908 «Об утверждении Положения о размещении на официальном сайте информации о закупке» от 10.09.2012, размещение плана закупки товаров, работ, услуг (далее — план закупки), информации о внесении в него изменений, на официальном сайте, осуществляется в течение **10 календарных дней** с момента утверждения плана или внесения в него изменений.

В случае если Организатор указывает признак «Для организации Организатора до 01.01.2022 г. не применялись требования постановления правительства РФ от 11 декабря 2014 г. № 1352» (не обязательно для заполнения), при расчете совокупного годового объема планируемых закупок не будут учитываться объемы оплаты переходящих долгосрочных позиций из

предыдущих планов закупки. При нажатии на знак 🔃 появляется всплывающая подсказка (см. рис. ниже).

| Загрузка плана закупок                                                                                               |                                                                    |                      |                                          |                                                                 |                     |
|----------------------------------------------------------------------------------------------------|--------------------------------------------------------------------|----------------------|------------------------------------------|-----------------------------------------------------------------|---------------------|
| Общие сведения о плане закупок Загрузка плана з                                                                      | акупок в структурированном виде                                    | Изменения            | Журнал событий                           |                                                                 |                     |
| Общие сведения                                                                                                    |                                                                    |                      |                                          |                                                                 |                     |
| Наименование заказчика:                                                                                              | Demo Zak                                                           |                      |                                          |                                                                 |                     |
| Вид плана закупки:                                                                                                   | План закупки това                                                  | ров (работ, ус       | луг)                                     |                                                                 |                     |
| План закупок                                                                                                    |                                                                    |                      |                                          |                                                                 |                     |
| Тип загружаемых данных:                                                                                              |                                                                    | 🔘 План з             | закупок                                  |                                                                 |                     |
|                                                                                                    |                                                                    | ○ Проек<br>06.11.201 | т плана закупок (Д<br>15 № 2258-р, РП РФ | (ля заказчиков подпадающих по,<br>⊅ от 19.04.2016 года № 717-р) | ц действие РП РФ от |
| План закупок инновационной продукции, высокотех<br>лекарственных средств:                                            | нологичной продукции и                                             |                      |                                          |                                                                 |                     |
| Закупки осуществляются на сумму, не превышающу<br>статьи 4 Закона No 223-ФЗ <sup>[2]</sup> :                         | о размер, установленный в части                                    | 1 15 🗌               |                                          |                                                                 |                     |
| Для организации заказчика до 01.01.2022 г. не прим<br>правительства РФ от 11 декабря 2014 г. № 1352 <sup>[2]</sup> : | енялись требования постановлен                                     | ния 🗌                |                                          |                                                                 |                     |
| Наименование плана закупок *:                                                                                        | Постановление Правительства РФ<br>NR 1252 "Об особониостях инастия | от 11 декабря 2      | 014 г.                                   |                                                                 |                     |
| Дата начала действия плана *:                                                                                        | среднего предпринимательства в з                                   | акупках товаро       | В,<br>,"                                 |                                                                 |                     |
| Дата окончания действия плана *:                                                                                     | Если данный признак включен, при                                   | и расчете            | 4.                                       |                                                                 |                     |
| Дата утверждения плана *:                                                                                            | будут учитываться объемы оплаты                                    | переходящих          |                                          |                                                                 |                     |
| Отчетный год *:                                                                                                    | долгосрочных позиции из предыду                                    | 2022                 | унки.                                    | ~                                                               |                     |

#### Рис. Всплывающая подсказка

После заполнения обязательных требований по указанию основных признаков плана нажмите кнопку «Сохранить», в нижней части формы (рис. Форма «Загрузка плана закупок»). Перейдите во вкладку «Загрузка плана закупок в структурированном виде» для загрузки заполненного шаблона плана, либо плана инновационной, высокотехнологичной продукции.

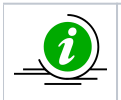

До момента сохранения черновика создаваемого плана закупок (нажатия кнопки «Сохранить») кнопка «Выбрать и загрузить файл» (загрузка файла электронной таблицы содержащего план закупок) будет заблокирована (рис. Загрузка шаблона плана закупок).

После того как были сохранены основные данные по плану, может быть загружен заполненный шаблон плана в формате MS Excel (.xls, \*.xlsx) или OpenOffice (.ods) на площадку для дальнейшей обработки и направления сведений по плану в ЕИС (см. рис. ниже). Нажмите кнопку «Выбрать и загрузить файл», укажите файл для загрузки на жестком диске. По окончании загрузки и обработки файла система представит загруженный план в структурированном виде для просмотра. При условии, что при заполнении шаблона могла быть допущена ошибка заполнения (использован не корректный код, вместо разделительной точки поставлена запятая, в поле есть не допустимый пробел или иное не допустимое значение), система в поле с ошибкой отобразит символ « • ». При наведении курсора мыши на восклицательный знак отобразится точное описание допущенной ошибки.

| Загрузка плана за                                         | акупок                                                                                                    |                            |                                      |                                                              |                   |                   |                             |                   |              |                                                      |                                                                  |                             |                      |                                   |                                 |          |
|-----------------------------------------------------------|----------------------------------------------------------------------------------------------------|----------------------------|--------------------------------------|--------------------------------------------------------------|-------------------|-------------------|-----------------------------|-------------------|--------------|------------------------------------------------------|------------------------------------------------------------------|-----------------------------|----------------------|-----------------------------------|---------------------------------|----------|
| Общие сведения о                                          | плане закупок                                                                                                    | Загрузка плана з           | акупок в структур                    | ированном виде                                               | Изменения Ж       | урнал событий     |                             |                   |              |                                                      |                                                                  |                             |                      |                                   |                                 |          |
| Файл плана закуг                                          | пок в виде электр                                                                                                    | ронной таблицы М           | ISOffice (*.xls, *.xl                | lsx) или OpenOffice                                          | (*.ods)           |                   |                             |                   |              |                                                      |                                                                  |                             |                      |                                   |                                 |          |
|                                                           | Chocofe sanyos                                                                                                    |                            |                                      |                                                              |                   |                   |                             |                   |              |                                                      |                                                                  |                             |                      |                                   |                                 |          |
| Загружаемый фай                                           | vice-ensil dealin ganizere contentizioana agrico guardo una deale agrico agrico |                            |                                      |                                                              |                   |                   |                             |                   |              |                                                      |                                                                  |                             |                      |                                   |                                 |          |
| Скачать шаблон п<br>Перед загрузкой ф                     | нать заблоч плана заклоти ким осканть заблочениемие полака заклоти мо<br>нать заблоче плана заклоти ким осканть заблочение полака заклоти мо<br>од данные в жейках долоки быть заполнены в текстовом формате;                                                                                                    |                            |                                      |                                                              |                   |                   |                             |                   |              |                                                      |                                                                  |                             |                      |                                   |                                 |          |
| <ul> <li>в файле не долж<br/>После загрузки фа</li> </ul> | жах должны оыт<br>но быть пустых я<br>ийла и проверки к                                                                                                    | чеек.<br>юрректности систе | ктовом формате;<br>ма отобразит инфі | ормацию с результ                                            | атами загрузки в  | нижней части экра | на.                         |                   |              |                                                      |                                                                  | ОКЕИ                        |                      |                                   |                                 |          |
| После подписания                                          | , план закупок бу                                                                                                    | дет передан в ЕИС          | в структурирован                     | ном виде. Далее н                                            | юбходимо перейт   | и в ЛК ЕИС и опуб | ликовать план зак           | упок.             |              |                                                      |                                                                  | OKATO                       |                      |                                   |                                 |          |
| nynek quinny .                                            |                                                                                                    |                            |                                      | Delopere n serpyant                                          | e quara           |                   |                             |                   |              |                                                      |                                                                  | Валюта                      |                      |                                   |                                 |          |
|                                                           |                                                                                                    |                            |                                      |                                                              |                   |                   |                             |                   |              |                                                      |                                                                  | Категории закупок           | в соответствии с пун | ктом 7 ПП РФ № 13                 | 52                              |          |
|                                                           |                                                                                                    |                            |                                      |                                                              |                   |                   |                             |                   |              |                                                      |                                                                  |                             |                      |                                   |                                 |          |
| Редактирование                                            | плана закупок                                                                                                    |                            |                                      |                                                              |                   |                   |                             |                   |              |                                                      |                                                                  |                             |                      |                                   |                                 |          |
| Сохранить                                                 | Добавить позиции                                                                                                    | ю ЦП Скопировать і         | позицию 💢 Удалит                     | ъ позицию – Назад к                                          | реестру планов за | купок 🖳 Поиск У   | казать курсы валют          | для валютных пози | ций Закрыть  |                                                      |                                                                  |                             |                      |                                   |                                 |          |
| Порядковый<br>номер                                       | Код по<br>ОКВЭД2                                                                                                    | Код по<br>ОКПД2            | предмет догово                       | минимально не<br>требования, пр<br>закупаемым то<br>услугам) | код по ОКЕИ       | наименование      | сведения<br>о<br>количестве | код по<br>ОКАТО   | наименование | сведения о нач<br>(максимальной)<br>цене<br>договора | планируемая д<br>или период раз<br>извещения о за<br>(месяц.год) | срок исполнения<br>договора | Способ закупки       | Закупка в<br>электронной<br>форме | код способа<br>закупки<br>в ЕИС | валюта з |
| 1 +                                                       | 2                                                                                                    | 3                          | 4                                    | 5                                                            | 6                 | 7                 | 8                           | 9                 | 10           | 11                                                   | 12                                                               | 13                          | 14                   | 15                                | 16                              | 17       |
|                                                           |                                                                                                    |                            |                                      |                                                              |                   |                   |                             |                   |              |                                                      |                                                                  |                             |                      |                                   |                                 |          |
|                                                           |                                                                                                    |                            |                                      |                                                              |                   |                   |                             |                   |              |                                                      |                                                                  |                             |                      |                                   |                                 | -        |
|                                                           |                                                                                                    |                            |                                      |                                                              |                   |                   |                             |                   |              |                                                      |                                                                  |                             |                      | Под                               | лисать и направить              | Закрыть  |

#### Рис. Загрузка шаблона плана на ЕЭТП

Кроме загрузки файла плана, строки позиций плана могут быть добавлены через экранную форму (см. рис. ниже). Для внесения данных попозиционно нажмите кнопку «Добавить позицию» и внесите сведения во все столбцы экранной формы. По окончанию ввода данных по всем необходимым позициям нажмите кнопку «Сохранить», сформируется план из заполненных позиций. При условии неверно заполненных данных по шаблону плана, в поле, где могла быть допущена ошибка, отобразится

восклицательный знак « 🤒 ». При наведении курсора мыши на восклицательный знак выйдет точное описание допущенной ошибки.

| Загрузка плана :    | закупок                                                                                                    |                  |                   |                                                              |             |                     |                             |                 |              |                                                      |                                                                  |                             |                                                    |                                   |                                 |          |
|---------------------|----------------------------------------------------------------------------------------------------|------------------|-------------------|--------------------------------------------------------------|-------------|---------------------|-----------------------------|-----------------|--------------|------------------------------------------------------|------------------------------------------------------------------|-----------------------------|----------------------------------------------------|-----------------------------------|---------------------------------|----------|
| Общие сведения      | о плане закупок                                                                                                    | Загрузка плана з | акупок в структур | ированном виде                                               | Изменения Ж | /рнал событий       |                             |                 |              |                                                      |                                                                  |                             |                                                    |                                   |                                 |          |
| Редактирование      | е плана закупок                                                                                                    |                  |                   |                                                              |             |                     |                             |                 |              |                                                      |                                                                  |                             |                                                    |                                   |                                 |          |
| 😭 Сохранить 🌘       | ролодинть 😳 Добавить позицию 💭 Сиопировать позицию   Назад к сенстру планов закупок   🛶 Панск - Указать курсы валент для валентных позиций   Закрыть |                  |                   |                                                              |             |                     |                             |                 |              |                                                      |                                                                  |                             |                                                    |                                   |                                 |          |
| Порядковый<br>номер | Код по<br>ОКВЭД2                                                                                                    | Код по<br>ОКПД2  | предмет догово    | минимально не<br>требования, пр<br>закупаемым то<br>услугам) | код по ОКЕИ | наименование        | сведения<br>о<br>количестве | код по<br>ОКАТО | наименование | сведения о нач<br>(максимальной)<br>цене<br>договора | планируемая д<br>или период раз<br>извещения о за<br>(месяц.год) | срок исполнения<br>договора | Способ закупки                                     | Закупка в<br>злектронной<br>форме | код способа<br>закупки<br>в ЕИС | валюта з |
| 1 🔺                 | 2                                                                                                    | 3                | 4                 | 5                                                            | 6           | 7                   | 8                           | 9               | 10           | 11                                                   | 12                                                               | 13                          | 14                                                 | 15                                | 16                              | 17       |
| 1                   | 71.12.12                                                                                                    | 71.12.12         | new               |                                                              | 796         | Штука               | 10000                       | 1000000000      | Амурская обл | 500000.00                                            | 12.10.2017                                                       | 12.2017                     | Аукцион (02-01)                                    | 1                                 | 4244                            | En .     |
| 2                   | 95.11                                                                                                    | 95.11.10         | new               | для теста                                                    | 876         | Условная<br>единица | 10000                       | 45000000000     | Москва       | 500000.00                                            | 12.10.2017                                                       | 12.2017                     | Запрос<br>предложений с<br>переторжкой (02-<br>01) | 1                                 | 4245                            | F        |
| 3                   | 95.11                                                                                                    | 95.11.10         | new               | для теста                                                    | 876         | Условная<br>единица | 10000                       | 4500000000      | Москва       | 500000.00                                            | 12.10.2017                                                       | 12.2017                     | Аукцион (82-81)                                    | 1                                 | 4244                            | F.       |
| 4                   | 95.11                                                                                                    | 95.11.10         | new               | для теста                                                    | 876         | Условная<br>единица | 10000                       | 4500000000      | Москва       | 500000.00                                            | 12.10.2017                                                       | 12.2017                     | Запрос<br>предложений с<br>переторжкой (02-<br>01) | 1                                 | 4245                            | F        |
| 5                   | 95.11                                                                                                    | 95.11.10         | new               | для теста                                                    | 876         | Условная<br>единица | 10000                       | 4500000000      | Москва       | 500000.00                                            | 12.10.2017                                                       | 12.2017                     | Запрос<br>предложений с<br>переторжкой (02-<br>01) | 1                                 | 4245                            | F        |
| 6                   | 95.11                                                                                                    | 95.11.10         | new               | для теста                                                    | 876         | Условная<br>единица | 10000                       | 4500000000      | Москва       | 500000.00                                            | 12.10.2017                                                       | 12.2017                     | Аукцион (02-01)                                    | 1                                 | 4244                            | F.       |
| 7                   | 95.11                                                                                                    | 95.11.10         | new               | для теста                                                    | 876         | Условная<br>единица | 10000                       | 4500000000      | Москва       | 500000.00                                            | 12.10.2017                                                       | 12.2017                     | Аукцион (02-01)                                    | 1                                 | 4244                            | E.       |
| 8                   | 95.11                                                                                                    | 95.11.10         | new               | для теста                                                    | 876         | Условная<br>единица | 10000                       | 45000000000     | Москва       | 500000.00                                            | 12.10.2017                                                       | 12.2017                     | Запрос цен (02-<br>01)                             | 1                                 | 4261                            | 1        |
| 9                   | 95.11                                                                                                    | 95.11.10         | new               | для теста                                                    | 876         | Условная<br>единица | 10000                       | 45000000000     | Москва       | 500000.00                                            | 12.10.2017                                                       | 12.2017                     | Предварительн<br>отбор (02-01)                     | 1                                 | 4291                            | F        |
| 10                  | 95.11                                                                                                    | 95.11.10         | new               | для теста                                                    | 876         | Условная            | 10000                       | 45000000000     | Москва       | 500000.00                                            | 12.10.2017                                                       | 12.2017                     | Конкурентные                                       | 1                                 | 4292                            | E.       |
|                     |                                                                                                    |                  |                   |                                                              |             |                     |                             |                 |              |                                                      |                                                                  |                             |                                                    | Ín                                | опписать и направить            | Затыть   |

#### Рис. Заполнение позиций плана через экранную форму

Если в плане закупок, формируемом через экранную форму на ЕЭТП, есть потребность внести несколько строк с одинаковыми данными, воспользуйтесь кнопкой «Скопировать позицию».

Для того, чтобы удалить строку, в случае если потребность в планируемой закупке отпала либо строка была введена ошибочно используйте кнопку «Удалить позицию» для удаления.

По завершению загрузки либо заполнения сведений по плану вернитесь в «Общие сведения о плане закупок», спуститесь ниже по форме и нажмите кнопку «Рассчитать объемы» (рис. Форма «Загрузка плана закупок»). На основе данных из загруженного (заполненного) шаблона плана будут рассчитаны сведения в следующих полях:

- Совокупный годовой объем планируемых закупок товаров (работ, услуг);
- Совокупный годовой объем планируемых закупок товаров, работ, услуг, которые исключаются при расчете годового объема закупок товаров, работ, услуг, которые планируется осуществить по результатам закупки товаров, работ, услуг, участниками которой являются только субъекты малого и среднего предпринимательства;
- Годовой объем закупок, которые планируется осуществить по результатам закупки, участниками которой являются только субъекты МСП, руб.;
- Годовой объем закупок, которые планируется осуществить по результатам закупки, участниками которой являются только субъекты МСП, %.

Для передачи данных по сформированному плану в ЕИС в нижнем правом углу формы нажмите кнопку «Подписать и направить», в нижней части формы. Вкладка «Изменения» предназначена для просмотра сведений об изменениях, датах внесенных изменений, статусе данного плана, а так же сведений о пользователе, который внес изменения в план. Во вкладке «Журнал событий» фиксируются даты и время внесения изменений, подписания, направления в ЕИС данных о плане закупок (см . рис. ниже).

Кнопка «Назад» возвращает пользователя на предыдущий экран просмотра реестра планов закупок (рис. Форма просмотра реестра загруженных планов закупок). При этом в случае если, файл плана закупок был загружен успешно (см. рис. ниже), запись о данном плане закупок будет отражена в реестре планов закупок. Подробнее о работе с планами закупок через реестр планов закупок представлено в п.п. «Работа с планами через реестр планов закупок» настоящего документа.

| Загрузка плана з    | акупок                                                                                                    |                 |                |                                                              |             |                     |                             |                 |              |                                                      |                                                                  |                             |                                                    |                                   |                                 |          |
|---------------------|----------------------------------------------------------------------------------------------------|-----------------|----------------|--------------------------------------------------------------|-------------|---------------------|-----------------------------|-----------------|--------------|------------------------------------------------------|------------------------------------------------------------------|-----------------------------|----------------------------------------------------|-----------------------------------|---------------------------------|----------|
| Общие сведения о    | Хоцие сведения о плане закупок в структурированном виде Истиники Хуриап собитий                                                                                                    |                 |                |                                                              |             |                     |                             |                 |              |                                                      |                                                                  |                             |                                                    |                                   |                                 |          |
| Сохранить 🕻         | g Corpanne 🕢 Dotaenne noseurio 🗋 Conneceanne noseurio 🗎 yzanne noseurio - Hasaa sevence - 🖌 Forsk - Waazen signu sannet pre sannetnuk noseurio - Santarina Konseurio - Santarina Konseurio |                 |                |                                                              |             |                     |                             |                 |              |                                                      |                                                                  |                             |                                                    |                                   |                                 |          |
| Порядковый<br>номер | Кад по<br>ОКВЭД2                                                                                                    | Код по<br>ОКПД2 | предмет догово | минимально не<br>требования, пр<br>закупаемым то<br>услугам) | код по ОКЕИ | наименование        | сведения<br>о<br>количестве | код по<br>ОКАТО | наименование | сведения о нач<br>(максимальной)<br>цене<br>договора | планируемая д<br>или период раз<br>извещения о за<br>(месяц.год) | срок исполнения<br>договора | Способ закупки                                     | Закупка в<br>электронной<br>форме | код способа<br>закупки<br>в ЕИС | валюта з |
| 1.                  | 2                                                                                                    | 3               | 4              | 5                                                            | 6           | 7                   | 8                           | 9               | 10           | 11                                                   | 12                                                               | 13                          | 14                                                 | 15                                | 16                              | 17       |
| 1                   | 71.12.12                                                                                                    | 71.12.12        | new            |                                                              | 796         | Штука               | 10000                       | 10000000000     | Амурская обл | 500000.00                                            | 12.10.2017                                                       | 12.2017                     | Аукцион (02-01)                                    | 1                                 | 4244                            | E.A.     |
| 2                   | 95.11                                                                                                    | 95.11.10        | new            | для теста                                                    | 876         | Условная<br>единица | 10000                       | 45000000000     | Москва       | 500000.00                                            | 12.10.2017                                                       | 12.2017                     | Запрос<br>предложений с<br>переторжкой (02-<br>01) | 1                                 | 4245                            | 1        |
| 3                   | 95.11                                                                                                    | 95.11.10        | new            | для теста                                                    | 876         | Условная<br>единица | 10000                       | 4500000000      | Москва       | 500000.00                                            | 12.10.2017                                                       | 12.2017                     | Аукцион (02-01)                                    | 1                                 | 4244                            | 1        |
| 4                   | 95.11                                                                                                    | 95.11.10        | new            | для теста                                                    | 876         | Условная<br>единица | 10000                       | 4500000000      | Москва       | 50000.00                                             | 12.10.2017                                                       | 12.2017                     | Запрос<br>предложений с<br>переторжкой (02-<br>01) | 1                                 | 4245                            | 1        |
| 5                   | 95.11                                                                                                    | 95.11.10        | new            | для теста                                                    | 876         | Условная<br>единица | 10000                       | 4500000000      | Москва       | 500000.00                                            | 12.10.2017                                                       | 12.2017                     | Запрос<br>предложений с<br>переторжкой (02-<br>01) | 1                                 | 4245                            | 1        |
| 6                   | 95.11                                                                                                    | 95.11.10        | new            | для теста                                                    | 876         | Условная<br>единица | 10000                       | 4500000000      | Москва       | 500000.00                                            | 12.10.2017                                                       | 12.2017                     | Аукцион (02-01)                                    | 1                                 | 4244                            | - F      |
| 7                   | 95.11                                                                                                    | 95.11.10        | new            | для теста                                                    | 876         | Условная<br>единица | 10000                       | 4500000000      | Москва       | 500000.00                                            | 12.10.2017                                                       | 12.2017                     | Аукцион (02-01)                                    | 1                                 | 4244                            | 1        |
| 8                   | 95.11                                                                                                    | 95.11.10        | new            | для теста                                                    | 876         | Условная<br>единица | 10000                       | 45000000000     | Москва       | 500000.00                                            | 12.10.2017                                                       | 12.2017                     | Запрос цен (02-<br>01)                             | 1                                 | 4261                            | 1        |
| 9                   | 95.11                                                                                                    | 95.11.10        | new            | для теста                                                    | 876         | Условная<br>единица | 10000                       | 4500000000      | Москва       | 500000.00                                            | 12.10.2017                                                       | 12.2017                     | Предварительн<br>отбор (02-01)                     | 1                                 | 4291                            | 1.1      |
| 10                  | 95.11                                                                                                    | 95.11.10        | new            | для теста                                                    | 876         | Условная<br>единица | 10000                       | 4500000000      | Москва       | 500000.00                                            | 12.10.2017                                                       | 12.2017                     | Конкурентные<br>переговоры (02-<br>01)             | 1                                 | 4292                            |          |
|                     |                                                                                                    |                 |                |                                                              |             |                     |                             |                 |              |                                                      |                                                                  |                             |                                                    | По                                | длисать и направить             | Закрыть  |

#### Рис. Форма просмотра плана закупок в структурированном виде

Отобразится окно проверки подписываемых данных (см. рис. ниже). Нажмите на кнопку «Подписать». Система проверит используемых сертификат электронной подписи и, в случае если проверка прошла успешно, направит подписанный план закупок в ЕИС. Статус такого плана закупок изменится на «Подписан, ожидается публикация в ЕИС».

| Подписание плана закупок                                                                                                    | ×    |
|----------------------------------------------------------------------------------------------------|------|
| Внимательно перечитайте и проверьте подписываемые данные                                                                                                    |      |
| Настоящим подтверждается подпись плана закупок.<br>Контрольная сумма ГОСТ Р34.11-94:<br>615f380c1664fb33904759c45aca10bbe273db4083385188ca8426572a5af8<br>Заказчик: Департамент города Москвы по конкурентной политике<br>Дата начала действия плана: 11.03.2020<br>Дата окончания действия плана: 11.03.2021<br>Дата утверждения плана: 04.03.2020<br>Дата публикации: 11.03.2020 17:06 [GMT+3] | 9a   |
| Подпи                                                                                                    | сать |

Рис. Окно проверки подписываемых данных

#### Работа с планами через реестр планов закупок

Реестр планов закупок доступен при переходе на вкладку «План закупок» главного меню в личном кабинете Организатора (см. рис. ниже).

| Реест | Реестр планов закупок (для корректной работы с Планами закупок на ЕЭТП используйте функционал "Импортировать план из ЕИС") |                      |                              |                    |                      |                     |                     |                 |                    |    |                                         |  |  |
|-------|----------------------------------------------------------------------------------------------------|----------------------|------------------------------|--------------------|----------------------|---------------------|---------------------|-----------------|--------------------|----|-----------------------------------------|--|--|
| Peec  | тр планов закупок                                                                                                    | Согласование пла     | нируемых закупок             |                    |                      |                     |                     |                 |                    |    |                                         |  |  |
| 🔶 Но  | вый план закупок 🗌                                                                                                    | 👾 Импортировать пл   | ан из ЕИС   <u>Скачать і</u> | инструкцию Все дат | ы отображаются по ва | шему локальному час | овому поясу: GMT +0 | 3:00            |                    |    |                                         |  |  |
| ид    | Название плана                                                                                                    | Организация          | Номер документа              | Дата начала дей    | Дата окончания д     | Дата утверждени     | Дата загрузки пл    | Дата публикации | Статус             | Be | Операции                                |  |  |
| 547   | План 👾                                                                                                    | Тендерный<br>Комитет | 2170004490                   | 01.01.3121         | 31.12.3121           | 14.09.2017          | 17.01.2018          | 17.01.2018      | Опубликовано в ЕИС | 43 | V • 9 🗄 🕸 🔹 🔺                           |  |  |
| 1883  | План 👾                                                                                                    | Тендерный<br>Комитет | 2190005998                   | 01.01.2671         | 31.12.2671           | 26.12.2019          | 30.01.2020          | 26.12.2019      | Опубликовано в ЕИС | 10 | V • 9 🗄 🛠 🛞                             |  |  |
| 1758  | План 👾                                                                                                    | Тендерный<br>Комитет | 2180006049                   | 01.01.2669         | 31.12.2669           | 26.12.2018          | 27.02.2019          | 27.02.2019      | Опубликовано в ЕИС | 9  | ℣℗ℨℍⅆ℁                                  |  |  |
| 1592  | План 얥                                                                                                    | 000 "34"             | 2180004876                   | 01.01.2323         | 31.12.2323           | 25.06.2018          | 16.07.2018          | 16.07.2018      | Опубликовано в ЕИС | 7  | ی 🚯 🔚 😒 🛞                               |  |  |
| 673   | План 얥                                                                                                    | 000 "34"             | 2170004718                   | 01.01.2300         | 31.12.2300           | 01.01.2300          | 23.05.2018          | 24.04.2018      | Опубликовано в ЕИС | 37 | ی کی 🚍 🕩 👁                              |  |  |
| 443   | План 👾                                                                                                    | Тендерный<br>Комитет | 2170004678                   | 01.01.2298         | 31.12.2298           | 22.11.2017          | 22.11.2017          | 22.11.2017      | Опубликовано в ЕИС | 1  | V • 4 🗄 🛠 🛞                             |  |  |
| 445   | План 얥                                                                                                    | 000 "34"             | 2170004676                   | 01.01.2297         | 31.12.2297           | 01.01.2297          | 23.11.2017          | 23.11.2017      | Опубликовано в ЕИС | 5  | ی کی 🔚 🕩 🛞                              |  |  |
| 439   | План 🏨                                                                                                    | 000 "34"             | 2170004668                   | 01.01.2296         | 31.12.2296           | 01.01.2296          | 22.11.2017          | 21.11.2017      | Опубликовано в ЕИС | 4  | ی 🚯 📄 😒 🛞                               |  |  |
| 1547  | План 얥                                                                                                    | 000 "34"             | 2180004929                   | 01.01.2289         | 31.12.2289           | 19.12.2017          | 29.05.2018          | 25.05.2018      | Опубликовано в ЕИС | 7  | ی کی 🚍 🕩 🕥                              |  |  |
| 1546  | План 👾                                                                                                    | Тендерный<br>Комитет | 2180004929                   | 01.01.2289         | 31.12.2289           | 19.12.2017          | 28.05.2018          | 25.05.2018      | Опубликовано в ЕИС | 7  | ◩◐▯▤◷◍                                  |  |  |
| 1706  | План 👾                                                                                                    | Тендерный<br>Комитет | 2180005111                   | 01.01.2223         | 31.12.2223           | 07.11.2018          | 07.11.2018          | 07.11.2018      | Опубликовано в ЕИС | 9  | V • 4 🗄 🕏 🎕                             |  |  |
| 1768  | План 👾                                                                                                    | Тендерный<br>Комитет | 2180005030                   | 01.01.2222         | 31.12.2222           | 09.04.2019          | 09.04.2019          | 09.04.2019      | Опубликовано в ЕИС | 32 | V • 4 🗄 🛠 🛞                             |  |  |
| 665   | План 👾                                                                                                    | Тендерный<br>Комитет | 2180005420                   | 01.01.2220         | 31.12.2220           | 13.05.2018          | 22.05.2018          | 13.05.2018      | Опубликовано в ЕИС | 1  | V 👁 4) 🔚 😒 🛞                            |  |  |
| 1576  | План 얥                                                                                                    | 000 "34"             | 2180005448                   | 01.01.2135         | 31.12.2135           | 01.01.2135          | 28.06.2018          | 28.06.2018      | Опубликовано в ЕИС | 10 | ی کی 🚍 🕼 👁                              |  |  |
| 4667  | Enou 🎎                                                                                                    | Топлориций           | 010000E110                   | 01.01.0106         | 24.42.2425           | 01.01.0106          | 07.06.0010          | 07 DE 2019      | Onv6nuvonauo n EMC | e  | <b>≈/</b> ∧ () <b>⊡</b> <i>≓.</i> ∞ / ▼ |  |  |
| 4 4   | Страница 1                                                                                                    | из 1 🕨 🕅 🌊           | 2                            |                    |                      |                     |                     |                 |                    |    | Записи 1 - 22 из 22                     |  |  |

#### Рис. Реестр планов закупок

Реестр планов закупок содержит сведения обо всех планах на закупку товаров, работ, оказание услуг, планах инновационной, высокотехнологичной продукции, лекарственных средств как размещенных в ЕИС, так и о проектах таких планов, еще не прошедших публикацию в ЕИС.

Условные обозначения реестра планов закупок (рис. Реестр планов закупок):

- пиктограмма « 🍨 » план инновационной, высокотехнологичной продукции, лекарственных средств (ИПВПЛС);
- пиктограмма « 😻 » план импортирован из ЕИС план, опубликованный в ЕИС, и размещенный на площадке для дальнейшего использования при публикации закупочных процедур;
- пиктограмма « 🦻 » план, размещенный на ЕЭТП посредством использования функций планирования, но еще не подтвержденный к публикации в ЕИС.

Реестр планов закупок позволяет выполнить следующие операции:

- Опубликовать новый план закупок, план инновационной, высокотехнологичной продукции, лекарственных средств посредством нажатия кнопки «Новый план закупок» — описание действий по формированию и публикации плана представлено в п.п. «Заполнение шаблона плана закупок» настоящего документа;
- Загрузить опубликованный в ЕИС план закупок (или инновационный план закупок) на ЕЭТП (для дальнейшего использования и публикации закупочных процедур), если он формировался без использования функций планирования площадки. Посредством нажатия кнопки «Импортировать план из ЕИС», более подробно представлено в п. «Импорт плана закупок из ЕИС на ЭТП» настоящего документа;
- Скачать настоящий документ для дальнейшего использования, нажав кнопку «Скачать инструкцию»;
- Провести иные операции с планами путем нажатия пиктограммы функций, отображенных в столбце «Операции» соответствующего плана;
- Отредактировать уже опубликованный, или только сформированный план, инновационный план « 📝 » внесение изменений в данные позиций плана (рис. Реестр планов закупок).
- Открыть структурированный план, загруженный на ЕЭТП для просмотра « 🔊 » (рис. Реестр планов закупок);
- Просмотреть все сведения о плане, включая расширенные данные, в том числе даты и финансовые показатели плана (см.

рис. ниже), а так же историю изменений плана « 🖤 » (рис. Реестр планов закупок);

| Просмотр сведений о плане                                                                                                    |                                                                                                    | ×  |
|----------------------------------------------------------------------------------------------------|----------------------------------------------------------------------------------------------------|----|
| Общие сведения о плане закупок План закупок в структурированном виде Изменения                                                                                                    | Журнал coбытий                                                                                                    |    |
| Общие сведения                                                                                                    |                                                                                                    | •  |
| Наименование заказчика: Demo Zak                                                                                                    |                                                                                                    |    |
| Вид плана закупки: План закупки товаро                                                                                                    | s (работ, услуг)                                                                                                    |    |
| Реестровый номер: 2180005960                                                                                                    |                                                                                                    |    |
| Версия: 2                                                                                                    |                                                                                                    |    |
| План закупок                                                                                                    |                                                                                                    |    |
| Тип загружаемых данных:                                                                                                    | 🖲 План закупок                                                                                                    |    |
|                                                                                                    | О Проект плана закупок (Для заказчиков подпадающих под действие РП РФ от<br>06.11.2015 № 2258-р, РП РФ от 19.04.2016 года № 717-р) |    |
| План закупок инновационной продукции, высокотехнологичной продукции и<br>лекарственных средств:                                                                                                    |                                                                                                    |    |
| Закупки осуществляются на сумму, не превышающую размер, установленный в части 1<br>статьи 4 Закона No 223-ФЗ <sup>[2]</sup> :                                                                                                    | 5                                                                                                    |    |
| Для организации заказчика до 01.01.2022 г. не применялись требования постановления<br>правительства РФ от 11 декабря 2014 г. № 1352 <sup>[2]</sup> :                                                                                                    |                                                                                                    |    |
| Наименование плана закупок:                                                                                                    | План                                                                                                    |    |
| Дата начала действия плана:                                                                                                    | 01.01.8059                                                                                                    |    |
| Дата окончания действия плана:                                                                                                    | 31.12.8059 🖪                                                                                                    |    |
| Дата утверждения плана:                                                                                                    | 29.10.2018                                                                                                    |    |
| Обоснование внесения изменений:                                                                                                    | no 4191                                                                                                    |    |
| Отчетный год *:                                                                                                    | 8059 🗸                                                                                                    |    |
| Совокупный годовой объем планируемых закупок товаров (работ, услуг):                                                                                                    | 1000000.00                                                                                                    |    |
| Совокупный годовой объем планируемых закупок товаров, работ, услуг, которые<br>исключаются при расчете годового объема закупок товаров, работ, услуг, которые<br>пракцимает осношетание, по разультатам закупок товаров, работ, услуг, которые<br>пракцимаето осношетание, по разультатам закупок товаров, работ, услуг, которые<br>пракцимаето по пракция и пракция на пракция на пракция пракция и пракция и пракция на пракция на прак | 0.00                                                                                                    | •  |
|                                                                                                    | Создать закупку на основании выбранных позиций                                                                                     | гь |

#### Рис. Форма «Просмотр сведений о плане»

- Провести выгрузку (скачать файл) плана в формате электронной таблицы MS Excel « =» (рис. Реестр планов закупок)
   после нажатия пиктограммы начнется загрузка файла в соответствии с настройками браузера.
- Просмотреть результаты и историю событий в части направления сведений о плане в ЕИС « 🥮 » (рис. Реестр планов закупок) в списке отображаются операции взаимодействия с ЕИС соответствующего плана (см. рис. ниже).

| События загрузки плана закупок | в ЕИС          |                      |           | ×                 |
|--------------------------------|----------------|----------------------|-----------|-------------------|
| Дата и время                   | Направ         | Событие              | Результат | Операции          |
| 22.11.2017 16:00:09            | ENC            | Проект плана закупок | Успешно   | <b>(</b>          |
|                                |                |                      |           |                   |
|                                |                |                      |           |                   |
|                                |                |                      |           |                   |
|                                |                |                      |           |                   |
|                                |                |                      |           |                   |
|                                |                |                      |           |                   |
|                                |                |                      |           |                   |
|                                |                |                      |           |                   |
|                                |                |                      |           |                   |
|                                |                |                      |           |                   |
|                                |                |                      |           |                   |
|                                |                |                      |           |                   |
| 🚺 🖣 Страница 1 из 1            | ▶ <b>№</b>   4 | 3                    |           | Записи 1 - 1 из 1 |

#### Рис. Пиктограмма «Обмен с ЕИС»

#### Редактирование планов закупки

Для редактирования (изменения) опубликованного в ЕИС плана закупок (или плана инновационной продукции) следует нажать пиктограмму « 📝 » («Создать изменение плана») в столбце «Операции» соответствующего плана закупок. Откроется окно подтверждения идентичности версий текущих планов закупок на ЭТП и ЕИС (см. рис. ниже).

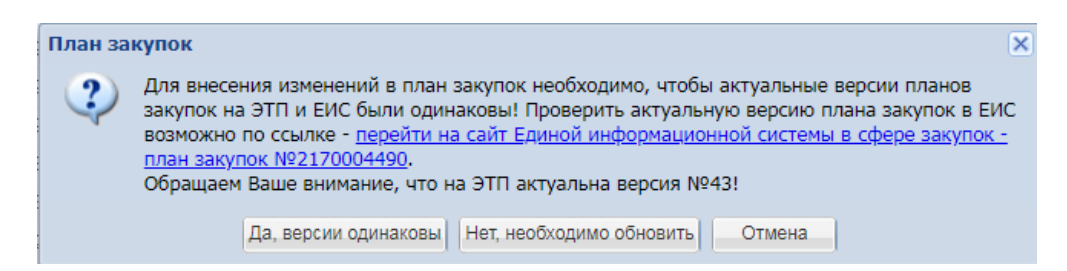

#### Рис. Форма «Просмотр сведений о плане»

При нажатии кнопки «Да, версии одинаковы» подтверждается идентичность планов закупок на ЭТП и ЕИС. Откроется окно редактирования плана закупок в структурированном виде (см. рис. ниже).

При выборе меню «Нет, необходимо обновить» происходит переход на форму «Импорт плана закупок из ЕИС» (импорт плана закупок из ЕИС на ЭТП описан в п. «Импорт плана закупок из ЕИС на ЭТП» настоящего документа).

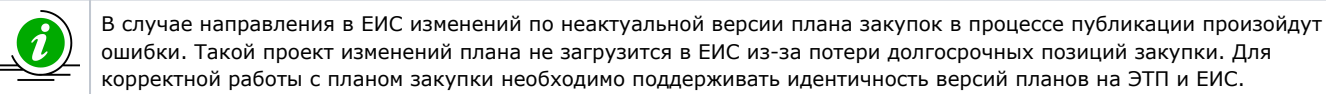

| Загрузка плана закупок                                               |                                                                                                    |                  |                                                                                                    |
|----------------------------------------------------------------------|----------------------------------------------------------------------------------------------------|------------------|----------------------------------------------------------------------------------------------------|
| Общие сведения о плане закупок                                       | Загрузка плана закупок в структурированном виде                                                                                                    | Изменения        | . Журнап событий                                                                                                    |
| Вид плана закупки:<br>Реестровый номер:                              | План закупки товар<br>2210008147                                                                                                    | оов (работ, у    | ycnyr)                                                                                                    |
| План закупок                                                         |                                                                                                    |                  |                                                                                                    |
| Тип загружаемых данных:                                              |                                                                                                    | 💿 План           | н закупок                                                                                                    |
|                                                                      |                                                                                                    | Прое<br>06.11.20 | ект плана закупок (Для заказчиков подпадающих под действие РП РФ от<br>2015 № 2258-р, РП РФ от 19.04.2016 года № 717-р) |
| План закупок инновационной про<br>лекарственных средств:             | укции, высокотехнологичной продукции и                                                                                                    |                  |                                                                                                    |
| Закупки осуществляются на сумму<br>статьи 4 Закона No 223-ФЗ [?];    | , не превышающую размер, установленный в части                                                                                                    | 15               |                                                                                                    |
| Для организации заказчика до 01.<br>правительства РФ от 11 декабря 2 | 01.2022 г. не применялись требования постановлен<br>014 г. № 1352 <sup>[2]</sup> :                                                                  | ия 🗌             |                                                                                                    |
| Наименование плана закупок *:                                        |                                                                                                    | План             |                                                                                                    |
| Дата начала действия плана *:                                        |                                                                                                    | 01.01.7          | 7778 🖪                                                                                                    |
| Дата окончания действия плана *                                      |                                                                                                    | 31.12.7          | 7778 3                                                                                                    |
| Дата утверждения плана *:                                            |                                                                                                    | 29.12.2          | 2021 3                                                                                                    |
| Обоснование внесения изменений                                       | *:                                                                                                    | Введит           | пе обоснование внесения изменений                                                                                       |
| Отчетный год *:                                                      |                                                                                                    | 7778             | ×                                                                                                    |
| Совокупный годовой объем плани                                       | ууемых закупок товаров (работ,услуг) *:                                                                                                    | 0.00             |                                                                                                    |
| Совокупный годовой объем плани                                       | уемых закупок товаров, работ, услуг, которые                                                                                                    | 0.00             |                                                                                                    |
| планируется осуществить по резул<br>которой являются только субъекть | о обвема закупок товаров, работ, услуг, которые<br>іътатам закупки товаров, работ, услуг, участниками<br>і малого и среднего предпринимательства *: |                  |                                                                                                    |
| Годовой объем закупок, которые п<br>участниками которой являются то  | ланируется осуществить по результатам закупки,<br>1ько СМП, руб. *:                                                                                 | 0.00             |                                                                                                    |
| Годовой объем закупок, которые п<br>участниками которой являются то  | ланируется осуществить по результатам закупки,<br>1ько СМП, % *:                                                                                    | 0                |                                                                                                    |
|                                                                      |                                                                                                    |                  | Сохранить Подписать и направить Закрыть                                                                                 |

#### Рис. Форма редактирования плана закупок в структурированном виде

В «Общие сведения о плане закупок» обязательно заполнить основание для внесения изменений в поле «Обоснование внесения изменений», указать дату утверждения изменяемого плана. Сохраните внесенные данные, нажатием кнопки «Сохранить» в нижней части формы. Перейдите к вкладке «Загрузка плана в структурированном виде».

Внесение изменений возможно путем загрузки файла, содержащего только требующие изменений позиции плана закупок, для дальнейшей обработки системой; а также с помощью добавления и редактирования строк в план с экранной формы структурированного плана.

Для загрузки на ЭТП изменений в план закупок необходимо скачать файл плана закупок, выбрав соответствующую пиктограмму на форме реестра плана закупок (рис. Реестр планов закупок).

Открыть скачанный файл электронной таблицы в соответствующей программе (MS Excel). Удалить из скачанного плана строки тех позиции, в которые не вносятся изменения (см. рис. ниже).

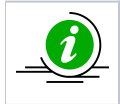

В электронной таблице позиций плана закупок должны остаться только те позиции, по которым вносятся изменения. Остальные позиции, изменения по которым не вносятся, будут добавлены ЭТП автоматически при загрузке плана.

|       | A14               |                  | <b>-</b> (0 | $f_{x}$               | 12            |              |             |              |            |               |              |              |           |              |                |              |              |                |
|-------|-------------------|------------------|-------------|-----------------------|---------------|--------------|-------------|--------------|------------|---------------|--------------|--------------|-----------|--------------|----------------|--------------|--------------|----------------|
|       | А                 | E                | 3           | С                     | D             | E            | F           | G            | Н          | 1             | J            | K            | L         | M            | N              | 0            | Р            | Q              |
| 1     | Торядковы         | і Код по         | D OKB3      | Код по ОК             | П/ Предмет до | ог Минимальн | о Код по ОК | ЕИНаименован | Сведения с | ь код по ОКА  | Т Наименован | и Сведения о | Планируем | а Срок испол | н Способ закуг | Закупка в эл | Код способа  | Валюта закуі З |
| 2     |                   | 1                | 2           |                       | 3             | 4 !          | 5           | 6 7          |            | 8 9           | 10           | ) 1'         | 1 1       | 2 1          | 3 14           | 15           | 16           | 17             |
| 3     |                   | 1 01.11          |             | 01.11                 | Тест1         |              | 79          | 6 Штука      |            | 1 9700000000  | ) Чувашская  | F 1000000.00 | 01.2671   | 12.2671      | Тестовый кон   | 1            | 4864         | RUB            |
| 4     |                   | 2 01.11          |             | 01.11                 | Тест          |              | 79          | 6 Штука      |            | 1 9700000000  | ) Чувашская  | F 1000000.00 | 01.2671   | 12.2671      | Аукцион(223)   | 1            | 3810         | RUB            |
| 5     |                   | 3 01.11          |             | 01.11                 | Тест3         | Тест3        | 79          | 6 Штука      |            | 3 9700000000  | ) Чувашская  | F 1000000.00 | 01.2671   | 12.2671      | Тестовый кон   | 1            | 4864         | RUB            |
| 6     |                   | 4 01.11          |             | 01.11                 | Тест4         | Тест4        | 79          | 6 Штука      |            | 4 97000000000 | ) Чувашская  | F 1000000.00 | 01.2671   | 12.2671      | Аукцион(223    | 1            | 3810         | RUB            |
| 7     |                   | 5 01.11          |             | 01.11                 | 12121324b     | /df          | 79          | 6 Штука      |            | 1 9700000000  | ) Чувашская  | F 1000000.00 | 01.2671   | 12.2671      | Конкурс dev-   | 1            | 5641         | RUB            |
| 8     |                   | 5 01.11          |             | 01.11                 | sdtgvbdbbg    |              | 79          | 6 Штука      |            | 1 9700000000  | ) Чувашская  | F 1000000.00 | 01.2671   | 12.2671      | Аукцион dev-   | 1            | 5642         | RUB            |
| 9     |                   | 7 01.11          |             | 01.11                 | Тест1         |              | 79          | 96 Штука     |            | 1 9700000000  | ) Чувашская  | F 1000000.00 | 01.2671   | 12.2671      | Аукцион dev-   | 1            | 5642         | RUB            |
| 10    | - 40              | 8 01 11          | × 500       | 01 11                 | Тест2         |              | 79          | 6 Штука      |            | 1 9700000000  | ) Чувашская  | F 1000000.00 | 01.2671   | 12.2671      | Аукцион dev-   | 1            | 5642         | RUB            |
| 11 An | iai + 10          | * A              | А 📆         | - % 000 E             | 😬 Тест1       |              | 796;796     | Штука;Штука  | 1;2        | 9700000000    | ) Чувашская  | F 1000000.00 | 01.2671   | 12.2671      | Аукцион dev-   | 1            | 5642         | RUB            |
| 12 ж  | (K 🗐 🖞            | • - <u>A</u> •   | • 🗄 •       | €,0 ,00 √<br>,00 ↓0 √ | Тест2         |              | 79          | 6 Штука      |            | 2 97000000000 | ) Чувашская  | F 1000000.00 | 01.2671   | 12.2671      | Аукцион dev-   | 1            | 5642         | RUB            |
| 13    |                   |                  | _           | 01.11                 | Тест3         |              | 79          | 6 Штука      |            | 2 9700000000  | ) Чувашская  | F 1000000.00 | 01.2671   | 12.2671      | Конкурс dev-   | 1            | 5641         | RUB            |
| 14 V  | Runezar           | 104 40           |             | <sup>01</sup> .12     | Тест4         |              | 79          | 6 Штука      |            | 2 9700000000  | ) Чувашская  | F 1000000.00 | 01.2671   | 12.2671      | Конкурс dev-   | 1            | 5641         | RUB            |
| 15 00 | Dapesar           |                  |             | .11.1                 | Предмет д     | оговора      | 79          | 6 Штука      | 156        | 4 9700000000  | ) Чувашская  | F 156156.00  | 01.2671   | 12.2671      | Аукцион в эл   | 1            | 1654         | RUB            |
| 16 4  | <u>К</u> опиров   | ать              |             | .11                   | asdfasdfsdf   | sd           | 79          | 6 Штука      |            | 1 9700000000  | ) Чувашская  | F 1000000.00 | 01.2671   | 12.2671      | Открытый ау    | 1            | 167          | RUB            |
| 17 🔐  | Парамет           | ры встав         | ки:         |                       |               |              |             |              |            |               |              |              |           |              |                |              |              |                |
| 18    | Ŵ 🗎               | ]                |             |                       |               |              |             |              |            |               |              |              |           |              |                |              |              |                |
| 20    | <u>С</u> пециал   | ьная вста        | авка        |                       |               |              |             |              |            |               |              |              |           |              |                |              |              |                |
| 21    | <u>В</u> ставить  |                  |             |                       |               |              |             |              |            |               |              |              |           |              |                |              |              |                |
| 22    | <u>У</u> далить   |                  |             |                       |               |              |             |              |            |               |              |              |           |              |                |              |              |                |
| 23    | Очистит           | ь содер <u>ж</u> | имое        |                       |               |              |             |              |            |               |              |              |           |              |                |              |              |                |
| 24    | Формат            | чеек             |             |                       |               |              |             |              |            |               |              |              |           |              |                |              |              |                |
| 25    | В <u>ы</u> сота с | троки            |             |                       |               |              |             |              |            |               |              |              |           |              |                |              |              |                |
| Fc    | Скрыт <u>ь</u>    |                  |             |                       |               |              |             |              |            |               |              |              |           |              |                | Среднее: 84  | 46,4285714 K | оличество: 101 |
|       | Показат           | •                |             |                       |               |              |             |              |            |               |              |              |           |              |                |              |              |                |

#### Рис. Удаление не требующих редактирования позиций плана закупок

Внести требуемые правки в соответствующие позиции (оставшиеся после удаления не редактируемых позиций) и при необходимости добавить новые.

При внесении изменений в план закупок необходимо заполнить столбец «Признак "Причина внесения изменений"» для соответствующих позиций, используются следующие значения: 0, 1, 2 или 3 (см. рис. ниже).

| K          | L          | M          | N              | 0            | P           | Q          | R             | S           | Т             | U           | V         | W            | Х                                                                   | Y           |
|------------|------------|------------|----------------|--------------|-------------|------------|---------------|-------------|---------------|-------------|-----------|--------------|---------------------------------------------------------------------|-------------|
| Сведения о | Планируема | Срок испол | н Способ закуг | Закупка в эл | Код способа | Валюта зак | у Закупка у С | Признак «За | а Курс валюты | Дата устано | Начальная | Закупка това | ризнак "Причина внесения изменений"(0 - нет, код категории если да) | Дополнитель |
| 11         | 12         | 1          | 3 14           | 15           | 16          | 1          | 7 18          | 3 1         | 9 20          | 21          | 22        | 23           | 2                                                                   | 4 25        |
| 1000000.00 | 01.2671    | 12.2671    | Тестовый кон   | 1            | 4864        | RUB        |               |             |               |             |           |              |                                                                     | 3           |
| 1000000.00 | 01.2671    | 12.2671    | Аукцион(223)   | 1            | 3810        | RUB        |               |             |               |             |           |              |                                                                     | 1           |
| 1000000.00 | 01.2671    | 12.2671    | Тестовый кон   | 1            | 4864        | RUB        |               |             |               |             |           |              |                                                                     | 1           |
| 1000000.00 | 01.2671    | 12.2671    | Аукцион(223)   | 1            | 3810        | RUB        |               |             |               |             |           |              |                                                                     | 1           |
| 1000000.00 | 01.2671    | 12.2671    | Конкурс dev-   | 1            | 5641        | RUB        |               |             |               |             |           |              |                                                                     |             |
| 1000000.00 | 01.2671    | 12.2671    | Аукцион dev-   | 1            | 5642        | RUB        |               |             |               |             |           |              |                                                                     |             |
| 1000000.00 | 01.2671    | 12.2671    | Аукцион dev-   | 1            | 5642        | RUB        |               |             |               |             |           |              |                                                                     |             |
| 1000000.00 | 01.2671    | 12.2671    | Аукцион dev-   | 1            | 5642        | RUB        |               |             |               |             |           |              |                                                                     |             |
| 1000000.00 | 01.2671    | 12.2671    | Аукцион dev-   | 1            | 5642        | RUB        |               |             |               |             |           |              |                                                                     |             |
| 1000000.00 | 01.2671    | 12.2671    | Аукцион dev-   | 1            | 5642        | RUB        |               |             |               |             |           |              |                                                                     |             |
| 1000000.00 | 01.2671    | 12.2671    | Конкурс dev-   | 1            | 5641        | RUB        |               |             |               |             |           |              |                                                                     |             |
| 1000000.00 | 01.2671    | 12.2671    | Конкурс dev-   | 1            | 5641        | RUB        |               |             |               |             |           |              |                                                                     |             |
| 156156.00  | 01.2671    | 12.2671    | Аукцион в эл   | 1            | 1654        | RUB        |               |             |               |             |           |              |                                                                     |             |
| 100000.00  | 01.2671    | 12.2671    | Открытый ау    | 1            | 167         | RUB        |               |             |               |             |           |              |                                                                     |             |

#### Рис. Столбец «Признак «Причина внесения изменений»

Расшифровка числовых значений:

- значение 0 «Признак отсутствует» (заполняется в случае добавления новой позиции);
- значение 1 «Изменение потребности в товарах, работах, услугах, в том числе сроков их приобретения, способа осуществления закупки и срока исполнения договора»;
- значение 2 «Изменение более чем на 10 процентов стоимости планируемых к приобретению товаров (работ, услуг), выявленного в результате подготовки к процедуре проведения конкретной закупки, вследствие чего невозможно осуществление закупки в соответствии с планируемым объемом денежных средств, предусмотренным планом закупки»;
- значение **3** «Иной случай, установленный положением о закупке и другими документами Организатора».

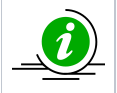

Сведения о причинах внесения изменений в позиции плана являются обязательными к заполнению (при редактировании плана, по требованию ЕИС), и передаются в ЕИС вместе с измененной версией плана.

Для загрузки файла плана закупок, после сохранения данных по обоснованию внесения изменений, и изменению даты утверждения плана перейдите в раздел загрузки, нажмите кнопку «Выбрать и загрузить файл», укажите сохраненный на персональном компьютере файл с изменениями (см. рис. ниже).

| Загрузка плана закупок                                                                                                    |                                                                                                    |                                                                                                    |                                                   |                                     |
|----------------------------------------------------------------------------------------------------|----------------------------------------------------------------------------------------------------|----------------------------------------------------------------------------------------------------|---------------------------------------------------|-------------------------------------|
| Общие сведения о плане з                                                                                                    | акупок Загрузка плана закупок в структур                                                                                                    | ированном виде Изменен                                                                                                    | ия Журнал событий                                 |                                     |
| Файл плана закупок в ви<br>Загружаемый файл долже<br><u>Скачать шаблон плана зак</u><br>Перед загрузкой файла в<br>- все данные в ячейках до<br>- в файле не должно быть<br>После загрузки файла и п<br>После подписания, план з | де электронной таблицы MSOffice (*.xls, *.xl<br>н соответствовать одному из указанных ниже<br><u>упок</u> или <u>скачать шаблон инновационного пла</u><br>систему, необходимо убедится в корректности<br>лжны быть заполнены в текстовом формате;<br>пустых ячеек.<br>роверки корректности система отобразит инф<br>акупок будет передан в ЕИС в структурирован | Isx) или OpenOffice (*.ods) –<br>шаблонов.<br>ана закупок<br>и его заполнения:<br>ормацию с результатами заг<br>ном виде. Далее необходими | рузки в нижней части э<br>о перейти в ЛК ЕИС и ог | крана.<br>публиковать план закупок. |
| Путь к файлу *:                                                                                                    |                                                                                                    | Выбрать и загрузить файл                                                                                                    |                                                   |                                     |
| Документ с обосновани                                                                                                    | ем внесения изменений                                                                                                    |                                                                                                    |                                                   |                                     |
| Принимаются файлы ра<br>.zip, .rar, .7z, .jpg, .gif, .p                                                                                                    | мером до 60 Мбайт в следующих форматах: .<br>ng, .pdf, .jpeg, .pdf, .gif, .dwg, .pptx, .ppt .001-                                                                                                    | doc, .docx, .xls, .xlsx, .txt, .rtf<br>009                                                                                                 | ,                                                 |                                     |

#### Рис. Загрузка редактируемого плана

Для редактирования через экранную форму нажмите кнопку «Добавить позицию» (см. рис. ниже). Вверху структурированного плана будет добавлена пустая срока. Путем перехода от столбца к столбцу формы заполните данные, за исключением порядкового номера. Порядковый номер будет присвоен системой ЕЭТП автоматически, после сохранения заполненных данных строки. Правила заполнения аналогичны заполнению шаблона. Справочная информация необходимая для корректного заполнения строк представлена на странице в виде отдельных справочников (рис. Справочники).

| Загрузка плана з                        | акупок                                   |                                              |                                  |                                                              |                   |                 |                             |                    |                                      |  |  |
|-----------------------------------------|------------------------------------------|----------------------------------------------|----------------------------------|--------------------------------------------------------------|-------------------|-----------------|-----------------------------|--------------------|--------------------------------------|--|--|
| Общие сведения о                        | плане закупок                            | Загрузка плана за                            | акупок в структур                | ированном виде                                               | Изменения         | Курнал событий  |                             |                    |                                      |  |  |
| Принимаются фа<br>.zip, .rar, .7z, .jpg | аилы размером до<br>g, .gif, .png, .pdf, | о 60 Мбаит в следу<br>.jpeg, .pdf, .gif, .dw | ющих форматах: .c<br>g, .001-009 | loc, .docx, .xls, .xls                                       | x, .txt, .rtt,    |                 |                             |                    |                                      |  |  |
| Описание докум                          | ента:                                    |                                              |                                  |                                                              |                   |                 |                             |                    |                                      |  |  |
| Путь к файлу:                           |                                          |                                              |                                  | Выбрать и загру:                                             | зить файл         |                 |                             |                    |                                      |  |  |
|                                         |                                          |                                              |                                  |                                                              |                   |                 |                             |                    |                                      |  |  |
| Редактирование                          | ктирование плана закупок                 |                                              |                                  |                                                              |                   |                 |                             |                    |                                      |  |  |
| Сохранить 🚺                             | ) Добавить позиции                       | о 🗋 Скопировать п                            | озицию 💢 Удалить                 | позицию Назад к                                              | реестру планов за | купок 🔍 Поиск У | азать курсы валют д         | аля валютных позиц | ий Закрыть                           |  |  |
| Порядковый<br>номер                     | Код по<br>ОКВЭД2                         | Код по<br>ОКПД2                              | предмет догово                   | минимально не<br>требования, пр<br>закупаемым то<br>услугам) | код по ОКЕИ       | наименование    | сведения<br>о<br>количестве | код по<br>ОКАТО    | наименование                         |  |  |
| 1 🔺                                     | 2                                        | 3                                            | 4                                | 5                                                            | 6                 | 7               | 8                           | 9                  | 10                                   |  |  |
|                                         |                                          |                                              |                                  |                                                              |                   |                 |                             |                    |                                      |  |  |
| 1                                       | 01.11.11                                 | 01.11.11.111                                 | Предмет1А                        | Требование1                                                  | 796               | Штука           | 1                           | 97000000000        | Чувашская<br>Республика -<br>Чувашия |  |  |
| 2                                       | 01.11.11                                 | 01.11.11.111                                 | Предмет2                         | Требование2                                                  | 796               | Штука           | 5                           | 97000000000        | Чувашская<br>Республика -<br>Чувашия |  |  |

#### Рис. Добавление позиции в план через экранную форму

| Загрузка плана закупок                                                                                                    |                                                                     |
|----------------------------------------------------------------------------------------------------|---------------------------------------------------------------------|
| Общие сведения о плане закупок в структурированном виде Изменения. Журнал событий                                                                                                    |                                                                     |
| езайл плана закупок в виде электронной табищи HS00Пос (*.16, *. 14.0) или OpenOTICa (*.odo)<br>Влужаений файл должен соответствона соркуги у закупание имеециблоса.<br>Социаль цаботы плана закоток и имеециаль цаботы инеедиричения плана закоток<br>не во замике в такупания закупания и или социальной закупания закупания.<br>Не во замике в такупания преверих околения на жистови формацию с рекультатани закупани в иссли карриа. | Crocobu sarynox                                                     |
| и посте подпаснити, пона закупок.<br>Пуля с файлу <sup>11</sup> (Пона судет порадан в стр. в структурированом мада, далее неколодино перенти в лк. сн. и ступниковать план закупок.<br>Пуля с файлу <sup>11</sup> (Пона)<br>Пориненаят с файлы разлерову до 0 Майл в спедуощих форматах: doc, docx, dos, xisx, stx, rtf,<br>до, rar, 72, go, forg, or go, dog, dog, df, of, dng, opt. 001.003                                            | OKEM OKEM                                                           |
| Οπικαινών αρογνεκτα:<br>Πγητ» κ φάληγ:<br>Βιωθρατιν κ αμαγρατικ φαλισ                                                                                                    | Валюта<br>Категории закулок в соответствии с лунктом 7 ПП РФ № 1352 |
|                                                                                                    |                                                                     |

#### Рис. Справочники

Для сохранения заполненной позиции нажмите кнопку «Сохранить» в верхней строке таблицы (рис. Справочники).

Для создания дополнительной позиции плана, (при условии, что сведения в позиции повторяют уже имеющуюся в плане) воспользуйтесь копированием информации. Для этого нажмите в одну из ячеек необходимой позиции и нажмите кнопку «Скопировать позицию» в верхней строке таблицы. Сведения о скопированной позиции закупки отобразятся в верхней строке структурированного плана, без заполнения порядкового номера.

Номер позиции установится автоматически, по завершению заполнения позиций, после сохранения.

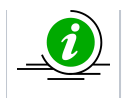

При использовании функции копирования, для быстрого отбора позиции, (потребность в копировании которой может возникнуть) используйте кнопку «Поиск». При нажатии на кнопку отобразится блок для уточнения параметров поиска (см. рис. ниже).

| Редактирование плана закупок                                                                    |                                                                 |
|-------------------------------------------------------------------------------------------------|-----------------------------------------------------------------|
| 😭 Сохранить 💿 Добавить позицию 🗅 Скопировать позицию 样 Удалить позицию Назад к реестру планов з | акулок 🔍 Поиск Указать курсы валют для валютных позиций Закрыть |
| Поиск позиций плана закупки                                                                     |                                                                 |
| Номер позиции 🕖 :                                                                               |                                                                 |
| Предмет договора:                                                                               |                                                                 |
| окпд2:                                                                                          |                                                                 |
| оквэд2:                                                                                         |                                                                 |
| Начальная (максимальная) от до<br>цена:                                                         |                                                                 |
| Регион поставки (ОКАТО):                                                                        |                                                                 |
| Валюта:                                                                                         |                                                                 |
| Позиции с неустановленным курсом валюты 🔲 Закупка у СМП 📃 Мои позиции                           |                                                                 |
| Выбрать Сброс поиска                                                                            |                                                                 |
|                                                                                                 |                                                                 |

#### Рис. Параметры поиска

Поиск, используемый при отборе позиций в блоке «Поиск позиций плана закупки», возможен по:

- «Номеру позиции» поле заполняется конкретным порядковым номером искомой позиции;
- «Предмету договора» поле позволяет осуществлять поиск при введении не менее трех символов из предмета договора;
- «ОКПД2» поле заполняется искомым значением кода;
- «ОКВЭД2» поле заполняется искомым значением кода;
- «Начальная (максимальная) цена» поле заполняется численным значением НМЦ в границах «от...» «до...»;
- «Позиции с неустановленным курсом валют» при установке чек-бокса в поиске отобразятся только те позиции плана, которые имеют валюту отличную от рубля, и по которым курс не был установлен при создании плана. При указании признака (поиск по позициям с неустановленным курсом) в правой части формы в блоке «Установка курса по выбранным позициям плана» укажите:
- «Валюта» валюта по которой необходимо установить курс, поле заполняется указанием конкретной валюты установленной в плане путем выбора из выпадающего списка (например USD, EUR);
- «Курс валюты» заполняется числовым значением, в структурированном виде с 2-я знаками после запятой;
- «Дата курса валюты» выбор даты с помощью календаря. При установке чек-бокса «Установить только позициям без курса» системно, в плане закупок, будут заполнены все позиции у которых не указаны требуемые сведения по валютам.
- После заполнения всех необходимых критериев нажать кнопку «Выбрать» для отображения позиций плана, удовлетворяющих условиям поиска.

Для того чтобы в плане закупок установить курс валюты на определенную дату для позиций с валютой отличной от рубля в меню формы редактирования нажмите кнопку «Указать курсы валют для валютных позиций». Отобразится блок «Установка курса по выбранным позициям» (см. рис. ниже).

| Редактирование плана закупок      |                                    |                                   |               |                             |                                    |               |
|-----------------------------------|------------------------------------|-----------------------------------|---------------|-----------------------------|------------------------------------|---------------|
| 🕞 Сохранить 🔕 Добавить позицию    | 🗅 Скопировать позицию 💢 Удалить по | озицию Назад к реестру планов зан | купок 🔍 Поиск | Указать курсы валют для вал | ютных позиций Закрыть              |               |
| Поиск позиций плана закупки       |                                    |                                   |               |                             | Установка курса по выбранным п     | озициям плана |
| Номер позиции 🕕 :                 |                                    |                                   |               |                             | Валюта:                            | ×             |
| Предмет договора:                 |                                    |                                   |               |                             | Курс валюты:                       |               |
| окпд2:                            |                                    |                                   |               |                             | Дата курса валюты:                 |               |
| оквэд2:                           |                                    |                                   |               |                             | Установить только позициям         |               |
| Начальная (максимальная)<br>цена: | т                                  | до                                |               |                             | Установить курс для отображаемых г | тозиций       |
| Регион поставки (ОКАТО):          |                                    | *                                 |               |                             |                                    |               |
| Валюта:                           |                                    | *                                 |               |                             |                                    |               |
| 📃 Позиции с неустановленным       | курсом валюты 📒 Закупка у СМ       | ИП 📃 Мои позиции                  |               |                             |                                    |               |
|                                   |                                    | Выбрать Сброс поиска              |               |                             |                                    |               |
|                                   |                                    |                                   |               |                             |                                    |               |

#### Рис. Форма поиска для указания курса валют в валютных позициях

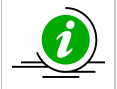

Для удаления строки позиции закупки, нажмите в одну из ячеек необходимой к удалению, затем нажмите кнопку «Удалить позицию» в верхней строке таблицы. Сведения о закупке будут удалены.

При внесении изменений через экранную форму также необходимо указать причину внесения изменений по каждой измененной позиции. Для этого в выпадающем списке должно быть выбрано одно из значений (см. рис. ниже).

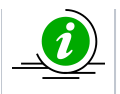

| - cature | npouunite iniunu . | sakynok                                              |                                                                  |                             |                                                    |                                   |                                 |                    |                  |                                                                                                    |                                                            |                         |                                                                     |                                                                                                    |                                                                                 |               |
|----------|--------------------|------------------------------------------------------|------------------------------------------------------------------|-----------------------------|----------------------------------------------------|-----------------------------------|---------------------------------|--------------------|------------------|----------------------------------------------------------------------------------------------------|------------------------------------------------------------|-------------------------|---------------------------------------------------------------------|----------------------------------------------------------------------------------------------------|---------------------------------------------------------------------------------|---------------|
| Coo 😭    | ранить 🛛 🔾 Добави  | ить позицию 🗋 Ска                                    | опировать позицию                                                | 💥 Удалить позици            | ю Назад к реестру                                  | планов закупок                    | 👆 Поиск 🛛 Указать к             | урсы валют для вал | отных позиций За | крыть                                                                                                    |                                                            |                         |                                                                     |                                                                                                    |                                                                                 |               |
| 0        | наименование       | сведения о нач<br>(максимальной)<br>цене<br>договора | планируемая д<br>или период раз<br>извещения о за<br>(месяц.год) | срок исполнения<br>договора | Способ закупки                                     | Закупка в<br>электронной<br>форме | код способа<br>закупки<br>в ЕИС | валюта закупки     | закупка у СМП    | Признак<br>"Закупка<br>не учитывается<br>в соответствии с<br>пунктом 7"<br>(0 - нет,<br>код категории -<br>еспи да) | курс валюты<br>(при условии<br>отличия валюты<br>от рубля) | Дата установки<br>курса | Начальная<br>(максимальная<br>договора в<br>рублевом<br>эквиваленте | "Закупка товаров<br>(работ, услут),<br>удовлетворяю<br>критериям отне<br>к инновационн<br>выс окотехноло<br>продукции" (1-д | Признак<br>"Причина внес<br>изменений<br>(0 - нет,<br>код категории<br>если да) | Дополнительна |
|          | 10                 | 11                                                   | 12                                                               | 13                          | 14                                                 | 15                                | 16                              | 17                 | 18               | 19                                                                                                    | 20                                                         | 21                      | 22                                                                  | 23                                                                                                    | 24                                                                              | 25            |
| 0000     | Амурская обп       | 500000.00                                            | 12.10.2017                                                       | 12.2017                     | Аукцион (02-01)                                    | 1                                 | 4244                            | RUB                |                  |                                                                                                    |                                                            |                         |                                                                     |                                                                                                    | 1 ×                                                                             |               |
| 0000     | Амурская обп       | 500000.00                                            | 12.10.2017                                                       | 12.2017                     | Аукцион (02-01)                                    | 1                                 | 4244                            | RUB                |                  |                                                                                                    |                                                            |                         |                                                                     |                                                                                                    | 0 ^                                                                             |               |
| 0000     | Москва             | 500000.00                                            | 12.10.2017                                                       | 12.2017                     | Запрос<br>предложений с<br>переторжкой (02-<br>01) | 1                                 | 4245                            | RUB                |                  |                                                                                                    |                                                            |                         |                                                                     |                                                                                                    | отсутствует<br>1<br>Изменение<br>потребности в                                  |               |
| 0000     | Москва             | 500000.00                                            | 12.10.2017                                                       | 12.2017                     | Аукцион (02-01)                                    | 1                                 | 4244                            | RUB                |                  |                                                                                                    |                                                            |                         |                                                                     |                                                                                                    | товарах,<br>работах,                                                            |               |
| 0000     | Москва             | 500000.00                                            | 12.10.2017                                                       | 12.2017                     | Запрос<br>предложений с<br>переторжкой (02-<br>01) | 1                                 | 4245                            | RUB                |                  |                                                                                                    |                                                            |                         |                                                                     |                                                                                                    | числе сроков<br>их<br>приобретения,<br>способа                                  |               |
| 0000     | Москва             | 500000.00                                            | 12.10.2017                                                       | 12.2017                     | Запрос<br>предложений с<br>переторжкой (02-<br>01) | 1                                 | 4245                            | RUB                |                  |                                                                                                    |                                                            |                         |                                                                     |                                                                                                    | осуществления<br>закупки и<br>срока<br>исполнения<br>погояопа                   |               |
| 0000     | Москва             | 500000.00                                            | 12.10.2017                                                       | 12.2017                     | Аукцион (02-01)                                    | 1                                 | 4244                            | RUB                |                  |                                                                                                    |                                                            |                         |                                                                     |                                                                                                    | 2<br>Изменение                                                                  |               |
| 000      | Москва             | 500000.00                                            | 12.10.2017                                                       | 12.2017                     | Аукцион (02-01)                                    | 1                                 | 4244                            | RUB                |                  |                                                                                                    |                                                            |                         |                                                                     |                                                                                                    | более чем на<br>10 процентов<br>стоимости                                       |               |
| 0000     | Москва             | 500000.00                                            | 12.10.2017                                                       | 12.2017                     | Запрос цен (02-<br>01)                             | 1                                 | 4261                            | RUB                |                  |                                                                                                    |                                                            |                         |                                                                     |                                                                                                    | 0                                                                               |               |
| 0000     | Morkea             | 500000.00                                            | 12 10 2017                                                       | 12 2017                     | Плелезпительн                                      | 4                                 | 4201                            | RUB                | (FT)             |                                                                                                    |                                                            |                         |                                                                     | (F)                                                                                                    | 0                                                                               |               |

#### Рис. Столбец «Признак «Причина внесения изменений» на экранной форме ЭТП

Для фиксации внесенных изменений в файле (который будет передан в ЕИС после подписания черновика плана закупок) нажмите на кнопку «Сохранить» в верхней строке таблицы (см. рис. ниже). Файл будет сохранен, отобразится соответствующее уведомление. Вернитесь на закладку «Общие сведения о плане закупок», для перерасчета финансовых показателей, на основе внесенных изменений, нажмите кнопку «Рассчитать объемы» для расчета (рис. Перерасчет финансовых показателей плана закупок).

| Загрузка плана з    | акупок                                                                                                    |                   |                   |                                                              |             |               |                             |                 |              |  |
|---------------------|----------------------------------------------------------------------------------------------------|-------------------|-------------------|--------------------------------------------------------------|-------------|---------------|-----------------------------|-----------------|--------------|--|
| Общие сведения с    | о плане закупок                                                                                                    | Загрузка плана за | акупок в структур | ированном виде                                               | Изменения Ж | урнал событий |                             |                 |              |  |
|                     |                                                                                                    |                   |                   |                                                              |             |               |                             |                 |              |  |
| Редактирование      | дактирование плана закупок                                                                                                    |                   |                   |                                                              |             |               |                             |                 |              |  |
| 🕞 Сохранить 🛛 🧕     | здактирование плана закупок<br>🔓 Сохранить 📀 Добавить позицию 🗋 Скопировать позицию 💥 Удалить позицию   Назад к реестру планов закупок   🔍 Поиск   Указать курсы валют для валютных позиций   Закрыть |                   |                   |                                                              |             |               |                             |                 |              |  |
| Порядковый<br>номер | Код по<br>ОКВЭД2                                                                                                    | Код по<br>ОКПД2   | предмет догово    | минимально не<br>требования, пр<br>закупаемым то<br>услугам) | код по ОКЕИ | наименование  | сведения<br>о<br>количестве | код по<br>ОКАТО | наименование |  |
| 1.                  | 2                                                                                                    | 3                 | 4                 | 5                                                            | 6           | 7             | 8                           | 9               | 10           |  |

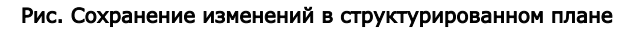

| ar pyska iniana 3dKylluk                                        |                                                                                                    | [                                                 |                                                                            |          |
|-----------------------------------------------------------------|----------------------------------------------------------------------------------------------------|---------------------------------------------------|----------------------------------------------------------------------------|----------|
| Общие сведения о плане закупс                                   | <ul> <li>загрузка плана закупок в структурированном виде</li> </ul>                                                                                       | изменения Журнал событи                           | и                                                                          |          |
|                                                                 |                                                                                                    |                                                   |                                                                            |          |
| План закупок                                                    |                                                                                                    |                                                   |                                                                            |          |
| Тип загружаемых данных:                                         |                                                                                                    | 💿 План закупок                                    |                                                                            |          |
|                                                                 |                                                                                                    | ○ Проект плана закупон<br>06.11.2015 № 2258-р, РГ | (Для заказчиков подпадающих под действие<br>РФ от 19.04.2016 года № 717-р) | ΡΠ ΡΦ οτ |
| План закупок инновационной п<br>лекарственных средств:          | родукции, высокотехнологичной продукции и                                                                                                    |                                                   |                                                                            |          |
| Закупки осуществляются на сун<br>статьи 4 Закона No 223-ФЗ [2]: | му, не превышающую размер, установленный в част                                                                                                    | и 15                                              |                                                                            |          |
| Для организации заказчика до<br>правительства РФ от 11 декабр   | 01.01.2022 г. не применялись требования постановле<br>я 2014 г. № 1352 <sup>[2]</sup> :                                                                   | ния 🗌                                             |                                                                            |          |
| Наименование плана закупок *                                    | :                                                                                                    | План                                              |                                                                            |          |
| Дата начала действия плана *:                                   |                                                                                                    | 01.01.7778                                        |                                                                            |          |
| Дата окончания действия план                                    | a *:                                                                                                    | 31.12.7778                                        |                                                                            |          |
| Дата утверждения плана *:                                       |                                                                                                    | 29.12.2021                                        |                                                                            |          |
| Обоснование внесения изменен                                    | ий *:                                                                                                    | изменения                                         |                                                                            |          |
| Отчетный год *:                                                 |                                                                                                    | 7778                                              | ~                                                                          |          |
| Совокупный годовой объем пла                                    | нируемых закупок товаров (работ,услуг) *:                                                                                                    | 900000.00                                         |                                                                            |          |
| Совокупный годовой объем пла                                    | нируемых закупок товаров, работ, услуг, которые                                                                                                    | 900000.00                                         |                                                                            |          |
| планируется осуществить по ре<br>которой являются только субъе  | зого освема закупки товаров, работ, услуг, которые<br>зультатам закупки товаров, работ, услуг, участникам<br>кты малого и среднего предпринимательства *: | и                                                 |                                                                            |          |
| Годовой объем закупок, которь<br>участниками которой являются   | е планируется осуществить по результатам закупки, только СМП, руб. *:                                                                                     | 0.00                                              |                                                                            |          |
| Годовой объем закупок, которь<br>участниками которой являются   | е планируется осуществить по результатам закупки, только СМП, % *:                                                                                        | 0.00                                              |                                                                            |          |
|                                                                 |                                                                                                    | Рассчитать объёмы                                 |                                                                            |          |
|                                                                 |                                                                                                    |                                                   |                                                                            |          |

Рис. Перерасчет финансовых показателей плана закупок

По завершению сохранения отредактированных данных и перерасчета финансовых показателей, для передачи сведений по плану в ЕИС нажмите кнопку «Подписать и направить» в нижней части формы планирования (см. рис. ниже).

| Загрузка плана закупок                                                         |                                                                                                    |                                                |                                                                                                    |
|--------------------------------------------------------------------------------|----------------------------------------------------------------------------------------------------|------------------------------------------------|----------------------------------------------------------------------------------------------------|
| Общие сведения о плане закупок                                                 | Загрузка плана закупок в структурированном виде                                                                                               | Изменения                                      | Журнал событий                                                                                                    |
|                                                                                |                                                                                                    |                                                |                                                                                                    |
| План закупок                                                                   |                                                                                                    |                                                |                                                                                                    |
| Тип загружаемых данных:                                                        |                                                                                                    | 💿 План за                                      | kynok                                                                                                    |
|                                                                                |                                                                                                    | <ul> <li>Проект</li> <li>06 11 2015</li> </ul> | лана закупок (Для заказчиков подпадающих под действие РП РФ от ND 256-ро PM от ST 25-00 PM от 10-00 PM от 10-00 PM от |
| План закупок инновационной прод<br>лекарственных средств:                      | укции, высокотехнологичной продукции и                                                                                                    |                                                |                                                                                                    |
| Закупки осуществляются на сумму,<br>статьи 4 Закона No 223-ФЗ <sup>[?]</sup> : | не превышающую размер, установленный в части                                                                                                  | 15                                             |                                                                                                    |
| Для организации заказчика до 01.0<br>правительства РФ от 11 декабря 20         | 01.2022 г. не применялись требования постановле<br>014 г. NP 1352 <sup>[2]</sup> :                                                            | ия 🗌                                           |                                                                                                    |
| Наименование плана закупок *:                                                  |                                                                                                    | План                                           |                                                                                                    |
| Дата начала действия плана *:                                                  |                                                                                                    | 01.01.7778                                     |                                                                                                    |
| Дата окончания действия плана *:                                               |                                                                                                    | 31.12.777                                      |                                                                                                    |
| Дата утверждения плана *:                                                      |                                                                                                    | 29.12.202                                      |                                                                                                    |
| Обоснование внесения изменений                                                 | *:                                                                                                    | изменения                                      |                                                                                                    |
| Отчетный год *:                                                                |                                                                                                    | 7778                                           | ×                                                                                                    |
| Совокупный годовой объем планир                                                | уемых закупок товаров (работ,услуг) *:                                                                                                    | 900000.00                                      |                                                                                                    |
| Совокупный годовой объем планир                                                | уемых закупок товаров, работ, услуг, которые                                                                                                  | 900000.00                                      |                                                                                                    |
| планируется осуществить по резул<br>которой являются только субъекты           | ообема закупок товаров, работ, услуг, которые<br>ътатам закупки товаров, работ, услуг, участникам<br>малого и среднего предпринимательства *: |                                                |                                                                                                    |
| Годовой объем закупок, которые п                                               | панируется осуществить по результатам закупки,                                                                                                | 0.00                                           |                                                                                                    |
| участниками которои являются тол                                               | њко СМП, руб. *:                                                                                                    | 0                                              |                                                                                                    |
| участниками которой являются тол                                               | напируется осуществить по результатам закупки,<br>тько СМП, % *:                                                                              | U                                              |                                                                                                    |
|                                                                                |                                                                                                    | Рассчитать                                     | объемы                                                                                                    |
|                                                                                |                                                                                                    |                                                |                                                                                                    |
|                                                                                |                                                                                                    |                                                | Сохранить Подписать и направить Закрыть                                                                                                    |

#### Рис. Направление плана на публикацию в ЕИС

После подписания формы файл будет передан в ЕИС. В реестре планов будет отображаться статус «Подписан, ожидается публикация в ЕИС». Перейдите в личный кабинет ЕИС, для подписи и публикации изменений плана, более подробно представлено в п. «Работа с планами закупок в ЕИС» настоящего документа.

### Работа с планами закупок в ЕИС

После подписи и публикации плана закупок на ЭТП (представлено в п. «Формирование плана закупок, загрузка плана на площадку» настоящего документа, в случае если отправка файла плана закупки прошла успешно и план находится в статусе «Ожидается публикация в ЕИС», см. рис. ниже), Организатор должен перейти в личный кабинет ЕИС для дальнейшей подписи и публикации.

| Реестр | планов закупок (для    | корректной работы с     | Планами закупок на         | ЕЭТП используйте фун | нкционал "Импортиро    | вать план из ЕИС")     |                     |                 |                                         |     |               |
|--------|------------------------|-------------------------|----------------------------|----------------------|------------------------|------------------------|---------------------|-----------------|-----------------------------------------|-----|---------------|
| Peec   | р планов закупок       | Согласование планируем  | ных закупок                |                      |                        |                        |                     |                 |                                         |     |               |
| 🖷 Ho   | зый план закупок 🛛 👾 И | 1мпортировать план из В | ИС <u>Скачать инструки</u> | ию Все даты отобража | ются по вашему локальн | юму часовому поясу: GN | /T +03:00           |                 |                                         |     |               |
| ИД     | Название плана зак     | Организация             | Номер документа в          | Дата начала действ   | Дата окончания дей     | Дата утверждения п     | Дата загрузки плана | Дата публикации | Статус                                  | Bep | Операции      |
| 1899   | План                   | Тендерный Комитет       | 2170004490                 | 01.01.3121           | 31.12.3121             | 14.09.2017             | 11.03.2020          |                 | подписан, ожидается<br>публикация в ЕИС |     | © 4) 🔚 🗇 👾    |
| 547    | План 👾                 | Тендерный Комитет       | 2170004490                 | 01.01.3121           | 31.12.3121             | 14.09.2017             | 17.01.2018          | 17.01.2018      | Опубликовано в ЕИС                      | 43  | V 💿 4) 🔚 😂 👾  |
| 1883   | План 👾                 | Тендерный Комитет       | 2190005998                 | 01.01.2671           | 31.12.2671             | 26.12.2019             | 30.01.2020          | 26.12.2019      | Опубликовано в ЕИС                      | 10  | V 💿 4) 🔚 🔁 🕸  |
| 1758   | План 👾                 | Тендерный Комитет       | 2180006049                 | 01.01.2669           | 31.12.2669             | 26.12.2018             | 27.02.2019          | 27.02.2019      | Опубликовано в ЕИС                      | 9   | 📝 👁 🌗 🔚 🛸 🏨   |
| 1592   | План 👾                 | 000 "34"                | 2180004876                 | 01.01.2323           | 31.12.2323             | 25.06.2018             | 16.07.2018          | 16.07.2018      | Опубликовано в ЕИС                      | 7   | ی کی 🔚 🕒 👁    |
| 673    | План 👾                 | 000 "34"                | 2170004718                 | 01.01.2300           | 31.12.2300             | 01.01.2300             | 23.05.2018          | 24.04.2018      | Опубликовано в ЕИС                      | 37  | ی 🚯 🔚 🔁       |
| 443    | План 👾                 | Тендерный Комитет       | 2170004678                 | 01.01.2298           | 31.12.2298             | 22.11.2017             | 22.11.2017          | 22.11.2017      | Опубликовано в ЕИС                      | 1   | 12 💿 4) 🔚 😒 😤 |
| 445    | План 👾                 | 000 "34"                | 2170004676                 | 01.01.2297           | 31.12.2297             | 01.01.2297             | 23.11.2017          | 23.11.2017      | Опубликовано в ЕИС                      | 5   | ی 🚯 🔚 😭 🛞     |
| 439    | План 👾                 | 000 "34"                | 2170004668                 | 01.01.2296           | 31.12.2296             | 01.01.2296             | 22.11.2017          | 21.11.2017      | Опубликовано в ЕИС                      | 4   | ی 🚯 🔚 🔁 😟     |

#### Рис. Подтверждение публикации на ЭТП

Для публикации зайдите в соответствующий раздел личного кабинета ЕИС, «Планы закупок», «На размещении» (рис. Проверка и подписание плана закупок в ЕИС), из выпадающего меню соответствующего проекта плана закупок выберите пункт «Разместить» (см. рис. ниже).

| Bce   | Новые Размещенные Измене       | ния На размещении На проверке |                    | •                   |
|-------|--------------------------------|-------------------------------|--------------------|---------------------|
|       | Наименование                   | документа                     | Дата утверждения   | Последнее изменение |
| Пла   | н закупки товаров, работ услуг |                               |                    |                     |
| Ста   | Разместить                     |                               | 15.11.2019 (MCK+7) | 05.12.2019 (MCK+7)  |
|       | Просмотреть                    |                               |                    |                     |
| Bcero | Редактировать                  |                               |                    |                     |
|       | Удалить                        |                               |                    |                     |

#### Рис. Размещение плана в ЕИС

### Сформируется и отобразится печатная форма плана закупок, проверьте корректность заполнения и нажмите кнопку «Подписать и опубликовать» (см. рис. ниже).

| Печатная форма | В виде       | XML-фай    | ла             |                                |                    |                   |                  |                   |                            |                      |                     |                |                               |                 |            |
|----------------|--------------|------------|----------------|--------------------------------|--------------------|-------------------|------------------|-------------------|----------------------------|----------------------|---------------------|----------------|-------------------------------|-----------------|------------|
|                |              |            |                |                                |                    | ПЛА               | н закупки        | товаров,          | РАБОТ, УСЛ                 | УГ                   |                     |                |                               |                 |            |
|                |              |            |                |                                |                    | на 2033-203       | 6 годы (на г     | ериод с 01.       | 11.2033 <sup>°</sup> no 30 | 0.11.2036)           |                     |                |                               |                 |            |
| Наименовани    | е заказчи    | ка         |                |                                |                    | EЭTП-2            |                  |                   |                            |                      |                     |                |                               |                 |            |
| Адрес местон   | ахождени     | я заказчи  | ка             |                                |                    | 664007            | , обл Иркутская  | а, г. Иркутск, ул | Декабрских Соб             | ытий, 13             |                     |                |                               |                 |            |
| Телефон зака   | зчика        |            |                |                                |                    | 7-8456            | 4-987987-9879    |                   |                            |                      |                     |                |                               |                 |            |
| инн            | HUMIA 34K    | азчика     |                |                                |                    | 381816            | 6180             |                   |                            |                      |                     |                |                               |                 |            |
| кпп            |              |            |                |                                |                    | 382811            | .001             |                   |                            |                      |                     |                |                               |                 |            |
| OKATO          |              |            |                |                                |                    | 125000            | 00000            |                   |                            |                      |                     |                |                               |                 |            |
|                |              |            |                |                                |                    |                   |                  |                   |                            |                      |                     |                |                               |                 |            |
|                |              |            |                |                                | _                  |                   | Услови           | я договора        |                            |                      |                     |                |                               | Закулка в       |            |
|                |              |            |                |                                | En                 | измерения         |                  | Регион пост       | гавки товаров,             |                      | График осуш         | ествления      |                               | электронной     |            |
|                |              |            |                | Минимально необхолимые         | - CA               | nonopernin        |                  | y                 | слуг                       | Сведения о           | процедур            | закупки        |                               | форме           |            |
| Порядковый     | Код по       | Код по     | Предмет        | требования, предъявляемые      |                    |                   | Сведения о       |                   |                            | начальной            | планируемая         |                | Способ закупки                | 1               | Заказчик   |
| Honep          | оквэдг       | OKIIAZ     | договора       | к закупаемым                   | код                |                   | (объеме)         |                   |                            | цене договора        | размещения          | исполнения     |                               |                 |            |
|                |              |            |                | товарам,раоотам,услугам        | ОКЕИ               | наименование      |                  | код по ОКАТО      | наименование               | (цене лота)          | извещения о         | договора       |                               | да (нет)        |            |
|                |              |            |                |                                |                    |                   |                  |                   |                            |                      | закупке(месяц,      | (месяц, год)   |                               | 1               |            |
| 1              | 2            | 3          | 4              | 5                              | 6                  | 7                 | 8                | 9                 | 10                         | 11                   | 12                  | 13             | 14                            | 15              | 16         |
|                |              |            |                |                                |                    |                   |                  |                   |                            |                      |                     |                | Запрос предложений в          | 1               |            |
|                |              | Pasnen     |                |                                |                    |                   | определить       |                   | Архангельская              | 50.000.00            |                     |                | электронной форме,            | 1               |            |
| 1              | 98           | к          | договор124     |                                |                    |                   | количество       | 11000000000       | обл                        | Российский рубль     | 06.2033             | 06.2033        | быть только субъекты          | <sup>Да</sup>   | E9TH-2     |
|                |              |            |                |                                |                    |                   | (объем)          |                   |                            |                      |                     |                | малого и среднего             | 1               |            |
|                |              |            | 1              |                                |                    |                   |                  |                   |                            |                      |                     |                | предпрининательства           |                 |            |
|                |              |            |                |                                |                    |                   |                  |                   |                            |                      |                     |                |                               |                 |            |
| Участие су     | бъектов м    | алого и с  | реднего пред   | принимательства в закупках     |                    |                   |                  |                   |                            |                      |                     |                |                               |                 |            |
| Совокупн       | ный годово   | ой стоимо  | стный объем    | договоров, заключенных заказ   | чиком г            | ю результатам :   | закупки иннова   | ционной продуж    | ции, высокотехн            | ологичной продукци   | и за год, предшест  | вующий отчетн  | юму, составляет 0.00 рублей.  |                 |            |
|                |              |            |                |                                |                    |                   |                  |                   |                            |                      |                     | -              |                               |                 |            |
| Годовой        | объем зан    | купок ин   | новационной    | продукции, высокотехнологич    | ной пр             | одукции, котор    | ые планируется   | осуществить в     | в соответствии с           | проектом плана за    | купки товаров, ра   | бот, услуг или | проектом плана закупки ин     | новационной п   | родукции,  |
| составляет 50  | 000.00 p     | ублей.     | и, лекарстве   | пох средств (в части пераот    | года е             | no peannsathn,    | ninoo ykasanni   | and Algebraten    | tonin inananin (c          | yneron nanenennn,    | Korophie He ripette | Tabrianco gra  | оценки соответствия или но    | иторинга соот   | Bercienny, |
|                |              |            |                |                                |                    |                   |                  |                   |                            |                      |                     |                |                               |                 |            |
| Совокупн       | ный годов    | ой объем   | планируемы     | к закупок товаров (работ, услу | <li>гг), кото</li> | орые исключаю     | гся при расчете  | годового объе     | ма закупки иннов           | вационной продукци   | и, высокотехнолог   | ичной продук.  | ции, которые планируется осу  | ществить по ре  | зультатам  |
| Sakyrikii Toba |              | i, yuiyi), | участникани    | которой являются только субь   | ekibi Ma           | лого и среднего   | предпрининат     | Enderba, coerab   | мет 0.00 руслеи.           |                      |                     |                |                               |                 |            |
| Годовой        | объем зан    | купок ин   | новационной    | продукции, высокотехнологич    | ной пр             | одукции, котор    | ые планируется   | осуществить и     | в соответствии с           | проектом плана за    | купки товаров, ра   | бот, услуг или | проектом плана закупки ин     | новационной п   | родукции,  |
| высокотехнол   | югичной і    | продукци   | и, лекарстве   | нных средств (в части первог   | о года             | его реализации    | ) либо утвержи   | денными указан    | ными планами о             | существить по резу   | льтатам закупок,    | участниками к  | оторых являются только субъ   | екты малого и   | среднего   |
| предпринима    | тельства,    | составля   | ет 50 000.00 ј | рублей.                        |                    |                   |                  |                   |                            |                      |                     |                |                               |                 |            |
| Совокуль       | ный голов    | зой стои   | мостный объ    | ем договоров, заключенных      | заказчи            | ком по резул      | ьтатам закупки   | инновационни      | ой пролукции, в            | ысокотехнологичной   | пролукции, уча      | стниками кот   | рой являлись только субъе     | кты малого и    | среднего   |
| предпринима    | тельства,    | за год, п  | редшествующ    | ий отчетному, составляет 0.00  | рублей.            |                   |                  |                   |                            |                      |                     |                |                               |                 |            |
|                |              |            |                |                                |                    |                   |                  |                   |                            |                      |                     |                |                               |                 |            |
| Совокупн       | ый годово    | ой объем   | планируемых    | закупок товаров (работ, услуг  | ) в соот           | ветствии с план   | юм закупки тов   | аров (работ, ус   | пуг) (планом заку          | пки инновационной    | продукции, высок    | отехнологично  | й продукции) составляет 50 00 | 0.00 рублей.    |            |
| Совокупн       | ный годова   | ой объем   | планируемых    | закупок товаров, работ, услуг  | , которы           | не исключаются    | і при расчете го | дового объема     | закупок товаров,           | работ, услуг, которь | е планируется осу   | ществить по р  | езультатам закупки товаров, р | абот, услуг, уч | астниками  |
| которои явля   | KOTCH TO/IBI | ко субвел  | сты малого и т | среднего предпрининательства   | , cocrae           | sister 0.00 pyone |                  |                   |                            |                      |                     |                |                               |                 |            |
| Годовой        | объем зак    | упок, кот  | орые планир    | уется осуществить по результа  | там зак            | упки, участника   | ми которой явл   | яются только с    | убъекты малого и           | среднего предприн    | имательства, пред   | усмотренный в  | части первого года реализаци  | ии раздела, ука | азанного в |
| пункте 1(1) н  | астоящего    | о докумен  | та, составляе  | т 50 000.00 рублей (100.00 пр  | оцентов            | ).                |                  |                   |                            |                      |                     |                |                               |                 |            |
|                |              |            |                |                                |                    |                   | Услови           | я договора        |                            |                      |                     |                | -                             | Закупка в       |            |
|                |              |            |                |                                | En                 | измерения         |                  | Регион пост       | гавки товаров,             |                      | График осуш         | ествления      |                               | электронной     |            |
|                |              |            |                |                                | сд.                | изперения         |                  | у                 | слуг                       | Сведения о           | процедур            | закупки        |                               | форме           |            |
| Порядковый     | Код по       | Код по     | Предмет        | требования, предъявляемые      |                    |                   | Сведения о       |                   |                            | начальной            | планируемая         |                | Способ закупки                |                 | Заказчик   |
| номер          | оквэдг       | окпд2      | договора       | к закупаемым                   | код                |                   | количестве       |                   |                            | (максимальной)       | дата или период     | срок           |                               | 1               |            |
|                |              |            |                | товарам,работам,услугам        | по                 | наименование      | (ooberie)        | код по ОКАТО      | наименование               | (цене договора       | извешения о         | договора       |                               | да (нет)        |            |
|                |              |            |                |                                | ОКЕИ               |                   |                  |                   |                            |                      | закупке(месяц,      | (месяц, год)   |                               | 1               |            |
|                | 2            | 2          | 4              | 5                              | 6                  | 7                 | 0                | 0                 | 10                         | 11                   | год)                | 12             | 14                            | 15              | 16         |
| -              | 2            | 3          |                |                                |                    | ,                 | 0                | 2                 | 10                         | 11                   | 14                  | 13             | Запрос предложений в          | 1.5             | 10         |
|                |              |            |                |                                |                    |                   | Невозможно       |                   |                            |                      |                     |                | электронной форме,            | 1               |            |
| 1              | 98           | Раздел     | договор124     |                                |                    |                   | определить       | 11000000000       | Архангельская              |                      | 06.2033             | 06.2033        | участниками которого могут    | Да              | E9TR-2     |
|                |              | ĸ          |                |                                |                    |                   | (объем)          |                   | обл                        |                      |                     |                | оыть только субъекты          |                 |            |
|                |              |            |                |                                |                    |                   | Connerty         |                   |                            |                      |                     |                | предпринимательства           | I               |            |
| -              |              |            |                |                                |                    |                   |                  |                   |                            |                      |                     |                |                               |                 |            |
| Дата утвержде  | ния: 15.1    | 1.2019     |                |                                |                    |                   |                  |                   |                            |                      |                     |                |                               |                 |            |
|                |              |            |                |                                |                    |                   |                  |                   |                            |                      |                     |                |                               |                 |            |
|                |              |            |                |                                |                    |                   | - 0              | тменить П         | одписать и раз <u>мест</u> | ить                  |                     |                |                               |                 |            |
|                |              |            |                |                                |                    |                   |                  |                   |                            |                      |                     |                |                               |                 |            |

#### Рис. Проверка и подписание плана закупок в ЕИС

После подписания плана закупок его статус в ЕИС изменится на «Размещен», на ЭТП статус изменится на «Опубликовано в ЕИС», и в Реестре планов закупок будет указан номер, присвоенный плану в ЕИС.

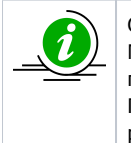

Обращаем внимание Организаторов, попадающих под действие Распоряжений Правительства РФ от 06.12.2015 №2258-р, от 19.04.2016 № 717-р, что в соответствии с п.2 части 8.3 статьи 3 ФЗ № 223 планы, сформированные и переданные в ЕИС посредством интеграционного взаимодействия ЕЭТП и ЕИС, попадают в раздел «На проверке». После получения положительного заключения от органов контроля по статье 5.1 ФЗ № 223 план переходит в раздел «На размещении» и готов к публикации в ЕИС.

### Импорт Плана Закупок из ЕИС на ЭТП

В случае если планы закупок, планы инновационной, высокотехнологичной продукции, лекарственных средств созданы Организаторами вне ЕЭТП и опубликованы в ЕИС, то для указания позиций таких планов в закупочных процедурах Организатор может воспользоваться функцией загрузки планов из ЕИС на ЕЭТП. Для этого необходимо выполнить следующие действия:

Организатор переходит в раздел «План закупок» в личном кабинете организации на электронной площадке (см. рис. ниже).

| G               | РОСГЕ<br>Российский геологич | <b>ВИЛОГИЯ</b>              |                         |                         |                         |                       |                       | Закупки МСП<br>Нажмите<br>для перехода<br>к закупкам МСП | Помощь<br>По всем вопросам работы в системе<br>обращайтесь в <u>Центо подлержки</u><br>пользователей онлайн или звоните<br>по телефону (495) 150-20-20. | Григој<br>Ан | оъев Андрей Вениаминович 💿<br>Demo Zak<br>кхредитация в качестве: заказчика |    |
|-----------------|------------------------------|-----------------------------|-------------------------|-------------------------|-------------------------|-----------------------|-----------------------|----------------------------------------------------------|----------------------------------------------------------------------------------------------------|--------------|-----------------------------------------------------------------------------|----|
| Организа        | ция :: Реестр плано          | в закупок                   |                         |                         |                         |                       |                       |                                                          |                                                                                                    |              |                                                                             | -  |
| <b>Органи</b> : | ации 🗸 😚 Процедур            | ы 🕶 🚉 Заявки на участие 🗸 🛛 | 💐 Договоры 🗸 🥓 Настрой  | іки 🕶 💼 Финансы 🕶 💼 В   | ходящие уведомления 😭   | План закупок 🙎 Админи | стрирование 🕶 👔 Руков | одство пользователя                                      | 1                                                                                                    |              | 🔁 Вых                                                                       | од |
|                 |                              |                             |                         |                         |                         |                       |                       |                                                          |                                                                                                    |              |                                                                             |    |
| Реестр          | планов закупок (дл           | ія корректной работы с Пл   | анами закупок на ЕЭТП и | используйте функциона   | ал "Импортировать план  | н из ЕИС")            |                       |                                                          |                                                                                                    |              |                                                                             |    |
| Реест           | о планов закупок             | Согласование планируемых    | закупок                 |                         |                         |                       |                       |                                                          |                                                                                                    |              |                                                                             |    |
| 📲 Hos           | ый план закупок 🛛 🙀          | Импортировать план из ЕИС   | Скачать инструкцию В    | се даты отображаются по | вашему локальному часов | юму поясу: GMT +03:00 |                       |                                                          |                                                                                                    |              |                                                                             |    |
| ид              | Название плана зан           | купки Организация           | Номер документа в Е     | Дата начала действия    | Дата окончания дейст    | . Дата утверждения пл | Дата загрузки плана   | Дата публикации                                          | Статус                                                                                                    | Bep          | Операции                                                                    |    |
| 235             | План 👾                       | Demo Zak                    | 2180005960              | 01.01.8059              | 31.12.8059              | 29.10.2018            | 26.03.2020            | 29.10.2018                                               | Опубликовано в ЕИС                                                                                                    | 2            | 1 🖉 🔍 📄 🚭 😫                                                                 |    |
| 355             | План 👾                       | Demo Zak                    | 2210008153              | 01.01.7888              | 31.12.7888              | 29.12.2021            | 29.12.2021            | 29.12.2021                                               | Опубликовано в ЕИС                                                                                                    | 1            | 1 🖉 🕑 🗐 🔁 😒                                                                 |    |
| 352             | План 👾                       | Demo Zak                    | 2210008150              | 01.01.7786              | 31.12.7786              | 29.12.2021            | 29.12.2021            | 29.12.2021                                               | Опубликовано в ЕИС                                                                                                    | 1            | 1 🖉 🔍 📄 😴 👷                                                                 |    |
| 353             | План 👾                       | Demo Zak                    | 2210008151              | 01.01.7785              | 31.12.7785              | 29.12.2021            | 29.12.2021            | 29.12.2021                                               | Опубликовано в ЕИС                                                                                                    | 1            | ، کې 📄 🖓 🕑 🕲                                                                |    |
| 348             | План 😟                       | Demo Zak                    | 2210008148              | 01.01.7779              | 31.12.7779              | 29.12.2021            | 29.12.2021            | 29.12.2021                                               | Опубликовано в ЕИС                                                                                                    | 3            | ۱ 👁 🗐 🔚 🕲                                                                   |    |
| 371             | План                         | Demo Zak                    | 2210008147              | 01.01.7778              | 31.12.7778              | 29.12.2021            | 14.02.2022            |                                                          | не подписан                                                                                                    |              | 👧 💿 🕕 🥒 💥 🔚 🏟                                                               |    |

#### Рис. Планы закупок

Отобразится форма «Реестр планов закупок». Необходимо нажать кнопку «Импортировать план из ЕИС» (см. рис. ниже).

| Организа | ция :: Реестр планов закупо | K                                                                                                    |                    |      |               |     |
|----------|-----------------------------|----------------------------------------------------------------------------------------------------|--------------------|------|---------------|-----|
| 😚 Процед | уры 🔹 🏭 Заявки на участие 🔹 | 💐 Договоры 🛛 🦂 Задатки 🗸 Настройки 🔹 🏦 Финансы 🔹 💼 Входящие уведомления 🏦 План закулок 🄮 Администрирование 📲 Руководство пользователя 🕍 Серви                                                     | сы •               |      |               | Вых |
| _        |                             |                                                                                                    |                    |      |               |     |
| Реестр   | планов закупок (для корре   | ктной работы с Планами закупок на ЕЭТП используйте функционал "Импортировать план из ЕИС")                                                                                                    |                    |      |               |     |
| Peecrp   | опланов закупок Согласс     | вание планируеных закупок                                                                                                    |                    |      |               |     |
| 📲 Hoer   | ый план закупок 🛛 🛞 Импорти | ровать план из ЕИС Скачать инструкцию. Все даты отображаются по вашему локальному часовому поясу: GMT +03:00                                                                                      |                    |      |               |     |
| ид       | Название плана закупки О    | позникация 🔪 Номао, локумента в ЕИС. Пата начала лействиа — Пата окончания лейст — Пата утвержления ловна — Пата вобожащия —                                                                      | Статус             | Bepc | Операции      |     |
| 3369     | План 👾 —                    | Импорт план закупок из ЕИС                                                                                                    | Опубликовано в ЕИС | 18   | 1 🖉 👁 🕘 🚍 🕸   |     |
| 3288     | Тестовый план БТС 👾 🛛 -     | Для осуществления импорта плана закупок из ЕИС, необходино в поле, расположенном внизу данной формы, ввести реестровый номер плана закупок,                                                       | Опубликовано в ЕИС | 7    | 1/ 👁 4) 🔚 😒 😤 |     |
| 3340     | План 👾 —                    | passequeritoro s EVIC Ha caute <u>zarkupu.gov.ru</u>                                                                                                    | Опубликовано в ЕИС | 91   | 12 💿 🕘 🚍 😒 👷  |     |
| 3280     | План 👾 —                    | Просии обратить внимение, что режизиты (инн, клл, огрн), указанные в ЕИС, и указанные в настройках интеграции на площадке, должны полностью совпадать, в противном случае план загружен не будет. | Опубликовано в ЕИС | 85   | 12 👁 🔍 🔚 😒 😤  |     |
|          |                             |                                                                                                    |                    |      |               |     |
|          |                             | Реестровый номер плана *:                                                                                                    |                    |      |               |     |
|          |                             | Импортировать план по ссылке (при ошибке импорта по реестровому номеру)                                                                                                    |                    |      |               |     |
|          |                             | Закрыть Импортировать                                                                                                    |                    |      |               |     |
|          |                             |                                                                                                    |                    |      |               |     |

#### Рис. Форма импорта плана закупок из ЕИС

Отобразится форма «Импорт план закупок из ЕИС». Для осуществления импорта плана закупок из ЕИС необходимо ввести реестровый номер плана закупок (размещенный в ЕИС на сайте zakupki.gov.ru) в поле «Реестровый номер плана», расположенном в нижней части формы.

Для получения реестрового номера, необходимо перейти на сайт zakupki.gov.ru и зайти в ЛК Организатора. В ЛК Организатор переходит в раздел «Планы закупок» на вкладку «Размещенные» (см. рис. ниже). Вкладка «Размещенные» содержит планы, размещенные на ЕИС с присвоенным им реестровым номером. Необходимо копировать реестровый номер размещенного плана (рис. Импортирование плана по реестровому номеру).

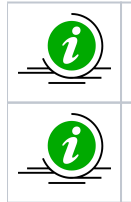

Для корректной передачи сведений все реквизиты (ИНН, КПП, ОГРН), указанные в ЛК ЕИС, и в настройках интеграции на ЭТП, должны полностью совпадать, в противном случае план загружен **не будет.** 

Организатор также может воспользоваться расширенным поиском в верхней части страницы.

| <ul> <li>Пользователь</li> </ul>                                                                   | Планы закупки                                            |                                                                                                    |                                                            |                                  |
|----------------------------------------------------------------------------------------------------|----------------------------------------------------------|----------------------------------------------------------------------------------------------------|------------------------------------------------------------|----------------------------------|
| Ф.И.О.: <u>Иванов Иван Романович</u><br>Полномочия пользователя:                                   | Параметры поиска                                         |                                                                                                    |                                                            |                                  |
| - Уполномоченный специалист                                                                        | Реестровый номер                                         |                                                                                                    |                                                            |                                  |
| Организация: ЕЭТП                                                                                  | Заказчик                                                 |                                                                                                    |                                                            | Q                                |
|                                                                                                    | Вид плана закупки                                        |                                                                                                    |                                                            |                                  |
| OFPH: 9999999999901                                                                                |                                                          | План закупки инновационной про                                                                                                    | дукции, высокотехнологичнои продукции и                    | і лекарственных средств          |
| Полномочия организации:<br>- Заказчик<br>- Организация, являющаяся<br>представителем заказчика     | Статус плана закулки                                     | Статус плана закупки товаров, раоот, усл<br>Статус плана закупки<br>-Проект<br>-Изменение проекта                                        | уı                                                         | ×                                |
| Уведомпения                                                                                        |                                                          | -Проект изменений<br>-Изменение проекта изменений<br>-Утвержден<br>-Изменения                                                            |                                                            |                                  |
| <ul> <li>Проведение закупок</li> </ul>                                                             | Статус размещения                                        | Статус размещения<br>-Не размещен<br>-Подготовка к размещению<br>Готовка к размещению                                                    |                                                            | ×                                |
| Извещения о закупках                                                                               |                                                          | -Размещен                                                                                                    |                                                            |                                  |
| информации и документы для<br>Включения в реестр договоров                                         | Статус проверки                                          | Статус проверки<br>На оценке<br>На мониторинге<br>-Выдано уведомление о несоответст<br>-Выдано положительное заключение                  | твии                                                       |                                  |
| <ul> <li>Планирование закупок</li> </ul>                                                           |                                                          | <ul> <li>-Выдано отрицательное заключение</li> <li>-Выдано извещение об отсутствии на<br/>-Соответствует в связи с истечением</li> </ul> | еобходимости проведения оценки/монитор<br>и срока проверки | ринга соответствия               |
| Положения о закупках<br>Планы закупки                                                              | Период планирования                                      | c III no                                                                                                    |                                                            |                                  |
| Перечни товаров, работ, услуг, закупки<br>которых осуществляются у субъектов                       | Отчетный год                                             | c 📰 no                                                                                                    | <b>F</b>                                                   |                                  |
| малого и среднего предпринимательства                                                              | Дата утверждения                                         | с                                                                                                    | <b>E</b>                                                   |                                  |
| удовлетворяющих критериям отнесения<br>к инновационной продукции,<br>высокотехнологичной продукции | Дата размещения (первой версии)                          | c no                                                                                                    |                                                            |                                  |
| Перечни перспективных потребностей в<br>продукции машиностроения                                   | дата размещения<br>Регион поставки товаров, выполнения р | с ш по                                                                                                    |                                                            |                                  |
|                                                                                                    | · · · · ·                                                |                                                                                                    |                                                            |                                  |
| Отчетность о проведении<br>закупок                                                                 | Федеральный округ                                        | Pe                                                                                                    | гион                                                       |                                  |
| Отчетность по договорам                                                                            | Дальневосточный федера                                   | альный округ                                                                                                    | Адыгея Респ                                                | ~                                |
| Годовые отчеты о закупке товаров,                                                                  | Северо-Западный федера                                   | ыи округ                                                                                                    | алтай Респ<br>Алтайский край                               |                                  |
| работ, услуг у субъектов малого и<br>спелиего предпринимательства                                  | Северо-Кавказский федер                                  | альный округ                                                                                                    | Амурская обл                                               |                                  |
|                                                                                                    | Сибирский федеральный                                    | округ                                                                                                    | Архангельская обл                                          |                                  |
| инновационной продукции.                                                                           | уральский федеральный                                    | округ                                                                                                    | астраханская обл<br>Байконур г                             |                                  |
| высокотехнологичной продукции                                                                      | Южный федеральный окр                                    | byr                                                                                                    | Башкортостан Респ                                          |                                  |
|                                                                                                    |                                                          |                                                                                                    | Белгородская обл                                           | ~                                |
| <ul> <li>Управление организацией</li> </ul>                                                        | окпд 2                                                   |                                                                                                    | Enguora of a                                               | Q                                |
| Регистрационные данные организации                                                                 | ОКВЭД 2                                                  |                                                                                                    |                                                            | Q                                |
| Пользователи организации                                                                           | Выводить только сведения, требую                         | щие согласования с уполномоченным орг                                                                                                    | аном                                                       |                                  |
| <u>Связи организации</u><br>Подведомственные организации                                           |                                                          |                                                                                                    |                                                            |                                  |
| Настройки организации                                                                              |                                                          |                                                                                                    |                                                            | Найти Очистить фильт             |
| Настройка уведомлений по событиям                                                                  | <u> </u>                                                 |                                                                                                    |                                                            | ቍ Создать план з                 |
| Настройки интеграции                                                                               | Все Новые Размещенные Изг<br>Наименование докумен        | менения На размещении На про                                                                                                    | верке<br>ирования Дата утверждения                         | Дата размещения Последнее измене |
|                                                                                                    | План закупки товаров, работ услуг №                      | 2200008738                                                                                                    |                                                            |                                  |

#### Рис. Копирование реестрового номера плана в ЛК ЕИС

Скопированный в буфер обмена реестровый номер плана необходимо указать (вставить) в нижнюю часть формы импорта (см. рис. ниже).

| Импорт план закупок из ЕИС                                                             |                                                                                                    | ×                           |
|----------------------------------------------------------------------------------------|----------------------------------------------------------------------------------------------------|-----------------------------|
| Для осуществления импорта плана закуг<br>размещенного в ЕИС на сайте <u>zakupki.go</u> | ток из ЕИС, необходимо в поле, расположенном внизу данной формы, ввести <b>реестровый но</b><br><u>v.ru</u> | жер плана закупок,          |
| Просим обратить внимание, что реквизи<br>противном случае план загружен не буди        | ты (инн, клп, огрн), указанные в ЕИС, и указанные в настройках интеграции на площадке, <b>до</b><br>ет.     | лжны полностью совпадать, в |
| Реестровый номер плана *:                                                              | 2200008738                                                                                                  |                             |
| (                                                                                      | Импортировать план по ссылке (при ошибке импорта по реестровому номеру)                                     |                             |
|                                                                                        |                                                                                                    | Закрыть Импортировать       |

#### Рис. Импортирование плана по реестровому номеру

В случае если при загрузке плана по реестровому номеру произошла ошибка, Организатору необходимо скопировать ссылку из адресной строки при просмотре плана в ЛК ЕИС (см. рис. ниже).

| Все Новые Размещенные Изменения На                                                             | размещении На проверке                                                             |                                         | • •                                  |                                                     |                             |
|------------------------------------------------------------------------------------------------|------------------------------------------------------------------------------------|-----------------------------------------|--------------------------------------|-----------------------------------------------------|-----------------------------|
| Наименование документа                                                                         | Период планирования Д                                                              | Дата утверждения Дата размещени         | я Последнее изменение                |                                                     |                             |
| План закупки товаров, работ услуг № 2200008738<br>Просмотреть<br>Ста<br>Даті Создать изменения | 2221                                                                               | 12.03.2020 (MCK) 12.03.2020 (MCK)       | 12.03.2020 (MCK)                     |                                                     |                             |
| Пла Печатная форма                                                                             | ) 🛞 https://lk.roskazna.ru/223/plan/priva                                          | ate/plan/info/common-info.html?planInf  | oId=36901&planId=20346               | → Поиск                                             | ₽ ☆ ☆                       |
| Статус размещения: Размещен<br>Дата размещения 06.03.2020 (МСК+2)                              | s4.roskazna.ru ×<br>Яндекс 🕟 Рекомендуемые сайты 👻 🛪 4                             | Авиабилеты                              | Theod Miller. Inc.                   |                                                     | and prove these is          |
|                                                                                                | лавная Информация для зак                                                          | азчиков Вопросы и ответь                | 🛛 🛬 Техническая подде                | ржка 📲 🔾                                            | а Выити                     |
|                                                                                                | • Пользователь                                                                     | Просмотр плана закуп                    | ки товаров, работ услуі              | г №2200008738 (Версия 18)                           |                             |
| c                                                                                              | Ф.И.О.: <u>Иванов Иван Романович</u>                                               | <u>Планы закупки</u> → Просмотр плана з | акупки товаров, работ услуг №2200008 | 8738 (Версия 18)                                    |                             |
|                                                                                                | Полномочия пользователя:<br>Администратор организации<br>Уполномоченный специалист | Общая информация Позиции п              | лана закупки Документы Измен         | КШ Сохранить сведения в фор<br>нения Журнал событий | мате Excel 📗 Печатная форма |

#### Рис. Копирование ссылки на план закупок из ЛК Организатора в ЕИС

На форме «Импорт план закупок из ЕИС» необходимо поставить галочку «Импортировать план по ссылке» и вставить скопированную ссылку на план закупок, размещенный в ЕИС на сайте zakupki.gov.ru в поле, расположенное в нижней части данной формы (см. рис. ниже), нажать кнопку «Импортировать».

| Импорт план закупок из ЕИС                                                                | x                                                                                                    |
|-------------------------------------------------------------------------------------------|----------------------------------------------------------------------------------------------------|
| Для осуществления импорта плана закупо<br>размещенного в ЕИС на сайте <u>zakupki.gov.</u> | к из ЕИС, необходимо в поле, расположенном внизу данной формы, ввести <b>реестровый номер плана закупок</b> ,<br>п <u>и</u> |
| Просим обратить внимание, что реквизить<br>противном случае план загружен не будет        | и (инн, клп, огрн), указанные в ЕИС, и указанные в настройках интеграции на площадке, <b>должны полностью совпадать</b> , в |
| Реестровый номер плана *:                                                                 | https://lk.roskazna.ru/223/plan/private/plan/info/common-info.html?planInfoId=36746&planId=20397                            |
|                                                                                           | Импортировать план по ссылке (при ошибке импорта по реестровому номеру)                                                     |
|                                                                                           | Закрыть Импортировать                                                                                                    |

#### Рис. Импортирование плана по ссылке

По окончании импорта отобразится сообщение об успешном импорте плана (см. рис. ниже), загруженный план закупок также отобразится в реестре планов закупок на ЭТП и может использоваться для создания закупочных процедур. Более подробно о создании процедур на основе позиций плана закупок представлено в п. «Создание процедуры на основе позиции плана закупок» настоящего документа.

| Информация!                |           | × |
|----------------------------|-----------|---|
| План закупок успешно импор | отирован! |   |
|                            | ок        |   |

Рис. Сообщение об успешном импорте плана

### Создание процедуры на основе позиции плана закупок

# Формирование извещения о проведении процедуры с передачей сведений в ЕИС (интеграцией)

Функции создания процедур с обязательным указанием позиции плана закупок, плана инновационной, высокотехнологичной продукции, лекарственных средств позволяют формировать извещения о проведении закупки двумя способами:

- С помощью выбора позиции (либо нескольких позиций плана в Реестре планов закупок) через раздел «План закупок».
- С помощью создания «Новой закупки» в разделе меню «Процедуры».

#### Создание процедуры через раздел «План закупок»

Для создания процедуры из «Реестра планов» закупок необходимо в главном меню личного кабинета открыть раздел «План закупок», в реестре планов, в столбце операции выбрать «Просмотр сведений о плане» (см. рис. ниже).

| Реест | р планов закупон       | (для корректно | й работы с Плана           | ми закупок на ЕЭТ | П используйте ф  | ункционал "Импо   | ртировать план и  | з ЕИС")            |                    |     |                       |
|-------|------------------------|----------------|----------------------------|-------------------|------------------|-------------------|-------------------|--------------------|--------------------|-----|-----------------------|
| Peed  | стр планов закупо      | Согласовани    | е планируемых заку         | пок               |                  |                   |                   |                    |                    |     |                       |
| фн    | овый план закупок      | 👾 Импортирова  | ть план из ЕИС   <u>Ск</u> | ачать инструкцию  | Все даты отображ | аются по вашему л | окальному часовом | у поясу: GMT +03:0 | C                  |     |                       |
| ид    | Название план          | Организация    | Номер докуме               | Дата начала д     | Дата окончани    | Дата утвержде…    | Дата загрузки     | Дата публикации    | Статус             | в   | Операции              |
| 3     | План 🛞                 |                | 2180005030                 | 01.01.2222        | 31.12.2222       | 27.02.2020        | 13.03.2020        | 27.02.2020         | Опубликовано в ЕИС | 168 | ℤ© <mark>∮</mark> ∃%∦ |
| 3     | План 🎯                 |                | 2200008738                 | 01.01.2221        | 31.12.2221       | 12.03.2020        | 13.03.2020        | 12.03.2020         | Опубликовано в ЕИС | 18  | V 💿 🌗 🚍 😒 🎕           |
| 3     | Тестовый план<br>БТС 얥 |                | 2160002757                 | 01.01.2020        | 31.12.2020       | 23.12.2019        | 07.02.2020        | 17.10.2016         | Опубликовано в ЕИС | 7   | V 💿 4) 🗎 🕏 👾          |
| 3     | План 🛞                 |                | 2170004448                 | 01.01.2017        | 30.12.2017       | 27.02.2020        | 27.02.2020        | 27.02.2020         | Опубликовано в ЕИС | 91  | 📝 💿 🌗 🔚 🛸 🎕           |
| 3     | План 🎬                 |                | 2160003277                 | 20.12.2013        | 31.12.2017       | 28.08.2017        | 05.02.2020        | 08.12.2017         | Опубликовано в ЕИС | 85  | V 💿 4) 🗎 🕏 🎕          |

#### Рис. Выбор плана для создания процедуры закупки

На форме «Просмотр сведений о плане» Организатор переходит во вкладку «План закупок в структурированном виде» (см. рис. ниже).

| Про        | смотр сведений о             | плане            |                     |                       | _                                                            |                |                           |                             |                                    |                                      |                                                      |                             | × |
|------------|------------------------------|------------------|---------------------|-----------------------|--------------------------------------------------------------|----------------|---------------------------|-----------------------------|------------------------------------|--------------------------------------|------------------------------------------------------|-----------------------------|---|
| 06         | бщие сведения о пла          | ане закупок Пл   | лан закупок в струк | гурированном вид      | е Изменения                                                  | Журнал событий |                           |                             |                                    |                                      |                                                      |                             |   |
| Фаі<br>Пла | йл плана закупок<br><u>Н</u> | в виде электро   | нной таблицы MSOff  | ice (*.xls, *.xlsx) и | ли OpenOffice (*.                                            | .ods)          |                           |                             |                                    |                                      |                                                      |                             |   |
| Пл         | ан закупок                   |                  |                     |                       |                                                              |                |                           |                             |                                    |                                      |                                                      |                             |   |
| Q          | Поиск 🛄 Справо               | чники 👻          |                     |                       |                                                              |                |                           |                             |                                    |                                      |                                                      |                             |   |
|            | Порядковый<br>номер          | Код по<br>ОКВЭД2 | Код по<br>ОКПД2     | предмет догово        | минимально не<br>требования, пр<br>закупаемым то<br>услугам) | код по ОКЕИ    | наименование              | сведения<br>о<br>количестве | код по<br>ОКАТО                    | наименование                         | сведения о нач<br>(максимальной)<br>цене<br>договора | план<br>или і<br>изве<br>(і |   |
|            | 1                            | 2                | 3                   | 4                     | 5                                                            | 6              | 7                         | 8                           | 9                                  | 10                                   | 11                                                   |                             |   |
|            | 1                            | 01.11.11         | 01.11.11.111        | Предмет1              | Требование1                                                  | 796            | Штука                     | 1                           | 9700000000                         | Чувашская<br>Республика -<br>Чувашия | 369000.00                                            |                             |   |
|            | 2                            | 01.11.11         | 01.11.11.111        | Предмет2              | Требование2                                                  | 796            | Штука                     | 5                           | 9700000000                         | Чувашская<br>Республика -<br>Чувашия | 400000.00                                            |                             |   |
|            | 3                            | 13.10.1          | 13.10.10.110        | Предмет3              | Требование3                                                  | 642            | Единица                   | 1                           | 9700000000                         | Чувашская<br>Республика -<br>Чувашия | 410000.00                                            |                             |   |
|            | 4                            | 01.11.11;13.10.  | 1 01.11.11.111;13   | Предмет4              | Требование4                                                  | 876;163        | Условная<br>единица;Грамм | 1;12                        | 1900000000;8                       | Вологодская<br>обл;Марий Эл<br>Респ  | 350000.00                                            |                             |   |
|            | 5                            | 01.11.11         | 01.11.11.111        | Предмет5              | Требование5                                                  | 796            | Штука                     | 1                           | 97000000000                        | Чувашская<br>Республика -<br>Чувашия | 369000.00                                            |                             |   |
|            | 6                            | 01.11.11         | 01.11.11.111        | Тест                  |                                                              | 796            | Штука                     | 1                           | 9700000000                         | Чувашская<br>Республика -<br>Чувашия | 450000.00                                            |                             | • |
|            |                              |                  |                     |                       |                                                              |                |                           |                             | Создать закулку на                 | а основании выбран                   | ных позиций 34                                       | жоыть                       |   |
|            |                              |                  |                     |                       |                                                              |                |                           |                             | o o o da a la o o di ky li ky li k | s senseannin bbiopan                 | nan noonquin 00                                      | mporro                      |   |

#### Рис. Структурированная форма плана

Указать одну или несколько позиций плана, на основании которых необходимо сформировать извещение о процедуре.

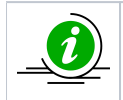

При создании процедуры один лот соответствует одной позиции плана.

Организатор выбирает позиции и нажимает кнопку «Создать закупку на основании выбранных позиций» (см. рис. ниже). Если выбрана одна позиция, создается процедура закупки с одним лотом, в случае выбора нескольких позиций из плана — будет создана многолотовая закупка, одна позиция плана будет соответствовать одному лоту.

| Пр | смотр сведений о    | плане            |                   |                 |                                                              |                |              |                             |                 |                                      |                                                      |                                                                  |                             |                                                       |                                   |     |
|----|---------------------|------------------|-------------------|-----------------|--------------------------------------------------------------|----------------|--------------|-----------------------------|-----------------|--------------------------------------|------------------------------------------------------|------------------------------------------------------------------|-----------------------------|-------------------------------------------------------|-----------------------------------|-----|
| C  | бщие сведения о пла | не закупок Пла   | н закупок в струк | турированном ви | <b>де</b> Изменения                                          | Журнал событий |              |                             |                 |                                      |                                                      |                                                                  |                             |                                                       |                                   |     |
|    | Порядковый<br>номер | Код по<br>ОКВЭД2 | Код по<br>ОКПД2   | предмет догово  | минимально не<br>требования, пр<br>закупаемым то<br>услугам) | код по ОКЕИ    | наименование | сведения<br>о<br>количестве | KQĘ NO<br>OKATO | наименование                         | сведения о нач<br>(максимальной)<br>цене<br>договора | планируемая д<br>или период раз<br>извещения о за<br>(месяц.год) | срок исполнения<br>договора | Способ закупки                                        | Закупка в<br>злектронной<br>форме | *   |
| E  | 1                   | 2                | 3                 | 4               | 5                                                            | 6              | 7            | 8                           | 9               | 10                                   | 11                                                   | 12                                                               | 13                          | 14                                                    | 15                                |     |
| _  |                     |                  |                   |                 |                                                              |                |              |                             |                 | Чувашия                              |                                                      |                                                                  |                             | 11.02.2019 +<br>конкурентный                          |                                   | •   |
|    | 19                  | 01.11            | 01.11             | OPK_14_3        |                                                              | 796            | Штука        | 1                           | 9700000000      | Чувашская<br>Республика -<br>Чувашия | 1000000.00                                           | 01.2221                                                          | 12.2221                     | Запрос<br>предложений<br>11.02.2019 +<br>конкурентный | 1                                 |     |
|    | 20                  | 01.11            | 01.11             | OPK_14_4        |                                                              | 796            | Штука        | 1                           | 9700000000      | Чувашская<br>Республика -<br>Чувашия | 1000000.00                                           | 01.2221                                                          | 12.2221                     | Запрос<br>предложений<br>11.02.2019 +<br>конкурентный | 1                                 |     |
|    | 21                  | 01.11            | 01.11             | 289_1           |                                                              | 796            | Штука        | 1                           | 9700000000      | Чувашская<br>Республика -<br>Чувашия | 1000000.00                                           | 01.2221                                                          | 12.2221                     | Запрос<br>предложений<br>11.02.2019 +<br>конкурентный | 1                                 |     |
|    | 22                  | 01.11            | 01.11             | уклапфвалывалр  |                                                              | 796            | Штука        | 1                           | 97000000000     | Чувашская<br>Республика -<br>Чувашия | 1000000.00                                           | 01.2221                                                          | 12.2221                     | Запрос<br>предложений<br>11.02.2019 +<br>конкурентный | 1                                 |     |
|    | 23                  | 01.11.2;01.11.12 | 01.11.75.110;01   | Ячмень          |                                                              | 168;168        | Тонна;Тонна  | 100;100                     | 97000000000     | Чувашская<br>Республика -<br>Чувашия | 100000.00                                            | 12.2221                                                          | 12.2221                     | Запрос<br>предложений<br>11.02.2019 +<br>конкурентный | 1                                 | 1   |
| E  | 24                  | 01.11.2          | 01.11.75          | Горох           |                                                              | 168            | Тонна        | 100                         | 9700000000      | Чувашская<br>Республика -<br>Чувашия | 100000.00                                            | 01.2221                                                          | 12.2221                     | Запрос<br>предложений<br>11.02.2019 +<br>конкурентный | 1                                 | Ţ   |
| 4  | 4 Страница          | 1 из 1   🕨 🕅     | 8                 |                 |                                                              |                |              |                             |                 |                                      |                                                      |                                                                  |                             | Показаны п                                            | ▶<br>озиции 1 - 24 из 2           | 4 🗸 |
|    |                     |                  |                   |                 |                                                              |                |              |                             |                 |                                      |                                                      | Co                                                               | здать закупку на осн        | овании выбранных г                                    | юзиций Закр                       | ыть |

#### Рис. Выбор позиций плана для извещения

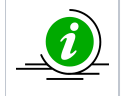

Для создания процедуры на основе нескольких позиций плана, способ закупки, валюта закупки **должны быть одинаковыми**. Если будут выбраны позиции с разными способами закупки, с разными валютами, создание извещения по таким позициям будет **невозможно**.

Отобразится форма создания извещения о проведении процедуры. На вкладке «Общие сведения» автоматически подставляются данные из плана закупок: заполняются сведения о валюте закупки, о направлении сведений о закупке в ЕИС (согласно требованиям 223-ФЗ), о способе закупки по классификатору ЕИС. Все заполняемые автоматически поля доступны для редактирования (см. рис. ниже).

| Редактирование процедуры                              |                                                                                                    |
|-------------------------------------------------------|----------------------------------------------------------------------------------------------------|
| Общие сведения Лот 1 🛞 📀 Добавить лот                 |                                                                                                    |
| Сведения о процедуре                                  |                                                                                                    |
| Форма торгов:                                         | Запрос предложений                                                                                                    |
| Совместная закупка:                                   |                                                                                                    |
| Номер извещения:                                      | Генерируется после публикации                                                                                         |
| Наименование процедуры *:                             | Новая процедура                                                                                                    |
| Цена лота выражена в денежном эквиваленте: 📓          |                                                                                                    |
| Валюта процедуры:                                     | Российский рубль 💌                                                                                                    |
| Передать сведения о процедуре в ЕИС:                  |                                                                                                    |
| Способ закупки по классификатору ЕИС: 🛙               | Код 6126 (+)(К) Запрос предложений 11.02.2019 + конкурентный 💌                                                        |
| Соответствие требованию к отсутствию участника в РНП: | Установлено                                                                                                    |
| Сведения об организаторе                              |                                                                                                    |
| Наименование организации:                             | Demo Zak                                                                                                    |
| Местонахождение:                                      | 123123, Российская Федерация, Город Москва столица Российской Федерации<br>город федерального значения, Варшавска, 1  |
| Почтовый адрес организатора:                          | 123123, Российская Федерация, Город Москва столица Российской Федерации<br>город федерального значения, Варшавская, 1 |
| Контактный телефон *:                                 | + 8 ( 981 ) 1041001                                                                                                   |
| Адрес эл. почты *:                                    | idite@vshop.ru                                                                                                    |
| Контактное лицо *:                                    | Тестовый ЮЛ ПР4                                                                                                    |
| Место рассмотрения предложений *:                     |                                                                                                    |

#### Рис. Форма создания извещения о проведении процедуры закупки

Организатор заполняет все необходимые поля на вкладке «Общие сведения», прикладывает необходимую документацию, на вкладке «Порядок проведения» указывает сроки проведения процедуры, более подробно заполнение вкладок извещения представлено в разделе «Создание новой процедуры» настоящего документа.

**Внимание!** Поля «Форма торгов» и «Способ закупки по классификатору ЕИС» должны иметь общий тип (рис. Форма создания извещения о проведении процедуры закупки).

Организатор переходит на вкладку «Лот» для заполнения информация о лоте закупки. Вкладка «Лот» — «Предмет договора» автоматически заполнена сведениями о предмете договора и начальной цене лота, сведения о позиции плана и перечень товаров (см. рис. ниже). Все поля доступны для редактирования.

| Заказчики Предмет договора Условия                                                                                                    | поставки Требования к заявителям Документация                                                                                                    |                                                                                      |
|----------------------------------------------------------------------------------------------------|----------------------------------------------------------------------------------------------------|--------------------------------------------------------------------------------------|
| Предмет договора (полностью) *:                                                                                                    |                                                                                                    |                                                                                      |
| Предмет договора                                                                                                    |                                                                                                    |                                                                                      |
|                                                                                                    |                                                                                                    |                                                                                      |
|                                                                                                    |                                                                                                    |                                                                                      |
|                                                                                                    |                                                                                                    |                                                                                      |
|                                                                                                    |                                                                                                    |                                                                                      |
| Начальная цена:                                                                                                    | 90 000,00                                                                                                    |                                                                                      |
| 🗌 Торги за единицу                                                                                                    |                                                                                                    |                                                                                      |
| Тозиция плана:                                                                                                    |                                                                                                    |                                                                                      |
| Ллан №2200009916 / Позиция 1: «Предмет д                                                                                                    | loговора»                                                                                                    | Удалит                                                                               |
|                                                                                                    |                                                                                                    | Побария                                                                              |
|                                                                                                    |                                                                                                    | Добавит                                                                              |
| Слассификатор ОКВЭД2:<br>Перечень товаров                                                                                                    |                                                                                                    | Добави                                                                               |
| Слассификатор ОКВЭД2:<br>Перечень товаров<br>Заполняется в случае если лот включает н<br>соответствии с 223-Ф3. Если коды ОКПД2<br>значения в поля ниже. В случае если данн<br>формами выбора кодов выше.<br>Если ри прочимосто товорати словонила                                                                                                    | несколько отличающихся товарных позиций или процедура при<br>и ОКВЭД2 отличаются для товаров/услуг в составе лота - введ<br>ные коды для товаров/услуг не отличаются - воспользуйтесь со                                                                                                    | Добавит<br>рводится в<br>ите соответствующие<br>ютветствующими                       |
| Слассификатор ОКВЭД2:<br>Перечень товаров<br>Заполняется в случае если лот включает н<br>соответствии с 223-Ф3. Если коды ОКПД2<br>значения в поля ниже. В случае если дань<br>формами выбора кодов выше.<br>Если вы планируете отправлять сведения<br>поля количества и единицы измерения.                                                                                                    | ческолько отличающихся товарных позиций или процедура при<br>и ОКВЭД2 отличаются для товаров/услуг в составе лота - введ<br>ные коды для товаров/услуг не отличаются - воспользуйтесь со<br>о заключенном договоре в Реестр договоров, необходимо обя:                                                                                                    | Добавит<br>оводится в<br>ите соответствующие<br>ютветствующими<br>зательно заполнить |
| Слассификатор ОКВЭД2:<br>Перечень товаров<br>Заполняется в случае если лот включает н<br>соответствии с 223-Ф3. Если коды ОКПД2<br>значения в поля ниже. В случае если данн<br>формами выбора кодов выше.<br>Если вы планируете отправлять сведения<br>поля количества и единицы измерения.<br>Повар нуждается в импортозамещении                                                                                                    | несколько отличающихся товарных позиций или процедура при<br>и ОКВЭД2 отличаются для товаров/услуг в составе лота - введ<br>ые коды для товаров/услуг не отличаются - воспользуйтесь со<br>о заключенном договоре в Реестр договоров, необходимо обя:<br>[2]                                                                                                    | Добавит<br>оводится в<br>ите соответствующие<br>ютветствующими<br>зательно заполнить |
| Слассификатор ОКВЭД2:<br>Перечень товаров<br>Заполняется в случае если лот включает н<br>соответствии с 223-Ф3. Если коды ОКПД2<br>значения в поля ниже. В случае если данн<br>формами выбора кодов выше.<br>Если вы планируете отправлять сведения<br>поля количества и единицы измерения.<br>Товар нуждается в импортозамещении<br>Возможен параллельный импорт <sup>[2]</sup>                                                                                                    | несколько отличающихся товарных позиций или процедура при<br>и ОКВЭД2 отличаются для товаров/услуг в составе лота - введ<br>ые коды для товаров/услуг не отличаются - воспользуйтесь со<br>о заключенном договоре в Реестр договоров, необходимо обя:<br>[2]                                                                                                    | Добавит<br>рводится в<br>ите соответствующие<br>ютветствующими<br>зательно заполнить |
| Слассификатор ОКВЭД2:<br>Перечень товаров<br>Заполняется в случае если лот включает н<br>соответствии с 223-Ф3. Если коды ОКПД2<br>значения в поля ниже. В случае если данн<br>формами выбора кодов выше.<br>Если вы планируете отправлять сведения<br>поля количества и единицы измерения.<br>Товар нуждается в импортозамещении<br>Возможен параллельный импорт <sup>[2]</sup>                                                                                                    | несколько отличающихся товарных позиций или процедура при<br>и ОКВЭД2 отличаются для товаров/услуг в составе лота - введ<br>ные коды для товаров/услуг не отличаются - воспользуйтесь со<br>о заключенном договоре в Реестр договоров, необходимо обя:<br>[2]                                                                                                    | Добавит<br>оводится в<br>ите соответствующие<br>ютветствующими<br>зательно заполнить |
| Слассификатор ОКВЭД2:<br>Перечень товаров<br>Заполняется в случае если лот включает н<br>соответствии с 223-Ф3. Если коды ОКПД2<br>значения в поля ниже. В случае если данн<br>формами выбора кодов выше.<br>Если вы планируете отправлять сведения<br>поля количества и единицы измерения.<br>Товар нуждается в импортозамещении!<br>Возможен параллельный импорт <sup>[2]</sup><br>Наименование товара/услуги *:                                                                                                    | несколько отличающихся товарных позиций или процедура при<br>и ОКВЭД2 отличаются для товаров/услуг в составе лота - введ<br>ые коды для товаров/услуг не отличаются - воспользуйтесь со<br>о заключенном договоре в Реестр договоров, необходимо обя:<br>[2]<br>Наименование ТРУ                                                                                                    | Добавит<br>оводится в<br>ите соответствующие<br>ютветствующими<br>зательно заполнить |
| Слассификатор ОКВЭД2:<br>Перечень товаров<br>Заполняется в случае если лот включает н<br>соответствии с 223-Ф3. Если коды ОКПД2<br>значения в поля ниже. В случае если данн<br>формами выбора кодов выше.<br>Если вы планируете отправлять сведения<br>поля количества и единицы измерения.<br>Товар нуждается в импортозамещении!<br>Возможен параллельный импорт <sup>[2]</sup><br>Наименование товара/услуги *:<br>Количество:<br>Правлоцитительная торговая марка:                                                                                   | несколько отличающихся товарных позиций или процедура при<br>и ОКВЭД2 отличаются для товаров/услуг в составе лота - введ<br>ные коды для товаров/услуг не отличаются - воспользуйтесь со<br>о заключенном договоре в Реестр договоров, необходимо обя:<br>[2]<br>Наименование ТРУ<br>1                                                                                                    | Добавит<br>оводится в<br>ите соответствующие<br>ютветствующими<br>зательно заполнить |
| Слассификатор ОКВЭД2:<br>Перечень товаров<br>Заполняется в случае если лот включает н<br>соответствии с 223-Ф3. Если коды ОКПД2<br>значения в поля ниже. В случае если данн<br>формами выбора кодов выше.<br>Если вы планируете отправлять сведения<br>поля количества и единицы измерения.<br>Товар нуждается в импортозамещении!<br>Возможен параллельный импорт <sup>[2]</sup><br>Наименование товара/услуги *:<br>Количество:<br>Предпочтительная торговая марка:<br>Елиница измерения:                                                              | несколько отличающихся товарных позиций или процедура при<br>и ОКВЭД2 отличаются для товаров/услуг в составе лота - введ<br>ые коды для товаров/услуг не отличаются - воспользуйтесь со<br>о заключенном договоре в Реестр договоров, необходимо обя:<br>[2]<br>[2]<br>[2]<br>[1]<br>[1]<br>[1]<br>[1]<br>[1]<br>[1]                                                                                                    | Добавит<br>оводится в<br>ите соответствующие<br>ютветствующими<br>зательно заполнить |
| Слассификатор ОКВЭД2:<br>Перечень товаров<br>Заполняется в случае если лот включает н<br>соответствии с 223-Ф3. Если коды ОКПД2<br>значения в поля ниже. В случае если данн<br>формами выбора кодов выше.<br>Если вы планируете отправлять сведения<br>поля количества и единицы измерения.<br>Товар нуждается в импортозамещении!<br>Возможен параллельный импорт <sup>[2]</sup><br>Наименование товара/услуги *:<br>Количество:<br>Предпочтительная торговая марка:<br>Единица измерения:<br>Кол ОКВЭЛ2 (необязательно):                               | несколько отличающихся товарных позиций или процедура при<br>и ОКВЭД2 отличаются для товаров/услуг в составе лота - введ<br>ные коды для товаров/услуг не отличаются - воспользуйтесь со<br>о заключенном договоре в Реестр договоров, необходимо обя:<br>[2]<br>[2]<br>[3]<br>[4]<br>[4]<br>[4]<br>[4]<br>[4]<br>[4]<br>[4]<br>[4]<br>[4]<br>[4                                                                                                    | Добавит<br>оводится в<br>ите соответствующие<br>ютветствующими<br>зательно заполнить |
| Слассификатор ОКВЭД2:<br>Перечень товаров<br>Заполняется в случае если лот включает н<br>соответствии с 223-Ф3. Если коды ОКПД2<br>значения в поля ниже. В случае если данн<br>формами выбора кодов выше.<br>Если вы планируете отправлять сведения<br>поля количества и единицы измерения.<br>Товар нуждается в импортозамещении<br>Возможен параллельный импорт <sup>[2]</sup><br>Наименование товара/услуги *:<br>Количество:<br>Предпочтительная торговая марка:<br>Единица измерения:<br>Код ОКВЭД2 (необязательно):<br>Код ОКПД2 (необязательно):  | несколько отличающихся товарных позиций или процедура при<br>и ОКВЭД2 отличаются для товаров/услуг в составе лота - введ<br>ые коды для товаров/услуг не отличаются - воспользуйтесь со<br>о заключенном договоре в Реестр договоров, необходимо обя:<br>[2]<br>[2]<br>[2]<br>[2]<br>[2]<br>[1]<br>[1]<br>[1]<br>[0].11]<br>[0].11]                                                                                                    | Добавит<br>оводится в<br>ите соответствующие<br>ютветствующими<br>зательно заполнить |
| Слассификатор ОКВЭД2:<br>Перечень товаров<br>Заполняется в случае если лот включает н<br>соответствии с 223-Ф3. Если коды ОКПД2<br>значения в поля ниже. В случае если данн<br>формами выбора кодов выше.<br>Если вы планируете отправлять сведения<br>поля количества и единицы измерения.<br>Товар нуждается в импортозамещении<br>Возможен параллельный импорт <sup>[2]</sup><br>Наименование товара/услуги *:<br>Количество:<br>Предпочтительная торговая марка:<br>Единица измерения:<br>Код ОКВЭД2 (необязательно):<br>Код ОКПД2 (необязательно):  | несколько отличающихся товарных позиций или процедура при<br>и ОКВЭД2 отличаются для товаров/услуг в составе лота - введ<br>ые коды для товаров/услуг не отличаются - воспользуйтесь со<br>о заключенном договоре в Реестр договоров, необходимо обя:<br>[2]<br>[2]<br>[2]<br>[2]<br>[2]<br>[2]<br>[2]<br>[1]<br>[1]<br>[0]<br>[1]<br>[0]<br>[1]<br>[0]<br>[1]<br>[0]<br>[1]<br>[0]<br>[1]<br>[0]<br>[1]<br>[0]<br>[1]<br>[0]<br>[1]<br>[0]<br>[1]<br>[0]<br>[1]<br>[0]<br>[1]<br>[0]<br>[2]<br>[2] | Добавит<br>оводится в<br>ите соответствующие<br>ютветствующими<br>зательно заполнить |
| Слассификатор ОКВЭД2:<br>Перечень товаров<br>Заполняется в случае если лот включает н<br>соответствии с 223-Ф3. Если коды ОКПД2<br>значения в поля ниже. В случае если данн<br>формами выбора кодов выше.<br>Если вы планируете отправлять сведения<br>поля количества и единицы измерения.<br>Товар нуждается в импортозамещения!<br>Возможен параллельный импорт <sup>[2]</sup><br>Наименование товара/услуги *:<br>Количество:<br>Предпочтительная торговая марка:<br>Единица измерения:<br>Код ОКВЭД2 (необязательно):<br>Код ОКПД2 (необязательно): | несколько отличающихся товарных позиций или процедура при<br>и ОКВЭД2 отличаются для товаров/услуг в составе лота - введ<br>ые коды для товаров/услуг не отличаются - воспользуйтесь со<br>о заключенном договоре в Реестр договоров, необходимо обя:<br>[2]<br>[2]<br>[2]<br>[2]<br>[2]<br>[2]<br>[2]<br>[1]<br>[1]<br>[1]<br>[0]<br>[1]<br>[0]<br>[1]<br>[0]<br>[1]<br>[0]<br>[1]<br>[0]<br>[1]<br>[0]<br>[1]<br>[0]<br>[1]                                                                       | Добавит<br>рводится в<br>ите соответствующие<br>ютветствующими<br>зательно заполнить |

#### Рис. Вкладка «Предмет договора», заполненная на основании позиции плана

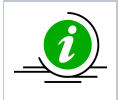

При условии, что позиции плана закупки, на основе которой создается процедура, имеет несколько кодов ОКВЭД2, ОКДП2, в блоке «Перечень товаров» будет перечислено столько товаров/услуг, сколько кодов в позиции плана было использовано (рис. Вкладка «Предмет договора», заполненная на основании позиции плана). Организатор заполняет сведения во вкладках «Условиях поставки», «Требованиях к заявителю», для завершения формирования извещения. После того, как извещение будет полностью заполнено, нажать кнопку «Подписать и опубликовать» (рис. Вкладка «Предмет договора», заполненная на основании позиции плана). Данное действие направит извещение о проведении закупки в ЕИС на публикацию. Организатор подписывает и размещает извещение о проведении процедуры закупки в ЛК ЕИС.

После публикации извещения, позиция плана, на основе которой создана закупка, отображается в блоке «Список лотов», в разделе «Организаторы с которыми заключается договор» (см. рис. ниже).

| Наименование заказчика:                                                                                                    | Demo Zak                                                                                                    |
|----------------------------------------------------------------------------------------------------|----------------------------------------------------------------------------------------------------|
| Контактное лицо:                                                                                                    | Курасов Павел Иванович                                                                                                    |
| Адрес эл. почты:                                                                                                    | idite@vshop.ru                                                                                                    |
| Телефон:                                                                                                    | 8-981-1041001                                                                                                    |
| Адрес местонахождения:                                                                                                    | 123123, Город Москва столица Российской Федерации город<br>федерального значения, Город Москва столица Российской<br>Федерации город федерального значения, Варшавска, 1<br>123123, Город Москва столица Российской Федерации город<br>федерального значения, Город Москва столица Российской<br>Федерации город федерального значения, Варшавская, 1 |
| Позиция плана закупок:                                                                                                    | номер позиции плана: 3, наименование позиции: Наименование                                                                                                    |
| еречень поставляемых товаров, выполняемых р<br>Іаименование                                                                                                    | абот, оказываемых үслуг                                                                                                    |
| еречень поставляемых товаров, выполняемых р.<br>Іаименование<br>Наименование:                                                                                                    | абот, оказываемых услуг<br>Наименование                                                                                                    |
| еречень поставляемых товаров, выполняемых р<br>Іаименование<br>Наименование:<br>Количество:                                                                                                    | абот, оказываемых услуг<br>Наименование<br>23                                                                                                    |
| еречень поставляемых товаров, выполняемых р<br>Іаименование<br>Наименование:<br>Количество:<br>Единица измерения:                                                                                      | работ, оказываемых услуг<br>Наименование<br>23<br>ШТ                                                                                                    |
| еречень поставляемых товаров, выполняемых р<br>Іаименование<br>Наименование:<br>Количество:<br>Единица измерения:<br>Характеристики:                                                                   | работ, оказываемых услуг<br>Наименование<br>23<br>ШТ<br>не указаны                                                                                                    |
| еречень поставляемых товаров, выполняемых р<br>Іаименование:<br>Количество:<br>Единица измерения:<br>Характеристики:<br>Код ОКПД2:                                                                     | аабот, оказываемых услуг<br>Наименование<br>23<br>ШТ<br>не указаны<br>26.20.11.110                                                                                                    |
| еречень поставляемых товаров, выполняемых р<br>Іаименование:<br>Количество:<br>Единица измерения:<br>Характеристики:<br>Код ОКПД2:<br>Код ОКВЭД2:                                                      | набот, оказываемых услуг<br>Наименование<br>23<br>ШТ<br>не указаны<br>26.20.11.110<br>26.20                                                                                                    |
| еречень поставляемых товаров, выполняемых р<br>Іаименование<br>Наименование:<br>Количество:<br>Единица измерения:<br>Характеристики:<br>Код ОКПД2:<br>Код ОКВЭД2:                                      | набот, оказываемых услуг<br>Наименование<br>23<br>ШТ<br>не указаны<br>26.20.11.110<br>26.20<br>Нет                                                                                                    |
| еречень поставляемых товаров, выполняемых р<br>Чаименование<br>Наименование:<br>Количество:<br>Единица измерения:<br>Характеристики:<br>Код ОКПД2:<br>Код ОКПД2:<br>Овар нуждается в импортозамещении: | набот, оказываемых услуг<br>Наименование<br>23<br>ШТ<br>не указаны<br>26.20.11.110<br>26.20<br>Нет<br>Нет                                                                                                    |

Рис. Отражение позиции плана в опубликованном извещении

В ЕИС при передаче сведении об извещении о проведении закупки, функционирует проверка, что на основании **одн ой позиции плана** создана **одна процедура.** 

#### Создание закупки через форму «Новая процедура»

Для создания процедуры на основании позиций плана из формы «Новая процедура» Организатор в главном меню личного кабинета выбирает в меню «Процедуры» пункт «Новая» (см. рис. ниже).
| Процедуры :: Но | вая п | роцедура                              |       |
|-----------------|-------|---------------------------------------|-------|
| Ӹ Организации 🕶 | °С°п  | роцедуры 🗸 🚉 Заявки на участие 🗸 羄 Д  | огово |
|                 | ĉ     | Новая                                 |       |
|                 | ĉ     | Мои процедуры                         |       |
|                 | \$3   | Актуальные процедуры                  |       |
|                 | 61    | Архив                                 |       |
|                 | 3     | Разъяснения документации к процедурам |       |
|                 | 2     | Разъяснения итогов процедур           |       |
|                 |       | Отчеты                                |       |
|                 |       | Отчеты по шаблонам                    |       |
|                 | Ð     | Отчеты по проводимым процедурам       |       |

### Рис. Пункт меню «Процедуры» — «Новая»

Откроется форма создания извещения о проведении процедуры. На форме «Новая процедура» на вкладке «Лот» — «Предмет договора» в блоке «Позиция плана» Организатор нажимает «Добавить» (см. рис. ниже).

| Новая процедура                                                                  |          |  |  |  |  |  |  |  |
|----------------------------------------------------------------------------------|----------|--|--|--|--|--|--|--|
| Общие сведения Лот 1 🗵 📀 Добавить лот                                            |          |  |  |  |  |  |  |  |
|                                                                                  |          |  |  |  |  |  |  |  |
| Заказчики Предмет договора Условия поставки Требования к заявителям Документация |          |  |  |  |  |  |  |  |
| Предмет договора (полностью) *:                                                  |          |  |  |  |  |  |  |  |
|                                                                                  |          |  |  |  |  |  |  |  |
|                                                                                  |          |  |  |  |  |  |  |  |
|                                                                                  |          |  |  |  |  |  |  |  |
|                                                                                  |          |  |  |  |  |  |  |  |
| Начальная цена:                                                                  |          |  |  |  |  |  |  |  |
| ✓ с учетом НДС                                                                   |          |  |  |  |  |  |  |  |
| Горги за единицу                                                                 |          |  |  |  |  |  |  |  |
| Позиция плана: Добавить                                                          |          |  |  |  |  |  |  |  |
| Классификатор ОКПД2:                                                             | Добавить |  |  |  |  |  |  |  |
| Классификатор ОКВЭД2:                                                            | Добавить |  |  |  |  |  |  |  |

### Рис. Форма создания извещения «Новая процедура»

Отобразится форма «План закупок в структурированном виде». Организатор нажимает «Выбор плана», затем в отобразившейся таблице с планами, доступными Организатору, выбирает необходимый план и нажимает «Выбрать» — отобразится таблица с позициями выбранного плана (см. рис. ниже).

|                           | оиск по названию і  | или реестровому номе | ру              |                                 |                                                              |     | th No      | кать         |                             |                 |
|---------------------------|---------------------|----------------------|-----------------|---------------------------------|--------------------------------------------------------------|-----|------------|--------------|-----------------------------|-----------------|
| Реестровый номер Название |                     |                      |                 | Организация Версия Дата публика |                                                              |     | кации      |              |                             |                 |
| 2                         | 180005030           | План                 |                 |                                 |                                                              | 168 | 2020-02-27 |              |                             |                 |
| 2                         | 200008738           | План                 |                 |                                 |                                                              | 19  | 2020-03-13 |              |                             |                 |
| 2                         | 160002757           | Тестовый план БТС    |                 |                                 |                                                              | 7   | 2016-10-17 |              |                             |                 |
| 2                         | 170004448           | План                 |                 |                                 | :                                                            | 91  | 2020-02-27 |              |                             |                 |
| 2                         | 160003277           | План                 |                 |                                 | -                                                            | 85  | 2017-12-08 |              |                             |                 |
|                           |                     |                      |                 |                                 |                                                              |     |            |              |                             |                 |
| k                         | 🖣 🖣 Страница        | 1 из 1 🕨 🕅           | 2               |                                 |                                                              |     | Записи 1   | - 5 из 5     |                             |                 |
|                           | Buildparts          |                      |                 |                                 |                                                              |     |            |              |                             |                 |
| L                         | blioparb            |                      |                 |                                 |                                                              |     |            |              |                             |                 |
|                           | Порядковый<br>номер | Код по<br>ОКВЭД2     | Код по<br>ОКПД2 | предмет догово                  | минимально не<br>требования, пр<br>закупаемым то<br>услугам) |     | а по ОКЕИ  | наименование | сведения<br>о<br>количестве | код по<br>ОКАТО |
|                           | 1 🔺                 | 2                    | 3               | 4                               | 5                                                            |     | 6          | 7            | 8                           | 9               |
|                           | 1                   | 01.11                | 01.11           | 111111                          |                                                              |     | 796        | Штука        | 1                           | 97000000        |
|                           |                     |                      |                 |                                 |                                                              |     |            |              |                             |                 |
|                           |                     |                      |                 |                                 |                                                              |     |            |              |                             |                 |
|                           | 2                   | 01.11                | 01.11           | 222222                          |                                                              |     | 796        | Штука        | 1                           | 9700000         |
|                           |                     |                      |                 |                                 |                                                              |     |            |              |                             |                 |
|                           | 2                   | 01.11                | 01.11           | 222222                          |                                                              |     | 706        | Illaura      | 1                           | 0700000         |
|                           |                     | 01.11                | 01.11           | 333333                          |                                                              |     | /30        | штука        | 1                           | 97000000        |
|                           |                     |                      |                 |                                 |                                                              |     |            |              |                             |                 |
|                           |                     |                      |                 |                                 |                                                              |     |            |              |                             |                 |
|                           | 4                   | 01.11                | 01.11           | 44444                           |                                                              |     | 796        | Штука        | 1                           | 97000000        |

# Рис. Форма выбора плана

Организатор выбирает позицию/позиции, на основе которых создается закупка и нажимает «Выбрать» (см. рис. ниже).

| Пла | лан закупок в структурированном виде     |                   |                 |                |                                                              |        |             |         |         |                                                                                                    |                 |                                      |                                                      |                                           |
|-----|------------------------------------------|-------------------|-----------------|----------------|--------------------------------------------------------------|--------|-------------|---------|---------|----------------------------------------------------------------------------------------------------|-----------------|--------------------------------------|------------------------------------------------------|-------------------------------------------|
| E   | Зыбор плана 🔍 По                         | риск              |                 |                |                                                              |        |             |         |         |                                                                                                    |                 |                                      |                                                      |                                           |
| Ī   | 0                                        |                   |                 |                |                                                              |        | de la       |         |         |                                                                                                    |                 |                                      |                                                      |                                           |
|     | Поиск по названию или реестровому номеру |                   |                 |                |                                                              |        |             |         |         |                                                                                                    |                 |                                      |                                                      |                                           |
|     | Реестровый номер                         | Название          |                 | Организаци     | я                                                            | Версия | Дата публин | кации   |         |                                                                                                    |                 |                                      |                                                      |                                           |
|     | 2180005030                               | План              |                 |                |                                                              | 168    | 2020-02-27  |         |         |                                                                                                    |                 |                                      |                                                      |                                           |
|     | 2200008738                               | План              |                 |                |                                                              | 19     | 2020-03-13  |         |         |                                                                                                    |                 |                                      |                                                      |                                           |
|     | 2160002757                               | Тестовый план БТС |                 |                |                                                              | /      | 2016-10-17  |         |         |                                                                                                    |                 |                                      |                                                      |                                           |
|     | 2170004448                               | План              |                 |                |                                                              | 91     | 2020-02-27  |         |         |                                                                                                    |                 |                                      |                                                      |                                           |
|     | 2100003277                               | Tulan             |                 |                |                                                              | 05     | 2017-12-00  |         |         |                                                                                                    |                 |                                      |                                                      |                                           |
|     | 🕅 🖣 Страница                             | 1 из 1 🕨 🕅        | 2               |                |                                                              |        | Записи 1 -  | -5 из 5 |         |                                                                                                    |                 |                                      |                                                      |                                           |
|     | Выблать                                  |                   |                 |                |                                                              |        |             |         |         |                                                                                                    |                 |                                      |                                                      |                                           |
|     | Бырать                                   |                   |                 |                |                                                              |        |             |         |         |                                                                                                    |                 |                                      |                                                      |                                           |
| Г   |                                          |                   |                 |                |                                                              |        |             |         |         |                                                                                                    |                 |                                      |                                                      |                                           |
| E   | Порядковый<br>номер                      | Код по<br>ОКВЭД2  | Код по<br>ОКПД2 | предмет догово | минимально не<br>требования, пр<br>закупаемым то<br>услугам) | ко,    | д по ОКЕИ   | наиме   | нование | сведения<br>о<br>количестве                                                                                                    | код по<br>ОКАТО | наименование                         | сведения о нач<br>(максимальной)<br>цене<br>договора | планируе<br>или пери<br>извещени<br>(меся |
| F   | 1.                                       | 2                 | 3               | 4              | 5                                                            |        | 6           |         | 7       | 8                                                                                                    | 9               | 10                                   | 11                                                   | 1                                         |
|     | -                                        |                   | Ű               |                |                                                              |        | Ŭ.          |         |         | , in the second second s | Ū               | турашия                              |                                                      |                                           |
| ţ.  | 21                                       | 01.11             | 01.11           | 289_1          |                                                              |        | 796         | ш       | тука    | 1                                                                                                    | 97000000000     | Чувашская<br>Республика -<br>Чувашия | 100000.00                                            | с                                         |
|     | 22                                       | 01.11             | 01.11           | уклвпфвалывапр |                                                              |        | 796         | Ш       | тука    | 1                                                                                                    | 97000000000     | Чувашская<br>Республика -<br>Чувашия | 100000.00                                            | C                                         |
| [   | 23                                       | 01.11.2;01.11.12  | 01.11.75.110;01 | Ячмень         |                                                              |        | 168;168     | Тонн    | а;Тонна | 100;100                                                                                                    | 97000000000     | Чувашская<br>Республика -<br>Чувашия | 100000.00                                            | 1                                         |
|     | 24                                       | 01.11.2           | 01.11.75        | Горох          |                                                              |        | 168         | Т       | онна    | 100                                                                                                    | 97000000000     | Чувашская<br>Республика -<br>Чувашия | 100000.00                                            | -                                         |
|     | 🖣 🖣 Страница                             | 1 из 1 🕨 🕅        | 8               |                |                                                              |        |             |         |         |                                                                                                    |                 | r                                    | Іоказаны позиции 1                                   | - 24 из 24                                |
|     |                                          |                   |                 |                |                                                              |        |             |         |         |                                                                                                    |                 |                                      | Выбрать                                              | Закрыть                                   |

#### Рис. Выбор позиций в плане для извещения

Если выбрана одна позиция, создается процедура закупки с одним лотом, в случае выбора нескольких позиций из плана создается многолотовая закупка, где одна позиция плана соответствует одному лоту.

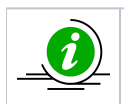

Для создания закупки на основе нескольких позиций плана, способ закупки, валюта закупки **должны быть** одинаковыми. Если будут выбраны позиции с разными способами закупки, с разными валютами, создание извещения по таким позициям будет невозможно.

Вкладка «Лот» — «Предмет договора» и другие вкладки автоматически заполняются сведениями из плана закупок (предмет договора, начальной цене лота, сведения о позиции плана, информация о привлечении участников МСП и пр.) (см. рис. ниже). Все поля доступны для редактирования.

| THE REAL PROPERTY AND A REAL PROPERTY AND REAL PROPERTY AND REAL | тарки Плеборания к задрителям Покументация                                                                                                    |                                                                                                    |
|----------------------------------------------------------------------------------------------------|----------------------------------------------------------------------------------------------------|----------------------------------------------------------------------------------------------------|
| преднет договора                                                                                                    | тарки треоорания к заярителям документация                                                                                                    |                                                                                                    |
| Предмет договора (полностью) *:                                                                                                    |                                                                                                    |                                                                                                    |
| Предмет договора                                                                                                    |                                                                                                    |                                                                                                    |
|                                                                                                    |                                                                                                    |                                                                                                    |
| Начальная цена:                                                                                                    | 90 000,00                                                                                                    |                                                                                                    |
|                                                                                                    | 🗹 с учетом НДС                                                                                                    |                                                                                                    |
| 🗌 Торги за единицу                                                                                                    |                                                                                                    |                                                                                                    |
| Іозиция плана:                                                                                                    |                                                                                                    |                                                                                                    |
| лан №2200009916 / Позиция 1: «Предмет дог                                                                                                    | овора»                                                                                                    | Удалит                                                                                                    |
|                                                                                                    |                                                                                                    |                                                                                                    |
| лассификатор ОКПД2:                                                                                                    |                                                                                                    | Добавит                                                                                                    |
|                                                                                                    |                                                                                                    |                                                                                                    |
| лассификатор ОКВЭД2:                                                                                                    |                                                                                                    | Добавит                                                                                                    |
| лассификатор ОКВЭД2:<br>Перечень товаров<br>Заполняется в случае если лот включает нес<br>соответствии с 223-Ф3. Если коды ОКПД2 и С<br>значения в поля ниже. В случае если данные<br>формами выбора кодов выше.<br>Если вы полячирите отполяеть свеления о о                                                                                                    | колько отличающихся товарных позиций или процед;<br>ЖВЭД2 отличаются для товаров/услуг в составе лота<br>в коды для товаров/услуг не отличаются - воспользуй                                                                                                    | Добавит<br>ура проводится в<br>- введите соответствующие<br>тесь соответствующими                                                                                                    |
| лассификатор ОКВЭД2:<br>Перечень товаров<br>Заполняется в случае если лот включает нес<br>соответствии с 223-Ф3. Если коды ОКПД2 и С<br>значения в поля ниже. В случае если данные<br>формами выбора кодов выше.<br>Если вы планируете отправлять сведения о з<br>поля количества и единицы измерения.                                                                                                    | колько отличающихся товарных позиций или процеду<br>ОКВЭД2 отличаются для товаров/услуг в составе лота<br>в коды для товаров/услуг не отличаются - воспользуй<br>аключенном договоре в Реестр договоров, необходии                                                                                                    | Добавит<br>ура проводится в<br>- введите соответствующие<br>тесь соответствующими<br>мо обязательно заполнить                                                                                                    |
| Слассификатор ОКВЭД2:<br>Перечень товаров<br>Заполняется в случае если лот включает нес<br>соответствии с 223-Ф3. Если коды ОКПД2 и С<br>значения в поля ниже. В случае если данные<br>формами выбора кодов выше.<br>Если вы планируете отправлять сведения о з<br>поля количества и единицы измерения.<br>Товар нуждается в импортозамещении <sup>[2]</sup>                                                                                                    | колько отличающихся товарных позиций или процед;<br>УКВЭД2 отличаются для товаров/услуг в составе лота<br>коды для товаров/услуг не отличаются - воспользуй<br>заключенном договоре в Реестр договоров, необходим                                                                                                    | Добавит<br>ура проводится в<br>- введите соответствующие<br>тесь соответствующими<br>мо обязательно заполнить                                                                                                    |
| Слассификатор ОКВЭД2:<br>Перечень товаров<br>Заполняется в случае если лот включает нес<br>соответствии с 223-Ф3. Если коды ОКПД2 и С<br>значения в поля ниже. В случае если данные<br>формами выбора кодов выше.<br>Если вы планируете отправлять сведения о з<br>поля количества и единицы измерения.<br>Товар нуждается в импортозамещении <sup>[2]</sup><br>Возможен параллельный импорт <sup>[2]</sup>                                                                                                    | колько отличающихся товарных позиций или процед;<br>ОКВЭД2 отличаются для товаров/услуг в составе лота<br>в коды для товаров/услуг не отличаются - воспользуй<br>аключенном договоре в Реестр договоров, необходии                                                                                                    | Добавит<br>ура проводится в<br>- введите соответствующие<br>тесь соответствующими<br>ио обязательно заполнить                                                                                                    |
| Слассификатор ОКВЭД2:<br>Перечень товаров<br>Заполняется в случае если лот включает нес<br>соответствии с 223-Ф3. Если коды ОКПД2 и С<br>значения в поля ниже. В случае если данные<br>формами выбора кодов выше.<br>Если вы планируете отправлять сведения о з<br>поля количества и единицы измерения.<br>Товар нуждается в импортозамещении <sup>[2]</sup><br>Возможен параллельный импорт <sup>[2]</sup>                                                                                                    | колько отличающихся товарных позиций или процед;<br>ЖВЭД2 отличаются для товаров/услуг в составе лота<br>е коды для товаров/услуг не отличаются - воспользуй<br>аключенном договоре в Реестр договоров, необходии                                                                                                    | Добавит<br>ура проводится в<br>- введите соответствующие<br>тесь соответствующими<br>мо обязательно заполнить                                                                                                    |
| Слассификатор ОКВЭД2:<br>Перечень товаров<br>Заполняется в случае если лот включает нес<br>соответствии с 223-Ф3. Если коды ОКПД2 и С<br>значения в поля ниже. В случае если данные<br>формами выбора кодов выше.<br>Если вы планируете отправлять сведения о з<br>поля количества и единицы измерения.<br>Товар нуждается в импортозамещении <sup>[2]</sup><br>Возможен параллельный импорт <sup>[2]</sup><br>Наименование товара/услуги *:                                                                                                    | колько отличающихся товарных позиций или процед;<br>ОКВЭД2 отличаются для товаров/услуг в составе лота<br>в коды для товаров/услуг не отличаются - воспользуй<br>аключенном договоре в Реестр договоров, необходим<br>Наименование ТРУ                                                                                                    | Добавит<br>ура проводится в<br>- введите соответствующие<br>тесь соответствующими<br>мо обязательно заполнить                                                                                                    |
| Слассификатор ОКВЭД2:<br>Перечень товаров<br>Заполняется в случае если лот включает нес<br>соответствии с 223-Ф3. Если коды ОКПД2 и С<br>значения в поля ниже. В случае если данные<br>формами выбора кодов выше.<br>Если вы планируете отправлять сведения о з<br>поля количества и единицы измерения.<br>Товар нуждается в импортозамещении <sup>[2]</sup><br>Возможен параллельный импорт <sup>[2]</sup><br>Наименование товара/услуги *:<br>Количество:                                                                                                    | колько отличающихся товарных позиций или процед;<br>ЭКВЭД2 отличаются для товаров/услуг в составе лота<br>е коды для товаров/услуг не отличаются - воспользуй<br>наключенном договоре в Реестр договоров, необходим<br>Наименование ТРУ<br>1                                                                                                    | Добавит<br>ура проводится в<br>- введите соответствующие<br>тесь соответствующими<br>мо обязательно заполнить                                                                                                    |
| Слассификатор ОКВЭД2:<br>Перечень товаров<br>Заполняется в случае если лот включает нес<br>соответствии с 223-Ф3. Если коды ОКПД2 и С<br>значения в поля ниже. В случае если данные<br>формами выбора кодов выше.<br>Если вы планируете отправлять сведения о з<br>поля количества и единицы измерения.<br>Товар нуждается в импортозамещении <sup>[2]</sup><br>Возможен параллельный импорт <sup>[2]</sup><br>Наименование товара/услуги *:<br>Количество:<br>Предпочтительная торговая марка:                                                                                                    | колько отличающихся товарных позиций или процеду<br>ЖВЭД2 отличаются для товаров/услуг в составе лота<br>в коды для товаров/услуг не отличаются - воспользуй<br>аключенном договоре в Реестр договоров, необходим<br>Наименование ТРУ<br>1                                                                                                    | Добавит<br>ура проводится в<br>- введите соответствующие<br>тесь соответствующими<br>мо обязательно заполнить                                                                                                    |
| Слассификатор ОКВЭД2:<br>Перечень товаров<br>Заполняется в случае если лот включает нес<br>соответствии с 223-Ф3. Если коды ОКПД2 и С<br>значения в поля ниже. В случае если данные<br>формами выбора кодов выше.<br>Если вы планируете отправлять сведения о з<br>поля количества и единицы измерения.<br>Товар нуждается в импортозамещении <sup>[2]</sup><br>Возможен параллельный импорт <sup>[2]</sup><br>Наименование товара/услуги *:<br>Количество:<br>Предпочтительная торговая марка:<br>Единица измерения:                                                                                                    | колько отличающихся товарных позиций или процед;<br>ЭКВЭД2 отличаются для товаров/услуг в составе лота<br>е коды для товаров/услуг не отличаются - воспользуй<br>ваключенном договоре в Реестр договоров, необходии<br>наименование ТРУ<br>1<br>ШТ                                                                                                    | Добавит<br>ура проводится в<br>- введите соответствующие<br>тесь соответствующими<br>мо обязательно заполнить                                                                                                    |
| Слассификатор ОКВЭД2:<br>Перечень товаров<br>Заполняется в случае если лот включает нес<br>соответствии с 223-Ф3. Если коды ОКПД2 и С<br>значения в поля ниже. В случае если данные<br>формами выбора кодов выше.<br>Если вы планируете отправлять сведения о з<br>поля количества и единицы измерения.<br>Товар нуждается в импортозамещении <sup>[2]</sup><br>Возможен параллельный импорт <sup>[2]</sup><br>Наименование товара/услуги *:<br>Количество:<br>Предпочтительная торговая марка:<br>Единица измерения:<br>Код ОКВЭД2 (необязательно):                                                                                                    | колько отличающихся товарных позиций или процеду<br>DKBЭД2 отличаются для товаров/услуг в составе лота<br>е коды для товаров/услуг не отличаются - воспользуй<br>наключенном договоре в Реестр договоров, необходим<br>наименование ТРУ<br>1<br>ШТ<br>01.11                                                                                                    | Добавит<br>ура проводится в<br>- введите соответствующие<br>тесь соответствующими<br>мо обязательно заполнить                                                                                                    |
| Слассификатор ОКВЭД2:<br>Перечень товаров<br>Заполняется в случае если лот включает нес<br>соответствии с 223-Ф3. Если коды ОКПД2 и С<br>значения в поля ниже. В случае если данные<br>формами выбора кодов выше.<br>Если вы планируете отправлять сведения о з<br>поля количества и единицы измерения.<br>Товар нуждается в импортозамещении <sup>[2]</sup><br>Возможен параллельный импорт <sup>[2]</sup><br>Наименование товара/услуги *:<br>Количество:<br>Предпочтительная торговая марка:<br>Единица измерения:<br>Код ОКВЭД2 (необязательно):<br>Код ОКПД2 (необязательно):                                                                                                    | колько отличающихся товарных позиций или процеду<br>ЖВЭД2 отличаются для товаров/услуг в составе лота<br>в коды для товаров/услуг не отличаются - воспользуй<br>аключенном договоре в Реестр договоров, необходии<br>аключенном договоре в Реестр договоров, необходии<br>аключенном договори в Реестр договоров, необходии<br>аключенном договоре в Реестр договоров, необходии<br>аключенном договоре в Реестр договоров, необходии<br>аключенном договоре в Реестр договоров, необходии<br>аключенном договоре в Реестр договоров, необходии<br>аключенном договоре в Реестр договоров, необходии<br>аключенном договоре в Реестр договоров, необходии<br>аключенном договоре в Реестр договоров, необходии<br>аключенном договоре в Реестр договоров, необходии<br>аключенном договоре в Реестр договоров, необходии<br>аключенном договоре в Реестр договоров, необходии<br>аключенном договоре в Реестр договоров, необходии<br>аключенном договоре в Реестр договоров, необходии<br>аключенном договоре в Реестр договоре в Реестр договоре в в необходии<br>аключенном договоре в Реестр договоре в Реестр договоре в в необходии<br>аключенном в сока в необходии в необходи в необходи в необходии в | Добавит<br>ура проводится в<br>- введите соответствующие<br>тесь соответствующими<br>мо обязательно заполнить                                                                                                    |
| Слассификатор ОКВЭД2:<br>Перечень товаров<br>Заполняется в случае если лот включает нес<br>соответствии с 223-Ф3. Если коды ОКПД2 и С<br>значения в поля ниже. В случае если данные<br>формами выбора кодов выше.<br>Если вы планируете отправлять сведения о з<br>поля количества и единицы измерения.<br>Товар нуждается в импортозамещении <sup>[2]</sup><br>Возможен параллельный импорт <sup>[2]</sup><br>Наименование товара/услуги *:<br>Количество:<br>Предпочтительная торговая марка:<br>Единица измерения:<br>Код ОКВЭД2 (необязательно):<br>Код ОКПД2 (необязательно):                                                                                                    | колько отличающихся товарных позиций или процеду<br>ЖВЭД2 отличаются для товаров/услуг в составе лота<br>е коды для товаров/услуг не отличаются - воспользуй<br>наключенном договоре в Реестр договоров, необходим<br>наименование ТРУ<br>1<br>01.11<br>01.11<br>01.11<br>Добавить требова                                                                                                    | Добавит<br>ура проводится в<br>- введите соответствующие<br>тесь соответствующими<br>мо обязательно заполнить<br>мо обязательно заполнить<br>мо обязательно заполнить                                                         |
| Слассификатор ОКВЭД2:<br>Перечень товаров<br>Заполняется в случае если лот включает нес<br>соответствии с 223-Ф3. Если коды ОКПД2 и С<br>значения в поля ниже. В случае если данные<br>формами выбора кодов выше.<br>Если вы планируете отправлять сведения о з<br>поля количества и единицы измерения.<br>Товар нуждается в импортозамещении <sup>[2]</sup><br>Возможен параллельный импорт <sup>[2]</sup><br>Наименование товара/услуги *:<br>Количество:<br>Предпочтительная торговая марка:<br>Единица измерения:<br>Код ОКВЭД2 (необязательно):<br>Код ОКПД2 (необязательно):                                                                                                    | колько отличающихся товарных позиций или процеду<br>ЖВЭД2 отличаются для товаров/услуг в составе лота<br>е коды для товаров/услуг не отличаются - воспользуй<br>наключенном договоре в Реестр договоров, необходим<br>наименование ТРУ<br>1<br>01.11<br>01.11<br>Добавить требова                                                                                                    | Добавит<br>ура проводится в<br>- введите соответствующие<br>тесь соответствующими<br>мо обязательно заполнить<br>мо обязательно заполнить<br>мо обязательно заполнить<br>мо обязательно заполнить<br>мо обязательно заполнить |

# Рис. Форма создания извещения о проведении процедуры закупки

Организатор заполняет необходимые пустые поля на всех вкладках, прикладывает необходимую документацию, на вкладке «Порядок проведения» указывает сроки проведения процедуры, более подробно заполнение вкладок извещения представлено в разделе Создание новой процедуры настоящего документа.

Внимание! Поля «Форма торгов» и «Способ закупки по классификатору ЕИС» должны иметь общий тип.

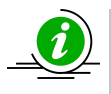

При условии, что позиции плана закупки, на основе которой создается закупка, имеет несколько кодов ОКВЭД2, ОКДП2 в блоке «Перечень товаров» будет перечислено столько товаров/услуг сколько кодов в позиции плана было использовано.

После того, как извещение будет полностью заполнено, нажать кнопку «Подписать и опубликовать». Данное действие направит извещение о проведении закупки в ЕИС на публикацию. Организатор подписывает и размещает извещение о проведении процедуры закупки в ЛК ЕИС.

После публикации извещения, позиция плана, на основе которой создана закупка, отображается в блоке «Список лотов», в разделе «Организаторы с которыми заключается договор» (см. рис. ниже).

| Наименование заказчика:                                                                                                    | Demo Zak                                                                                                    |
|----------------------------------------------------------------------------------------------------|----------------------------------------------------------------------------------------------------|
| Контактное лицо:                                                                                                    | Курасов Павел Иванович                                                                                                    |
| Адрес эл. почты:                                                                                                    | idite@vshop.ru                                                                                                    |
| Гелефон:                                                                                                    | 8-981-1041001                                                                                                    |
| Адрес местонахождения:                                                                                                    | 123123, Город Москва столица Российской Федерации город<br>федерального значения, Город Москва столица Российской<br>Федерации город федерального значения, Варшавска, 1<br>123123, Город Москва столица Российской Федерации город<br>федерального значения, Город Москва столица Российской<br>Федерации город федерального значения, Варшавская, 1 |
|                                                                                                    |                                                                                                    |
| Тозиция плана закупок:                                                                                                    | номер позиции плана: 3, наименование позиции: Наименование                                                                                                    |
| сречень поставляемых товаров, выполняемь                                                                                                    | позиции                                                                                                    |
| аименование                                                                                                    | ых работ, оказываемых услуг                                                                                                    |
| Позиция плана закупок:                                                                                                    | номер позиции плана: 3, наименование позиции: Наименование                                                                                                    |
| еречень поставляемых товаров, выполняемь                                                                                                    | позиции                                                                                                    |
| аименование                                                                                                    | ых работ, оказываемых услуг                                                                                                    |
| Наименование:                                                                                                    | Наименование                                                                                                    |
| Позиция плана закупок:                                                                                                    | номер позиции плана: 3, наименование позиции: Наименование                                                                                                    |
| сречень поставляемых товаров, выполняемь                                                                                                    | позиции                                                                                                    |
| аименование                                                                                                    | <b>ых работ, оказываемых услуг</b>                                                                                                    |
| Наименование:                                                                                                    | Наименование                                                                                                    |
| Количество:                                                                                                    | 23                                                                                                    |
| Позиция плана закупок:                                                                                                    | номер позиции плана: 3, наименование позиции: Наименование                                                                                                    |
| еречень поставляемых товаров, выполняемы                                                                                                    | позиции                                                                                                    |
| аименование                                                                                                    | ах работ, оказываемых услуг                                                                                                    |
| Наименование:                                                                                                    | Наименование                                                                                                    |
| Количество:                                                                                                    | 23                                                                                                    |
| Единица измерения:                                                                                                    | ШТ                                                                                                    |
| Позиция плана закупок:                                                                                                    | номер позиции плана: 3, наименование позиции: Наименование                                                                                                    |
| еречень поставляемых товаров, выполняемь                                                                                                    | позиции                                                                                                    |
| аименование                                                                                                    | их работ, оказываемых услуг                                                                                                    |
| Наименование:                                                                                                    | Наименование                                                                                                    |
| Количество:                                                                                                    | 23                                                                                                    |
| Единица измерения:                                                                                                    | ШТ                                                                                                    |
| Характеристики:                                                                                                    | не указаны                                                                                                    |
| Позиция плана закупок:                                                                                                    | номер позиции плана: 3, наименование позиции: Наименование                                                                                                    |
| еречень поставляемых товаров, выполняемь                                                                                                    | позиции                                                                                                    |
| аименование                                                                                                    | мх работ, оказываемых услуг                                                                                                    |
| Наименование:                                                                                                    | Наименование                                                                                                    |
| Количество:                                                                                                    | 23                                                                                                    |
| Единица измерения:                                                                                                    | ШТ                                                                                                    |
| Карактеристики:                                                                                                    | не указаны                                                                                                    |
| Код ОКПД2:                                                                                                    | 26.20.11.110                                                                                                    |
| Позиция плана закупок:<br>сречень поставляемых товаров, выполняемы<br>аименование<br>Наименование:<br>Количество:<br>Единица измерения:<br>Карактеристики:<br>Код ОКПД2:<br>Код ОКВЭД2: | номер позиции плана: 3, наименование позиции: Наименование<br>позиции<br>вих работ, оказываемых услуг<br>Наименование<br>23<br>ШТ<br>не указаны<br>26.20                                                                                                    |
| Тозиция плана закупок:                                                                                                    | номер позиции плана: 3, наименование позиции: Наименование                                                                                                    |
| сречень поставляемых товаров, выполняемь                                                                                                    | позиции                                                                                                    |
| аименование                                                                                                    | вих работ, оказываемых услуг                                                                                                    |
| Наименование:                                                                                                    | Наименование                                                                                                    |
| Количество:                                                                                                    | 23                                                                                                    |
| Единица измерения:                                                                                                    | ШТ                                                                                                    |
| Код ОКПД2:                                                                                                    | не указаны                                                                                                    |
| Код ОКВЭД2:                                                                                                    | 26.20                                                                                                    |
| овар нуждается в импортозамещении:                                                                                                    | Нет                                                                                                    |

#### Рис. Отражение позиции плана в опубликованном извещении

В ЕИС при передаче сведении об извещении о проведении закупки, функционирует проверка, что на основании **одн ой позиции плана** создана **одна процедура** 

# Формирование извещения при публикации закупки специализированной организацией

В случае когда Организатор аккредитован как специализированная организация, то процедура может быть сформирована от имени Заказчика. В разделе меню «Настройки» — «Клиентские организации» необходимо установить связи с Заказчиками, для которых специализированная организация проводит закупочные процедуры (см. рис. ниже), более подробно представлено в разделе Клиентские и дочерние организации настоящего документа.

| 🥓 Настройки 🔹 🏫 Финансь        | ы 🕶 💼 Входящие уведо                                                                                                    | мления 🏦 План закуп                                                                                                    | эк 🙎 Администрир                                                                                                    | ование 👻 👔 Руково | дство пользователя 🛅 |
|--------------------------------|----------------------------------------------------------------------------------------------------|----------------------------------------------------------------------------------------------------|----------------------------------------------------------------------------------------------------|-------------------|----------------------|
|                                |                                                                                                    |                                                                                                    |                                                                                                    |                   |                      |
|                                |                                                                                                    |                                                                                                    |                                                                                                    |                   |                      |
| Пользователь                   | Дата подачи запроса                                                                                                    | Дата рассмотрения                                                                                                    | Срок действия                                                                                                    | Статус            | Операции             |
| Васильченко Денис<br>Андреевич | 29.06.2018 15:46:57                                                                                                    | 29.06.2018 15:47:51                                                                                                    | Неограничен                                                                                                    | Принята           | ×                    |
| Васильченко Денис<br>Андреевич | 06.08.2018 16:56:48                                                                                                    | 06.08.2018 17:04:16                                                                                                    | Неограничен                                                                                                    | Принята           | ×                    |
|                                | <ul> <li>Настройки • 😭 Финансі</li> <li>Пользователь</li> <li>Васильченко Денис<br/>Андреевич</li> <li>Васильченко Денис<br/>Андреевич</li> </ul> | <ul> <li>Настройки • 😭 Финансы • 📄 Входящие уведо</li> <li>Пользователь Дата подечи запроса<br/>Васильченко Денис<br/>Андреевич</li> <li>Васильченко Денис<br/>Андреевич</li> <li>Ов. 08. 2018 15:46:57</li> </ul> | ✓ Настройки •      Финансы •      Входящие уведомления      План закум     Пользователь     Дата подечи запроса     Дата рассмотрения     Васильченко Денис     29.06.2018 15:46:57     29.06.2018 15:47:51     Васильченко Денис     об.08.2018 16:56:48     06.08.2018 17:04:16     Андреевич     Андреевич     Андреенис     Андреевич     Андреевич     Андреенис     Андреенис     Андреенис     Андреени     Андреенис     Андреенич     Андреенич     Андеенич     Андеенич     Андеенич     Андеенич     Андеенич     Андреенич     Андреенич     Андреенич     Андреенич     Андреенич     Андреенич     Андреенич     Андреенич     Андеенич     Андреенич     Андреенич     Андреенич     Андреенич     Андреенич     Андреенич     Андреенич     Андреенич     Андреенич     Андреенич     Андреенич     Андреенич     Андреенич     Андреенич     Андреенич     Андреенич     Андреенич     Андреенич     Анд | У Настройки •     | ✓ Настройки •        |

### Рис. Реестр прав на публикацию процедур

После установки связей, Организатор в главном меню личного кабинета в меню «Процедуры» выбирает пункт «Новая» (см. рис. ниже).

| Процедуры :: Новая процедура |    |                                       |       |  |  |  |  |  |
|------------------------------|----|---------------------------------------|-------|--|--|--|--|--|
| 🚔 Организации 🗸              | ீா | роцедуры 🗸 🛐 Заявки на участие 🗸 🋂 До | огово |  |  |  |  |  |
|                              | ĉ  | Новая                                 |       |  |  |  |  |  |
|                              | °° | Мои процедуры                         | •     |  |  |  |  |  |
|                              | Ð  | Актуальные процедуры                  |       |  |  |  |  |  |
|                              | 5  | Архив                                 |       |  |  |  |  |  |
|                              | 3  | Разъяснения документации к процедурам |       |  |  |  |  |  |
|                              | ₹  | Разъяснения итогов процедур           |       |  |  |  |  |  |
|                              | ٩  | Отчеты                                |       |  |  |  |  |  |
|                              |    | Отчеты по шаблонам                    |       |  |  |  |  |  |
|                              |    | Отчеты по проводимым процедурам       | •     |  |  |  |  |  |

# Рис. Пункт меню «Процедуры» — «Новая»

Откроется форма создания извещения о проведении процедуры. На форме «Новая процедура» на вкладке «Лот» — «Заказчики» Организатор удаляет сведения о своей организации, нажав кнопку «Удалить заказчика» (см. рис. ниже).

| Новая процедура                             |                                                                                                    |  |  |  |  |  |  |  |  |
|---------------------------------------------|----------------------------------------------------------------------------------------------------|--|--|--|--|--|--|--|--|
| Общие сведения Лот 1 🗷 😳 Добавить лот       |                                                                                                    |  |  |  |  |  |  |  |  |
| Заказчики Предмет договора Условия поставки | Требования к заявителям Документация                                                                                 |  |  |  |  |  |  |  |  |
| Наименование организации:                   | Demo Zak                                                                                                    |  |  |  |  |  |  |  |  |
| Местонахождение:                            | 123123, Российская Федерация, Город Москва столица Российской<br>Федерации город федерального значения, Варшавска, 1 |  |  |  |  |  |  |  |  |
| Удалить заказчика                           |                                                                                                    |  |  |  |  |  |  |  |  |
|                                             | Добавить заказчика                                                                                                   |  |  |  |  |  |  |  |  |
|                                             |                                                                                                    |  |  |  |  |  |  |  |  |
| За                                          | грузить из шаблона) Сохранить как шаблон) Сохранить Подписать и опубликовать)                                        |  |  |  |  |  |  |  |  |

#### Рис. Кнопка «Удалить заказчика»

Далее нажимает кнопку «Добавить заказчика» и выбирает из списка организацию, для которой осуществляется закупка и ещё раз нажимает кнопку «Добавить заказчика» (см. рис. ниже).

| Новая процедура                                                                  |
|----------------------------------------------------------------------------------|
| Общие сведения Лот 1 🖲 📀 Добавить лот                                            |
| Заказчики Предмет договора Условия поставки Требования к заявителям Документация |
| Добавить заказчика                                                               |
| Загрузить из шаблона) Сохранить как шаблон) Сохранить Подписать и опубликовать   |

### Рис. Кнопка «Добавить заказчика»

Выбирает организацию из списка и ещё раз нажимает кнопку «Добавить заказчика» (см. рис. ниже).

| Новая процедура | 3                          |                  |                            |                     |           |                   |
|-----------------|----------------------------|------------------|----------------------------|---------------------|-----------|-------------------|
| Общие сведения  | Лот 1 🛞 🙆 Доб              | авить лот        |                            |                     |           |                   |
|                 | )                          |                  |                            |                     |           |                   |
| Заказчики       | Предмет договора           | Условия поставки | Гребования к заявителям    | Документация        |           |                   |
|                 |                            |                  |                            |                     | Добав     | ить заказчика     |
|                 |                            | 3                | агрузить из шаблона Сохран | нить как шаблон Со: | хранить   | ть и опубликовать |
|                 |                            |                  |                            |                     |           |                   |
| ſ               | Выбор заказчика            |                  |                            |                     | ×         |                   |
|                 | Выберите заказчин<br>demo2 | а из списка:     |                            |                     | v         |                   |
|                 | •                          |                  |                            | Добавить заказчик   | (а Отмена |                   |

# Рис. Кнопка «Добавить заказчика»

Для создания закупки на основе позиции плана на этой же вкладке нажимает кнопку «Добавить».

| Новая процедура                             |                           |                                    |                      |
|---------------------------------------------|---------------------------|------------------------------------|----------------------|
| Общие сведения Лот 1 🖲 😳 Добавить лот       |                           |                                    |                      |
|                                             |                           |                                    |                      |
| Заказчики Предмет договора Условия поставки | Требования к заявителям   | Документация                       |                      |
| Наименование организации:                   | demo2                     |                                    |                      |
| Местонахождение:                            | 123456, Российская Феде   | рация, д Москва, ячсмчсяссм, ячсмч | c, 3                 |
| Позиция плана: Добавить                     |                           |                                    |                      |
|                                             |                           |                                    |                      |
| Удалить заказчика                           |                           |                                    |                      |
|                                             |                           | До                                 | бавить заказчика     |
|                                             |                           |                                    |                      |
| 3a                                          | грузить из шаблона Сохран | ить как шаблон Сохранить Подпи     | исать и опубликовать |

## Рис. Кнопка «Добавить»

В закупке, создаваемой для нескольких Организаторов, на вкладке «Общие сведения» должен быть установлен признак «Совместная закупка». **Внимание!** При создании процедур закупок для нескольких Организаторов валюта процедуры (данные указанные в общих сведениях о закупке) и валюты в выбираемых позициях планов Организаторов должны быть одинаковыми.

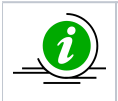

В ЕИС при передаче сведении об извещении о проведении закупки, функционирует проверка, что на основании **одн ой позиции плана** создана **одна процедура.** 

Через кнопку «Добавить заказчика» можно добавить несколько Заказчиков, у каждого Заказчика должна быть добавлена позиция плана закупки.

Чтобы добавить данные о позиции плана закупки выбранного Заказчика, необходимо нажать кнопку «Добавить» (см. рис. ниже).

| Редактирование процедуры                                                                                                    |                                                                                                    |
|----------------------------------------------------------------------------------------------------|----------------------------------------------------------------------------------------------------|
| Общие сведения Порядок проведения Лот 1 🗵 📀                                                                                                    | Добавить лот                                                                                                    |
| Заказчики Предмет договора Условия поставки                                                                                                    | Требования к заявителям Критерии оценки                                                                                 |
| Наименование организации:<br>Местонахождение:<br>Закупка не включена в план закупки<br>в соответствии с частью 15 статьи 4<br>Закона № 223-ФЗ:<br>Позиция плана: Добавить<br>Удалить заказчика | Романов Артур Леонидович<br>428000, Российская Федерация, Чувашская Республика - Чувашия, Чебоксары,<br>Ярославская, 31 |
| Наименование организации:                                                                                                    | ООО "СЕРПАНТИН СТРОЙ"                                                                                                   |
| Местонахождение:                                                                                                    | 123456, Российская Федерация, г. Москва, Москва г, 44, 14                                                               |
| Закупка не включена в план закупки<br>в соответствии с частью 15 статьи 4<br>Закона № 223-ФЗ:<br>Позиция плана: Добавить<br>Удалить заказчика                                                  |                                                                                                    |
|                                                                                                    | Добавить заказчика                                                                                                    |
|                                                                                                    | агрузить из шаблона Сохранить как шаблон Сохранить Подписать и опубликовать                                             |

### Рис. Добавление позиции плана в закупку

Будет осуществлен переход в опубликованные планы: план закупок, план закупок инновационной продукции и лекарственных средств (рис. Добавление позиции плана в закупку).

Далее Организатор выбирает план, который будет использоваться для создания закупки, выбирает позицию плана, наведя курсор мыши на позицию, и добавляет позицию в извещение, нажав кнопку «Выбрать» (см. рис. ниже).

| Поиск по названию   | или реестровому  | номеру          |                |                                                              |             | Искать          |                             |                 |                                      |                                                      |                   |
|---------------------|------------------|-----------------|----------------|--------------------------------------------------------------|-------------|-----------------|-----------------------------|-----------------|--------------------------------------|------------------------------------------------------|-------------------|
| Реестровый номер    | Название         |                 | Органи         | зация                                                        | Версия Дата | публикации      |                             |                 |                                      |                                                      |                   |
| 2180005030          | План             |                 |                |                                                              | 168 2020    | -02-27          |                             |                 |                                      |                                                      |                   |
| 2200008738          | План             |                 |                |                                                              | 19 2020     | -03-13          |                             |                 |                                      |                                                      |                   |
| 2160002757          | Тестовый план Е  | бΤС             |                |                                                              | 7 2016      | -10-17          |                             |                 |                                      |                                                      |                   |
| 2170004448          | План             |                 |                |                                                              | 91 2020     | -02-27          |                             |                 |                                      |                                                      |                   |
| 2160003277          | План             |                 |                |                                                              | 85 2017     | -12-08          |                             |                 |                                      |                                                      |                   |
| Параница<br>Выбрать | а 1 из 1 🕨 🕨     | ▶   &           |                |                                                              | 3ar         | писи 1 - 5 из 5 |                             |                 |                                      |                                                      |                   |
| Порядковый<br>номер | Код по<br>ОКВЭД2 | Код по<br>ОКПД2 | предмет догово | минимально не<br>требования, пр<br>закупаемым то<br>услугам) | код по ОКЕИ | наименовани     | сведения<br>о<br>количестве | код по<br>ОКАТО | наименование                         | сведения о нач<br>(максимальной)<br>цене<br>договора | пла<br>или<br>изв |
| 1 🔺                 | 2                | 3               | 4              | 5                                                            | 6           | 7               | 8                           | 9               | 10                                   | 11                                                   |                   |
|                     |                  |                 |                |                                                              |             |                 |                             |                 | турашия                              |                                                      |                   |
| 21                  | 01.11            | 01.11           | 289_1          |                                                              | 796         | Штука           | 1                           | 97000000000     | Чувашская<br>Республика -<br>Чувашия | 100000.00                                            |                   |
| 22                  | 01.11            | 01.11           | уклапфвалывалр |                                                              | 796         | Штука           | 1                           | 97000000000     | Чувашская<br>Республика -<br>Чувашия | 1000000.00                                           |                   |
| 23                  | 01.11.2;01.11.12 | 01.11.75.110;01 | Ячмень         |                                                              | 168;168     | Тонна;Тонна     | 100;100                     | 97000000000     | Чувашская<br>Республика -<br>Чувашия | 100000.00                                            |                   |
| 24                  | 01.11.2          | 01.11.75        | Горох          |                                                              | 168         | Тонна           | 100                         | 97000000000     | Чувашская<br>Республика -<br>Чувашия | 100000.00                                            |                   |
|                     |                  |                 |                |                                                              |             |                 |                             |                 | чувашия                              |                                                      |                   |

# Рис. Выбор позиции плана

Выбранные позиции планов закупок для каждого Заказчика будут отображены в формируемом извещении во вкладке «Заказчики» (см. рис. ниже).

| Редактирование процедуры                                                                                                    |                                                                                                    |
|----------------------------------------------------------------------------------------------------|----------------------------------------------------------------------------------------------------|
| Общие сведения Порядок проведения Лот 1 🛞                                                                                                    | О Добавить лот                                                                                                    |
| Заказчики Предмет договора Условия поставки                                                                                                    | Требования к заявителям Критерии оценки                                                                                 |
| Наименование организации:<br>Местонахождение:<br>Закупка не включена в план закупки<br>в соответствии с частью 15 статьи 4<br>Закона № 223-ФЗ:<br>Позиция плана:<br>План №2200008738 / Позиция 22: «уклвпфвалыва | Романов Артур Леонидович<br>428000, Российская Федерация, Чувашская Республика - Чувашия, Чебоксары,<br>Ярославская, 31 |
| Удалить заказчика                                                                                                    | ооо "серпантин строй"                                                                                                   |
| паименование организации.                                                                                                    | 123456, Российская Федерация, г. Москва, Москва г. 44, 14                                                               |
| Закупка не включена в план закупки<br>в соответствии с частью 15 статьи 4<br>Закона № 223-ФЗ:<br>Позиция плана:                                                                                                  |                                                                                                    |
| План №2200008738 / Позиция 24: «Горох»<br>Удалить заказчика                                                                                                    | Удалить<br>Добавить заказчика                                                                                           |
|                                                                                                    | Загрузить из шаблона) Сохранить как шаблон) Сохранить Подписать и опубликовать                                          |

#### Рис. Отображение выбранной позиции плана в извещении

Заполнение сведений о закупке производится автоматически по позиции плана закупок Заказчика, выбранного пользователем специализированной организации первым. Заполнение происходит согласно описанию процесса создания процедуры из плана в части «Создание закупки через форму «Новая процедура»» настоящего раздела.

Для передачи сведений о закупке в ЕИС необходимо установить одноимённый признак на вкладке «Общие сведения».

Организатор заполняет необходимые пустые поля на всех вкладках, прикладывает необходимую документацию, на вкладке «Порядок проведения» указывает сроки проведения прецедуры, более подробно заполнение вкладок извещения представлено в разделе «Создание новой процедуры» настоящего документа.

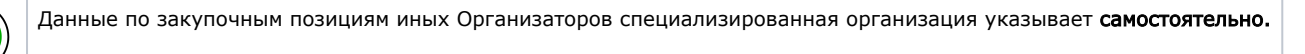

Для процедур, публикуемых из плана закупок, для которых в столбце «Закупка не учитывается в соответствии с пунктом 7 » проставлен один из признаков (см. рис. ниже), на форме «Новая процедура», во вкладке «Требования к заявителям», в поле «Закупка исключается при расчете годового объема закупок, участниками которых являются только субъекты малого и среднего предпринимательства» автоматически устанавливается отметка (см. рис. ниже).

| План закупок в стру | стурированном в | иде                                                  |                                                                  |                             |         |           |                               |      |                                 |                |               |                                                                                                    | ×                                                  |
|---------------------|-----------------|------------------------------------------------------|------------------------------------------------------------------|-----------------------------|---------|-----------|-------------------------------|------|---------------------------------|----------------|---------------|----------------------------------------------------------------------------------------------------|----------------------------------------------------|
| Выбор плана 🔍 Г     | оиск            |                                                      |                                                                  |                             |         |           |                               |      |                                 |                |               |                                                                                                    |                                                    |
|                     |                 |                                                      |                                                                  |                             |         | 4         |                               |      |                                 |                |               |                                                                                                    |                                                    |
| Поиск по названию   | или реестровому | номеру                                               |                                                                  |                             |         |           | искать                        |      |                                 |                |               |                                                                                                    |                                                    |
| Реестровый номер    | Название        |                                                      | Организ                                                          | ация                        | Версия  | Дата пуб  | ликаци 🔻                      |      |                                 |                |               |                                                                                                    |                                                    |
| 2180005030          | План            |                                                      |                                                                  |                             | 168     | 2020-02-2 | 27                            |      |                                 |                |               |                                                                                                    |                                                    |
| 2200008738          | План            |                                                      |                                                                  |                             | 19      | 2020-03-1 | 13                            |      |                                 |                |               |                                                                                                    |                                                    |
| 2160002757          | Тестовыи план Б | i C                                                  |                                                                  |                             | /       | 2016-10-1 | 1/                            |      |                                 |                |               |                                                                                                    |                                                    |
| 2170004448          | План            |                                                      |                                                                  |                             | 91      | 2020-02-2 | 2/                            |      |                                 |                |               |                                                                                                    |                                                    |
| 2100003277          | Tulan           |                                                      |                                                                  |                             | 05      | 2017-12-0 | 50                            |      |                                 |                |               |                                                                                                    |                                                    |
| 🕅 🖣 Страница        | а 1 из 1 🗼      | ▶   &                                                |                                                                  |                             |         | Записи    | 1 - 5 из 5                    |      |                                 |                |               |                                                                                                    |                                                    |
| Выбрать             |                 |                                                      |                                                                  |                             |         |           |                               |      |                                 |                |               |                                                                                                    |                                                    |
| код по<br>OKATO     | наименование    | сведения о нач<br>(максимальной)<br>цене<br>договора | планируемая д<br>или период раз<br>извещения о за<br>(месяц.год) | срок исполнения<br>договора | Способ  | закупки   | Закупка<br>электронн<br>форме | вной | код способа<br>закупки<br>в ЕИС | валюта закупки | закупка у СМП | Признак<br>"Закупка<br>не учитывается<br>в соответствии с<br>пунктом 7"<br>(0 - нет,<br>код категории -<br>если да) | курс валю<br>(при услов<br>отличия вал<br>от рубля |
| 9                   | 10              | 11                                                   | 12                                                               | 13                          | 1       | 4         | 15                            |      | 16                              | 17             | 18            | 19                                                                                                    | 20                                                 |
| 4500000000          | Москва          | 299000.00                                            | 03.2118                                                          | 12.2118                     | конкурс | с ПКО     | 1                             |      | 2050                            | RUB            | 0             |                                                                                                    |                                                    |
| 4500000000          | Москва          | 200000.00                                            | 03.2118                                                          | 12.2118                     | конкурс | с ПКО     | 1                             |      | 2050                            | RUB            | 0             |                                                                                                    |                                                    |
| 4500000000          | Москва          | 290000.00                                            | 03.2118                                                          | 12.2118                     | конкурс | с ПКО     | 1                             |      | 2050                            | RUB            | 0             |                                                                                                    |                                                    |
| 4500000000          | Москва          | 500000.00                                            | 03.2118                                                          | 12.2118                     | конкурс | с ПКО     | 1                             |      | 2050                            | RUB            | 0             | 5                                                                                                    |                                                    |
| 4500000000          | Москва          | 299000.00                                            | 03.2118                                                          | 12.2118                     | конкурс | с ПКО     | 1                             |      | 2050                            | RUB            | 0             |                                                                                                    |                                                    |
| 4500000000          | Москва          | 299000.00                                            | 03.2118                                                          | 12.2118                     | конкурс | с ПКО     | 1                             |      | 2050                            | RUB            | 0             |                                                                                                    | -                                                  |
| 4                   |                 |                                                      |                                                                  |                             |         |           |                               |      |                                 |                |               |                                                                                                    |                                                    |
| 🕅 4 Страница        | 1 из 3 🕨        | N   @                                                |                                                                  |                             |         |           |                               |      |                                 |                |               | Показаны позиции                                                                                                    | 1 - 100 из 235                                     |
|                     |                 |                                                      |                                                                  |                             |         |           |                               |      |                                 |                |               | Выбрать                                                                                                    | Закрыть                                            |

#### Рис. Пример заполненного поля при просмотре плана закупок в структурированном виде

Поле «Закупка исключается при расчете годового объема закупок, участниками которых являются только субъекты малого и среднего предпринимательства» не подлежит редактированию.

После того, как извещение о проведении процедуры было подписано, сведения передаются в ЕИС для дальнейшей публикации.

Признак «Закупка исключается при расчете годового объема закупок, участниками которых являются только субъекты малого и среднего предпринимательства» и данные из поля «Категория закупки в соответствии с пунктом 7 постановления Правительства РФ от 11.12.2014 №1352» также передаются в ЕИС.

**Внимание!** Категория закупки, указанная вручную на форме публикации извещения, будет передана в ЕИС без учета первоначальных данных, указанных в плане закупок.

Для процедур, публикуемых из плана закупок, для которых в столбце «Закупка не учитывается в соответствии с пунктом 7 постановления » не указан признак, на форме «Новая процедура», во вкладке «Требования к заявителям», в поле «Закупка исключается при расчете годового объема закупок, участниками которых являются только субъекты малого и среднего предпринимательства» отметка не проставляется. В таком случае поле «Закупка исключается при расчете годового объема

закупок, участниками которых являются только субъекты малого и среднего предпринимательства» не активно, недоступно для редактирования.

После того, как извещение будет полностью заполнено, необходимо нажать кнопку «Подписать и опубликовать». Данное действие направит извещение о проведении закупки на публикацию в ЕИС.

В дальнейшем позиция плана, на основе которой создана закупка, отображается в извещении о проведении процедуры, в разделе «Список лотов», в блоке «Организаторы с которыми заключается договор» (см. рис. ниже).

| Курасов Павел Иванович<br>idite@vshop.ru<br>8-981-1041001<br>123123, Город Москва столица Российской Федерации город<br>федерального значения, Город Москва столица Российской<br>Федерации город федерального значения, Варшавска, 1<br>123123, Город Москва столица Российской Федерации город<br>федерального значения, Город Москва столица Российской<br>Федерации город федерального значения, Варшавская, 1<br>номер позиции плана: 3, наименование позиции: Наименование<br>позиции |
|----------------------------------------------------------------------------------------------------|
| Курасов Павел Иванович<br>idite@vshop.ru<br>8-981-1041001<br>123123, Город Москва столица Российской Федерации город<br>федерального значения, Город Москва столица Российской<br>Федерации город федерального значения, Варшавска, 1<br>123123, Город Москва столица Российской Федерации город<br>федерального значения, Город Москва столица Российской<br>Федерации город федерального значения, Варшавская, 1<br>номер позиции плана: 3, наименование позиции: Наименование<br>позиции |
| idite@vshop.ru<br>8-981-1041001<br>123123, Город Москва столица Российской Федерации город<br>федерального значения, Город Москва столица Российской<br>Федерации город федерального значения, Варшавска, 1<br>123123, Город Москва столица Российской Федерации город<br>федерального значения, Город Москва столица Российской<br>Федерации город федерального значения, Варшавская, 1<br>номер позиции плана: 3, наименование позиции: Наименование<br>позиции                           |
| 8-981-1041001<br>123123, Город Москва столица Российской Федерации город<br>федерального значения, Город Москва столица Российской<br>Федерации город федерального значения, Варшавска, 1<br>123123, Город Москва столица Российской Федерации город<br>федерального значения, Город Москва столица Российской<br>Федерации город федерального значения, Варшавская, 1<br>номер позиции плана: 3, наименование позиции: Наименование<br>позиции                                             |
| 123123, Город Москва столица Российской Федерации город<br>федерального значения, Город Москва столица Российской<br>Федерации город федерального значения, Варшавска, 1<br>123123, Город Москва столица Российской Федерации город<br>федерального значения, Город Москва столица Российской<br>Федерации город федерального значения, Варшавская, 1<br>номер позиции плана: 3, наименование позиции: Наименование<br>позиции                                                              |
| номер позиции плана: 3, наименование позиции: Наименование позиции                                                                                                    |
| позиции                                                                                                    |
|                                                                                                    |
| Наименование                                                                                                    |
| Наименование<br>23                                                                                                    |
| Наименование<br>23<br>ШТ                                                                                                    |
| Наименование<br>23<br>ШТ<br>не указаны                                                                                                    |
| Наименование<br>23<br>ШТ<br>не указаны<br>26.20.11.110                                                                                                    |
| Наименование<br>23<br>ШТ<br>не указаны<br>26.20.11.110<br>26.20                                                                                                    |
| Наименование<br>23<br>ШТ<br>не указаны<br>26.20.11.110<br>26.20<br>ещении: Нет                                                                                                    |
| зыполняемых работ, оказываемых услуг                                                                                                    |

Рис. Отображение позиции плана закупок в опубликованном Извещении

# Отчеты

В данном разделе описаны основные операции по работе с отчетами по процедурам и шаблонам:

- Формирование и выгрузка отчетов
- Отчеты по шаблонам
- Отчеты по проводимым процедурам

# Формирование и выгрузка отчетов

Чтобы сформировать отчет за определенный период, необходимо выбрать в меню пункт «Процедуры» — «Отчеты» (см. рис. ниже).

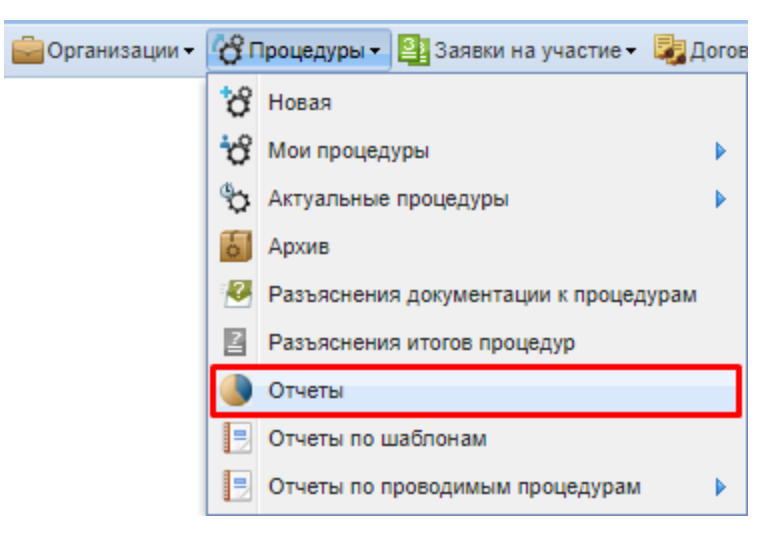

#### Рис. Пункт «Отчеты»

Откроется форма «Отчеты» (см. рис. ниже).

| Параметры отчета<br>Реестровый номер:<br>Тип процедур: |               |          |
|--------------------------------------------------------|---------------|----------|
| Реестровый номер:<br>Тип процедур:                     |               |          |
| Тип процедур:                                          |               |          |
|                                                        | Все процедуры | *        |
| Наименование заказчика:                                |               |          |
| Вид заказчика:                                         |               | ~        |
| инн:                                                   |               |          |
| KNN:                                                   |               |          |
| Результат процедуры:                                   | Все процедуры | ~        |
| Номенклатура ТРУ                                       |               |          |
| тн вэд тс:                                             |               |          |
| оквэд:                                                 |               |          |
| окдп:                                                  |               |          |
| окп:                                                   |               |          |
| Собственный классификатор                              | нси:          |          |
| Дата публикации процедуры с:                           | по:           |          |
|                                                        |               | BUIDVSHT |

Рис. Форма «Отчеты»

В открывшейся форме следует указать параметры отчета:

- «Реестровый номер» процедуры;
- «Тип процедуры» выберите из раскрывающегося списка тип процедуры;
- «Наименование заказчика» введите часть наименования, выберите заказчика из предложенного списка;
- «Вид заказчика» выберите из раскрывающегося списка (организация холдинга, сециализированная организация);
- «ИНН» заказчика;
- «КПП» заказчика;
- «Результат процедуры» выберите из раскрывающегося списка (все процедуры, состоявшиеся процедуры);
- активируйте соответствующие чек-боксы в строках: «ТН ВЭД ТС», «ОКВЭД», «ОКДП», «ОКП», «Собственный классификатор НСИ»;
- выберите дату публикации процедуры.

Нажмите кнопку «Выгрузить» (см. рис. ниже).

| )тчеты                       |                                           |     |  |  |  |  |
|------------------------------|-------------------------------------------|-----|--|--|--|--|
| Параметры отчета             |                                           |     |  |  |  |  |
| Реестровый номер:            | <b>Реестровый номер:</b> DEVRG20052000058 |     |  |  |  |  |
| Тип процедур:                | Все процедуры                             |     |  |  |  |  |
| Наименование заказчика:      | ООО "Пилот"                               |     |  |  |  |  |
| Вид заказчика:               | Организации холдинга 💌                    |     |  |  |  |  |
| ИНН:                         | 1234567890                                |     |  |  |  |  |
| кпп:                         | 123456789                                 |     |  |  |  |  |
| Результат процедуры:         | Все процедуры                             | ~   |  |  |  |  |
| Номенклатура ТРУ             |                                           |     |  |  |  |  |
| тн вэд тс:                   |                                           |     |  |  |  |  |
| оквэд:                       |                                           |     |  |  |  |  |
| окдп:                        |                                           |     |  |  |  |  |
| ОКП:                         |                                           |     |  |  |  |  |
| Собственный классификатор І  | нси:                                      |     |  |  |  |  |
| Дата публикации процедуры с: | 01.06.2020 🖪 no: 10.06.2020 🖻             |     |  |  |  |  |
|                              | Выгруз                                    | ить |  |  |  |  |

#### Рис. Кнопка «Выгрузить»

Будет автоматически сформирован и скачан на рабочую станцию пользователя файл в формате \*.xls, в котором в табличной форме представлена вся информация о проведенной закупочной деятельности за выбранный период. Отчет представляет собой таблицу, содержащую следующую информацию:

- «Общее количество выгруженных процедур»;
- «Процент неконкурентных процедур, в %»;
- «Количество несостоявшихся процедур»;
- «Количество состоявшихся процедур».

А также информацию по каждому лоту:

- 1. «Реестровый номер»;
- 2. «№ лота»;
- 3. «Тип процедуры»;

- 4. «Наименование процедуры»;
- 5. «Наименование организатора»;
- 6. «ИНН»;
- 7. «КПП»;
- 8. «Начальная цена»;
- 9. «Конечная цена»;
- 10. «Валюта»;
- 11. «Дата публикации»;
- 12. «Дата окончания срока приема заявок»;
- 13. «Дата подписания протокола подведения итогов»;
- 14. «Дата проведения»;
- 15. «Кол-во поданных заявок»;
- 16. «Кол-во допущенных заявок»;
- 17. «ГК в эл виде»;
- 18. «ГК в бумажном виде»;
- 19. «Процедура состоялась;»
- 20. «% экономии»;
- 21. «Обеспечение заявки»;
- 22. «Наименование победителя»;
- 23. «Причина отказа»;
- 24. «Код ОКДП»;
- 25. «Классификатор НСИ».

# Отчеты по шаблонам

Чтобы сформировать отчет по шаблонам, необходимо выбрать в меню пункт «Процедуры» — «Отчеты по шаблонам» (см. рис. ниже).

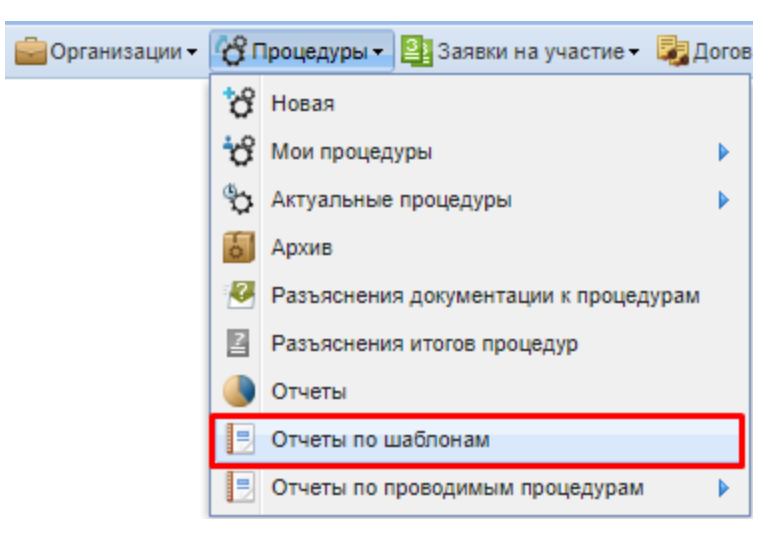

#### Рис. Пункт «Отчеты по шаблонам»

Откроется форма «Отчеты» (см. рис. ниже).

| Отчёты                                        |          |                     |
|-----------------------------------------------|----------|---------------------|
| Имя                                           | Размер   | Дата                |
| <u>Отчёт общий ком.mrt</u> (общий)            | 0        | 1970-01-01 03:00:00 |
| demo-report.mrt                               | 71 Кб    | 2017-05-03 14:33:38 |
| rosstat.mrt                                   | 571,6 Кб | 2017-05-03 14:33:38 |
| rosstat_part1.mrt                             | 305,8 Кб | 2017-05-03 14:33:38 |
| task42.mrt                                    | 1,8 МБ   | 2018-01-31 15:58:14 |
| детализация росстат по электронным торгам.mrt | 189,7 Кб | 2017-05-03 14:33:38 |
| Количество процедур                           |          |                     |
|                                               |          |                     |
| 🔢 🖣 Страница 👥 из 1 🕨 🕅 😂                     |          | Файлы 1 - 7 из 7    |

#### Рис. Форма «Отчеты»

В форме «Отчеты» доступны несколько гиперссылок, при нажатии на которые осуществляются определенные действия по формированию отчетов за период и их выгрузке в файл.

Например, при нажатии гиперссылки «Количество процедур» скачивается документ в формате \*.xls, который содержит информацию, представленную в таблице ниже.

#### Таблица. Информация о количестве и типе проведенных процедур

| Вид закупки                                             | %   | кол-во |
|---------------------------------------------------------|-----|--------|
| Закупка у единственного поставщика                      | 0   | 0      |
| Конкурентные закупки, в том числе:                      |     |        |
| • Закупка у единственного поставщика в электронном виде | 100 | 1      |
| Σ                                                       | 100 | 1      |

При нажатии гиперссылки «Росстат» открывается форма «Формирование отчета» (рис. Форма «Формирование отчета»), при установлении дат в которой и нажатии кнопки «Сформировать» скачивается файл, в котором представлена форма для передачи данных в Росстат.

В скачиваемом файле доступны вкладки, содержащие поля для заполнения данных в следующих разделах: Раздел 1. Количественные и стоимостные характеристики закупочной деятельности. Раздел 2. Количественные и стоимостные характеристики закупочной деятельности заказчиков при установлении особенностей участия субъектов малого и среднего предпринимательства.

Раздел 3. Количественные и стоимостные характеристики закупочной деятельности заказчиков при предоставлении приоритета товарам российского происхождения, работам, услугам, выполняемым, оказываемым российскими лицами.

Раздел 4. Количественные и стоимостные характеристики закупок, предусмотренных статьей 15 Федерального закона от 5 апреля 2013 г. № 44-ФЗ "О контрактной системе в сфере закупок товаров, работ, услуг для обеспечения государственных и муниципальный нужд".

# Отчеты по проводимым процедурам

Чтобы сформировать отчет по проводимым процедурам, необходимо выбрать в меню пункт «Процедуры» — «Отчеты по проводимым процедурам» — «Посмотреть отчеты» (см. рис. ниже).

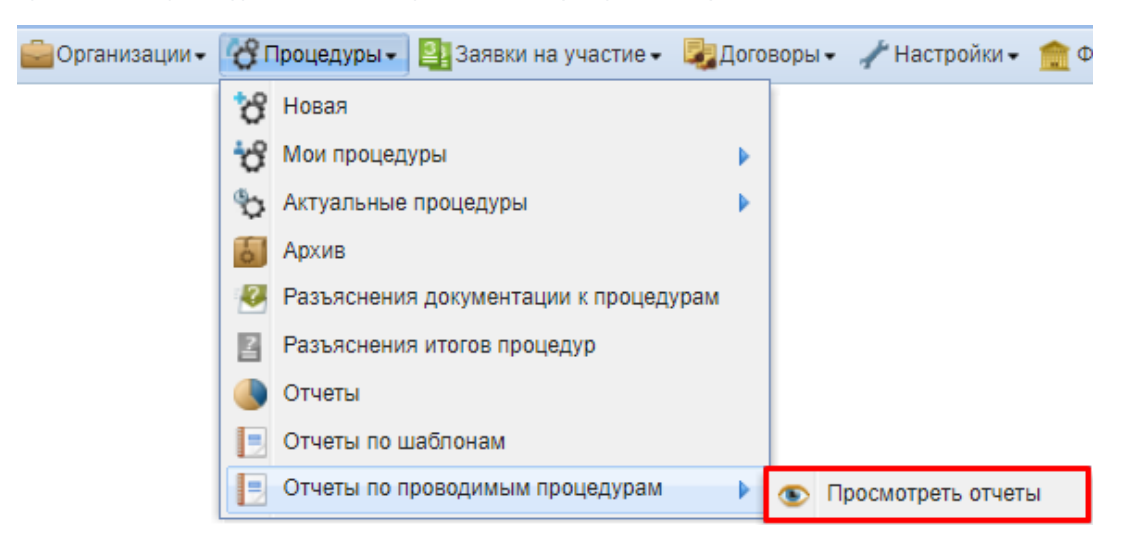

#### Рис. Пункт «Отчеты по проводимым процедурам»

Откроется форма «Отчеты по проводимым процедурам» (см. рис. ниже).

| Отч | тчеты по проводимым процедурам |                                                               |                     |                |                    |                      |            |        |                 |                          |
|-----|--------------------------------|---------------------------------------------------------------|---------------------|----------------|--------------------|----------------------|------------|--------|-----------------|--------------------------|
| Co  | здание отчёта                  |                                                               |                     |                |                    |                      |            |        |                 |                          |
| ?   | Выстрый поиск                  |                                                               |                     |                |                    |                      |            |        |                 |                          |
|     | Номер лота                     | № Извещения ЕИС                                               | № Извещения на ЭТП… | Способ закупки | Наименование лота  | Наименование Филиала | нмц        | Валюта | Дата публикации | Этап закупки             |
| 1   | 1                              |                                                               | DEVRG07101900246    | Аукцион        | Автотест1          | Demo Zak             | 1000000.00 | RUB    | 07.10.2019      | Закупка не<br>состоялась |
| 2   | 2                              |                                                               | DEVRG07101900247    | Аукцион        | Автотест2          | Demo Zak             | 990000.00  | RUB    | 07.10.2019      | Подача заявок            |
| 3   | 1                              |                                                               | DEVRG07101900177    | Аукцион        | Автотест1          | Demo Zak             | 100000.00  | RUB    | 07.10.2019      | Закупка не<br>состоялась |
| 4   | 2                              |                                                               | DEVRG07101900245    | Аукцион        | Автотест2          | Demo Zak             | 990000.00  | RUB    | 07.10.2019      | Закупка не<br>состоялась |
| 5   | 1                              |                                                               | DEVRG07101900247    | Аукцион        | Автотест1          | Demo Zak             | 1000000.00 | RUB    | 07.10.2019      | Подача заявок            |
| 6   | 1                              |                                                               | DEVRG14111600002    | Аукцион        | СМИТСМИСМИТ        | Demo Zak             | 500000.00  | RUB    | 14.11.2016      | Подача заявок            |
| 7   | 1                              |                                                               | DEVRG07121600004    | Аукцион        | own                | Demo Zak             | 100001.00  | RUB    | 07.12.2016      | Закупка завершена        |
| 8   | 1                              |                                                               | DEVRG31011800002    | Аукцион        | Запрос предложений | Demo Zak             | 500000.00  | RUB    | 31.01.2018      | Подача заявок            |
| 9   | 1                              |                                                               | DEVRG07101900243    | Аукцион        | Автотест1          | Demo Zak             | 100000.00  | RUB    | 07.10.2019      | Закупка не состоялась    |
| •   |                                |                                                               |                     |                |                    |                      |            |        |                 | •                        |
| 14  | 4 Страница                     | 🔍 Страница 🔄 из 19   🕨 🕅 🤯 🔚 Показаны позиции 1 - 100 из 1827 |                     |                |                    |                      |            |        |                 |                          |

### Рис. Форма «Отчеты по проводимым процедурам»

Для быстрого поиска отчета по проводимой процедуре в поле поиска введите наименование лота и нажмите кнопку «Искать» (см. рис. ниже). Для очистки поля поиска нажмите пиктограмму «🔀» («Очистить поле»).

| 0т      | тчеты по проводимым процедурам                                                                                            |              |                  |                                              |                              |          |                  |               |    |
|---------|----------------------------------------------------------------------------------------------------|--------------|------------------|----------------------------------------------|------------------------------|----------|------------------|---------------|----|
| C       | здание отчёта                                                                                                    |              |                  |                                              |                              |          |                  |               |    |
| ?       | транспортные услуги                                                                                                    |              |                  |                                              |                              |          |                  |               |    |
|         | Номер лота № Извещения ЕИС № Извещения на ЭТП "Roseltorg" Способ закупки Наименование пота Наименование Филиала / ДЗО НМЦ |              |                  |                                              | нмц                          | Валюта   | д                |               |    |
| - 6- 6- | 1                                                                                                    |              | DEVINGEOUDEUUUUU |                                              | 120                          | domon    | 1100.00          | NOD           |    |
| 23      | 1                                                                                                    |              | DEVRG14042000002 | Закупка у<br>единственного<br>поставщика     | 1234567                      | Demo Zak | 23000.00         | RUB           |    |
| 24      | 1                                                                                                    |              | DEVRG29091700002 | Предварительный<br>квалификационный<br>отбор | 123456789                    | Demo Zak |                  | RUB           |    |
| 25      | 1                                                                                                    |              | DEVRG15042000001 | Конкурентные<br>переговоры                   | 123456789 конк<br>переговоры | Demo Zak | 10000.00         | RUB           |    |
| 26      | 1                                                                                                    | 21312312     |                  |                                              | 12-4                         | Demo Zak | 500000.00        | RUB           |    |
| 14      |                                                                                                    | 1 из 159 🕨 🔰 | 2 🗎              |                                              |                              |          | Показаны позиции | 1 - 96 из 158 | 38 |

# Рис. Быстрый поиск

Для расширенного поиска нажмите кнопку «Расширенный поиск». В открывшемся блоке введите параметры отчета, затем нажмите кнопку «Искать» (см. рис. ниже).

| 01 | гчеты по проводимым прог      | цедурам                      |
|----|-------------------------------|------------------------------|
| C  | Создание отчёта               |                              |
| ?  | )                             | 🇌 Искать 🔝 Расширенный поиск |
| ſ  | Введите параметры поис        | ка                           |
|    | Параметры отчёта              | — Дополнительные параметры   |
|    | Реестровый номер:             |                              |
|    | Тип процедуры:                | ×                            |
|    | Наименование<br>заказчика:    |                              |
|    | Вид заказчика:                | ×                            |
|    | ИНН заказчика:                |                              |
|    | КПП заказчика:                |                              |
|    | Результат процедуры:          | ×                            |
|    | Дата публикации<br>процедуры: | c: no:                       |
|    |                               | Искать Очистить поиск        |

### Рис. Расширенный поиск

Для введения дополнительных параметров поиска активируйте чек-бокс «Дополнительные параметры» (см. рис. ниже), затем нажмите кнопку «Искать». Для сброса всех параметров поиска нажмите кнопку «Очистить поиск».

| Отчеты по проводимым процедурам |                                  |  |  |  |  |  |
|---------------------------------|----------------------------------|--|--|--|--|--|
| Создание отчёта                 |                                  |  |  |  |  |  |
| 2                               | М Искать 🮯 Расширенный поиск     |  |  |  |  |  |
| Введите параметры поиска        |                                  |  |  |  |  |  |
| Параметры отчёта                | 🗹 Дополнительные параметры       |  |  |  |  |  |
| Реестровый номер:               | Наименование лота:               |  |  |  |  |  |
| Тип процедуры:                  | Начальная цена: от: до:          |  |  |  |  |  |
| Наименование                    | Валюта:                          |  |  |  |  |  |
| заказчика:                      | Дата итогового с: 🖸 по: 🖪        |  |  |  |  |  |
| Вид заказчика:                  | протокола ЗК:                    |  |  |  |  |  |
| ИНН заказчика:                  | Количество участников процедуры: |  |  |  |  |  |
| КПП заказчика:                  | Наименование                     |  |  |  |  |  |
| Результат процедуры:            | победителя:                      |  |  |  |  |  |
| Дата публикации С: по:          | ИНН контрагента / победителя:    |  |  |  |  |  |
|                                 |                                  |  |  |  |  |  |
| Merzan, Ounchurs, Doney         |                                  |  |  |  |  |  |
|                                 |                                  |  |  |  |  |  |

### Рис. Дополнительные параметры расширенного поиска

Следующие данные по процедуре подлежат дополнению или изменению:

- страна производитель;
- вид закупаемой номенклатуры;

- наименование договора
- расчет объема СМП;
- № итогового ЗК;
- СМП (Да, Нет);
- контрагент ДЗО;
- сумма договора/доп. соглашения (руб.);
- экономия (руб.);
- № договора;
- Дата договора;
- № ДС;
- дата ДС;
- срок действия договора;
- комментарий;
- ФИО Инициатора;
- подразделение Инициатора;
- срок предоставления договора (только рабочие дни);
- дата отправки в реестр ЕИС;
- ДМТОиЛ Сотрудник;
- дата получения документов об исполнении договора;
- дата отправки документов об исполнении договора (10 календ. дн.);
- ДМТОиЛ Сотрудник;
- ФАКТ для расчета объема ССМП;
- разбивка оплаты по договору.

Для изменения или дополнения выберите лот (строку в таблице). Внесите корректные данные в соответствующих столбцах. Нажмите кнопку «Сохранить» (см. рис. ниже). Для отмены действий нажмите кнопку «Отменить».

| Отчеты | Отчеты по проводимым процедурам |                           |                             |                       |                   |                              |  |  |
|--------|---------------------------------|---------------------------|-----------------------------|-----------------------|-------------------|------------------------------|--|--|
| Создан | ие отчёта                       |                           |                             |                       |                   |                              |  |  |
| ? Быст | 🕐 Быстрый поиск                 |                           |                             |                       |                   |                              |  |  |
|        | Закупка среди субъектов СМП     | Страна производитель      | Вид закупаемой номенклатуры | Наименование договора | Расчет объема СМП | № итогового протокола ЗК     |  |  |
|        | Нет                             |                           |                             |                       |                   | ^                            |  |  |
|        | Нет                             | Российская Федерация (РФ, | у 🗸                         | ГК 💌                  |                   |                              |  |  |
|        | Нет                             |                           | Сохранить Отменить          |                       |                   |                              |  |  |
|        | Нет                             |                           |                             |                       |                   |                              |  |  |
| 4      | Нет                             |                           |                             |                       |                   |                              |  |  |
| 14 4   | Страница 👥 1 из 159 🕨 🔰         | 2   🔚                     |                             |                       | Показ             | аны позиции 1 - 100 из 15889 |  |  |

### Рис. Сохранение внесенных данных в таблице

| Отчеты по проводимым процедурам |                                     |                    |                                |                |                   |                                   |  |  |
|---------------------------------|-------------------------------------|--------------------|--------------------------------|----------------|-------------------|-----------------------------------|--|--|
| C                               | Создание отчёта                     |                    |                                |                |                   |                                   |  |  |
| ?                               | 💽 апв 🛛 🕅 Искать 🎯 Расширенный поис |                    |                                |                |                   |                                   |  |  |
|                                 | Номер лота                          | № Извещения ЕИС    | № Извещения на ЭТП "Roseltorg" | Способ закупки | Наименование лота | Наименование Филиала / ДЗО        |  |  |
|                                 | 1                                   |                    | DEVRG05081600002               | Аукцион        | предмет 1         | Demo Zak                          |  |  |
| 2                               | 2 2                                 |                    | DEVRG05081600002               | Аукцион        | предмет 2         | Demo Zak                          |  |  |
| 4                               | 3 3                                 |                    | DEVRG05081600002               | Аукцион        | предмет 3         | Demo Zak                          |  |  |
| 14                              | Страница                            | 1 из 159   🕨 🔰   🍣 |                                |                |                   | Показаны позиции 1 - 100 из 15889 |  |  |

# Чтобы скачать отчет, нажмите пиктограмму «🗐» (см. рис. ниже).

# Рис. Пиктограмма для скачивания отчета

Откроется форма «Скачать отчет» (см. рис. ниже). Введите наименование отчета и нажмите кнопку «Скачать отчет».

| Скачать отчёт        |                      |  |
|----------------------|----------------------|--|
| Наименование отчёта: |                      |  |
|                      | Скачать отчёт Отмена |  |

# Рис. Форма «Скачать отчет»

Будет автоматически сформирован и скачан на рабочую станцию пользователя файл в формате \*.xls, в котором в табличной форме представлена вся информация по проводимым процедурам.

# Тарифы

- Разовое участие в процедуре
   Особенности подачи заявок на разовое участие в процедуре
- Безлимитные тарифы

# Разовое участие в процедуре

Для Участников, не оформивших подписку, предусмотрена возможность разового участия в закупке с взиманием платы за участие в процедуре. Платой за участие является единоразовая операция по блокировке с последующим списанием денежных средств со счета Заявителя в случае его участия в закупке.

# Особенности подачи заявок на разовое участие в процедуре

При подаче заявки на бесплатную процедуру (с НМЦ лота до 100 тыс. руб.) блокировка и списание денежных средств Заявителя за участие не происходят, форма подачи заявки открывается без предложения покупки подписки.

Для подачи заявки с единовременным списанием платы за участие Заявителю следует нажать пиктограмму « <sup>11</sup> » («Заявка на участие») в строке выбранной процедуры в списке актуальных процедур. Откроется форма «Выбор тарификации», в которой Заявитель может выбрать безлимитный тариф для покупки либо единоразовое участие по данной процедуре (см. рис. ниже).

| тарификации                                                                                                    |                             |
|----------------------------------------------------------------------------------------------------|-----------------------------|
| берите подходящую тарификацию или продолжите участие по единоразовому тарифу.                                                                                                    |                             |
| ія подачи заявки при любом тарифе на вашем Лицевом счете должна находиться сумма, достаточная для оплаты у<br>іератора и предоставления обеспечения заявки, если требование установлено и должно быть исполнено путем вне<br>нежных средств на счет электронной площадки. | слуг<br>сения               |
| айствие подписки распространяется на всех пользователей организации. Единоразовое участие распространяется н<br>юцедуру.                                                                                                    | а конкретную                |
| злимитные тарифы                                                                                                    |                             |
| Безлимитный тариф на 30 дней (new) — 29 900 рублей                                                                                                    |                             |
| Действие тарифа распространяется на секции: Коммерческие закупки, ПАО "ВТБ", Россети, ПАО "Ростелеком", ПАО                                                                                                    | ) "Росгео"                  |
| ) Безлимитный тариф на 180 дней (new) — 149 900 рублей                                                                                                    |                             |
| Действие тарифа распространяется на секции: Коммерческие закупки, ПАО "ВТБ", Россети, ПАО "Ростелеком", ПАО                                                                                                    | ) "Росгео"                  |
| ок действия подписки                                                                                                    |                             |
| оок действия подписки исчисляется в календарных днях. Подсчет производится по московскому времени.                                                                                                    |                             |
| случае отсутствия активной подписки, купленная подписка начнет действовать сразу после приобретения. Срок око<br>одписки будет отсчитываться с момента покупки.                                                                                                    | ончания                     |
| случае наличия активной подписки и покупки следующей, купленная подписка начнет действовать сразу после окої<br>ействия ранее купленных подписок. Срок окончания новой подписки будет отсчитываться с момента начала ее срок                                              | нчания срока<br>а действия. |
| азовое участие                                                                                                    |                             |
| ) Единоразовое участие                                                                                                    |                             |
| Для процедур с НМЦ лота:                                                                                                    |                             |
| от 100 тысяч рублей до 500 тысяч рублей — 4 900 рублей;                                                                                                    |                             |
| от 500 тысяч рублей до 10 миллионов рублей — 6 900 рублей;                                                                                                    |                             |
| от 10 миллионов рублеи до 50 миллионов рублеи — 8 900 рублеи;<br>свыше 50 миллионов рублей — 14 900 рублей.                                                                                                    |                             |
| Если НМЦ не указана Заказчиком, блокировке подлежит сумма в размере 6 900 рублей. Пересчет по итоговой сумм<br>произведен не будет.                                                                                                    | ме договора                 |
| При проведении попозиционной закупки блокировка производится по сумме большего тарифа единоразового учас<br>будет произведен в зависимости от суммы поданных ЦП по позициям.                                                                                              | тия. Пересчет               |
|                                                                                                    |                             |
| Отмена                                                                                                    | Продолжить                  |

#### Рис. Форма «Покупка подписки»

После выбора «Единоразовое участие» Заявителю следует нажать кнопку «Продолжить», откроется форма подачи заявки. Заявителю необходимо заполнить форму и подать заявку на участие в процедуре. После подачи заявки на участие Заявителю поступит входящее уведомление о подаче заявки на участие в процедуре с указанием выбранного тарифа (см. рис. ниже).

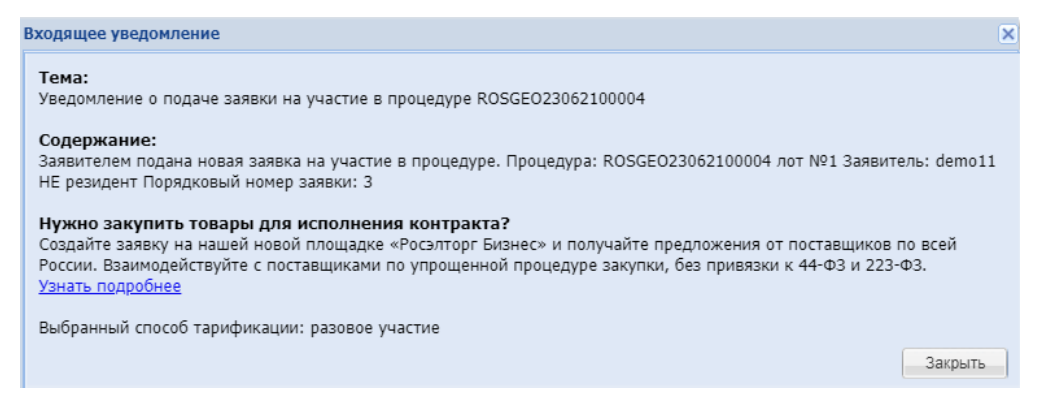

#### Рис. Входящее уведомление о подаче заявки на участие

После успешной подачи заявки на участие у Заявителя блокируется соответствующая сумма денежных средств, операция отображается на форме «История операций по счету» во вкладке «История блокировок» (см. рис. ниже).

| История операций по счету                      |                                                   |               |                |                   |                                                                                                  |  |  |
|------------------------------------------------|---------------------------------------------------|---------------|----------------|-------------------|--------------------------------------------------------------------------------------------------|--|--|
| История списаний/пополнений История блокировок |                                                   |               |                |                   |                                                                                                  |  |  |
| Введите параметры по                           | иска                                              |               |                |                   |                                                                                                  |  |  |
| Диапазон дат с:                                | Диапазон дат с:                                   |               |                |                   |                                                                                                  |  |  |
| по:                                            | 3                                                 |               |                |                   |                                                                                                  |  |  |
|                                                |                                                   |               |                |                   |                                                                                                  |  |  |
| Искать Очистить                                | поиск                                             |               |                |                   |                                                                                                  |  |  |
|                                                |                                                   |               |                |                   |                                                                                                  |  |  |
| Дата 👻                                         | Входящий остаток                                  | Заблокировано | Разблокировано | Исходящий остаток | Основание                                                                                        |  |  |
| 18.06.2021 14:28:52                            | 3 628 200,00                                      | 4 900,00      |                | 3 633 100,00      | Блокирование средств в<br>размере обеспечения участия<br>в процедуре<br>ROSGEO18062100005, Лот 1 |  |  |
| 28.05.2021 17:30:22                            | 3 636 100,00                                      |               | 7 900,00       | 3 628 200,00      | Разблокирование средств в<br>размере обеспечения участия<br>в процедуре<br>GEO07122000140, Лот 1 |  |  |
| 08.02.2021.10:43:24                            | 3 644 000 00                                      |               | 7 900 00       | 3 636 100 00      | Разблокирование средств в                                                                        |  |  |
| 🛛 🔄 Страница 👥 1 и                             | 🙀 🖣 Страница 👔 из 269 🕨 🔰 🧬 Записи 1 - 25 из 6720 |               |                |                   |                                                                                                  |  |  |

#### Рис. Форма «История операций по счету», вкладка «История блокировок»

В случае подачи заявки на участие в процедуре с обеспечением у Заявителя блокируется сумма обеспечения, если обеспечение больше сервисного сбора, или единоразовая плата за участие, если сумма сервисного сбора больше размера обеспечения.

При использовании подписки блокируется только размер обеспечения заявки. При изменении заявки денежные средства за участие повторно не блокируются. В случае отзыва заявки на этапе «Прием заявок» происходит разблокировка денежных средств.

Если Организатор отказывается от проведения процедуры, денежные средства участников лота разблокируются. Если произошло отклонение заявки Организатором во время проведения процедуры, денежные средства Заявителя продолжают быть заблокированными до перехода лота в статус «Архив» (если у участника не было активной подписки на момент подачи заявки).

После перехода лота в статус «Архив» производится списание денежных средств в качестве платы за участие, при этом Заявител ь получает входящее уведомление о списании платы за участие в процедуре (см. рис. ниже).

| Входящие уве  | едомлени               | A                                                                                                    |                     |                 |
|---------------|------------------------|----------------------------------------------------------------------------------------------------|---------------------|-----------------|
| Содержимое те | емы уведол             | лления                                                                                                    | 🐴 Искать 🍥 Расш     | иренный поиск   |
| Дата отправки | <b>*</b>               | Тема                                                                                                    | Операции            |                 |
| ожидает отпра | вки                    | Уведомление о списании платы за участие в процедуре DEVVTB22042100002, лот № 1                                                                          | ۲                   |                 |
| ожидает отпр  | Вхоляш                 | ее увеломление                                                                                                    | <u> </u>            |                 |
| ожидает отпр  | Бходиц                 | се уведочисние                                                                                                    | <u> </u>            |                 |
| ожидает отпр  | Тема                   |                                                                                                    |                     |                 |
| ожидает отпр  | Уведо                  | мление о списании платы за участие в процедуре DEVVTB22042100002, лот № 1                                                                               |                     |                 |
| ожидает отпр  | 6                      |                                                                                                    |                     |                 |
| 14 4 Стр      | Соде<br>Сваш<br>RUB. ( | эжание:<br>его лицевого счета списана плата за участие в процедуре № DEVVTB22042100002, лот № 1. (<br>Сумма на лицевом счете после оплаты: 250 000 RUB. | Сумма оплаты: 6 900 | си 1 - 15 из 15 |
|               |                        |                                                                                                    | Закрыть             |                 |

# Рис. Входящее уведомление о списании платы за участие

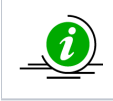

При подаче заявки на бесплатную процедуру блокировка и списание денежных средств Заявителя за участие не происходят, форма подачи заявки открывается без предложения покупки подписки.

# Безлимитные тарифы

Стоимость, виды и особенности безлимитных тарифов для Участника указаны в части «Подписки» подраздела «Финансы».